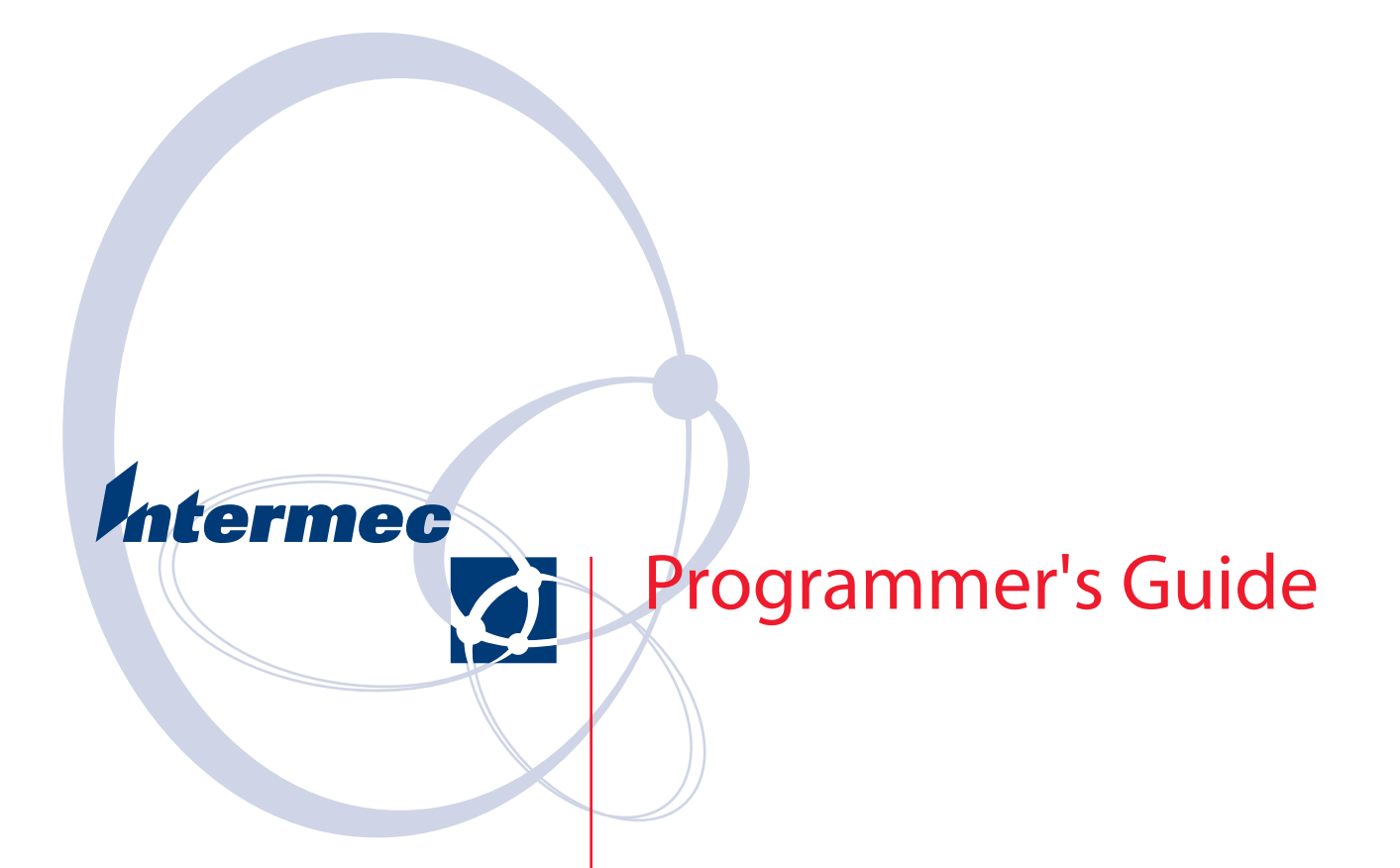

## TE 2000<sup>™</sup> Terminal Emulation

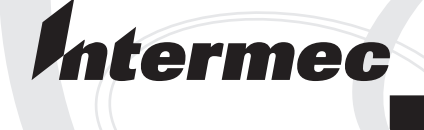

## Programmer's Guide

# TE 2000<sup>™</sup> Terminal Emulation

Intermec Technologies Corporation

Worldwide Headquarters 6001 36th Ave. W Everett, WA 98203 U.S.A.

www.intermec.com

The information contained herein is provided solely for the purpose of allowing customers to operate and service Intermec-manufactured equipment and is not to be released, reproduced, or used for any other purpose without written permission of Intermec Technologies Corporation.

Information and specifications contained in this document are subject to change without prior notice and do not represent a commitment on the part of Intermec Technologies Corporation.

©2006-2007 by Intermec Technologies Corporation. All rights reserved.

The word Intermec, the Intermec logo, Norand, ArciTech, Beverage Routebook, CrossBar, dcBrowser, Duratherm, EasyADC, EasyCoder, EasySet, Fingerprint, i-gistics, INCA (under license), Intellitag, Intellitag Gen2, JA-NUS, LabelShop, MobileLAN, Picolink, Ready-to-Work, RoutePower, Sabre, ScanPlus, ShopScan, Smart Mobile Computing, TE 2000, Trakker Antares, and Vista Powered are either trademarks or registered trademarks of Intermec Technologies Corporation.

There are U.S. and foreign patents as well as U.S. and foreign patent applications pending.

Microsoft, Windows, and the Windows logo are registered trademarks of Microsoft Corporation in the United States and/or other countries.

Bluetooth is a trademark of Bluetooth SIG, Inc., U.S.A.

This product includes software developed by the OpenSSL Project for use in the Open SSL Toolkit. (www.openssl.org)

This product includes cryptographic software written by Eric Young (EAY@cryptsoft.com).

This product uses Regex++, Index software during its operational phases. The owner of Regex++ has granted use of the software to anyone provided such use is accompanied by the following copyright and permission notice:

Regex++, Index. (Version 3.31, 16th Dec 2001)

Copyright © 1998-2001 Dr John Maddock

Permission to use, copy, modify, distribute and sell this software and its documentation for any purpose is hereby granted without fee, provided that the above copyright notice appear in all copies and that both that copyright notice and this permission notice appear in supporting documentation. Dr John Maddock makes no representation about the suitability of this software for any purpose. It is provided "as is" without express or implied warranty.

**Document Change Record** This page records changes to this document. The document was originally released as Revision A.

| Revision<br>Letter | Date    | Description of Change                                                                                                    |
|--------------------|---------|----------------------------------------------------------------------------------------------------|
| В                  | 06/2006 | Written for software version 8.12. Added information about CK61 mobile computers.                                                                                                    |
| С                  | 02/2007 | Written for software versions 8.21 and 8.25. Added<br>information about the CV30 fixed mount computer,<br>the CN3 mobile computer, Syvox speech for 700<br>Color mobile computers, and SSH sessions. |
| D                  | 06/2007 | Written for software version 8.25+. Added informa-<br>tion about the CK32 handheld computer.                                                                                                    |

|   | Before You Begin                                                                                                    | i<br>i                                    |
|---|----------------------------------------------------------------------------------------------------|-------------------------------------------|
|   | Who Should Read This Manual xvii                                                                                                    | i                                         |
|   | Related Documents                                                                                                    | K                                         |
|   | Software Supportxx                                                                                                    | Κ                                         |
| 1 | Getting Started                                                                                                    | l                                         |
|   | Understanding Network Protocol Options                                                                                                    | 2                                         |
|   | Setting Up the Computer and the Network                                                                                                    | 2                                         |
|   | Installation and Setup Instructions                                                                                                    | 3                                         |
|   | Starting the TE 2000 Application                                                                                                    | 3                                         |
|   | Autostarting TE 2000 on 700 Color Series Computers                                                                                                    | ł                                         |
|   | Quick Configuration to a Standard Telnet Host                                                                                                    | ł                                         |
|   | Configuring the TE 2000 Application                                                                                                    | 5                                         |
|   | Program Names                                                                                                    | 5                                         |
|   |                                                                                                    |                                           |
| 2 | Using Terminal Emulation Applications                                                                                                    | 7                                         |
| 2 | Using Terminal Emulation Applications                                                                                                    | 7<br>3                                    |
| 2 | Using Terminal Emulation Applications                                                                                                    | 7<br>3<br>)                               |
| 2 | Using Terminal Emulation Applications                                                                                                    | 73)                                       |
| 2 | Using Terminal Emulation Applications                                                                                                    | 73))                                      |
| 2 | Using Terminal Emulation Applications       7         Annunciators       8         Applications       9         3270 Applications       9         3278 SNA Keys       9         AID-Generating Keys       10                                                                                                    | 7 3 9 9 9 ) )                             |
| 2 | Using Terminal Emulation Applications       7         Annunciators       8         Applications       9         3270 Applications       9         3278 SNA Keys       9         AID-Generating Keys       10         Statistics       10         Statistics       10         Statistics       10         Statistics       10         Statistics       10         Statistics       10         Statistics       10         Statistics       10         Statistics       10         Statistics       10                                                                                                    | 7 3 9 9 9 ) ) )                           |
| 2 | Using Terminal Emulation Applications       7         Annunciators       8         Applications       9         3270 Applications       9         3278 SNA Keys       9         AID-Generating Keys       10         Special Function Keys       10         AID Concenting Keys       10                                                                                                    | 7 3 9 9 9 9 ) ) -                         |
| 2 | Using Terminal Emulation Applications       5         Annunciators       8         Applications       9         3270 Applications       9         3278 SNA Keys       9         AID-Generating Keys       10         Special Function Keys       10         AID-Generating Keys       10         Special Function Keys       10         AID-Generating Keys       11         Roll Keys       11                                                                                                    | 7 3 9 9 9 9 ) )                           |
| 2 | Using Terminal Emulation Applications       7         Annunciators       8         Applications       9         3270 Applications       9         3278 SNA Keys       9         AID-Generating Keys       10         Special Function Keys       10         Special Function Keys       11         Roll Keys       11         Cursor Keys       12                                                                                                    | 7 3 9 9 9 9 0 0 1 1 1                     |
| 2 | Using Terminal Emulation Applications       5         Applications.       6         3270 Applications.       6         3278 SNA Keys.       6         AID-Generating Keys       10         5250 Applications.       10         Special Function Keys.       10         AID-Generating Keys       11         Cursor Keys.       11         Cursor Keys.       12         Field Exit Key       12                                                                                                    | 7 3 9 9 9 9 0 0 0 1 1 2 2                 |
| 2 | Using Terminal Emulation Applications       7         Annunciators       8         Applications       9         3270 Applications       9         3278 SNA Keys       9         AID-Generating Keys       10         5250 Applications       10         Special Function Keys       10         AID-Generating Keys       11         Cursor Keys       12         Field Exit Key       12         Signal Keys       12                                                                                                    | 7 3 9 9 9 9 0 0 0 1 1 2 2 2               |
| 2 | Using Terminal Emulation Applications       7         Annunciators       8         Applications       9         3270 Applications       9         3278 SNA Keys       9         AID-Generating Keys       10         5250 Applications       10         Special Function Keys       10         AID-Generating Keys       11         Cursor Keys       12         Field Exit Key       12         Signal Keys       12         Special Control Keys       12                                                                                                    | 7 3))))))                                 |
| 2 | Using Terminal Emulation Applications       7         Annunciators       8         Applications       9         3270 Applications       9         3278 SNA Keys       9         AID-Generating Keys       10         5250 Applications       10         Special Function Keys       10         AID-Generating Keys       11         Cursor Keys       11         Roll Keys       11         Cursor Keys       12         Field Exit Key       12         Signal Keys       12         Special Control Keys       12         Special Host Key       12                                                                                                    | 7 3))))))1122223                          |
| 2 | Using Terminal Emulation Applications       7         Annunciators       8         Applications       9         3270 Applications       9         3278 SNA Keys       9         AID-Generating Keys       10         5250 Applications       10         Special Function Keys       10         AID-Generating Keys       11         Roll Keys       11         Roll Keys       12         Field Exit Key       12         Signal Keys       12         Special Control Keys       12         Special Host Key       12         Special Host Key       12         Special Host Key       12         Special Host Key       12         Special Host Key       13         Synophicational Functions       14                                                     | 7 8 9 9 9 9 9 9 1 1 2 2 2 3 3             |
| 2 | Using Terminal Emulation Applications       7         Annunciators       8         Applications       9         3270 Applications       9         3278 SNA Keys       9         AID-Generating Keys       10         5250 Applications       10         Special Function Keys       10         AID-Generating Keys       11         Roll Keys       12         Field Exit Key       12         Signal Keys       12         Special Control Keys       12         Special Host Key       12         System Messages       14                                                                                                    | 7 8 9 9 9 9 0 0 1 1 2 2 2 3 3 4           |
| 2 | Using Terminal Emulation Applications       7         Annunciators       8         Applications       9         3270 Applications       9         3278 SNA Keys       9         AID-Generating Keys       10         5250 Applications       10         Special Function Keys       10         AID-Generating Keys       10         Special Function Keys       10         AID-Generating Keys       11         Roll Keys       12         Signal Keys       12         Signal Keys       12         Signal Keys       12         Signal Keys       12         System Messages       14         VT/ANSI Applications       14                                                                                                    | 7 8 9 9 9 9 9 0 0 1 1 2 2 2 3 3 4 4       |
| 2 | Using Terminal Emulation Applications       7         Annunciators       8         Applications       9         3270 Applications       9         3278 SNA Keys       9         AID-Generating Keys       10         5250 Applications       10         Special Function Keys       10         Special Function Keys       11         Cursor Keys       12         Field Exit Key       12         Signal Keys       12         Special Host Key       12         System Messages       14         VT/ANSI Applications       14                                                                                                    | 7 3 2 2 2 2 3 3 4 4 4                     |
| 2 | Using Terminal Emulation Applications       7         Annunciators       8         Applications       9         3270 Applications       9         3278 SNA Keys       9         AID-Generating Keys       10         5250 Applications       10         Special Function Keys       10         AID-Generating Keys       11         Cursor Keys       12         Roll Keys       12         Signal Keys       12         Special Control Keys       12         Special Host Key       12         System Messages       14         VT/ANSI Applications       14         VT/ANSI Editing Keypad       14                                                                                                    | 7 8999))))1122223344444                   |
| 2 | Using Terminal Emulation Applications       7         Annunciators       8         Applications       9         3270 Applications       9         3278 SNA Keys       9         AID-Generating Keys       10         5250 Applications       10         Special Function Keys       10         AID-Generating Keys       11         Roll Keys       11         Cursor Keys       12         Field Exit Key       12         Signal Keys       12         Special Control Keys       12         System Messages       14         VT/ANSI Applications       14         VT/ANSI Applications       14         VT/ANSI Editing Keypad       14         VT/ANSI Transmission Mode       14                                                                        | 7 8 9 9 9 9 0 0 0 1 1 2 2 2 3 3 4 4 4 4 5 |
| 2 | Using Terminal Emulation Applications       7         Annunciators       8         Applications       9         3270 Applications       9         3278 SNA Keys       9         AID-Generating Keys       10         5250 Applications       10         Special Function Keys       11         Roll Keys       11         Roll Keys       12         Field Exit Key       12         Signal Keys       12         Special Control Keys       12         Special Control Keys       12         Special Host Key       12         System Messages       14         VT/ANSI Applications       14         VT/ANSI Applications       14         VT/ANSI Main Keypad       14         VT/ANSI Transmission Mode       16         VT/ANSI Local Edit Mode       16 | 7 8 9 9 9 9 0 0 1 1 2 2 2 3 3 4 4 4 4 5 5 |

| 3 Using th        | e Computer Keypad                                                                                                    | 19                                     |
|-------------------|----------------------------------------------------------------------------------------------------|----------------------------------------|
| •                 | Launching TE 2000                                                                                                    | 20                                     |
|                   | Soft Input Panels (700 Color, CK31, CK32, CK61, CN3, CV30, CV60)<br>Using the SIPs<br>3270/Native Keypads<br>5250 Keypads<br>VT/ANSI Keypads<br>Changing the SIP Key Color<br>Resizing the SIPs<br>Creating Custom SIPs.                                             | 21<br>22<br>22<br>23<br>23<br>24<br>25 |
|                   | 700 Color Mobile Computers                                                                                                    | 26                                     |
|                   | CK30/CK31 Handheld Computers.<br>Characters on the CK30/CK31 Keypads<br>CK30/CK31 Keypads                                                                                                    | 34<br>34<br>34                         |
|                   | CK32 Handheld Computers                                                                                                    | 49<br>49<br>50                         |
|                   | CK61 Mobile Computers<br>Characters on the CK61 Keypads<br>CK61 Keypads                                                                                                    | 65<br>65<br>65                         |
|                   | CN3 Mobile Computers                                                                                                    | 71                                     |
|                   | CV30 Fixed Mount Computers.<br>Characters on the CV30 Keypads.<br>CV30 3270, 5250, and Native Compact Keypads<br>CV30 VT/ANSI Compact Keypad.<br>CV30 3270 and Native Rugged QWERTY Keypads<br>CV30 5250 Rugged QWERTY Keypad.<br>CV30 VT/ANSI Rugged QWERTY Keypad. | 79<br>79<br>80<br>80<br>81<br>82<br>82 |
|                   | CV60 Vehicle Mount Computers<br>Characters on the CV60 Keypads<br>CV60 3270 and Native Physical Keypads<br>CV60 5250 Physical Keypad<br>CV60 VT/ANSI Physical Keypad                                                                                                 | 89<br>89<br>90<br>90<br>91             |
| <b>4</b> Using th | eTerminal Emulation Menus                                                                                                    | 97                                     |
| •                 | Menu Navigation Keys<br>Y ("Yes") Key<br>Number Keys [0] through [9]<br>Configuration Menus                                                                                                    | 98<br>98<br>98<br>99                   |

| Key Sequence to Open Main Menu                                                                                                    |                                       |                                                                                                    |
|----------------------------------------------------------------------------------------------------|---------------------------------------|----------------------------------------------------------------------------------------------------|
| Key Neguence to Linen Main Menu                                                                                                    |                                       | 100                                                                                                    |
|                                                                                                    | • • • • •                             | 100                                                                                                    |
| Opening the Main Menu                                                                                                    | • • • • •                             | 101                                                                                                    |
| 1) Setup Parameters                                                                                                    | • • • • •                             | 103                                                                                                    |
| 1) Communication                                                                                                    |                                       | 103                                                                                                    |
| 2) Barcode Parms                                                                                                    |                                       | 108                                                                                                    |
| 3) Protocol Opts                                                                                                    |                                       | 113                                                                                                    |
| 4) Display Opts                                                                                                    |                                       | 126                                                                                                    |
| 6) Exit TE 2000                                                                                                    |                                       | 133                                                                                                    |
| 7) More                                                                                                    |                                       | 133                                                                                                    |
| 2) I CD Parms (Parameters)                                                                                                    |                                       | 136                                                                                                    |
| 2) LOD Tarms (Tarameters)                                                                                                    |                                       | 136                                                                                                    |
| 2) Screen Mode                                                                                                    | • • • • •                             | 127                                                                                                    |
| () A gran sisters                                                                                                    | • • • • •                             | 120                                                                                                    |
| 4)  Annunciators.                                                                                                    | • • • • •                             | 139                                                                                                    |
| 6) Key Uppercase                                                                                                    | • • • • •                             | 139                                                                                                    |
| 7) More                                                                                                    |                                       | 139                                                                                                    |
| Example                                                                                                    |                                       | 145                                                                                                    |
| 4) Tests                                                                                                    |                                       | 146                                                                                                    |
| 5) Version Info (Information)                                                                                                    |                                       | 147                                                                                                    |
| 6) Exit Menus                                                                                                    |                                       | 148                                                                                                    |
| 7) More (Main Menu 2)                                                                                                    |                                       | 149                                                                                                    |
| 1) Keyboard Opts                                                                                                    |                                       | 149                                                                                                    |
| 2) Save Parms (Parameters)                                                                                                    |                                       | 150                                                                                                    |
| 4) Session Menu (700 Color, CK30, CK31, CN3, CV30, CV60                                                                                                    |                                       | - , ,                                                                                                    |
| with TCP/IP)                                                                                                    |                                       | 150                                                                                                    |
| with 1 Of /11 /                                                                                                    |                                       | 1 90                                                                                                    |
|                                                                                                    |                                       |                                                                                                    |
| <b>S</b> Customizing Your Configuration                                                                                                    |                                       | 153                                                                                                    |
|                                                                                                    |                                       |                                                                                                    |
| Using the Auto-Login Feature                                                                                                    |                                       | 154                                                                                                    |
| Developing Auto-Login Script Files                                                                                                    |                                       | 154                                                                                                    |
| Commands                                                                                                    |                                       |                                                                                                    |
| • • • • • • • • • • • • • • • • • • • •                                                                                                    |                                       | 154                                                                                                    |
| Search Strings                                                                                                    |                                       | 154                                                                                                    |
| Search Strings                                                                                                    | • • • • •                             | 154<br>156                                                                                                    |
| Search Strings<br>Example                                                                                                    | · · · · ·                             | 154<br>156<br>156                                                                                                    |
| Search Strings<br>Example<br>Control Characters                                                                                                    | · · · · · ·                           | 154<br>156<br>156<br>156                                                                                                    |
| Search Strings<br>Example<br>Control Characters<br>Loading the Auto-Login Script File.                                                                                                    | · · · · · ·                           | 154<br>156<br>156<br>156<br>158                                                                                                    |
| Search Strings<br>Example<br>Control Characters<br>Loading the Auto-Login Script File.<br>Disabling the Auto-Login Feature.                                                                                                    | · · · · · ·                           | 154<br>156<br>156<br>156<br>158<br>160                                                                                                    |
| Search Strings<br>Example<br>Control Characters<br>Loading the Auto-Login Script File.<br>Disabling the Auto-Login Feature.<br>Sample Auto-Login Script Files.                                                                                                    | · · · · · · · · · · · · · · · · · · · | 154<br>156<br>156<br>156<br>158<br>160<br>160                                                                                                    |
| Search Strings<br>Example<br>Control Characters<br>Loading the Auto-Login Script File<br>Disabling the Auto-Login Feature<br>Sample Auto-Login Script Files<br>Auto-Login Restart                                                                                                    | · · · · · · · · · · · · · · · · · · · | 154<br>156<br>156<br>156<br>158<br>160<br>160<br>162                                                                                                    |
| Search Strings<br>Example<br>Control Characters<br>Loading the Auto-Login Script File<br>Disabling the Auto-Login Feature.<br>Sample Auto-Login Script Files.<br>Auto-Login Restart .                                                                                                    | · · · · · · · · · · · · · · · · · · · | 154<br>156<br>156<br>158<br>160<br>160<br>162                                                                                                    |
| Search Strings<br>Example<br>Control Characters<br>Loading the Auto-Login Script File.<br>Disabling the Auto-Login Feature.<br>Sample Auto-Login Script Files.<br>Auto-Login Restart<br>Displaying Double-Byte Characters (5250, VT/ANSI)                                                                                                    | · · · · · · · · · · · · · · · · · · · | 154<br>156<br>156<br>156<br>158<br>160<br>160<br>162<br>163                                                                                                    |
| Search Strings<br>Example<br>Control Characters<br>Loading the Auto-Login Script File.<br>Disabling the Auto-Login Feature.<br>Sample Auto-Login Script Files.<br>Auto-Login Restart<br>Displaying Double-Byte Characters (5250, VT/ANSI)<br>Loading Double-Byte Characters (700 Color)                                                                                                    | · · · · · · · · · · · · · · · · · · · | 154<br>156<br>156<br>156<br>158<br>160<br>160<br>162<br>163<br>163                                                                                                    |
| Search Strings         Example         Control Characters         Loading the Auto-Login Script File.         Disabling the Auto-Login Feature.         Sample Auto-Login Script Files.         Auto-Login Restart         Displaying Double-Byte Characters (5250, VT/ANSI)         Loading Double-Byte Characters (700 Color)         Loading Double-Byte Characters (CK30, CK61)                                                                                                    |                                       | 154<br>156<br>156<br>156<br>158<br>160<br>160<br>162<br>163<br>163                                                                                                    |
| Search Strings<br>Example<br>Control Characters<br>Loading the Auto-Login Script File.<br>Disabling the Auto-Login Feature.<br>Sample Auto-Login Script Files.<br>Auto-Login Restart<br>Displaying Double-Byte Characters (5250, VT/ANSI)<br>Loading Double-Byte Characters (700 Color)<br>Loading Double-Byte Characters (CK30, CK61)                                                                                                    |                                       | 154<br>156<br>156<br>158<br>160<br>160<br>162<br>163<br>163<br>163                                                                                                    |
| Search Strings<br>Example<br>Control Characters<br>Loading the Auto-Login Script File.<br>Disabling the Auto-Login Feature.<br>Sample Auto-Login Script Files.<br>Auto-Login Restart<br>Displaying Double-Byte Characters (5250, VT/ANSI)<br>Loading Double-Byte Characters (700 Color)<br>Loading Double-Byte Characters (CK30, CK61)                                                                                                    |                                       | 154<br>156<br>156<br>158<br>160<br>160<br>162<br>163<br>163<br>163                                                                                                    |
| Search Strings<br>Example<br>Control Characters<br>Loading the Auto-Login Script File<br>Disabling the Auto-Login Feature.<br>Sample Auto-Login Script Files<br>Auto-Login Restart<br>Displaying Double-Byte Characters (5250, VT/ANSI)<br>Loading Double-Byte Characters (700 Color)<br>Loading Double-Byte Characters (CK30, CK61)<br>Creating a Custom Parameter Set-Up File                                                                                                    |                                       | 154<br>156<br>156<br>158<br>160<br>160<br>162<br>163<br>163<br>163<br>163                                                                                                    |
| Search Strings<br>Example<br>Control Characters<br>Loading the Auto-Login Script File.<br>Disabling the Auto-Login Feature.<br>Sample Auto-Login Script Files.<br>Auto-Login Restart<br>Displaying Double-Byte Characters (5250, VT/ANSI)<br>Loading Double-Byte Characters (700 Color)<br>Loading Double-Byte Characters (CK30, CK61)<br>Creating a Custom Parameter Set-Up File<br>Upgrading from Config.dat Configuration<br>TE Settings in Configuration                                                                                                    |                                       | 154<br>156<br>156<br>158<br>160<br>160<br>162<br>163<br>163<br>163<br>163                                                                                                    |
| Search Strings .<br>Example<br>Control Characters .<br>Loading the Auto-Login Script File.<br>Disabling the Auto-Login Feature.<br>Sample Auto-Login Script Files.<br>Auto-Login Restart .<br>Displaying Double-Byte Characters (5250, VT/ANSI) .<br>Loading Double-Byte Characters (700 Color) .<br>Loading Double-Byte Characters (700 Color) .<br>Loading Double-Byte Characters (CK30, CK61)<br>Creating a Custom Parameter Set-Up File .<br>Upgrading from Config.dat Configuration .<br>TE_Settings.ini Configuration .                                                                                                    |                                       | 154<br>156<br>156<br>156<br>158<br>160<br>160<br>162<br>163<br>163<br>163<br>164<br>164                                                                                                    |
| Search Strings .<br>Example<br>Control Characters .<br>Loading the Auto-Login Script File.<br>Disabling the Auto-Login Feature.<br>Sample Auto-Login Script Files.<br>Auto-Login Restart .<br>Displaying Double-Byte Characters (5250, VT/ANSI)<br>Loading Double-Byte Characters (700 Color)<br>Loading Double-Byte Characters (CK30, CK61)<br>Creating a Custom Parameter Set-Up File .<br>Upgrading from Config.dat Configuration .<br>TE_Settings.ini Configuration .<br>TE_Settings.ini Parameter Formats.<br>TE_Settings.ini Parameter Formats.                                                                                                    |                                       | 154<br>156<br>156<br>156<br>158<br>160<br>160<br>162<br>163<br>163<br>163<br>163<br>164<br>164<br>165<br>165                                                                                                    |
| Search Strings .<br>Example .<br>Control Characters .<br>Loading the Auto-Login Script File.<br>Disabling the Auto-Login Feature.<br>Sample Auto-Login Script Files.<br>Auto-Login Restart .<br>Displaying Double-Byte Characters (5250, VT/ANSI)<br>Loading Double-Byte Characters (700 Color)<br>Loading Double-Byte Characters (CK30, CK61)<br>Creating a Custom Parameter Set-Up File .<br>Upgrading from Config.dat Configuration .<br>TE_Settings.ini Configuration .<br>TE_Settings.ini Parameter Formats.<br>TE_Settings.ini Parameters and Qualifiers .                                                                                                    |                                       | 154<br>156<br>156<br>156<br>158<br>160<br>160<br>162<br>163<br>163<br>163<br>163<br>164<br>164<br>165<br>165                                                                                                    |
| Search Strings .<br>Example .<br>Control Characters .<br>Loading the Auto-Login Script File.<br>Disabling the Auto-Login Feature.<br>Sample Auto-Login Script Files.<br>Auto-Login Restart.<br>Displaying Double-Byte Characters (5250, VT/ANSI) .<br>Loading Double-Byte Characters (700 Color) .<br>Loading Double-Byte Characters (700 Color) .<br>Loading Double-Byte Characters (CK30, CK61)<br>Creating a Custom Parameter Set-Up File .<br>Upgrading from Config.dat Configuration .<br>TE_Settings.ini Configuration .<br>TE_Settings.ini Parameters and Qualifiers .<br>Set-Up Parameters Options.                                                                                                    |                                       | 154<br>156<br>156<br>156<br>158<br>160<br>160<br>162<br>163<br>163<br>163<br>163<br>164<br>164<br>165<br>165<br>166                                                                                                    |
| Search Strings .<br>Example .<br>Control Characters .<br>Loading the Auto-Login Script File.<br>Disabling the Auto-Login Feature.<br>Sample Auto-Login Script Files.<br>Auto-Login Restart .<br>Displaying Double-Byte Characters (5250, VT/ANSI) .<br>Loading Double-Byte Characters (700 Color) .<br>Loading Double-Byte Characters (700 Color) .<br>Loading Double-Byte Characters (CK30, CK61)<br>Creating a Custom Parameter Set-Up File .<br>Upgrading from Config.dat Configuration .<br>TE_Settings.ini Configuration .<br>TE_Settings.ini Parameter Formats.<br>TE_Settings.ini Parameters and Qualifiers .<br>Set-Up Parameters Options.<br>Bar Code Parameters                                                      |                                       | 154<br>156<br>156<br>156<br>158<br>160<br>160<br>162<br>163<br>163<br>163<br>163<br>164<br>164<br>165<br>165<br>166<br>166                                                                                                    |
| Search Strings<br>Example<br>Control Characters<br>Loading the Auto-Login Script File.<br>Disabling the Auto-Login Feature.<br>Sample Auto-Login Script Files.<br>Auto-Login Restart .<br>Displaying Double-Byte Characters (5250, VT/ANSI)<br>Loading Double-Byte Characters (700 Color)<br>Loading Double-Byte Characters (700 Color)<br>Loading Double-Byte Characters (CK30, CK61)<br>Creating a Custom Parameter Set-Up File<br>Upgrading from Config.dat Configuration<br>TE_Settings.ini Configuration<br>TE_Settings.ini Parameter Formats.<br>TE_Settings.ini Parameters and Qualifiers<br>Set-Up Parameters<br>Bar Code Parameters<br>Bar Code Symbologies.                                                          |                                       | $154 \\ 156 \\ 156 \\ 156 \\ 158 \\ 160 \\ 160 \\ 162 \\ 163 \\ 163 \\ 163 \\ 163 \\ 164 \\ 165 \\ 165 \\ 166 \\ 166 \\ 167 \\ 167 $ |
| Search Strings .<br>Example .<br>Control Characters .<br>Loading the Auto-Login Script File.<br>Disabling the Auto-Login Feature.<br>Sample Auto-Login Script Files.<br>Auto-Login Restart .<br>Displaying Double-Byte Characters (5250, VT/ANSI) .<br>Loading Double-Byte Characters (700 Color) .<br>Loading Double-Byte Characters (700 Color) .<br>Loading Double-Byte Characters (CK30, CK61) .<br>Creating a Custom Parameter Set-Up File .<br>Upgrading from Config.dat Configuration .<br>TE_Settings.ini Configuration .<br>TE_Settings.ini Parameter Formats.<br>TE_Settings.ini Parameters and Qualifiers .<br>Set-Up Parameters .<br>Bar Code Parameters .<br>Bar Code Symbologies .<br>Generic Bar Code Options . |                                       | 154<br>156<br>156<br>158<br>160<br>160<br>162<br>163<br>163<br>163<br>163<br>164<br>164<br>165<br>165<br>166<br>166<br>167<br>167                                                                                                    |

| EAN Options 17                                  | 0        |
|-------------------------------------------------|----------|
| Code 39 Options                                 | 0        |
| Interleaved 2 of 5 Option                       | 1        |
| Code 11 Options                                 | 1        |
| Plessey Option. $1/$                            | 1        |
| Code 128 Options                                | 171      |
| 52/0 Protocol Options                           | 1        |
| S250 Protocol Options                           | 2        |
| VT/ANSI Protocol Options                        | 2<br>12  |
| Ceneric Protocol Options 17                     | 5<br>1/1 |
| Display Options 17                              |          |
| More Options 17                                 |          |
| ICD Options 17                                  | 6        |
| More (Main Menu 2) Options                      | 7        |
| Additional Parameters                           | '7       |
|                                                 | /        |
| Changing Text                                   | 8        |
|                                                 |          |
| Preinitializing the TE 2000 Program 17          | '9       |
| Preinitializing the 3270 Program 17             | '9       |
| Preinitializing the 5250 Program 18             | 0        |
| Preinitializing the VT/ANSI Program18           | 0        |
|                                                 | . 1      |
| Remapping the Computer's Keys                   | 1        |
| Kemapping a Key of Two-Key Sequence             | 1        |
| Example 1                                       | ,Z<br>2  |
| Example 2                                       | 2        |
| Creating a Magra 19                             | 2        |
| Evample 18                                      | 2        |
| Nesting 18                                      | 2        |
| Remanning Keys for Fach Session 18              | 3        |
| Key Code Table 18                               | 3        |
| 3270 Kev Codes 18                               | :5       |
| 5250 Key Codes 18                               | 6        |
| Native Key Codes                                | 6        |
| VT/ANSI Key Codes                               | 7        |
| ·                                               |          |
| Remapping Characters                            | 8        |
|                                                 |          |
| Implementing ITCColor.dat Attribute Colors      | 'U<br>1  |
|                                                 | 1        |
| Downloading Files                               | )1       |
|                                                 | -        |
| Customizing 5250 EBCDIC to ASCII Translation 19 | 2        |
| Displaying EBCDIC Non-English Code Pages        | 3        |
| Example                                         | 3        |
| ASCII to EBCDIC 19                              | 15       |
| EBCDIC to ASCII                                 | 6        |

| 6 Programmin | <b>g</b> 197                                                                                                    |
|--------------|----------------------------------------------------------------------------------------------------|
| 3270 ]       | Data Stream Commands and Orders 198                                                                                                   |
|              | Screen Design Aid 198                                                                                                    |
|              | Applications                                                                                                    |
|              | 3270 Data Stream Commands                                                                                                    |
|              | Erase All Unprotected Command 199                                                                                                    |
|              | Erase/Write Command                                                                                                    |
|              | Erase/Write Alternate Command 199                                                                                                    |
|              | Read Buffer (RB) Command 199                                                                                                    |
|              | Read Modified Command                                                                                                    |
|              | Read Modified All Command                                                                                                    |
|              | Reset Computer                                                                                                    |
|              | System Services Control Point (SSCP) Command                                                                                          |
|              | Write Command 201                                                                                                    |
|              | Write Control Character                                                                                                    |
|              | 3270 Data Stream Format                                                                                                    |
|              | Orders                                                                                                    |
|              | EUA Order                                                                                                    |
|              | Insert Cursor (IC) Order 204                                                                                                    |
|              | Program Tab (PT) Order 205                                                                                                    |
|              | Repeat Address (RA) Order                                                                                                    |
|              | Set Buffer Address (SBA) Order                                                                                                    |
|              | Start Field (SF) Order 207                                                                                                    |
|              | Sending Data to the Host                                                                                                    |
|              | 3270 AID Keys                                                                                                    |
| 5250         | Display Data Stream                                                                                                    |
|              | Screen Design Aid                                                                                                    |
|              | Applications                                                                                                    |
|              | Data Stream Command Structure                                                                                                    |
|              | Input Commands                                                                                                    |
|              | Read Immediate                                                                                                    |
|              | Read Modified Immediate Alternate                                                                                                    |
|              | Read Input Fields                                                                                                    |
|              | Read MDT Fields                                                                                                    |
|              | Read MDT Alternats 215                                                                                                    |
|              | Read Screen (Immediate).                                                                                                    |
|              | Save Screen (Immediate)                                                                                                    |
|              | Write Structured Field 217                                                                                                    |
|              | Output Commands 219                                                                                                    |
|              | Clear Format Table 219                                                                                                    |
|              | Clear Unit 220                                                                                                    |
|              | Clear Unit Alternate 220                                                                                                    |
|              | Pestore Screen 221                                                                                                    |
|              | D <sub>o</sub> ll 222                                                                                                    |
|              | Write Error Code                                                                                                    |
|              | White to Diaplay (WTD)                                                                                                    |
|              | write to Display (wrD)                                                                                                    |
|              | Uraers                                                                                                    |
|              | $\frac{1}{222}$                                                                                                    |
|              | Nove Cursor (NIC) $\dots \dots \dots \dots \dots \dots \dots \dots \dots \dots \dots \dots \dots \dots \dots \dots \dots \dots \dots$ |
|              | Kepeat to Address (KA) 228                                                                                                    |

| Start of Field (SF)         229           Start of Header (SOH)         235           Transparent Data (TD)         237           Asynchronous 5250 Prefixes         237           System Messages and Parameter Errors         238           Native Programming         240           Intermec Application Server/Gateway Commands         240           CMT (Return Parameter Values)         240           CMT (Set Response Delay)         241           CMT1 (Set Response Delay)         241           CMT2 (Interactive Mode)         243           CMT4 (Add Line Feed to Responses)         243           CMT5 (Set Gap Time-Out)         244           CMT13 (Automatically Enable Computer)         244           CMT10 (Enable Extended Response Mode)         245           CMT11 (One-Character Address Mode)         247           CMT22 (Multiple Buffering Mode)         248           CMT17 (6010 IGAP Operating Mode)         249           CMT17 (610 IGAP Operating Mode)         241           CMT17 (Restor Default Parameters)         250           ? (Get Transmit Message Status)         250           ? (Get Stafonsons)         253           Af (Reset Omputer)         254           DMY (Kead Software Version)                     | Set Buffer Address (SBA)                     | 229           |
|----------------------------------------------------------------------------------------------------|----------------------------------------------|---------------|
| Start of Header (SOH)       235         Transparent Data (TD)       237         Asynchronous 5250 Prefixes       237         System Messages and Parameter Errors       238         Native Programming       240         Intermec Application Server/Gateway Commands       240         CMT (Return Parameter Values)       240         CMT, (Set All Parameters)       240         CMT1 (Set Data Time-Out)       242         CMT1 (Set Data Time-Out)       242         CMT2 (Interactive Mode)       243         CMT5 (Set Gap Time-Out)       244         CMT5 (Set Gap Time-Out)       244         CMT6 (Chable Extended Responses)       243         CMT13 (Automatically Enable Computer)       246         CMT21 (One-Character Address Mode)       245         CMT13 (Automatically Enable Computer)       246         CMT14 (Add Line Fred to Response Mode)       247         CMT13 (Automatically Enable Computer)       248         CMT14 (Multiple Buffering Mode)       248         CMT17 (6910 IGAP Operating Mode)       249         CMT14 (Restore Default Parameters)       250         ? (Get Transmit Message Status)       250         ? (Get Transmit Message Status)       253         DME (Ech                                              | Start of Field (SF)                          | 229           |
| Transparent Data (TD)       237         Asynchronous 5250 Prefixes       237         System Messages and Parameter Errors       238         Native Programming       240         Interme-Application Server/Gateway Commands       240         CMT (Return Parameter Values)       240         CMT (Set All Parameters)       240         CMT (Set Response Delay)       241         CMT1 (Set All Parameters)       243         CMT2 (Interactive Mode)       243         CMT4 (Add Line Feed to Responses)       243         CMT5 (Set Gag Time-Out)       244         CMT6 (Set Data Error Checking)       245         CMT10 (Enable Extended Response Mode)       245         CMT10 (Enable Extended Response Mode)       246         CMT21 (One-Character Address Mode)       247         CMT21 (Multiple Buffering Mode)       248         CMT27 (6910 IGAP Operating Mode)       249         CMT17 (Restore Default Parameters)       250         P (Get Transmit Message Status)       251         R (Read)       252         T (Repeat Response)       253         F (Return Computer Power-Up Type)       253         DME (Echo-Back Diagnostics)       254         DMV (Sed Software Version) <td< td=""><td>Start of Header (SOH)</td><td>235</td></td<> | Start of Header (SOH)                        | 235           |
| Asynchronous 5250 Prefixes       237         System Messages and Parameter Errors       238         Native Programming       240         Intermec Application Server/Gateway Commands       240         CMT (Return Parameter Values)       240         CMT (Set All Parameters)       240         CMT (Set All Parameters)       240         CMT (Set All Parameters)       241         CMT1 (Set Data Time-Out)       242         CMT2 (Interactive Mode)       243         CMT4 (Add Line Feed to Responses)       243         CMT5 (Set Gap Time-Out)       244         CMT16 (Set Data Error Checking)       245         CMT10 (Tenable Extended Response Mode)       245         CMT11 (Cance-Character Address Mode)       246         CMT21 (One-Character Address Mode)       247         CMT22 (Multiple Buffering Mode)       248         CMT27 (6910 IGAP Operating Mode)       249         CMT1 (Restore Default Parameters)       250         ? (Get Transmit Message Status)       250         ? (Get Transmit Message Status)       251         R (Read)       252         T (Repart Response)       253         DMP (Reset)       254         DMV (Send Software Version)       255                                                                 | Transparent Data (TD)                        | 237           |
| System Messages and Parameter Errors         238           Native Programming         240           Intermec Application Server/Gateway Commands         240           CMT (Return Parameter Values)         240           CMT (Set All Parameters)         240           CMT (Set All Parameters)         240           CMT (Set All Parameters)         241           CMT1 (Set Data Time-Out)         242           CMT4 (Add Line Feed to Responses)         243           CMT5 (Set Gap Time-Out)         244           CMT5 (Set Gap Time-Out)         244           CMT6 (Set Data Error Checking)         245           CMT10 (Enable Extended Response Mode)         245           CMT10 (Con-Character Address Mode)         246           CMT2 (Multiple Buffering Mode)         248           CMT27 (6910 IGAP Operating Mode)         249           CMT1 (Restore Default Parameters)         250           ? (Get Transmit Message Status)         250           ? (Fet Transmit Message Status)         253           DME (Ehob-Back Diagnostics)         254           DMF (Echo-Back Diagnostics)         253           DMF (Echob-Back Diagnostics)         254           DMF (Echoback Diagnostics)         255           Normal Communication    | Asynchronous 5250 Prefixes                   | 237           |
| Native Programming       240         Intermec Application Server/Gateway Commands       240         CMT (Return Parameter Values)       240         CMT, (Set All Parameters)       240         CMT0 (Set Response Delay)       241         CMT1 (Set Data Time-Out)       242         CMT2 (Interactive Mode)       243         CMT4 (Add Line Feed to Responses)       243         CMT5 (Set Gap Time-Out)       244         CMT8 (Set Data Error Checking)       244         CMT18 (Add Line Feed to Response Mode)       245         CMT10 (Inable Extended Response Mode)       246         CMT21 (One-Character Address Mode)       247         CMT22 (Multiple Buffering Mode)       248         CMT27 (6910 IGAP Operating Mode)       249         CMT1 (Restore Default Parameters)       250         ? (Get Transmit Message Status)       250         ? (Get Transmit Message Status)       251         R (Read)       251         R (Read)       252         T (Repeat Response)       253         F (Return Computer Power-Up Type)       253         DMV (Send Software Version)       256         Normal Communication Flow       256         Notrie Display Errors       256                                                                         | System Messages and Parameter Errors         | 238           |
| Native Programming                                                                                                    | 7 8                                          |               |
| Intermec Application Server/Gateway Commands         240           CMT (Return Parameter Values)         240           CMT0 (Set Response Delay)         241           CMT0 (Set Response Delay)         241           CMT1 (Set Data Time-Out)         242           CMT2 (Interactive Mode)         243           CMT4 (Add Line Feed to Responses)         243           CMT5 (Set Gap Time-Out)         244           CMT8 (Set Data Error Checking)         245           CMT10 (Enable Extended Response Mode)         245           CMT11 (Geno-Character Address Mode)         246           CMT21 (More-Character Address Mode)         247           CMT22 (Multiple Buffering Mode)         248           CMT12 (Mutiple Buffering Mode)         249           CMT11 (Restore Default Parameters)         250           ? (Get Transmit Message Status)         251           R (Read)         252           T (Repeat Response)         253           DME (Echo-Back Diagnostics)         254           DMY (Send Software Version)         255           Normal Communication Flow         256           Wite Display Frors         257           G (Reset Computer)         257           G (Reset Computer)         257                               | Native Programming                           | 240           |
| CMT (Return Parameter Values)       240         CMT, (Set All Parameters)       240         CMT0 (Set Response Delay)       241         CMT1 (Set Data Time-Out)       242         CMT2 (Interactive Mode)       243         CMT5 (Set Gap Time-Out)       244         CMT5 (Set Gap Time-Out)       244         CMT5 (Set Gap Time-Out)       244         CMT6 (Enable Extended Responses)       245         CMT10 (Enable Extended Response Mode)       245         CMT113 (Automatically Enable Computer)       246         CMT21 (One-Character Address Mode)       247         CMT27 (6910 IGAP Operating Mode)       249         CMT17 (Restore Default Parameters)       250         ? (Get Transmit Message Status)       250         ? (Get Transmit Message Status)       251         R (Read)       253         DME (Echo-Back Diagnostics)       254         DMP (Reset)       255         Normal Communication Flow       256         Wite Display Errors.       257         G (Reset Computer)       257         Wite Oisplay Tros.       258         Wite (Sundonnunciator)       258         Wite (Write Display)       263         Wite (Write Display)                                                                                             | Intermec Application Server/Gateway Commands | 240           |
| CMT, (Set All Parameters)       240         CMT0 (Set Response Delay)       241         CMT1 (Set Data Time-Out)       242         CMT14 (Add Line Feed to Responses)       243         CMT5 (Set Gap Time-Out)       244         CMT8 (Set Gat Error Checking)       245         CMT10 (Enable Extended Response Mode)       245         CMT10 (Enable Extended Response Mode)       246         CMT110 (Intracter Address Mode)       247         CMT21 (One-Character Address Mode)       248         CMT21 (One-Character Address Mode)       249         CMT11 (Restore Default Parameters)       250         ? (Get Transmit Message Status)       250         E (Enable Computers)       251         R (Read)       251         R (Read)       252         T (Repeat Response)       253         DME (Echo-Back Diagnostics)       253         DMV (Send Software Version)       254         DMV (Send Software Version)       256         Weirte Display Errors       257         G (Reset Computer)       257         Wife Audio Annunciator)       257         G (Reset Computer)       257         W (B (Audio Annunciator))       258         Command Extensions                                                                                         | CMT (Return Parameter Values)                | 240           |
| CMT0 (Set Response Delay)       241         CMT1 (Set Data Time-Out)       242         CMT2 (Interactive Mode)       243         CMT4 (Add Line Feed to Responses)       243         CMT5 (Set Gap Time-Out)       244         CMT10 (Enable Extended Response Mode)       245         CMT10 (Enable Extended Response Mode)       245         CMT10 (Enable Extended Response Mode)       246         CMT11 (Automatically Enable Computer)       246         CMT12 (One-Character Address Mode)       247         CMT27 (6910 IGAP Operating Mode)       249         CMT17 (Restore Default Parameters)       250         ? (Get Transmit Message Status)       250         ? (Get Transmit Message Status)       251         R (Read)       252         T (Repeat Response)       253         F (Return Computer Power-Up Type)       253         DMP (Reset)       254         DMV (Send Software Version)       256         Write Display Errors       256         Native Computer Commands.       257         G (Reset Computer)       258         WcD/ (Write Display)       262         WtD/ Write Display)       264         OMV (Send Software Version)       258                                                                                          | CMT. (Set All Parameters)                    | 240           |
| CMT1 (Set Data Time-Out).       242         CMT2 (Interactive Mode).       243         CMT4 (Add Line Feed to Responses).       243         CMT5 (Set Gap Time-Out).       244         CMT8 (Set Data Error Checking).       245         CMT10 (Enable Extended Response Mode).       245         CMT13 (Automatically Enable Computer).       246         CMT21 (One-Character Address Mode).       247         CMT22 (Multiple Buffering Mode).       248         CMT27 (6910 IGAP Operating Mode).       249         CMT1 (Restore Default Parameters).       250         ? (Get Transmit Message Status).       250         ? (Get Transmit Message Status).       251         R (Read).       252         T (Repeat Response).       253         p (Return Computer Power-Up Type)       253         DMP (Reset).       254         DMV (Send Software Version)       255         Normal Communication Flow       256         Native Computer Commands.       257         G (Reset Computer).       258         WtD/ (Write Display).       258         CMT0 (Send Software Version).       258         Quite Computer Commands.       257         G (Reset Computer).       258                                                                                | CMT0 (Set Response Delay)                    | 241           |
| CMT2 (Interactive Mode).       243         CMT4 (Add Line Feed to Responses).       243         CMT5 (Set Gap Time-Out)       244         CMT8 (Set Data Error Checking).       245         CMT10 (Enable Extended Response Mode).       245         CMT11 (Automatically Enable Computer).       246         CMT21 (One-Character Address Mode).       247         CMT22 (Multiple Buffering Mode)       248         CMT27 (6910 IGAP Operating Mode)       249         CMT1 (Restore Default Parameters)       250         ? (Get Transmit Message Status)       250         E (Enable Computers).       251         R (Read)       252         T (Repeat Response)       253         DME (Echo-Back Diagnostics)       254         DMV (Send Software Version)       255         Normal Communication Flow       256         Write Display Errors.       257         G (Reset Computer)       257         WtB (Audio Annunciator).       258         WtD/ (Write Display).       260         WtD/ (Write Display)       262         WtD/ (Write Display).       263         Mtive Computer Commands.       257         WtB (Audio Annunciator).       258         WtD/ (Write Dis                                                                                 | CMT1 (Set Data Time-Out)                     | 242           |
| CMT4 (Add Line Feed to Responses)       243         CMT5 (Set Gap Time-Out)       244         CMT8 (Set Data Error Checking)       245         CMT10 (Enable Extended Response Mode)       245         CMT13 (Automatically Enable Computer)       246         CMT21 (One-Character Address Mode)       247         CMT22 (Multiple Buffering Mode)       248         CMT27 (6910 IGAP Operating Mode)       249         CMT17 (Restore Default Parameters)       250         ? (Get Transmit Message Status)       250         ? (Get Transmit Message Status)       250         ? (Get Transmit Message Status)       251         R (Read)       252         T (Repeat Response)       253         DME (Echo-Back Diagnostics)       254         DMV (Send Software Version)       255         Normal Communication Flow       256         Write Display Errors       258         WtD/ (Write Display)       263         WtD/ (Write Display)       263         WtD/ (Kextende Write Display)       264         WtD/ (Write Display)       258         Command Extensions       256         WtD/ (Write Display)       264         MtD/ Vy (Update Table)       263         WtD/ V                                                                                 | CMT2 (Interactive Mode)                      | 243           |
| CMT 5 (Set Gap Time-Out)       244         CMT 5 (Set Gap Time-Out)       245         CMT 10 (Enable Extended Response Mode)       245         CMT 11 (Automatically Enable Computer)       246         CMT 21 (One-Character Address Mode)       247         CMT 22 (Multiple Buffering Mode)       248         CMT 27 (6910 IGAP Operating Mode)       249         CMT 17 (Restore Default Parameters)       250         ? (Get Transmit Message Status)       250         ? (Get Transmit Message Status)       251         R (Read)       252         T (Repeat Response)       253         F (Return Computer Power-Up Type)       253         DME (Echo-Back Diagnostics)       254         DMP (Reset)       254         DMV (Send Software Version)       255         Normal Communication Flow       256         Native Computer Commands.       257         G (Reset Computer)       258         Command Extensions       260         WtD/ (Write Display)       258         Command Extensions       261         WtD/ Vy (Display Table)       266         WtD/ Vy (Update Table)       267         WtD/ Ny (Display Table)       263         WtD/ Ny (Update Table)                                                                                      | CMT4 (Add Line Feed to Responses)            | 243           |
| CMT8 (Set Data Error Checking).       245         CMT10 (Enable Extended Response Mode)       245         CMT13 (Automatically Enable Computer).       246         CMT21 (One-Character Address Mode).       247         CMT22 (Multiple Buffering Mode)       248         CMT27 (6910 IGAP Operating Mode)       249         CMT17 (Restore Default Parameters)       250         ? (Get Transmit Message Status)       250         E (Enable Computers)       251         R (Read)       252         T (Repeat Response)       253         F (Return Computer Power-Up Type)       253         DME (Echo-Back Diagnostics)       254         DMV (Send Software Version)       256         Normal Communication Flow       256         Write Display Errors.       257         G (Reset Computer)       257         WtB (Audio Annunciator).       258         WtD/ (Write Display)       262         WtD/ (Write Display)       263         WtD/ Vy (Display Table)       263         WtD/ Vy (Update and Display Table)       263         WtD/ Vy (Update and Display Table)       264         OMT (Set Bank)       277         WtD/ Vy (Update and Display Table)       264                                                                                     | CMT5 (Set Gap Time-Out)                      | 244           |
| CMT10 (Enable Extended Response Mode)       245         CMT13 (Automatically Enable Computer)       246         CMT13 (Automatically Enable Computer)       246         CMT21 (One-Character Address Mode)       247         CMT22 (Multiple Buffering Mode)       248         CMT27 (6910 IGAP Operating Mode)       249         CMT11 (Restore Default Parameters)       250         ? (Get Transmit Message Status)       250         E (Enable Computers)       251         R (Read)       252         T (Repeat Response)       253         DME (Echo-Back Diagnostics)       254         DMV (Send Software Version)       255         Normal Communication Flow       256         Write Display Errors       256         WtB (Audio Annunciator)       257         G (Reset Computer)       257         G (Reset Computer)       257         WtB (Audio Annunciator)       258         Command Extensions       260         WtD/ (Write Display)       262         WtD/ (Write Display)       262         WtD/ (Write Display)       263         WtD/ Vy (Update Table)       263         WtD/ Vy (Update Table)       264         WtD/ Vy (Update Table)       265<                                                                                          | CMT8 (Set Data Error Checking)               | $\frac{2}{2}$ |
| CMT 10 (Lindre Excluded Response Wode)       249         CMT 12 (One-Character Address Mode)       247         CMT 22 (Multiple Buffering Mode)       248         CMT 27 (6910 IGAP Operating Mode)       249         CMTI (Restore Default Parameters)       250         ? (Get Transmit Message Status)       250         E (Enable Computers)       251         R (Read)       252         T (Repeat Response)       253         DME (Echo-Back Diagnostics)       254         DMV (Send Software Version)       255         Normal Communication Flow       256         Write Display Errors       256         Wite Computer Commands.       257         G (Reset Computer)       257         G (Reset Computer)       256         Native Computer Commands.       257         G (Reset Computer)       258         WtD/ (Write Display)       258         Command Extensions       260         WtD/ VS (Download Table)       263         WtD/ Vy (Update and Display Table)       267         WtD/ Vy (Update and Display Table)       267         WtD/ Vy (Update and Display Table)       260         WtD/ Vy (Update and Display Table)       267         WtD/ Vy (Update B                                                                                 | CMT10 (Set Data Error Checking)              | 24)           |
| CMT121 (One-Character Address Mode).       247         CMT22 (Multiple Buffering Mode).       248         CMT27 (6910 IGAP Operating Mode)       249         CMT17 (Restore Default Parameters)       250         ? (Get Transmit Message Status)       250         E (Enable Computers).       251         R (Read)       252         T (Repeat Response)       253         F (Retrun Computer Power-Up Type)       253         DME (Echo-Back Diagnostics)       254         DMV (Send Software Version)       255         Normal Communication Flow       256         Write Display Errors       257         G (Reset Computer)       258         WtD/ (Write Display)       258         Command Extensions       260         WtD// (Extended Write Display)       261         WtD/ (Write Display)       262         WtD/ VyU (Update Table)       263         WtD/ VyU (Update Table)       263         WtD/ VyU (Update Table)       264         WtD/ VyU (Update Table)       265         WtD/ VyU (Update Table)       267         WtD/ VyU (Update Table)       263         WtD/ VyU (Update Table)       275         WtD/ VyU (Update Table)       275     <                                                                                               | CMT12 (Automatically Enable Computer)        | 24)           |
| CMT 12 (Unit-Diale Buffering Mode)       244         CMT 22 (Multiple Buffering Mode)       248         CMT 27 (6910 IGAP Operating Mode)       249         CMT 17 (Restore Default Parameters)       250         ? (Get Transmit Message Status)       250         E (Enable Computers)       251         R (Read)       252         T (Repeat Response)       253         F (Return Computer Power-Up Type)       253         DME (Echo-Back Diagnostics)       254         DMV (Send Software Version)       255         Normal Communication Flow       256         Write Display Errors       257         G (Reset Computer)       258         WtD/ (Write Display)       258         Command Extensions       260         WtD/ (Write Display)       262         WtD/ (Write Display)       262         WtD/ (Write Display)       262         WtD/ Vy (Update Table)       263         WtD/ Vy (Update Table)       264         WtD/ Vy (Update Table)       267         WtD/ Vy (Update Table)       267         WtD/ Vy (Update Table)       267         WtD/ Vy (Update Table)       267         WtD/ Vy (Update Table)       272         <                                                                                                    | CMT21 (One Character Address Mode)           | 240           |
| CMT127 (6910 IGAP Operating Mode)       249         CMTI (Restore Default Parameters)       250         ? (Get Transmit Message Status)       250         E (Enable Computers)       251         R (Read)       252         T (Repeat Response)       253         F (Return Computer Power-Up Type)       253         DME (Echo-Back Diagnostics)       254         DMV (Send Software Version)       255         Normal Communication Flow       256         Write Display Errors       257         G (Reset Computer)       257         G (Reset Computer)       258         Command Extensions       260         WtD/ (Write Display)       258         Command Extensions       260         WtD/ Vy (Download Table)       263         WtD/ Vy (Update Table)       263         WtD/ Vy (Update Table)       263         WtD/ Vy (Update Bank)       272         WtD/ Vy (Update Bank)       275         WtD/ NB (Set Bank)       276         WtD/ NB (Set Bank)       277         WtD/ NB (Set Bank)       277         WtD/ NB (Set Bank)       279         WtD/NE (RS-232 Port Options)       283         WtD/PG (Get Data from an External                                                                                                    | CMT22 (Multiple Duffering Mode)              | 24/           |
| CMT12 (6910 IGAP Operating Mode)       249         CMT1 (Restore Default Parameters)       250         ? (Get Transmit Message Status)       250         E (Enable Computers)       251         R (Read)       252         T (Repeat Response)       253         DME (Echo-Back Diagnostics)       254         DMV (Send Software Version)       255         Normal Communication Flow       256         Write Display Errors       256         Native Computer Commands.       257         G (Reset Computer)       257         WtB (Audio Annunciator).       258         Command Extensions       260         WtD/ (Write Display)       258         Command Extensions       260         WtD/ (Write Display)       262         WtD/ Vy (Display Table)       263         WtD/ Vy (Update rable)       264         WtD/ Vy (Update and Display Table)       267         WtD/ Vy (Update and Display Table)       267         WtD/ Vy (Update and Display Table)       267         WtD/ Vy (Update and Display Table)       267         WtD/ Vy (Update and Display Table)       267         WtD/ Vy (Update rable)       272         WtD/ V (Update Bank)       277 <td>CMT27 (Multiple Buffering Mode)</td> <td>248</td>                                        | CMT27 (Multiple Buffering Mode)              | 248           |
| CM11 (Restore Default Parameters)                                                                                                    | $CM12/(6910 IGAP Operating Mode) \dots$      | 249           |
| Provide Computers       250         E (Enable Computers)       251         R (Read)       252         T (Repeat Response)       253         DME (Echo-Back Diagnostics)       254         DMP (Reset)       255         Normal Communication Flow       256         Write Display Errors       256         Native Computer Commands       257         G (Reset Computer)       257         WtB (Audio Annunciator)       258         WtD/ (Write Display)       258         Command Extensions       260         WtD/ (Write Display)       258         Command Extensions       260         WtD/ V (Display Table)       263         WtD/ V (Display Table)       263         WtD/ V (Display Table)       263         WtD/ V (Display Table)       264         WtD/ VU (Update Table)       265         WtD/ VU (Update and Display Table)       267         WtD/ VU (Update Bank)       275         WtD/ VB (Set Bank)       275         WtD/ VB (Set Bank)       276         WtD/ VB (Set Bank)       277         WtD/ VB (Set Screen Mode)       279         WtD/NP (Rrint)       279         WtD/NP (Ror                                                                                                    | CM II (Restore Default Parameters)           | 250           |
| E (Enable Computers).       251         R (Read)       252         T (Repeat Response)       253         F (Return Computer Power-Up Type)       253         DME (Echo-Back Diagnostics)       254         DMP (Reset)       254         DMV (Send Software Version)       255         Normal Communication Flow       256         Write Display Errors       256         Native Computer Commands.       257         G (Reset Computer)       257         WtB (Audio Annunciator).       258         WtD/ (Write Display)       258         Command Extensions       260         WtD// (Extended Write Display)       262         WtD/ Vs (Download Table)       263         WtD/ Vy (Display Table)       263         WtD/ Vy (Update and Display Table)       266         WtD/ VyU (Update and Display Table)       267         WtD/ VB (Set Bank)       272         WtD/ NB (Set Bank)       276         WtD/ NB (Set Bank)       277         WtD/NE (Erase Bank)       277         WtD/NP (Rort in Use Message)       281         WtD/NP (Rort in Use Message)       283                                                                                                    | ? (Get I ransmit Message Status)             | 250           |
| R (Read)       252         T (Repeat Response)       253         F (Return Computer Power-Up Type)       253         DME (Echo-Back Diagnostics)       254         DMP (Reset)       254         DMV (Send Software Version)       255         Normal Communication Flow       256         Write Display Errors       256         Native Computer Commands.       257         G (Reset Computer)       257         WtB (Audio Annunciator)       258         WtD/ (Write Display)       258         Command Extensions       260         WtD/ (Extended Write Display)       262         WtD/ (Extended Write Display)       262         WtD/ Vy (Display Table)       263         WtD/ Vy (Display Table)       263         WtD/ Vy (Display Table)       266         WtD/ Vy (Update Table)       266         WtD/ Vy (Update and Display Table)       267         WtD/ Vy (Update Bank)       272         WtD/VF (Set Computer Function Keys)       275         WtD/ VB (Lydate Bank)       276         WtD/ VB (Ket Sank)       276         WtD/ VB (Ket Sank)       277         WtD/ VB (Set Sank)       277         WtD//P (Set Computer Fu                                                                                                    | E (Enable Computers)                         | 251           |
| T (Repeat Response)       253         F (Return Computer Power-Up Type)       253         DME (Echo-Back Diagnostics)       254         DMP (Reset)       254         DMV (Send Software Version)       255         Normal Communication Flow       256         Write Display Errors       256         Native Computer Commands       257         G (Reset Computer)       257         WtB (Audio Annunciator)       258         WtD/ (Write Display)       258         Command Extensions       260         WtD// (Extended Write Display)       262         WtD/ (Extended Write Display)       262         WtD/ vp (Download Table)       263         WtD/ vp (Download and Display Table)       266         WtD/ vp (Update Table)       267         WtD/ VpV (Update Table)       267         WtD/ VpV (Update Table)       269         WtD/ VpV (Update and Display Table)       272         WtD//F (Set Computer Function Keys)       275         WtD//F (Set Computer Function Keys)       275         WtD//F (Set Bank)       276         WtD// BE (Erase Bank)       277         WtD//NBU (Update Bank)       279         WtD//C (Set Screen Mode)       279                                                                                               | R (Read)                                     | 252           |
| F (Return Computer Power-Up Type)       253         DME (Echo-Back Diagnostics)       254         DMP (Reset)       254         DMV (Send Software Version)       255         Normal Communication Flow       256         Write Display Errors       256         Native Computer Commands       257         G (Reset Computer)       257         WtB (Audio Annunciator)       258         WtD/ (Write Display)       258         Command Extensions       260         WtD/ (Extended Write Display)       262         WtD/ (Extended Write Display)       262         WtD/ Vs (Download Table)       263         WtD/ vy (Display Table)       266         WtD/ vy (Update Table)       267         WtD/ vy (Update and Display Table)       267         WtD/ vy (Update and Display Table)       269         WtD/ vy (Update and Display Table)       272         WtD/VF (Set Computer Function Keys)       275         WtD/ VB (Set Bank)       276         WtD/ VB (Erase Bank)       276         WtD/VC (Set Screen Mode)       279         WtD/VC (Set Screen Mode)       279         WtD/VP (Print)       279         WtD/VP (Get Get Data from an External Device)                                                                                           | T (Repeat Response)                          | 253           |
| DME (Echo-Back Diagnostics)       254         DMP (Reset)       254         DMV (Send Software Version)       255         Normal Communication Flow       256         Write Display Errors       256         Native Computer Commands       257         G (Reset Computer)       257         WtB (Audio Annunciator)       258         WtD/ (Write Display)       258         Command Extensions       260         WtD// (Extended Write Display)       262         WtD/ \S (Download Table)       263         WtD/ \y (Display Table)       266         WtD/ \y (Update Table)       267         WtD/ \yU (Update Table)       269         WtD/ \yU (Update and Display Table)       262         WtD/ \yU (Update and Display Table)       267         WtD/ \VU (Update Bank)       272         WtD/NF (Set Computer Function Keys)       272         WtD/NF (Set Screen Mode)       279         WtD/N BE (Erase Bank)       277         WtD/N BE (Erase Bank)       279         WtD/NP (Print)       279         WtD/NP (Port in Use Message)       281         WtD/NPG (Get Data from an External Device)       283                                                                                                    | F (Return Computer Power-Up Type)            | 253           |
| DMP (Reset)254DMV (Send Software Version)255Normal Communication Flow256Write Display Errors256Native Computer Commands.257G (Reset Computer)257WtB (Audio Annunciator).258WtD/ (Write Display)258Command Extensions260WtD// (Extended Write Display)262WtD/ Vg (Download Table)263WtD/ \yU (Download and Display Table)266WtD/ \yU (Update Table)267WtD/ hyU (Update Table)269WtD/ hyU (Update Table)272WtD/ hy (Display Table)272WtD/ hy (Display Table)275WtD/ hy (Set Bank)276WtD/ hy (Bet Bank)277WtD/ hy (Deg Erase Bank)278WtD/ NP (Print)279WtD/NP (Print)279WtD/NP (RS-232 Port Options)283WtD/NPG (Get Data from an External Device)284                                                                                                    | DME (Echo-Back Diagnostics)                  | 254           |
| DMV (Send Software Version)255Normal Communication Flow256Write Display Errors256Native Computer Commands257G (Reset Computer)257WtB (Audio Annunciator)258WtD/ (Write Display)258Command Extensions260WtD// (Extended Write Display)262WtD/ \S (Download Table)263WtD/ \S (Download Table)263WtD/ \y (Display Table)266WtD/ \y (Update Table)267WtD/ \yU (Update Table)269WtD/ \YU (Update Table)272WtD/\F (Set Computer Function Keys)275WtD/\B (Set Bank)276WtD/ \BU (Update Bank)277WtD/\D (BE (Erase Bank))278WtD/\C (Set Screen Mode)279WtD/\P (Iprint)279WtD/\PS (RS-232 Port Options)283WtD/\PG (Get Data from an External Device)284                                                                                                    | DMP (Reset)                                  | 254           |
| Normal Communication Flow256Write Display Errors256Native Computer Commands257G (Reset Computer)257WtB (Audio Annunciator)258WtD/ (Write Display)258Command Extensions260WtD// (Extended Write Display)262WtD/ \S (Download Table)263WtD/ \y (Display Table)266WtD/ \y (Display Table)266WtD/ \y (Update Table)267WtD/ \yU (Update Table)269WtD/ \yU (Update Table)272WtD/\F (Set Computer Function Keys)275WtD/\B (Set Bank)276WtD/ \BU (Update Bank)277WtD/\C (Set Screen Mode)279WtD/\P (Iprint)279WtD/\P (Ros-232 Port Options)283WtD/\PG (Get Data from an External Device)284                                                                                                    | DMV (Send Software Version)                  | 255           |
| Write Display Errors.       256         Native Computer Commands.       257         G (Reset Computer)       257         WtB (Audio Annunciator).       258         WtD/ (Write Display)       258         Command Extensions       260         WtD// (Extended Write Display)       262         WtD// (Extended Write Display)       263         WtD/ \S (Download Table)       263         WtD/ \y (Display Table)       266         WtD/ \y U (Download and Display Table)       267         WtD/ \yU (Update Table)       269         WtD/ \yU (Update and Display Table)       272         WtD/ \yU (Update and Display Table)       275         WtD/ \S (Set Bank)       276         WtD/ \B (Set Bank)       276         WtD/ \BU (Update Bank)       277         WtD/ \BU (Update Bank)       277         WtD/ \BU (Print)       279         WtD/\C (Set Screen Mode)       279         WtD/\PM (Port in Use Message)       281         WtD/\PG (Get Data from an External Device)       283                                                                                                    | Normal Communication Flow                    | 256           |
| Native Computer Commands.       257         G (Reset Computer)       257         WtB (Audio Annunciator)       258         WtD/ (Write Display)       258         Command Extensions       260         WtD// (Extended Write Display)       262         WtD/ \S (Download Table)       263         WtD/ \S (Download Table)       263         WtD/ \y (Display Table)       266         WtD/ \y (Display Table)       266         WtD/ \yU (Update Table)       267         WtD/ \yU (Update Table)       269         WtD/ \yU (Update and Display Table)       272         WtD/ \YU (Update and Display Table)       275         WtD/\YV (Update and Display Table)       276         WtD/\YV (Update Bank)       276         WtD/ \BU (Update Bank)       277         WtD/ \BU (Update Bank)       277         WtD/\C (Set Screen Mode)       279         WtD/\P (Print)       279         WtD/\PS (RS-232 Port Options)       283         WtD/\PG (Get Data from an External Device)       284                                                                                                    | Write Display Errors                         | 256           |
| G (Reset Computer)       257         WtB (Audio Annunciator)       258         WtD/ (Write Display)       258         Command Extensions       260         WtD// (Extended Write Display)       262         WtD/ \S (Download Table)       263         WtD/ \Y (Display Table)       263         WtD/ \y (Display Table)       266         WtD/ \y (Display Table)       266         WtD/ \y (Update Table)       267         WtD/ \yU (Update Table)       269         WtD/ \yU (Update and Display Table)       272         WtD/ \YU (Update and Display Table)       272         WtD/ YE (Set Computer Function Keys)       275         WtD/ \BU (Update Bank)       277         WtD/ \BU (Update Bank)       277         WtD/\C (Set Screen Mode)       279         WtD/\PM (Print)       279         WtD/\PM (Port in Use Message)       281         WtD/\PS (RS-232 Port Options)       283         WtD/\PG (Get Data from an External Device)       284                                                                                                    | Native Computer Commands                     | 257           |
| WtB (Audio Annunciator).       258         WtD/ (Write Display).       258         Command Extensions.       260         WtD// (Extended Write Display)       262         WtD/ \S (Download Table)       263         WtD/ \y (Display Table)       263         WtD/ \y (Display Table)       266         WtD/ \y (Display Table)       267         WtD/ \yU (Update Table)       267         WtD/ \yU (Update and Display Table)       267         WtD/ \yU (Update and Display Table)       269         WtD/ \YU (Update Bank)       272         WtD/\F (Set Computer Function Keys)       275         WtD/ \BU (Update Bank)       277         WtD/ \BU (Update Bank)       277         WtD/ \BE (Erase Bank)       278         WtD/\C (Set Screen Mode)       279         WtD/\P (Print)       279         WtD/\P (Print)       279         WtD/\PS (RS-232 Port Options)       283         WtD/\PG (Get Data from an External Device)       284                                                                                                    | G (Reset Computer)                           | 257           |
| WtD/ (Write Display)       258         Command Extensions       260         WtD// (Extended Write Display)       262         WtD/ \S (Download Table)       263         WtD/ \y (Display Table)       266         WtD/ \yT (Download and Display Table)       267         WtD/ \yU (Update Table)       269         WtD/ \yU (Update Table)       269         WtD/ \yU (Update and Display Table)       272         WtD/\F (Set Computer Function Keys)       275         WtD/ \B (Set Bank)       276         WtD/ \BU (Update Bank)       277         WtD/ \BE (Erase Bank)       278         WtD/\C (Set Screen Mode)       279         WtD/\P (Print)       279         WtD/\PS (RS-232 Port Options)       283         WtD/\PG (Get Data from an External Device)       284                                                                                                    | WtB (Audio Annunciator)                      | 258           |
| Command Extensions       260         WtD// (Extended Write Display)       262         WtD/ \S (Download Table)       263         WtD/ \y (Display Table)       263         WtD/ \yT (Download and Display Table)       266         WtD/ \yU (Update Table)       267         WtD/ \yU (Update Table)       269         WtD/ \yU (Update and Display Table)       272         WtD/ \yV (Update and Display Table)       272         WtD/ \S (Set Computer Function Keys)       275         WtD/ \B (Set Bank)       276         WtD/ \BU (Update Bank)       277         WtD/ \BU (Update Bank)       277         WtD/ \BE (Erase Bank)       278         WtD/\C (Set Screen Mode)       279         WtD/\P (Print)       279         WtD/\PM (Port in Use Message)       281         WtD/\PG (Get Data from an External Device)       284                                                                                                    | WtD/ (Write Display)                         | 258           |
| WtD// (Extended Write Display)       262         WtD/ \S (Download Table)       263         WtD/ \y (Display Table)       266         WtD/ \yT (Download and Display Table)       267         WtD/ \yU (Update Table)       269         WtD/ \yU (Update and Display Table)       272         WtD/ \yV (Update and Display Table)       272         WtD/\F (Set Computer Function Keys)       275         WtD/ \B (Set Bank)       276         WtD/ \BU (Update Bank)       277         WtD/ \BE (Erase Bank)       278         WtD/\C (Set Screen Mode)       279         WtD/\P (Print)       279         WtD/\PS (RS-232 Port Options)       283         WtD/\PG (Get Data from an External Device)       284                                                                                                    | Command Extensions                           | 260           |
| WtD/\S (Download Table)       263         WtD/\y (Display Table)       266         WtD/\yT (Download and Display Table)       267         WtD/\yU (Update Table)       269         WtD/\yV (Update and Display Table)       272         WtD/\YV (Update and Display Table)       272         WtD/\F (Set Computer Function Keys)       275         WtD/\B (Set Bank)       276         WtD/\BU (Update Bank)       277         WtD/\BE (Erase Bank)       278         WtD/\C (Set Screen Mode)       279         WtD/\PM (Port in Use Message)       281         WtD/\PS (RS-232 Port Options)       283         WtD/\PG (Get Data from an External Device)       284                                                                                                    | WtD// (Extended Write Display)               | 262           |
| WtD/ \y (Display Table)       266         WtD/ \yT (Download and Display Table)       267         WtD/ \yU (Update Table)       269         WtD/ \yV (Update and Display Table)       272         WtD/\F (Set Computer Function Keys)       275         WtD/ \B (Set Bank)       276         WtD/ \BU (Update Bank)       277         WtD/ \BU (Update Bank)       277         WtD/\C (Set Screen Mode)       279         WtD/\P (Print)       279         WtD/\PM (Port in Use Message)       281         WtD/\PG (Get Data from an External Device)       284                                                                                                    | WtD/ \S (Download Table)                     | 263           |
| WtD/ \yT (Download and Display Table)267WtD/ \yU (Update Table)269WtD/ \yV (Update and Display Table)272WtD/\F (Set Computer Function Keys)275WtD/ \B (Set Bank)276WtD/ \BU (Update Bank)277WtD/ \BU (Update Bank)277WtD/ \BE (Erase Bank)278WtD/\C (Set Screen Mode)279WtD/\P (Print)279WtD/\PM (Port in Use Message)281WtD/\PS (RS-232 Port Options)283WtD/\PG (Get Data from an External Device)284                                                                                                    | WtD/ \y (Display Table)                      | 266           |
| WtD/ \yU (Update Table).       269         WtD/ \yV (Update and Display Table).       272         WtD/\F (Set Computer Function Keys)       275         WtD/ \B (Set Bank)       276         WtD/ \BU (Update Bank).       277         WtD/ \BE (Erase Bank).       278         WtD/\C (Set Screen Mode).       279         WtD/\P (Print).       279         WtD/\PS (RS-232 Port Options)       283         WtD/\PG (Get Data from an External Device).       284                                                                                                    | WtD/ \yT (Download and Display Table)        | 267           |
| WtD/\yV (Update and Display Table)       272         WtD/\F (Set Computer Function Keys)       275         WtD/\B (Set Bank)       276         WtD/\BU (Update Bank)       277         WtD/\BE (Erase Bank)       278         WtD/\C (Set Screen Mode)       279         WtD/\P (Print)       279         WtD/\PM (Port in Use Message)       281         WtD/\PS (RS-232 Port Options)       283         WtD/\PG (Get Data from an External Device)       284                                                                                                    | WtD/\yU (Update Table)                       | 269           |
| WtD/\F (Set Computer Function Keys)       275         WtD/ \B (Set Bank)       276         WtD/ \BU (Update Bank)       277         WtD/ \BE (Erase Bank)       278         WtD/\C (Set Screen Mode)       279         WtD/\P (Print)       279         WtD/\PM (Port in Use Message)       281         WtD/\PS (RS-232 Port Options)       283         WtD/\PG (Get Data from an External Device)       284                                                                                                    | WtD/ \yV (Update and Display Table)          | 272           |
| WtD/ \B (Set Bank)       276         WtD/ \BU (Update Bank)       277         WtD/ \BE (Erase Bank)       278         WtD/\C (Set Screen Mode)       279         WtD/\P (Print)       279         WtD/ \PM (Port in Use Message)       281         WtD/\PS (RS-232 Port Options)       283         WtD/\PG (Get Data from an External Device)       284                                                                                                    | WtD/\F (Set Computer Function Keys)          | 275           |
| WtD/\BU (Update Bank).       277         WtD/\BE (Erase Bank).       278         WtD/\C (Set Screen Mode).       279         WtD/\P (Print).       279         WtD/\PM (Port in Use Message).       281         WtD/\PS (RS-232 Port Options)       283         WtD/\PG (Get Data from an External Device).       284                                                                                                    | WtD/B (Set Bank)                             | 276           |
| WtD/\BE (Erase Bank).       278         WtD/\C (Set Screen Mode).       279         WtD/\P (Print).       279         WtD/\PM (Port in Use Message).       281         WtD/\PS (RS-232 Port Options)       283         WtD/\PG (Get Data from an External Device).       284                                                                                                    | WtD/ \BU (Update Bank)                       | 277           |
| WtD/\C (Set Screen Mode).       279         WtD/\P (Print).       279         WtD/ \PM (Port in Use Message).       281         WtD/\PS (RS-232 Port Options)       283         WtD/\PG (Get Data from an External Device).       284                                                                                                    | WtD/\BE (Erase Bank).                        | 278           |
| WtD/\P (Print)       279         WtD/ \PM (Port in Use Message)       281         WtD/\PS (RS-232 Port Options)       283         WtD/\PG (Get Data from an External Device)       284                                                                                                    | WtD/\C (Set Screen Mode)                     | 279           |
| WtD/ \PM (Port in Use Message)281WtD/\PS (RS-232 Port Options)283WtD/\PG (Get Data from an External Device)284                                                                                                    | WtD/\P (Print)                               | 279           |
| WtD/\PS (RS-232 Port Options)       283         WtD/\PG (Get Data from an External Device)       284                                                                                                    | WtD/\PM (Port in Use Message)                | 281           |
| WtD/\PG (Get Data from an External Device)                                                                                                    | WtD/\PS (RS-232 Port Options)                | 283           |
|                                                                                                    | WtD/\PG (Get Data from an External Device)   | 284           |

| WtD/ \PF (Send and Get Data from an External Device) | 286   |
|------------------------------------------------------|-------|
| WtD/\y P (Print Table)                               | 287   |
| WtD/ \yR (Update and Print Table)                    | 288   |
| WtD/ \yQ (Update, Display, and Print Table)          | 290   |
| WtD/T (Tone)                                         | 292   |
| DtV (Computer Emulation Version).                    | . 293 |
| DtF (Echo-Back Diagnostic)                           | 293   |
|                                                      | 2)5   |
| VT/ANSI Programming                                  | 295   |
| Encoding Characters                                  | 205   |
| Character Sets                                       | 205   |
| Multinational Changeton Set                          | 293   |
|                                                      | 293   |
|                                                      | 295   |
| Display Controls Mode                                | 301   |
| Dynamically Redefinable Character Set                | 301   |
| DEC Special Graphics Character Set                   | 302   |
| National Replacement Character Sets                  | 303   |
| Character Set Selection                              | 303   |
| Received Codes                                       | 305   |
| Select C1 Controls                                   | 305   |
| Computer Modes                                       | 306   |
| Cursor Positioning                                   | 308   |
| Tab Stops                                            | 309   |
| Character Rendition and Attributes                   | . 310 |
| Select Graphic Rendition (SGR)                       | 310   |
| Select Character Attributes (DECSCA)                 | 311   |
| Line Attributes                                      | 311   |
| Encours Mode                                         | 212   |
| Eliasule Mode                                        | 212   |
|                                                      | 313   |
|                                                      | 314   |
| Scrolling Margins (Top and Bottom)                   | 315   |
| Printing                                             | 315   |
| User-Defined Keys (DECUDK)                           | 316   |
| Using UDKs                                           | 316   |
| UDK Memory Space                                     | 317   |
| Programming UDKs                                     | 317   |
| Example                                              | 318   |
| Loading UDKs                                         | 319   |
| Down-Line Loadable Character Set                     | 320   |
| Reports                                              | 321   |
| Device Attributes (DA)                               | 321   |
| Device Status Reports (DSR).                         | 322   |
| Identification                                       | 322   |
| Computer Reset                                       | 323   |
| Hard Computer Reset (RIS)                            | 324   |
| Tests and Adjustments                                | 324   |
| VT52 Mode Escape Sequence                            | 224   |
| VIJ2 WIOUC Escape Sequence.                          | 225   |
|                                                      | 323   |
|                                                      | 323   |
| Proprietary Sequences.                               | 326   |
| Line Edit and Character Modes                        | 326   |
| Norcompress                                          | 326   |
| Scanner Lock Mode                                    | 326   |

| VT340 Applications                                                                                                    | . 326                                                                                                    |
|----------------------------------------------------------------------------------------------------|----------------------------------------------------------------------------------------------------|
| Right Margin                                                                                                    | . 326                                                                                                    |
| Control Functions                                                                                                    | . 327                                                                                                    |
| Text Forms                                                                                                    | . 327                                                                                                    |
| IBM 330X Sequences                                                                                                    | . 329                                                                                                    |
| ANSI Mode Sequences                                                                                                    | . 330                                                                                                    |
| Cursor Positioning                                                                                                    | . 330                                                                                                    |
| Cursor Tabulation Control                                                                                                    | . 330                                                                                                    |
| Scrolling                                                                                                    | . 331                                                                                                    |
| Transmitted Keyboard Codes                                                                                                    | . 331                                                                                                    |
| Line Edit (Block) Mode                                                                                                    | . 331                                                                                                    |
| Character Mode                                                                                                    | . 332                                                                                                    |
| Transmitted Kevpad Kevs                                                                                                    | . 332                                                                                                    |
| Main Keynad                                                                                                    | 332                                                                                                    |
| Editing Keypad                                                                                                    | 332                                                                                                    |
| Auviliary Keypad                                                                                                    | 334                                                                                                    |
| Top-Row Function Keys                                                                                                    | 334                                                                                                    |
| Local Edit Mode                                                                                                    | 225                                                                                                    |
| Edit Mode and Interactive Mode                                                                                                    | . 335                                                                                                    |
| Local Editing Sotup                                                                                                    | 225                                                                                                    |
| Local Editing Setup                                                                                                    | . 555                                                                                                    |
| Legal Edit Mada Vara                                                                                                    | . 330                                                                                                    |
| Local Euli Mode Reys                                                                                                    | . 33/                                                                                                    |
| Scanning in Local Edit Mode                                                                                                    | . 338                                                                                                    |
| C = T + T + C + C + C + C + C + C + C + C +                                                                                                    | 119                                                                                                    |
| Set Transmit Termination Character (DECTTC)                                                                                                    |                                                                                                    |
| Set Transmit Termination Character (DECTTC)<br>Telxon Private Use                                                                                                    | . 340                                                                                                    |
| Set Transmit Termination Character (DECTTC)<br>Telxon Private Use<br>Using Intermec Printer Language                                                                                                    | . 340<br>. 341                                                                                                    |
| Set Transmit Termination Character (DECTTC)<br>Telxon Private Use<br>Using Intermec Printer Language<br>7 Extended Commands                                                                                                    | . 340<br>. 341<br>. 343                                                                                                    |
| Set Transmit Termination Character (DECTTC)                                                                                                    | . 340<br>. 341<br>. 343                                                                                                    |
| Set Transmit Termination Character (DECTTC)                                                                                                    | . 340<br>. 341<br>. 343<br>. 344                                                                                                    |
| Set Transmit Termination Character (DECTTC).         Telxon Private Use         Using Intermec Printer Language         Transmit and Receive On RS-232 Port (#F).         3270 and 5250 Data Streams                                                                                                    | . 340<br>. 341<br>. 343<br>. 344<br>. 344                                                                                                    |
| Set Transmit Termination Character (DECTTC).         Telxon Private Use         Using Intermec Printer Language         Transmit and Receive On RS-232 Port (#F).         3270 and 5250 Data Streams         Return AID Key Characters.                                                                                                    | . 340<br>. 341<br>. 343<br>. 344<br>. 344<br>. 345                                                                                                    |
| Set Transmit Termination Character (DECTTC).         Telxon Private Use         Using Intermec Printer Language         Transmit and Receive On RS-232 Port (#F).         3270 and 5250 Data Streams         Return AID Key Characters.         Return Codes for Transmit and Receive                                                                                                    | . 340<br>. 341<br>. 343<br>. 344<br>. 344<br>. 344<br>. 345<br>. 346                                                                                                    |
| Set Transmit Termination Character (DECTTC).         Telxon Private Use         Using Intermec Printer Language <b>7 Extended Commands</b> Transmit and Receive On RS-232 Port (#F).         3270 and 5250 Data Streams         Return AID Key Characters.         Return Codes for Transmit and Receive         Example of Transmit and Receive                                                                                                    | . 340<br>. 341<br>. 343<br>. 344<br>. 344<br>. 344<br>. 345<br>. 346<br>. 346                                                                                                    |
| Set Transmit Termination Character (DECTTC).         Telxon Private Use         Using Intermec Printer Language         Transmit and Receive On RS-232 Port (#F).         3270 and 5250 Data Streams         Return AID Key Characters.         Return Codes for Transmit and Receive         Example of Transmit and Receive         VT/ANSI Data Stream.                                                                                                    | . 340<br>. 341<br>. 343<br>. 344<br>. 344<br>. 344<br>. 345<br>. 346<br>. 346<br>. 347                                                                                                    |
| Set Transmit Termination Character (DECTTC).         Telxon Private Use         Using Intermec Printer Language         Transmit and Receive On RS-232 Port (#F).         3270 and 5250 Data Streams         Return AID Key Characters.         Return Codes for Transmit and Receive         Example of Transmit and Receive         VT/ANSI Data Stream.         Conventional Method.                                                                                                    | . 340<br>. 341<br>. 343<br>. 344<br>. 344<br>. 344<br>. 345<br>. 346<br>. 346<br>. 347<br>. 347                                                                                                    |
| Set Transmit Termination Character (DECTTC).         Telxon Private Use         Using Intermec Printer Language         Transmit and Receive On RS-232 Port (#F).         3270 and 5250 Data Streams         Return AID Key Characters.         Return Codes for Transmit and Receive         Example of Transmit and Receive         VT/ANSI Data Stream         Conventional Method         Control Character Sequence Method                                                                                                    | . 340<br>. 341<br>. 343<br>. 344<br>. 344<br>. 344<br>. 345<br>. 346<br>. 346<br>. 347<br>. 348                                                                                                    |
| Set Transmit Termination Character (DECTTC)                                                                                                    | . 340<br>. 341<br>. 343<br>. 344<br>. 344<br>. 344<br>. 345<br>. 346<br>. 346<br>. 346<br>. 347<br>. 347<br>. 348<br>. 349                                                                                                    |
| Set Transmit Termination Character (DECTTC).         Telxon Private Use         Using Intermec Printer Language         Transmit and Receive On RS-232 Port (#F).         3270 and 5250 Data Streams         Return AID Key Characters.         Return Codes for Transmit and Receive         VT/ANSI Data Stream         Conventional Method         Control Character Sequence Method         Flow Control         Return Codes for Transmit and Receive                                                                                                    | . 340<br>. 341<br>. 343<br>. 344<br>. 344<br>. 345<br>. 346<br>. 346<br>. 347<br>. 347<br>. 348<br>. 349<br>. 350                                                                                                    |
| Set Transmit Termination Character (DECTTC).         Telxon Private Use         Using Intermec Printer Language <b>7 Extended Commands</b> Transmit and Receive On RS-232 Port (#F).         3270 and 5250 Data Streams         Return AID Key Characters.         Return Codes for Transmit and Receive         VT/ANSI Data Stream.         Conventional Method.         Control Character Sequence Method         Flow Control         Seturn Codes for Transmit and Receive                                                                                                    | <ul> <li>. 340</li> <li>. 341</li> <li>. 343</li> <li>. 343</li> <li>. 344</li> <li>. 344</li> <li>. 345</li> <li>. 346</li> <li>. 346</li> <li>. 347</li> <li>. 348</li> <li>. 349</li> <li>. 350</li> </ul>                                                                                                    |
| Set Transmit Termination Character (DECTTC).         Telxon Private Use         Using Intermec Printer Language <b>7 Extended Commands</b> Transmit and Receive On RS-232 Port (#F).         3270 and 5250 Data Streams         Return AID Key Characters.         Return Codes for Transmit and Receive         VT/ANSI Data Stream         Conventional Method.         Control Character Sequence Method         Flow Control         Return Codes for Transmit and Receive                                                                                                    | · 340<br>· 341<br>· 343<br>· 344<br>· 344<br>· 344<br>· 345<br>· 346<br>· 346<br>· 346<br>· 347<br>· 348<br>· 349<br>· 350<br>· 351                                                                                                    |
| Set Transmit Termination Character (DECTTC).<br>Telxon Private Use .<br>Using Intermec Printer Language .<br><b>7 Extended Commands</b><br>Transmit and Receive On RS-232 Port (#F).<br>3270 and 5250 Data Streams .<br>Return AID Key Characters.<br>Return Codes for Transmit and Receive .<br>Example of Transmit and Receive .<br>VT/ANSI Data Stream .<br>Conventional Method .<br>Control Character Sequence Method .<br>Flow Control .<br>Return Codes for Transmit and Receive .<br>S270 and 5250 Data Streams .<br>Return Codes for Transmit and Receive .<br>S270 and 5250 Data Streams .<br>Return Codes for Transmit and Receive .<br>S270 and 5250 Data Streams .<br>Return Codes for Transmit Only .                                                                                                    | <ul> <li>. 340</li> <li>. 341</li> <li>. 343</li> <li>. 343</li> <li>. 344</li> <li>. 344</li> <li>. 345</li> <li>. 346</li> <li>. 346</li> <li>. 346</li> <li>. 347</li> <li>. 348</li> <li>. 349</li> <li>. 350</li> <li>. 351</li> <li>. 351</li> <li>. 351</li> </ul>                                                                                           |
| Set Transmit Termination Character (DECTTC)                                                                                                    | <ul> <li>. 340</li> <li>. 341</li> <li>. 343</li> <li>. 343</li> <li>. 344</li> <li>. 344</li> <li>. 345</li> <li>. 346</li> <li>. 346</li> <li>. 346</li> <li>. 347</li> <li>. 348</li> <li>. 349</li> <li>. 350</li> <li>. 351</li> <li>. 352</li> <li>. 352</li> </ul>                                                                                           |
| Set Transmit Termination Character (DECTTC).<br>Telxon Private Use<br>Using Intermec Printer Language .<br><b>7</b> Extended Commands<br>Transmit and Receive On RS-232 Port (#F).<br>3270 and 5250 Data Streams .<br>Return AID Key Characters.<br>Return Codes for Transmit and Receive .<br>Example of Transmit and Receive .<br>VT/ANSI Data Stream .<br>Conventional Method .<br>Control Character Sequence Method .<br>Flow Control .<br>Return Codes for Transmit and Receive .<br>Transmit Only On RS-232 Port (#P).<br>3270 and 5250 Data Streams .<br>Return Codes for Transmit Only .<br>XT/ANSI Data Stream .<br>Conventional Streams .<br>Return Codes for Transmit Only .<br>XT/ANSI Data Stream .<br>Return Codes for Transmit Only .<br>XT/ANSI Data Stream .<br>Return Codes for Transmit Only .<br>XT/ANSI Data Stream .<br>Return Codes for Transmit Only .<br>XT/ANSI Data Stream .                                                                                                    | <ul> <li>. 340</li> <li>. 341</li> <li>. 343</li> <li>. 343</li> <li>. 344</li> <li>. 344</li> <li>. 345</li> <li>. 346</li> <li>. 346</li> <li>. 346</li> <li>. 347</li> <li>. 348</li> <li>. 349</li> <li>. 350</li> <li>. 351</li> <li>. 351</li> <li>. 352</li> <li>. 352</li> <li>. 352</li> </ul>                                                             |
| Set Transmit Termination Character (DECTTC).         Telxon Private Use         Using Intermec Printer Language         Transmit and Receive On RS-232 Port (#F).         3270 and 5250 Data Streams         Return AID Key Characters.         Return Odes for Transmit and Receive         Example of Transmit and Receive.         VT/ANSI Data Stream         Control Character Sequence Method         Flow Control         Return Codes for Transmit and Receive         VT/ANSI Data Stream         Control Character Sequence Method         Flow Control         Return Codes for Transmit and Receive         Transmit Only On RS-232 Port (#P).         3270 and 5250 Data Streams         Return Codes for Transmit only.         Example of Transmit Only.         VT/ANSI Data Streams         Return Codes for Transmit Only.         Example of Transmit Only.                                                                                                    | <ul> <li>. 340</li> <li>. 341</li> <li>. 343</li> <li>. 343</li> <li>. 344</li> <li>. 345</li> <li>. 346</li> <li>. 346</li> <li>. 346</li> <li>. 347</li> <li>. 346</li> <li>. 347</li> <li>. 347</li> <li>. 348</li> <li>. 349</li> <li>. 350</li> <li>. 351</li> <li>. 351</li> <li>. 352</li> <li>. 352</li> <li>. 353</li> <li>. 353</li> </ul>                |
| Set Transmit Termination Character (DECTTC)                                                                                                    | . 340<br>. 341<br>. 343<br>. 344<br>. 344<br>. 345<br>. 346<br>. 346<br>. 346<br>. 346<br>. 347<br>. 347<br>. 348<br>. 349<br>. 350<br>. 351<br>. 351<br>. 352<br>. 353<br>. 353                                                                                                    |
| Set Transmit Termination Character (DECTTC)                                                                                                    | <ul> <li>. 340</li> <li>. 340</li> <li>. 341</li> <li>. 343</li> <li>. 344</li> <li>. 344</li> <li>. 345</li> <li>. 346</li> <li>. 346</li> <li>. 347</li> <li>. 348</li> <li>. 349</li> <li>. 350</li> <li>. 351</li> <li>. 351</li> <li>. 352</li> <li>. 353</li> <li>. 353</li> <li>. 353</li> </ul>                                                             |
| Set Transmit Termination Character (DECTTC).         Telxon Private Use         Using Intermec Printer Language <b>7</b> Extended Commands         Transmit and Receive On RS-232 Port (#F).         3270 and 5250 Data Streams         Return AID Key Characters.         Return Codes for Transmit and Receive         Example of Transmit and Receive .         VT/ANSI Data Stream         Conventional Method         Control Character Sequence Method         Flow Control         Attransmit and Receive         Transmit Only On RS-232 Port (#P).         3270 and 5250 Data Streams         Return Codes for Transmit and Receive         Transmit Only On RS-232 Port (#P).         3270 and 5250 Data Streams         Return Codes for Transmit Only.         Example of Transmit Only.         Example of Transmit Only.         VT/ANSI Data Streams         Conventional Method .         Conventional Method .         Conventional Method .         Conventional Method .         Conventional Stream         Return Codes for Transmit Only .         Example of Transmit Only .         Example of Transmit Only .         Example of Transmit Only .         VT/ANSI Data Stream .      < | <ul> <li>. 340</li> <li>. 340</li> <li>. 341</li> <li>. 343</li> <li>. 344</li> <li>. 344</li> <li>. 344</li> <li>. 345</li> <li>. 346</li> <li>. 346</li> <li>. 346</li> <li>. 346</li> <li>. 347</li> <li>. 348</li> <li>. 349</li> <li>. 350</li> <li>. 351</li> <li>. 351</li> <li>. 351</li> <li>. 352</li> <li>. 353</li> <li>. 353</li> <li>. 354</li> </ul> |

| Receive Only On RS-232 Port (#G)           | . 355 |
|--------------------------------------------|-------|
| 3270 and 5250 Data Streams                 | . 355 |
| Return Codes for Receive Only              | . 356 |
| Example of Receive Only.                   | . 357 |
| VT/ANSI Data Stream                        | . 358 |
| Conventional Method                        | . 358 |
| Control Character Sequence Method          | . 358 |
| Return Codes for Receive Only              | . 359 |
|                                            |       |
| Return Version (#V)                        | . 360 |
| 3270 Data Stream                           | 360   |
| 5250 Data Stream                           | 361   |
| VT/ANSI Data Stream                        | 361   |
| Conventional Method                        | 261   |
| Control Character Sequence Method          | 261   |
| Control Character Sequence Method          | . 301 |
| c = (#c)                                   | 2(2   |
| $\operatorname{Scan}(\#S)$                 | . 362 |
| Conventional Method                        | . 362 |
| Control Character Sequence Method          | . 362 |
| CC Byte 1                                  | . 363 |
| CC Byte 2                                  | . 364 |
| CC Byte 3                                  | . 365 |
| Bar Code Length                            | . 365 |
| UPC                                        | . 366 |
| EAN Algorithms                             | . 366 |
| Code 39                                    | . 367 |
| Plessey                                    | . 367 |
| Codabar                                    | . 368 |
| Code 11                                    | . 368 |
| Code 93                                    | . 368 |
| Code 128                                   | . 369 |
| Straight or Computer Identics 2 of 5       | . 369 |
| Interleaved 2 of 5                         | 369   |
| Return Codes for Scan Bar Code             | 370   |
|                                            | . 570 |
| Tone (#T)                                  | 370   |
| 3270 and 5250 Data Streams                 | 370   |
| VT/ANSI Data Stream                        | 371   |
| Conventional Method                        | 371   |
| Control Character Sequence Method          | 371   |
| Return Codes for Tope                      | 272   |
|                                            | . 372 |
| Speech VML Darring (#V) (700 Color)        | 272   |
| Detum Codes for Speech                     | 272   |
| Energy Lear 2270 and 5250 Data Starson     | . 3/3 |
| Example for $52/0$ and $5250$ Data streams | . 3/3 |
| Examples for V 1/AINSI Data Streams.       | . 3/3 |
|                                            | . 3/4 |
| Grammars                                   | . 3/5 |
| Global Grammars                            | . 375 |
| Standard Grammars                          | . 375 |

| М          | lagnetic Card Reader (#M) (700 Color)                                 | 376 |
|------------|-----------------------------------------------------------------------|-----|
|            | Extended Command Syntax                                               | 377 |
|            | Return Codes for Magnetic Card Reader                                 | 377 |
|            | Magnetic Card Reader CAB File                                         | 378 |
| RJ         | FID (#A) Set Attributes                                               | 378 |
|            | 3270, 5250, VT/ANSI Data Streams Conventional Method                  | 379 |
|            | VT/ANSI Data Stream Control Character Method                          | 381 |
|            | Return Codes for the RFID (#A) Set Attributes Command                 | 381 |
| RI         | FID (#D) Define Format                                                | 382 |
|            | 3270, 5250, VT/ANSI Data Streams Conventional Method                  | 382 |
|            | VT/ANSI Data Stream Control Character Method                          | 383 |
|            | Return Codes for the RFID (#D) Define Format Command                  | 384 |
| R          | FID (#W) Write Tags (700 Color with PPC 2003, CV30, CV60)             | 384 |
|            | 3270 5250 VT/ANSI Data Streams Conventional Method                    | 384 |
|            | VT/ANSI Data Stream Control Character Method                          | 386 |
|            | Return Codes for the RFID (#W) Write Command                          | 386 |
| ות         | ELD (#I) Set Eiler (700 Celer with DDC 2002 CV20 CV(0)                | 207 |
| K          | FID (#J) Set Filter (/00 Color with PPC 2005, $CV50$ , $CV60$ )       | 207 |
|            | 52/0, 5250, and V I/AINSI Data Streams Conventional Method            | 200 |
|            | V 1/ANSI Data Stream Control Character Method                         | 200 |
|            | Return Codes for the RFID (#J) Set Filter Command                     | 388 |
| Al         | bout RFID (700 Color with PPC 2003, CV30, CV60)                       | 389 |
| A Bar Code | Scanning                                                              | 391 |
| C          | ursor Keys                                                            | 392 |
| Pa         | nging Keys                                                            | 392 |
| Ta         | ab Keys                                                               | 393 |
| Ad         | dditional Functions - Opening TE 2000 Configuration Menus             | 393 |
| Au         | uto-Login Restart                                                     | 393 |
| 32         | 278 SNA Keys                                                          | 393 |
| Al         | ID-Generating (3270, 5250, Native) or Top-Row Function Keys (VT/ANSI) | 394 |
| Pr         | eamble and Postamble - 3270, 5250                                     | 397 |
| Sy         | zmbols - 3270, 5250                                                   | 398 |
| Fi         | eld Exit Key - 5250                                                   | 398 |
| Si         | gnal Keys - 5250                                                      | 398 |
| Sp         | pecial Control Keys - 5250                                            | 398 |

|                 | Special Host Key - 5250                                                                                                 | 399                                    |
|-----------------|----------------------------------------------------------------------------------------------------|----------------------------------------|
|                 | 5250 Additional Functions                                                                                               | 399                                    |
|                 | Special Function Keys - VT/ANSI                                                                                         | 400                                    |
|                 | Editing Keys - VT/220/320                                                                                               | 400                                    |
|                 | Encoded Code 39<br>Terminating Keys<br>Escape Characters<br>Overriding Auto Tab Scan and Auto Enter Scan (3270, Native) | 401<br>403<br>404<br>404               |
| <b>B</b> Tables |                                                                                                    | 407                                    |
|                 | Computer Font Set                                                                                                    | 408                                    |
|                 | Full ASCII                                                                                                    | 414                                    |
|                 | Decimal to Hexadecimal                                                                                                  | 416                                    |
|                 | Binary to EBCDIC                                                                                                    | 419                                    |
| C Native        | Sockets                                                                                                    | 423                                    |
| -               | Communication Basics                                                                                                    | 424                                    |
|                 | Host Programming                                                                                                    | 424                                    |
|                 | Coding the Application                                                                                                  | 424<br>425<br>425                      |
|                 | Normal Communication                                                                                                    | 426<br>426<br>426<br>426<br>426<br>427 |
|                 | Configuration                                                                                                    | 427                                    |
|                 |                                                                                                    | 128                                    |
|                 | Demonstration Program                                                                                                   | 420                                    |

## **Before You Begin**

This section provides you with safety information, technical support information, and sources for additional product information.

#### **Safety Information**

This section explains how to identify and understand notes that are in this document.

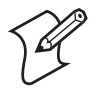

**Note:** Notes provide extra information about a topic or contain special instructions for handling a particular condition or set of circumstances.

#### **Global Services and Support**

#### Warranty Information

To understand the warranty for your Intermec product, visit the Intermec web site at www.intermec.com and click Service & Support. The Intermec Global Sales & Service page appears. From the Service & Support menu, move your pointer over Support, and then click Warranty.

Disclaimer of warranties: The sample code included in this document is presented for reference only. The code does not necessarily represent complete, tested programs. The code is provided "as is with all faults." All warranties are expressly disclaimed, including the implied warranties of merchantability and fitness for a particular purpose.

#### **Web Support**

Visit the Intermec web site at www.intermec.com to download our current manuals (in PDF). To order printed versions of the Intermec manuals, contact your local Intermec representative or distributor.

Visit the Intermec technical knowledge base (Knowledge Central) at intermec.custhelp.com to review technical information or to request technical support for your Intermec product.

#### **Telephone Support**

These services are available from Intermec Technologies Corporation.

| Service                    | Description                                                            | In the U.S.A. and Canada<br>call 1-800-755-5505<br>and choose this option |
|----------------------------|------------------------------------------------------------------------|---------------------------------------------------------------------------|
| Order Intermec<br>products | <ul><li>Place an order.</li><li>Ask about an existing order.</li></ul> | 1 and then choose 2                                                       |
| Order Intermec media       | Order printer labels and ribbons.                                      | 1 and then choose 1                                                       |
| Order spare parts          | Order spare parts.                                                     | 1 or 2 and then choose 4                                                  |
| Technical Support          | Talk to technical support about your Intermec product.                 | 2 and then choose 2                                                       |

| Service           | Description                                                                                                    | In the U.S.A. and Canada<br>call 1-800-755-5505<br>and choose this option |
|-------------------|----------------------------------------------------------------------------------------------------|---------------------------------------------------------------------------|
| Service           | <ul> <li>Get a return authorization<br/>number for authorized service<br/>center repair.</li> <li>Request an on-site repair<br/>technician.</li> </ul>     | 2 and then choose 1                                                       |
| Service contracts | <ul> <li>Ask about an existing contract.</li> <li>Renew a contract.</li> <li>Inquire about repair billing or other service invoicing questions.</li> </ul> | 1 or 2 and then choose 3                                                  |

Outside the U.S.A. and Canada, contact your local Intermec representative. To search for your local representative, from the Intermec web site, click **Contact.** 

#### **Who Should Read This Manual**

This manual is written for the person who is responsible for installing, configuring, and maintaining the TE 2000 terminal emulation application.

This document provides you with information about the features of the TE 2000 application, and how to install, configure, operate, maintain, and troubleshoot it.

Before you work with the TE 2000 terminal emulation application, you should be familiar with your network and with general networking terms, such as IP address.

#### **Related Documents**

This table contains a list of related Intermec documents and part numbers.

| Manual                                                 | Part Number |
|--------------------------------------------------------|-------------|
| 700 Series Color Mobile Computer User's Manual         | 961-054-031 |
| CK30 Handheld Computer User's Manual                   | 073528      |
| CK31 Handheld Computer User's Manual                   | 075207      |
| CK32 Handheld Computer User's Manual                   | 935-006-xxx |
| CK60 Mobile Computer with Windows Mobile User's Manual | 935-000-xxx |
| CN3 Mobile Computer User's Manual                      | 935-003-xxx |
| CV30 Fixed Mount Computer User's Manual                | 935-005-xxx |
| CV60 Vehicle Mount Computer User's Manual              | 934-004-xxx |
| Intermec Computer Command Reference Manual             | 073529      |
| Intermec Gateway User's Guide                          | 072245      |
| IP4 Handheld Reader Instructions                       | 943-002-xxx |
| MobileLAN™ access 21xx System Manual                   | 067150      |

The Intermec web site at www.intermec.com contains our documents (as PDF files) that you can download for free.

#### To download documents

- 1. Visit the Intermec web site at www.intermec.com.
- 2. Click Service & Support > Manuals.
- 3. In the **Select a Product** field, choose the product whose documentation you want to download.

To order printed versions of the Intermec manuals, contact your local Intermec representative or distributor.

### **Software Support**

The following table shows which TE software versions support which computers at the time of this publication. See the applicable user's manual for information on learning what OS IVA build is on your computer. Contact your Intermec representative for more information.

| Computer  | TE 2000 | Operating System    | Build Version        | Intermec Content            |
|-----------|---------|---------------------|----------------------|-----------------------------|
| 700 Color | v8.25   | Windows Mobile 2003 | v4.95.1              | PSM v.4.06                  |
| CK30/CK31 | v8.12   | Windows CE 4.2      | v4.00.00.0807 (RoHS) | IVA v4.03.37.1125<br>(RoHS) |
| CK32      | v8.25   | Windows Mobile 5.0  | v3.10.08.0035        | SSPB 5.00.00.0191           |
| CK61      | v8.28   | Windows CE 5.0      | v3.10.8.0057         | IVA 5.00.00.223             |
|           |         |                     |                      | SSPB 5.00.42.1490           |
| CK61      | v8.25   | Windows Mobile 5.0  | v3.1.05.0045         | SSPB 5.00.07.0183           |
|           |         |                     |                      | IVA 5.00.42.1431            |
| CN3       | v8.28   | Windows Mobile 5.0  | v3.10.09.0057        | IVA 5.00.51.1456            |
|           |         |                     |                      | SSPB 5.00.00.0213           |
| CV30      | v8.28   | Windows CE 5.0      | v3.00.02.0031        | IVA 5.00.42.1413            |
|           |         |                     |                      | SSPB 5.00.06.0170           |
| CV30      | v8.20   | Windows Mobile 5.0  | v3.00.01.0038        | SSPB v.5.00.01.0068         |
| CV60      | v8.12   | Windows CE 4.2      | v2.00.00.0237 (RoHS) | IVA v4.03.38.1184<br>(RoHS) |

## **Getting Started**

This chapter introduces the TE 2000<sup>™</sup> terminal emulation application.

- Understanding Network Protocol Options
- Setting Up the Computer and the Network
- Installation and Setup Instructions
- Starting the TE 2000 Application
- Autostarting TE 2000 on 700 Colors
- Quick Configuration to a Standard Telnet Host
- Configuring the TE 2000 Application
- Program Names

## **Understanding Network Protocol Options**

TE 2000 applications for the Enterprise Wireless LAN system use one of the following network protocol options. For network configuration options, refer to your computer's user manual.

#### **Network Protocol Options**

| TCP/IP                             | The computer communicates through access points directly connected to the host computer on an Ethernet or a token ring network                                                                                                    |
|------------------------------------|----------------------------------------------------------------------------------------------------|
| TGAP (Telnet Gateway<br>Appliance) | TGAP is a function of the WA2x Intermec access point, which<br>allows a client session persistence using RTC (Real-Time<br>Control) over TCP on computer clients running TE 2000<br>version 7.49 or later. It is required for Norand Native emulation<br>and supported in VT/ANSI, 5250, and 3270 emulations. If a<br>TE 2000 client loses connectivity for any reason (such as roams<br>out of range, powered off, or lost battery power), the gateway<br>keeps the client's session alive to its TCP/IP host. For more<br>information on how session persistence is achieved and system<br>requirements for using a TGAP, refer to the TGAP section of<br>the manuals for the MobileLAN Access WA2x family of access<br>points. |
| UDP Plus                           | The computer communicates with the host computer through<br>the Intermec <sup>®</sup> Application Server and an access point                                                                                                    |

## Setting Up the Computer and the Network

Before you can start using the TE 2000 application on your computer, you must first perform these steps:

**1** Set up your computer.

Setup includes charging and installing the battery pack and turning on the computer for the first time. For instructions, refer to your computer's user manual.

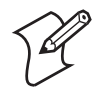

**Note:** Battery pack instructions do not apply to all computers. Vehicle mounted and stationary computers are powered via an external source.

2 Configure your computer and the network.

To use RF communications on the computer, you need to:

- **a** Configure the Intermec Application Server (UDP Plus), other Intermec gateways, or host (TCP/IP).
- **b** Configure the access point.
- c Configure the network parameters on the computer.

For instructions, see your computer's user's manual.

**3** Verify that your computer is communicating correctly with the access point and Intermec Application Server or the host.

To verify that your computer is communicating correctly, refer to the computer's user manual for instructions.

## **Installation and Setup Instructions**

See the *TE 2000 Installation and Setup Instructions* (P/N 962-055-010) for the latest instructions on installing the TE 2000 application and configuring your computers.

## **Starting the TE 2000 Application**

TE 2000 starts automatically by default after every reboot on all Intermec computers except the 700 Color Mobile Computer.

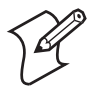

**Note:** "700 Color" refers to Intermec 730, 740, 741, 750, 751, 760, and 761 Mobile Computers, unless otherwise noted.

If TE 2000 is not running, you can launch TE 2000 from the Start menu or the desktop PC (if applicable). While TE 2000 is starting, the screen will display the logo for up to 30 seconds while setup parameters are checked, keyboard layouts are loaded, and peripherals are initialized. The TE 2000 application begins after the following initialization screens (shown below) are shown.

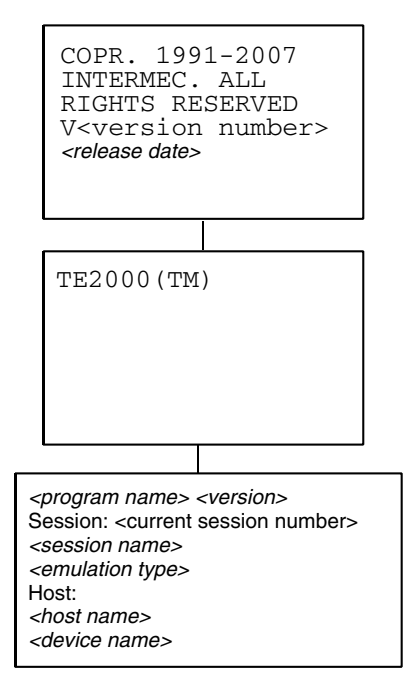

## Autostarting TE 2000 on 700 Color Series Computers

By default, the TE 2000 application does not launch after a reboot without user intervention when installed on a 700 Color series computer. You can automate launching the TE 2000 application on every startup.

#### To launch the TE 2000 application automatically at startup

1 On a desktop or laptop PC, create a file named AutoUser.dat with this entry: RUN=Flash File Store\te2000\fwp700h0.exe

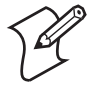

**Note:** If TE 2000 is installed to the Secure Digital storage card, substitute the RUN command with this line: RUN=SDMMC Disk\TE2000\fwp700h0.exe

**2** Copy the file to the \Flash File Store\2577 folder on the 700 Color, then restart the computer.

## **Quick Configuration to a Standard Telnet Host**

- 1 While TE 2000 is running, access the TE 2000 setup menu using one of the following methods:
  - Double-tap the upper right corner of the display.
  - Tap [Shift] [Mn] on the Soft Input Panel (SIP).
  - Press [Alt] [M] on the SIP.
  - Scan this bar code. Note that Code 39 Full ASCII must be enabled in the firmware (default is disabled).

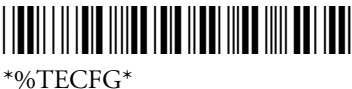

- 2 Press [1], then type "cr52401" at the Enter Password prompt.
- 3 From the Set-up Parms menu, select Communication > Direct > Host Setup > Host A.
- **4** Type the IP address (or DNS name if the computer is configured to use DNS) of your host. You can enter up to 64 alphanumeric characters. Press **Enter** twice.
- **5** Select the TE 2000 emulation mode to use.
- 6 Press Enter until you return to the Main Menu, then select Exit Menus.
- **7** Press **[Y]**, then type "cr52401" at the **Enter Password** prompt to exit the TE 2000 Set-up menu.

## **Configuring the TE 2000 Application**

You can use the computer's TE 2000 configuration menus to configure site-specific operational parameters, including UDP Plus and TCP/IP communications, terminal emulation options, and the Main Menu password. For information about configuring the computer, see "Using the Terminal Emulation Menus" on page 97.

Other methods you can use to configure your parameters include the Intermec Settings applet in your computer, the Wavelink Avalanche application, and the SmartSystems<sup>™</sup> Foundation application. Contact your Intermec representative for information about these other methods.

## **Program Names**

The following chart lists computers and related program names. TE/IP/802.11 or TE/UDP Plus/802.11 are the feature options.

| Model      | Program Name |
|------------|--------------|
| 700 Color  | FWP700H0     |
| CK30, CK31 | FWPCK3H0     |
| CK32       | TECCK32R     |
| CK61       | TECCK60R     |
| CN3        | TECCN3_R     |
| CV30       | TECCV30R     |
| CV60       | FWPCV6H0     |

#### Chapter 1 — Getting Started

## **2** Using Terminal Emulation Applications

This chapter describes how to use the TE  $2000^{\text{TM}}$  terminal emulation application for your particular computer.

For the TE 2000 3270 application, Intermec emulates an IBM-3278-2 computer.

For the TE 2000 5250 application, Intermec emulates the following:

- IBM-5291-1 computer
- IBM-5555-B01 and IBM-5555-C01 computers (If a double-byte CAB file is installed, a localized operating system is running for a double-byte country, or depending on the Use Color setting).
- IBM-5292-02 computer (If the 5250 color option is enabled).
- IBM-3477-FG and IBM-3477-FC computers (If 132 column mode is selected, depending on the Use Color setting).

## Annunciators

The computer's display reserves a location for annunciators (icons) that monitor RF and network communications or alert you to a condition that requires action. For information about annunciators that indicate battery condition and general operational status, refer to the computer's user manual.

#### 3270 Annunciators

| Icon Name      | lcon | Position | Description                                                                                                    |
|----------------|------|----------|----------------------------------------------------------------------------------------------------|
| Session number | #    | 1        | The session number of the TE 2000 application.                                                                                                    |
| Input inhibit  | Х    | 2        | The keyboard has accepted enough information<br>for the defined input field. The "key-ahead"<br>feature stores keystrokes after the "input<br>inhibited" annunciator appears. These are saved<br>for the next field. This overrides Insert Mode if<br>both are active. |
| Insert mode    | ٨    | 2        | The keyboard inserts characters instead of overwriting them.                                                                                                    |

#### 5250 Annunciators

| Icon Name       | lcon | Position | Description                                                                                                    |
|-----------------|------|----------|----------------------------------------------------------------------------------------------------|
| Message waiting | М    | 1        | The host has a message waiting for the operator.<br>This overrides Session Number if both are active.                                                                                                    |
| Session number  | #    | 1        | The session number of the TE 2000 application.                                                                                                    |
| Input inhibit   | Х    | 2        | The keyboard has accepted enough information<br>for the defined input field. The "key-ahead"<br>feature stores keystrokes after the "input<br>inhibited" annunciator appears. These are saved<br>for the next field. This overrides Insert Mode if<br>both are active. |
| Insert mode     | ٨    | 2        | The keyboard inserts characters instead of overwriting them.                                                                                                    |
| Hebrew mode     | Η    | 3        | If the start of header is set for right to left data<br>input and a 5250 bidirectional Hebrew screen was<br>received.                                                                                                    |
| RTL mode        | <    | 4        | If the data input mode when operating in Hebrew<br>is set for right to left, then the cursor is set in a<br>right-to-left mode.                                                                                                    |

#### **Native Annunciators**

| Icon Name      | lcon | Position | Description                                    |
|----------------|------|----------|------------------------------------------------|
| Session number | #    | 1        | The session number of the TE 2000 application. |

#### Native Annunciators (continued)

| Input inhibit | Х | 2 | Keyboard action mode (KAM) was set. The<br>computer ignores all keystrokes that send<br>characters to the host. This state stays on until<br>KAM is reset. This overrides Insert Mode if<br>both are active. |
|---------------|---|---|----------------------------------------------------------------------------------------------------|
| Insert mode   | ٨ | 2 | The keyboard inserts characters instead of overwriting them.                                                                                                    |

#### VT/ANSI Annunciators

| Icon Name                 | lcon | Position | Description                                                                                                    |
|---------------------------|------|----------|----------------------------------------------------------------------------------------------------|
| Session number            | #    | 1        | The session number of the TE 2000 application.                                                                                                    |
| Input inhibit             | Х    | 2        | Keyboard action mode (KAM) was set. The<br>computer ignores all keystrokes that send<br>characters to the host. This state stays on until<br>KAM is reset. This overrides Insert Mode if both<br>are active. |
| Keypad mode               | Κ    | 2        | The computer is in Keypad mode.                                                                                                    |
| Character mode            | С    | 2        | Computer is in Character mode, sending each character as pressed.                                                                                                    |
| Line Edit (block)<br>mode | В    | 2        | The computer is in Line Edit (block) mode.<br>When you press a terminating key, the computer<br>sends a block of characters to the host.                                                                     |
| Local Edit mode           | e    | 2        | The computer is in Local Edit mode, which is a feature of the VT330/VT340 computer.                                                                                                    |

## **Applications**

The following information pertains to applications as used by your computers running 3270, 5250, or VT/ANSI mode.

#### 3270 Applications

The following information pertains to 3270 computers.

#### 3278 SNA Keys

The following describes 3278 SNA keys. To enter an SNA Key, press the keys listed in the chapter for the computer. Or, scan the bar codes. For instructions, see "**Bar Code Scanning**" on page 391 in Appendix A.

#### 3278 SNA Keys

| Key | Description                                                                                                    |
|-----|----------------------------------------------------------------------------------------------------|
| Clr | Erases the current unprotected field. Also sets the MDT bit and does a reverse tab. A beep means the field is protected and cannot be erased. |

#### 3278 SNA Keys (continued)

| Del    | Deletes the character over the cursor in the current unprotected field. Data to<br>the right of the cursor shifts left one position. A beep indicates the character<br>is in a protected field and cannot be erased. |
|--------|----------------------------------------------------------------------------------------------------|
| Enter  | Transmits all modified data fields to the host.                                                                                                    |
| EOF    | Erases all data from the position of the cursor to the end of the unprotected field. The cursor remains in the same location. A beep indicates that the field is protected.                                          |
| Home   | Sends the cursor to the unprotected field in the display buffer. The first<br>unprotected field is determined by the Insert Cursor order.                                                                            |
| Insert | Toggles between insert and normal mode. In insert mode, characters are inserted instead of overwritten.                                                                                                    |
| Reset  | Resets from an error condition.                                                                                                    |

#### **AID-Generating Keys**

An AID-generating key is any key that causes a data transmission to the host system. They alert the host system via an AID code that the current session requires some action. TE 2000 emulates all of the AID-generating keys on a 5291 Display Station.

#### **AID-Generating Keys**

| Key                                     | Description                                                                                                    |
|-----------------------------------------|----------------------------------------------------------------------------------------------------|
| Clear                                   | This key clears the data buffer but leaves the keyboard unlocked. It sends the Clear AID key value to the host.                                                                                                    |
| Programmable<br>function keys<br>F1-F24 | These keys send modified input fields and AID key values to the<br>host. The keys lock the keyboard until the host unlocks it. The<br>function keys are used exclusively for 3270 AID key emulation.<br>When you press a programmable function key or scan its bar code,<br>you send the data on the screen to the host, and the function you<br>specified is performed on this data. Each function is determined by<br>the application you use with your system. See the application's<br>user's manual for details. |
| Program Access<br>(PA) keys 1-3         | PA1, PA2, and PA3 send the AID key value to the host but leave<br>the keyboard unlocked. When an operator presses a PA key, one of<br>the following AID codes is returned along with the current cursor<br>address on the normal LU-LU (logical unit) flow. No data is<br>returned to the AS/400 system with any PA key. PA AID X6C; PA<br>AID X6E; PA AID X6B                                                                                                    |

### **5250 Applications**

The following information pertains to 5250 computers.

#### **Special Function Keys**

Special function keys are the following. To enter a special function key, press the keys listed in the chapter for the computer or scan the bar codes listed in Appendix A, "Bar Code Scanning" on page 391.

The following pages describe the special functions keys. For complete descriptions, refer to the appropriate IBM 5250 reference manual.

#### **AID-Generating Keys**

AID-generating keys generate AID codes that go in the display data stream to the host system. They alert the host system that the Intermec Application Server or controller requires some action.

TE 2000 emulates all of the AID-generating keys on a 5291 Display Station.

#### AID-Generating Keys

| Кеу                     | Description                                                                                                    |
|-------------------------|----------------------------------------------------------------------------------------------------|
| Clear                   | The system environment determines the results of this key.<br>If the computer is in session, [CLEAR] issues the AID code<br>hex BD, which requests the host system issue a Clear Unit<br>command to the computer to clear the display. If not in<br>session, [CLEAR] clears the entire display regeneration<br>buffer. |
| Enter/Rec Adv           | Enters information.                                                                                                    |
| F1-F24                  | User-defined command functions. Refer to your application's user manual for detail on the functions.                                                                                                    |
| Help (nonerror state)   | Issues a hex F3 AID byte to the host system.                                                                                                    |
| Print                   | Tells the controller that the operator wants to print the contents of the present display. Issues hex F6 to the host system.                                                                                                    |
| Record Backspace (Home) | When pressed with the cursor in the home position, a record backspace is requested. The AID code hex F8 and cursor address are sent to the host system.                                                                                                    |
| Roll Up and Roll Down   | Roll display up or down one page. <b>Roll Up</b> issues AID code hex F5. <b>Roll Down</b> issues AID code hex F4.                                                                                                    |

#### **Roll Keys**

**Roll Up** and **Roll Down** are AID keys the computer sends to the host to request and display additional screens. The host transmits a new screen in response to this command. The new screens allow you to view data either above or below what appears on the current screen.

5250 computers support the **Roll** command (hex 23) received from a host application. Using this command, a host application can roll an area of the screen up or down. The direction of the roll and number of lines to roll are specified in the command.

Do not confuse the **Roll Up** and **Roll Down** AID keys with the **Roll** command. The **Roll** keys cause the host to send down additional screens when you are at a **Roll** screen. A **Roll** screen typically has text in the lower right-hand corner of the screen to indicate additional screens to view.

Note the following:

• A **Roll** command received from a host application moves the screen, but not the window/viewport. The screen scrolls through the window/

viewport when you roll up or down, but the window/viewport remains stationary.

• Paging keys (window/viewport page up, window/viewport page down, window/viewport page right, window/viewport page left) move the viewport within one screen. They do not move the screen itself.

#### **Cursor Keys**

You can manually move the computer's window/viewport by using the cursor keys and paging keys. For more information about the window/ viewport, refer to the computer's user manual.

#### **Field Exit Key**

Field Exit exits an input field and moves the cursor to the beginning of the next input field. If you press this key while the cursor is between characters, all characters in the field to the right of the cursor are erased.

#### **Signal Keys**

Signal keys cause a Signal command to go from the controller to the host system.

#### Signal Keys

| Кеу                     | Description                                                                                                    |
|-------------------------|----------------------------------------------------------------------------------------------------|
| Attn                    | The operator presses this key to alert the host system the function request (such as [ENTER]) is not honored. <b>Attn</b> is valid when the keyboard is locked or unlocked. It does not change the keyboard state or the cursor location. |
| Help (from error state) | Operator uses this key to request the host system send data about the error to the display.                                                                                                    |

#### **Special Control Keys**

Use special control keys to change operator-generated information in the display. These keys do not work when the keyboard is locked.

#### **Special Control Keys**

| Key         | Description                                                                                                    |
|-------------|----------------------------------------------------------------------------------------------------|
| Del         | Deletes the character in the position where the cursor was located. All remaining characters in the field shift to the left to fill the column.                                                                                               |
| Erase Input | Clears all fields to nulls, and cursor moves to the first input position on screen. This command does not erase protected fields. If you press this key when the screen shows only protected fields, the cursor returns to the home position. |
| Error Reset | Restores the original data on the error line of the display and resets the state.                                                                                                    |
| Hex         | Enters hexadecimal codes from the keypad to generate EBCDIC characters needed for input or display.                                                                                                    |
| Home        | Moves the cursor to the position specified by the insert cursor (IC) address.                                                                                                    |

#### Special Control Keys (continued)

| Insert     | Sets or turns off the insert mode for the input field the operator has the cursor in. The operator must reset the insert state before exiting it, by either pressing [RESET] or [INSERT] again. |
|------------|----------------------------------------------------------------------------------------------------|
| Shift Lock | Puts the keyboard into shift lock mode.                                                                                                    |

#### **Special Host Key**

The special 5250 host key is System Request.

#### Special Host Key

| Key     | Description                                                                                                    |
|---------|----------------------------------------------------------------------------------------------------|
| Sys Req | Data on the error line is saved, the error line is cleared, a column separator<br>and underscore field attribute are supplied to column 1 of the error line, and<br>the cursor is located under column 2 to begin polling keystrokes. |

#### **5250 Additional Functions**

This table lists additional operations you can perform on your computer. To enter an operation, press the keys listed in the chapter for the computer or scan the bar code listed in Appendix A, "Bar Code Scanning" on page 391."

#### 5250 Additional Functions

| Function                                  | Description                                                                                                    |
|-------------------------------------------|----------------------------------------------------------------------------------------------------|
| ¢ (cent sign)                             | Enters a cent sign.                                                                                                    |
| ↓ (New Line)                              | Moves the cursor to the first unprotected character position of the<br>first line in the screen. If the screen is a protected field, the cursor<br>returns to the home position.                                                                                                    |
| ¬ (Not symbol)                            | Enters a Not symbol.                                                                                                    |
| Back Tab                                  | Moves the cursor back to the most recent first field position. If in<br>the middle of a field, it moves it to the first position of the same<br>field. If the cursor is at the first position of a field, it moves it to<br>the first position of the preceding input field.                                                                                                    |
| Dup<br>(duplicate enabled<br>fields only) | Controller repeats hex "1C" from the cursor position to the end of the field. This shows in the display as an overstruck asterisk.                                                                                                    |
| Field-                                    | Advances cursor to the previous input field. For numeric fields, makes the input a negative number.                                                                                                    |
| Field+                                    | Advances cursor to the next input field. For numeric fields, makes the input a positive number.                                                                                                    |
| Field Mark                                | This is valid within any unprotected entry input field in which the <b>Dup</b> or <b>Field Mark</b> key is allowed (FFW bit 3 set to on). The <b>Field Mark</b> character (X`1E') is displayed as an overscore on IBM 5251 Display Stations and as a space on all other supported workstations. If an operator presses the <b>Field Mark</b> key in an entry field that does not allow the <b>Dup</b> or <b>Field Mark</b> key, operator error 0019 is posted. The <b>Field Mark</b> code point is allowed in an outbound data stream. |
| Forward Tab                               | Moves the cursor to the first position in the next input field.                                                                                                    |

#### System Messages

The computer's display reserves a line for status information. The status line can display system (non-local) information such as a message waiting from the host computer, help messages in response to the **[Help]** key, or the system request state of the computer.

#### **VT/ANSI Applications**

The following information pertains to VT/ANSI computers.

#### VT/ANSI Main Keypad

The VT/ANSI computer's main keypad consists of standard keys and function keys. Standard keys generate letters, numbers, and symbols. Function keys generate special function codes. The following table describes the keys.

#### VT/ANSI Main Keypad

| Keys              | Description                                                                                                    |
|-------------------|----------------------------------------------------------------------------------------------------|
| Compose character | The computer does not support this function, which starts a compose sequence that creates characters that cannot be typed directly from the keyboard.                                                   |
| Ctrl              | The Ctrl key is used with another key to send a control code.                                                                                                    |
| Delete            | Operation depends on how the DEL to BS option is set in the TE configuration menus. The key either sends a delete (DEL, 7F hexadecimal) or a backspace (BS, 08 hexadecimal).                            |
| Lock              | The Lock key alone does not send a code. It is used with shift-lock, which sets/clears shift-lock.                                                                                                    |
| Return            | Sends either a CR character (0D hexadecimal) or a CR character<br>(0D hexadecimal) and an LF character (0A hexadecimal),<br>depending on the set or reset state of line feed or new line mode<br>(LNM). |
| Shift             | The Shift key alone does not send a code. It is used with other standard keys to send uppercase characters.                                                                                             |
| Space bar         | Sends an SP character (20 hexadecimal).                                                                                                    |
| Tab               | Sends an HT character (09 hexadecimal).                                                                                                    |

#### **VT/ANSI Editing Keypad**

The computer's editing keypad has editing keys and cursor (arrow) keys.

#### **Cursor Keys**

You can use cursor keys and paging keys to manually move the computer's window/viewport. See the computer's user's manual for more information.

#### **Editing Keys**

Editing keys have functions assigned to them by the application software in use. Refer to your application's software manual for information about editing key functions. Editing keys are **Find**, **Insert**, **Next Screen**, **Previous Screen**, **Remove**, and **Select**.

#### To enter an editing key

• Press the keys listed in the section for the computer or scan bar codes in Appendix A, "Bar Code Scanning."

#### **VT/ANSI Auxiliary Keys**

The VT/ANSI computer's auxiliary keypad consists of numeric keys (which enter numeric data) and programmable function (PF) keys. The following chart describes VT/ANSI computer auxiliary keypad operations.

#### VT/ANSI Auxiliary Keys

| Key        | Description                                                                                                    |
|------------|----------------------------------------------------------------------------------------------------|
| 0-9        | Enters numeric data.                                                                                                    |
| - (hyphen) | Enters a hyphen character.                                                                                                    |
| , (comma)  | Enters a comma character.                                                                                                    |
| . (period) | Enters a period character.                                                                                                    |
| Enter      | Sends CR, CRLF, or SS# M, depending on the mode settings.                                                                                    |
| PF1-PF4    | The application software in use assign operations to these PF keys. See the application's software manual for programmed uses of these keys. |

#### To enter an auxiliary key

• Press the keys while the computer is in Keypad mode or scan the bar code in Appendix A, "Bar Code Scanning."

#### **VT/ANSI Top-Row Function Keys**

VT220/320/340 computers support function keys **[F1]-[F20]**. Keys **[F1]-[F5]** are used for hold screen, print screen, set-up, data/talk, and break. The computer supports only the break function. For VT220/320/340, **[F1]-[F4]** are PF1-PF4.

#### VT/ANSI Top-Row Function Keys

| Key        | Description                                                                                                    |
|------------|----------------------------------------------------------------------------------------------------|
| F5 (Break) | Sends a break function to the host.                                                                                                    |
| F6-F20     | User-defined keys (UDKs) that have operations assigned to them by the application software in use. Refer to your application's software manual for their uses. |

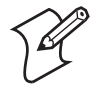

Note: VT100 computers only support top-row function keys [F11] (Escape), [F12] (Backspace), and [F13] (Line feed).

#### To enter a top-row function key

• Press the keys listed in the section for the computer or scan the bar code in Appendix A, "Bar Code Scanning."
# **VT/ANSI Transmission Mode**

Use the transmission mode (labeled "Mode" on the overlay) to toggle between Line Edit (block) mode and Character mode. These modes are described in Chapter 6, "**Programming**" on page 197.

When Lock mode is disabled, you can press the Mode key to toggle between Line Edit (block) mode and Character mode. When Lock mode is enabled, you cannot toggle between the modes. By default, Lock mode is disabled. You can configure Lock mode through the TE configuration menus. See "Using theTerminal Emulation Menus" on page 97 for information about the menus.

# **VT/ANSI Local Edit Mode**

If your application software program supports local editing, you can use the computer in Local Edit Mode, a feature of the VT330/ VT340 computer. Local Edit Mode is described in Chapter 6, "Local Edit Mode" on page 335.

# **VT/ANSI Printing and Serial Scanning**

You can print data from a VT/ANSI host. To connect your computer to a printer, refer to the computer's user manual for instructions.

# Using the Print Modes

The following chart defines the print modes you can use with the TE 2000 VT/ANSI application.

#### **Print Modes**

| Print Mode         | Description                                                                                                    |
|--------------------|----------------------------------------------------------------------------------------------------|
| Auto print         | Prints each line after the cursor leaves that line using a carriage<br>return or when auto-advancing through fields. This mode can be<br>turned on and off from a VT/ANSI host.                      |
| Printer controller | Prints all data from a VT/ANSI host. Turn this mode on or off<br>from the host as all host screens are printed without allowing the<br>user to respond. You cannot log on or off while in this mode. |
| Print cursor line  | Prints the line that the cursor is on. This mode can only be<br>turned on from a VT/ANSI host and turns off after the line<br>prints.                                                                |
| Print form feed    | After a screen is printed, the printer advances the printed screen<br>out of the printer. This mode can be turned on and off from a<br>VT/ANSI host.                                                 |

#### To send commands from the host

• Refer to the programmer's guide for your VT/ANSI host for help.

# **Configuring Printing and Serial Scanning Options**

#### To set printing and serial scanning options

- **1** Connect your Intermec computer to a printer.
- 2 Configure the serial port on the computer to match the parameters set for the serial port on the printer. From the Main Menu, select 1) Set-up Parms, then enter "cr52401" at the Enter Password prompt.
- 3 Select 3) Protocol Opts, 6) VT/ANSI, then 7) More.
- **4** Select **4**) **RS232 Setup**, then set the baud rate. For help, see the User's Manual for your Intermec computer.

Chapter 2 — Using Terminal Emulation Applications

# **3** Using the Computer Keypad

Your computer has a special keypad that contains most of the keys available on your applicable computer. Use the keypad to enter data in the TE 2000 screens.

The keys on the keypad have their main character or operation marked directly on the key itself. To access that character or option, just press the key.

This chapter is broken down by computer model, with respective terminal emulations listed beneath.

For help with using your computer, refer to any of the documents listed in the table of "Related Documents" on page xix.

# Launching TE 2000

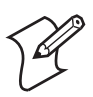

**Note:** See "Starting the TE 2000 Application" on page 3 for more detailed information on how the TE 2000 application is launched.

The TE 2000 application automatically starts when the computer is booted except on the 700 Color Mobile Computer and the CN3 terminal. On these computers, tap **Start > TE2000** to start the TE 2000 application.

#### To disable automatic startup of the TE 2000 application

- **1** Start Windows Explorer and navigate to the folder where the TE 2000 application was installed by default.
- **2** Move the te2000.exe application to a different location or rename the exe file.

#### To manually launch the TE 2000 application

- 1 Click or tap **Start > TE2000**
- 2 Navigate to the folder where the TE 2000 application is.
- **3** Launch the appropriate program (default is te2000.exe).

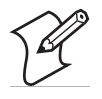

**Note:** "700 Color" refers to Intermec 730, 740, 741, 750, 751, 760, or 761 Mobile Computers unless otherwise noted.

If you are running the TE 2000 application for the first time, you will see a logo for about 35 seconds while the TE 2000 application creates the default TE\_SETTINGS.INI file. Then the default toolbar is displayed, followed by the default Soft Input Panel (SIP), ending with a program screen like the following.

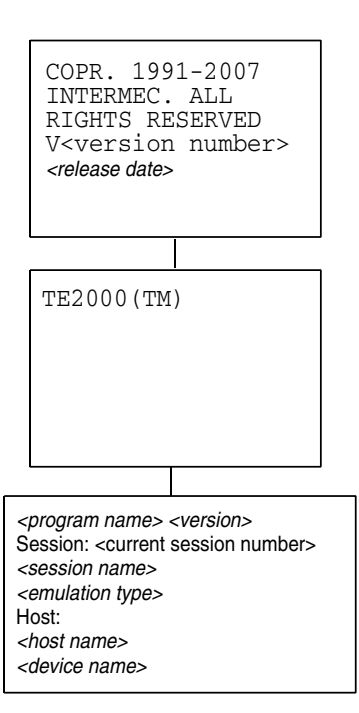

# Soft Input Panels (700 Color, CK31, CK32, CK61, CN3, CV30, CV60)

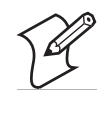

**Note:** For CK61s, CK32s, CN3s, and CV30s using Windows Mobile 2005, if the SIP is onscreen and you press a key on the physical keypad, the SIP will exit the screen and the TE 2000 application will go to full screen. Press **T** (toggle) on the TE 2000 toolbar to return the SIP to the screen.

The illustrations on the next two pages show the Soft Input Panels (SIPs) for the respective TE 2000 3270, 5250, Native, or VT/ANSI application.

# **Using the SIPs**

Observe the following rules when using these SIPs:

- Tap the **Mn** Mn key off the Shifted keypad to get to the TE 2000 Setup Menus.
- Tap the **Shift** Shift key to toggle between the Main and Shifted keypads.
- Tap the toggle key ∑ to toggle between the Function and Main keypads.
- Tap the **Cap** Gap key to use uppercase keys with numbers.
- Tap the **Cap** Cap key, then the **Shift** Shift key to use lowercase keys with shifted characters.

# 3270/Native Keypads

| 1 2 3 4 5 6 7 8 9 0 - = ←BS     Tab q w e r t y u i o p [ ] \     Cap a s d f g h j k l ; ' Enter     Shift z x c v b n m , . / Shift     Reset   Space     Default | "!@#\$%"<& *!     B.T. Q   E     B.T. Q   E | _ + Del<br>P { } I<br>. : ″ Enter<br>> ? Shift<br>Mn NewLn |
|----------------------------------------------------------------------------------------------------|----------------------------------------------------------------------------------------------------|------------------------------------------------------------|
|                                                                                                    |                                                                                                    |                                                            |

| Clear            | F1  | F2  | F3  | F4  | F5  | F6  | rai | PAZ | <b>PA</b> 3 |
|------------------|-----|-----|-----|-----|-----|-----|-----|-----|-------------|
| F-Inn            | F7  | F8  | F9  | F10 | F11 | F12 | Ŧ   | +   | 古           |
| c mp             |     | 10  | 10  |     |     |     | +   | Hm  | +           |
| EOF              | F13 | F14 | F15 | F16 | F17 | F18 | 모   | Ŧ   | □+          |
| Autolog          | F19 | F20 | F21 | F22 | F23 | F24 | Ĭ   | Ins | Del         |
| Function Toggled |     |     |     |     |     |     |     |     |             |

| <b>123</b> | 4 5 6 7 8 9 0 | D - | = +BS   |
|------------|---------------|-----|---------|
| Tab Q W E  | RTYUIO        | ΡI  | 1 /     |
| Cap A S D  | FGHJKL        |     | ' Enter |
| Shift Z X  | CVBNM,        | . 7 | Shift   |
| Reset      | Space         | L   | NewLn   |
|            | Caps Locked   |     |         |

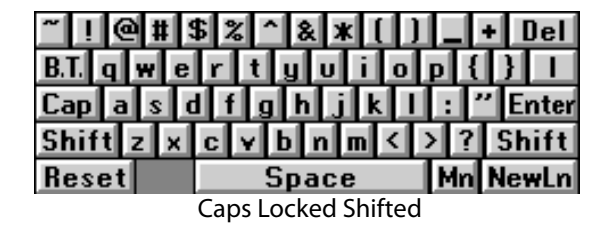

# 5250 Keypads

| Tab q w e r t y i o p []] \   Cap a s d f g h j k l ; ' Enter   Shift z x c v b n m , / Shift | <u>`</u> 1 | 2   | 3 4 | 1 5 | 6  | 7   | 8   | 9 ( | ) - | E | +BS   |
|-----------------------------------------------------------------------------------------------|------------|-----|-----|-----|----|-----|-----|-----|-----|---|-------|
| Capasdfghjkl; 'Enter<br>Shiftzxcybnm,./Shift                                                  | Tab o      | 1 2 | ı e | r   | t  | y   | υi  | 0   | р   | C | 1 /   |
| Shift z x c y b n m , . / Shift                                                               | Cap        | а   | s d | l f | g  | h   | j   | k I | ;   |   | Enter |
|                                                                                               | Shift      | tz  | ×   | С   | ۷I | b r | n m | ,   |     | 7 | Shift |
| Res Hex N.L. Space ⊥ F⇒                                                                       | Res        | lex | N.L |     | ļ  | Spa | ace |     | 1   |   | F⇒    |

Default

| Att  | Clr  | F1  | F2   | F3  | F4   | F5  | F6   | Ins | Rt  | R∔ |
|------|------|-----|------|-----|------|-----|------|-----|-----|----|
| SR   | ErI  | F7  | FR   | F9  | F10  | F11 | F12  | ŧ   | +   | ŧ  |
| Prt  | Hlp  |     |      |     | F 40 |     | F 40 | ŧ   | Hm  | t  |
| F-   | F+   | F13 | F 14 | 115 | F 16 | F1/ | 118  | Ŧ   | +   | đ  |
| Åute | olog | F19 | F20  | F21 | F22  | F23 | F24  | 7   | Dup | F≯ |

| ~!@#\$       | % ^ & * [ ] |     | + Del                  |
|--------------|-------------|-----|------------------------|
| B.T. Q W E   | RTYUIO      | Р { | $\left  \right\rangle$ |
| Cap A S D    | FGHJKL      | : ľ | ' Enter                |
| Shift Z X C  | :∀BNM<      | > ? | Shift                  |
| Res Hex N.L. | Space       | Mn  | F⇒                     |
|              | Shifted     |     |                        |

7 8 6 9 €BS Tab Q R п Cap G Enter Shift 7 v В N м Shift × ſ Res Hex N.L. Space А F⇒

Function Toggled

Caps Locked

| ~ !@#\$%^&*()          |     | + Del   |
|------------------------|-----|---------|
| B.T. q w e r t y u i o | р { | } _     |
| Capasd fghjkl          | : ' | ' Enter |
| Shiftzxcybnm<          | > ? | Shift   |
| Res Hex N.L. Space     | Mn  | F⇒      |

Caps Locked Shifted

# **VT/ANSI Keypads**

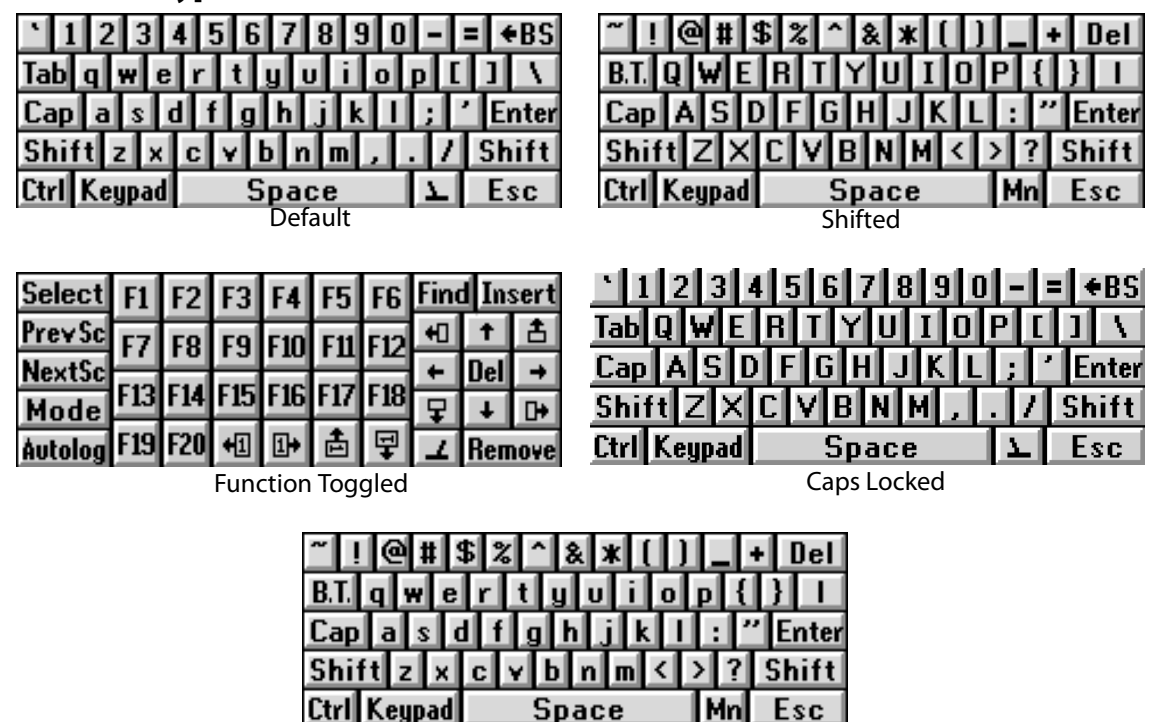

Caps Locked Shifted

# **Changing the SIP Key Color**

With the Soft Input Panels (SIPs), you can change the color of up to ten keys, given four color choices (including the original gray).

# To change the color of the keys (only up to 10 keys)

- 1 Hold the left Shift key down until it reverses back to normal.
- 2 Hold the right Shift key down until it reverses back to normal.

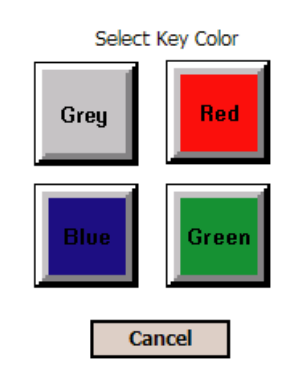

# **Resizing the SIPs**

(CV30, CV60 only) CV30s and CV60s have the ability to resize their SIPs (w x h) to 240x80, 480x160, 640x160 for CV30, or 800x240 for CV60.

#### To change the size of the SIP keys

- 1 Hold the left [Shift] key down until it reverses back to normal.
- **2** Press and hold the minus (-) key until the following screen appears.
- **3** Select which size you want to use.
- **4** Tap the **X** to close this screen.

| Keyboard Size 🛛 🗙                                                                                                    | [                                      |
|----------------------------------------------------------------------------------------------------|----------------------------------------|
| Select Keyboard Size                                                                                                    | 240x80                                 |
| tali i sub o diversi are<br>tali sub di diversi are<br>tali sub di anterio di are<br>senti le i sub di are<br>vesti le i sub di are<br>vesti sub setta are | 480x160                                |
| 1234562090008<br>00009010170100110<br>1300430101001212<br>3001281570082.125000<br>30012800035000.215000<br>30012800035000.215000                           | 640x60 for CV30<br>—— 800x240 for CV60 |
| Cancel                                                                                                    |                                        |

# **Creating Custom SIPs**

You can create a custom SIP with the Intermec SIP Designer application. See its online help for instructions on installing the custom SIP to your computer. Contact your Intermec representative for more information.

#### To switch SIPs

- 1 Enter the TE 2000 Setup Menu.
- 2 Select 7) More > 1) Keyboard Opts > 2) SIP Settings to launch a window of available SIPs with the active SIP highlighted. *The default SIP for TE 2000 is the Intermec IM keyboard.*

| Keyboard Select                                            | OK ×           |
|------------------------------------------------------------|----------------|
| Select the keyboard<br>you want to use w<br>running TE2000 | d that<br>hile |
| Intermec IM<br>Keyboard                                    |                |

**3** To switch to a different SIP, select another SIP in the list, then press **Enter** or tap **OK**. Press **[Esc]** or tap **X** to cancel your selection and return to the Keyboard Opts menu.

# **700 Color Mobile Computers**

The following information pertains to 700 Colors.

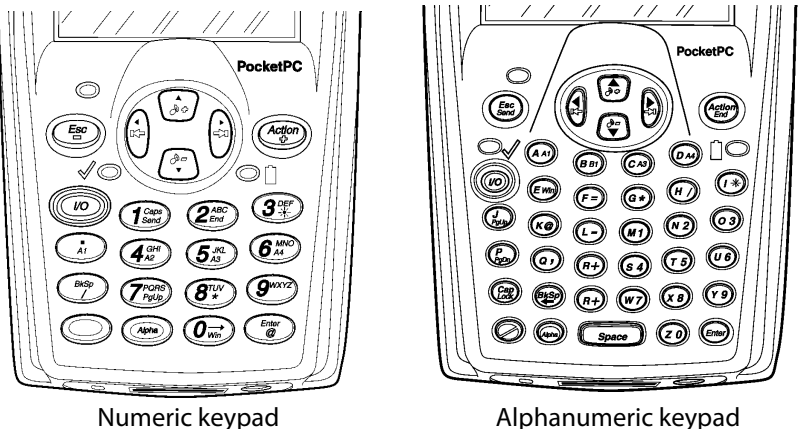

Alphanumeric keypad

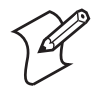

Note: The following key sequences are based on the SIPs unless otherwise noted. Sequences provided are based on the assumption that you are starting with the Main keypad.

# 700 Color Cursor Keys

| To Enter              | 3270/Native | 5250       | VT/ANSI      |
|-----------------------|-------------|------------|--------------|
| Window/viewport up    | <u></u> τ   | <u>Σ</u> τ |              |
| Window/viewport down  | ⊥ ↓         | Y          | ⊥ Ţ          |
| Window/viewport right | ▶ →         | ▶ →        | <b>▶ 1</b> + |
| Window/viewport left  | <b>\</b> +  | <b>Σ</b> + | <b>▶ +</b> ] |

# 700 Color Paging Keys

| To Enter   | 3270/Native  | 5250       | VT/ANSI |
|------------|--------------|------------|---------|
| Page up    |              |            |         |
| Page down  |              |            |         |
| Page right | <b>▶ □</b> • |            |         |
| Page left  |              | <b>L</b> + |         |

## 700 Color VT/ANSI Host Cursor Keys

| To Enter              | Press the Computer Keys | Tap the SIP Keys |
|-----------------------|-------------------------|------------------|
| Host cursor up key    | [▲]                     |                  |
| Host cursor left key  | [▶]                     |                  |
| Host cursor right key | [▶]                     | <b>⊥</b> →       |
| Host cursor down key  | [▼]                     | <b>Σ</b> +       |

# 700 Color Standard Keys

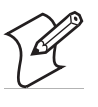

**Note:** See the *700 Series Mobile Computer User's Manual* for information on how to enter alpha characters using the 700 Color keypads. Keep in mind the [Alpha] key and the [Caps] key are toggle keys – these remain on until pressed again to turn them off.

# 700 Color Alphanumeric Characters

| To Enter | Press the Numeric<br>Keys | Press the<br>Alphanumeric Keys | Tap the SIP Keys |
|----------|---------------------------|--------------------------------|------------------|
| a        | [Alpha] [2]               | [Alpha] [A]                    | [a]              |
| b        | [Alpha] [2] [2]           | [Alpha] [B]                    | [b]              |
| с        | [Alpha] [2] [2] [2]       | [Alpha] [C]                    | [c]              |
| d        | [Alpha] [3]               | [Alpha] [D]                    | [d]              |
| e        | [Alpha] [3] [3]           | [Alpha] [E]                    | [e]              |
| f        | [Alpha] [3] [3] [3]       | [Alpha] [F]                    | [f]              |
| g        | [Alpha] [4]               | [Alpha] [G]                    | [g]              |
| h        | [Alpha] [4] [4]           | [Alpha] [H]                    | [h]              |
| i        | [Alpha] [4] [4] [4]       | [Alpha] [I]                    | [i]              |
| j        | [Alpha] [5]               | [Alpha] [J]                    | [j]              |
| k        | [Alpha] [5] [5]           | [Alpha] [K]                    | [k]              |
| 1        | [Alpha] [5] [5] [5]       | [Alpha] [L]                    | [1]              |
| m        | [Alpha] [6]               | [Alpha] [M]                    | [m]              |
| n        | [Alpha] [6] [6]           | [Alpha] [N]                    | [n]              |
| 0        | [Alpha] [6] [6] [6]       | [Alpha] [O]                    | [o]              |
| р        | [Alpha] [7]               | [Alpha] [P]                    | [p]              |
| q        | [Alpha] [7] [7]           | [Alpha] [Q]                    | [q]              |
| r        | [Alpha] [7] [7] [7]       | [Alpha] [R]                    | [r]              |
| s        | [Alpha] [7] [7] [7] [7]   | [Alpha] [S]                    | [s]              |
| t        | [Alpha] [8]               | [Alpha] [T]                    | [t]              |
| u        | [Alpha] [8] [8]           | [Alpha] [U]                    | [u]              |
| v        | [Alpha] [8] [8] [8]       | [Alpha] [V]                    | [v]              |
| w        | [Alpha] [9]               | [Alpha] [W]                    | [w]              |
| x        | [Alpha] [9] [9]           | [Alpha] [X]                    | [x]              |
| у        | [Alpha] [9] [9] [9]       | [Alpha] [Y]                    | [y]              |
| Z        | [Alpha] [9] [9] [9] [9]   | [Alpha] [Z]                    | [z]              |
| A        | [Alpha] [1] [2]           | [Alpha] [CapLock] [A]          | Shift [A]        |
| В        | [Alpha] [1] [2] [2]       | [Alpha] [CapLock] [B]          | Shift [B]        |
| С        | [Alpha] [1] [2] [2] [2]   | [Alpha] [CapLock] [C]          | Shift [C]        |
| D        | [Alpha] [1] [3]           | [Alpha] [CapLock] [D]          | Shift [D]        |
| E        | [Alpha] [1] [3] [3]       | [Alpha] [CapLock] [E]          | Shift [E]        |
| F        | [Alpha] [1] [3] [3] [3]   | [Alpha] [CapLock] [F]          | Shift [F]        |
| G        | [Alpha] [1] [4]           | [Alpha] [CapLock] [G]          | Shift [G]        |
| Н        | [Alpha] [1] [4] [4]       | [Alpha] [CapLock] [H]          | Shift [H]        |

| To Enter | Press the Numeric<br>Keys                    | Press the<br>Alphanumeric Keys | Tap the SIP Keys |
|----------|----------------------------------------------|--------------------------------|------------------|
| Ι        | [Alpha] [1] [4] [4] [4]                      | [Alpha] [CapLock] [I]          | Shift [I]        |
| J        | [Alpha] [1] [5]                              | [Alpha] [CapLock] [J]          | Shift [J]        |
| К        | [Alpha] [1] [5] [5]                          | [Alpha] [CapLock] [K]          | Shift [K]        |
| L        | [Alpha] [1] [5] [5] [5]                      | [Alpha] [CapLock] [L]          | Shift [L]        |
| М        | [Alpha] [1] [6]                              | [Alpha] [CapLock] [M]          | Shift [M]        |
| Ν        | [Alpha] [1] [6] [6]                          | [Alpha] [CapLock] [N]          | Shift [N]        |
| 0        | [Alpha] [1] [6] [6] [6]                      | [Alpha] [CapLock] [O]          | Shift [O]        |
| Р        | [Alpha] [1] [7]                              | [Alpha] [CapLock] [P]          | Shift [P]        |
| Q        | [Alpha] [1] [7] [7]                          | [Alpha] [CapLock] [Q]          | Shift [Q]        |
| R        | [Alpha] [1] [7] [7] [7]                      | [Alpha] [CapLock] [R]          | Shift [R]        |
| S        | [Alpha] [1] [7] [7] [7]<br>[7]               | [Alpha] [CapLock] [S]          | Shift [S]        |
| Т        | [Alpha] [1] [8]                              | [Alpha] [CapLock] [T]          | Shift [T]        |
| U        | [Alpha] [1] [8] [8]                          | [Alpha] [CapLock] [U]          | Shift [U]        |
| V        | [Alpha] [1] [8] [8] [8]                      | [Alpha] [CapLock] [V]          | Shift [V]        |
| W        | [Alpha] [1] [9]                              | [Alpha] [CapLock]<br>[W]       | Shift [W]        |
| Х        | [Alpha] [1] [9] [9]                          | [Alpha] [CapLock] [X]          | Shift [X]        |
| Y        | [Alpha] [1] [9] [9] [9]                      | [Alpha] [CapLock] [Y]          | Shift [Y]        |
| Z        | [Alpha] [1] [9] [9] [9]<br>[9]               | [Alpha] [CapLock] [Z]          | Shift [Z]        |
| 0 - 9    | [0] - [9]                                    | [Z] - [Y]                      | [0] - [9]        |
| Symbols  | Symbol key, or Shift plus corresponding key. |                                |                  |

# 700 Color Alphanumeric Characters (continued)

# 700 Color Function Keys

| To Enter    | 3270/Native    | 5250           | VT/ANSI        |
|-------------|----------------|----------------|----------------|
| Back Tab    | Shift B.T.     | Shift B.T.     | Shift B.T.     |
| Ctrl        | Not Applicable | Not Applicable | Ctrl           |
| Delete      | Shift Del      | Shift Del      | Shift Del      |
| Forward Tab | Tab            | Tab            | Tab            |
| Lock        | Сар            | Сар            | Сар            |
| Return      | Enter          | Enter          | Enter          |
| Shift       | Shift          | Shift          | Shift          |
| Space bar   | Space          | Space          | Space          |
| Clear       | L Clear        | L Clear        | Not Applicable |
| PA1         | L PA1          | Not Applicable | Not Applicable |
| PA2         | L PA2          | Not Applicable | Not Applicable |
| PA3         | PA3            | Not Applicable | Not Applicable |

| To Enter        | 3270/Native    | 5250  |
|-----------------|----------------|-------|
| E-Inp           | ► E-Inp        | Not A |
| Cl <sub>r</sub> | Not Applicable |       |

## 700 Color Editina Kevs

| To Enter          | 3270/Native    | 5250           | VT/ANSI         |
|-------------------|----------------|----------------|-----------------|
| E-Inp             | L E-Inp        | Not Applicable | Not Applicable  |
| Clr               | Not Applicable | L Erl          | Not Applicable  |
| Del               | <b>L</b> Del   | <b>L</b> Del   | Not Applicable  |
| Enter             | Enter          | Enter          | Enter           |
| EOF               | ⊥ EOF          | Not Applicable | Not Applicable  |
| Home              | <b>∖</b> Hm    | <b>Σ</b> Hm    | Not Applicable  |
| Insert            |                |                | Not Applicable  |
| New Line (Return) | NewLn          | N.L.           | Not Applicable  |
| Reset             | Reset          | Reset          | Not Applicable  |
| Find              | Not Applicable | Not Applicable | ▶ Find          |
| Insert here       | Not Applicable | Not Applicable | ▶ Insert        |
| Next screen       | Not Applicable | Not Applicable | ▶ NextSc        |
| Prev screen       | Not Applicable | Not Applicable | ▶ PrevSc        |
| Remove            | Not Applicable | Not Applicable | <b>L</b> Remove |
| Select            | Not Applicable | Not Applicable | Select          |

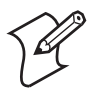

Note: For 3270 and 5250 computers, pressing Esc on the 700 Color numeric keypad or pressing [E] on the 700 Color alphanumeric keypad also performs the Reset function. Intermec Application Servers do not support the F5 (break) function.

## 700 Color Auxiliary Keys

| To Enter       | Tap the SIP Keys |
|----------------|------------------|
| - (hyphen)     | [-]              |
| , (comma)      | [,]              |
| . (period)     | [.]              |
| _ (underscore) | Shift [-]        |
| Enter          | Enter            |

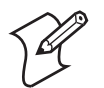

Note: 3270, 5250, Native computers: for the F11-F24 keys VT/ANSI computers: for the F11-F20 keys

Press either the uppercase sequence or the lowercase sequence (separated by the "or" conjunction), but not both. Keep in mind the [Alpha] key and the [Caps] or [CapLock] key are toggle keys – these remain on until pressed again to turn them off.

#### 700 Color Function Keys

| To Enter  | Press the Numeric Keys | Press the Alphanumeric<br>Keys | Tap the<br>SIP Keys |
|-----------|------------------------|--------------------------------|---------------------|
| F1 or PF1 | [Action] [1]           | [Action] [M]                   | <b>∖</b> F1         |
| F2 or PF2 | [Action] [2]           | [Action] [N]                   | <b>∖</b> F2         |

| To Enter     | Press the Numeric Keys                                              | Press the Alphanumeric<br>Keys                               | Tap the<br>SIP Keys |
|--------------|---------------------------------------------------------------------|--------------------------------------------------------------|---------------------|
| F3 or PF3    | [Action] [3]                                                        | [Action] [O]                                                 | <b>∖</b> F3         |
| F4 or PF4    | [Action] [4]                                                        | [Action] [S]                                                 | <b>⊾</b> F4         |
| F5           | [Action] [5]                                                        | [Action] [T]                                                 | <b>∖</b> F5         |
| F6           | [Action] [6]                                                        | [Action] [U]                                                 | <b>∖</b> F6         |
| F7           | [Action] [7]                                                        | [Action] [W]                                                 | <b>⊾</b> F7         |
| F8           | [Action] [8]                                                        | [Action] [X]                                                 | <b>L</b> F8         |
| F9           | [Action] [9]                                                        | [Action] [Y]                                                 | <b>⊾</b> F9         |
| F10          | [Action] [0]                                                        | [Action] [Z]                                                 | <b>▶</b> F10        |
| F11          | [Action] [Alpha] [1] [2] or<br>[Action] [Alpha] [2]                 | [Action] [Alpha]<br>[CapLock] [A] or [Action]<br>[Alpha] [A] | <b>L</b> F11        |
| F12          | [Action] [Alpha] [1] [2] [2] or<br>[Action] [Alpha] [2] [2]         | [Action] [Alpha]<br>[CapLock] [B] or [Action]<br>[Alpha] [B] | <b>L</b> F12        |
| F13          | [Action] [Alpha] [1] [2] [2] [2] or<br>[Action] [Alpha] [2] [2] [2] | [Action] [Alpha]<br>[CapLock] [C] or [Action]<br>[Alpha] [C] | <b>L</b> F13        |
| F14          | [Action] [Alpha] [1] [3] or<br>[Action] [Alpha] [3]                 | [Action] [Alpha]<br>[CapLock] [D] or [Action]<br>[Alpha] [D] | <b>L</b> F14        |
| F15          | [Action] [Alpha] [1] [3] [3] or<br>[Action] [Alpha] [3] [3]         | [Action] [Alpha]<br>[CapLock] [E] or [Action]<br>[Alpha] [E] | <b>L</b> F15        |
| F16          | [Action] [Alpha] [1] [3] [3] [3] or<br>[Action] [Alpha] [3] [3] [3] | [Action] [Alpha]<br>[CapLock] [F] or [Action]<br>[Alpha] [F] | <b>L</b> F16        |
| F17          | [Action] [Alpha] [1] [4] or<br>[Action] [Alpha] [4]                 | [Action] [Alpha]<br>[CapLock] [G] or [Action]<br>[Alpha] [G] | <b>L</b> F17        |
| F18          | [Action] [Alpha] [1] [4] [4] or<br>[Action] [Alpha] [4] [4]         | [Action] [Alpha]<br>[CapLock] [H] or [Action]<br>[Alpha] [H] | <b>L</b> F18        |
| F19          | [Action] [Alpha] [1] [4] [4] [4] or<br>[Action] [Alpha] [4] [4] [4] | [Action] [Alpha]<br>[CapLock] [I] or [Action]<br>[Alpha] [I] | <b>L</b> F19        |
| F20          | [Action] [Alpha] [1] [5] or<br>[Action] [Alpha] [5]                 | [Action] [Alpha]<br>[CapLock] [J] or [Action]<br>[Alpha] [J] | <b>L</b> F20        |
| For 3270, 5. | 250, Native computers:                                              |                                                              |                     |
| F21          | [Action] [Alpha] [1] [5] [5] or<br>[Action] [Alpha] [5] [5]         | [Action] [Alpha]<br>[CapLock] [K] or [Action]<br>[Alpha] [K] | <b>L</b> F21        |

# 700 Color Function Keys (continued)

| To Enter | Press the Numeric Keys                                              | Press the Alphanumeric<br>Keys                               | Tap the<br>SIP Keys |
|----------|---------------------------------------------------------------------|--------------------------------------------------------------|---------------------|
| F22      | [Action] [Alpha] [1] [5] [5] [5] or<br>[Action] [Alpha] [5] [5] [5] | [Action] [Alpha]<br>[CapLock] [L] or [Action]<br>[Alpha] [L] | <b>L</b> F22        |
| F23      | [Action] [Alpha] [1] [6] or<br>[Action] [Alpha] [6]                 | [Action] [Alpha]<br>[CapLock] [M] or [Action]<br>[Alpha] [M] | <b>L</b> F23        |
| F24      | [Action] [Alpha] [1] [6] [6] or<br>[Action] [Alpha] [6] [6]         | [Action] [Alpha]<br>[CapLock] [N] or [Action]<br>[Alpha] [N] | <b>\</b> F24        |

#### 700 Color Function Keys (continued)

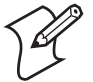

**Note:** For 3270 and 5250 computers, pressing **Esc** on the 700 Color numeric keypad or pressing **E** on the 700 Color alphanumeric keypad also performs the Reset function. Intermec Application Servers do not support the **F5** (break) function.

# 700 Color Auto-Login Restart

To enter Auto-Login Restart, tap the SIP  $\sum$  Autolog keys or scan the following bar code. Note that Code 39 Full ASCII must be enabled in the firmware (default is disabled).

Auto-Login Restart

\*%ALRS\*

# **700 Color Scan Buttons**

The scan buttons, or scanner triggers, on the 700 Color are the yellow buttons on either side of the computer.

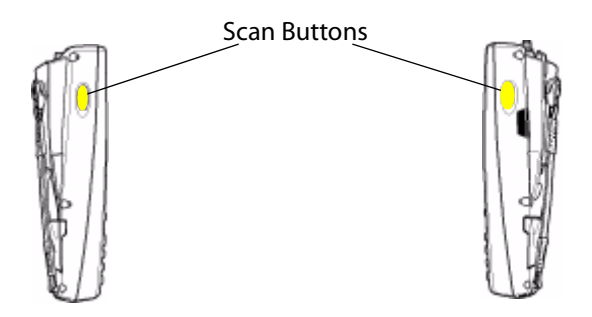

## 700 Color 5250 Field Exit Characters

| To Enter   | Press the<br>Numeric Keys | Press the<br>Alphanumeric Keys | Tap the SIP Keys |
|------------|---------------------------|--------------------------------|------------------|
| Field Exit | Not supported.            | [Gold/White] [Enter]           | F→               |

## 700 Color 5250 Signal Keys

| To Enter                | Tap the SIP Keys |
|-------------------------|------------------|
| Attn                    | L Att            |
| Help (from error state) | L HIP            |

# 700 Color 5250 Special Control Keys

| To Enter    | Tap the SIP Keys |
|-------------|------------------|
| Del         | Shift Del        |
| Erase Input | L Erl            |
| Error Reset | Res              |
| Hex         | Hex              |
| Home        | L Hm             |
| Insert      |                  |
| Shift Lock  | Сар              |

# 700 Color 5250 Special Host Keys

| To Enter | Tap the SIP Keys |  |
|----------|------------------|--|
| Sys Req  | Shift            |  |

#### 700 Color 5250 Additional Functions

| To Enter                            | Tap the SIP Keys |
|-------------------------------------|------------------|
| ↓ (New Line)                        | N.L.             |
| Dup (duplicate enabled fields only) |                  |
| Field-                              | <b>Σ F</b> -     |
| Field+                              | ▶ F+             |
| Field Mark                          | Not supported.   |

## 700 Color 5250 Additional Functions

| ٦ | lo Enter       | Press the Numeric<br>Keys | Press the<br>Alphanumeric Keys | Tap the SIP Keys |
|---|----------------|---------------------------|--------------------------------|------------------|
| - | ¬ (Not symbol) | ■□ [Shift] [6]            | [Shift] [6]                    | Shift [^]        |

# 700 Color VT/ANSI Transmission Mode

To toggle between Line Edit (block) mode and Character mode, press  $\Sigma$  Mode from the SIPs.

# 700 Color VT/ANSI Control Keys

| To Enter | Tap the SIP Keys | To Enter   | Tap the SIP Keys |
|----------|------------------|------------|------------------|
| SOH      | Ctrl [A]         | DC1, X-ON  | Ctrl [Q]         |
| STX      | Ctrl [B]         | DC2        | Ctrl [R]         |
| ETX      | Ctrl [C]         | DC3, X-OFF | Ctrl [S]         |
| EOT      | Ctrl [D]         | DC4        | Ctrl [T]         |
| ENQ      | Ctrl [E]         | NAK        | Ctrl [U]         |
| ACK      | Ctrl [F]         | SYN        | Ctrl [V]         |
| BEL      | Ctrl [G]         | ETB        | Ctrl [W]         |
| BS       | Ctrl [H]         | CAN        | Ctrl [X]         |
| HT       | Ctrl [I]         | EM         | Ctrl [Y]         |
| LF       | Ctrl [J]         | SUB        | Ctrl [Z]         |
| VT       | Ctrl [K]         | ESC        | Esc              |
| FF       | Ctrl [L]         | FS         | Ctrl [1]         |
| CR       | Ctrl [M]         | GS         | Ctrl [2]         |
| SO       | Ctrl [N]         | RS         | Ctrl [3]         |
| SI       | Ctrl [O]         | US         | Ctrl [4]         |
| DLE      | Ctrl [P]         | DEL        | Shift Del        |

# 700 Color VT/ANSI Additional Functions

| To Enter                | Press the Applicable Keys                             |
|-------------------------|-------------------------------------------------------|
| Access TE configuration | Shift Mn on the SIP, □■ on the keypads, or double-tap |
| menus                   | the upper-right corner of the display.                |

# **CK30/CK31 Handheld Computers**

This information pertains to CK30 and CK31 Handheld Computers.

# Characters on the CK30/CK31 Keypads

The special characters and functions printed above the keys are color-coded to correspond with the matching shift keys. The shift keys are:

## CK30/CK31 Shift Keys

| Shift Key                       | Function                                                                                                    |
|---------------------------------|----------------------------------------------------------------------------------------------------|
| [Orange] $\blacksquare \square$ | Press ■□ plus a key to type a character or do an operation printed in orange on the overlay.                 |
| [Green] □■                      | Press $\Box \blacksquare$ plus a key to type a character or do an operation printed in green on the overlay. |

# CK30/CK31 Keypads

Your CK30/CK31 has a 52-key, a 50-key, or a 42-key keypad.

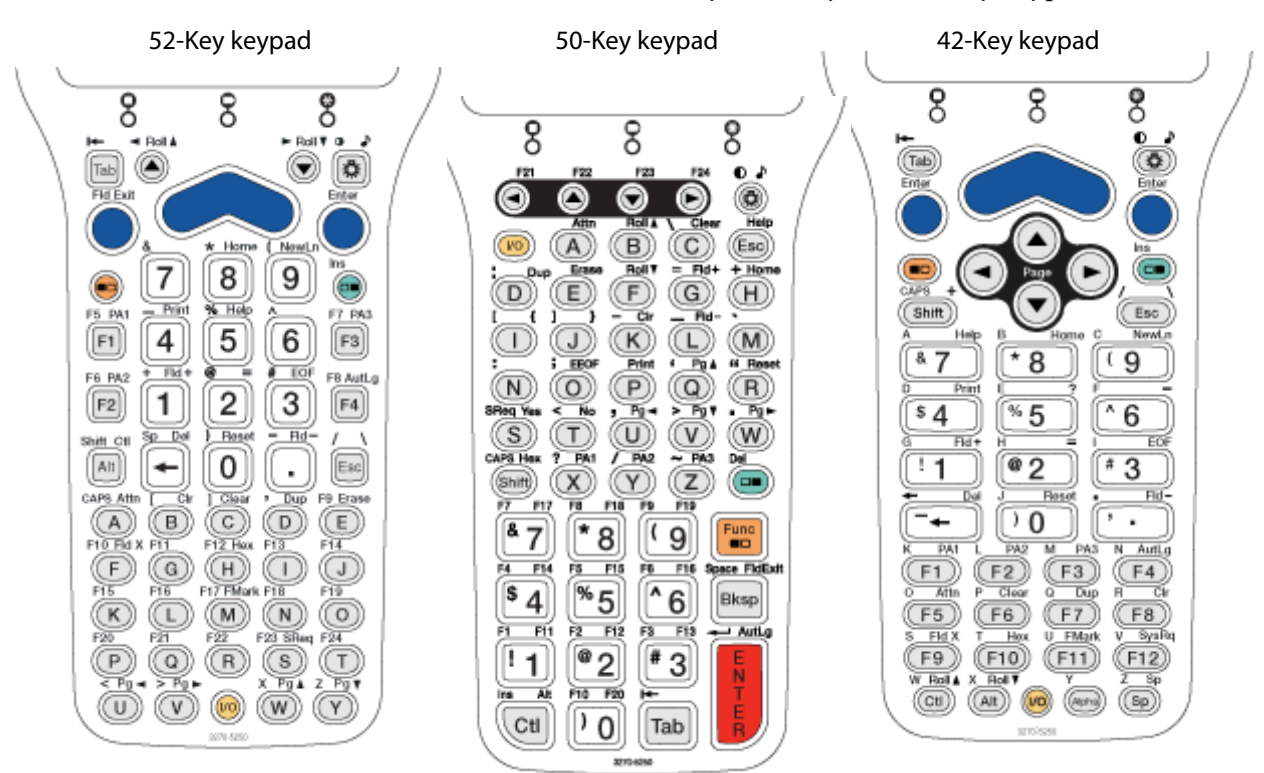

3270, 5250, and Native Terminal Emulation keypads for the CK30/CK31

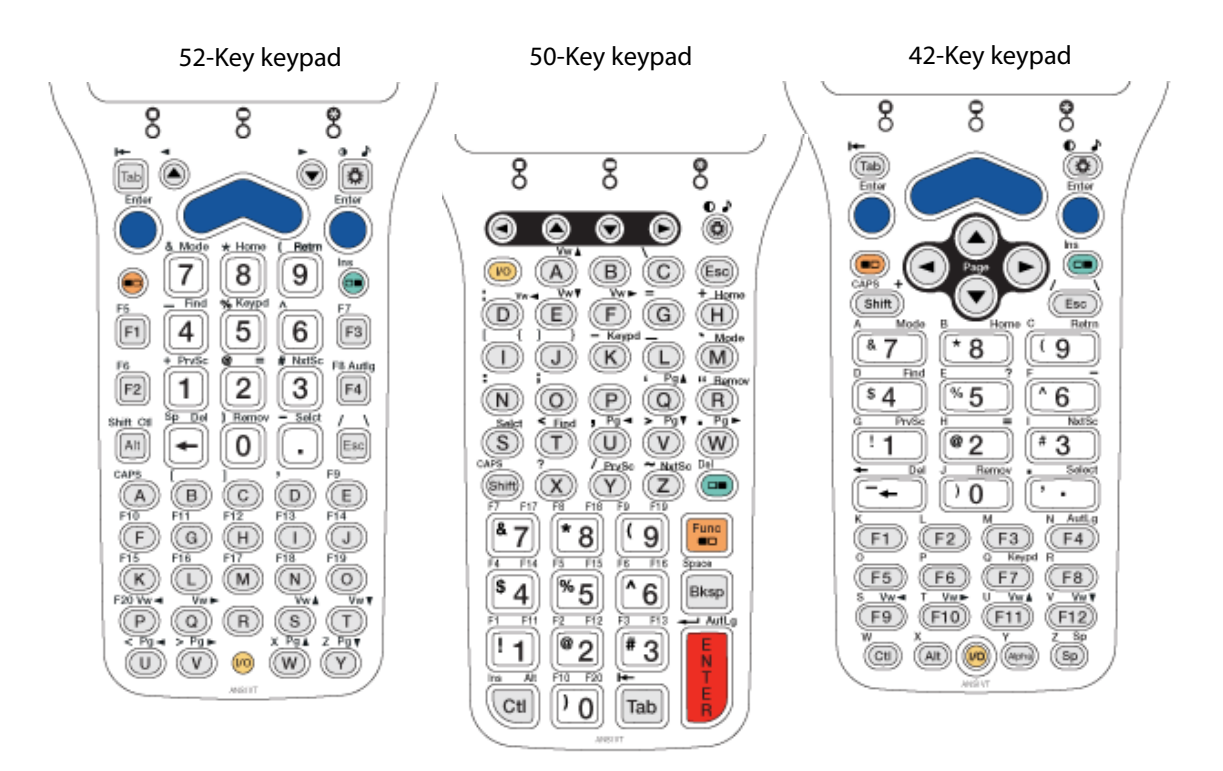

VT/ANSI Terminal Emulation keypads for the CK30/CK31

#### CK30/CK31 52-Key Cursor Keys

| To Enter              | 3270/Native | 5250   | VT/ANSI        |
|-----------------------|-------------|--------|----------------|
| Window/viewport up    | [▲]         | [▲]    | □ <b>●</b> [S] |
| Window/viewport down  | [▼]         | [▼]    | □ <b>●</b> [T] |
| Window/viewport right | [Func] [▲]  | ■D [U] | □ <b>●</b> [Q] |
| Window/viewport left  | [Func] [V]  | ■D [D] | □ <b>●</b> [P] |

## CK30/CK31 50-Key Cursor Keys

| To Enter              | 3270/Native | 5250 | VT/ANSI        |
|-----------------------|-------------|------|----------------|
| Window/viewport up    | [▲]         | [▲]  | □■ [A]         |
| Window/viewport down  | [▼]         | [▼]  | □ <b>●</b> [E] |
| Window/viewport right | [▶]         | [▶]  | □ <b>●</b> [F] |
| Window/viewport left  | [4]         | [4]  | □● [D]         |

## CK30/CK31 42-Key Cursor Keys

| To Enter              | 3270/Native | 5250 | VT/ANSI          |
|-----------------------|-------------|------|------------------|
| Window/viewport up    | [▲]         | [▲]  | ⊂ <b>●</b> [F11] |
| Window/viewport down  | [▼]         | [▼]  | □ <b>●</b> [F12] |
| Window/viewport right | [▶]         | [▶]  | □ <b>●</b> [F10] |
| Window/viewport left  | [4]         | [•]  | □ <b>●</b> [F9]  |

| To Enter   | 3270/Native    | 5250           | VT/ANSI        |
|------------|----------------|----------------|----------------|
| Page up    | □● [W]         | □● [W]         | □● [W]         |
| Page down  | □ <b>●</b> [Y] | □ <b>●</b> [Y] | □ <b>●</b> [Y] |
| Page right | □● [V]         | □ <b>●</b> [V] | □ <b>●</b> [V] |
| Page left  | □● [U]         | □● [U]         | □● [U]         |

# CK30/CK31 52-Key Paging Keys

# CK30/CK31 50-Key Paging Keys

| To Enter   | 3270/Native    | 5250           | VT/ANSI        |
|------------|----------------|----------------|----------------|
| Page up    | □ <b>●</b> [Q] | □ <b>●</b> [Q] | □ <b>●</b> [Q] |
| Page down  | □ <b>●</b> [V] | □ <b>●</b> [V] | □ <b>●</b> [V] |
| Page right | □● [W]         | □ <b>●</b> [W] | □ <b>●</b> [W] |
| Page left  | □ <b>●</b> [U] | □ <b>●</b> [U] | □ <b>●</b> [U] |

# CK30/CK31 42-Key Paging Keys

| To Enter   | 3270/Native | 5250 | VT/ANSI |
|------------|-------------|------|---------|
| Page up    |             |      |         |
| Page down  |             |      |         |
| Page right |             |      |         |
| Page left  |             |      |         |

# CK30/CK31 VT/ANSI Host Cursor Keys

| Press the Computer Keys |             |        |        |                  |  |  |
|-------------------------|-------------|--------|--------|------------------|--|--|
| To Enter                | 52-Key      | 50-Key | 42-Key | Tap the SIP Keys |  |  |
| Host cursor up key      | [▲]         | [▲]    | [▲]    | <u></u> Σ t      |  |  |
| Host cursor down key    | [▼]         | [▼]    | [▼]    |                  |  |  |
| Host cursor right key   | [Shift] [D] | [▶]    | [▶]    | <b>∑</b> →       |  |  |
| Host cursor left key    | [Shift] [U] | [4]    | [4]    | <b>Σ</b> +       |  |  |

# CK30/CK31 Scan Button

The scan button on the CK30/CK31 is the blue center button on the 52key and 42-key keypads. The 50-key keypad does not have a scan button as its handle has a built-in scanner trigger. See the applicable user's manual for more information.

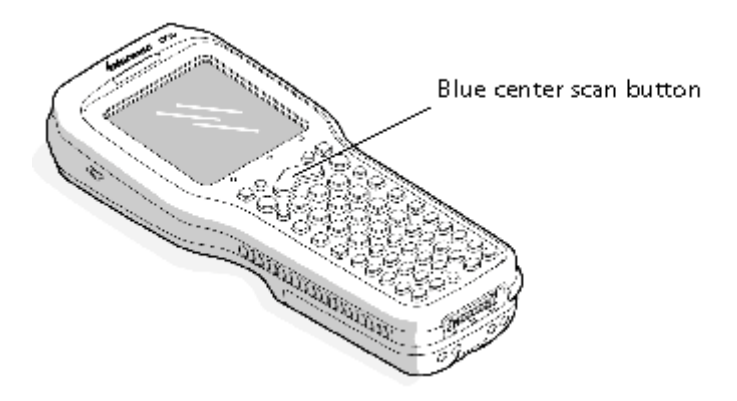

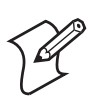

Note: See the *CK30 Handheld Computer User's Manual* or the *CK31 Handheld Computer User's Manual* for information on how to enter alpha characters using the CK30/CK31 keypads. Keep in mind the ■□ [Alt] and ■□ [A] keys are toggle keys for the 52-key keypad and the [Shift] key and the ■□ [Shift] keys are toggle keys for the 50-key and 42-key keypads – these remain on until pressed again to turn them off.

## CK30/CK31 Standard Keys

| To Enter | 52-Key Keypad | 50-Key Keypad | 42-Key Keypad |
|----------|---------------|---------------|---------------|
| a        | [A]           | [A]           | ■□ [7]        |
| b        | [B]           | [B]           | ■□ [8]        |
| с        | [C]           | [C]           | ■□ [9]        |
| d        | [D]           | [D]           | ■□ [4]        |
| e        | [E]           | [E]           | ■□ [5]        |
| f        | [F]           | [F]           | ■□ [6]        |
| g        | [G]           | [G]           | ■□ [1]        |
| h        | [H]           | [H]           | ■□ [2]        |
| i        | [I]           | [I]           | ■□ [3]        |
| j        | [J]           | [J]           | ■□ [0]        |
| k        | [K]           | [K]           | ■□ [F1]       |
| 1        | [L]           | [L]           | ■□ [F2]       |
| m        | [M]           | [M]           | ■□ [F3]       |
| n        | [N]           | [N]           | ■□ [F4]       |
| 0        | [O]           | [O]           | ■□ [F5]       |
| р        | [P]           | [P]           | ■□ [F6]       |

| To Enter | 52-Key Keypad                                         | 50-Key Keypad | 42-Key Keypad                        |
|----------|-------------------------------------------------------|---------------|--------------------------------------|
| q        | [Q]                                                   | [Q]           | ■□ [F7]                              |
| r        | [R]                                                   | [R]           | ■□ [F8]                              |
| s        | [S]                                                   | [S]           | ■□ [F9]                              |
| t        | [T]                                                   | [T]           | ■□ [F10]                             |
| u        | [U]                                                   | [U]           | ■□ [F11]                             |
| v        | [V]                                                   | [V]           | ■□ [F12]                             |
| w        | [W]                                                   | [W]           | $\Box$ [Ctl]                         |
| x        | ■□ [W]                                                | [X]           | $\Box$ [Alt]                         |
| у        | [Y]                                                   | [Y]           | ■□ [Alpha]                           |
| Z        | ■□ [Y]                                                | [Z]           | ■□ [Sp]                              |
| A        | [Alt] [A]                                             | [Shift] [A]   | [Shift] 💶 [7]                        |
| В        | [Alt] [B]                                             | [Shift] [B]   | [Shift] 💶 [8]                        |
| С        | [Alt] [C]                                             | [Shift] [C]   | [Shift] ■□ [9]                       |
| D        | [Alt] [D]                                             | [Shift] [D]   | [Shift] 💶 [4]                        |
| E        | [Alt] [E]                                             | [Shift] [E]   | [Shift] ■□ [5]                       |
| F        | [Alt] [F]                                             | [Shift] [F]   | [Shift] ■□ [6]                       |
| G        | [Alt] [G]                                             | [Shift] [G]   | [Shift] 💶 [1]                        |
| Н        | [Alt] [H]                                             | [Shift] [H]   | [Shift] 💶 [2]                        |
| Ι        | [Alt] [I]                                             | [Shift] [I]   | [Shift] 🗖 [3]                        |
| J        | [Alt] [J]                                             | [Shift] [J]   | [Shift] ■□ [0]                       |
| К        | [Alt] [K]                                             | [Shift] [K]   | [Shift] ■□ [F1]                      |
| L        | [Alt] [L]                                             | [Shift] [L]   | [Shift] 💶 [F2]                       |
| М        | [Alt] [M]                                             | [Shift] [M]   | [Shift] ■□ [F3]                      |
| N        | [Alt] [N]                                             | [Shift] [N]   | [Shift] ■□ [F4]                      |
| 0        | [Alt] [O]                                             | [Shift] [O]   | [Shift] ■□ [F5]                      |
| Р        | [Alt] [P]                                             | [Shift] [P]   | [Shift] ■□ [F6]                      |
| Q        | [Alt] [Q]                                             | [Shift] [Q]   | [Shift] ■□ [F7]                      |
| R        | [Alt] [R]                                             | [Shift] [R]   | [Shift] ■□ [F8]                      |
| S        | [Alt] [S]                                             | [Shift] [S]   | [Shift] ■□ [F9]                      |
| Т        | [Alt] [T]                                             | [Shift] [T]   | [Shift] ■□ [F10]                     |
| U        | [Alt] [U]                                             | [Shift] [U]   | [Shift] ■□ [F11]                     |
| V        | [Alt] [V]                                             | [Shift] [V]   | [Shift] ■□ [F12]                     |
| W        | [Alt] [W]                                             | [Shift] [W]   | [Shift] ■□ [Ctl]                     |
| Х        | $\blacksquare \square [Alt] \blacksquare \square [W]$ | [Shift] [X]   | [Shift] $\blacksquare \square$ [Alt] |
| Y        | [Alt] [Y]                                             | [Shift] [Y]   | [Shift] ■□ [Alpha]                   |
| Z        | ■□ [A] ■□ [Y]                                         | [Shift] [Z]   | [Shift] ■□ [Sp]                      |
| 0-9      | [0] - [9]                                             | [0] - [9]     | [0] - [9]                            |

# CK30/CK31 Standard Keys (continued)

| To Enter                            | 52-Key Keypad                                       | 50-Key Keypad                                              | 42-Key Keypad                                              |
|-------------------------------------|-----------------------------------------------------|------------------------------------------------------------|------------------------------------------------------------|
| Symbols                             | [Shift] plus<br>corresponding key<br>(3270, Native) | [Shift] plus<br>corresponding key<br><i>(3270, Native,</i> | [Shift] plus<br>corresponding key<br><i>(3270, Native,</i> |
| ■□ plus corresponding key (VT/ANSI) |                                                     | VT/ANSI)                                                   | VT/ANSI)                                                   |

# CK30/CK31 Standard Keys (continued)

# CK30/CK31 Function Keys – 3270, Native, VT/ANSI

| To Enter    | 52-Key Keypad | 50-Key Keypad  | 42-Key Keypad |
|-------------|---------------|----------------|---------------|
| Backspace   | +             | [Bksp]         | +             |
| Caps Lock   | ■□ [A]        | [Func] [Shift] | ■□ [Shift]    |
| Ctrl        | □■ [Alt]      | [Ctl]          | [Ctl]         |
| Delete      |               | [Func] □■      |               |
| Forward Tab | [Tab]         | [Tab]          | [Tab]         |
| Return      | [Enter]       | [Enter]        | [Enter]       |
| Shift       | ■□ [Alt]      | [Shift]        | [Shift]       |
| Space bar   | ■□ ←          | [Func] [Bksp]  | [Sp]          |

# CK30/CK31 Additional Functions

| To Enter                            | 52-Key Keypad          | 50-Key Keypad             | 42-Key Keypad                                                          |
|-------------------------------------|------------------------|---------------------------|------------------------------------------------------------------------|
| Access TE<br>configuration<br>menus | [Alt] [M] or □■<br>[K] | □● [Ctl] [M] or □●<br>[K] | $[Alt] \blacksquare \square [F3] \text{ or } \square \blacksquare [K]$ |

# **CK30/CK31 Special Characters**

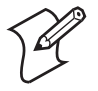

**Note:** Some of these characters are not shown on the keypad; these are considered "hidden" but can still be entered via the following key presses:

#### CK30/CK31 Special Characters – 3270/5250/Native Keypads

| To Enter         | 52-Key Keypad  | 50-Key Keypad  | 42-Key Keypad    |
|------------------|----------------|----------------|------------------|
| ` (grave accent) | □ <b>●</b> [L] | ■□ [Q]         | Not Applicable   |
| <                | ■□ [U]         | ■□ [T]         | ■□ [L]           |
| >                | ■□ [V]         | ■□ [V]         | ■□ [R]           |
| ]                | ■□ [C]         | ■□ [J]         | □■ [Alpha]       |
| [                | ■□ [B]         | ■□ [I]         | □ <b>●</b> [Tab] |
| ` (single quote) | □ <b>●</b> [G] | ■□ [M]         | Not Applicable   |
| "                | □ <b>●</b> [K] | ■□ [R]         | Not Applicable   |
| {                | □● [N]         | □■ [I]         | ■□ [U]           |
| }                | □ <b>●</b> [O] | □ <b>●</b> [J] | ■□ [D]           |
| :                | □ <b>●</b> [P] | ■□ [N]         | Not Applicable   |

| To Enter | 52-Key Keypad  | 50-Key Keypad | 42-Key Keypad    |
|----------|----------------|---------------|------------------|
| ;        | □ <b>●</b> [Q] | ■□ [O]        | Not Applicable   |
| ?        | □ <b>●</b> [R] | ■□ [X]        | □● [5]           |
| ~        | □ <b>●</b> [T] | ■□ [Z]        | Not Applicable   |
| ,        | ■□ [D]         | ■□ [U]        | □■ Right [Enter] |
| !        | [Shift] [1]    | [Shift] [1]   | [Shift] [1]      |
| @        | [Shift] [2]    | [Shift] [2]   | [Shift] [2]      |
| #        | [Shift] [3]    | [Shift] [3]   | [Shift] [3]      |
| \$       | [Shift] [4]    | [Shift] [4]   | [Shift] [4]      |
| %        | [Shift] [5]    | [Shift] [5]   | [Shift] [5]      |
| ^        | [Shift] [6]    | [Shift] [6]   | [Shift] [6]      |
| &        | [Shift] [7]    | [Shift] [7]   | [Shift] [7]      |
| *        | [Shift] [8]    | [Shift] [8]   | [Shift] [8]      |
| (        | [Shift] [9]    | [Shift] [9]   | [Shift] [9]      |
| )        | [Shift] [0]    | [Shift] [0]   | [Shift] [0]      |

# CK30/CK31 Special Characters – 3270/5250/Native Keypads

# CK30/CK31 Special Characters – VT/ANSI Keypads

| To Enter         | 52-Key Keypad  | 50-Key Keypad  | 42-Key Keypad      |
|------------------|----------------|----------------|--------------------|
| ,                | ■□ [D]         | ■□ [U]         | Not Applicable     |
| ` (grave accent) | □ <b>●</b> [L] | ■□ [Q]         | Not Applicable     |
| ` (single quote) | □ <b>●</b> [G] | ■□ [M]         | Not Applicable     |
| "                | □ <b>●</b> [K] | ■□ [R]         | Not Applicable     |
| {                | □● [N]         | □● [I]         | ■□ [U]             |
| }                | □ <b>●</b> [O] | □ <b>●</b> [J] | ■□ [D]             |
| :                | □ <b>●</b> [P] | ■□ [N]         | Not Applicable     |
| ;                | □ <b>●</b> [Q] | ■□ [O]         | Not Applicable     |
| ?                | □ <b>●</b> [R] | ■□ [X]         | □● [5]             |
| ]                | ■□ [C]         | ■□ [J]         | □ <b>■</b> [Alpha] |
| [                | ■□ [B]         | ■□ [I]         | □∎ [Tab]           |
| <                | ■□ [U]         | ■□ [T]         | ■□ [L]             |
| >                | ■□ [V]         | ■□ [V]         | ■□ [R]             |
| !                | [Shift] [1]    | [Shift] [1]    | [Shift] [1]        |
| @                | [Shift] [2]    | [Shift] [2]    | [Shift] [2]        |
| #                | [Shift] [3]    | [Shift] [3]    | [Shift] [3]        |
| \$               | [Shift] [4]    | [Shift] [4]    | [Shift] [4]        |
| %                | [Shift] [5]    | [Shift] [5]    | [Shift] [5]        |
| ٨                | [Shift] [6]    | [Shift] [6]    | [Shift] [6]        |
| &                | [Shift] [7]    | [Shift] [7]    | [Shift] [7]        |
| *                | [Shift] [8]    | [Shift] [8]    | [Shift] [8]        |
| (                | [Shift] [9]    | [Shift] [9]    | [Shift] [9]        |
| )                | [Shift] [0]    | [Shift] [0]    | [Shift] [0]        |

# CK30/CK31 Auto-Login Restart

# To enter Auto-Login Restart

- Press □ [F4] on the 52-key and 42-key keypads or

Auto-Login Restart

\*%ALRS\*

|          | 52-Key Keypad           |                         | 50-Key         | Keypad         | 42-Key          | Keypad          |
|----------|-------------------------|-------------------------|----------------|----------------|-----------------|-----------------|
| To Enter | 3270                    | Native                  | 3270           | Native         | 3270            | Native          |
| F1       | [F1]                    | [F1]                    | [Func] [1]     | [Func] [1]     | [F1]            | [F1]            |
| F2       | [F2]                    | [F2]                    | [Func] [2]     | [Func] [2]     | [F2]            | [F2]            |
| F3       | [F3]                    | [F3]                    | [Func] [3]     | [Func] [3]     | [F3]            | [F3]            |
| F4       | [F4]                    | [F4]                    | [Func] [4]     | [Func] [4]     | [F4]            | [F4]            |
| F5       | ■□ [F1]                 | ■□ [F1]                 | [Func] [5]     | [Func] [5]     | [F5]            | [F5]            |
| F6       | ■□ [F2]                 | ■□ [F2]                 | [Func] [6]     | [Func] [6]     | [F6]            | [F6]            |
| F7       | ■□ [F3]                 | ■□ [F3]                 | [Func] [7]     | [Func] [7]     | [F7]            | [F7]            |
| F8       | ■□ [F4]                 | ■□ [F4]                 | [Func] [8]     | [Func] [8]     | [F8]            | [F8]            |
| F9       | ■□ [E]                  | ■□ [E]                  | [Func] [9]     | [Func] [9]     | [F9]            | [F9]            |
| F10      | ■□ [F]                  | ■□ [F]                  | [Func] [0]     | [Func] [0]     | [F10]           | [F10]           |
| F11      | $\blacksquare \Box [G]$ | $\blacksquare \Box [G]$ | ◘● [1]         | ◘● [1]         | [F11]           | [F11]           |
| F12      | ■□ [H]                  | ■□ [H]                  | □● [2]         | □■ [2]         | [F12]           | [F12]           |
| F13      | ■□ [I]                  | ■□ [I]                  | □■ [3]         | □■ [3]         | N/A             | N/A             |
| F14      | ■D [J]                  | ■□ [J]                  | ◘● [4]         | ◘● [4]         | N/A             | N/A             |
| F15      | ■□ [K]                  | ■□ [K]                  | □■ [5]         | □■ [5]         | N/A             | N/A             |
| F16      | ■□ [L]                  | ■□ [L]                  | □■ [6]         | □■ [6]         | N/A             | N/A             |
| F17      | ■□ [M]                  | ■□ [M]                  | ◘● [7]         | □■ [7]         | N/A             | N/A             |
| F18      | ■□ [N]                  | ■□ [N]                  | □■ [8]         | □■ [8]         | N/A             | N/A             |
| F19      | ■□ [O]                  | ■□ [O]                  | □● [9]         | □■ [9]         | N/A             | N/A             |
| F20      | ■□ [P]                  | ■□ [P]                  | □■ [0]         | □■ [0]         | N/A             | N/A             |
| F21      | ■□ [Q]                  | ■□ [Q]                  | □■L            | □■L            | N/A             | N/A             |
| F22      | ■□ [R]                  | ■□ [R]                  | □ <b>●</b> [U] | □ <b>●</b> [U] | N/A             | N/A             |
| F23      | ■□ [S]                  | ■□ [S]                  | □ <b>●</b> [D] | □ <b>●</b> [D] | N/A             | N/A             |
| F24      | ■□ [T]                  | ■□ [T]                  | □ <b>●</b> [R] | □ <b>●</b> [R] | N/A             | N/A             |
| Clear    | □ <b>●</b> [C]          | □ <b>●</b> [C]          | □ <b>●</b> [C] | □ <b>●</b> [C] | □ <b>●</b> [F6] | □ <b>●</b> [F6] |
| PA1      | □ <b>●</b> [F1]         | N/A                     | □ <b>●</b> [X] | N/A            | ⊂ <b>●</b> [F1] | N/A             |
| PA2      | □ <b>●</b> [F2]         | N/A                     | □ <b>●</b> [Y] | N/A            | □ <b>●</b> [F2] | N/A             |

# CK30/CK31 AID-Generating Function Keys

("N/A" = Not Applicable)

#### **CK30/CK31 AID-Generating Function Keys (continued)** ("N/A" = Not Applicable)

|          | 52-Key Keypad   |        | 50-Key Keypad |        | 42-Key Keypad   |        |
|----------|-----------------|--------|---------------|--------|-----------------|--------|
| To Enter | 3270            | Native | 3270          | Native | 3270            | Native |
| PA3      | □ <b>●</b> [F3] | N/A    | <b>□●</b> [E] | N/A    | □ <b>●</b> [F3] | N/A    |

**CK30/CK31 Top-Row Function Keys** (N/A = Not Applicable)

|                                      | 52-Key                      | Keypad                      | 50-Key         | Keypad     | 42-Key          | Keypad  |
|--------------------------------------|-----------------------------|-----------------------------|----------------|------------|-----------------|---------|
| To Enter                             | 5250                        | VT/ANSI                     | 5250           | VT/ANSI    | 5250            | VT/ANSI |
| F1                                   | [F1]                        | [F1]                        | [Func] [1]     | [Func] [1] | [F1]            | [F1]    |
| F2                                   | [F2]                        | [F2]                        | [Func] [2]     | [Func] [2] | [F2]            | [F2]    |
| F3                                   | [F3]                        | [F3]                        | [Func] [3]     | [Func] [3] | [F3]            | [F3]    |
| F4                                   | [F4]                        | [F4]                        | [Func] [4]     | [Func] [4] | [F4]            | [F4]    |
| F5                                   | $\blacksquare \square [F1]$ | $\blacksquare \square [F1]$ | [Func] [5]     | [Func] [5] | [F5]            | [F5]    |
| F6                                   | ■□ [F2]                     | ■□ [F2]                     | [Func] [6]     | [Func] [6] | [F6]            | [F6]    |
| F7                                   | ■□ [F3]                     | ■□ [F3]                     | [Func] [7]     | [Func] [7] | [F7]            | [F7]    |
| F8                                   | $\blacksquare \square [F4]$ | ■□ [F4]                     | [Func] [8]     | [Func] [8] | [F8]            | [F8]    |
| F9                                   | ■□ [E]                      | ■□ [E]                      | [Func] [9]     | [Func] [9] | [F9]            | [F9]    |
| F10                                  | ■□ [F]                      | ■□ [F]                      | [Func] [0]     | [Func] [0] | [F10]           | [F10]   |
| F11                                  | ■□ [G]                      | ■□ [G]                      | ◘● [1]         | □● [1]     | [F11]           | [F11]   |
| F12                                  | ■□ [H]                      | ■□ [H]                      | □● [2]         | □■ [2]     | [F12]           | [F12]   |
| F13                                  | ■□ [I]                      | ■□ [I]                      | □● [3]         | □■ [3]     | N/A             | N/A     |
| F14                                  | ■□ [J]                      | ■□ [J]                      | ◘● [4]         | ◘● [4]     | N/A             | N/A     |
| F15                                  | ■□ [K]                      | ■□ [K]                      | □● [5]         | □● [5]     | N/A             | N/A     |
| F16                                  | ■□ [L]                      | ■□ [L]                      | □■ [6]         | □■ [6]     | N/A             | N/A     |
| F17                                  | ■□ [M]                      | ■□ [M]                      | ◘● [7]         | ◘● [7]     | N/A             | N/A     |
| F18                                  | ■□ [N]                      | ■□ [N]                      | □■ [8]         | □■ [8]     | N/A             | N/A     |
| F19                                  | ■□ [O]                      | ■□ [O]                      | □■ [9]         | □■ [9]     | N/A             | N/A     |
| F20                                  | ■□ [P]                      | ■□ [P]                      | □■ [0]         | □■ [0]     | N/A             | N/A     |
| F21                                  | ■□ [Q]                      | N/A                         | □● [L]         | N/A        | □ <b>●</b> [L]  | N/A     |
| F22                                  | $\blacksquare \square [R]$  | N/A                         | □ <b>●</b> [U] | N/A        | □● [U]          | N/A     |
| F23                                  | ■□ [S]                      | N/A                         | □ <b>●</b> [D] | N/A        | <b>□●</b> [D]   | N/A     |
| F24                                  | ■□ [T]                      | N/A                         | □ <b>●</b> [R] | N/A        | □ <b>●</b> [R]  | N/A     |
| Clear                                | □ <b>●</b> [C]              | N/A                         | □ <b>●</b> [C] | N/A        | □ <b>●</b> [F6] | N/A     |
| Enter                                | [Enter]                     | [Enter]                     | [Enter]        | [Enter]    | [Enter]         | [Enter] |
| Help<br>(non-error<br>state)         | □● [5]                      | N/A                         | □■ [Esc]       | N/A        | ◘● [7]          | N/A     |
| Print                                | □● [4]                      | N/A                         | □ <b>●</b> [P] | N/A        | ◘● [4]          | N/A     |
| Record<br>Backspace<br><i>(Home)</i> | □■ [8]                      | N/A                         | □ <b>●</b> [H] | N/A        |                 | N/A     |

| CK30/CK31 lop-Row Function Keys (continued) (N/A = Not A) |
|-----------------------------------------------------------|
|-----------------------------------------------------------|

|              | 52-Key         | v Keypad | 50-Key         | / Keypad | 42-Key   | Keypad  |
|--------------|----------------|----------|----------------|----------|----------|---------|
| To Enter     | 5250           | VT/ANSI  | 5250           | VT/ANSI  | 5250     | VT/ANSI |
| Roll<br>Down | □ <b>●</b> [D] | N/A      | □ <b>●</b> [F] | N/A      | □■ [Alt] | N/A     |
| Roll Up      | □● [U]         | N/A      | □ <b>●</b> [B] | N/A      | □● [Ctl] | N/A     |

#### CK30/CK31 3278 SNA Keys

| To Enter          | 52-Key Keypad        | 50-Key Keypad  | 42-Key Keypad        |
|-------------------|----------------------|----------------|----------------------|
| Clr (E-Inp)       | □ <b>●</b> [B]       | □ <b>●</b> [K] | □ <b>●</b> [F8]      |
| Del               |                      | [Func]         | ⊂∎A                  |
| Enter             | [Enter]              | [Enter]        | [Enter]              |
| EOF               | □■ [3]               | □■ [0]         | □■ [3]               |
| Home              | □■ [8]               | □ <b>●</b> [H] | □■ [8]               |
| Insert            | <b>e</b> d, <b>d</b> | [Func] [Ctl]   | <b>E</b> D, <b>D</b> |
| New Line (Return) | □■ [9]               | [Func] [Enter] | □■ [9]               |
| Reset             | □■ [0]               | □ <b>●</b> [R] | □■ [0]               |

# CK30/CK31 5250 Tab Keys

| To Enter    | 52-Key Keypad | 50-Key Keypad | 42-Key Keypad |
|-------------|---------------|---------------|---------------|
| Forward Tab | [Tab]         | [Tab]         | [Tab]         |
| Back Tab    | [Shift] [Tab] | [Shift] [Tab] | [Shift] [Tab] |

# CK30/CK31 5250 Field Exit Key

| To Enter   | 52-Key Keypad | 50-Key Keypad     | 42-Key Keypad   |
|------------|---------------|-------------------|-----------------|
| Field Exit | □● [F]        | □ <b>■</b> [Bksp] | □ <b>●</b> [F9] |

# CK30/CK31 5250 Signal Keys

| To Enter                | 52-Key Keypad  | 50-Key Keypad  | 42-Key Keypad   |
|-------------------------|----------------|----------------|-----------------|
| Attn                    | □ <b>●</b> [A] | □ <b>●</b> [A] | □ <b>●</b> [F5] |
| Help (from error state) | □● [5]         | □■ [Esc]       | □■ [7]          |

# CK30/CK31 5250 Special Control Keys

| To Enter    | 52-Key Keypad | 50-Key Keypad  | 42-Key Keypad    |
|-------------|---------------|----------------|------------------|
| Del         |               | [Func]         |                  |
| Erase Input | □■ [3]        | □ <b>●</b> [E] | □ <b>●</b> [F8]  |
| Error Reset |               | □ <b>●</b> [R] |                  |
| Hex         | □■ [1]        | □■ [Shift]     | □ <b>●</b> [F10] |
| Home        |               | □ <b>●</b> [H] | □■ [8]           |
| Insert      | •D, <b>D</b>  | [Func] [Ctl]   | •D, <b>D</b>     |
| Shift Lock  | ■□ [A]        | [Func] [Shift] | [Shift] [Shift]  |

| To Enter                                  | 52-Key Keypad           | 50-Key Keypad  | 42-Key Keypad           |
|-------------------------------------------|-------------------------|----------------|-------------------------|
| ¢ (cent sign)                             | Not supported           | Not supported  | Not supported           |
| ↓ (New Line)                              | □■ [9]                  | ■□ [Enter]     | □■ [9]                  |
| ¬ (Not symbol)                            | ■□ [6]                  | [Shift] [6]    | [Shift] [6]             |
| Dup (duplicate<br>enabled fields<br>only) | □● [D]                  | <b>□●</b> [D]  | □ <b>●</b> [F7]         |
| Field-                                    | □ <b>■</b> [.] (period) | □■ [L]         | □ <b>■</b> [.] (period) |
| Field+                                    | □■ [1]                  | □ <b>●</b> [G] | □■ [1]                  |
| Field Mark                                | □ <b>●</b> [M]          | Not supported  | □ <b>●</b> [F11]        |

#### CK30/CK31 5250 Additional Functions

## CK30/CK31 VT/ANSI Editing Keys

| To Enter    | 52-Key Keypad           | 50-Key Keypad  | 42-Key Keypad           |
|-------------|-------------------------|----------------|-------------------------|
| Find        | ◘● [4]                  | □■ [T]         | ◘● [4]                  |
| Insert here | •D, <b>D</b>            | [Func] [Ctl]   | <b>e</b> d, <b>dD</b>   |
| Next screen | □■ [3]                  | □ <b>●</b> [Z] | □■ [3]                  |
| Prev screen | □■ [1]                  | □ <b>●</b> [Y] | □■ [1]                  |
| Remove      |                         | □■ [R]         |                         |
| Select      | □ <b>■</b> [.] (period) | □■ [S]         | □ <b>■</b> [.] (period) |

## CK30/CK31 VT/ANSI Transmission Mode

To toggle between Line Edit (block) mode and Character mode, press  $\Box \bullet$  [7] on the 52-key or 42-key; or press  $\Box \bullet$  [**M**] on the 50-key keypad.

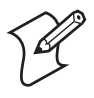

**Note:** The following key sequences are based on the SIPs unless otherwise noted. Sequences provided are based on the assumption that you are starting with the Main keypad.

## **CK31 Cursor SIP Keys**

| To Enter              | 3270/Native | 5250       | VT/ANSI      |
|-----------------------|-------------|------------|--------------|
| Window/viewport up    | Σ ↑         | Σt         | Σ ±          |
| Window/viewport down  | <b>∠</b> +  | <b>∑</b> ↓ |              |
| Window/viewport right | <b>⊥</b> →  | <b>▶</b> → | <u></u> Σ. 1 |
| Window/viewport left  | Σ +         | <b>▶</b> ← | <b>\</b> +1  |

## **CK31 SIP Paging Keys**

| To Enter   | 3270/Native | 5250       | VT/ANSI     |
|------------|-------------|------------|-------------|
| Page up    |             |            |             |
| Page down  |             |            |             |
| Page right |             |            |             |
| Page left  |             | <b>\</b> + | <b>▶</b> +] |

| To<br>Enter | Tap the SIP Keys | To Enter | Tap the SIP Keys                             |
|-------------|------------------|----------|----------------------------------------------|
| a           | [a]              | A        | Shift [A]                                    |
| b           | [b]              | В        | Shift [B]                                    |
| с           | [c]              | С        | Shift [C]                                    |
| d           | [d]              | D        | Shift [D]                                    |
| e           | [e]              | E        | Shift [E]                                    |
| f           | [f]              | F        | Shift [F]                                    |
| g           | [g]              | G        | Shift [G]                                    |
| h           | [h]              | Н        | Shift [H]                                    |
| i           | [i]              | Ι        | Shift [I]                                    |
| j           | [j]              | J        | Shift [J]                                    |
| k           | [k]              | K        | Shift [K]                                    |
| 1           | [1]              | L        | Shift [L]                                    |
| m           | [m]              | М        | Shift [M]                                    |
| n           | [n]              | N        | Shift [N]                                    |
| 0           | [o]              | 0        | Shift [O]                                    |
| р           | [p]              | Р        | Shift [P]                                    |
| q           | [q]              | Q        | Shift [Q]                                    |
| r           | [r]              | R        | Shift [R]                                    |
| s           | [s]              | S        | Shift [S]                                    |
| t           | [t]              | Т        | Shift [T]                                    |
| u           | [u]              | U        | Shift [U]                                    |
| v           | [v]              | V        | Shift [V]                                    |
| w           | [w]              | W        | Shift [W]                                    |
| x           | [x]              | Х        | Shift [X]                                    |
| у           | [y]              | Y        | Shift [Y]                                    |
| z           | [z]              | Z        | Shift [Z]                                    |
| 0 - 9       | [0] - [9]        | Symbols  | Symbol key, or Shift plus corresponding key. |

# CK31 SIP Alphanumeric Characters

# CK31 SIP Function Keys

| To Enter    | 3270/Native    | 5250           | VT/ANSI    |
|-------------|----------------|----------------|------------|
| Back Tab    | Shift B.T.     | Shift B.T.     | Shift B.T. |
| Ctrl        | Not Applicable | Not Applicable | Ctrl       |
| Delete      | Shift Del      | Shift Del      | Shift Del  |
| Forward Tab | Tab            | Tab            | Tab        |
| Lock        | Сар            | Сар            | Сар        |
| Return      | Enter          | Enter          | Enter      |
| Shift       | Shift          | Shift          | Shift      |
| Space bar   | Space          | Space          | Space      |

# **CK31 SIP Function Keys**

| To Enter | 3270/Native  | 5250           | VT/ANSI        |
|----------|--------------|----------------|----------------|
| Clear    | L Clear      | L Clear        | Not Applicable |
| PA1      | L PA1        | Not Applicable | Not Applicable |
| PA2      | L PA2        | Not Applicable | Not Applicable |
| PA3      | <u>Ъ</u> РАЗ | Not Applicable | Not Applicable |

# CK31 SIP Editing Keys

| To Enter          | 3270/Native    | 5250           | VT/ANSI         |
|-------------------|----------------|----------------|-----------------|
| E-Inp             | ▶ E-Inp        | Not Applicable | Not Applicable  |
| Clr               | Not Applicable | <b>L</b> Clear | Not Applicable  |
| Del               | <b>L</b> Del   | <b>L</b> Del   | Not Applicable  |
| Enter             | Enter          | Enter          | Not Applicable  |
| EOF               | L EOF          | Not Applicable | Not Applicable  |
| Home              | L Hm           | L Hm           | Not Applicable  |
| Insert            |                |                | Not Applicable  |
| New Line (Return) | NewLn          | <b>L</b> N.L.  | Not Applicable  |
| Reset             | Reset          | Reset          | Not Applicable  |
| Find              | Not Applicable | Not Applicable | <b>L</b> Find   |
| Insert here       | Not Applicable | Not Applicable | <b>L</b> Insert |
| Next screen       | Not Applicable | Not Applicable | <b>L</b> NextSc |
| Prev screen       | Not Applicable | Not Applicable | <b>L</b> PrevSc |
| Remove            | Not Applicable | Not Applicable | <b>L</b> Remove |
| Select            | Not Applicable | Not Applicable | <b>L</b> Select |

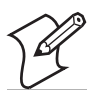

**Note:** For 3270 and 5250 Computers, pressing [Esc] on the keypad also performs the Reset function.

#### CK31 SIP Auxiliary Keys

| To Enter              | Tap the SIP Keys | To Enter | Tap the SIP Keys |
|-----------------------|------------------|----------|------------------|
| - (hyphen)            | [-]              | F9       | <b>Σ</b> F9      |
| , (comma)             | [,]              | F10      | <b>L</b> F10     |
| . (period)            | [.]              | F11      | <b>L</b> F11     |
| _ (underscore)        | Shift [-]        | F12      | Σ F12            |
| Enter                 | Enter            | F13      | <b>L</b> F13     |
| F1 or PF1             | <b>Σ</b> F1      | F14      | <b>L</b> F14     |
| F2 or PF2             | <b>Σ</b> F2      | F15      | <b>L</b> F15     |
| F3 or PF3             | <b>Σ</b> F3      | F16      | <b>L</b> F16     |
| F4 or PF4             | <b>Σ</b> F4      | F17      | <b>L</b> F17     |
| F5                    | <b>Σ</b> F5      | F18      | <b>L</b> F18     |
| F6                    | <b>Σ</b> F6      | F19      | <b>L</b> F19     |
| F7                    | <b>Σ</b> F7      | F20      | <b>L</b> F20     |
| F8                    | <b>L</b> F8      |          |                  |
| For 3270, 5250, Nativ | e computers:     |          |                  |
| F21                   | <b>Σ</b> F21     | F23      | <b>L</b> F23     |
| F22                   | <b>L</b> F22     | F24      | <b>L</b> F24     |

# **CK31 SIP Auto-Login Restart**

To enter Auto-Login Restart, tap the SIP  $\Sigma$  Autolog keys or scan the following bar code. Note that Code 39 Full ASCII must be enabled in the firmware (default is disabled).

Auto-Login Restart

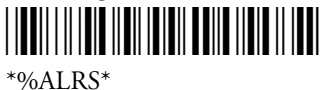

#### CK31 SIP 5250 Field Exit Characters

| To Enter   | Tap the SIP Keys |
|------------|------------------|
| Field Exit | F→               |

# CK31 SIP 5250 Signal Keys

| To Enter                | Tap the SIP Keys |
|-------------------------|------------------|
| Attn                    | L Att            |
| Help (from error state) |                  |

# CK31 SIP 5250 Special Control Keys

| To Enter    | Tap the SIP Keys |
|-------------|------------------|
| Del         | Shift Del        |
| Erase Input | L Erl            |
| Error Reset | Res              |
| Hex         | Hex              |
| Home        | L Hm             |
| Insert      |                  |
| Shift Lock  | Сар              |

## CK31 SIP 5250 Special Host Keys

| To Enter | Tap the SIP Keys |
|----------|------------------|
| Sys Req  | <b>L</b> SR      |

#### CK31 SIP 5250 Additional Functions

| To Enter                            | Tap the SIP Keys |
|-------------------------------------|------------------|
| ↓ (New Line)                        | N.L.             |
| ¬ (Not symbol)                      | Shift [^]        |
| Dup (duplicate enabled fields only) | L Dup            |
| Field-                              | <b>Σ F</b> -     |
| Field+                              | <b>Σ</b> F+      |
| Field Mark                          | Not supported.   |

# **CK31 SIP VT/ANSI Transmission Mode**

To toggle between Line Edit (block) mode and Character mode, press  $\boxed{\mathbf{N}}$  [Mode] from the SIPs.

# CK31 SIP VT/ANSI Control Key

| To Enter | Tap the SIP Keys | To Enter   | Tap the SIP Keys |
|----------|------------------|------------|------------------|
| SOH      | [A]              | DC1, X-ON  | ® [Q]            |
| STX      | ® [B]            | DC2        | ® [R]            |
| ETX      | ® [C]            | DC3, X-OFF | ® [S]            |
| EOT      | ® [D]            | DC4        | ® [T]            |
| ENQ      | ® [E]            | NAK        | ® [U]            |
| ACK      | ® [F]            | SYN        | ® [V]            |
| BEL      | ® [G]            | ETB        | ® [W]            |
| BS       | ®[H]             | CAN        | ® [X]            |
| HT       | ® [I]            | EM         | ® [Y]            |
| LF       | ® [J]            | SUB        | ® [Z]            |

| To Enter | Tap the SIP Keys | To Enter | Tap the SIP Keys |
|----------|------------------|----------|------------------|
| VT       | Ctrl [K]         | ESC      | Esc              |
| FF       | Ctrl [L]         | FS       | Ctrl [1]         |
| CR       | Ctrl [M]         | GS       | Ctrl [2]         |
| SO       | Ctrl [N]         | RS       | Ctrl [3]         |
| SI       | Ctrl [O]         | US       | Ctrl [4]         |
| DLE      | Ctrl [P]         | DEL      | S                |

## CK31 SIP VT/ANSI Control Key (continued)

#### **CK31 SIP VT/ANSI Additional Functions**

| To Enter                            | Press the Applicable Keys                                                                       |
|-------------------------------------|-------------------------------------------------------------------------------------------------|
| Access TE<br>configuration<br>menus | Shift Mn on the SIP, T [K] on the keypads, or double-tap the upper-right corner of the display. |

# **CK32 Handheld Computers**

This information pertains to CK32 Handheld Computers.

# **Characters on the CK32 Keypads**

The special characters and functions printed above the keys are color-coded to correspond with the matching shift keys.

#### **CK32 Shift Keys**

| Shift Key    | Function                                                                                           |
|--------------|----------------------------------------------------------------------------------------------------|
| [Orange] 🗖 🗖 | Press <b>D</b> plus a key to type a character or do an operation printed in orange on the overlay. |
| [Green]      | Press                                                                                              |

# CK32 Keypads

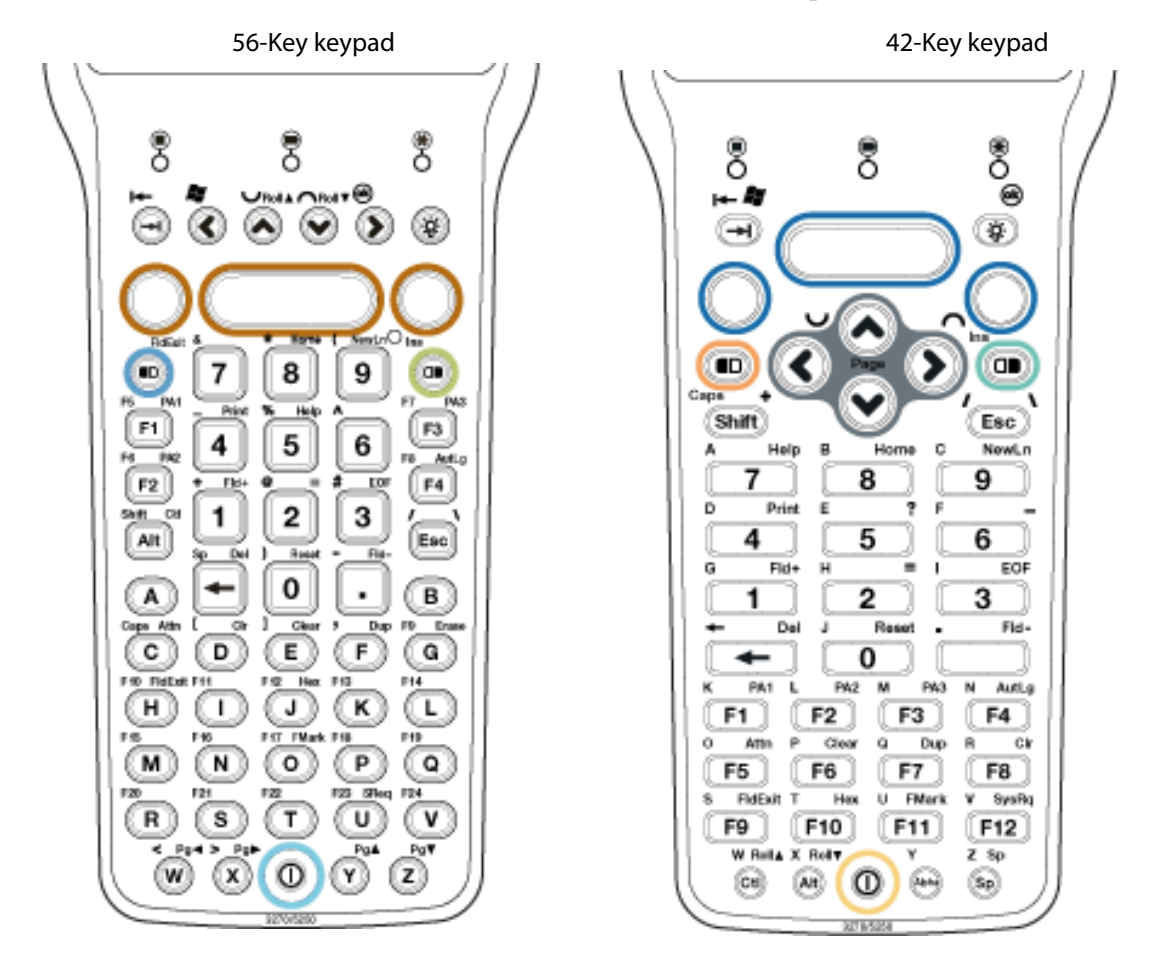

Your CK32 has a 56-key or a 42-key keypad.

3270, 5250, and Native Terminal Emulation keypads for the CK32

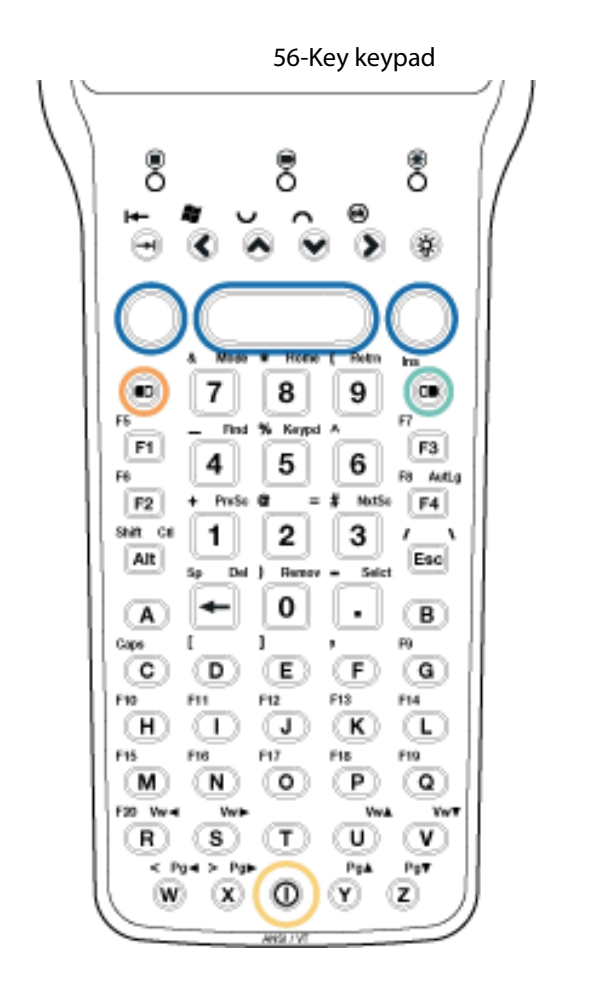

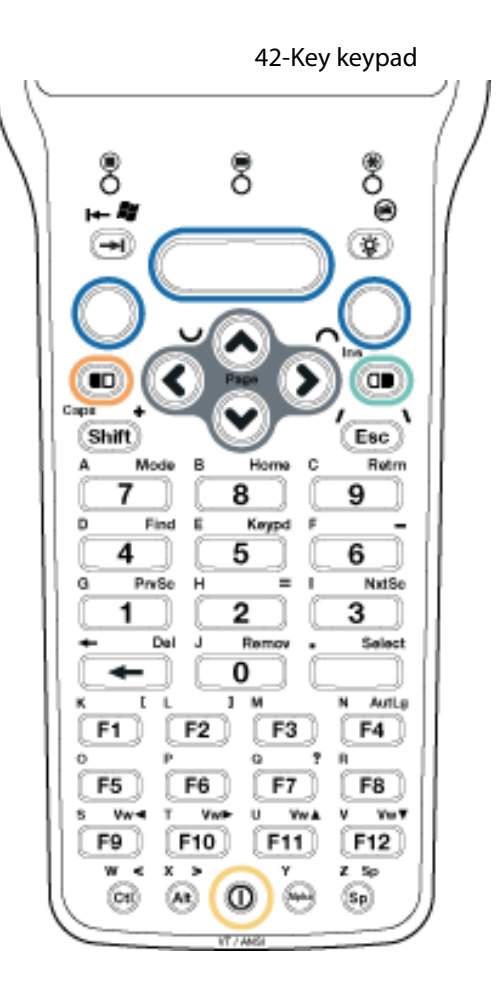

VT/ANSI Terminal Emulation keypads for the CK32

# CK32 Cursor Keys

|                       | 56-Key              |      |                |                 | 42-Key |                  |  |
|-----------------------|---------------------|------|----------------|-----------------|--------|------------------|--|
| To Enter              | 3270/<br>Native     | 5250 | VT/ANS I       | 3270/<br>Native | 5250   | VT/ANS I         |  |
| Window/viewport up    | [▲]                 | [▲]  | □ <b>●</b> [S] | [▲]             | [▲]    | □ <b>●</b> [F11] |  |
| Window/viewport down  | [▼]                 | [▼]  | □ <b>●</b> [T] | [▼]             | [▼]    | □ <b>●</b> [F12] |  |
| Window/viewport right | [Func] [ <b>▲</b> ] |      | <b>□●</b> [Q]  | [▶]             | [▶]    | □ <b>●</b> [F10] |  |
| Window/viewport left  | [Func] [V]          |      | <b>□●</b> [P]  | [4]             | [◀]    | □ <b>●</b> [F9]  |  |
#### CK32 Paging Keys

| 56-Key     |                | 42-Key                  |                |                 |                |                |
|------------|----------------|-------------------------|----------------|-----------------|----------------|----------------|
| To Enter   | 3270/Native    | 5250                    | VT/ANS I       | 3270/<br>Native | 5250           | VT/ANSI        |
| Page up    | □● [W]         | □ <b>●</b> [W]          | □ <b>●</b> [W] | □● [U]          | □● [U]         | □ <b>●</b> [U] |
| Page down  | □ <b>●</b> [Y] | <b>□●</b> [Y]           | □ <b>●</b> [Y] | □ <b>●</b> [D]  | <b>□●</b> [D]  | □ <b>●</b> [D] |
| Page right | □ <b>●</b> [V] | $\Box \blacksquare [V]$ | □● [V]         | □ <b>●</b> [R]  | □ <b>●</b> [R] | □ <b>●</b> [R] |
| Page left  | □● [U]         | <b>□●</b> [U]           | □ <b>●</b> [U] | □ <b>●</b> [L]  | □● [L]         | □■ [L]         |

#### CK32 VT/ANSI Host Cursor Keys

|                       | Press the Computer Keys |        |                  |
|-----------------------|-------------------------|--------|------------------|
| To Enter              | 56-Key                  | 42-Key | Tap the SIP Keys |
| Host cursor up key    | [▲]                     | [▲]    | <u></u> t        |
| Host cursor down key  | [▼]                     | [▼]    |                  |
| Host cursor right key | [Shift] [▼]             | [▶]    | Σ →              |
| Host cursor left key  | [Shift] [▲]             | [◀]    | <b>Σ</b> +       |

#### **CK32 Scan Button**

The scan button on the CK32 is the blue center button on the keypad. See the user's manual for more information.

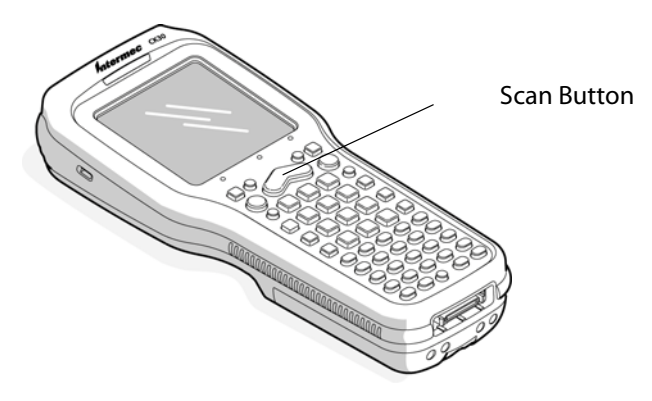

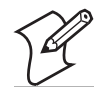

**Note:** See the *CK32 Handheld Computer User's Manual* for information how to enter alpha characters using the CK32 keypads. Keep in mind the B [Alt] and B [A] keys are toggle keys for the 56-key keypad and the [Shift] key and the B [Shift] keys are toggle keys for the 42-key keypads – these remain on until pressed again to turn them off.

#### **CK32 Standard Keys**

| To Enter | 56-Key Keypad | 42-Key Keypad |
|----------|---------------|---------------|
| a        | [A]           | ■□ [7]        |
| b        | [B]           | ■□ [8]        |
| с        | [C]           | ■□ [9]        |

## CK32 Standard Keys (continued)

| To Enter | 56-Key Keypad                 | 42-Key Keypad               |
|----------|-------------------------------|-----------------------------|
| d        | [D]                           | ■□[4]                       |
| e        | [E]                           | ■□ [5]                      |
| f        | [F]                           | ■□ [6]                      |
| g        | [G]                           | ■□[1]                       |
| h        | [H]                           | ■□ [2]                      |
| i        | [I]                           | ■□ [3]                      |
| j        | [J]                           | ■□ [0]                      |
| k        | [K]                           | $\blacksquare \square [F1]$ |
| 1        | [L]                           | ■□ [F2]                     |
| m        | [M]                           | ■□ [F3]                     |
| n        | [N]                           | ■□ [F4]                     |
| 0        | [O]                           | ■□ [F5]                     |
| Р        | [P]                           | ■□ [F6]                     |
| q        | [Q]                           | ■□ [F7]                     |
| r        | [R]                           | ■□ [F8]                     |
| s        | [S]                           | ■□ [F9]                     |
| t        | [T]                           | ■□ [F10]                    |
| u        | [U]                           | ■□ [F11]                    |
| v        | [V]                           | ■□ [F12]                    |
| w        | [W]                           | ■□ [Ctl]                    |
| x        |                               | $\Box$ [Alt]                |
| У        | [Y]                           | ■□ [Alpha]                  |
| Z        |                               | $\Box$ [Sp]                 |
| А        | □● [Alt] [A]                  | [Shift] • [7]               |
| В        | $\Box \blacksquare [Alt] [B]$ | [Shift] ■□ [8]              |
| С        | □● [Alt] [C]                  | [Shift] ■□ [9]              |
| D        | □● [Alt] [D]                  | [Shift] ■□ [4]              |
| E        | □● [Alt] [E]                  | [Shift] ■□ [5]              |
| F        | $\Box$ [Alt] [F]              | [Shift] ■□ [6]              |
| G        | □● [Alt] [G]                  | [Shift] ■□ [1]              |
| Н        | □ <b>●</b> [Alt] [H]          | [Shift] ■□ [2]              |
| I        | □■ [Alt] [I]                  | [Shift] ■□ [3]              |
| J        | □■ [Alt] [J]                  | [Shift] ■□ [0]              |
| K        | □■ [Alt] [K]                  | [Shift] ■□ [F1]             |
| L        | □● [Alt] [L]                  | [Shift] ■□ [F2]             |
| М        | □● [Alt] [M]                  | [Shift] • [F3]              |
| N        | □● [Alt] [N]                  | [Shift] ■□ [F4]             |
| 0        | □● [Alt] [O]                  | [Shift] • [F5]              |
| Р        | $\Box \blacksquare [Alt] [P]$ | [Shift] ■□ [F6]             |
| Q        | □ <b>●</b> [Alt] [Q]          | [Shift] ■□ [F7]             |

| To Enter | 56-Key Keypad                                    | 42-Key Keypad                                 |
|----------|--------------------------------------------------|-----------------------------------------------|
| R        | □● [Alt] [R]                                     | [Shift] 🗖 [F8]                                |
| S        | $\Box$ [Alt] [S]                                 | [Shift] ■□ [F9]                               |
| Т        | □● [Alt] [T]                                     | [Shift] ■□ [F10]                              |
| U        | □● [Alt] [U]                                     | [Shift] 🗖 [F11]                               |
| V        | □● [Alt] [V]                                     | [Shift] 🗖 [F12]                               |
| W        | □● [Alt] [W]                                     | [Shift] ■□ [Ctl]                              |
| Х        | $\Box$ [Alt] $\Box$ [W]                          | [Shift] ■□ [Alt]                              |
| Y        | [Alt] [Y]                                        | [Shift] 🗖 [Alpha]                             |
| Z        | Ctrl [A] ■□ [Y]                                  | [Shift] ■□ [Sp]                               |
| 0-9      | [0] - [9]                                        | [0] - [9]                                     |
| Symbols  | [Shift] plus corresponding<br>key (3270, Native) | [Shift] plus corresponding key (3270, Native, |
|          | ■□ plus corresponding key<br>(VT/ANSI)           | VT/ANSI)                                      |

#### CK32 Standard Keys (continued)

#### CK32 Function Keys – 3270, Native, VT/ANSI

| To Enter    | 56-Key Keypad         | 42-Key Keypad |
|-------------|-----------------------|---------------|
| Caps Lock   | •D [C]                | ■□ [Shift]    |
| Ctrl        | $\Box$ [Alt]          | [Ctl]         |
| Delete      |                       |               |
| Forward Tab | [Tab]                 | [Tab]         |
| Return      | [Enter]               | [Enter]       |
| Shift       | $\blacksquare D[Alt]$ | [Shift]       |
| Space bar   |                       | [Sp]          |

### **CK32 Additional Functions**

| To Enter                                                                         | 56-Key Keypad                   | 42-Key Keypad              |
|----------------------------------------------------------------------------------|---------------------------------|----------------------------|
| Access TE configuration menus                                                    | [Alt] [M] or                    | [Alt]                      |
| Toggle between Application<br>mode and Numeric Keypad mode<br>( <i>VT/ANSI</i> ) | Use the TE 2000 configura host. | tion menus or set from the |

#### **CK32 Special Characters**

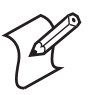

**Note:** Some of these characters are not shown on the keypad; these are considered "hidden" but can still be entered via the following key presses:

#### CK32 Special Characters – 3270/5250/Native Keypads

| To Enter         | 56-Key Keypad           | 42-Key Keypad    |
|------------------|-------------------------|------------------|
| ` (grave accent) | C [L]                   | Not Applicable   |
| <                | ■□ [U]                  | ■□ [L]           |
| >                | ■□ [V]                  | ■□ [R]           |
| ]                | ■□ [C]                  | ■□ [Alpha]       |
| [                | ■□ [B]                  | $\Box$ [Tab]     |
| ` (single quote) | □ <b>●</b> [G]          | Not Applicable   |
| "                | □ <b>●</b> [K]          | Not Applicable   |
| {                | □● [N]                  | ■□ [U]           |
| }                | □● [0]                  | ■□ [D]           |
| :                | □ <b>●</b> [P]          | Not Applicable   |
| ;                | □● [Q]                  | Not Applicable   |
| ?                | $\Box \blacksquare [R]$ | □■ [5]           |
| ~                | □■ [T]                  | Not Applicable   |
| ,                | ■□ [D]                  | □■ Right [Enter] |
| !                | [Shift] [1]             | [Shift] [1]      |
| @                | [Shift] [2]             | [Shift] [2]      |
| #                | [Shift] [3]             | [Shift] [3]      |
| \$               | [Shift] [4]             | [Shift] [4]      |
| %                | [Shift] [5]             | [Shift] [5]      |
| ٨                | [Shift] [6]             | [Shift] [6]      |
| &                | [Shift] [7]             | [Shift] [7]      |
| *                | [Shift] [8]             | [Shift] [8]      |
| (                | [Shift] [9]             | [Shift] [9]      |
| )                | [Shift] [0]             | [Shift] [0]      |

#### CK32 Special Characters – VT/ANSI Keypads

| To Enter         | 56-Key Keypad | 42-Key Keypad  |
|------------------|---------------|----------------|
| ,                | ■□ [D]        | Not Applicable |
| ` (grave accent) | C [L]         | Not Applicable |
| ` (single quote) | C [G]         | Not Applicable |
| "                | C [K]         | Not Applicable |
| {                | C [N]         | ■□ [U]         |
| }                | C [O]         | ■□ [D]         |

| To Enter | 56-Key Keypad  | 42-Key Keypad  |
|----------|----------------|----------------|
| :        | □● [P]         | Not Applicable |
| ;        | □● [Q]         | Not Applicable |
| ?        | □ <b>●</b> [R] | □● [5]         |
| ]        | ■□ [C]         | □■ [Alpha]     |
| [        | ■□ [B]         | □■ [Tab]       |
| <        | ■□ [U]         | ■□ [L]         |
| >        | ■□ [V]         | ■□ [R]         |
| !        | [Shift] [1]    | [Shift] [1]    |
| @        | [Shift] [2]    | [Shift] [2]    |
| #        | [Shift] [3]    | [Shift] [3]    |
| \$       | [Shift] [4]    | [Shift] [4]    |
| %        | [Shift] [5]    | [Shift] [5]    |
| ٨        | [Shift] [6]    | [Shift] [6]    |
| &        | [Shift] [7]    | [Shift] [7]    |
| *        | [Shift] [8]    | [Shift] [8]    |
| (        | [Shift] [9]    | [Shift] [9]    |
| )        | [Shift] [0]    | [Shift] [0]    |

#### CK32 Special Characters – VT/ANSI Keypads (continued)

#### **CK32 Auto-Login Restart**

To enter Auto-Login Restart, press  $\square$  [F4] on the keypad, or scan the following bar code. Note that Code 39 Full ASCII must be enabled in the firmware (default is disabled).

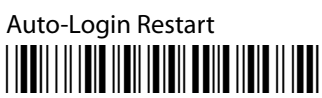

\*%ALRS\*

|          | 56-Key Keypad |         | 4     | 2-Key Keypad |  |
|----------|---------------|---------|-------|--------------|--|
| To Enter | 3270          | Native  | 3270  | Native       |  |
| F1       | [F1]          | [F1]    | [F1]  | [F1]         |  |
| F2       | [F2]          | [F2]    | [F2]  | [F2]         |  |
| F3       | [F3]          | [F3]    | [F3]  | [F3]         |  |
| F4       | [F4]          | [F4]    | [F4]  | [F4]         |  |
| F5       | ■□ [F1]       | ■□ [F1] | [F5]  | [F5]         |  |
| F6       | ■□ [F2]       | ■□ [F2] | [F6]  | [F6]         |  |
| F7       | ■□ [F3]       | ■□ [F3] | [F7]  | [F7]         |  |
| F8       | ■□ [F4]       | ■□ [F4] | [F8]  | [F8]         |  |
| F9       | ■□ [E]        | ■□ [E]  | [F9]  | [F9]         |  |
| F10      | ■□ [F]        | ■□ [F]  | [F10] | [F10]        |  |
| F11      | ■□ [G]        | ■□ [G]  | [F11] | [F11]        |  |

#### **CK32 AID-Generating Function Keys**(*N*/*A* = Not Applicable)

|          | 56-Key Keypad   |                | 42-Key          | r Keypad |
|----------|-----------------|----------------|-----------------|----------|
| To Enter | 3270            | Native         | 3270            | Native   |
| F12      | ■□ [H]          | ■□ [H]         | [F12]           | [F12]    |
| F13      | ■□ [I]          | ■□ [I]         | N/A             | N/A      |
| F14      | ■□ [J]          | ■D [J]         | N/A             | N/A      |
| F15      | ■□ [K]          | ■□ [K]         | N/A             | N/A      |
| F16      | ■□ [L]          | ■□ [L]         | N/A             | N/A      |
| F17      | ■□ [M]          | ■□ [M]         | N/A             | N/A      |
| F18      | ■□ [N]          | ■□ [N]         | N/A             | N/A      |
| F19      | ■□ [O]          | ■□ [O]         | N/A             | N/A      |
| F20      | ■□ [P]          | ■□ [P]         | N/A             | N/A      |
| F21      | ■□ [Q]          | ■□ [Q]         | N/A             | N/A      |
| F22      | ■□ [R]          | ■□ [R]         | N/A             | N/A      |
| F23      | ■□ [S]          | ■□ [S]         | N/A             | N/A      |
| F24      | ■□ [T]          | ■□ [T]         | N/A             | N/A      |
| Clear    | □■ [C]          | □ <b>●</b> [C] | □ <b>●</b> [F6] | □■ [F6]  |
| PA1      | □■ [F1]         | N/A            | □ <b>●</b> [F1] | N/A      |
| PA2      | □ <b>■</b> [F2] | N/A            | □ <b>●</b> [F2] | N/A      |
| PA3      | □ <b>■</b> [F3] | N/A            | □ <b>●</b> [F3] | N/A      |

**CK32 AID-Generating Function Keys**(*N*/*A* = Not Applicable)

#### **CK32 Top-Row Function Keys** (N/A = Not Applicable)

|          | 56-Key Keypad |         | 42-Key Keypad |         |
|----------|---------------|---------|---------------|---------|
| To Enter | 5250          | VT/ANSI | 5250          | VT/ANSI |
| F1       | [F1]          | [F1]    | [F1]          | [F1]    |
| F2       | [F2]          | [F2]    | [F2]          | [F2]    |
| F3       | [F3]          | [F3]    | [F3]          | [F3]    |
| F4       | [F4]          | [F4]    | [F4]          | [F4]    |
| F5       | ■□ [F1]       | ■□ [F1] | [F5]          | [F5]    |
| F6       | ■□ [F2]       | ■□ [F2] | [F6]          | [F6]    |
| F7       | ■□ [F3]       | ■□ [F3] | [F7]          | [F7]    |
| F8       | ■□ [F4]       | ■□ [F4] | [F8]          | [F8]    |
| F9       | ■□ [E]        | ■□ [E]  | [F9]          | [F9]    |
| F10      | ■□ [F]        | ■□ [F]  | [F10]         | [F10]   |
| F11      | ■□ [G]        | ■□ [G]  | [F11]         | [F11]   |
| F12      | ■□ [H]        | ■□ [H]  | [F12]         | [F12]   |
| F13      | ■□ [I]        | ■□ [I]  | N/A           | N/A     |
| F14      | ■□ [J]        | ■□ [J]  | N/A           | N/A     |
| F15      | ■□ [K]        | ■□ [K]  | N/A           | N/A     |
| F16      | ■□ [L]        | ■□ [L]  | N/A           | N/A     |
| F17      | ■□ [M]        | ■□ [M]  | N/A           | N/A     |

|                                      | 56-Key Keypad  |         | 42-Key Keypad   |         |
|--------------------------------------|----------------|---------|-----------------|---------|
| To Enter                             | 5250           | VT/ANSI | 5250            | VT/ANSI |
| F18                                  | ■D [N]         | ■D [N]  | N/A             | N/A     |
| F19                                  | ■D [O]         | ■D [O]  | N/A             | N/A     |
| F20                                  | ■D [P]         | ■D [P]  | N/A             | N/A     |
| F21                                  | ■D [Q]         | N/A     | □ <b>●</b> [L]  | N/A     |
| F22                                  | ■D [R]         | N/A     | □ <b>●</b> [U]  | N/A     |
| F23                                  | ■D [S]         | N/A     | □ <b>●</b> [D]  | N/A     |
| F24                                  | ■D [T]         | N/A     | □ <b>●</b> [R]  | N/A     |
| Clear                                | □ <b>●</b> [C] | N/A     | □ <b>●</b> [F6] | N/A     |
| Enter                                | [Enter]        | [Enter] | [Enter]         | [Enter] |
| Help<br>(non-error<br>state)         | □■ [5]         | N/A     | □■ [7]          | N/A     |
| Print                                | ◘● [4]         | N/A     | ◘● [4]          | N/A     |
| Record<br>Backspace<br><i>(Home)</i> | □■ [8]         | N/A     | □■ [8]          | N/A     |
| Roll<br>Down                         | □ <b>●</b> [D] | N/A     | □■ [Alt]        | N/A     |
| Roll Up                              | □■ [U]         | N/A     | □■ [Ctl]        | N/A     |

**CK32 Top-Row Function Keys** (N/A = Not Applicable) (continued)

#### CK32 3278 SNA Keys

| To Enter          | 56-Key Keypad                          | 42-Key Keypad         |
|-------------------|----------------------------------------|-----------------------|
| Clr (E-Inp)       | ⊂ <b>●</b> [B]                         | □ <b>●</b> [F8]       |
| Del               |                                        |                       |
| Enter             | [Enter]                                | [Enter]               |
| EOF               | □■ [3]                                 | □■ [3]                |
| Home              | □■ [8]                                 |                       |
| Insert            | $\blacksquare \Box, \Box \blacksquare$ | <b>G</b> D, <b>GD</b> |
| New Line (Return) | □■ [9]                                 | □■ [9]                |
| Reset             |                                        | □■ [0]                |

#### CK32 5250 Tab Keys

| To Enter    | 56-Key Keypad | 56-Key Keypad |
|-------------|---------------|---------------|
| Forward Tab | [Tab]         | [Tab]         |
| Back Tab    | [Shift] [Tab] | [Shift] [Tab] |

#### CK32 5250 Field Exit Key

| To Enter   | 56-Key Keypad | 56-Key Keypad |
|------------|---------------|---------------|
| Field Exit | [Fld Exit]    | □■ [9]        |

#### CK32 5250 Signal Keys

| To Enter                | 56-Key Keypad | 56-Key Keypad   |
|-------------------------|---------------|-----------------|
| Attn                    | □■ [A]        | □ <b>●</b> [F5] |
| Help (from error state) | □■ [5]        | □● [7]          |

#### CK32 5250 Special Control Keys

| To Enter    | 56-Key Keypad          | 42-Key Keypad        |
|-------------|------------------------|----------------------|
| Del         |                        |                      |
| Erase Input | □■ [3]                 | □ <b>●</b> [F8]      |
| Error Reset | □■ [0]                 | □■ [0]               |
| Hex         | □■ [1]                 | □ <b>●</b> [F10]     |
| Home        |                        |                      |
| Insert      | <b>-</b> D, <b>-</b> D | <b>e</b> d, <b>d</b> |
| Shift Lock  | ■D [A]                 | [Shift] [Shift]      |

#### CK32 5250 Additional Functions

| To Enter                               | 56-Key Keypad   | 42-Key Keypad           |
|----------------------------------------|-----------------|-------------------------|
| ¢ (cent sign)                          | Not supported   | Not supported           |
| ↓ (New Line)                           | □■ [9]          | □■ [9]                  |
| ¬ (Not symbol)                         | Not supported   | Not supported           |
| Dup<br>(duplicate enabled fields only) | □● [D]          | □■ [F7]                 |
| Field-                                 | □■ [.] (period) | □ <b>□</b> [.] (period) |
| Field+                                 | □■ [1]          | ◘■ [1]                  |
| Field Mark                             | □■ [M]          | □■ [F11]                |

#### CK32 VT/ANSI Editing Keys

| To Enter    | 56-Key Keypad           | 42-Key Keypad           |
|-------------|-------------------------|-------------------------|
| Find        | ◘● [4]                  | ◘● [4]                  |
| Insert here | ■D, C                   | <b>E</b> D, <b>D</b>    |
| Next screen | □■[3]                   | □■ [3]                  |
| Prev screen | □■ [1]                  | ◘■ [1]                  |
| Remove      |                         |                         |
| Select      | □ <b>□</b> [.] (period) | □ <b>□</b> [.] (period) |

#### **CK32 VT/ANSI Transmission Mode**

To toggle between Line Edit (block) mode and Character mode, press **[7]** on the keypad.

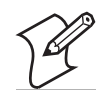

**Note:** The following key sequences are based on the SIPs unless otherwise noted. Sequences provided are based on the assumption that you are starting with the Main keypad.

#### **CK32** Cursor SIP Keys

| To Enter              | 3270/Native | 5250       | VT/ANSI             |
|-----------------------|-------------|------------|---------------------|
| Window/viewport up    | <u>Σ</u> t  | <u>Σ</u> τ | Σ.                  |
| Window/viewport down  | <b>∠</b> +  | <b>▶ ↓</b> |                     |
| Window/viewport right | <b>Σ</b> →  | <b>▶</b> → | <u>▶</u> <u></u> ]+ |
| Window/viewport left  | <b>Σ</b> +  | <b>\</b> + | <b>▶ +1</b>         |

#### **CK32 SIP Paging Keys**

| To Enter   | 3270/Native | 5250        | VT/ANSI    |
|------------|-------------|-------------|------------|
| Page up    | Σ ±         |             |            |
| Page down  |             |             |            |
| Page right |             | <b>\</b> [+ | Σ. [.+     |
| Page left  |             |             | <b>L</b> + |

#### **CK32 SIP Alphanumeric Characters**

| To Enter | Tap the SIP Keys | To Enter | Tap the SIP Keys |
|----------|------------------|----------|------------------|
| a        | [a]              | А        | Shift [A]        |
| b        | [b]              | В        | Shift [B]        |
| c        | [c]              | С        | Shift [C]        |
| d        | [d]              | D        | Shift [D]        |
| e        | [e]              | E        | Shift [E]        |
| f        | [f]              | F        | Shift [F]        |
| g        | [g]              | G        | Shift [G]        |
| h        | [h]              | Н        | Shift [H]        |
| i        | [i]              | Ι        | Shift [I]        |
| j        | [j]              | J        | Shift [J]        |
| k        | [k]              | К        | Shift [K]        |
| 1        | [1]              | L        | Shift [L]        |
| m        | [m]              | М        | Shift [M]        |
| n        | [n]              | N        | Shift [N]        |

| To Enter | Tap the SIP Keys | To Enter | Tap the SIP Keys                                   |
|----------|------------------|----------|----------------------------------------------------|
| 0        | [o]              | 0        | Shift [O]                                          |
| р        | [p]              | Р        | Shift [P]                                          |
| q        | [q]              | Q        | Shift [Q]                                          |
| r        | [r]              | R        | Shift [R]                                          |
| s        | [s]              | S        | Shift [S]                                          |
| t        | [t]              | Т        | Shift [T]                                          |
| u        | [u]              | U        | Shift [U]                                          |
| v        | [v]              | V        | Shift [V]                                          |
| w        | [w]              | W        | Shift [W]                                          |
| x        | [x]              | Х        | Shift [X]                                          |
| У        | [y]              | Y        | Shift [Y]                                          |
| Z        | [z]              | Z        | Shift [Z]                                          |
| 0 - 9    | [0] - [9]        | Symbols  | Symbol key, or Shift<br>plus corresponding<br>key. |

#### CK32 SIP Alphanumeric Characters (continued)

#### **CK32 SIP Function Keys**

| To Enter    | 3270/Native    | 5250           | VT/ANSI        |
|-------------|----------------|----------------|----------------|
| Back Tab    | Shift B.T.     | Shift B.T.     | Shift B.T.     |
| Ctrl        | Not Applicable | Not Applicable | Ctrl           |
| Delete      | Shift Del      | Shift Del      | Shift Del      |
| Forward Tab | Tab            | Tab            | Tab            |
| Lock        | Сар            | Сар            | Сар            |
| Return      | Enter          | Enter          | Enter          |
| Shift       | Shift          | Shift          | Shift          |
| Space bar   | Space          | Space          | Space          |
| Clear       | ▶ Clear        | L Clear        | Not Applicable |
| PA1         | ► PA1          | Not Applicable | Not Applicable |
| PA2         | L PA2          | Not Applicable | Not Applicable |
| PA3         | <b>L</b> PA3   | Not Applicable | Not Applicable |

#### CK32 SIP Editing Keys

| To Enter | 3270/Native    | 5250           | VT/ANSI        |
|----------|----------------|----------------|----------------|
| E-Inp    | L E-Inp        | Not Applicable | Not Applicable |
| Clr      | Not Applicable | L Clear        | Not Applicable |
| Del      | L Del          | L Del          | Not Applicable |
| Enter    | Enter          | Enter          | Not Applicable |
| EOF      | L EOF          | Not Applicable | Not Applicable |
| Home     | L Hm           | L Hm           | Not Applicable |
| Insert   |                |                | Not Applicable |

| To Enter             | 3270/Native    | 5250           | VT/ANSI         |
|----------------------|----------------|----------------|-----------------|
| New Line<br>(Return) | NewLn          | <b>L</b> N.L.  | Not Applicable  |
| Reset                | Reset          | Reset          | Not Applicable  |
| Find                 | Not Applicable | Not Applicable | ▶ Find          |
| Insert<br>here       | Not Applicable | Not Applicable | <b>L</b> Insert |
| Next<br>screen       | Not Applicable | Not Applicable | L     NextSc    |
| Prev<br>screen       | Not Applicable | Not Applicable | <b>L</b> PrevSc |
| Remove               | Not Applicable | Not Applicable | <b>L</b> Remove |
| Select               | Not Applicable | Not Applicable | <b>L</b> Select |

#### CK32 SIP Editing Keys (continued)

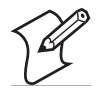

**Note:** *For 3270 and 5250 Computers*, pressing **[Esc]** on the keypad also performs the Reset function.

## CK32 SIP Auxiliary Keys

| To Enter               | Tap the SIP Keys | To Enter | Tap the SIP Keys |
|------------------------|------------------|----------|------------------|
| - (hyphen)             | [-]              | F9       | <b>Σ</b> F9      |
| , (comma)              | [,]              | F10      | <b>Σ</b> F10     |
| . (period)             | [.]              | F11      | <b>L</b> F11     |
| _ (underscore)         | Shift F18 F+ F20 | F12      | <b>Σ</b> F12     |
| Enter                  | Enter            | F13      | <b>L</b> F13     |
| F1 or PF1              | <b>Σ</b> F1      | F14      | <b>L</b> F14     |
| F2 or PF2              | <b>Σ</b> F2      | F15      | <b>L</b> F15     |
| F3 or PF3              | <b>Σ</b> F3      | F16      | <b>Σ</b> F16     |
| F4 or PF4              | <b>Σ</b> F4      | F17      | <b>Σ</b> F17     |
| F5                     | <b>Σ</b> F5      | F18      | <b>Σ</b> F18     |
| F6                     | <b>L</b> F6      | F19      | <b>Σ</b> F19     |
| F7                     | <b>Σ</b> F7      | F20      | <b>L</b> F20     |
| F8                     | <b>L</b> F8      |          |                  |
| For 3270, 5250, Native | computers:       |          |                  |
| F21                    | <b>Σ</b> F21     | F23      | <b>L</b> F23     |
| F22                    | <b>L</b> F22     | F24      | <b>L</b> F24     |

#### **CK32 SIP Auto-Login Restart**

To enter Auto-Login Restart, tap the SIP **L** Autolog keys or scan the following bar code. Note that Code 39 Full ASCII must be enabled in the firmware (default is disabled).

Auto-Login Restart

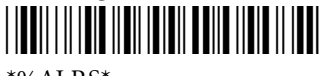

\*%ALRS\*

#### CK32 SIP 5250 Field Exit Characters

| To Enter   | Tap the SIP Keys |
|------------|------------------|
| Field Exit | F→               |

#### CK32 SIP 5250 Signal Keys

| To Enter                | Tap the SIP Keys |
|-------------------------|------------------|
| Help (from error state) | L HIP            |

#### CK32 SIP 5250 Special Control Keys

| To Enter    | Tap the SIP Keys |
|-------------|------------------|
| Del         | Shift Del        |
| Erase Input | L Erl            |
| Error Reset | Res              |
| Hex         | Hex              |
| Home        | L Hm             |
| Insert      |                  |
| Shift Lock  | Сар              |

#### CK32 SIP 5250 Special Host Keys

| To Enter | Tap the SIP Keys |
|----------|------------------|
| Sys Req  | <b>L</b> SR      |

#### **CK32 SIP 5250 Additional Functions**

| To Enter                            | Tap the SIP Keys |
|-------------------------------------|------------------|
| ↓ (New Line)                        | N.L.             |
| Dup (duplicate enabled fields only) | <b>Σ</b> n       |
| Field-                              | <b>Σ</b> F-      |
| Field+                              | <b>Σ</b> F+      |
| Field Mark                          | Not supported.   |

#### **CK32 SIP VT/ANSI Transmission Mode**

To toggle between Line Edit (block) mode and Character mode, press <u>Mode</u> from the SIPs.

#### CK32 SIP VT/ANSI Control Keys

| To Enter | Tap the SIP Keys | To Enter   | Tap the SIP Keys |
|----------|------------------|------------|------------------|
| SOH      | Ctrl [A]         | DC1, X-ON  | Ctrl [Q]         |
| STX      | Ctrl [B]         | DC2        | Ctrl [R]         |
| ETX      | Ctrl [C]         | DC3, X-OFF | Ctrl [S]         |
| EOT      | Ctrl [D]         | DC4        | Ctrl [T]         |
| ENQ      | Ctrl [E]         | NAK        | Ctrl [U]         |
| ACK      | Ctrl [F]         | SYN        | Ctrl [V]         |
| BEL      | Ctrl [G]         | ЕТВ        | Ctrl [W]         |
| BS       | Ctrl [H]         | CAN        | Ctrl [X]         |
| HT       | Ctrl [I]         | EM         | Ctrl [Y]         |
| LF       | Ctrl [J]         | SUB        | Ctrl [Z]         |
| VT       | Ctrl [K]         | ESC        | Esc              |
| FF       | Ctrl [L]         | FS         | Ctrl [1]         |
| CR       | Ctrl [M]         | GS         | Ctrl [2]         |
| SO       | Ctrl [N]         | RS         | Ctrl [3]         |
| SI       | Ctrl [O]         | US         | Ctrl [4]         |
| DLE      | Ctrl [P]         | DEL        | Shift Del        |

#### CK32 SIP VT/ANSI Additional Functions

| To Enter                      | Press the Applicable Keys                                                                                  |
|-------------------------------|----------------------------------------------------------------------------------------------------|
| Access TE configuration menus | Shift $Mn$ on the SIP, $\square $ [K] on the keypads, or double-tap the upper-right corner of the display. |

# **CK61 Mobile Computers**

This information pertains to CK61 Mobile Computers.

## **Characters on the CK61 Keypads**

The special characters and functions printed above the keys are color-coded to correspond with the matching shift keys.

#### CK61 Shift Keys

| Shift Key    | Function                                                                                     |
|--------------|----------------------------------------------------------------------------------------------|
| [Orange] 🗖 🗖 | Press IP plus a key to type a character or do an operation printed in orange on the overlay. |
| [Green]      | Press                                                                                        |

# **CK61 Keypads**

Your CK61 Computer has a 58-key or a 32-key keypad.

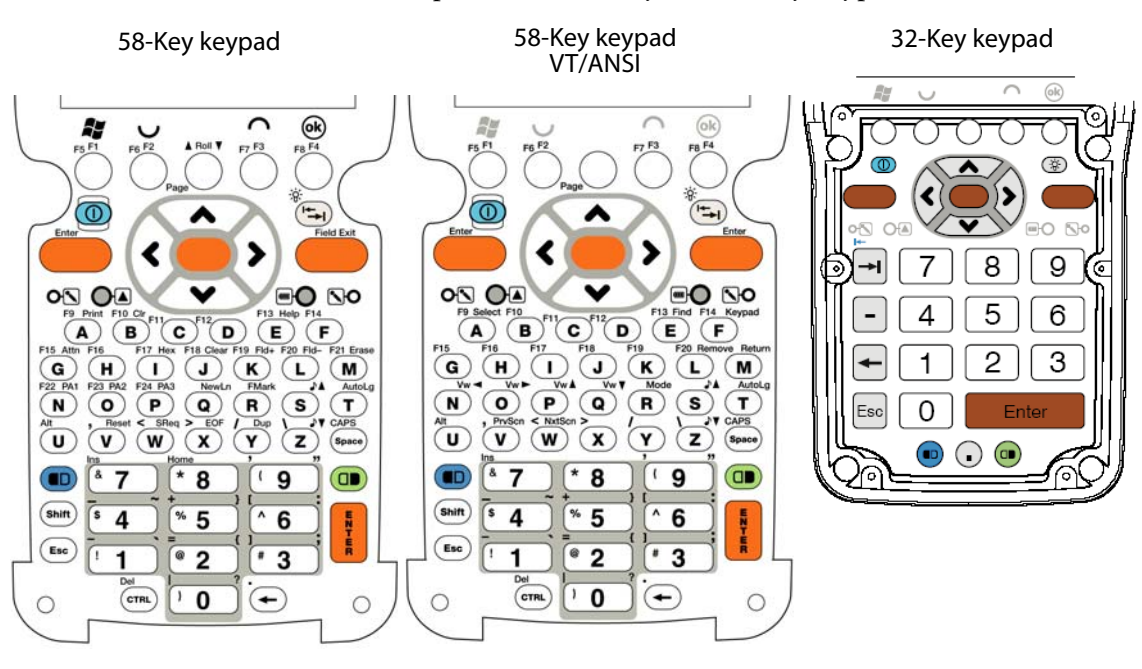

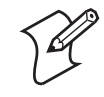

**Note:** The following key sequences are based on the SIPs unless otherwise noted. Sequences provided are based on the assumption that you are starting with the Main keypad.

#### **CK61** Cursor Keys

|                       | 3270/5250/Native |                     | v                | T/ANSI              |
|-----------------------|------------------|---------------------|------------------|---------------------|
| To Enter              | 58-Key<br>Keypad | Tap the SIP<br>Keys | 58-Key<br>Keypad | Tap the SIP<br>Keys |
| Window/viewport up    | [^]              | Σ t                 | <b>□●</b> [P]    | Y I                 |
| Window/viewport down  | [v]              | <b> \</b>           | □ <b>●</b> [Q]]  |                     |
| Window/viewport right | [>]              | <b>∑</b> →          | <b>□●</b> [O]    | <u>▶</u> <u>1</u> + |
| Window/viewport left  | [<]              | <b>\</b> +          | □● [N]           | <b>∠</b> +1         |

#### CK61 Paging Keys

|            | 3270/5250/Native |                     | VT/ANSI       |                     |
|------------|------------------|---------------------|---------------|---------------------|
| To Enter   | 58-Key Keypad    | Tap the SIP<br>Keys | 58-Key Keypad | Tap the SIP<br>Keys |
| Page up    | ■□ [^]           |                     | ■□ [^]        |                     |
| Page down  |                  |                     |               |                     |
| Page right | ■□ [>]           | Σ. [                | ■□ [>]        | Σ. []+              |
| Page left  | ■□ [<]           |                     | ■□ [<]        |                     |

#### CK61 VT/ANSI Host Cursor Keys

| To Enter          | 58-Key Keypad | Tap the SIP Keys |
|-------------------|---------------|------------------|
| Host cursor up    | [^]           | <u>Σ</u> t       |
| Host cursor down  | [v]           |                  |
| Host cursor right | [>]           | <b>∑</b> →       |
| Host cursor left  | [<]           | <b>Σ</b> +       |

#### **CK61 Scan Buttons**

TE 2000 remaps the scan buttons on the CK61 to the blue button on the right side of the CK61 and the blue button in the center of the keypads.

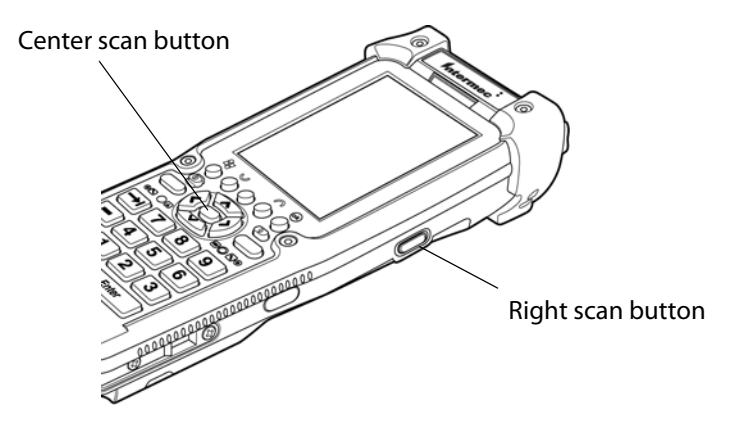

#### **CK61 Standard Keys**

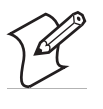

**Note:** See the *CK60 Mobile Computer User's Manual* for information on how to enter alpha characters using the CK61 keypads. Press **C** [Space] to toggle to all CAPS – keep in mind these remain on until you press them again to turn them off.

#### **CK61 Standard Keys**

| To Enter | 58-Key<br>Keypad | Tap the SIP<br>Keys | To Enter | 58-Key<br>Keypad                | Tap the SIP<br>Keys  |
|----------|------------------|---------------------|----------|---------------------------------|----------------------|
| a        | [A]              | [a]                 | А        | [Shift] [A]                     | Shift [A]            |
| b        | [B]              | [b]                 | В        | [Shift] [B]                     | Shift [B]            |
| с        | [C]              | [c]                 | С        | [Shift] [C]                     | Shift [C]            |
| d        | [D]              | [d]                 | D        | [Shift] [D]                     | Shift [D]            |
| e        | [E]              | [e]                 | E        | [Shift] [E]                     | Shift [E]            |
| f        | [F]              | [f]                 | F        | [Shift] [F]                     | Shift [F]            |
| g        | [G]              | [g]                 | G        | [Shift] [G]                     | Shift [G]            |
| h        | [H]              | [h]                 | Н        | [Shift] [H]                     | Shift [H]            |
| i        | [I]              | [i]                 | Ι        | [Shift] [I]                     | Shift [I]            |
| j        | [J]              | [j]                 | J        | [Shift] [J]                     | Shift [J]            |
| k        | [K]              | [k]                 | K        | [Shift] [K]                     | Shift [K]            |
| 1        | [L]              | [1]                 | L        | [Shift] [L]                     | Shift [L]            |
| m        | [M]              | [m]                 | М        | [Shift] [M]                     | Shift [M]            |
| n        | [N]              | [n]                 | N        | [Shift] [N]                     | Shift [N]            |
| 0        | [O]              | [o]                 | 0        | [Shift] [O]                     | Shift [O]            |
| р        | [P]              | [p]                 | Р        | [Shift] [P]                     | Shift [P]            |
| q        | [Q]              | [q]                 | Q        | [Shift] [Q]                     | Shift [Q]            |
| r        | [R]              | [r]                 | R        | [Shift] [R]                     | Shift [R]            |
| s        | [S]              | [s]                 | S        | [Shift] [S]                     | Shift [S]            |
| t        | [T]              | [t]                 | Т        | [Shift] [T]                     | Shift [T]            |
| u        | [U]              | [u]                 | U        | [Shift] [U]                     | Shift [U]            |
| v        | [V]              | [v]                 | V        | [Shift] [V]                     | Shift [V]            |
| w        | [W]              | [w]                 | W        | [Shift] [W]                     | Shift [W]            |
| x        | [X]              | [x]                 | Х        | [Shift] [X]                     | Shift [X]            |
| у        | [Y]              | [y]                 | Y        | [Shift] [Y]                     | Shift [Y]            |
| Z        | [Z]              | [z]                 | Z        | [Shift] [Z]                     | Shift [Z]            |
| 0 - 9    | 0 - 9            | [0] - [9]           | Symbols  | Symbol key, or<br>corresponding | r Shift plus<br>key. |

| CK61 | Function | Keys |
|------|----------|------|
|------|----------|------|

|             |                       | Tap the SIP Keys |                |                |
|-------------|-----------------------|------------------|----------------|----------------|
| To Enter    | 58-Key<br>Keypad      | 3270/Native      | 5250           | VT/ANSI        |
| Back Tab    | $[Shift] \rightarrow$ | Shift B.T.       | Shift B.T.     | Shift B.T.     |
| Ctrl        | [Ctrl]                | Not Applicable   | Not Applicable | Ctrl           |
| Forward Tab | →                     | Tab              | Tab            | Tab            |
| Caps Lock   | ■□ [Space]            | Сар              | Сар            | Сар            |
| Return      | □ <b>●</b> [M]        | Enter            | Enter          | Enter          |
| Shift       | [Shift]               | Shift            | Shift          | Shift          |
| Space bar   | [Space]               | Space            | Space          | Space          |
| Clear       | ⊂● [J]                | L Clear          | ∑ Clear        | Not Applicable |
| PA1         | □● [N]                | L PA1            | Not Applicable | Not Applicable |
| PA2         | □ <b>●</b> [O]        | L PA2            | Not Applicable | Not Applicable |
| PA3         | □● [P]                | <b>L</b> PA3     | Not Applicable | Not Applicable |

#### CK61 Editing Keys

|                      |                                | Tap the SIP Keys |               |                |                 |
|----------------------|--------------------------------|------------------|---------------|----------------|-----------------|
| To Enter             | 58-Key<br>Keypad               | 3270             | 5250          | Native         | VT/ANSI         |
| E-Inp                | □ <b>●</b> [M]                 | ⊾ E-Inp          | ⊾ Erl         | <b>L</b> E-Inp | N/A             |
| Clr                  | □ <b>●</b> [B]                 | N/A              | ∑ [Clr]       | N/A            | N/A             |
| Del                  | $\Box$ [CTRL]                  | ▶ Del            | ▶ Del         | <b>L</b> Del   | <b>L</b> Del    |
| Enter                | [ENTER]                        | Enter            | Enter         | Enter          | Enter           |
| EOF                  | □ <b>●</b> [X]                 | ⊥ EOF            | N/A           | <b>⊾</b> EOF   | N/A             |
| Home                 | ■□ [8]                         | <b>∖</b> Hm      | <b>∖</b> Hm   | <b>∖</b> Hm    | N/A             |
| Insert               | <b>D</b> [7]                   | ⊥ Ins            | ⊥ Ins         | ⊥ Ins          | N/A             |
| New Line<br>(Return) | □ <b>●</b> [Q]                 | NewLn            | <b>L</b> N.L. | NewLn          | N/A             |
| Reset                | □● [V]                         | Reset            | Reset         | Reset          | N/A             |
| Find                 | <b>□●</b> [E]                  | N/A              | N/A           | N/A            | <b>L</b> Find   |
| Insert here          | <b>D</b> [7]                   | N/A              | N/A           | N/A            | <b>L</b> Insert |
| Next screen          | $\Box \blacktriangleright [W]$ | N/A              | N/A           | N/A            | NextSc          |
| Prev screen          | □● [V]                         | N/A              | N/A           | N/A            | ▶ PrevSc        |
| Remove               | □● [L]                         | N/A              | N/A           | N/A            | <b>L</b> Remove |
| Select               | □● [A]                         | N/A              | N/A           | N/A            | <b>L</b> Select |

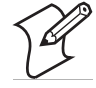

**Note:** For 3270 and 5250 computers, pressing **[Esc]** on the keypad also performs the Reset function.

| To Enter          | 58-Key Keypad     | Tap the<br>SIP Keys | To Enter | 58-Key<br>Keypad | Tap the<br>SIP Keys |
|-------------------|-------------------|---------------------|----------|------------------|---------------------|
| - (hyphen)        | ■D [1]            | [-]                 | F9       | ■D [A]           | <b>∑</b> F9         |
| , (comma)         | ■D [V]            | [,]                 | F10      | ■D [B]           | ∑ F10               |
| . (period)        | ■□ [←]            | [.]                 | F11      | ■D [C]           | ∑ F11               |
| _ (underscore)    | <b>D</b> [4]      | Shift [-]           | F12      | ■D [D]           | <b>∑</b> F12        |
| F1                | [F1]              | <b>⊾</b> F1         | F13      | ■D [E]           | ∑ F13               |
| F2                | [F2]              | <b>∖</b> F2         | F14      | ■D [F]           | ∑ F14               |
| F3                | [F3]              | <b>∖</b> F3         | F15      | ■D [G]           | <b>∖</b> F15        |
| F4                | [F4]              | <b>∖</b> F4         | F16      | ■D [H]           | ∑ F16               |
| F5                | ■D [F1]           | <b>∖</b> F5         | F17      | ■D [I]           | <b>∖</b> F17        |
| F6                | ■D [F2]           | <b>∖</b> F6         | F18      | ■D [J]           | ∑ F18               |
| F7                | ■□ [F3]           | <b>∖</b> F7         | F19      | ■D [K]           | <b>∖</b> F19        |
| F8                | ■D [F4]           | <b>∑</b> F8         | F20      | ■D [L]           | <b>L</b> F20        |
| For 3270, 5250, N | lative computers: |                     |          |                  |                     |
| F21               | ■D [M]            | <b>▶</b> F21        | F23      | ■D [O]           | <b>▶</b> F23        |
| F22               | ■D [N]            | <b>⊾</b> F22        | F24      | ■D [P]           | <b>▶</b> F24        |

#### **CK61 Auxiliary Keys**

#### CK61 Auto-Login Restart

To enter Auto-Login Restart, tap the SIP  $\searrow$  Autolog keys, press  $\square$  [T] on the 58-key keypad, or scan the following bar code. Note that Code 39 Full 7ASCII must be enabled in the firmware (default is disabled).

# Auto-Login Restart

\*%ALRS\*

#### CK61 3270, 5250 Field Exit Characters

| To Enter   | 58-Key Keypad     | Tap the SIP Keys |
|------------|-------------------|------------------|
| Field Exit | Right blue button | F→               |

#### CK61 5250 Signal Keys

| To Enter                | 58-Key Keypad  | Tap the SIP Keys |
|-------------------------|----------------|------------------|
| Attn                    | □ <b>●</b> [G] | L Att            |
| Help (from error state) | □ <b>●</b> [E] | L HIp            |

#### CK61 5250 Special Host Keys

| To Enter | 58-Key Keypad | Tap the SIP Keys |
|----------|---------------|------------------|
| Sys Req  |               | L SR             |

#### CK61 5250 Additional Functions

| To Enter                               | 58-Key Keypad  | Tap the SIP Keys |
|----------------------------------------|----------------|------------------|
| - (Not symbol)                         | [Shift] [6]    | Shift [ ^ ]      |
| Dup<br>(duplicate enabled fields only) | □ <b>●</b> [Y] | L Dup            |
| Field-                                 | □■ [L]         | <b>Σ</b> F-      |
| Field+                                 | ⊂ <b>●</b> [K] | <b>Σ</b> F+      |
| Field Mark                             | Not supported  | Not supported    |
| Hex                                    | □● [I]         | Ctrl             |

#### **CK61 VT/ANSI Transmission Mode**

To toggle between Line Edit (block) mode and Character mode, press  $\fbox$  Mode from the SIPs.

#### CK61 VT/ANSI Control Keys

| To Enter | 58-Key<br>Keypad | Tap the<br>SIP Keys | To Enter   | 58-Key Keypad | Tap the<br>SIP Keys |
|----------|------------------|---------------------|------------|---------------|---------------------|
| SOH      | [CTRL] [A]       | Ctrl [A]            | DC1, X-ON  | [CTRL] [Q]    | Ctrl [Q]            |
| STX      | [CTRL] [B]       | Ctrl [B]            | DC2        | [CTRL] [R]    | Ctrl [R]            |
| ETX      | [CTRL] [C]       | Ctrl [C]            | DC3, X-OFF | [CTRL] [S]    | Ctrl [S]            |
| EOT      | [CTRL] [D]       | Ctrl [D]            | DC4        | [CTRL] [T]    | Ctrl [T]            |
| ENQ      | [CTRL] [E]       | Ctrl [E]            | NAK        | [CTRL] [U]    | Ctrl [U]            |
| АСК      | [CTRL] [F]       | Ctrl [F]            | SYN        | [CTRL] [V]    | Ctrl [V]            |
| BEL      | [CTRL] [G]       | Ctrl [G]            | ETB        | [CTRL] [W]    | Ctrl [W]            |
| BS       | [CTRL] [H]       | Ctrl [H]            | CAN        | [CTRL] [X]    | Ctrl [X]            |
| HT       | [CTRL] [I]       | Ctrl [I]            | EM         | [CTRL] [Y]    | Ctrl [Y]            |
| LF       | [CTRL] [J]       | Ctrl [J]            | SUB        | [CTRL] [Z]    | Ctrl [Z]            |
| VT       | [CTRL] [K]       | Ctrl [K]            | ESC        | Reset         | Reset               |
| FF       | [CTRL] [L]       | Ctrl [L]            | FS         | [CTRL] [1]    | Ctrl [1]            |
| CR       | [CTRL] [M]       | Ctrl [M]            | GS         | [CTRL] [2]    | Ctrl [2]            |
| SO       | [CTRL] [N]       | Ctrl [N]            | RS         | [CTRL] [3]    | Ctrl [3]            |
| SI       | [CTRL] [O]       | Ctrl [O]            | US         | [CTRL] [4]    | Ctrl [4]            |
| DLE      | [CTRL] [P]       | Ctrl [P]            | DEL        | Shift Del     | Shift Del           |

#### **CK61 Additional Functions**

| To Enter                      | Press the Applicable Keys                                                |
|-------------------------------|--------------------------------------------------------------------------|
| Access TE configuration menus | Shift Mn on the SIP or double-tap the upper-right corner of the display. |

# **CN3 Mobile Computers**

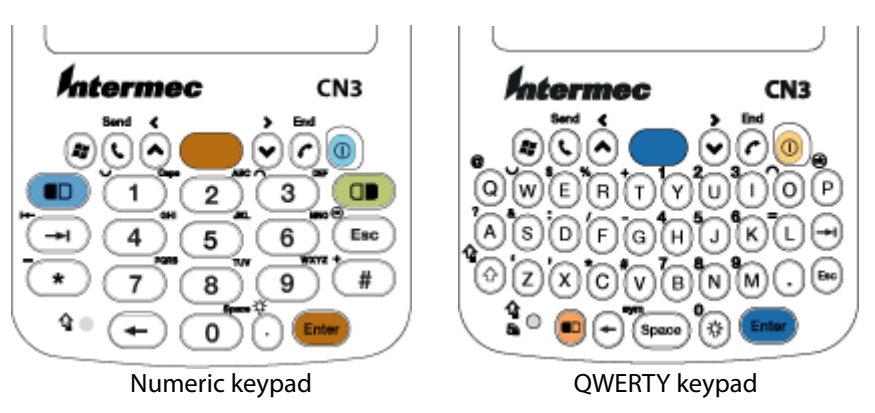

The following information pertains to CN3 Mobile Computers.

The special characters and functions printed above the keys are color-coded to correspond with the matching shift keys.

#### CN3 Shift Keys

| Shift Key    | Function                                                                                    |
|--------------|---------------------------------------------------------------------------------------------|
| [Orange] 🗖 🗖 | Press D plus a key to type a character or do an operation printed in orange on the overlay. |
| [Green] 🗆    | Press                                                                                       |

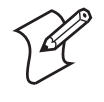

**Note:** The following key sequences are based on the SIPs unless otherwise noted. Sequences provided are based on the assumption that you are starting with the Main keypad.

#### **CN3 Cursor SIP Keys**

| To Enter              | 3270/Native | 5250       | VT/ANSI      |
|-----------------------|-------------|------------|--------------|
| Window/viewport up    | Σ t         | Σ t        | L İ          |
| Window/viewport down  | ∠ ↓         | <b>∠</b> + |              |
| Window/viewport right | <b>▶</b> →  | <b>∑</b> → | <b>▶ 1</b> + |
| Window/viewport left  | <b>Σ</b> +  | <b>Σ</b> + |              |

#### CN3 Paging SIP Keys

| To Enter   | 3270/Native | 5250 | VT/ANSI    |
|------------|-------------|------|------------|
| Page up    |             |      |            |
| Page down  |             |      |            |
| Page right | Σ           |      |            |
| Page left  |             |      | <b>Σ</b> + |

#### **CN3 VT/ANSI Host Cursor Keys**

| To Enter              | Press the Computer Keys | Tap the SIP Keys |
|-----------------------|-------------------------|------------------|
| Host cursor up key    | [▲]                     |                  |
| Host cursor down key  | [4]                     |                  |
| Host cursor right key | [▶]                     | <b>▶</b> →       |
| Host cursor left key  | [▼]                     | Σ +              |

## **CN3 Standard Keys**

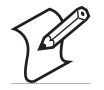

Note: See the *CN3 Mobile Computer User's Manual* for information on how to enter alpha characters using the CN3 keypads. Keep in mind the [Orange] □ key sequence, the [Green] □ key sequence on the numeric keypad, and the [Shift] ↑ key on the QWERTY keypad are toggles – these remain on until pressed again to turn them off.

#### **CN3 Alphanumeric Characters**

| To Enter | Press the Numeric<br>Keypad Keys | Press the QWERTY<br>Keypad Keys | Tap the SIP Keys |
|----------|----------------------------------|---------------------------------|------------------|
| a        | □■ [2]                           | [A]                             | [a]              |
| b        | □■ [2] [2]                       | [B]                             | [b]              |
| с        | □■ [2] [2] [2]                   | [C]                             | [c]              |
| d        | □■ [3]                           | [D]                             | [d]              |
| e        | □■ [3] [3]                       | [E]                             | [e]              |
| f        | □■ [3] [3] [3]                   | [F]                             | [f]              |
| g        | ◘■ [4]                           | [G]                             | [g]              |
| h        | ◘● [4] [4]                       | [H]                             | [h]              |
| i        | ◘● [4] [4] [4]                   | [I]                             | [i]              |
| j        | □■ [5]                           | [J]                             | [j]              |
| k        | □■ [5] [5]                       | [K]                             | [k]              |
| 1        | □■ [5] [5] [5]                   | [L]                             | [1]              |
| m        | □■ [6]                           | [M]                             | [m]              |
| n        | □■ [6] [6]                       | [N]                             | [n]              |
| 0        | □■ [6] [6] [6]                   | [O]                             | [o]              |
| р        | □■ [7]                           | [P]                             | [p]              |

| To Enter | Press the Numeric<br>Keypad Keys | Press the QWERTY<br>Keypad Keys | Tap the SIP Keys |
|----------|----------------------------------|---------------------------------|------------------|
| q        | □● [7] [7]                       | [Q]                             | [q]              |
| r        | □● [7] [7] [7]                   | [R]                             | [r]              |
| s        | □● [7] [7] [7] [7]               | [S]                             | [s]              |
| t        |                                  | [T]                             | [t]              |
| u        |                                  | [U]                             | [u]              |
| v        |                                  | [V]                             | [v]              |
| w        | □● [9]                           | [W]                             | [w]              |
| x        | □● [9] [9]                       | [X]                             | [x]              |
| у        | □● [9] [9] [9]                   | [Y]                             | [y]              |
| Z        | □● [9] [9] [9] [9]               | [Z]                             | [z]              |
| A        | □■ [1] [2]                       | [Shift] [A]                     | Shift [A]        |
| В        | □■ [1] [2] [2]                   | [Shift] [B]                     | Shift [B]        |
| С        | □ [1] [2] [2] [2]                | [Shift] [C]                     | Shift [C]        |
| D        | □■ [1] [3]                       | [Shift] [D]                     | Shift [D]        |
| E        | □■ [1] [3] [3]                   | [Shift] [E]                     | Shift [E]        |
| F        | □■ [1] [3] [3] [3]               | [Shift] [F]                     | Shift [F]        |
| G        | □■ [1] [4]                       | [Shift] [G]                     | Shift [G]        |
| Н        | □● [1] [4] [4]                   | [Shift] [H]                     | Shift [H]        |
| Ι        | □● [1] [4] [4] [4]               | [Shift] [I]                     | Shift [I]        |
| J        | □● [1] [5]                       | [Shift] [J]                     | Shift [J]        |
| K        | □● [1] [5] [5]                   | [Shift] [K]                     | Shift [K]        |
| L        | □● [1] [5] [5] [5]               | [Shift] [L]                     | Shift [L]        |
| М        | □■ [1] [6]                       | [Shift] [M]                     | Shift [M]        |
| N        | □■ [1] [6] [6]                   | [Shift] [N]                     | Shift [N]        |
| 0        | □■ [1] [6] [6] [6]               | [Shift] [O]                     | Shift [O]        |
| Р        | □■ [1] [7]                       | [Shift] [P]                     | Shift [P]        |
| Q        | □ [1] [7] [7]                    | [Shift] [Q]                     | Shift [Q]        |
| R        | □■ [1] [7] [7] [7]               | [Shift] [R]                     | Shift [R]        |
| S        | □ [1] [7] [7] [7] [7]            | [Shift] [S]                     | Shift [S]        |
| Т        | □■ [1] [8]                       | [Shift] [T]                     | Shift [T]        |
| U        |                                  | [Shift] [U]                     | Shift [U]        |
| V        |                                  | [Shift] [V]                     | Shift [V]        |
| W        | □■ [1] [9]                       | [Shift] [W]                     | Shift [W]        |
| Х        | □■ [1] [9] [9]                   | [Shift] [X]                     | Shift [X]        |
| Y        | □● [1] [9] [9] [9]               | [Shift] [Y]                     | Shift [Y]        |
| Z        | □ [1] [9] [9] [9] [9]            | [Shift] [Z]                     | Shift [Z]        |
| 0        | [0]                              | B [backlight]                   | [0]              |
| 1        | [1]                              | B [Y]                           | [1]              |
| 2        | [2]                              | B [U]                           | [2]              |
| 3        | [3[                              | B [I]                           | [3]              |

## CN3 Alphanumeric Characters (continued)

| To Enter | Press the Numeric<br>Keypad Keys | Press the QWERTY<br>Keypad Keys | Tap the SIP Keys |
|----------|----------------------------------|---------------------------------|------------------|
| 4        | [4]                              | ■D [H]                          | [4]              |
| 5        | [5]                              | ■D [J]                          | [5]              |
| 6        | [6]                              | ■D [K]                          | [6]              |
| 7        | [7]                              | ■D [B]                          | [7]              |
| 8        | [8]                              | ■D [N]                          | [8]              |
| 9        | [9]                              | ■D [M]                          | [9]              |
| Symbols  | Symbol key, or Shift plus        | corresponding key.              |                  |

#### CN3 Alphanumeric Characters (continued)

# CN3 Function SIP Keys

| To Enter    | 3270/Native    | 5250           | VT/ANSI        |
|-------------|----------------|----------------|----------------|
| Back Tab    | Shift B.T.     | Shift B.T.     | Shift B.T.     |
| Ctrl        | Not Applicable | Not Applicable | Ctrl           |
| Delete      | Shift Del      | Shift Del      | Shift Del      |
| Forward Tab | Tab            | Tab            | Tab            |
| Lock        | Сар            | Сар            | Сар            |
| Return      | Enter          | Enter          | Enter          |
| Shift       | Shift          | Shift          | Shift          |
| Space bar   | Space          | Space          | Space          |
| Clear       | L Clear        | ∑ Clear        | Not Applicable |
| PA1         | L PA1          | Not Applicable | Not Applicable |
| PA2         | L PA2          | Not Applicable | Not Applicable |
| PA3         | L PA3          | Not Applicable | Not Applicable |

#### CN3 Editing SIP Keys

| To Enter          | 3270/Native    | 5250           | VT/ANSI        |
|-------------------|----------------|----------------|----------------|
| E-Inp             | L E-Inp        | Not Applicable | Not Applicable |
| Clr               | Not Applicable | L Erl          | Not Applicable |
| Del               | <b>L</b> Del   | <b>L</b> Del   | Not Applicable |
| Enter             | Enter          | Enter          | Enter          |
| EOF               | <b>▶</b> EOF   | Not Applicable | Not Applicable |
| Home              | L Hm           | L Hm           | Not Applicable |
| Insert            |                |                | Not Applicable |
| New Line (Return) | NewLn          | <b>L</b> N.L.  | Not Applicable |
| Reset             | Reset          | Reset          | Not Applicable |
| Find              | Not Applicable | Not Applicable | ▶ Find         |
| Insert here       | Not Applicable | Not Applicable | ▶ Insert       |
| Next screen       | Not Applicable | Not Applicable | ▶ NextSc       |

#### **CN3 Editing SIP Keys**

| To Enter    | 3270/Native    | 5250           | VT/ANSI         |
|-------------|----------------|----------------|-----------------|
| Prev screen | Not Applicable | Not Applicable | <b>L</b> PrevSc |
| Remove      | Not Applicable | Not Applicable | <b>L</b> Remove |
| Select      | Not Applicable | Not Applicable | L Select        |

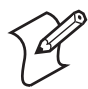

**Note:** *For 3270 and 5250 computers*, pressing [Esc] on the CN3 keypad also performs the Reset function.

#### CN3 Auxiliary Keys and Special Characters

| To Entor                | Press the Numeric                     | Press the<br>QWERTY Keypad           | Ton the CID Keye |
|-------------------------|---------------------------------------|--------------------------------------|------------------|
| lo Enter                | кеураа кеуs                           | Keys                                 | Tap the SIP Keys |
| ^ (accent)              | Not Applicable                        | Not Applicable                       | Shift [^]        |
| @ (ampersand)           | Not Applicable                        | $\Box[Q]$                            | Shift [@]        |
| & (and)                 | Not Applicable                        | ■D [S]                               | Shift [&]        |
| * (asterisk)            | Not Applicable                        | ■D [C]                               | Shift [*]        |
| : (colon)               | Not Applicable                        | ■D [D]                               | Shift [:]        |
| , (comma)               | Not Applicable                        | ■D [X]                               | [,]              |
| \$ (dollar)             | Not Applicable                        | ■□ [E]                               | Shift [\$]       |
| " (double quote)        | Not Applicable                        | Not Applicable                       | Shift [']        |
| ! (exclamation)         | Not Applicable                        | Not Applicable                       | Shift [!]        |
| ` (grave accent)        | Not Applicable                        | ■D [Z]                               | Shift [`]        |
| > (greater than)        | Not Applicable                        | Not Applicable                       | Shift [>]        |
| - (hyphen)              | ■D [*]                                | ■D [G]                               | [-]              |
| [ (left bracket)        | Not Applicable                        | Not Applicable                       | [[]              |
| { (left curly bracket)  | Not Applicable                        | Not Applicable                       | Shift [ [ ]      |
| ( (left parentheses)    | Not Applicable                        | Not Applicable                       | Shift [ ) ]      |
| < (less than)           | Not Applicable                        | Not Applicable                       | Shift [<]        |
| % (percent)             | Not Applicable                        | ■D [R]                               | Shift [%]        |
| . (period)              | [.]                                   | [.]                                  | [.]              |
| + (plus)                | ■D [#]                                | ■D [T]                               | Shift [+]        |
| # (pound)               | Not Applicable                        | ■D [V]                               | Shift [#]        |
| ? (question mark)       | Not Applicable                        | ■D [A]                               | Shift [?]        |
| ] (right bracket)       | Not Applicable                        | Not Applicable                       | []]              |
| } (right curly bracket) | Not Applicable                        | Not Applicable                       | Shift [ ] ]      |
| ) (right parentheses)   | Not Applicable                        | Not Applicable                       | Shift [ ( ]      |
| ; (semicolon)           | Not Applicable                        | Not Applicable                       | [;]              |
| ` (single quote)        | Not Applicable                        | ■D [Z]                               | [']              |
| ~ (tilde)               | Not Applicable                        | Not Applicable                       | Shift [~]        |
| _ (underscore)          | Not Applicable                        | Not Applicable                       | Shift [-]        |
| BackTab                 | $\blacksquare \square [\rightarrow]]$ | $\blacksquare \square [\rightarrow]$ | ► B.T.           |
| CapsLock                | □■ [1]                                | ■D [Shift]                           | Сар              |
| Enter                   | [Enter]                               | [Enter]                              | Enter            |

| To Enter | Press the Numeric<br>Keypad Keys | Press the<br>QWERTY Keypad<br>Keys | Tap the SIP Keys |
|----------|----------------------------------|------------------------------------|------------------|
| frown    | ■□ [3]                           | ■D [O]                             | Not Applicable   |
| ok       | $\Box$ [Esc]                     | ■□ [P]                             | Not Applicable   |
| Shift    |                                  | [Shift]                            | Shift            |
| smiley   | ■D [1]                           |                                    | Not Applicable   |
| Space    |                                  | [Space]                            | Space            |

#### CN3 Auxiliary Keys and Special Characters (continued)

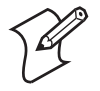

Note: 3270, 5250, Native computers – for the F11-F24 keys VT/ANSI computers – for the F11-F20 keys press either the uppercase sequence or the lowercase sequence (separated by the "or" conjunction), but not both. Keep in mind the [Orange] ■D key sequence, the [Green] □ key sequence on the numeric keypad, and the [Shift] î key on the QWERTY keypad are toggle keys – these remain on until pressed again to turn them off. Intermec Application Servers do not support the F5 (break) function.

#### **CN3 Function Keys**

| To Enter                          | Tap the SIP Keys |
|-----------------------------------|------------------|
| F1 or PF1                         | <b>Σ</b> F1      |
| F2 or PF2                         | <b>Σ</b> F2      |
| F3 or PF3                         | <b>L</b> F3      |
| F4 or PF4                         | <b>L</b> F4      |
| F5                                | <b>L</b> F5      |
| F6                                | <b>L</b> F6      |
| F7                                | <b>L</b> F7      |
| F8                                | <b>L</b> F8      |
| F9                                | <b>L</b> F9      |
| F10                               | <b>L</b> F10     |
| F11                               | <b>L</b> F11     |
| F12                               | <b>L</b> F12     |
| F13                               | <b>L</b> F13     |
| F14                               | <b>L</b> F14     |
| F15                               | <b>L</b> F15     |
| F16                               | <b>L</b> F16     |
| F17                               | <b>L</b> F17     |
| F18                               | <b>L</b> F18     |
| F19                               | <b>L</b> F19     |
| F20                               | <b>L</b> F20     |
| For 3270, 5250, Native computers: |                  |
| F21                               | <b>L</b> F21     |
| F22                               | <b>L</b> F22     |
| F23                               | <b>L</b> F23     |
| F24                               | <b>L</b> F24     |

TE 2000™ Terminal Emulation Programmer's Guide

To enter Auto-Login Restart, tap the SIP  $\sum$  Autolog keys or scan the following bar code. Note that Code 39 Full ASCII must be enabled in the firmware (default is disabled).

Auto-Login Restart

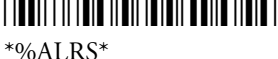

# CN3 Scan Buttons

The scan buttons on the CN3 are the blue buttons on either side of the computer.

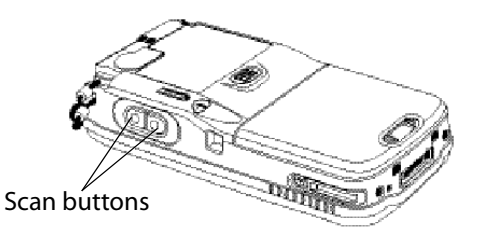

#### CN3 5250 Field Exit Characters

| To Enter   | Tap the SIP Keys |
|------------|------------------|
| Field Exit | F→               |

#### CN3 5250 Signal Keys

| To Enter                | Tap the SIP Keys |
|-------------------------|------------------|
| Attn                    | L Att            |
| Help (from error state) | L HIp            |

#### CN3 5250 Special Control Keys

| To Enter    | Tap the SIP Keys |
|-------------|------------------|
| Del         | Shift Del        |
| Erase Input | L Erl            |

| To Enter    | Tap the SIP Keys |
|-------------|------------------|
| Error Reset | Res              |
| Hex         | Hex              |
| Home        | L Hm             |
| Insert      |                  |
| Shift Lock  | Сар              |

#### CN3 5250 Special Control Keys (continued)

#### CN3 5250 Special Host Key

| To Enter | Tap the SIP Keys |
|----------|------------------|
| Sys Req  | <b>L</b> SR      |

#### CN3 5250 Additional Functions

| To Enter                            | Tap the SIP Keys |
|-------------------------------------|------------------|
| ↓ (New Line)                        | N.L.             |
| ¬ (Not symbol)                      | Shift [^]        |
| Dup (duplicate enabled fields only) | L Dup            |
| Field-                              | <b>Σ F</b> -     |
| Field+                              | <b>Σ</b> F+      |
| Field Mark                          | Not supported.   |

#### **CN3 VT/ANSI Transmission Mode**

To toggle between Line Edit (block) mode and Character mode, press Mode from the SIPs.

#### **CN3 VT/ANSI Control Keys**

| To Enter | Tap the SIP Keys | To Enter   | Tap the SIP Keys |
|----------|------------------|------------|------------------|
| SOH      | Ctrl [A]         | DC1, X-ON  | Ctrl [Q]         |
| STX      | Ctrl [B]         | DC2        | Ctrl [R]         |
| ETX      | Ctrl [C]         | DC3, X-OFF | Ctrl [S]         |
| EOT      | Ctrl [D]         | DC4        | Ctrl [T]         |
| ENQ      | Ctrl [E]         | NAK        | Ctrl [U]         |
| АСК      | Ctrl [F]         | SYN        | Ctrl [V]         |
| BEL      | Ctrl [G]         | ETB        | Ctrl [W]         |
| BS       | Ctrl [H]         | CAN        | Ctrl [X]         |
| HT       | Ctrl [I]         | EM         | Ctrl [Y]         |
| LF       | Ctrl [J]         | SUB        | Ctrl [Z]         |
| VT       | Ctrl [K]         | ESC        | Esc              |
| FF       | * [L]            | FS         | Ctrl [1]         |

| To Enter | Tap the SIP Keys | To Enter | Tap the SIP Keys |
|----------|------------------|----------|------------------|
| CR       | Ctrl [M]         | GS       | Ctrl [2]         |
| SO       | Ctrl [N]         | RS       | Ctrl [3]         |
| SI       | Ctrl [O]         | US       | Ctrl [4]         |
| DLE      | Ctrl [P]         | DEL      | Shift Del        |

#### CN3 VT/ANSI Control Keys (continued)

#### **CN3 VT/ANSI Additional Functions**

| To Enter                      | Press the Applicable Keys                                                                        |  |  |
|-------------------------------|--------------------------------------------------------------------------------------------------|--|--|
| Access TE configuration menus | Shift Mn on the SIP, □■ [K] on the keypads, or double-tap the upper-right corner of the display. |  |  |

# **CV30 Fixed Mount Computers**

This information pertains to CV30 Fixed Mount Computers.

# Characters on the CV30 Keypads

The special characters and functions printed above the keys are color-coded to correspond with the matching shift keys.

#### CV30 Shift Keys

| Shift Key    | Function                                                                                     |
|--------------|----------------------------------------------------------------------------------------------|
| [Orange] 🗖 🗖 | Press IP plus a key to type a character or do an operation printed in orange on the overlay. |
| [Green]      | Press                                                                                        |

## CV30 3270, 5250, and Native Compact Keypads

Use the following CV30 compact keypad (P/N VE011-8040-A0) with the TE 2000 3270, 5250, and Native applications.

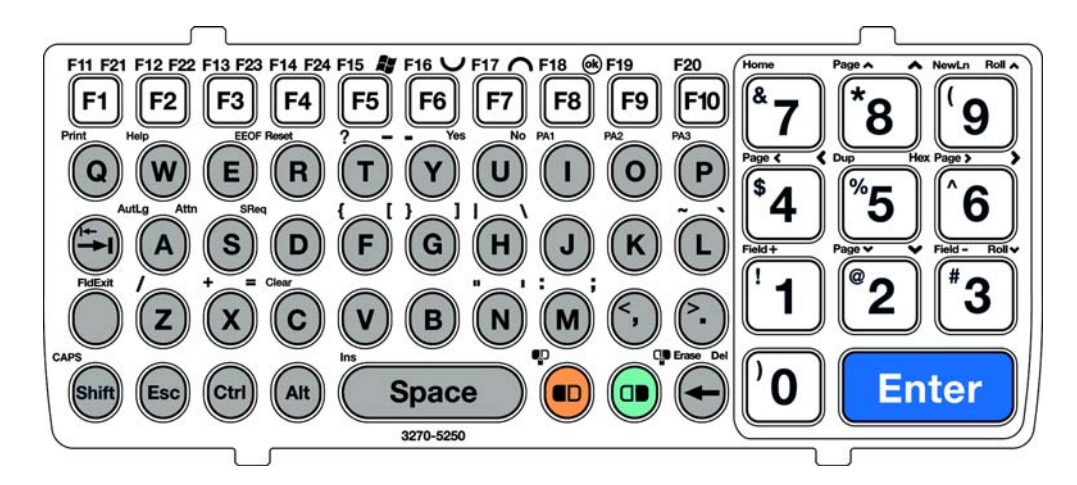

# **CV30 VT/ANSI Compact Keypad**

Use the following CV30 compact keypad (P/N VE011-8041-A0) with the TE 2000 VT/ANSI application.

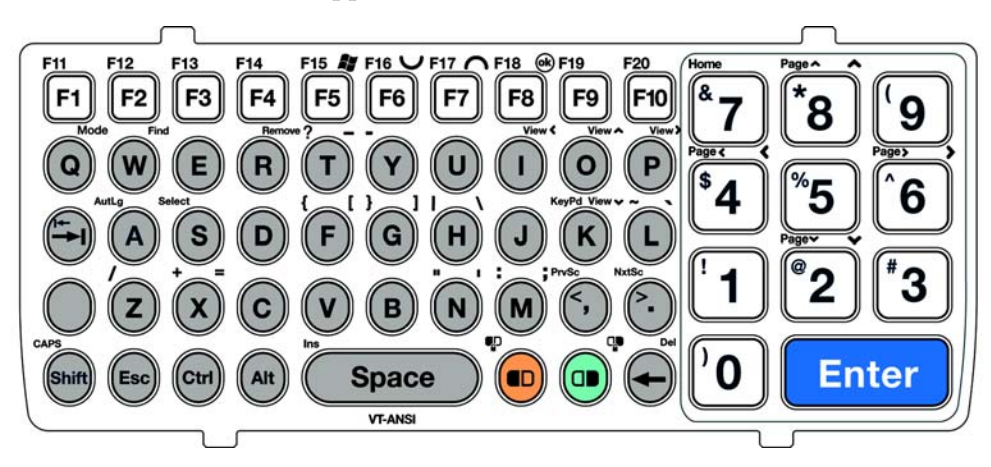

# CV30 3270 and Native Rugged QWERTY Keypads

Use the following rugged QWERTY keypad (P/N 850-551-005) with the TE 2000 3270 and Native applications.

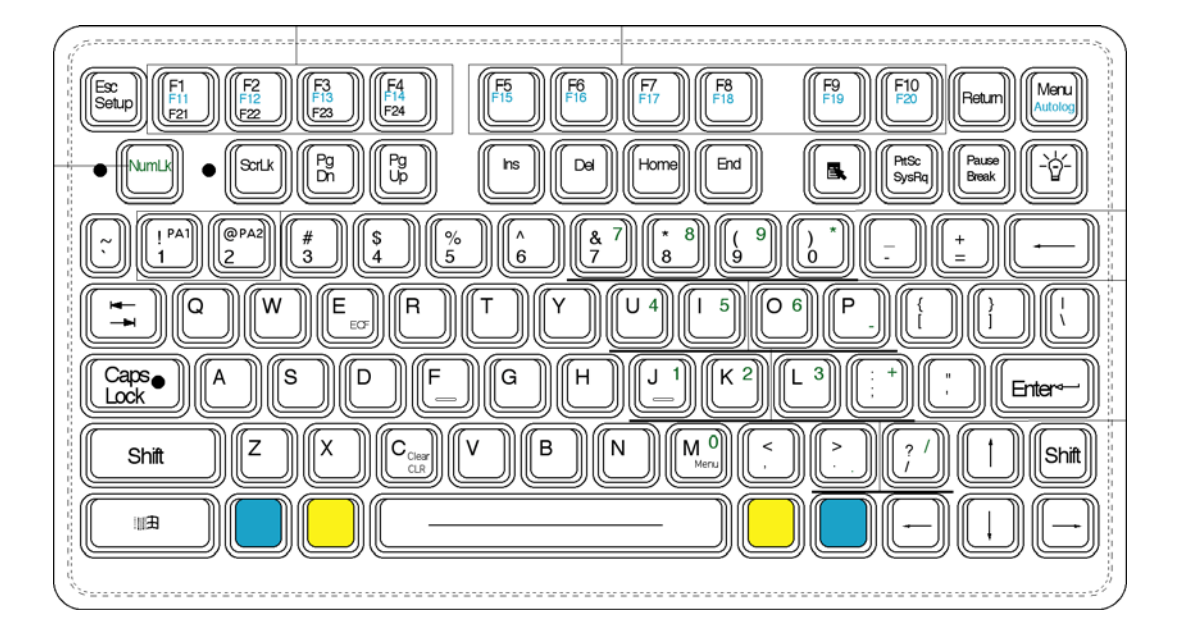

# CV30 5250 Rugged QWERTY Keypad

Use the following rugged QWERTY keypad (P/N 850-551-004) with the TE 2000 5250 application.

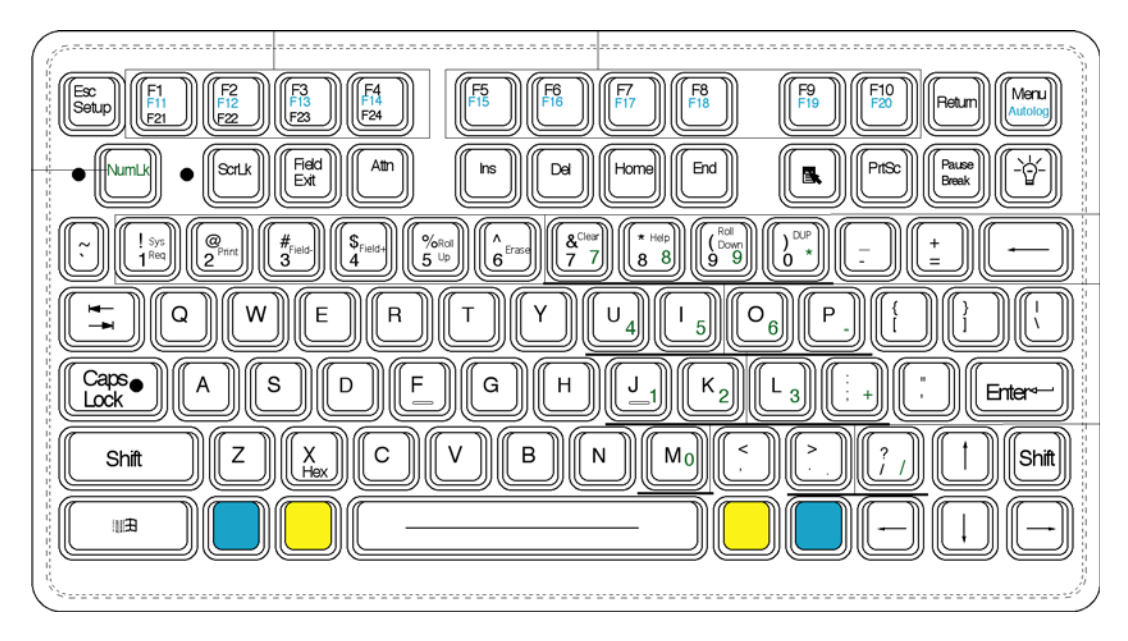

# CV30 VT/ANSI Rugged QWERTY Keypad

Use the following rugged QWERTY keypad (P/N 850-551-002) with the TE 2000 VT/ANSI application.

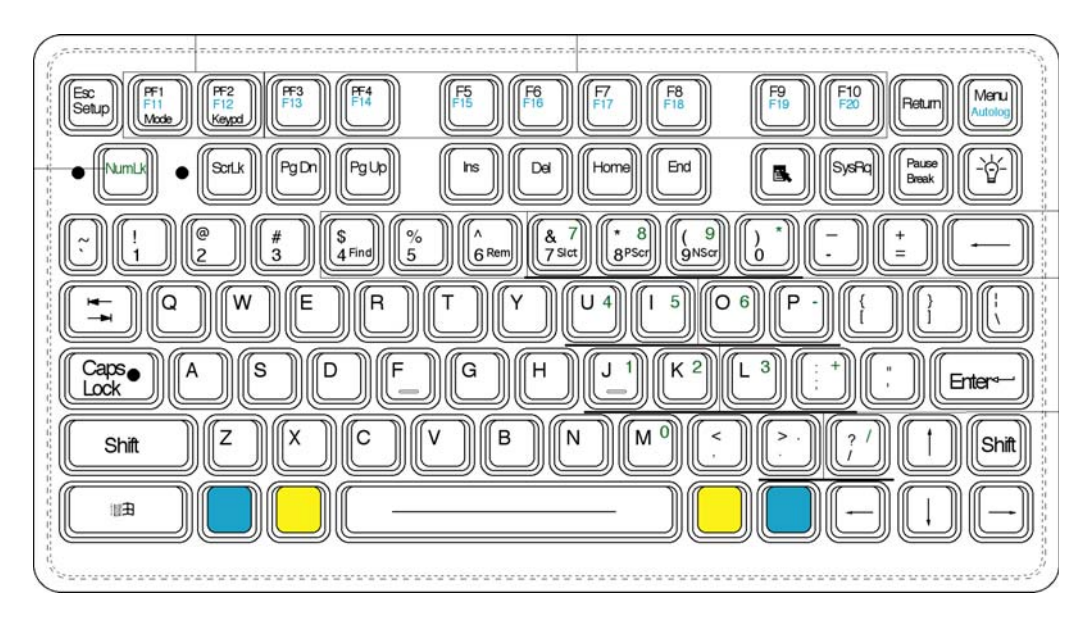

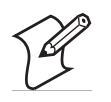

**Note:** The following key sequences are based on the SIPs unless otherwise noted. Sequences provided are based on the assumption that you are starting with the Main keypad.

#### CV30 Cursor Alphanumeric Keys

|                       | Press the Compact Keys |                | Press the Ruggedized<br>Keys |                      |
|-----------------------|------------------------|----------------|------------------------------|----------------------|
| To Enter              | 3270/5250/<br>Native   | VT/ANSI        | 3270/<br>Native/5250         | VT/ANSI              |
| Window/viewport up    | □■ [8]                 | <b>□●</b> [0]  | $\uparrow$                   | [Blue] ↑             |
| Window/viewport down  | □● [2]                 | □ <b>●</b> [K] | $\downarrow$                 | [Blue]↓              |
| Window/viewport right | □● [6]                 | □ <b>■</b> [P] | $\rightarrow$                | $[Blue] \rightarrow$ |
| Window/viewport left  | ◘● [4]                 | □■ [I]         | $\leftarrow$                 | [Blue] ←             |

#### CV30 Cursor SIP Keys

| To Enter              | 3270/Native/5250                          | VT/ANSI      |
|-----------------------|-------------------------------------------|--------------|
| Window/viewport up    | Σ T                                       |              |
| Window/viewport down  |                                           |              |
| Window/viewport right | $\mathbf{\lambda}$ $\mathbf{\rightarrow}$ | <b>Σ 1</b> + |
| Window/viewport left  | Σ -                                       |              |

#### CV30 Paging Alphanumeric Keys

|            | Press the Compact Keys |                | Press the Ru         | Press the Ruggedized Keys |  |  |
|------------|------------------------|----------------|----------------------|---------------------------|--|--|
| To Enter   | 3270/5250/<br>Native   | VT/ANSI        | 3270/Native/<br>5250 | VT/ANSI                   |  |  |
| Page up    | ■□ [8]                 | ■□ [8]         | [Blue] ↑             | [Gold] ↑                  |  |  |
| Page down  | <b>D</b> [2]           | ■D [2]         | [Blue] ↓             | $[Gold] \downarrow$       |  |  |
| Page right | ■□ [6]                 | <b>■</b> D [6] | $[Blue] \rightarrow$ | $[Gold] \rightarrow$      |  |  |
| Page left  | <b>D</b> [4]           | <b>D</b> [4]   | [Blue] ←             | $[Gold] \leftarrow$       |  |  |

#### CV30 Paging SIP Keys

| To Enter   | 3270/Native/5250 | VT/ANSI     |
|------------|------------------|-------------|
| Page up    |                  |             |
| Page down  |                  |             |
| Page right | Σ. []+           | <b>\</b> [+ |
| Page left  |                  |             |

#### CV30 VT/ANSI Host Cursor Keys

| To Enter              | Press the<br>Compact Keys | Press the<br>Ruggedized Keys | Tap the SIP Keys                         |
|-----------------------|---------------------------|------------------------------|------------------------------------------|
| Host cursor up key    | □■ [8]                    | $\uparrow$                   | Σ t                                      |
| Host cursor down key  | □■ [2]                    | $\downarrow$                 |                                          |
| Host cursor right key | □■ [6]                    | $\rightarrow$                | $\mathbf{\Sigma}$ $\mathbf{\rightarrow}$ |
| Host cursor left key  | □■ [4]                    | $\leftarrow$                 | Σ +                                      |

#### CV30 AID-Generating Alphanumeric Keys

| Press the Compact Keys |                      | Press the Ruggedized Keys |              |              |                   |
|------------------------|----------------------|---------------------------|--------------|--------------|-------------------|
| To Enter               | 3270/5250/<br>Native | VT/ANSI                   | 3270/Native  | 5250         | VT/ANSI           |
| Clear                  | ■D [C]               | Not<br>Applicable         | [Gold] [C]   | [Gold] [7]   | Not<br>Applicable |
| F1                     | [F1]                 | [F1]                      | [F1]         | [F1]         | [F1]              |
| F2                     | [F2]                 | [F2]                      | [F2]         | [F2]         | [F2]              |
| F3                     | [F3]                 | [F3]                      | [F3]         | [F3]         | [F3]              |
| F4                     | [F4]                 | [F4]                      | [F4]         | [F4]         | [F4]              |
| F5                     | [F5]                 | [F5]                      | [F5]         | [F5]         | [F5]              |
| F6                     | [F6]                 | [F6]                      | [F6]         | [F6]         | [F6]              |
| F7                     | [F7]                 | [F7]                      | [F7]         | [F7]         | [F7]              |
| F8                     | [F8]                 | [F8]                      | [F8]         | [F8]         | [F8]              |
| F9                     | [F9]                 | [F9]                      | [F9]         | [F9]         | [F9]              |
| F10                    | [F10]                | [F10]                     | [F10]        | [F10]        | [F10]             |
| F11                    | B [F1]               | B [F1]                    | [Blue] [F1]  | [Blue] [F1]  | [Blue] [F1]       |
| F12                    | B [F2]               | B [F2]                    | [Blue] [F2]  | [Blue] [F2]  | [Blue] [F2]       |
| F13                    | B [F3]               | B [F3]                    | [Blue] [F3]  | [Blue] [F3]  | [Blue] [F3]       |
| F14                    | ■D [F4]              | ■D [F4]                   | [Blue] [F4]  | [Blue] [F4]  | [Blue] [F4]       |
| F15                    | ■□ [F5]              | ■D [F5]                   | [Blue] [F5]  | [Blue] [F5]  | [Blue] [F5]       |
| F16                    | ■□ [F6]              | ■D [F6]                   | [Blue] [F6]  | [Blue] [F6]  | [Blue] [F6]       |
| F17                    | ■D [F7]              | ■D [F7]                   | [Blue] [F7]  | [Blue] [F7]  | [Blue] [F7]       |
| F18                    | ■D [F8]              | ■D [F8]                   | [Blue] [F8]  | [Blue] [F8]  | [Blue] [F8]       |
| F19                    | ■□ [F9]              | ■D [F9]                   | [Blue] [F9]  | [Blue] [F9]  | [Blue] [F9]       |
| F20                    | ■□ [F10]             | ■D [F10]                  | [Blue] [F10] | [Blue] [F10] | [Blue] [F10]      |
| F21                    | □ <b>●</b> [F1]      | Not<br>Applicable         | [Gold] [F1]  | [Gold] [F1]  | Not<br>Applicable |
| F22                    | □■ [F2]              | Not<br>Applicable         | [Gold] [F2]  | [Gold] [F2]  | Not<br>Applicable |
| F23                    | □■ [F3]              | Not<br>Applicable         | [Gold] [F3]  | [Gold] [F3]  | Not<br>Applicable |
| F24                    | □ <b>●</b> [F4]      | Not<br>Applicable         | [Gold] [F4]  | [Gold] [F4]  | Not<br>Applicable |

| Press the Compact Keys          |                          | Press the Ruggedized Keys |                   |                   |                   |
|---------------------------------|--------------------------|---------------------------|-------------------|-------------------|-------------------|
| To Enter                        | 3270/5250/<br>Native     | VT/ANSI                   | 3270/Native       | 5250              | VT/ANSI           |
| PA1                             | ■□ [I] <i>(3270)</i>     | Not<br>Applicable         | [Gold] [1]        | Not<br>Applicable | Not<br>Applicable |
| PA2                             | ■D [O<br>(3270)]         | Not<br>Applicable         | [Gold] [2]        | Not<br>Applicable | Not<br>Applicable |
| PA3                             | ■□ [P]<br>(3270)         | Not<br>Applicable         | [Gold] [3]        | Not<br>Applicable | Not<br>Applicable |
| Help<br>(nonerror)              | ■D [W]<br>(5250)         | Not<br>Applicable         | Not<br>Applicable | [Gold] [8]        | Not<br>Applicable |
| Print                           | ■□ [Q]<br>(5250)         | Not<br>Applicable         | Not<br>Applicable | [Gold] [2]        | Not<br>Applicable |
| Record<br>Bksp<br><i>(Home)</i> | ■D [7]<br>(5250)         | ■D [7]                    | Not<br>Applicable | [Home]            | Not<br>Applicable |
| Roll<br>Down                    | □ <b>□</b> [3]<br>(5250) | Not<br>Applicable         | Not<br>Applicable | [Gold] [9]        | Not<br>Applicable |
| Roll Up                         | □ <b>●</b> [9]<br>(5250) | Not<br>Applicable         | Not<br>Applicable | [Gold] [5]        | Not<br>Applicable |

#### CV30 AID-Generating Alphanumeric Keys (continued)

#### CV30 AID-Generating SIP Keys

| To Enter | 3270           | 5250           | Native         | VT/ANSI        |
|----------|----------------|----------------|----------------|----------------|
| Clear    | <b>L</b> Clear | <b>L</b> Clear | <b>L</b> Clear | Not Applicable |
| F1       | <b>Σ</b> F1    | <b>Σ</b> F1    | <b>L</b> F1    | <b>Σ</b> F1    |
| F2       | <b>Σ</b> F2    | <b>Σ</b> F2    | <b>Σ</b> F2    | <b>Σ</b> F2    |
| F3       | <b>L</b> F3    | <b>L</b> F3    | <b>L</b> F3    | <b>L</b> F3    |
| F4       | <b>L</b> F4    | <b>L F</b> 4   | <b>L</b> F4    | <b>Σ</b> F4    |
| F5       | <b>Σ</b> F5    | <b>L</b> F5    | <b>L</b> F5    | <b>Σ</b> F5    |
| F6       | <b>L</b> F6    | <b>L</b> F6    | <b>L</b> F6    | <b>L</b> F6    |
| F7       | <b>Σ</b> F7    | <b>Σ</b> F7    | <b>L</b> F7    | <b>Σ</b> F7    |
| F8       | <b>L</b> F8    | <b>L</b> F8    | <b>L</b> F8    | <b>L</b> F8    |
| F9       | <b>L</b> F9    | <b>L</b> F9    | <b>L</b> F9    | <b>Σ</b> F9    |
| F10      | <b>L</b> F10   | <b>L</b> F10   | <b>L</b> F10   | <b>L</b> F10   |
| F11      | <b>L</b> F11   | <b>L</b> F11   | <b>L</b> F11   | <b>L</b> F11   |
| F12      | <b>Σ</b> F12   | <b>Σ</b> F12   | <b>Σ</b> F12   | <b>Σ</b> F12   |
| F13      | <b>L</b> F13   | <b>L</b> F13   | <b>L</b> F13   | <b>L</b> F13   |
| F14      | <b>L</b> F14   | <b>L</b> F14   | <b>L</b> F14   | <b>Σ</b> F14   |
| F15      | <b>L</b> F15   | <b>L</b> F15   | <b>L</b> F15   | <b>L</b> F15   |
| F16      | <b>L</b> F16   | <b>L</b> F16   | <b>L</b> F16   | <b>L</b> F16   |
| F17      | <b>L</b> F17   | <b>L</b> F17   | <b>L</b> F17   | <b>L</b> F17   |

| To Enter                             | 3270           | 5250           | Native         | VT/ANSI        |
|--------------------------------------|----------------|----------------|----------------|----------------|
| F18                                  | <b>L</b> F18   | <b>L</b> F18   | <b>L</b> F18   | <b>L</b> F18   |
| F19                                  | <b>L</b> F19   | <b>L</b> F19   | <b>L</b> F19   | <b>L</b> F19   |
| F20                                  | <b>L</b> F20   | <b>L</b> F20   | <b>L</b> F20   | <b>L</b> F20   |
| F21                                  | <b>L</b> F21   | <b>L</b> F21   | <b>L</b> F21   | Not Applicable |
| F22                                  | <b>L</b> F22   | <b>Σ</b> F22   | <b>Σ</b> F22   | Not Applicable |
| F23                                  | <b>L</b> F23   | <b>L</b> F23   | <b>L</b> F23   | Not Applicable |
| F24                                  | <b>L</b> F24   | <b>L</b> F24   | <b>L</b> F24   | Not Applicable |
| PA1                                  | ► PA1          | Not Applicable | Not Applicable | Not Applicable |
| PA2                                  | <b>L</b> PA2   | Not Applicable | Not Applicable | Not Applicable |
| PA3                                  | PA3            | Not Applicable | Not Applicable | Not Applicable |
| Enter/Rec<br>Adv                     | [Enter]        | [Enter]        | [Enter]        | [Enter]        |
| Help<br>(nonerror)                   | Not Applicable | L HIp          | Not Applicable | Not Applicable |
| Print                                | Not Applicable | ⊥ [Prt]        | Not Applicable | Not Applicable |
| Record<br>Backspace<br><i>(Home)</i> | Not Applicable | <b>⊾</b> Hm    | Not Applicable | Not Applicable |
| Roll<br>Down                         | Not Applicable | <b>∑</b> [R↓]  | Not Applicable | Not Applicable |
| Roll Up                              | Not Applicable | <b>▶</b> [R↑]  | Not Applicable | Not Applicable |

#### CV30 AID-Generating SIP Keys (continued)

#### **CV30 Auto-Login Restart**

To enter Auto-Login Restart, press B [A] on the 3270/5250/Native compact keypad, [Blue], [Menu] on the ruggedized keypad, tap the } @ keys on the SIPs, or scan the following bar code. Note that Code 39 Full ASCII must be enabled in the firmware (default is disabled).

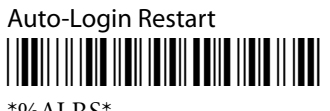

\*%ALRS\*

#### CV30 Tab Keys - 3270/5250

|                |                        | Pres<br>Ruggedi              |               |                  |
|----------------|------------------------|------------------------------|---------------|------------------|
| Enter          | Press the Compact Keys | 3270                         | 5250          | Tap the SIP Keys |
| Back Tab       | [Shift] [Tab]          | $[\text{Shift}] \rightarrow$ | ←             | Shift B.T.       |
| Forward<br>Tab | [Tab]                  | $\rightarrow$                | $\rightarrow$ | Tab              |

#### CV30 3278 SNA Keys

| To Enter             | Press the Compact<br>Keys    | Press the<br>Ruggedized Keys | Tap the SIP Keys |
|----------------------|------------------------------|------------------------------|------------------|
| Clr (E-Inp)          |                              | [Blue] [C]                   | <b>L</b> E-Inp   |
| Del                  | $\rightarrow$ $\blacksquare$ | [Del]                        | L Del            |
| Enter                | [Enter]                      | [Enter]                      | Enter            |
| EEOF                 | □ <b>●</b> [E]               | [Blue] [E]                   | <b>L</b> EOF     |
| Home                 | ■D [7]                       | [Home]                       | L Hm             |
| Insert               | ■□ [Space]                   | [Ins]                        |                  |
| New Line<br>(Return) | ■D [9]                       | [Return]                     | NewLn            |
| Reset                | ■D [R]                       | [Esc]                        | Reset            |

#### CV30 5250 Field Exit Key

| To Enter   | Press the Compact Keys | Press the<br>Ruggedized Keys | Tap the SIP Keys |
|------------|------------------------|------------------------------|------------------|
| Field Exit | [FldExit]              | [Field Exit]                 | F→               |

#### CV30 5250 Signal Keys

| To Enter                   | Press the<br>Compact Keys | Press the<br>Ruggedized Keys | Tap the SIP Keys |
|----------------------------|---------------------------|------------------------------|------------------|
| Attn                       | □ <b>●</b> [A]            | [Attn]                       | <b>L</b> Att     |
| Help (from<br>error state) | ■D [W]                    | [Gold] [8]                   | L HIP            |

#### CV30 5250 Special Control Keys

| To Enter   | Press the Compact<br>Keys | Press the Ruggedized<br>Keys | Tap the SIP Keys |
|------------|---------------------------|------------------------------|------------------|
| Del        | □■ [BkSp]                 | [Del]                        | Shift Del        |
| Erase      | $\Box$ [BkSp]             | [Gold] [6]                   | L Erl            |
| Reset      | ■D [R]                    | [Esc]                        | Res              |
| Hex        | □■ [5]                    | [Gold] [X]                   | Hex              |
| Home       | ■D [7]                    | [Home]                       | L Hm             |
| Ins        | ■□ [Space]                | [Insert]                     |                  |
| Shift Lock | ■□ [Shift]                | [Caps Lock]                  | Сар              |
# CV30 5250 Special Host Key

| To Enter | Press the Compact<br>Keys | Press the Ruggedized<br>Keys | Tap the SIP Keys |
|----------|---------------------------|------------------------------|------------------|
| Sys Req  | □ <b>●</b> [S]            | [Gold] [1]                   | SR SR            |

# CV30 5250 Additional Functions

| To Enter                                  | Press the Compact<br>Keys | Press the<br>Ruggedized Keys | Tap the SIP Keys |
|-------------------------------------------|---------------------------|------------------------------|------------------|
| ¢ (cent sign)                             | Not Applicable            | Not Applicable               | Not Applicable   |
| ↓ (New Line)                              | ■□ [9]                    | [Return]                     | N.L.             |
| - (Not symbol)                            | [Shift] [6]               | [Shift] [6]                  | Shift [^]        |
| Dup (duplicate<br>enabled fields<br>only) | ■□ [5]                    | [Gold] [0]                   | <b>L</b> Dup     |
| Field-                                    | ■□[3]                     | [Gold] {3]                   | <b>Σ</b> F-      |
| Field+                                    | ■D [1]                    | [Gold] [4]                   | <b>Σ</b> F+      |
| Field Mark                                | Not Applicable            | Not Applicable               | Not Applicable   |

# CV30 VT/ANSI Standard Keys

| To Enter | Press the Compact Keys or Press the<br>Ruggedized Keys | Tap the SIP Keys                |
|----------|--------------------------------------------------------|---------------------------------|
| 0-9      | [0] through [9]                                        | [0] through [9]                 |
| Symbols  | [Shift] plus corresponding key                         | Shift plus<br>corresponding key |

# CV30 VT/ANSI Function Keys

| To Enter    | Press the Compact<br>Keys | Press the<br>Ruggedized Keys | Tap the SIP Keys  |
|-------------|---------------------------|------------------------------|-------------------|
| Backspace   | [Shift] [Tab]             | ←                            | $[\leftarrow BS]$ |
| Caps Lock   | [CAPS]                    | [Caps Lock]                  | Сар               |
| Ctrl        | [Ctrl]                    | [Blue]                       | Ctrl              |
| Delete      | $\square$ [BkSp]          | [Del]                        | Del               |
| Forward Tab | [Tab]                     | $\rightarrow$                | Tab               |
| Return      | [Enter]                   | [Enter]                      | Enter             |
| Shift       | [Shift]                   | [Shift]                      | Shift             |
| Space       | [Space]                   | [Space bar]                  | Space             |

#### CV30 VT/ANSI Editing Keys

| To Enter | Press the Compact<br>Keys | Press the Ruggedized<br>Keys | Tap the SIP Keys |
|----------|---------------------------|------------------------------|------------------|
| Find     |                           | [Gold] [4]                   | <b>L</b> Find    |
| Ins      | ■□ [Space]                | [Ins]                        | <b>L</b> Insert  |
| NxtSn    | ■□ [.] (period)           | [Gold] [9]                   | <b>L</b> NextSc  |
| PrvSc    | ■□ [,] (comma)            | [Gold] [8]                   | <b>L</b> PrevSc  |
| Remove   | □ <b>■</b> [R]            | [Gold] [6]                   | <b>L</b> Remove  |
| Select   | ■D [S]                    | [Gold] [7]                   | Select           |

#### **CV30 VT/ANSI Transmission Mode**

To toggle between Line Edit (block) and Character modes, press  $\Box$  [F1] on the compact keypads, [Gold] [F1] on the ruggedized keypads, or press  $\Delta$  Mode from the SIPs.

**CV30 VT/ANSI Additional Functions** 

| To Enter                            | Press the Applicable Keys                                                                                                    |
|-------------------------------------|----------------------------------------------------------------------------------------------------|
| Access TE<br>configuration<br>menus | [Alt] [M] on compact keypads, [Gold] [M] or [Menu] on the ruggedized keypads, Shift Mn on the SIPs, or double-tap the upper-<br>right corner of the display. |

# **CV60 Vehicle Mount Computers**

This information pertains to CV60 Vehicle Mount Computers.

# **Characters on the CV60 Keypads**

The special characters and functions printed above the keys are color-coded to correspond with the matching shift keys.

#### CV60 Shift Keys

| Shift Key | Function                                                                                       |
|-----------|------------------------------------------------------------------------------------------------|
| [Blue]    | Press [Blue] plus a key to type a character or do an operation printed in blue on the overlay. |
| [Gold]    | Press [Gold] plus a key to type a character or do an operation printed in gold on the overlay. |

# CV60 3270 and Native Physical Keypads

Use the following CV60 keypad (P/N 850-551-005) with the TE 2000 3270 and Native applications.

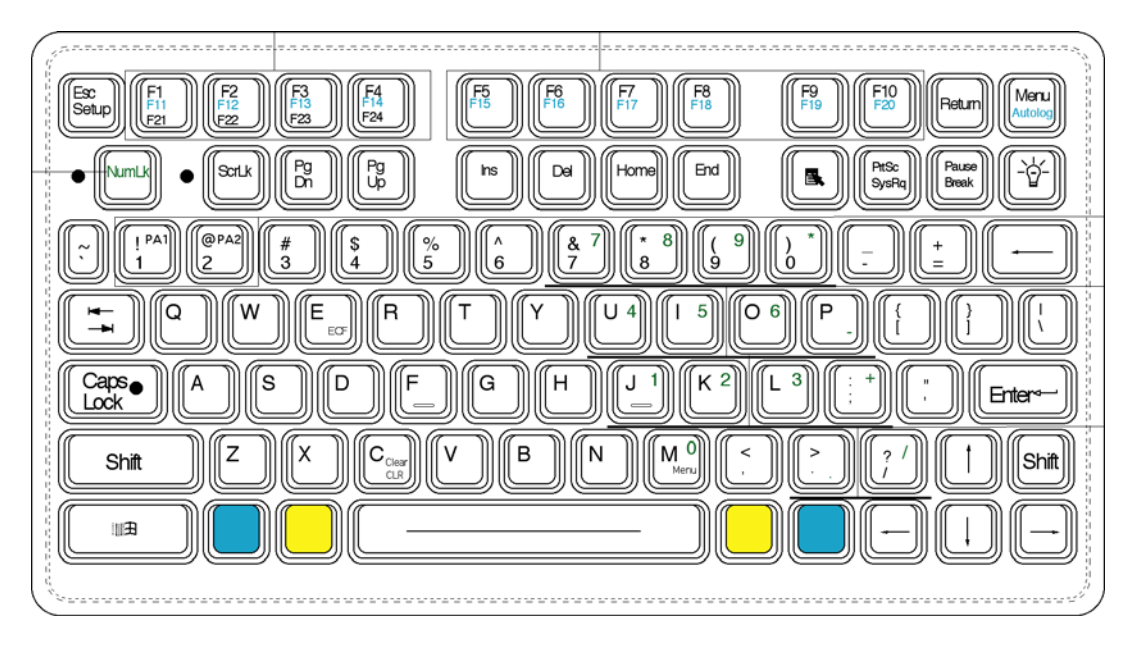

# CV60 5250 Physical Keypad

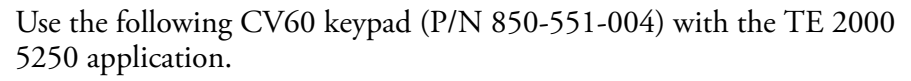

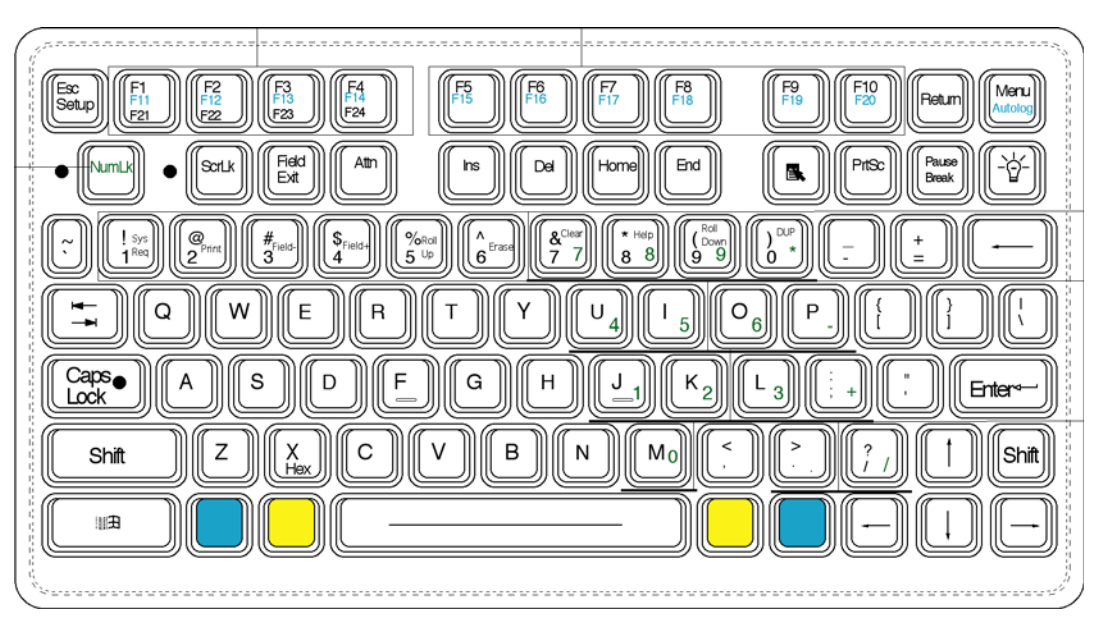

# **CV60 VT/ANSI Physical Keypad**

Use the following CV60 keypad (P/N 850-551-002) with the TE 2000 VT/ANSI application.

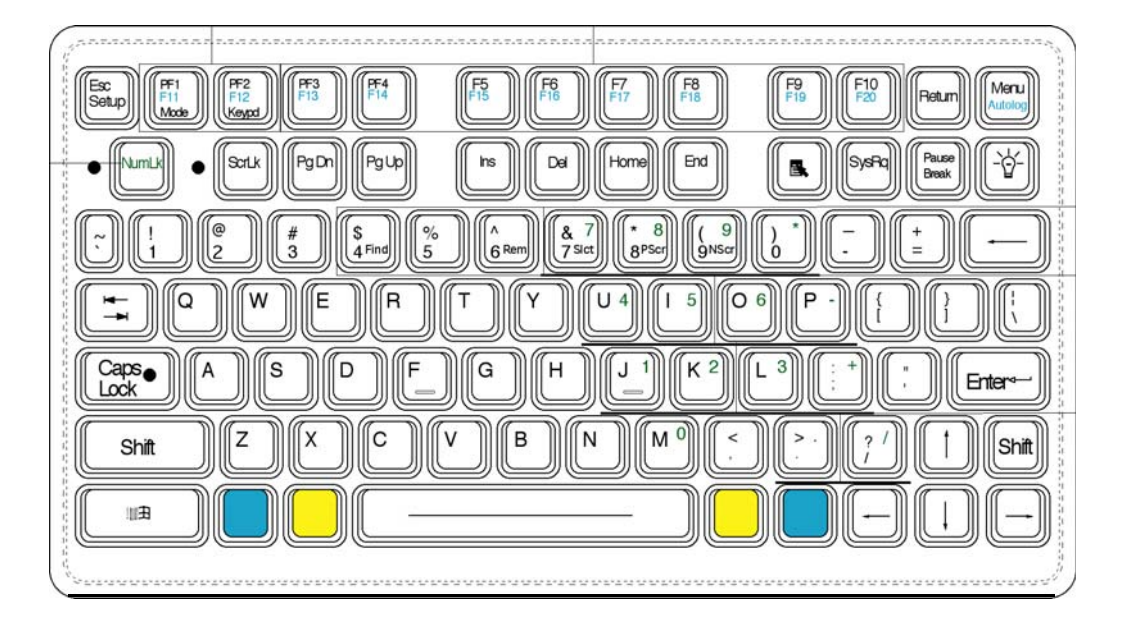

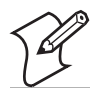

**Note:** The following key sequences are based on the SIPs unless otherwise noted. Sequences provided are based on the assumption that you are starting with the Main keypad.

# CV60 Cursor Alphanumeric Keys

| To Enter              | 3270/Native   | 5250          | VT/ANSI              |
|-----------------------|---------------|---------------|----------------------|
| Window/viewport up    | $\uparrow$    | $\uparrow$    | [Gold] ↑             |
| Window/viewport down  | $\downarrow$  | $\downarrow$  | $[Gold] \downarrow$  |
| Window/viewport right | $\rightarrow$ | $\rightarrow$ | $[Gold] \rightarrow$ |
| Window/viewport left  | $\leftarrow$  | $\leftarrow$  | $[Gold] \leftarrow$  |

# **CV60 Cursor SIP Keys**

| To Enter              | 3270/Native | 5250                             | VT/ANSI      |
|-----------------------|-------------|----------------------------------|--------------|
| Window/viewport up    | Σ t         | <u></u> Σ τ                      |              |
| Window/viewport down  | ∑ ↓         | $\mathbf{Y}$ $\mathbf{\uparrow}$ |              |
| Window/viewport right | ▶ →         | <b>∑</b> →                       | <b>∑ ]</b> → |
| Window/viewport left  | <b>Σ</b> +  | <u></u> +                        | <u>\</u> +1  |

# CV60 Paging Alphanumeric Keys

| To Enter   | 3270/Native          | 5250                 | VT/ANSI              |
|------------|----------------------|----------------------|----------------------|
| Page up    | [Blue] ↑             | [Blue] ↑             | [Blue] ↑             |
| Page down  | [Blue]↓              | [Blue] ↓             | [Blue]↓              |
| Page right | $[Blue] \rightarrow$ | $[Blue] \rightarrow$ | $[Blue] \rightarrow$ |
| Page left  | [Blue] ←             | [Blue] ←             | [Blue] ←             |

# CV60 Paging SIP Keys

| To Enter   | 3270/Native | 5250 | VT/ANSI |
|------------|-------------|------|---------|
| Page up    | Σ.          |      |         |
| Page down  |             |      |         |
| Page right |             | Σ. [ | Σ.      |
| Page left  |             | Σ •□ |         |

# CV60 VT/ANSI Host Cursor Keys

| To Enter              | 3270/Native   | 5250                          |
|-----------------------|---------------|-------------------------------|
| Host cursor up key    | Hex           | <u>Σ</u> T                    |
| Host cursor down key  | $\downarrow$  |                               |
| Host cursor right key | $\rightarrow$ | $\mathbf{\Sigma} \rightarrow$ |
| Host cursor left key  | F21           | Σ +                           |

# CV60 AID-Generating Keys

|          | Press the   | Keypad Keys | Tap th       | e SIP Keys     |
|----------|-------------|-------------|--------------|----------------|
| To Enter | 3270/Native | 5250        | 3270/Native  | 5250           |
| Clear    | [Gold] [C]  | [Gold] [7]  | L Clear      | <b>L</b> Clear |
| F1       | [F1]        | [F1]        | <b>L</b> F1  | <b>\</b> F1    |
| F2       | [F2]        | [F2]        | <b>L</b> F2  | <b>Σ</b> F2    |
| F3       | [F3]        | [F3]        | <b>L</b> F3  | <b>L</b> F3    |
| F4       | [F4]        | [F4]        | <b>L F</b> 4 | <b>\</b> F4    |
| F5       | [F5]        | [F5]        | <b>L</b> F5  | <b>L</b> F5    |
| F6       | [F6]        | [F6]        | <b>L</b> F6  | <b>L</b> F6    |
| F7       | [F7]        | [F7]        | <b>L</b> F7  | <b>L</b> F7    |
| F8       | [F8]        | [F8]        | <b>L</b> F8  | <b>L</b> F8    |
| F9       | [F9]        | [F9]        | <b>L</b> F9  | <b>\</b> F9    |
| F10      | [F10]       | [F10]       | <b>L</b> F10 | <b>L</b> F10   |
| F11      | [Blue] [F1] | [Blue] [F1] | <b>L</b> F11 | <b>L</b> F11   |

|                                      | Press the H    | Keypad Keys    | Tap th         | e SIP Keys     |
|--------------------------------------|----------------|----------------|----------------|----------------|
| To Enter                             | 3270/Native    | 5250           | 3270/Native    | 5250           |
| F12                                  | [Blue] [F2]    | [Blue] [F2]    | <b>L</b> F12   | <b>L</b> F12   |
| F13                                  | [Blue] [F3]    | [Blue] [F3]    | <b>L</b> F13   | <b>L</b> F13   |
| F14                                  | [Blue] [F4]    | [Blue] [F4]    | <b>L</b> F14   | <b>L</b> F14   |
| F15                                  | [Blue] [F5]    | [Blue] [F5]    | <b>L</b> F15   | <b>L</b> F15   |
| F16                                  | [Blue] [F6]    | [Blue] [F6]    | <b>L</b> F16   | <b>L</b> F16   |
| F17                                  | [Blue] [F7]    | [Blue] [F7]    | <b>L</b> F17   | <b>Σ</b> F17   |
| F18                                  | [Blue] [F8]    | [Blue] [F8]    | <b>L</b> F18   | <b>L</b> F18   |
| F19                                  | [Blue] [F9]    | [Blue] [F9]    | <b>L</b> F19   | <b>L</b> F19   |
| F20                                  | [Blue] [F10]   | [Blue] [F10]   | <b>L</b> F20   | <b>L</b> F20   |
| F21                                  | [Gold] [F1]    | [Gold] [F1]    | <b>L</b> F21   | <b>L</b> F21   |
| F22                                  | [Gold] [F2]    | [Gold] [F2]    | <b>L</b> F22   | <b>L</b> F22   |
| F23                                  | [Gold] [F3]    | [Gold] [F3]    | <b>L</b> F23   | <b>L</b> F23   |
| F24                                  | [Gold] [F4]    | [Gold] [F4]    | <b>L</b> F24   | <b>L</b> F24   |
| PA1                                  | [Gold] [1]     | Not Applicable | L PA1          | Not Applicable |
| PA2                                  | [Gold] [2]     | Not Applicable | <b>L</b> PA2   | Not Applicable |
| PA3                                  | [Gold] [3]     | Not Applicable | <b>L</b> PA3   | Not Applicable |
| Enter/Rec<br>Adv                     | Not Applicable | [Enter]        | Not Applicable | Enter          |
| Help<br>(nonerror)                   | Not Applicable | [Gold] [8]     | Not Applicable | L HIp          |
| Print                                | Not Applicable | [Gold] [2]     | Not Applicable | ∑ [Prt]        |
| Record<br>Backspace<br><i>(Home)</i> | Not Applicable | [Home]         | Not Applicable | L Hm           |
| Roll Down                            | Not Applicable | [Gold] [9]     | Not Applicable | <b>∑</b> [R↓]  |
| Roll Up                              | Not Applicable | [Gold] [5]     | Not Applicable | <b>└</b> [R↑]  |

# CV60 AID-Generating Keys

# CV60 Top-Row Function Keys - VT/ANSI

| To Enter | Press the Keypad Key | Tap the<br>SIP Keys |
|----------|----------------------|---------------------|
| F1       | [F1]                 | <b>L</b> F1         |
| F2       | [F2]                 | <b>L</b> F2         |
| F3       | [F3]                 | <b>L</b> F3         |
| F4       | [F4]                 | <b>L</b> F4         |
| F5       | [F5]                 | <b>L</b> F5         |
| F6       | [F6]                 | <b>L</b> F6         |
| F7       | [F7]                 | <b>Σ</b> F7         |

| To Enter | Press the Keypad Key | Tap the<br>SIP Keys |
|----------|----------------------|---------------------|
| F8       | [F8]                 | <b>L</b> F8         |
| F9       | [F9]                 | <b>\</b> F9         |
| F10      | [F10]                | <b>L</b> F10        |
| F11      | [Blue] [F1]          | <b>L</b> F11        |
| F12      | [Blue] [F2]          | <b>L</b> F12        |
| F13      | [Blue] [F3]          | <b>L</b> F13        |
| F14      | [Blue] [F4]          | <b>L</b> F14        |
| F15      | [Blue] [F5]          | <b>L</b> F15        |
| F16      | [Blue] [F6]          | <b>L</b> F16        |
| F17      | [Blue] [F7]          | <b>L</b> F17        |
| F18      | [Blue] [F8]          | <b>L</b> F18        |
| F19      | [Blue] [F9]          | <b>L</b> F19        |
| F20      | [Blue] [F10]         | <b>L</b> F20        |

# CV60 Top-Row Function Keys - VT/ANSI (continued)

# **CV60 Auto-Login Restart**

To enter Auto-Login Restart, press [Blue], [Menu] on the alphanumeric keypad, tap the  $\sum$  Autolog keys on the SIPs, or scan the following bar code. Note that Code 39 Full ASCII must be enabled in the firmware (default is disabled).

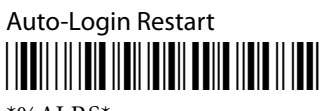

\*%ALRS\*

#### CV60 Tab Keys – 3270, 5250

|             | Press the Al                 | phanumeric Keys | Tap t      | the SIP Keys |
|-------------|------------------------------|-----------------|------------|--------------|
| To Enter    | 3270                         | 5250            | 3270       | 5250         |
| Back Tab    | $[\text{Shift}] \rightarrow$ | ←               | Shift B.T. | Shift B.T.   |
| Forward Tab | $\rightarrow$                | $\rightarrow$   | Tab        | Tab          |

#### CV60 3278 SNA Keys

| To Enter    | Press the Keypad Key | Tap the<br>SIP Keys |
|-------------|----------------------|---------------------|
| Clr (E-Inp) | [Blue] [C]           | L E-Inp             |
| Del         | [Del]                | L Del               |
| Enter       | [Enter]              | Enter               |
| EOF         | [Blue] [E]           | L EOF               |

# CV60 3278 SNA Keys (continued)

| To Enter          | Press the Keypad Key | Tap the<br>SIP Keys |
|-------------------|----------------------|---------------------|
| Home              | [Home]               | L Hm                |
| Insert            | [Ins]                |                     |
| New Line (Return) | [Return]             | NewLn               |
| Reset             | $\rightarrow$        | Reset               |

# CV60 5250 Field Exit Key

| To Enter   | Press the Keypad Key | Tap the SIP Key |
|------------|----------------------|-----------------|
| Field Exit | [Field Exit]         | F→              |

# CV60 5250 Signal Keys

| To Enter                | Press the Keypad Key | Tap the SIP Key |
|-------------------------|----------------------|-----------------|
| Attn                    | [Attn]               | L Att           |
| Help (from error state) | [Gold] [8]           | <b>L</b> HIp    |

# CV60 5250 Special Control Keys

| To Enter    | Press the Keypad Key | Tap the SIP Key |
|-------------|----------------------|-----------------|
| Del         | [Del]                | Shift Del       |
| Erase Input | [Gold] [6]           | L Erl           |
| Error Reset | $\rightarrow$        | Res             |
| Hex         | [Gold] [X]           | Hex             |
| Home        | [Home]               | L Hm            |
| Insert      | [Insert]             |                 |
| Shift Lock  | [Shift] [Caps Lock]  | Сар             |

#### CV60 5250 Special Host Key

| To Enter | Press the Keypad Key | Tap the SIP Key |
|----------|----------------------|-----------------|
| Sys Req  | [Gold] [1]           | ∑ SR            |

# CV60 5250 Additional Functions

| To Enter                            | Press the Keypad Key | Tap the SIP Key |
|-------------------------------------|----------------------|-----------------|
| ¢ (cent sign)                       | Not supported        | Not supported   |
| ↓ (New Line)                        | [Return]             | N.L.            |
| ¬ (Not symbol)                      | [Shift] [6]          | Shift [^]       |
| Dup (duplicate enabled fields only) | [Gold] [0]           | <b>L</b> Dup    |

| To Enter   | Press the Keypad Key | Tap the SIP Key |
|------------|----------------------|-----------------|
| Field-     | [Gold] [3]           | <b>Σ</b> F-     |
| Field+     | [Gold] [4]           | <b>L</b> F+     |
| Field Mark | Not supported        | Not supported   |

# CV60 5250 Additional Functions (continued)

#### CV60 VT/ANSI Standard Keys

| To Enter | Press the Keypad Key           | Tap the SIP Key              |
|----------|--------------------------------|------------------------------|
| 0-9      | [0] through [9]                | [0] through [9]              |
| Symbols  | [Shift] plus corresponding key | Shift plus corresponding key |

# CV60 VT/ANSI Function Keys

| To Enter    | Press the Keypad Key | Tap the SIP Key |
|-------------|----------------------|-----------------|
| Backspace   | ←                    | [←BS]           |
| Caps Lock   | [Caps Lock]          | Сар             |
| Ctrl        | [Gold]               | Ctrl            |
| Delete      | [Del]                | Del             |
| Forward Tab | $\rightarrow$        | Tab             |
| Return      | [Enter]              | Enter           |
| Shift       | [Shift]              | Shift           |
| Space bar   | [Space bar]          | Space           |

# CV60 VT/ANSI Editing Keys

| To Enter    | Press the Keypad Key | Tap the SIP Key |
|-------------|----------------------|-----------------|
| Find        | [Gold] [4]           | <b>L</b> Find   |
| Insert here | [Ins]                | L Insert        |
| Next screen | [Gold] [9]           | NextSc          |
| Prev screen | [Gold] [8]           | <b>L</b> PrevSc |
| Remove      | [Gold] [6]           | <b>L</b> Remove |
| Select      | [Gold] [7]           | Select          |

# **CV60 VT/ANSI Transmission Mode**

To toggle between Line Edit (block) and Character modes, press [Gold] [F1] on the alphanumeric keypad or press } = on the SIPs.

### CV60 VT/ANSI Additional Functions

| To Enter                            | Press the Applicable Keys                                                                                                    |
|-------------------------------------|----------------------------------------------------------------------------------------------------|
| Access TE<br>configuration<br>menus | [Shift] [M], □■ [K], or [Menu] on the alphanumeric keypad, Shift<br>Mn] on the SIP, or double-tap the upper-right corner of the display. |

# Using the Terminal Emulation Menus

This chapter lists all TE 2000 parameters. If a certain parameter does not apply to your computer, the parameter does not appear in its TE 2000 configuration menus.

This chapter contains these secttions:

- Function Keys
- Configuring TE Parameters

# **Menu Navigation Keys**

These paragraphs describe how to navigate through the TE 2000 configuration menus.

# Y ("Yes") Key

Several displays provide a warning that a certain action can cause your computer to lose data stored in memory. Press the Y ("yes") key to proceed as instructed. Press another key to exit the menu without executing your original choice.

# Number Keys [0] through [9]

Many menus have numbered options. Press the corresponding numeric key to make a selection.

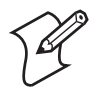

**Note:** For the 700 Colors, CK31, CK32, CK61, CN3, CV30, and CV60, you may tap an option to make a selection.

Once you make a selection and you remain at that menu screen, the option is highlighted, but you can select additional options. To deselect an enabled option, press the number corresponding to that option.

Pressing a number may bring up a submenu. Use the submenu to further modify the choice you made in the parent menu. After the modifications, you may return to the parent menu to make additional selections. (This depends on the menu and function.) Also, you may press a numeric key to exit a menu or cold start the computer. These situations are covered later in this chapter.

Various menus require entering a number, but do not necessarily have simple choices such as 1, 2, 3, 4, etc. Instead, you may have to enter a number from a range of numbers, such as 0-32.

These instances are detailed in the text that applies to those menus, or in the menu displays.

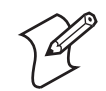

**Note:** There are situations where pressing [6] causes the computer to exit from a submenu or to reboot.

# **Configuration Menus**

This chapter contains the TE configuration menus for the 700 Color, CK31, CK32, CK61, CN3, CV30, and CV60 unless otherwise noted.

When a user taps the **Menu Settings** button ("*M*" *circled in this illustration*) on the toolbar, the following menu appears:

|                               | Menu Settings    |    |
|-------------------------------|------------------|----|
|                               | TE2000 Menus     |    |
|                               | Toolbar Opts     |    |
|                               | Scanner Test     |    |
|                               | Keyboard Test    |    |
|                               | ✓ Session 1      |    |
| 123456                        | Session 2 B      | S  |
| Tab Q W E R T                 | Session 3        |    |
| Cap A S D F G                 | Session 4        | er |
| Shift Z X C V<br>Res Hex N.L. | SIP Toggle       | t  |
| Exit -56 Term                 | 136.179.225.47 M |    |

- Select **Menu Settings** to configure the contents of this menu. Enter a password, the default being *cr52401*.
- Select **TE2000 Menus** to access the TE 2000 Main Menu. Information about this is described later in this chapter.
- Select **Toolbar Opts** to configure the options that appear in the toolbar on the computer.
- Select **SIP Toggle** to enable or disable the SIP keyboard.
- Select **SIP Settings** to select which Soft Input Panel (SIP) you want to use with the TE 2000 application:

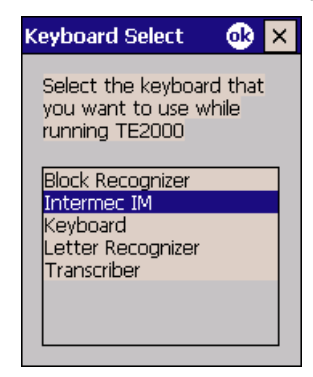

- Select **Session Menu** to change the current session.
- Select any of **Session 1** through **Session 4** to go to that session.

# **Configuring TE Parameters**

This chapter contains the TE configuration parameters for the 700 Colors, CK30, CK31, CK32, CK61, CN3, CV30, and CV60 unless otherwise noted.

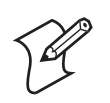

Note: Screens are shown with all of the available options.

- If an option is **not** assigned to a specific computer, then that option is available for all of the computers addressed in this publication.
- If an option is specific towards a computer, this option does not appear on the display, or is blank, for all other computers.

# Key Sequence to Open Main Menu

To configure TE 2000 parameters on your respective computer, at the initialization screens or anywhere in a TE 2000 session, access the Main Menu pressing the appropriate key sequence:

| Computer          | Key Sequence                                                                                                    |
|-------------------|----------------------------------------------------------------------------------------------------|
| 700 Color,<br>CN3 | Tap twice on the upper-right corner of the display; or via the Soft Input<br>Panel (SIP) keypad, tap [Shift] [Mn]                     |
| CK30              | [Alt] [M] (52-key keypad);                                                                                                    |
|                   | ■□ [Ctl] [M] (50-key keypad);                                                                                                    |
|                   | [Alt] □● [F3] (42-key keypad)                                                                                                    |
| CK31              | Tap twice on the upper-right corner of the display.                                                                                   |
|                   | Via the external keypad, press:                                                                                                    |
|                   | [Alt] [M] (52-key keypad);                                                                                                    |
|                   | ■□ [Ctl] [M] (50-key keypad);                                                                                                    |
|                   | [Alt] □● [F3] (42-key keypad)                                                                                                    |
|                   | Via the SIP keypad, tap [Shift] [Mn]                                                                                                  |
| CK32              | Tap twice in the upper-right corner of the display.                                                                                   |
|                   | [Alt] [M] or ■□ [K] (56-key keypad)                                                                                                   |
|                   | $[ALT] \square [F] \text{ or } \blacksquare [K] (42\text{-key keypad})$                                                               |
| CK61              | Tap twice on the upper-right corner of the display, or via the SIP keypad, tap [Shift] [Mn]                                           |
| CV30, CV60        | Tap twice on the upper-right corner of the display; via the external keypad, press [Alt] [M], or via the SIP keypad, tap [Shift] [Mn] |

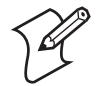

**Note:** You can also scan this bar code label to access the Main Menu. Code 39 Full ASCII must be enabled in the firmware (default is disabled).

TE configuration menus

# **Opening the Main Menu**

The Main Menu is the first screen displayed when you open the computer menus. All other menus are accessed from the Main Menu. At the initialization screens or anywhere in a TE 2000 session, press the appropriate keys to access the Main Menu (*defined within each computer's specific information*). After the Main Menu appears, enter a number (1-7) to make a selection.

To return to the Main Menu, press [Enter] several times, then select **6**) **Exit Menus**, to return to the operating system.

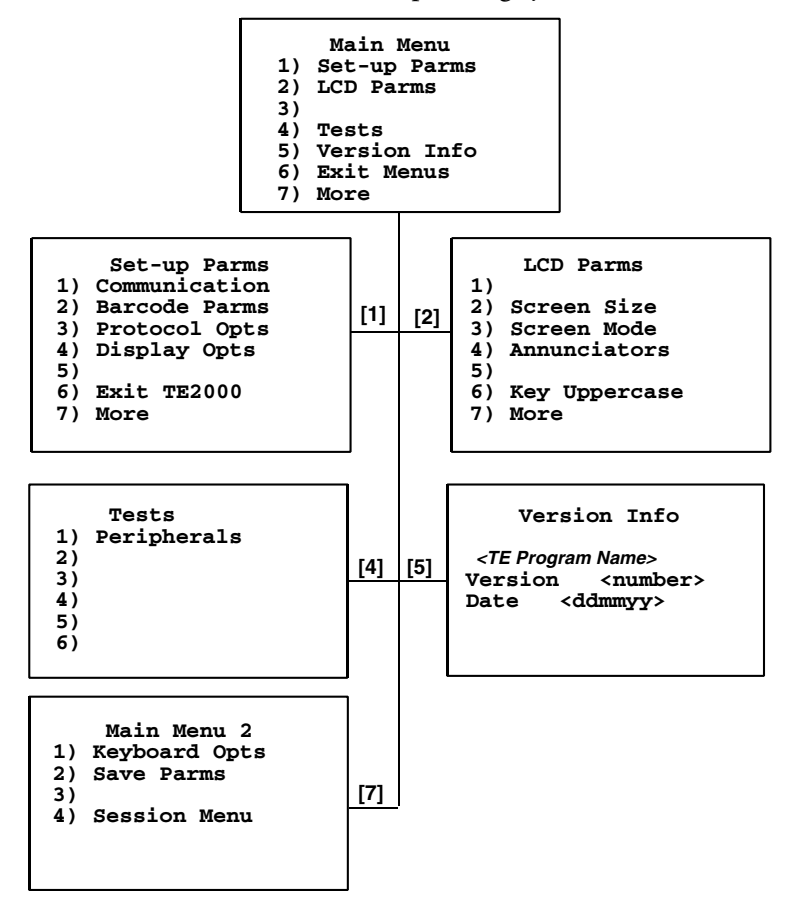

# 1) Set-up Parms

This is password-protected to prevent unauthorized users from changing parameters. However, you can customize the parameter in the TE\_Settings.ini setup file. For more information, see "Customizing Your Configuration" on page 153.

Changed parameters apply to the current session. If more than one session is available, use the 7) More > 2) Save Parms > 4) Session Menu to verify or change the current session before going to the next session. To open the 1) Set-up Parms menu, press [1], [Enter], then type "cr52401" at the prompt to access the menus on the next page.

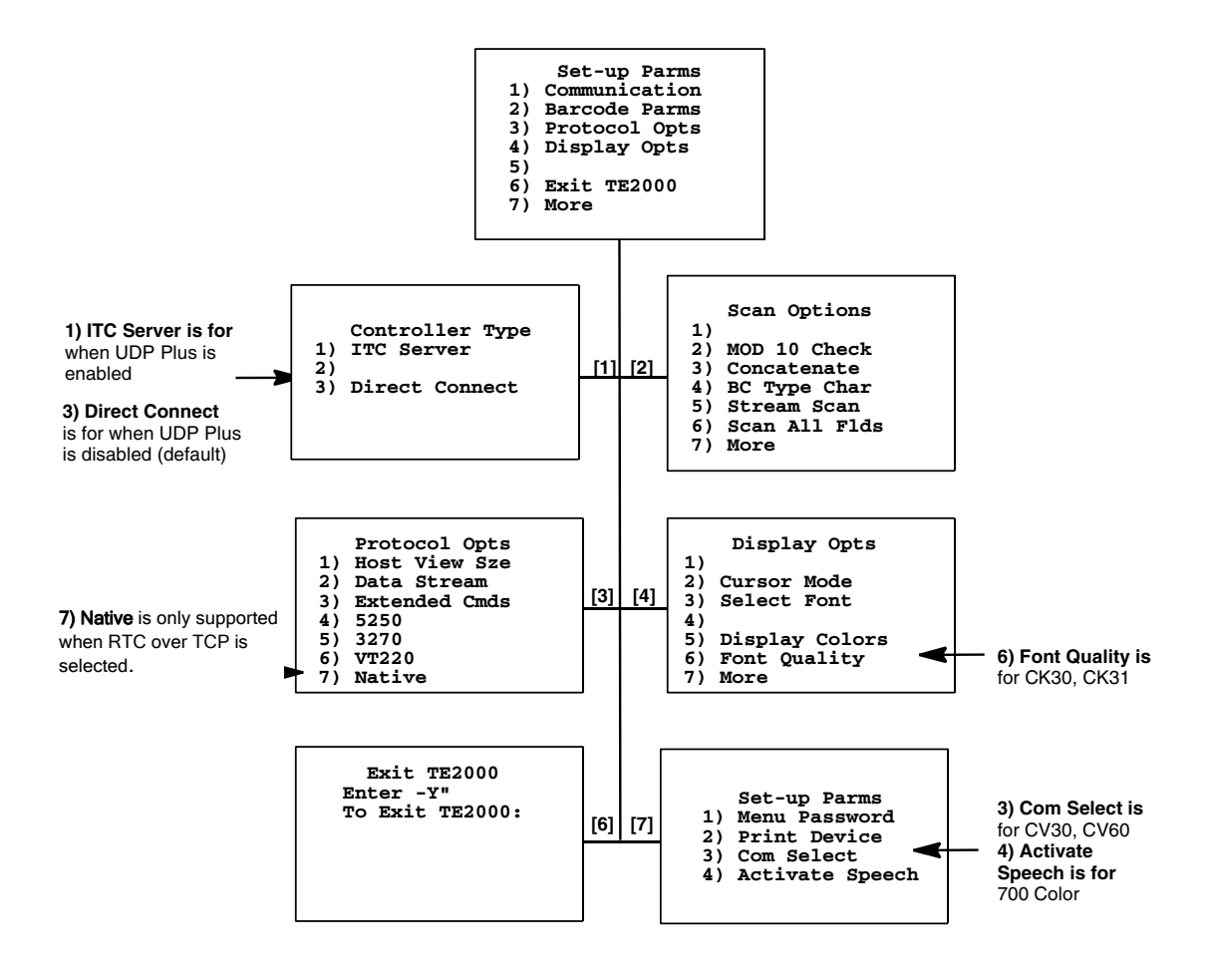

# 1) Setup Parameters

The following setup parameter information pertains to all computers unless otherwise noted.

#### 1) Communication

The communication options for the computers are broken down as follows:

#### 1) ITC Server (UDP Plus Enabled)

ITC Server options are as follows. To set the options, select 1) ITC Server, 2) Host/Srvr, then the Server Setup option (Server A, B, or C).

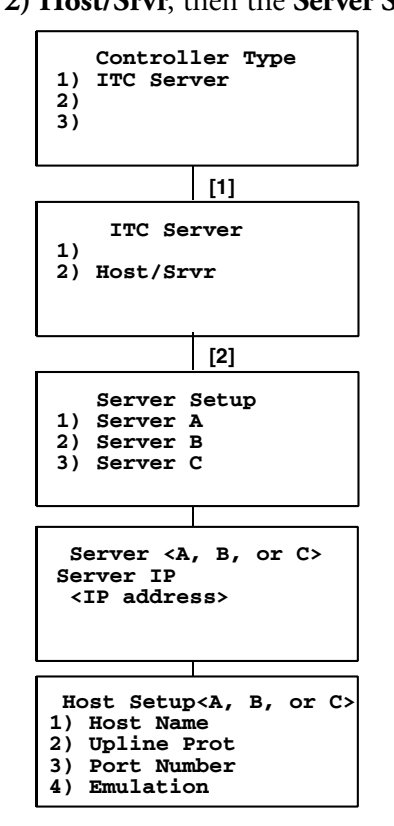

# Server IP <A, B, or C>

The Server <A> IP address is read from the TE\_Settings.ini file (if one is saved) or the TE 2000 application on the computer. When an IP address is entered, it is written to the computer's copy of the TE 2000 application for the next boot.

If using the Server <B> or Server <C> option as a fallback Intermec<sup>®</sup> Application Server, enter the server's IP address or DNS name. The boot sequence continues to try Server <A>, <B>, then <C> in this order by filling the firmware controller slot with the IP values entered for each server.

# Host Setup <A, B, or C>

Menu options are as follows:

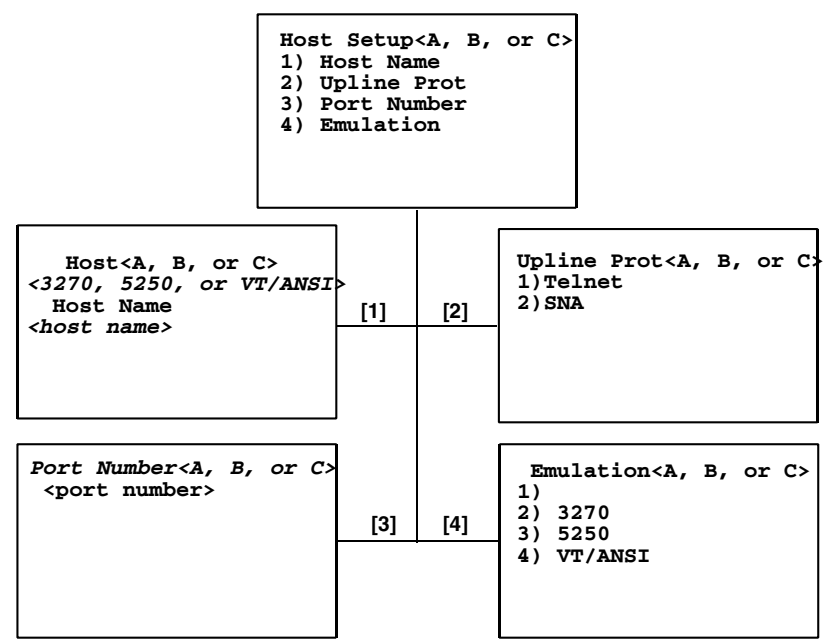

#### 1) Host Name

The host name can be 64 or fewer characters in length. Enter spaces or punctuation where needed. *Note that the TE 2000 application performs an auto-enter when the 64th character is entered.* It is case-sensitive and must match a host name in the list of available hosts defined on the Intermec Application Server, or remain blank. The name can also be the IP address of the host to which you want to connect. Enter the IP address as four decimal numbers separated by periods.

- If a computer was linked with a host name on the Intermec Application Server, or a default host was configured on this Intermec Application Server, you do not need to enter a host name on this screen.
- The computer displays a list of available hosts if these conditions are met. The user can then select the host from the list.
- The Intermec Application Server contains multiple hosts.
- The computer is not linked with a host name on the Intermec Application Server.
- The host name is blank.

#### 2) Upline Prot

When enabled, upline protocol options behave as follows:

- Telnet (*Default*) Forces the Intermec Application Server to create a Telnet connection to the host.
- SNA

Forces the Intermec Application Server to create an SNA connection to the host.

#### 3) Port Number

This option overrides the port number set for the upline if you have entered a host name and selected Telnet as your upline protocol. *Default port number is 23*. The maximum port number is 65535.

#### 4) Emulation

Use this option to tell the computer each host computer type. *Default is VT/ANSI*.

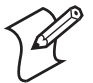

**Note:** You can also set the type through the **2**) **Data Stream** option on the **3**) **Protocol Opts** menu.

# 3) Direct Connect (UDP Plus Disabled - default)

To set these options, select **3**) **Direct Connect**, 2) **Host Setup**, then **1**) **Host A**. Use the **Emulation (A)** option to tell the computer the type of each host computer. *Default is VT/ANSI*.

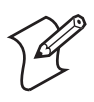

**Note:** You can also set the emulation type through the **2**) **Data Stream** option on the **3**) **Protocol Opts** menu.

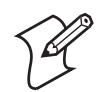

**Note:** The SSH feature is only available on the CK32, CK61, CN3, and CV60 running TE 2000 v8.25 or later.

#### To nominate an SSH session (VT/ANSI)

- 1 At the 2) Host Setup screen, select 1) Host A.
- 2 At the *Port Number* screen, change "23" to "22" for the port number.
- 3 Select 4) VT/ANSI for its emulation.
- 4 Enter subsequent settings as appropriate.
- **5** After you exit menus, the following login screen prompts you for your **Username** and **Password** on the remote site. Enter the appropriate information, then click **OK** to continue.

| Username |  |
|----------|--|
|          |  |
| Password |  |
|          |  |
| ОК       |  |

#### To terminate an SSH session

- If you are at a command prompt, type "exit."
- Enter the menus and repeat steps 1-4 under "To nominate an SSH session" above. If you do not want an SSH connection, do not nominate port 23.

#### SSH Server Application Programming Hints

In general, an SSH server application is simpler than a TCP/IP server because there is no TCP/IP or server code.

The SSH server provides all the services to connect clients to the host and control the TCP/IP ports. All a SSH server application does is position the cursor and read standard input (stdin).

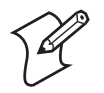

**Note:** The following procedure applies if you already built a TCP/IP server application.

#### To convert a TCP/IP server application to a SSH server

- 1 Remove all multiprocessing/spawn code and all TCP/IP send() calls that echo the data.
- **2** Replace your TCP/IP recv() calls with the following:

while((char ret = getc()) strncat(string, &ret, 1);

**3** Replace all send calls that paint the screen with equivalent putc () or puts () calls.

#### Lock down SSH Applications

Preventing a user from getting to the command prompt is required in many instances. A telnet server can accomplish this by bringing itself up during startup (as part of the standard services). SSH, as a server, is already started and logging into it as a shell brings up the command prompt.

On a Linux system, you can prevent this by creating a login script that executes your host application and then posts "exit" as its last command. Specifically, in the user account .pro file, append the following lines:

```
trap 2
./ pgmName
exit
```

#### **RTC over TCP**

This is a protocol enhancement that along with a Telnet Gateway Appliance (TGAP) ensures connection persistence in a roaming mobile environment. **1) RTC over TCP** only works when the specified host is a TGAP. The actual end-host connection is made by the TGAP based on configuration settings.

RTC over TCP and the TGAP support IBM 3270, 5250, VT/ANSI, and Norand Native data streams. For more information on how session persistence is achieved and system requirements for using a TGAP, refer to the TGAP section of the manuals for the MobileLAN Access WA2X family of access points.

**Unit** *#* should be left set to the default of 127 for non-Native data stream emulations and Native emulations where the host application does not expect a powerup message.

**Unit** *#* is only used when the data stream emulation is Native. Set the **Unit** *#* to a unique value for each of up to 127 computers when the Native data stream host application expects a powerup message containing the Unit Number.

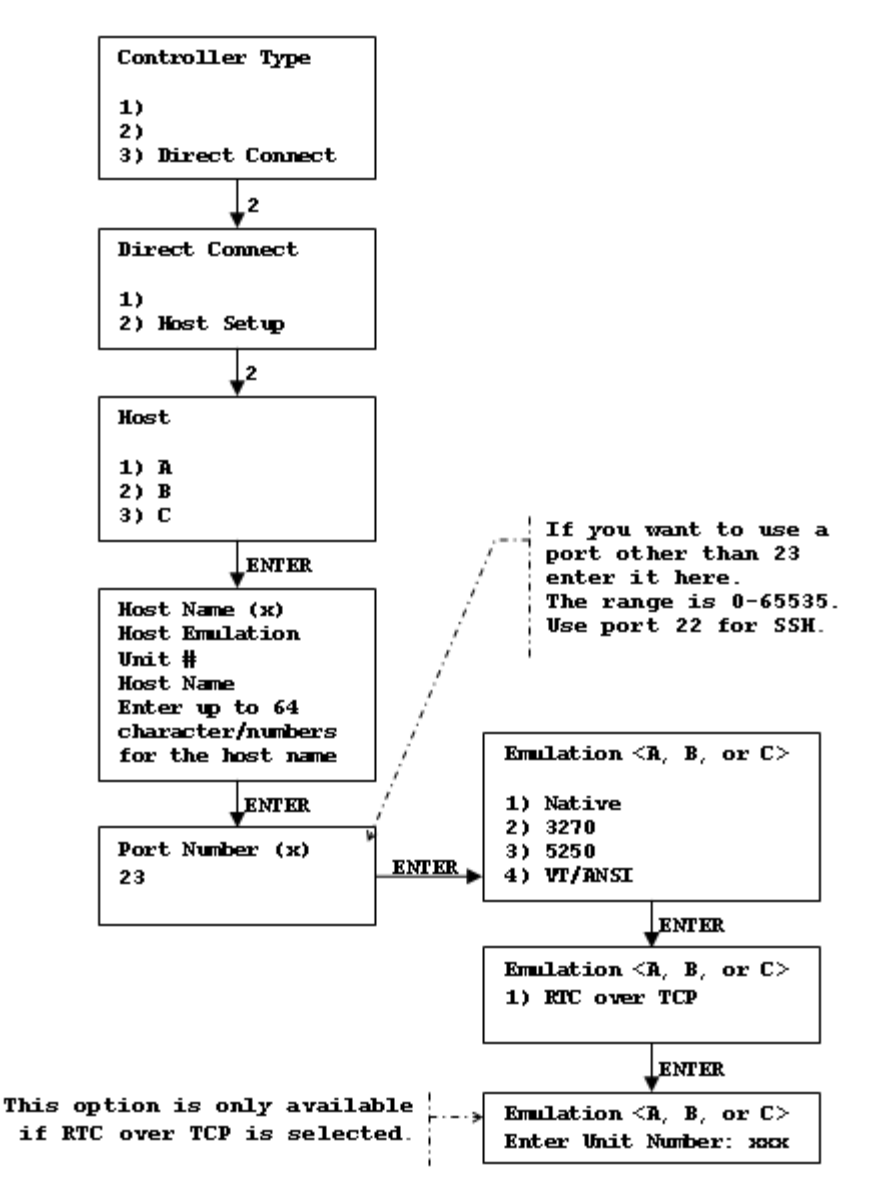

When **RTC over TCP** is enabled, the **Unit** # is not 127, and **Native** data stream is selected, then the Telnet Gateway Appliance sends a powerup record to the host immediately upon connecting. This emulates behavior available in the Intermec DCS300 and G4000 gateway products. The powerup message derived from the **Unit** # is intended to provide a migration path for users that have existing, Native data stream host applications that expect the powerup message.

Note: Native only applies when RTC over TCP is selected.

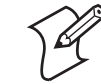

# 2) Barcode Parms

Use the **Scan Options** menu to assign scan options, enable bar code symbologies to use, and set options for each enabled bar code symbology, such as the bar code lengths. Press [Enter] to advance to other **Scan Options** menus.

| Scar     | n Options        |  |
|----------|------------------|--|
| 1)       |                  |  |
| 2) MOI   | D 10 Check       |  |
| 3) Cone  | catenate         |  |
| 4) BC 1  | <b>Fype Char</b> |  |
| 5) Strea | am Scan          |  |
| 6) Scan  | All Flds         |  |
| 7) Mor   | e                |  |

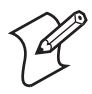

**Note:** The computer can only decode the enabled symbologies when **ParmsBySession** is enabled.

# 2) Mod 10 Check

When you select this option, a check digit is added at the end of the bar code after a good read for transmission to the host. The host can then validate the transmitted data using the check. This feature is not needed with modem transmission protocols.

The bar code number is divided by 10, until the number (or modulus) is less than 10. If the modulus subtracted from 10 (remainder) is equal to zero, then the bar code number is valid.

#### 3) Concatenate

Each bar code read is added to the end of the previous bar code read until the computer meets a condition forcing transmission to the host.

When this option is OFF, each bar code read is placed at the beginning of the current input field. After a bar code is placed in a field, any subsequent read replaces the first read.

#### 4) BC Type Char

This adds a character associated with the bar code type at the beginning of the scanned bar code.

#### 5) Stream Scan

If the scanned bar code is too big for the input field, the overflow information appears in the next field and continues until the entire bar code is entered. When this option is OFF, and the scanned bar code is too big for the input field, the overflow information is dropped.

#### 6) Scan All Flds

When this option is selected, the scanner is enabled when the cursor is in an input field. When this option is OFF, the host computer must enable the scanner for each input field that requires scanned data.

#### 7) More

This brings you additional scanning options that adjust scanning timeout and characters sent before and after the scanned data.

#### • 2) Scan PreChar and 3) Scan PostChar

Enter a hexadecimal value from 00-FF for the character to be sent preceding the scanned data or after the scanned data. The value of 20h means that pre- or post-characters are not sent.

#### • 4) ParmsBySession

When enabled, the symbology parameters under 1) Set-up Parms > 2) Barcode Parms configure Windows CE computer scanning devices on a per-session basis.

When disabled (default), the **2) Barcode Parms** option is ignored. The TE 2000 application does not configure symbology parameters for Windows CE computer scanning devices. The settings selected via the Windows CE System Data Collection applet are used for all TE 2000 sessions. You can configure the symbology parameters under **1) Set-up Parms > 2) Barcode Parms**, however, these are not used.

#### • 5) Use Wedge Mode

This causes the TE 2000 application to use the system Scanners and Symbologies settings. All scanned data will come into the TE 2000 application from the system Virtual Wedge per the Virtual Wedge settings as if the scanned bar code characters were typed into the keyboard.

When Use Wedge Mode is enabled, none of the TE 2000 menu options for scanning will function, including the following: Auto Tab Scan, Aut Entr Scn, BRT Auto Enter, ANY Auto Enter, Scan PreChar, Scan PostChar, symbology enable, disable, mix-max or fixed lengths, drop leading, or trailing characters.

Scanner data will not be inhibited when in a non-scannable field in TE 2000 3270 or TE 2000 5250.

When Use Wedge Mode is enabled, all of the system Scanners and Symbologies capabilities will be available. This means that all of the symbology options and grid options for special edits can be used.

Use Wedge Mode can be enabled in TE\_Settings.ini by session but the Session 1 setting will be propagated across all sessions. If you enable Use Wedge Mode in TE 2000 menus and then save the parameters, you will see that the TE\_Settings.ini contains the same Use Wedge Mode value for all sessions.

# • 6) No ScanAhead

Enable this to disable only SF51 Cordless Scanners from scanning ahead until the host sends a scanner enable command. Default is disabled.

#### Scan Options to Enable Bar Codes

| S  | can Options    |
|----|----------------|
| 1) |                |
| 2) | Scan PreChar   |
| 3) | Scan PostChar  |
| 4) | ParmsBySession |
| 5) | Use Wedge Mode |
| 6) | No ScanAhead   |
|    |                |

There are menus of options to enable (or disable) various bar code symbologies. To enable a bar code, press the numeric key corresponding to the number of the bar code symbology (shown on menu), then press [Enter].

After enabling a particular bar code, options may have to be selected for the bar code. After selecting the desired options, set the length requirements (such as minimum and maximum length, fixed lengths, leading and trailing character options, etc.).

Once the length requirements are set, the computer returns to the same Scan Options menu. Choose another bar code symbology from that menu or press [Enter] to advance to the next Scan Options menu.

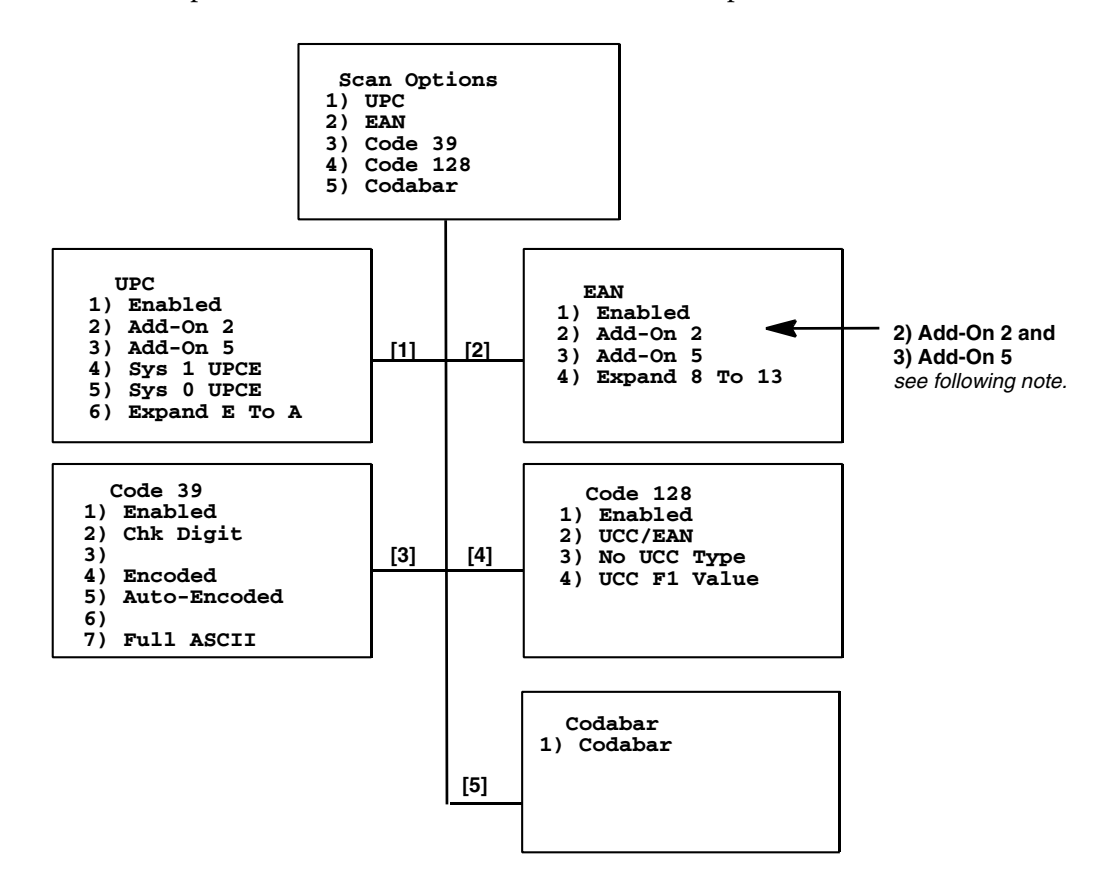

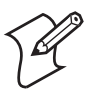

**Note:** This implementation of the TE 2000 application processes EAN 8 and UPC E bar codes in the same manner. The type character for EAN 8 with Add-On 2 or Add-On 5 decode as UPC E with Add-On 2 or Add-On 5, respectively. The bar code type character also indicates UPC E with Add-On 2 or Add-On 5, respectively. Consequently, the drop leading and trailing UPC options are then used when an EAN 8 with Add-On 2 or Add-On 5 is decoded.

#### **Scan Options**

This menu offers additional bar code selections. After enabling a bar code symbology, various options, including length can be set.

When all options are set, the display returns to the Scan Options menu. This menu and the bar code symbologies to be enabled are shown below.

When all needed bar code symbologies are enabled, press [Enter] to return to the Scan Options menu. Press [Enter] again to back out and return to the **1**) **Set-up Parms** menu.

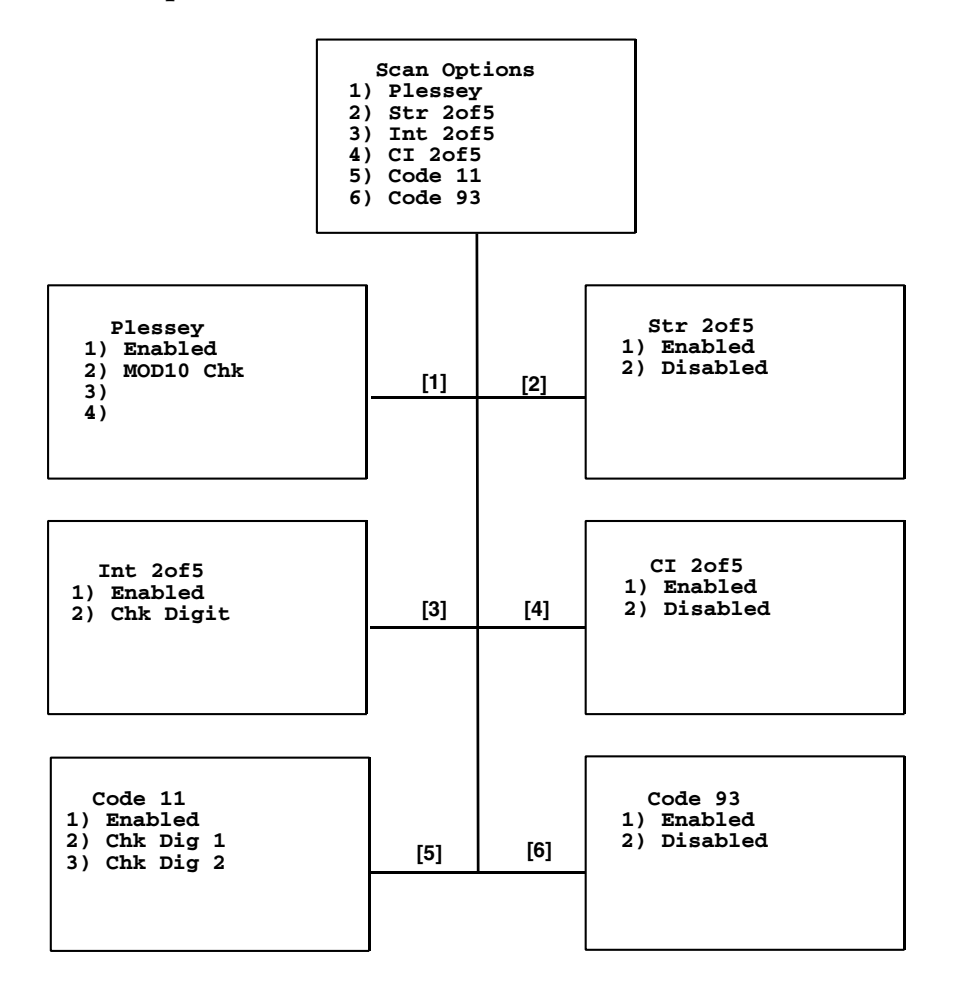

# **Lengths Options**

The Lengths Options menus determine the maximum and minimum length for a specific bar code symbology. Setting the length of enabled bar codes helps the computer determine if a scanned bar code is valid and improves response time. The length options must be set for each enabled bar code. *Enter this information in the order listed.* 

- 1 Key in the maximum length (0-99), then press [Enter]. Set this as high as you intend to set the minimum length.
- **2** Key in the minimum length (0-99), then press [Enter].
- **3** Fixed-length entries override the maximum and minimum length entries (minimum and maximum are used for chosen codes). If fixed lengths are not needed for the enabled bar code, enter zero (0).

Enter the fixed length (0-99), then press [Enter]. Up to four prompts to set another fixed length will appear. Enter zero (0) for the unused fixed lengths.

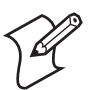

**Note:** I 2 of 5 only supports fixed lengths 1 and 2. Entries in 3 and 4 are ignored.

- **4** Enter the number of characters (0-15) to drop from the front (leading) edge of the scanned bar code, then press [Enter].
- **5** Enter the number of characters (0-15) to drop from the rear (trailing) edge of the scanned bar code, then press [Enter].

# Exceptions

- Codabar, Str 20f5, Int 20f5, and CI 20f5 bar code symbologies set the length, if fixed-length 1 is non-zero, to three fixed-length entries equal to the first three fixed-lengths (fourth fixed-length is ignored). Otherwise, the length is set to greater than or equal to the minimum length.
- Code 39, Code 128, Code 93, and Plessey set the length to any length greater than or equal to the minimum length.
- UPC/EAN and Code 11 lengths are not used ANY is allowed.
- Codabar options will not decode less than two data characters (four characters including Start and Stop).
- CI 20f5 options override Str 20f5 options, if both CI 20f5 and Str 20f5 are selected.
- EAN Add-on settings override UPC add-on settings, if both UPC and EAN options are selected.
- If "Sys 1 UPCE" or "Sys 0 UPCE" is selected, then both UPCE number system 0 and 1 are enabled.
- Code 11 does not support "No check digits." Select either 1 check digit (Chk Dig 1) or 2 check digits (Chk Dig 2) according to your bar codes. If neither check digit option is selected, then 2 check digits will be used as a default.

After all of the length options are set for the enabled bar code, the display returns to either the Scan Options menu or the Scan Options 2 menu (depending on from which menu the bar code was enabled).

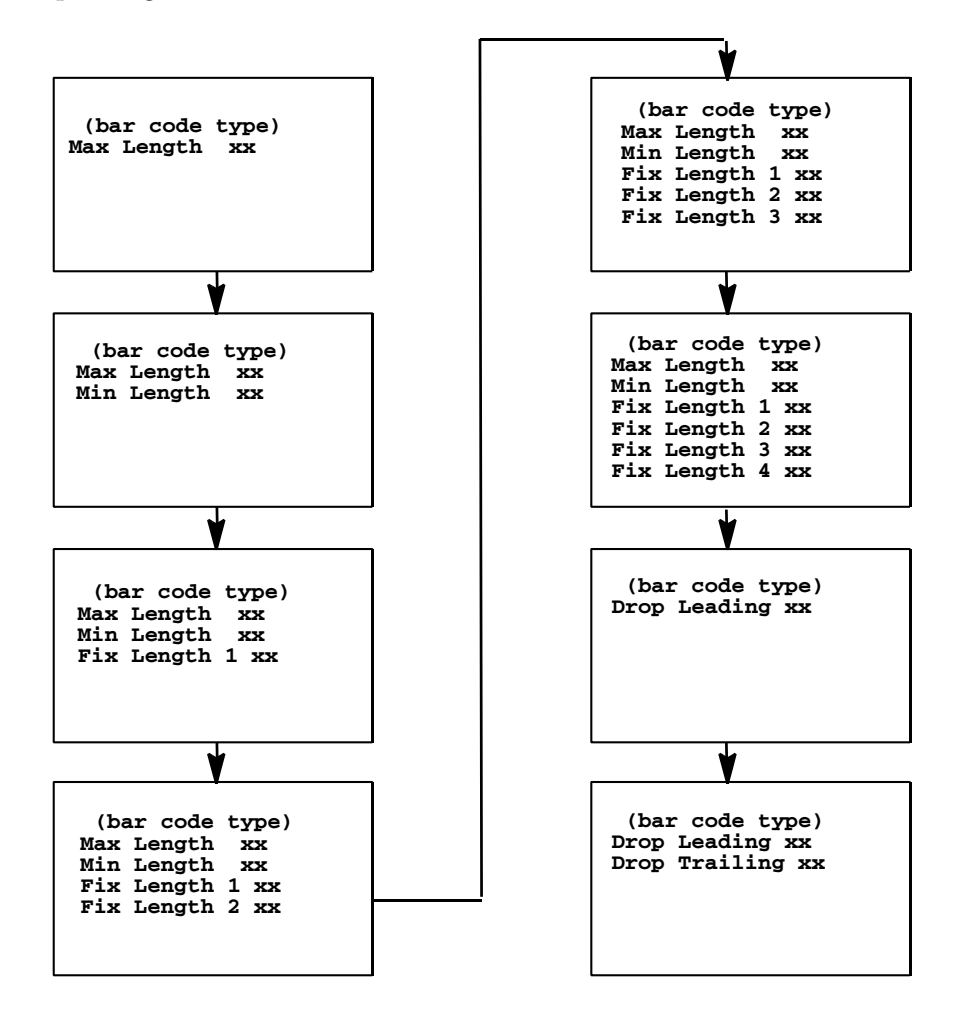

# 3) Protocol Opts

Use the **3**) **Protocol Opts** menu to designate the type of terminal emulation the host supports. You can also use it to designate additional commands and command sets.

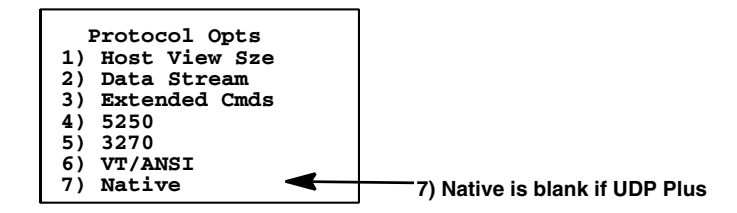

# 1) Host View Sze

The 1) Host View Sze option tells the computer the format of display information sent from the host. The display viewing size equals 1920 (the number of rows times the number of columns). The exception is with 5250 Terminal Emulation which has an additional row for error messages and therefore has 2000 characters.

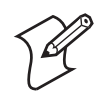

**Note:** The host view size is only settable for Host A. If the host view size in Host A is not supported by the host defined in B or C, TE 2000 can lock up. This happens on all terminal platforms.

The default setting for the respective terminal emulation is as follows. Remember that the total characters must equal 1920 (number of rows by the number of columns) unless using 5250 Terminal Emulation with error messages.

- Native: 120 columns by 16 rows (equals 1920)
- VT/ANSI: 80 columns by 24 rows (equals 1920)
- 5250: 80 columns by 24 rows (25 with error messages)
- 3270: depends on what the original setting was before changing to the 3270 Terminal Emulation.

Enter any of the following numbers to change the width, then press [Enter] to return to the **3**) **Protocol Opts** menu. "xx" is the width.

- 3270, Native: between 1-80
- 5250: 80 or 132
- VT/ANSI: 80

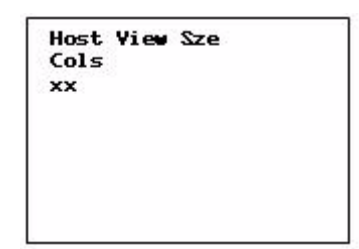

# 2) Data Stream

Enter the number corresponding to the type of host computer to specify the data stream used. Press [Enter] to return to the **3**) **Protocol Opts** menu.

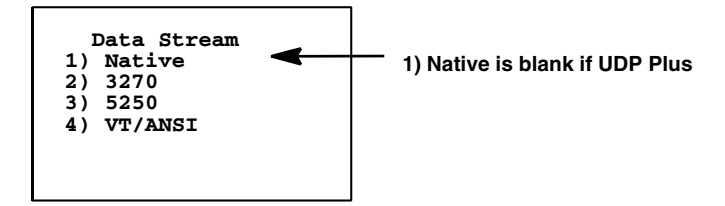

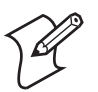

Note: You can also set the emulation type through the 1) ITC Server or 3) Direct Connect options.

3) Direct Connect options.

# 3) Extended Cmds (Commands)

Use **3**) **Extended Cmds** to enable or disable extended commands. By default, extended commands are disabled. For more information about extended commands, see "Extended Commands" on page 343.

When this option is *enabled*, the host computer can change or use RS-232 communications (such as printers), bar code options, display screen and font size, and error tone features of the unit. Press [1] to enable or press [2] to disable the extended command list. Press [Enter] to return to the **3) Protocol Opts** menu.

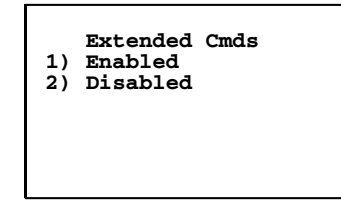

# 4) 5250 (Options)

The **4**) **5250** menu enables the following features *if the 5250 communication protocol is used.* Press the appropriate number to enable an option, then press [Enter] to return to the **3**) **Protocol Opts** menu.

| -  | 5250           |
|----|----------------|
| 1) | Beep On Error  |
| 2) | Auto Tab Scan  |
| 3) |                |
| 4) | Device Name    |
| 5) | Allow NAWS     |
| 6) | Skip FldExit   |
| 7) | More           |
|    | [7]            |
| 5  | 5250           |
| 1) |                |
| 2) | Destructive BS |
| 3) | Lock Error Msg |
| 4) | Use Color      |
| 5) | 3477-Fx Mode   |
| 6) | Scan AutoEnter |
| 7) | More           |

# 1) Beep On Error

Causes the buzzer to emit when an error condition occurs; does not lock up the keypad.

#### 2) Auto Tab Scan

Causes the cursor to automatically tab forward to the next input field after a good scan.

#### 4) Device Name

Enters a physical name for a device. This is 1-30 characters with allowable values of A-Z, a-z, 0-9, wildcards, pound symbols (#), dollar signs (\$), ampersands (@), and underscores (\_).

Once a device name is generated, only the first ten characters of the name are transmitted back to the host. *5250E RFC 1572 Support*.

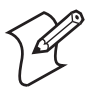

**Note:** The first character of **4**) **Device Name** cannot start with a number (0-9).

| Use                                                                 | To Get                                           |
|---------------------------------------------------------------------|--------------------------------------------------|
| %I1, %I2, %I3, %I4                                                  | 1st through 4th octet of IP address              |
| %M1. %M2. %M3. %M4. %M5                                             | 1st through 5th part of MAC address              |
| %\$0, %\$1, %\$2, %\$3, %\$4, %\$5,<br>%\$6, %\$7, %\$8, %\$9, %\$A | 0 through 10th position of serial number device. |

# • 1) 5250 Allow Alias

If a device name is entered, then you are presented with this screen. If your current device name returns an error in use, then the computer attempts to append a "\$" (dollar sign) to the end of your device name to initiate a session to your host. When disabled, the device name is resent to the host for the host to send a FIN packet to the computer, causing the computer to reboot. This continues until the device name is no longer in use.

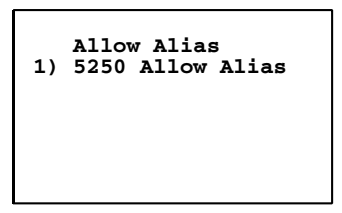

# 5) Allow NAWS (Negotiate About Window Size)

When enabled, the computer supports Telnet option 31 if prompted. When disabled, this option returns a "won't do" message.

# 6) Skip FldExit

When enabled, a field that would generate an error code of "0020" (field exit required) when [Enter] was pressed now sends the field data.

The legacy TE 2000 application would send the entire field so a "7" entered into a 3-character blank-filled field would transmit as "7bb", a "12" would transmit as "12b". The TE 2000 application strips the field fill characters so "7" transmits as a "7", "12" transmits as a "12," and so forth.

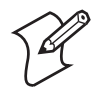

**Note:** A "b" indicates a one-byte space.

#### 7) More

Select 7) More for additional functions.

• 2) Destructive BS (backspace)

Press [2] to use the backspace key to remove (delete) any previouslykeyed data characters. When disabled, the backspace key goes back one character, but does not delete that character.

• 3) Lock Error Msg

The TE 2000 cursor modes ensure that the cursor location of the screen and its surrounding data is visible. The 5250 error message line is typically not visible because the error message line 24 is too far away from the cursor location. Enabling this option causes a 5250 Write Error Code command error message to be visible by placing the cursor on the error message line. When the RESET key is pressed, the cursor is restored to where it would have been if this option was not enabled (the location specified by a 5250 Insert Cursor command) and the cursor mode option then causes that area of the screen to be visible.

Disabling this option causes normal behavior for the 5250 Write Error Code command error message. The Write Error Code command error message is displayed on the error message line of the screen and the cursor is placed at the location specified by the host Insert Cursor command. The cursor mode renders the cursor area of the screen visible.

• 4) Use Color

When enabled, the TE 2000 5250 application emulates single byte IBM-5292-2 and double byte IBM-5555-C01 computers. Monochrome was and still emulates single byte IBM-5291-1 and double byte IBM-5555-B01 computers.

The 5250 Column Separator attribute is emulated using the ExtraLight font attribute which may not be noticeable on some computers.

• 5) 3477-Fx Mode

Enabling this option tells the 5250 host that the computer is a 132-Column display. The host then sends screens formatted for 132 column displays.

DBCS mode ignores this option as the Telnet RFC for DBCS only supports an 80-column computer type.

When this option is enabled, 5250 Telnet negotiation of computer type reports "IBM-3477-FG" when the **4**) Use Color option is disabled and reports "IBM-3477-FC" when the **4**) Use Color option is enabled.

• 6) Scan AutoEnter

If this option is enabled and the field scanned into does *not* have the **AutoEnter** attribute, then the TE 2000 application emulates the pressing of the **Enter AID** key.

7) More

Select 7) More for additional functions.

#### 1) Allow RTL

Enable this option to honor all 5250 commands that support right to left (Hebrew). When disabled, all 5250 commands for doing right to left are ignored. Default is enabled.

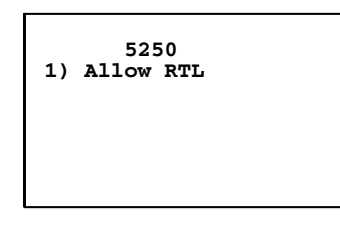

# 5) 3270 (Options)

The **5**) **3270** menu enables the following features *if the 3270 communication protocol is used*. Press the appropriate number to enable an option, then press [Enter] to return to the **3**) **Protocol Opts** menu.

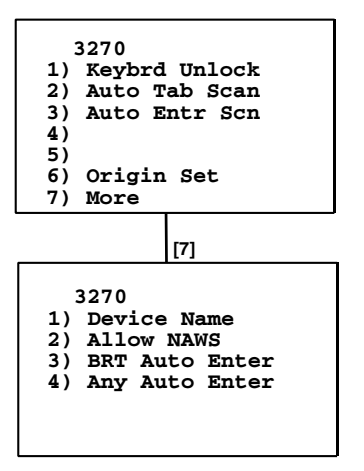

# 1) Keybrd Unlock

Unlocks the keyboard after the [PA1], [PA2], or [CLEAR] keys are pressed. (Normally the keyboard remains locked, until unlocked or the computer is reset by the host, after any of these keys are pressed.) When using Token Ring on your host, the tab key also unlocks the keyboard.

# 2) Auto Tab Scan

Causes the cursor to tab forward to the next input field after a good scan.

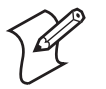

Note: 2) Auto Tab Scan cannot be enabled at the same time as 3) Auto Entr Scan.

# 3) Auto Entr Scan

Actuates the **<Enter>** function when a good scan is obtained.

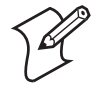

Note: 3) Auto Entr Scan cannot be enabled at the same time as 2) Auto Tab Scan.

#### 6) Origin Set

When enabled, resets the screen origin when an exclamation mark is found in the data stream.

#### 7) More

Select 7) More for additional features.

• 1) Device Name

Enters a physical name for a device. This is 1-30 characters with allowable values of A-Z, a-z, 0-9, wildcards, pound symbols (#), dollar signs (\$), ampersands (@), and underscores (\_).

Once a device name is generated, only the first ten characters of the name are transmitted back to the host.

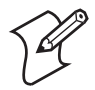

**Note:** The first character of **1**) **Device Name** cannot start with a number (0-9).

| Use                                                                 | To Get                                           |
|---------------------------------------------------------------------|--------------------------------------------------|
| %I1, %I2, %I3, %I4                                                  | 1st through 4th octet of IP address              |
| %M1. %M2. %M3. %M4. %M5                                             | 1st through 5th part of MAC address              |
| %\$0, %\$1, %\$2, %\$3, %\$4, %\$5,<br>%\$6, %\$7, %\$8, %\$9, %\$A | 0 through 10th position of serial number device. |

• 2) Allow NAWS (Negotiate About Window Size)

When enabled, the computer supports Telnet option 31 if prompted. When disabled, this option returns a "won't do" message.

#### • 3) BRT (bright) Auto Enter

When enabled, if the last field on a screen has the reverse video attribute set, then when that field is exactly filled, the computer automatically sends the data for this screen back to the host with an "Enter AID" code. If disabled, the screen waits for the user to hit the [AID] key prior to sending data back to the host. *Default is disabled*.

#### • 4) Any Auto Enter

When enabled, an automatic "enter" occurs when a reverse video attribute field is filled by keying or scanning data. Any extra scanned data is discarded. If disabled, the screen waits for the user to hit the [AID] key prior to sending data back to the host. **Default is disabled**.

# 6) VT/ANSI (Options)

The 6) VT/ANSI menu enables the following features *if the VT/ANSI communication protocol is used*.

| ,  | VT/ANSI       |
|----|---------------|
| 1) | DEL TO BS     |
| 2) | CR TO CRLF    |
| 3) | Auto Entr Scn |
| 4) | Auto Tab Scan |
| 5) | Local Echo    |
| 6) | AnswerBack    |
| 7) | More          |

# 1) DEL to BS (Delete to Backspace)

Causes the [CLEAR] key to delete the character to the left of the cursor position, and moves the cursor back one space. When this option is not enabled, the [CLEAR] key deletes the character at the cursors position. *Default is disabled.* 

#### 2) CR to CRLF (Carriage Return to Carriage Return/Line Feed)

Causes [Enter] to perform a carriage return and a line feed. When not enabled, [Enter] performs a carriage return only. *Default is disabled*.

#### 3) Auto Entr Scn (Auto Enter Scan)

Actuates the **<Enter>** function after a good scan. *Default is enabled*.

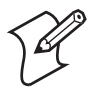

Note: 3) Auto Entr Scn cannot be enabled at the same time as 4) Auto Tab Scan.

# 4) Auto Tab Scan

Causes the computer to automatically tab to the next input field after a good scan. *Default is disabled.* 

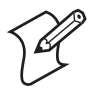

Note: 4) Auto Tab Scan cannot be enabled at the same time as 3) Auto Entr Scan.

# 5) Local Echo

Displays characters from computer memory but not from host memory. *Default is disabled.* 

# 6) AnswerBack

Enables you to enter a character string that is sent to the host in response to an inquiry (hexadecimal 05). The range is 0-50.

When ENQ is sent, only the first thirty characters of the name are transmitted back to the host. *Default is the computer's serial number*.

| Ans<br>Me | werl | Back<br>ge | : |  |
|-----------|------|------------|---|--|
|           |      |            |   |  |
|           |      |            |   |  |

If you enter any of the following control characters, it is sent out. *Note that control strings count as one character.* 

| <ack></ack> | <dc2></dc2> | <eot></eot> | <gs></gs>   | <si></si>   | <us></us> |
|-------------|-------------|-------------|-------------|-------------|-----------|
| <bel></bel> | <dc3></dc3> | <esc></esc> | <ht></ht>   | <so></so>   | <vt></vt> |
| <bs></bs>   | <dc4></dc4> | <etb></etb> | <lf></lf>   | <soh></soh> |           |
| <can></can> | <dle></dle> | <etc></etc> | <nak></nak> | <stx></stx> |           |
| <cr></cr>   | <em></em>   | <ff></ff>   | <nul></nul> | <sub></sub> |           |
| <dc1></dc1> | <enq></enq> | <fs></fs>   | <rs></rs>   | <syn></syn> |           |

| Use                                                                 | To Get                                           |
|---------------------------------------------------------------------|--------------------------------------------------|
| %I1, %I2, %I3, %I4                                                  | 1st through 4th octet of IP address              |
| %M1. %M2. %M3. %M4. %M5                                             | 1st through 5th part of MAC address              |
| %\$0, %\$1, %\$2, %\$3, %\$4, %\$5,<br>%\$6, %\$7, %\$8, %\$9, %\$A | 0 through 10th position of serial number device. |

#### 7) More

Calls up the following VT/ANSI More Options screen.

| VT/<br>1)<br>2) | ANSI More Options<br>Screen Lock<br>DiscreteBells ← | 2) DiscreteBells is for 700 Color, CN3 |
|-----------------|-----------------------------------------------------|----------------------------------------|
| 3)              | UserKey Locked                                      | CV30, CK32, and CV60.                  |
| 4)<br>5)        | RS232 Setup                                         |                                        |
| 6)              | Lock Mode                                           | 4) RS232 Setup is for 700 Color, CK30, |
| 7)              | More                                                | CR31, CR31, C830, AM C880.             |

#### • 1) Screen Lock

Sets and locks the screen to a specified size. Any characters outside this screen size are ignored by the computer. Default is disabled.

• 2) DiscreteBells (700 Color, CN3, CV30, CV60, CK32)

If enabled, each bell character is played one after the other. When disabled, the bell characters are concatenated into one. Default is disabled.

• 3) UserKey Locked

If set, the host ignores a host command defining the Function keys. *Default is disabled.* 

• 4) RS232 Setup (700 Color, CK30, CK31, CK61, CV30, CV60)

When using the media copy command, use this option to set up the communications port.

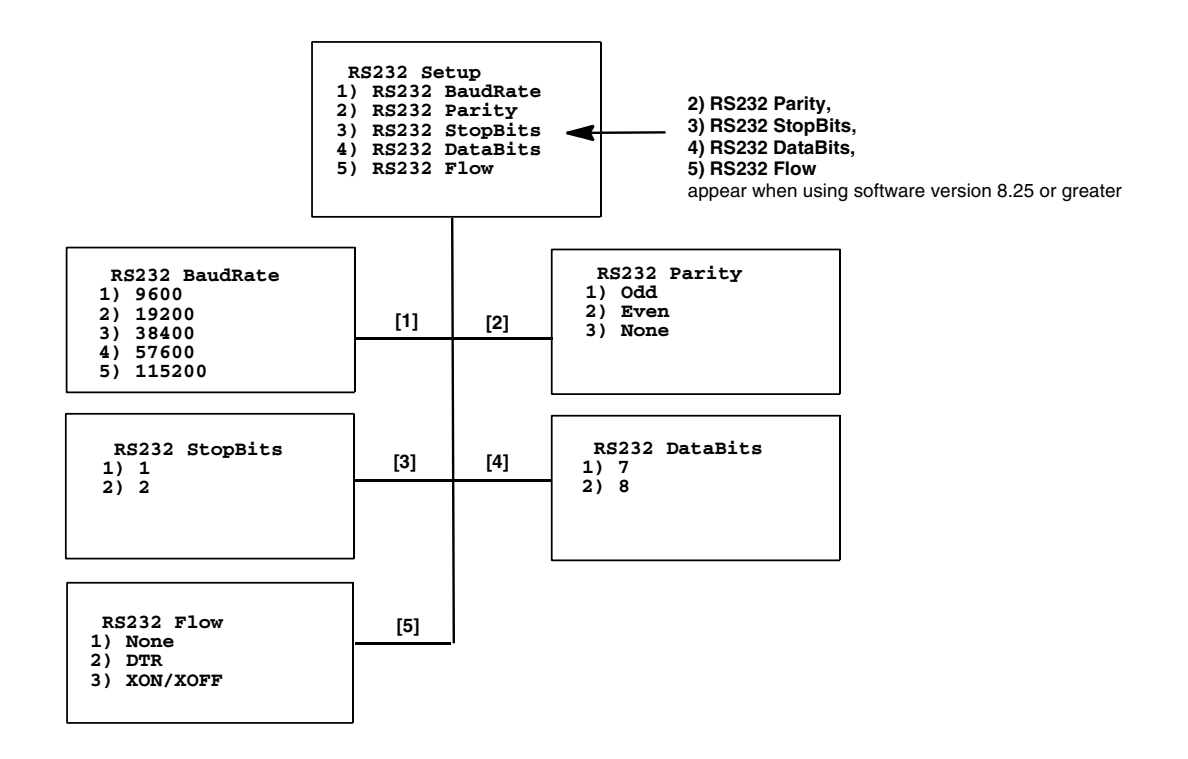

#### • 1) RS232 BaudRate

Select 9600, 19200, 38400, 57600, or 115200. Default is 9600.

- 2) RS232 Parity (software version 8.25 or greater) Select from Odd, Even, or None. Default is None.
- 3) RS232 StopBits (software version 8.25 or greater) Select either 1- or 2-bits. *Default is 1*.
- 4) RS232 DataBits (software version 8.25 or greater) Select either 7- or 8-bit. Default is 8.
- 5) RS232 Flow (software version 8.25 or greater)
   Select from None, DTR, or XON/XOFF. Default is None.
- 5) VT220 Mode

Selects operating in character or block mode. Select a choice, then press [Enter] to return to the **3**) **Protocol Opts** menu.

• 1) Char (Default)

Sets the mode to Character mode. The computer sends each character as it is pressed.

• 2) Block

Sets the mode to Line Edit (block) mode. The computer sends a block of characters when a terminating key is pressed.

• 3) Transmit BS

When enabled, pressing the backspace key sends a backspace to the host for the host to echo back to the computer. When disabled, the backspace key is handled locally on the computer by doing a destructive backspace to the printed data characters on the display.

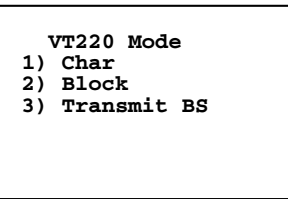

#### • 6) Lock Mode

Use the Mode key on the computer's keyboard or keypad to toggle between Line Edit (block) mode and Character mode. Use the Lock Mode option to disable the Mode key in the VT/ANSI data stream. *By default, Lock mode is disabled.* 

• 7) More

Selects the telnet option for the VT/ANSI data stream.

| •  | VT/ANSI        |
|----|----------------|
| 1) |                |
| 2) | Term Setup     |
| 3) | Send XON       |
| 4) | Keypad Mode    |
| 5) | VT Cursor Mode |
| 6) | Terminal Mode  |
| 7) | More           |

#### • 2) Term Setup

Selects the compliance level of the emulated computer. *Default is VT340 to support all commands*. Make a selection, then press [Enter] to return to the **3**) **Protocol Opts** menu.

| Term Setup  |
|-------------|
| 1) ANSI     |
| 2) VT100    |
| 3) VT220    |
| 4) VT320    |
| 5) VT340    |
| 6) IBM 330X |
|             |

#### • 3) Send XON

Default is enabled which indicates that when an RIS is received from the host, the XON character is returned after compliance of this command. *Default is enabled*.

• 4) Keypad Mode

Determines what is returned to the host when keys are pressed. *Default is 2) Numeric.*
#### • 1) Application

Generates application ESC sequences for the key code. For help, refer to your VT manual.

• 2) Numeric

Generates ANSI cursor control ESC sequences that correspond to what appears on the face of the keys.

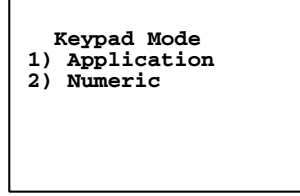

#### • 5) VT Cursor Mode

Determines what is returned to the host when cursor keys are hit. *Default is 2) Cursor*.

#### • 1) Application

Generates application ESC sequences for the key code. For help, refer to your VT manual.

• 2) Cursor

Generates ANSI cursor control ESC sequences that correspond to what appears on the face of the cursor key.

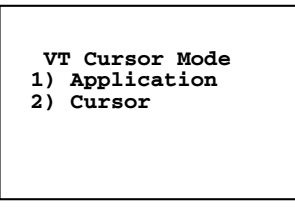

### • 6) Terminal Mode (*VT220/320 only*)

Sets the terminal mode to 7-bit or 8-bit. This option sets the mode VT-series computers used to exchange escape sequences, control commands, and status reports with an application. *Default is 1*) *7-Bit.* 

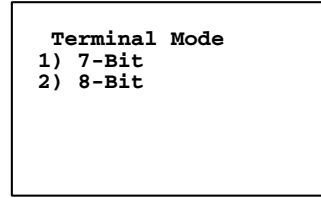

#### • 7) More

Below are the additional options:

| ,  | VT/ANSI         |
|----|-----------------|
| 1) | Use PC Char Set |
| 2) | Allow NAWS      |
| 3) | Terminal ID     |
| 4) | Auto Wrap       |
| 5) | Allow LineMode  |
| 6) | Do Gold Key     |
| 7) | More            |

#### • 1) Use PC Char Set

Select this option to default the font character to the computer's character set instead of a DEC computer character set.

• 2) Allow NAWS (Negotiate About Window Size)

When enabled, the computer supports Telnet option 31 if prompted. When disabled, this option returns a "won't do" message.

### • 3) Terminal ID

This enables the entry of a character string sent back to the host in response to IAC SB computer type SE. The range is 0 through 30 characters, with null string as the default. If set to null, then ANSI, VT100, VT220, VT320, or VT340 is returned as selected.

| Terminal<br>Terminal T | ID<br>Ype |
|------------------------|-----------|
|                        |           |
|                        |           |

### • 4) Auto Wrap

If enabled, graphic display characters received when the cursor is at the right margin appear on the next line. The screen scrolls up if the cursor is at the end of the scrolling region. If disabled (default), graphic characters received when the cursor is at the right margin replace previously displayed characters.

### • 5) Allow LineMode

When enabled, the computer prompts to negotiate to the default LineMode RFC 1184. When disabled, the computer does not negotiate to LineMode RFC 1184.

### • 6) Do Gold Key

When enabled, the [F1] key acts as the gold key on a VT/ANSI computer. This sends the [F1] key value, which then "hides" the next key pressed, but puts its value into a buffer to send to the host (default). Note that the gold key action is only invoked when the

computer is executing in block mode. When disabled, the [F1] key acts as a function key.

• 7) More

Select this for more menu options:

#### 1) Do UTF8

Select this option to enable UTF-8 encoding as defined by RFC3629. If the character is between 0 and 0x7f, then nothing changes. If the character is between 0xc0 and 0xfd, then convert the character to a displayable character using the following formula where x is the first character in the string and y is the second character.

(x - 0xc0) \*2\*\*6 + (y - 0x80)

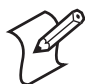

**Note:** If the character is between 0x8000-0xffff, then the UTF8 translation is done using the following formula.

*Oxef Oxbb Oxbf* is looked for saying that the following characters are encoded using ISO/IEC 10646 Universal Multiple-Octet Code Character Set with the UTF8 signature.

Then each character is comprised of three characters x, y, and z which are converted using the following formula:

(x-0xe0) \* 0x1000 + (y-0x80) \* 0x40 + (z-0x80)

If disabled (default), then characters are translated regularly as defined by the current gl, gr character sets selected.

### 4) Display Opts

These adjust a number of display features.

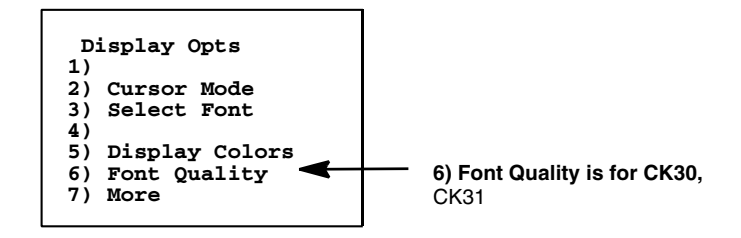

### 2) Cursor Mode

This selects the cursor style. After making a selection, press [Enter] to return to the **4**) **Display Opts** menu. The cursor shape is shown between ">" and "<".

#### 1) Underline Blink

This causes the underline character to appear and disappear in its current location.

#### 2) Block Blink

This causes the block character cursor to appear and disappear in its current location, using the color of the foreground RGB value.

#### 3) Underline

This option provides a solid underline character to display the cursor's current location.

#### 4) Block

This provides a reverse or highlighted block character displaying the cursor's current location, using the color of the foreground RGB value.

| Cursor Mode        |  |
|--------------------|--|
| 1) Underline Blink |  |
| 2) Block Blink     |  |
| 3) Underline       |  |
| 4) Block           |  |
| > <                |  |
|                    |  |

### 3) Select Font

Selects a font type to appear on the display.

#### 1) Lucida Console

This displays the font Luci da Consol e: ABCDEFGHI JKLMNOPQRSTUVWXYZ

#### 2) Courier New

This displays the font Courier New: ABCDEFGHIJKLMNOPQRSTUVWXYZ

#### 3) Courier New Bold

This displays the font **Courier New Bold**: **ABCDEFGHIJKLMNOPQRSTUVWXYZ** 

#### 4) Cour. N.B. Italic

This displays the font *Courier New Bold Italic*: **ABCDEFGHIJKLMNOPQRSTUVWXYZ** 

Select Font
1) Lucida Console
ABCDEFGHIJKLMNOPQRXTUVWXYZ
2) Courier New
ABCDEFGHIJKLMNOPQRSTUVWXYZ
3) Courier New Bold
ABCDEFGHIJKLMNOPQRSTUVWXYZ
4) Cour. N.B.Italic
ABCDEFGHIJKLMNOPQRSTUVWXYZ

### 5) Display Colors

This adjusts the foreground (text) or the background colors of the display.

| Display Colors<br>1) Foreground RGB<br>2) Background RGB<br>3) Swap Fore/Back |
|-------------------------------------------------------------------------------|
|-------------------------------------------------------------------------------|

#### 1) Foreground RGB

This assigns a color setting for the foreground (text). Select a color in the first screen, which is then displayed in the second screen. In the second screen, enter a numeric value from 0-255.

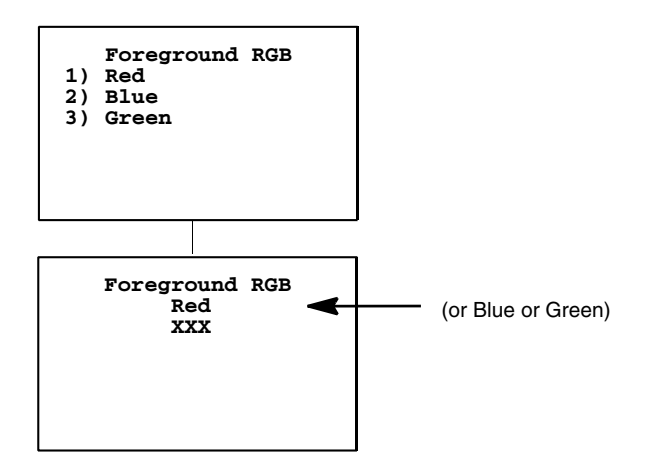

#### 2) Background RGB

This assigns a color setting for the background. Select a color in the first screen, which then is displayed in the second screen. In the second screen, enter a numeric value from 0-255.

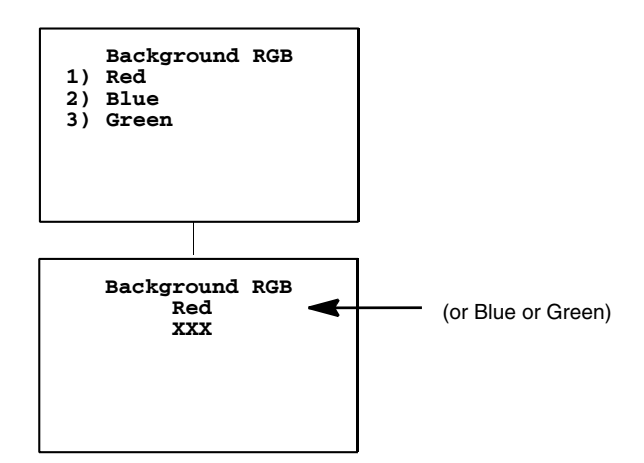

#### 3) Swap Fore/Back

This renders the original foreground color as the new background color and the original background color as the new foreground color.

#### 6) Font Quality (CK30, CK31)

This selects either a standard font quality or a clear type font quality to appear on the display.

#### 1) Standard

This displays the font in standard quality.

#### 2) Clear Type

This displays the font in the clear type quality.

```
Font Quality
1) Standard
ABCDEFGHIJKLMNOPQRXTUVWXYZ
2) Clear Type
ABCDEFGHIJKLMNOPQRSTUVWXYZ
```

### 7) More

Select this for more menu options:

| D:<br>1)<br>2)<br>3)<br>4)<br>5) | isplay Opts<br>Code Page<br>Ignore Bold<br>Ignore CnrTaps<br>Menu Hotspot<br>Func Hotspot |
|----------------------------------|-------------------------------------------------------------------------------------------|
| 5)                               | Func Hotspot                                                                              |
| 6)                               | No Lockdown                                                                               |
| 7)                               | More                                                                                      |

#### 1) Code Page

This selects the ASCII code page to use. If you are running the 3270 or 5250 emulations which display characters in EBCDIC, see "Customizing 5250 EBCDIC to ASCII Translation" on page 192 to find the additional requirements necessary to correctly display the fonts in your selected language.

|    | Code Page      |
|----|----------------|
| 1) | English        |
| 2) | Cyrillic       |
| 3) | Greek          |
| 4) | Hebrew         |
| 5) | Central Europe |
| 6) | Latin 2        |
| 7) | More           |

#### • 1) English

This displays text in the English language, - code page 37.

#### • 2) Cyrillic (Russian)

This displays text in the Cyrillic (Russian) language - code page 855.

• 3) Greek

This displays text in the Greek language - code page 1253.

• 4) Hebrew

This displays text in the Hebrew language - code page 862.

• 5) Central Europe

This displays text in the Polish language - code page 1250.

• 6) Latin 2

This displays text in the Latin language – code page 8859-2.

• 7) More

Select this for more menu options:

| 1)<br>2) | Code Page<br>Turkish<br>Cyrillic Win |  |
|----------|--------------------------------------|--|
|          |                                      |  |

• 1) Turkish

This displays text in the Turkish language - code page 1254.

• 2) Cyrillic Win (Russian)

This displays text in the Cyrillic Windows (Russian) language – code page 1251.

### 2) Ignore Bold

When this option is enabled, the bold attribute is ignored and text is displayed using the normal attribute. When disabled, the characters with the bold applied is displayed in bold (*default is disabled*).

### 3) Ignore CnrTaps

When this option is disabled, then double-taps to the screen are ignored, including double-taps in the upper right hand corner to access the TE 2000 menus and double-taps in the upper left hand corner to bring up switch session dialog boxes.

When this option is enabled, then double-taps in both the left- and righthand corners are honored and the user can access the TE 2000 menus or the session switching dialog boxes. *Default value is to allow double-taps*.

### 4) Menu Hotspot

When this option is enabled, it recognizes a numeric menu option on the screen such as "90. Sign off". Specifically ((<line begin> | <space(s)>) <digit(s)>`.' <space> <non-space>). This sends the <numeric string> to the keypad followed by the [Enter] key as if those keys were pressed.

On a double-click, if this is enabled but is not recognized, then an error beep is emitted.

### 5) Func Hotspot

When this option is enabled, recognizes Function key descriptions on the screen for [F1] through [F24] such as "F3=Exit". Specifically ((<line begin> | <space(s)>) 'F' <digit(s)> '=' <non-space>). This sends the Function key represented by <numeric string> to the keypad as if that key was pressed.

On a double-click, if this is enabled but is not recognized, then an error beep is emitted.

### 6) No Lockdown

Enabling this option switches TE 2000 from a locked-down application display with no system menu bars to a normal Windows CE display with an accessible system taskbar. This option is not by-session but applies to all sessions.

The 700 Colors, CK31, CK32, CK61, CN3, CV30, and CV60 default to **No Lockdown** disabled (locked down).

CK30s default to **No Lockdown** enabled (not locked down). Disabling this option removes the taskbar showing signal strength and disables the [green] C, [orange] B access to the System Main Menu.

#### 7) More

Select this for more menu options:

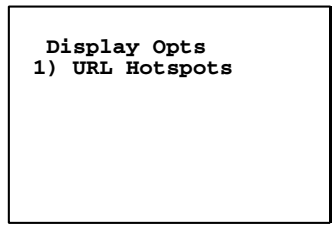

### • 1) URL Hotspots (software version 8.25 or greater)

Enabling this option allows you to double-tap a displayed http://url address or file://address to open that location in the default web browser.

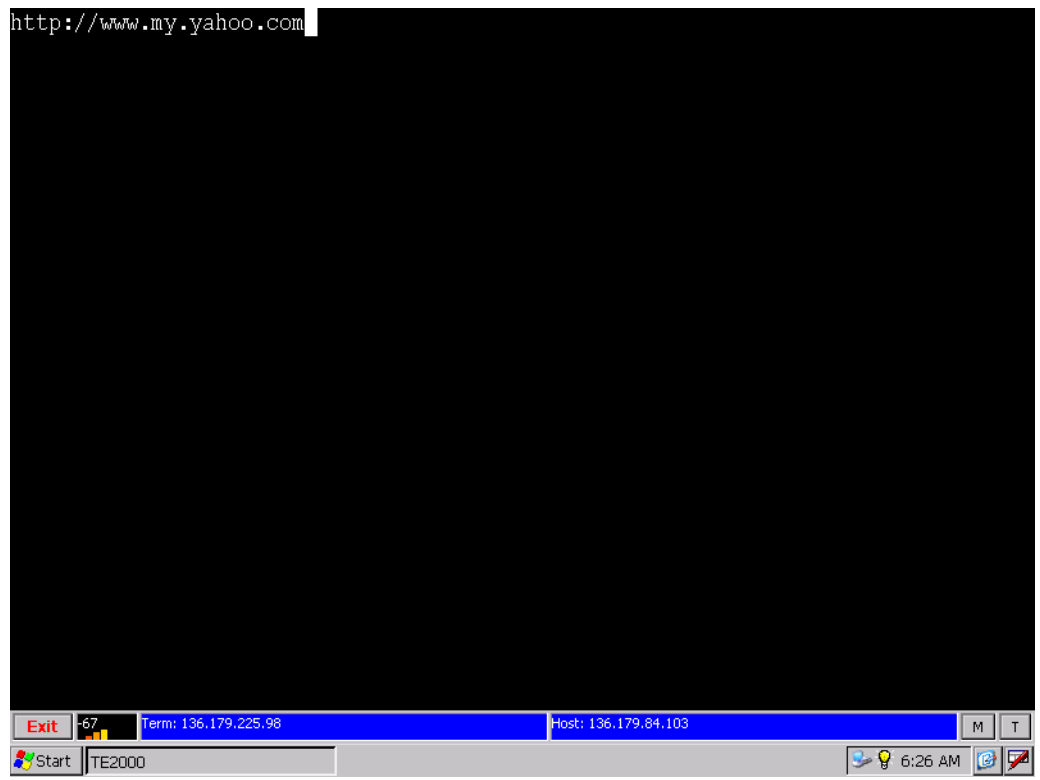

Tap the exit button in the upper right-hand corner to close.

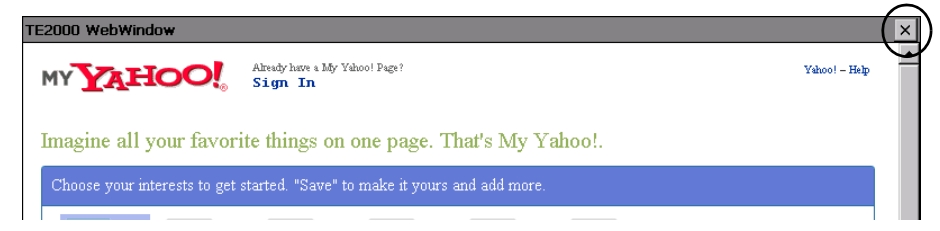

These sample screens are from the CV60.

# 6) Exit TE 2000

This returns control to the Windows operating system. 700 Colors, CK31s, CK32s, CK61s, CN3s, CV30s, and CV60s prompt you for a password before displaying the Exit dialog. Either press [Y] or tap **Yes** to exit the TE 2000 application and return to the Windows operating system.

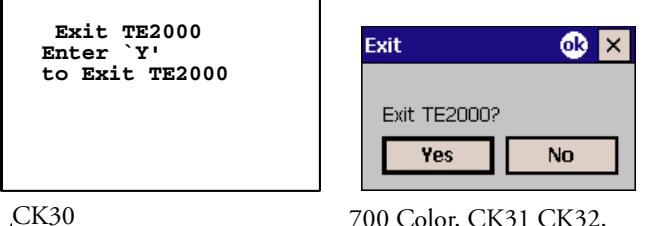

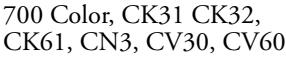

# 7) More

7) **More** provides the following additional setup parameters:

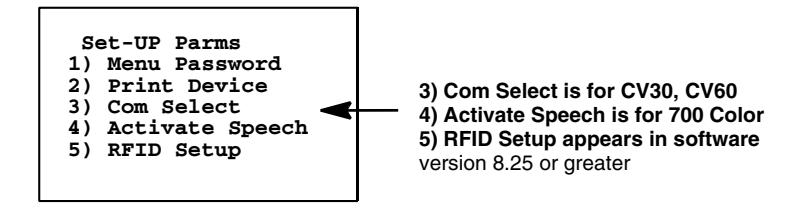

# 1) Menu Password

This parameter enables menu password protection for the TE 2000 configuration menus. This provides added protection because once enabled, the password must be entered before any further activity can occur within the terminal emulation menu screens. The default is to disable this option.

To enable the password, press [1], then type "3193693" for the fixed password set by Intermec. The "1)" will change to reverse video to indicate it *is enabled.* With this enabled, enter this password when you access the terminal emulation menu screens. Press [Enter] until you reach the Main Menu, then press 6) Exit Menus to return to the main computer screen.

To disable the password, press [1] to display in normal viewing text. You do not need to enter a password to disable this function.

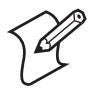

**Note:** The menu password can be set via a custom configuration. For help on creating a custom configuration file, see "Customizing Your Configuration" on page 153.

### 2) Print Device

Establishes extended commands for the RS-232, IrDA, network, or Bluetooth printer drivers.

- Press [1] for the RS-232 driver This is the default for the 700 series, CV60, CK30, CK31, CK60, and CV30.
- Press [2] for the IrDA driver. This is the appropriate setting for the 700 Color, and CK61.
- Press [3] for the Network printer.
- Press [4] for Bluetooth Prt. This is the default for the CN3 and CK32.

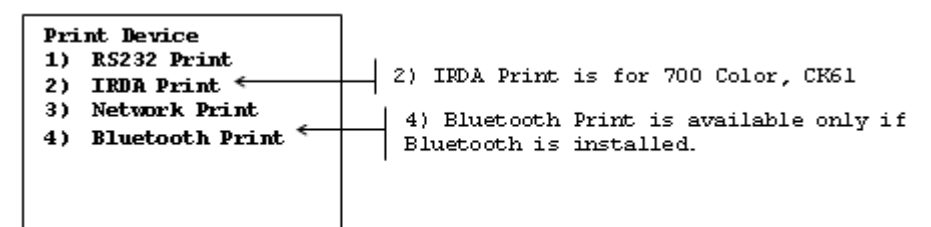

### 3) Network Print

Enter the IP address of the RF Printer to which the computer is to communicate. If you want to use a serial port other than port "23", you may select from the range of 0-65535.

### 4) Bluetooth Print

For Bluetooth-enabled computers, when this option is selected, the print data is sent to the Bluetooth device specified in the registry. The registry is updated by using the Bluetooth Device Manager application to discover other Bluetooth devices.

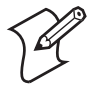

**Note:** The TE 2000 application only supports Bluetooth devices attached to COM6.

# 3) Com Select

(CV30, CV60 only) Use this to select which COM port to use while doing extended commands #F, #G, or #P; or to direct output to the media copy command in the VT/ANSI data stream. For more information on the #F, #G, and #P extended commands, see "Extended Commands" on page 343.

- For CV60s, press [1] for COM1 (default) or press [2] for COM2.
- For CV30s, press [1] for COM1 (default) or press [2] for COM3.

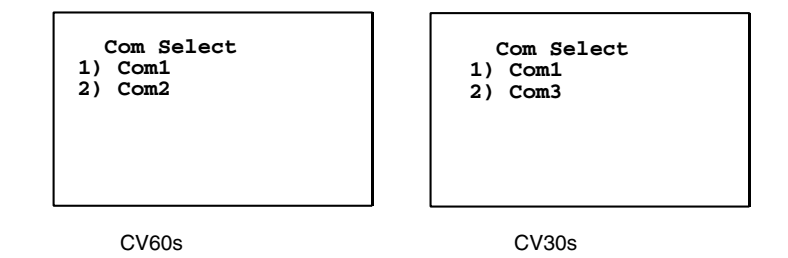

### 4) Activate Speech (700 Color)

Use these options to support the speech feature, if installed. For more information about speech, see "Extended Commands" on page 343.

| Activate Speech<br>1) Enter Lic Key<br>2) Listen Timeout |  |  |
|----------------------------------------------------------|--|--|
|                                                          |  |  |

#### 1)Enter Lic Key

Enter a license key from 1 to 16 characters. The license key accepts numbers 0-9, the letters A-F, and hex characters. Below is a sample:

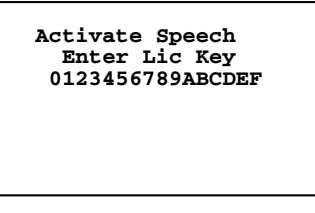

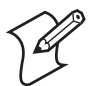

**Note:** The speech license key is case-sensitve. The input for this license by way of the TE XML does not parse the data to make it all uppercase.

### 2)Listen Timeout

Enter a time value for however long the speech engine listens for voice input. The valid range is from 0 to 60000 seconds, with a default of 120.

| Listen Time<br>Seconds<br>120 |  |
|-------------------------------|--|
|                               |  |

### 5) RFID Setup

Use this option to enter a 16-character IP address of a RFID reader to connect to that reader. Select **2**) **Remote** to enter the IP address of the RFID reader in the second screen. For the CV30 and Color 700, the default connection is **1**) **Local**; otherwise, the default connection is **2**) **Remote**.

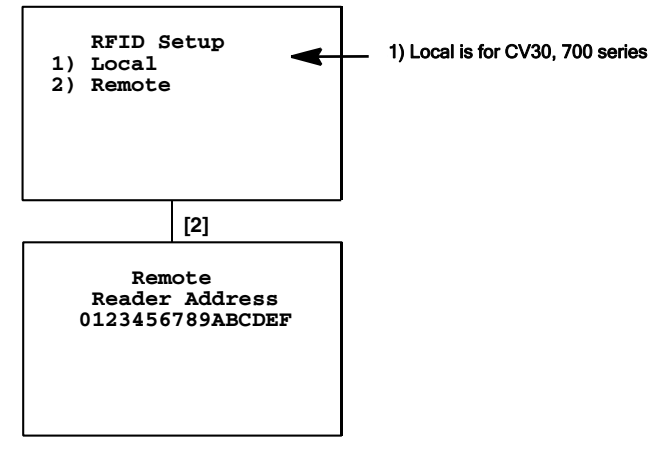

# 2) LCD Parms (Parameters)

2) LCD Parms adjusts these Liquid Crystal Display (LCD) features:

- The screen size (number of rows displayed, and the number of characters displayed on each row).
- The screen mode (how the cursor positions itself on the display).
- Making all alphabetic character keystrokes uppercase characters.
- Scrolling window parameters.

| I                          | CD Parms                                             |
|----------------------------|------------------------------------------------------|
| 1)                         |                                                      |
| 2)                         | Screen Size                                          |
| 3)                         | Screen Mode                                          |
| 4)                         | Annunciators                                         |
| 5)                         |                                                      |
| 6)                         | Key Uppercase                                        |
| 7)                         | More                                                 |
| 3)<br>4)<br>5)<br>6)<br>7) | Screen Mode<br>Annunciators<br>Key Uppercase<br>More |

### 2) Screen Size

**2)** Screen Size selects the number of lines and characters in each line to be viewed on the display. To change the screen size, enter a value between the minimum and maximum.

Choices for the computers include the following. Only one option can be selected at a time. (Default is 10 x 20 for 700 Colors, CK30s, CK31s, CK61s, CN3s, and CV30s – 24 x 80 for CV60s)

- For 700 Colors, CK30s, CK31s, CK61s, and CN3s, enter a value between 8-21 for rows and between 10-32 for columns.
- For CV30s and CV60s, enter a value between 8-27 for rows and a value between 16-132 for columns.

| Screen Size | 🛛 🐟 🗙 |
|-------------|-------|
| Rows        | 10    |
| Columns     | 20    |
|             |       |

# 3) Screen Mode

**3)** Screen Mode defines the cursor position and movement as you scroll through data in the display buffer, which stores data in a standard CRT format as sent from the host computer. Since the screen is so small, use **3)** Screen Mode options to optimize your view. Default is **2)** Corner Mode. Use arrow keys to scroll (or move) the screen's view port on the display.

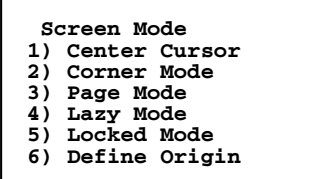

# 1) Center Cursor

In this mode, the cursor begins near the center of the display and attempts to remain there as you scroll through the data. Upon reaching an outside boundary of the full CRT screen, the display stops advancing while the cursor moves beyond the center of the screen. When the cursor reaches the boundary of the CRT screen, an error tone sounds, such as a "beep." The cursor does not wrap to the next line in the display.

# 2) Corner Mode

Starts the display at the upper-left corner of the full CRT screen and keeps the cursor in the lower-right corner of the display. As you scroll, the cursor remains there as data advances in the scrolled direction (up, down, right, or left) until an outside boundary of the full CRT screen is reached. Then the screen stops moving in relation to the display and the cursor moves in the scrolled direction (the cursor no longer remains in the corner of the display). When the cursor reaches the CRT screen boundary it stops moving. The cursor does not wrap to the next line in the display. An error tone sounds if you try to move the cursor beyond the boundary.

This option is recommended when your application uses only the upperleft corner of the full CRT screen.

### 3) Page Mode

Divides the full CRT screen into predefined "pages," and starts the computer display on page 1. The cursor first appears in the upper-right corner of the display. As you scroll, only the cursor moves (the data on the screen does not appear to move). When you scroll off the edge of the displayed page, the display snaps to the next (or previous) page. Upon reaching the boundary of the CRT screen, the cursor stops moving and an error tone sounds each time you attempt to move beyond the boundary.

Some "pages" in **3**) **Page Mode** overlap each other (the same information is shown on both pages). This overlap occurs because the 24-row by 80-column CRT screen cannot be divided equally.

# 4) Lazy Mode

Starts the cursor in the upper left corner of the computer display. The cursor moves across the display in the scrolled direction. When the cursor goes beyond the edge of the display, the data begins to move in the opposite direction that the cursor is moving in and the cursor remains at the edge of the display. When you reach an outside boundary of the full CRT display, an error tone sounds each time you try to move beyond the boundary.

# 5) Locked Mode

When this is selected the screen view is locked to the upper left-hand corner of the display. Any characters selected outside of the display window size are written to the screen but are not visible. The windowing keys do not move the visible window.

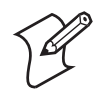

**Note:** In 5250 emulation, the err\_row is mapped to the last row of the screen size selected.

# 6) Define Origin

Use this option to specify the "X,Y" origin of the computer display. Enter a number from the range of 0-79 for the "X" origin and a number from the range of 0-23 for the "Y" origin. *Default is 0 for both "X" and "Y" origins.* 

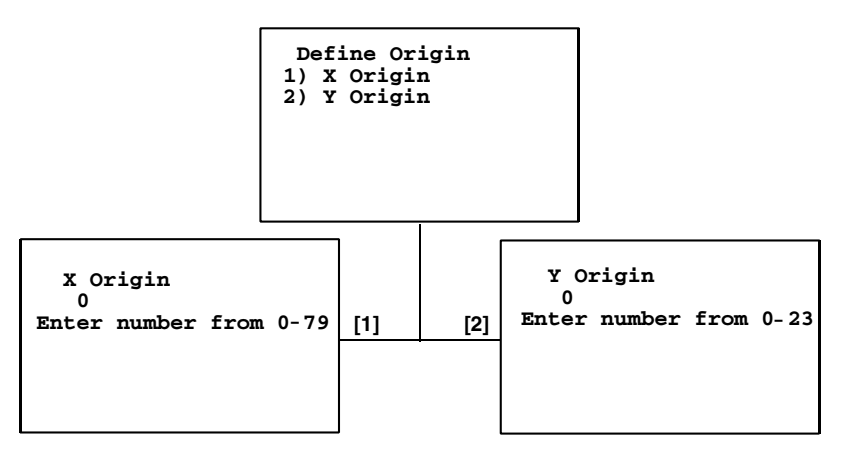

### 4) Annunciators

**4) Annunciators** selects and changes the location of the annunciators on the display screen. Press the up or down arrows to position the annunciators around each of the four display corners, once as a line and once as a box. You can also select "Stealth Mode" which displays the annunciators only when you make a change and then hides it when you press a key. Default is "Lower Right" for 700 Colors, CK30, CK31, CK32, CK61, and CN3 and "Stealth Mode" for CV30 and CV60.

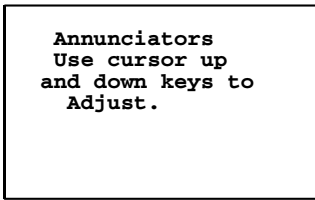

# 6) Key Uppercase

When enabled, this causes the alphabetic keys (A-Z) to display as uppercase characters regardless of the shift or caps lock mode settings.

# 7) More

Select 7) More to access the following screen:

| 1)<br>2)<br>3) | LCD Parms<br>Scroll Window<br>Menu Settings<br>Toolbar Opts |  |
|----------------|-------------------------------------------------------------|--|
|                |                                                             |  |

# 1) Scroll Window

1) **Scroll Window** defines the cursor movement, just how far it moves with each press of the arrow keys. *Default is 1) Tab Size*.

# 2) Menu Settings

When you select this option, you are prompted for a password. The default password is *cr52401*.

| Available Items:                                                                                                    | Current Items:                                                                     |
|----------------------------------------------------------------------------------------------------|------------------------------------------------------------------------------------|
| Battery Indicati<br>Empty Space-<br>Host<br>KeyBoard Statu<br>Session 1<br>Session 2<br>Session 3<br>Directory<br>Directory<br>Session 3<br>Session 3<br>Directory<br>Session 3<br>Session 3 | Exit<br>Reader State<br>Signal Indicator<br>Term IP<br>Menu Settings<br>SIP Toggle |
|                                                                                                    | Item Width                                                                         |
|                                                                                                    | 40                                                                                 |
| Row 1 width = 240                                                                                                    | Max width = 240                                                                    |
| <u>D</u> efaults                                                                                                    | OK                                                                                 |

This sample toolbar configuration screen applies to the 700 Colors, CK31, CK32, CK61, and CN3. Note the *Battery Indicator* option.

| Toolbar Config                                                                                                    |                                                                                                    | ×                        |
|----------------------------------------------------------------------------------------------------|----------------------------------------------------------------------------------------------------|--------------------------|
| Available Items:<br>Empty Space<br>KeyBoard Status<br>New Row<br>Off<br>Session 1<br>Session 2<br>Session 3<br>Session 4 | <ul> <li>∠&gt; Current Items:</li> <li>≥&gt; Exit<br/>Reader State<br/>Signal Indicator<br/>Term IP<br/>Host<br/>Menu Settings<br/>SIP Toggle</li> </ul> | OK<br>Cancel<br>Defaults |
| Session Menu<br>Row 1 Width = 800 Max                                                                                    | <b>Up</b><br><b>Down</b><br>: Width = 800                                                                                                    | Item Width<br>50         |

This sample toolbar configuration screen applies to CV30s and CV60s.

The current menu settings are listed on the right in the **Current Items** box. The available items that you can add to the current menu settings are listed on the left in the **Available Items** box. To select an item, tap that item, then tap either >> or << button to move the item.

To rearrange the order the items are displayed in the **Current Items** box, select an item from the list, then use the **Up** or **Dn** buttons to move the selected item up or down the list.

This configures the way menu options are listed when the user taps the **Menu Settings** button created by the toolbar settings. When this button is pressed, this menu appears.

| Menu Settings |
|---------------|
| TE2000 Menus  |
| Toolbar Opts  |
| ✓ Session 1   |
| Session 2     |
| Session 3     |
| Session 4     |
| SIP Toggle    |

# 3) Toolbar Opts

(700 Color, CK31, CK32, CK61, CN3, CV30, CV60 only) When you select this option, you are prompted for a password. The default password is cr52401.

| Available Items:                                                                                                    | Current Items:                                                                     |  |
|----------------------------------------------------------------------------------------------------|------------------------------------------------------------------------------------|--|
| Battery Indicati ←<br>Empty Space-<br>Host<br>KeyBoard Statu =<br>New Row<br>Session 1<br>Session 2<br>Session 3<br>▼ Dn | Exit<br>Reader State<br>Signal Indicator<br>Term IP<br>Menu Settings<br>SIP Toggle |  |
| Item Width                                                                                                    |                                                                                    |  |
| Row 1 width = 240 M                                                                                                    | Aax width = 240                                                                    |  |
| <u>D</u> efaults                                                                                                    | OK Cancel                                                                          |  |
|                                                                                                    |                                                                                    |  |

This sample toolbar configuration screen applies to the 700 Colors, CK31, CK32, CK61, and CN3. Note the **Battery Indicator** option.

| Toolbar Config                                                                                                    |                                                                                                    | ×                        |
|----------------------------------------------------------------------------------------------------|----------------------------------------------------------------------------------------------------|--------------------------|
| Available Items:<br>Empty Space<br>KeyBoard Status<br>New Row<br>Off<br>Session 1<br>Session 2<br>Session 3<br>Session 4 | <ul> <li>∠&gt;</li> <li>∠&gt;</li> <li>Exit<br/>Reader State<br/>Signal Indicator<br/>Term IP<br/>Host<br/>Menu Settings<br/>SIP Toggle</li> </ul> | OK<br>Cancel<br>Defaults |
| Session Menu<br>Row 1 Width = 800 Max                                                                                    | Up<br>Down<br>Width = 800                                                                                                    | Item Width<br>50         |

This sample toolbar configuration screen applies to CV30s and CV60s.

In the **Current Items** box on the right, are the set toolbar values. The items you can include in the toolbar are listed under **Available Items** on the left.left hand side is the available items that you can add to the toolbar. To select an item, tap that item, then tap the appropriate >> or << buttons to move the item to the other box.

To rearrange the order that items are displayed in the toolbar, select an item from the **Current Items** list, then use the **Up** or **Dn** buttons to move the selected item up or down the list of items shown in the toolbar.

As you select an item, **Item Width** shows the default width value and the current row width is recalculated. On 700 Colors, CK30, CK31, CK32, CK61, and CN3, the maximum toolbar width is 240 pixels. On the CV30 and CV60, the maximum toolbar width is 800 pixels.

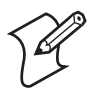

**Note:** We do not test for the maximum width of computer displays. If the toolbar exceeds the maximum width of your display, then the items in the toolbar that go past the maximum width are not shown and the data that is not visible is not checked for errors.

Under Available Items:

- Select **Host** to display the current session name if defined. If a session name is not defined then the current IP address of the host or DNS name for the host is displayed in the toolbar.
- For 700 Colors, CK31, CK32, CK61, and CN3:

Select **Battery Indicator** to display (in a graphical form) the percentage of the battery life still available in the toolbar. Below is a color chart:

| Color        | Percentage of Available Battery Life |
|--------------|--------------------------------------|
| Green        | Above 66%                            |
| Yellow       | Between 33% and 66%                  |
| Red          | Below 33%                            |
| Blinking Red | Below 10%                            |
| Brown        | Unknown                              |

• Select **Menu Settings** to add an "M" button to your toolbar. Tap this to access the menu settings selected from the menu settings screen in option two under LCD parms. Default settings bring up this screen:

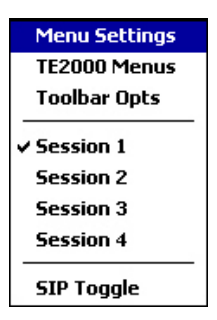

- Select **Switch Session** to add an "S" button to your toolbar. Tap this to access Session Switching. If tapped while in the TE 2000 menus, no action occurs.
- Select **Exit** to add an "EXIT" button to your toolbar. Tap this button to exit the TE 2000 application. Enter the password (default is cr52401), then tap **Yes** to continue.
- For CV60s only, select **Off** to add an "OFF" button to your toolbar. Tap this button to exit out of the TE 2000 application, save the registry, and turn off the CV60.

| Input Password | 🕸 🗙 |
|----------------|-----|
| Password:      |     |

• Select **Signal Indicator** to show the RSSI (Radio or Ready Signal Strength Indicator) which displays the RSSI frequency retrieved from the radio module. The RSSI indicator is updated every 200 milliseconds. The color scheme is set up as follows.

| Color       | Status of RSSI |
|-------------|----------------|
| Dark Green  | 100% Excellent |
| Light Green | 80% Favorable  |
| Yellow      | 60% Good       |
| Orange      | 40% Poor       |
| Red         | 20% Bad        |

- Select **Term IP** to display the IP address of the computer. If the IP address is not known because the DCHP address is not assigned to the computer, then the literal "unknown" is displayed in this area.
- Select **SIP Toggle** to add a "T" button to your toolbar. Tap the "T" button to toggle the SIP to its new state without regard to the SIP Toggle setting in the TE 2000 menus.
- For CK30s and CK31s with lockdown mode

Select **Orange/Green Keys** to add an icon to the toolbar to indicate the status of the orange and green keys on the keypad. For more information about the lockdown mode, see "3) **Toolbar Opts**" on page 145. In lockdown mode, the status of **Shift**, **Alt**, and **CAPS** are not displayed.

• Select **KeyBoard Status** in the Toolbar Config menu to add an icon to the toolbar that indicates the status of the CTL, ALT, SHF key modifiers.

If either the Shift key or the CAPS key is enabled, then the status is "SHF." If the CTRL key is pressed, the status is "CTL." If the ALT key is pressed, the status is "ALT".

- Select **Empty** to include a set number of blank pixels on the toolbar.
- Select New Row to divide your toolbar into two rows. All items after the new row then shows the new width of the toolbar in the selected row. Use the Up and Dn arrows to position where in your current toolbar menus you want to split the toolbar.
- Select **Session 1**, **Session 2**, **Session 3**, or **Session 4** to reserve space on the toolbar to display the session name first if entered or the IP address or DNS name of the host that to which that session is connected. Then, tap on this toolbar section to switch to that session. If no session name, IP address or DNS name is entered, then space is reserved on the toolbar and is left empty.

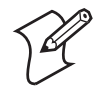

**Note:** In software version 8.25 or greater, the reader state can be defined for all computer types. CK31s, CK61s, and CN3s can show the connection state to the remote RFID reader. 700 Colors also show the state of the IP4.

• Select **Reader State** to include the state of the associated reader in the toolbar. The button displays the following:

On 700 Colors with IP4 readers, selecting this does toggle the IP4 trigger state between RFID and SCAN:

- "NO" will appear if a socket connection was not made to the data collection engine. It also appears any time there is a communication error between the computer and the RFID reader
- "RF" appears when a valid socket connection is made to the data collection engine.
- "SC" appears when the reader trigger state is set to scan.

On CV60s with IF4 and IV7 readers:

- "ERROR" is displayed if a socket connection was not made to the data collection engine. It also appears anytime there is a communication error between the computer and the RFID reader.
- "READ" is displayed when a valid socket connection is made to the data collection engine and the TE 2000 application is in the read tag mode.
- "WRITE" is displayed when a valid connection is made to the data collection engine and the TE 2000 application is executing a write extended command.

On CV30s with IF4 and IV7 readers:

• "RF" appears when a valid socket connection is made to the data collection engine.

• "NO" appears if a socket connection was not made to the data collection engine. It also appears anytime there is a communication error between the computer and the RFID reader.

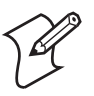

**Note:** For **Host**, **Term IP**, **Session 1**, **Session 2**, **Session 3**, and **Session 4** options, when your computer is connected to the host for TCP/IP and when it is connected to the controller running UDP Plus, these options are displayed with white text in a blue background. When the computer is not connected, these appear in black text on a white background.

### **Example**

In this example, the toolbar is set with an "Exit" option, the RSSI status, the IP address "192.168.55.101" for "Session 1," and includes the SIP Toggle option (**T**). Press **Defaults** to reset the toolbar to its default values.

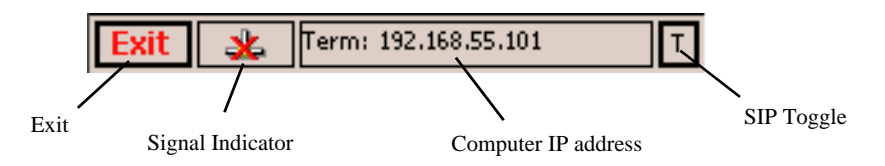

# 3) Toolbar Opts

(CK30 only) Unlike other computers, CK30 screen limitations prevent the use of a dual pane window to select items on the toolbar. Instead, the CK30 presents a single pane multiple selection window. Items are selected by tabbing into the pane, then using the up and down arrow keys on the keypad. Once highlighted, select the item by pressing B A on the keypad. You can select more than one item, as shown below.

| Toolbar Config          | ×   |
|-------------------------|-----|
| Orange/Green Keys       |     |
| KeyBoard Status         | —   |
| Battery Indicator       |     |
| Signal Indicator        |     |
| Term IP                 |     |
| Host IP                 | •   |
| 100 of 160 used         |     |
| <u>D</u> efaults OK Can | cel |

In lockdown mode, the CK30 command bar is not visible, so the shift planes are not displayed. A control was added to the CK30 toolbar to indicate the shift planes.

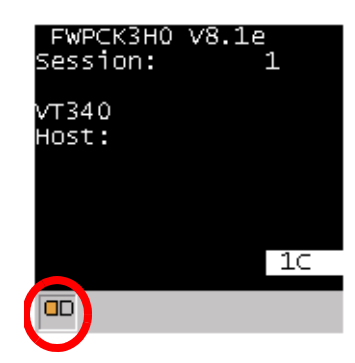

Likewise, in lockdown mode, the status of **Shift**, **Alt**, and **CAPS** are not displayed. Selecting "KeyBoard Status" in the Toolbar Config menu presents an equivalent control, as shown in the bottom, left corner of the following illustration.

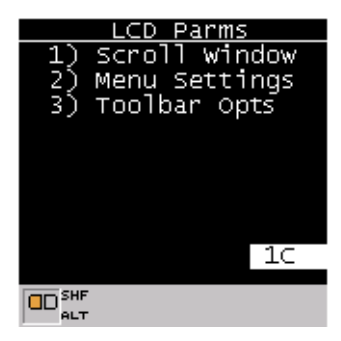

You can select "Keyboard Status" to show the current keyboard state. If either the Shift key or the CAPS key is enabled, then this area displays "SHF." If the CTRL key is pressed, then this area shows "CTL." If the ALT key is pressed, then "ALT" is shown.

# 4) Tests

Use the 4) Tests menus to verify the computer scanner and keyboard.

| Tests          |  |
|----------------|--|
| 1) Peripherals |  |
| 2)             |  |
| 3)             |  |
| 4)             |  |
| 5)             |  |
| 6)             |  |
|                |  |

### 1) Peripherals

1) **Peripherals** tests the keyboard and scanner. Detailed descriptions of each peripheral test follows.

| 1        | Peripherals   |
|----------|---------------|
| 1)<br>2) |               |
| 3)       | Vouboard Most |
| 4)<br>5) | Scanner Test  |
|          |               |

#### 4) Keyboard Test

This test echoes the key value until you press [Enter] to return to the previous menu. Press any key on the keypad except [Enter], and a character corresponding to the pressed key should appear on the display.

| Keyboard Test |
|---------------|
| Press a key.  |
| ENTER TO EXIL |
| hex(0033) = 3 |
|               |
|               |

#### 5) Scanner Test

This option tests the operation of an attached bar code scanner. From this menu, scan an enabled bar code to display its line under **Scan Code** and its length under **Length**. The bar code and the bar code length should appear on the display to pass. Press [Enter] to exit the text.

| Scanner Test<br>Scan Code><br>TEST-SHEET<br>Length><br>10 |  |
|-----------------------------------------------------------|--|
|                                                           |  |

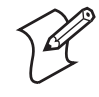

**Note:** If you are running in wedge mode, then no data is displayed from the scanner like that of a keyboard data entry. All keystrokes cause the computer to emit a beep except the [Enter] key, which takes you back to the previous menu.

# 5) Version Info (Information)

**5) Version Info** shows the name, version, and release date of the program you are using, and the version of the radio driver. For a list of TE 2000 program names, see "**Program Names**" on page 5.

| Version                                                                                                    | Info                                     |
|----------------------------------------------------------------------------------------------------|------------------------------------------|
| <te program<br="">Version<br/>Date <do< td=""><td>Name&gt;<br/><number><br/>lmmyy&gt;</number></td></do<></te> | Name><br><number><br/>lmmyy&gt;</number> |

# 6) Exit Menus

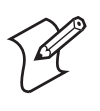

**Note:** If direct connect is used, the computer may reboot upon exiting the TE configuration menu.

Use **6**) **Exit Menus** to exit the TE 2000 configuration menus. If you changed any parameter settings, the computer displays the following when you exit the menus.

| Save Parms    |
|---------------|
| Enter 'Y'     |
| to save parms |
|               |
|               |
|               |
|               |
|               |

If you press [Y] ("yes"), you are prompted for a password. "cr52401" is the default password.

| Save Parms<br>Enter<br>Password<br>> |  |
|--------------------------------------|--|
|                                      |  |

After you enter the correct password, your settings are saved to Flash. Some changes may cause the current session to your host to close and a new session to open. If you press a key other than [Y], you exit the menus and the new settings are *not* saved. In this case, the new settings are lost when you reboot your computer.

When you exit the TE 2000 configuration menus, the following information appears:

| <program name=""> <version></version></program>   |
|---------------------------------------------------|
| Session: <current number="" session=""></current> |
| <session name=""></session>                       |
| <emulation type=""></emulation>                   |
| Host: <host name=""></host>                       |
| <device name=""></device>                         |
|                                                   |

# 7) More (Main Menu 2)

Select 7) More to open the Main Menu 2 screen.

| 1)<br>2) | Main Menu 2<br>Keyboard Opts<br>Save Parms |
|----------|--------------------------------------------|
| 3)<br>4) | Session Menu                               |

### 1) Keyboard Opts

Use 1) Keyboard Opts to configure your keyboard options.

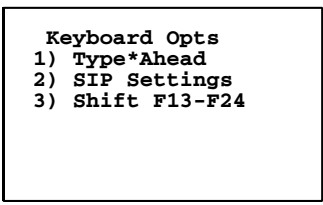

### 1) Type-Ahead

Use this option to key in information when the computer cannot immediately send data to the host computer enters information when the computer cannot immediately send data to the host. This stores keystrokes after the Input Inhibited annunciator (below) appears on the status line, and then saves them for th'e next input field. Type-ahead is enabled by default.

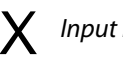

X Input inhibited annunciator

# 2) SIP Settings

This option appears if the Enable SIP option is set to TRUE. Use this to select which SIP keyboard to use with the TE 2000 application on your computer.

| Keyboard Select                                                   | ok                             | × |
|-------------------------------------------------------------------|--------------------------------|---|
| Select the keyboa<br>you want to use v<br>running TE2000          | r <mark>d that</mark><br>/hile |   |
| Block Recognizer<br>Intermec IM                                   |                                |   |
| Intermec NoSIP Ke<br>Keyboard<br>Letter Recognizer<br>Transcriber | eyboard                        | Ē |
|                                                                   |                                |   |

# 3) Shift F13-F24

When this option is enabled, then pressing [Shift] [F1] through [Shift] [F12] simulate pressing F13 through F24 respectively.

### 2) Save Parms (Parameters)

Use 2) Save Parms to retain the changes made to TE configuration settings. When saved, changes become the default settings for the computer.

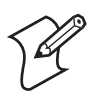

**Note:** Use this option sparingly. Each time it is used, additional memory space is occupied because previously saved changes are not erased.

Ensure that the parameters are correct before choosing **2**) **Save Parms**. When selected, you are prompted to enter a seven-character password. The default password is "cr52401;" which you can alter with a custom configuration to be a string of 1 to 10 characters long. After you enter the correct password, your changes are written to Flash.

If an error is made or the incorrect password is entered, the computer will return to **2**) **Save Parms** screen without saving your entries.

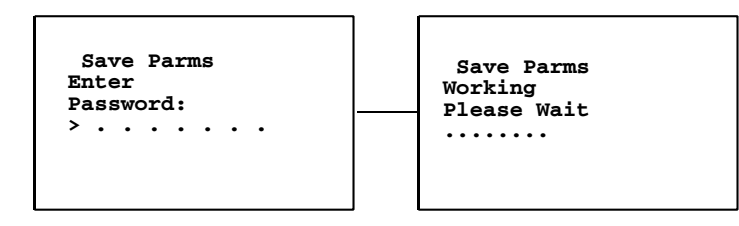

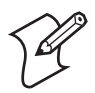

Note: For 700 Colors, CK31s, CK61s, CN3s, CV30s, and CV60s, the next menu appears after double-tapping the upper-left corner of your display.

# 4) Session Menu (700 Color, CK30, CK31, CN3, CV30, CV60 with TCP/IP)

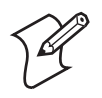

Note: Computers with UDP Plus do not allow multiple sessions.

**4) Session Menu** defines different host communication sessions, designates a "hot key" that switches quickly between sessions, and assigns sessions customizable host names (or, friendly names).

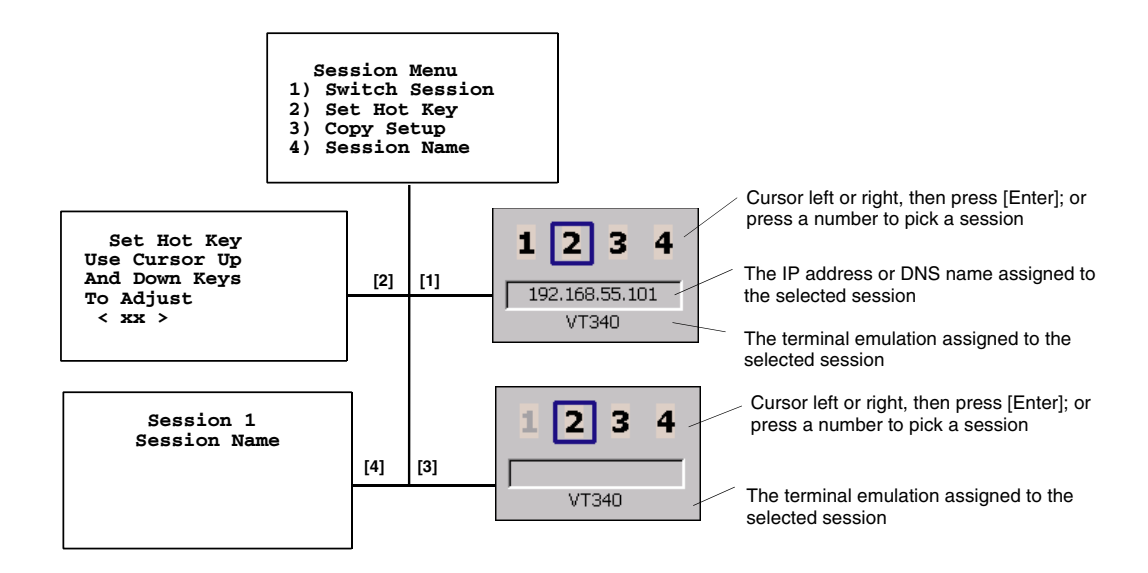

# 1) Switch Session

Use this option to change the current session. Be sure to identify (or designate) the current (or intended) session before setting parameters.

### 2) Set Hot Key

Displays the current hot key. Use the up and down keys to view the available choices. Press [Enter] to designate a key for the hot key.

### 3) Copy Setup (password -protected)

This copies parameters from the current session to the session chosen. The copied session data is grayed out and the chosen session is outlined with a box, like in this example.

To change the session to copy to use right and left arrows. To change the session that you want to copy from, you must exit this menu, then go to that session.

| 1 | 2   | 3   | 4 |
|---|-----|-----|---|
|   | VT3 | 340 |   |

### 4) Session Name

Use this to assign customizable host names (or, friendly names) to each session. Enter a name for Session 1, then press [Enter] to return to the Session Menu. You may use up to 16 characters for 700 Colors, CK30s, CK31s, CK61s, and CN3s and up to 64 characters for CV30s and CV60s for each name.

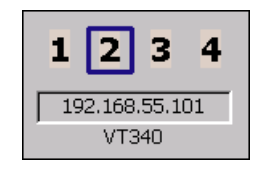

To assign a name to another session, press [1] to switch to that session, return to the Session Menu, then press [4] to assign a name to that session.

# **5** Customizing Your Configuration

This chapter describes the procedures you can use to customize the standard TE 2000 program by Intermec. You customize the TE 2000 program by creating or modifying configuration files and then downloading them to your computer.

- Use the auto-login feature to send the same login information each time you log in to the host.
- Display double-byte characters.
- Create a custom parameter set-up file to download a customized file to all computers so they have the same setup information.
- Change the text of TE 2000 configuration menus or system messages.
- Preinitialize the TE 2000 program.
- Remap the computer's keys.
- Remap characters.
- Implement ITCColor.dat attribute colors.
- Customize 5250 EBCDIC to ASCII translation.

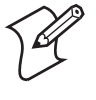

**Note:** If a config.dat file is present on your computer, its settings are backed up in a config.old file and then written into a TE\_Settings.ini file. If there is no config.dat file on your computer, all settings are written to the TE\_Settings.ini file.

# **Using the Auto-Login Feature**

Use the auto-login feature to send the same login information each time you log in to the host. When you start the TE 2000 application, the computer checks for an auto-login script file. If a script file exists, the computer runs the login commands from the auto-login script file before the TE 2000 program starts.

To use the auto-login feature, develop an auto-login script file and load it on the computer. Instructions are listed in the following pages with a list of control characters and the procedure for disabling the auto-login feature.

# **Developing Auto-Login Script Files**

A typical auto-login script file consists of Input and InputHidden commands followed by a HostName command, followed by a series of WaitFor and Send commands. A very simple script file may not have any input commands if all of the computers are using the same account.

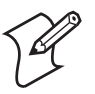

**Note**: The auto-login script must be an ASCII text file with autolog.scr as the required file name or the file is not processed.

### Commands

You can use several commands to create auto-login script files. All commands are case-sensitive. For example, **WaitFor** is a command, but **Waitfor** is not a valid command. For examples of script files, see "Sample Auto-Login Script Files" on page 160.

• Display

This new autologin command is only available in TE 2000 version 8.28 and above. The user decides if the data from the host application appears on the computer screen. For additional security, the display can be turned off from updating messages from the host during the autologin process.

Display has three parameters: OFF, ON, and HREF. Display ON enables displaying data received from the host. Display OFF disables displaying data received from the host. HREF is used to specify a bitmap to display instead of the information received from the host, if any. Use the following syntax to specify the file.

Display "<Link HREF=file://\te2000\ball.bmp></Link>"

The bitmap appears on the screen using its actual dimensions and will not be adjusted to fit the screen size. No further screen updates occur until the associated

Display "ON"

command is executed in the auto-login script file to re-enable display of information received from the host.

• Input

This is called with two parameters. The first one is a character string enclosed in quotes used as a prompt to the user. The second one is a string variable name indicating where the text string is stored.

• InputHidden

Same as the **Input** script command except that user input is echoed as a string of asterisks.

• HostName

This command is case-sensitive and must be presented as mixed-case letters. **HostName** is followed by a character string enclosed in quotes. The character string can be a host name or an asterisk. The **HostName** command acts as an IF clause. If the host name matches, the following section of the script file is executed up to the next **HostName** command. If an asterisk is used, it matches any host name.

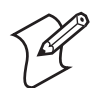

**Note:** If a session (friendly) name is entered, then this is used in place of the host name or server IP name to section off the auto-login script.

• WaitFor

Wait for a list of up to ten strings. The strings must be enclosed in quotes and must be separated by a comma. The strings cannot exceed 20 characters in length.

• Send

This command sends a character string enclosed in quotes or a string variable to the host. The character string enclosed in quotes can have an embedded control key in the TE 2000 application.

• Pause "xxxxx"

Delays the computer for x milliseconds, halts computer operation from receiving and processing for the duration specified.

• PromptSessionStart

This command is a predefined variable. If this variable is defined and set to any value other than 0, the application prompts the user to press [Enter] before starting a Telnet session with the host. Do not put quotes around the variable.

• Restart "x"

Restarts the autologin script file. The "x" is a dummy argument.

• Keyboard "0"

Disables the keyboard. Key presses are ignored.

• Keyboard "1"

Enables the keyboard. Key presses are processed. The keyboard is enabled by default.

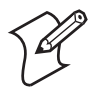

**Note:** Input the **Keyboard "0"** or **Keyboard "1"** command into the autologin script file after the **PromptSessionStart** command (if present) and after the **HostName** command (if present) but before another **HostName** command is found in the file.

• # (pound symbol)

Documents the script file. Text following a # (pound) symbol is considered a comment unless the # symbol is in a quoted string.

# **Search Strings**

Some auto-login search string limitations are the searches are case-sensitive, the maximum search string length is 20 characters, and each WaitFor command searches the entire screen from the top. You can use line wrapping to look for unique strings.

If a screen from the host has multiples of the word you are looking for, you can use the preceding spaces to identify a unique string.

# Example

If the screen sent to the computer is:

Linux rlogin 2.4.6 login

The autologin script would be:

```
PromptSessionStart=1
HostName "*"
#wait for host login screen and send login and password
WaitFor "login"
Send "billy<ENTER>"
WaitFor "password"
Send "letmein<ENTER>"
```

In this example, you can search for the three leading spaces from the end of the previous line to make a unique search string.

# **Control Characters**

You can include control characters in your auto-login script file. The control character must be enclosed by < > (angle brackets) in AutoLog.scr.

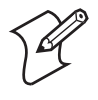

**Note:** Some control characters may be represented by their hexadecimal values. For a full description of control characters and hexadecimal equivalents, see "Tables" on page 407.

# 3270 Control Characters

This table lists control characters for the TE 2000 3270 application.

| Control Character       | Definition    | Control Character | Definition  |
|-------------------------|---------------|-------------------|-------------|
| <clear></clear>         | Clear         | <ins></ins>       | Insert      |
| <cur_dn></cur_dn>       | Cursor Down   | <ltab></ltab>     | Left Tab    |
| <cur_lf></cur_lf>       | Cursor Left   | <newln></newln>   | New Line    |
| <cur_rt></cur_rt>       | Cursor Right  | <pa1></pa1>       | PA1         |
| <cur_up></cur_up>       | Cursor Up     | <pa2></pa2>       | PA2         |
| <del></del>             | Delete        | <pa3></pa3>       | PA3         |
| <enter></enter>         | Enter         | <reset></reset>   | Error reset |
| <ers_eof></ers_eof>     | Erase EOF     | <rtab></rtab>     | Right Tab   |
| <f1> - <f24></f24></f1> | Function keys | <space></space>   | Space       |
| <home></home>           | Home          |                   |             |

# 3270 Control Characters for Auto-Login Script File

# **5250 Control Characters**

This table lists control characters for the TE 2000 5250 application.

#### 5250 Control Characters for Auto-Login Script File

| Control Character       | Definition    | Control Character       | Definition  |
|-------------------------|---------------|-------------------------|-------------|
| <attn></attn>           | Attention     | <home></home>           | Home        |
| <clear></clear>         | Clear         | <ins></ins>             | Insert      |
| <cur_dn></cur_dn>       | Cursor Down   | <ltab></ltab>           | Left Tab    |
| <cur_lf></cur_lf>       | Cursor Left   | <newln></newln>         | New Line    |
| <cur_rt></cur_rt>       | Cursor Right  | <reset></reset>         | Error Reset |
| <cur_up></cur_up>       | Cursor Up     | <roll_down></roll_down> | Roll Down   |
| <del></del>             | Delete        | <roll_up></roll_up>     | Roll Up     |
| <enter></enter>         | Enter         | <rtab></rtab>           | Right Tab   |
| <ers_eof></ers_eof>     | Erase Input   | <space></space>         | Space       |
| <f1> - <f24></f24></f1> | Function keys |                         |             |

# **Native Control Characters**

This lists control characters for the Native terminal emulation application.

### Native Control Characters for Auto-Login Script File

| Control Character | Definition      | Control Character     | Definition    |
|-------------------|-----------------|-----------------------|---------------|
| <clear></clear>   | Clear           | <f1> - <f4></f4></f1> | Function keys |
| <cr></cr>         | Carriage return | <home></home>         | Home          |
| <cur_dn></cur_dn> | Cursor down     | <ins></ins>           | Insert        |
| <cur_lf></cur_lf> | Cursor Left     | <ltab></ltab>         | Left Tab      |
| <cur_rt></cur_rt> | Cursor Right    | <newln></newln>       | New Line      |
| <cur_up></cur_up> | Cursor Up       | <reset></reset>       | Error reset   |
| <del></del>       | Delete          | <rtab></rtab>         | Right Tab     |

#### Native Control Characters for Auto-Login Script File

| Control Character   | Definition | Control Character | Definition |
|---------------------|------------|-------------------|------------|
| <ers_eof></ers_eof> | Erase EOF  | <space></space>   | Space      |

#### **VT/ANSI Control Characters**

This table lists control characters for the TE 2000 VT/ANSI application.

#### VT/ANSI Control Characters for Auto-Login Script File

| Control Character | Definition                 | Control Character       | Definition                                               |
|-------------------|----------------------------|-------------------------|----------------------------------------------------------|
| <ack></ack>       | Acknowledgment             | <f1> - <f20></f20></f1> | Function keys                                            |
| <bel></bel>       | Bell                       | <f21></f21>             | Toggles from<br>Character mode/Line<br>Edit (block) mode |
| <bs></bs>         | Backspace                  | <ff></ff>               | Form Feed                                                |
| <can></can>       | Cancel                     | <fs></fs>               | File Separator                                           |
| <cr></cr>         | Carriage Return            | <gs></gs>               | Group Separator                                          |
| <cur_dn></cur_dn> | Cursor Down                | <ht></ht>               | Horizontal Tab                                           |
| <cur_lf></cur_lf> | Cursor Left                | <ins></ins>             | Insert                                                   |
| <cur_rt></cur_rt> | Cursor Right               | <lf></lf>               | Line Feed                                                |
| <cur_up></cur_up> | Cursor Up                  | <ltab></ltab>           | Left Tab                                                 |
| <dc1></dc1>       | Device Control 1<br>(XON)  | <nak></nak>             | Negative<br>Acknowledge                                  |
| <dc2></dc2>       | Device Control 2           | <nul></nul>             | Null, or all zeros                                       |
| <dc3></dc3>       | Device Control 3<br>(XOFF) | <rs></rs>               | Record Separator                                         |
| <dc4></dc4>       | Device Control             | <rtab></rtab>           | Right Tab                                                |
| <del></del>       | Delete                     | <si></si>               | Shift In                                                 |
| <dle></dle>       | Data Link Escape           | <so></so>               | Shift Out                                                |
| <em></em>         | End of Medium              | <soh></soh>             | Start of Heading                                         |
| <enq></enq>       | Enquiry                    | <space></space>         | Space                                                    |
| <enter></enter>   | Enter                      | <stx></stx>             | Start of Text                                            |
| <eot></eot>       | End of Transmission        | <sub></sub>             | Substitute                                               |
| <esc></esc>       | Escape                     | <syn></syn>             | Synchronous Idle                                         |
| <etb></etb>       | End Transmission<br>Block  | <us></us>               | Unit Separator                                           |
| <etx></etx>       | End of Text                | <vt></vt>               | Vertical Tab                                             |

# Loading the Auto-Login Script File

Follow these procedures to download an auto-login script file to your computer. The method depends on the type of computer you are using.

This procedure requires that you have Microsoft ActiveSync installed on your desktop and that you have established a remote connection to your computer.

#### To load the auto-login script file

- **1** On the computer, tap **Start > ActiveSync > Sync**.
- 2 From your desktop, start Microsoft ActiveSync, then click **Explore** to access the contents of the computer via its "Mobile Device" directory or folder. Browse to the appropriate location where to install the files.
- **3** Also from your desktop, select **Start > Windows Explorer**, then browse for the files to transfer to your computer.
- **4** Drag those files from the desktop Windows Explorer to the ActiveSync "Mobile Device" window.
- 5 From the computer, tap Start > Programs > File Explorer, then browse to where to place the files. If missing, then ensure all connections and locations are accurate before attempting this procedure again.

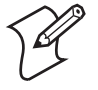

**Note:** Always store customized files such as the AutoLog.scr, remap.cfg, TE\_Settings.ini, cfglit.dat, or other such files in the directory where the TE 2000 executable is stored to ensure that it is executed. If the same file exists in more than one location, only the file stored in the directory with the highest precedence will be executed. The other files will be ignored.

The order of precedence is:

- **1** In the directory with the executable
- 2 In the root of the Secure Digital card, if present.
- **3** In the Flash File Store, if present.
- **4** In the computer's root directory.

#### Directory where the TE 2000 executable is stored

| Computer<br>model         | Additional Conditions                                                     | Executable Directory                           |
|---------------------------|---------------------------------------------------------------------------|------------------------------------------------|
| CV30, CV60,<br>CK32, CK61 |                                                                           | \TE2000                                        |
| CK30, CK31                | TE 2000 versions prior to v8.20                                           | \CK_FFS                                        |
| CK30, CK31                | TE 2000 version v8.20 and later                                           | \CK_FFS\TE2000                                 |
| 700 Colors                | If a Secure Digital card is present<br>If there is no Secure Digital card | \SDMMC Disk\TE2000<br>\Flash file store\TE2000 |
| CN3                       |                                                                           | \te2000                                        |
# **Disabling the Auto-Login Feature**

To disable auto-login, you may rename or delete the AutoLog.scr file. Renaming the file ensures that you can use the same auto-login script file later by changing the name back to AutoLog.scr. If you want to enable a new script file, you can use the instructions in this section to rename a different script file to AutoLog.scr.

Follow these procedures to disable (or delete) the auto-login script file. The method depends on the type of computer you are using.

#### To disable (delete) the auto-login file

- 1 Using your web browser, access the IP address at http://<IP address>.
- 2 Double-click the File Manager desktop icon.
- 3 Select File.
- **4** Press the [Del] key to remove the auto-login feature.

#### For the computer, using Microsoft ActiveSync

- **1** Browse for the auto-login file.
- **2** Right-click the file for a pop-up menu.
- **3** Select **Delete** to remove the file from the computer.

## Sample Auto-Login Script Files

You can use these sample script files as they are or as the starting point for creating your own auto-login script files.

#### **Example 1**

```
Auto-Login With All Computers Using the Same AccountHostName "*"#Use this to log into any hostWaitFor "login:"#Wait for the login promptSend "username<NEWLN>"#Send the user nameWaitFor "Password:"#Wait for the password promptSend "letmein<ENTER>"#Send the password
```

- The HostName command matches the host the user accesses.
- The **WaitFor** command waits for a string to be displayed by the host. **WaitFor** takes up to 10 strings, 20 characters long. The strings must be enclosed in quotes and separated by a comma.
- The first **Send** command sends a fixed user name, the second **Send** sends a fixed password.
- Angle brackets < and > can enclose uppercase mnemonics or hexadecimal values.

#### **Example 2**

Auto-Login With Different User Names and Passwords

```
Input "Enter user name", username
                                            #Prompt for user name
InputHidden "Enter password", password
                                            #Prompt for password
HostName "*"
WaitFor "login:"
                                            #Wait for login prompt
                                            #Send the user name
Send username
Send "<NEWLN>"
                                            #Send a carriage return
WaitFor "Password:"
                                             #Wait for password prompt
Send password
                                             #Send the users password
Send "<ENTER>"
                                             #Send a carriage return
```

- The **Input** and **Send** commands use input variables. **Input** commands require a prompt string followed by a comma and a variable name in which to store the string.
- The **InputHidden** command displays "\*" in place of any characters the user types. Place all **Input** commands before the first **HostName** command.
- The **Send** command only accepts a single argument, so you need two **Send** commands to send the user name and a carriage return.

## Example 3

```
Auto-Login to an Application
Input "Enter user name", username
                                             #Prompt for user name
InputHidden "Enter Password", password
                                             #Prompt for password
HostName "*"
                                             #Wait for login prompt
WaitFor "login:"
Send username
                                             #Send the user name
Send "<NEWLN>"
                                             #Send a carriage return
WaitFor "Password:"
                                             #Wait for password prompt
Send password
                                             #Send the users password
Send "<ENTER>"
                                             #Send a carriage return
WaitFor "Main Menu"
                                             #Wait for the main menu
Send "3"
Send "<ENTER>"
                                             #Pick option 3 from menu
WaitFor "Wip Menu"
                                             #Await work-in-process menu
Send "1"
Send "<ENTER>"
                                             #Pick option 1 from menu
```

• Example 3 modifies the script file in Example 2. The additional modification (which starts with WaitFor "Main Menu") allows you to move automatically to an application after logging in.

#### **Example 4**

Auto-Login With Variable Processing Input "Enter user name", username **#**Prompt for user name InputHidden "Enter Password", password #Prompt for password HostName "BigHost" #Use script portion for BigHost WaitFor User:" #Wait for the user prompt Send username #Send the user name Send "<NEWLN>" #Send a carriage return WaitFor "Password:" #Wait for password prompt Send password #Send the users password Send "<ENTER>" #Send a carriage return HostName "\*" #Match any host name WaitFor "login:" #Wait for login prompt Send username #Send the user name Send "<NEWLN>" #Send a carriage return WaitFor "Password:" #Wait for password prompt Send password #Send the users password Send "<ENTER>" #Send a carriage return WaitFor "Main Menu" #Wait for the main menu Send "3" Send "<ENTER>" #Pick option 3 from menu WaitFor "Wip Menu" #Await work-in-process menu Send "1" Send "<ENTER>" **#**Pick option 1 from menu

• A section for the host name BigHost is added to the beginning of the script file. If you log into any host other than BigHost, the script file starts at the **HostName** "\*" line. This allows for different processing on each host.

# **Auto-Login Restart**

Restarts the auto-login script file from the correct **HostName** statement in the script file when a host session is broken. For this command to work, the **WaitFor** string must match the last data sent from the host. For example, if the **WaitFor** string is the login prompt "login:" with a space after the colon, the **WaitFor** string must include a space for the auto-login restart to work.

To use the **Auto-Login Restart** command, press the keys listed in "Using the Computer Keypad" on page 19 or scan the following bar code. Note that Code 39 Full ASCII must be enabled in the firmware (default is disabled).

Auto-Login Restart

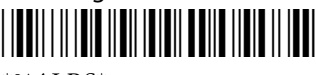

\*%ALRS\*

# Displaying Double-Byte Characters (5250, VT/ANSI)

To order a Double-Byte Character Set, contact your Intermec representative and then follow instructions in the computer user manual to install it.

# Loading Double-Byte Characters (700 Color)

The following files are downloaded for 700 Colors devices. Be sure to set the computer's screen size to 8x16.

#### To load cab files that support double-byte characters

1 From your desktop, select **Start > Windows Explorer**, then browse the "C:\\Program Files\Intermec\TE2000" path for the following .cab files:

| Language            | Pocket PC 2003 or Windows Mobile 2003 |
|---------------------|---------------------------------------|
| Traditional Chinese | BIG730.arm.cab                        |
| Japanese            | JP730.arm.cab                         |
| Thai                | THAI730.arm.cab                       |
| Korea               | DIopen1.cab                           |

- **2** Select the appropriate .cab file, do a right-click for a pop-up menu, then select **Copy**.
- 3 Within the Mobile Device directory, select My Pocket PC > SDMMC\_Disk > cabfiles.
- 4 Do a right-click for a pop-up menu, then select **Paste**.
- **5** If the Secure Digital storage card is not installed in 700 Colors, paste the .cab file into the root of the object store.
- **6** After extracting the .cab files, perform a warm-boot on the computer. When rebooted, the newly copied .cab file automatically activates the double-byte character fonts for usage.

# Loading Double-Byte Characters (CK30, CK61)

The CK30, CK61s need these .cab files for double-byte character support.

#### To load cab files that support double-byte characters

1 From your desktop, select **Start** > **Windows Explorer**, then browse the "C:Program Files\Intermec\TE2000" path for the following .cab files:

| Language            | Windows CE       |
|---------------------|------------------|
| Simplified Chinese  | GBCK30.arm.cab   |
| Traditional Chinese | BIGCK30.arm.cab  |
| Japanese            | JPCK30.arm.cab   |
| Thai                | THAICK30.arm.cab |
| Korea               | KRCK30.arm.cab   |

- **2** Select the appropriate .cab file, do a right-click for a pop-up menu, then select **Copy**.
- **3** Within the **Mobile Device** directory on your SecureDigital storage card, select **My Pocket PC > SDMMC\_Disk > cabfiles**.
- 4 Do a right-click for a pop-up menu, then select Paste.
- 5 After extracting the .cab files, wait three minutes before performing a warm-boot on the CK30 or CK61. When rebooted, the newly copied .cab file automatically activates the double-byte character fonts for usage.

# **Creating a Custom Parameter Set-Up File**

You can create a custom TE 2000 set-up file to preset almost any parameter you can set from the TE 2000 configuration menus. These parameter settings become the default (cold start) configuration for the computer.

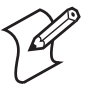

**Note:** Currently, Intermec does not support the imager via the "Barcode Parms" section described in Chapter 4, "Using the Terminal Emulation Menus" on page 97. There are also some limitations to the laser implementation. The following message appears when you access the TE 2000 application on your Intermec computer. Tap **OK** to close this message.

| TE2000  | Image Scanner  |
|---------|----------------|
| Barcode | Parms menu     |
| options | NOT supported! |

# **Upgrading from Config.dat Configuration**

Note that the settings from the Config.dat file are the same as the settings for the TE\_Settings.ini file. For example, the config.dat setting:

[Host A].Host

would appear as

session\_1|host\_a|host = 136.179.84.76

in the TE\_Ssettings.ini file.

All values follow the [iccu values] section and use the pipe character to separate the names. The settings and literals are the same as the old config.dat with the exception of the use of the different naming convention using the pipe ("|"). Below are a few values from the config.dat file as they appear in the TE\_SETTINGS.INI file.

```
[iccu values]
  session_1|host_a|host = 136.179.84.76
  session_1|host_a|port_number = 23
  session_1|destructive_bs = 0
```

## **TE\_Settings.ini Configuration**

"enable\_sip" = 0 or 1

This enables or disables the interaction between TE 2000 and the onscreen keyboard. If the value is 1, TE 2000 displays the SIP when it starts and when it gains focus. If the value is 0, TE 2000 does not display the SIP and it does not toggle the SIP when you click the SIP toggle button.

"sip\_settings" = {674EC110-EFF0-47D3-B828-CDB2A6CCD3EB}

This is a GUID (globally unique identifier) identifying the SIP that the TE 2000 application is to use by default. This can be the GUID of any registered SIP in the system.

These are for debugging purposes only. They inform which version of TE 2000 created the TE\_Settings.ini file.

- program\_name = FWP700H0
- program\_version = 7.53

# **TE\_Settings.ini Parameter Formats**

Each parameter in the setup file is followed by one of three different formats that indicates the type of parameter and the values it can contain. Formats are as follows:

• Literal strings. List of fixed values to choose from. Session 1 or 2 may qualify Screen Mode. It may take the value Center Cursor, Corner Mode, Page Mode, Lazy Mode, or Locked Mode. Session 1 is the default qualifier. These configuration lines are valid:

```
screen_mode = Lazy Mode;
session_1|screen_mode = Lazy Mode;
session_2|screen_mode = Lazy Mode;
```

- Numeric parameters: Numeric parameters have minimum and maximum values. Parameters can be either decimal or hexadecimal:
  - Decimal parameters consist of digits 0 through 9.
  - Hexadecimal parameters consist of 0x or 0X, followed by 1 to 4 digits of 0 through 9, a through f, or A through F. These are equivalent: 160, 0xA0, and 0Xa0.

Port Number is a variable with a minimum value of 0 and a maximum of 65535. These lines are valid:

```
port_number = 1;
session_1|host_a|port_number = 1;
session_2|host_a|port_number = 1;
```

• **String parameters:** String parameters are variables with minimum and maximum lengths.

Program Name is unqualified. It must have eight characters. These configuration lines are valid:

program\_name = ABCDEFGH; program\_name = FWP248H0;

# **TE\_Settings.ini Parameters and Qualifiers**

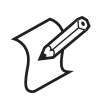

**Note:** If parameters are duplicated, an error is not generated. Instead, the computer processes the entire file and uses the last entered value of the duplicated parameter.

Parameters in the set-up file apply to all model numbers unless otherwise noted here. The following pages list each parameter and its qualifiers. Some qualifiers have default values. If you want to use the default value, you can omit the qualifier from the parameter set-up file.

cfglit.dat specifies the text of setup menus or system messages. Parameters and qualifier strings in the setup file assume the default cfglit.dat is used. For instructions on how to change this file, see "Changing Text" on page 178.

#### Set-Up Parameters Options

Note that brackets indicate default settings and values.

#### Set-Up Parameters Options

| Options                                  | Session [1], 2, 3 4                                                                        | Values                                                                                                    |
|------------------------------------------|--------------------------------------------------------------------------------------------|----------------------------------------------------------------------------------------------------|
| Data Stream                              | host_a data_stream <i>(default)</i><br>host_b data_stream<br>host_c data_stream            | Native (if Real Time Control (RTC)<br>over TCP is selected, then blank if UDP<br>Plus or TCP/IP), 3270, 5250, [VT/<br>ANSI] |
| Host Name                                | host_a host <i>(default)</i><br>host_b host<br>host_c host                                 | String, minimum = 0,<br>maximum = 16 [null string]                                                                          |
| Port Number                              | host_a port_number <i>(default)</i><br>host_b port_number<br>host_c port_number            | Numeric, minimum = 0,<br>maximum = 65535 [23]                                                                               |
| RTC over TCP                             | host_a rtc_over_tcp (default)<br>host_b rtc_over_tcp<br>host_c rtc_over_tcp                | Enabled, [Disabled]                                                                                                    |
| Server IP                                | host_a server_ip <i>(default)</i><br>host_b server_ip<br>host_c server_ip                  | Numeric, minimum = 1,<br>maximum = 16 [16]                                                                                  |
| SNA                                      | sna                                                                                        | Enabled, [Disabled]                                                                                                    |
| Telnet                                   | telnet                                                                                     | Enabled, [Disabled}                                                                                                    |
| Terminal Type                            | host_a terminal_type<br>( <i>default</i> )<br>host_b terminal_type<br>host_c terminal_type | Numeric, minimum = 0,<br>maximum = 255 [83]                                                                                 |
| Unit Number<br>(same as radio<br>number) | host_a unit_# (default)<br>host_b unit_#<br>host_c unit_#                                  | Numeric, minimum = 0,<br>maximum = 127 [127]                                                                                |

#### **Bar Code Parameters**

Note that brackets indicate default settings and values.

## **Bar Code Parameters**

| Parameters               | Session [1], 2, 3, 4 | Values                                      |
|--------------------------|----------------------|---------------------------------------------|
| BC Type Character        | bc_type_char         | Enabled, [Disabled]                         |
| Code 39 Encoded          | code_39_encoded      | Enabled, [Disabled]                         |
| Concatenate              | concatenate          | Enabled, [Disabled]                         |
| MOD 10 Check             | mod_10_check         | Enabled, [Disabled]                         |
| No ScanAhead             | no_scanahead         | Enabled, [Disabled]                         |
| ParmsBySession           | parmsbysession       | Enabled, [Disabled]                         |
| Scan All Fields          | scan_all_flds        | Enabled, [Disabled]                         |
| Scan Postamble Character | scan_postchar        | Numeric, minimum = 0,<br>maximum = 255 [32] |
| Scan Preamble Character  | scan_prechar         | Numeric, minimum = 0,                       |
|                          |                      | maximum = 255 [32]                          |
| Scanner Type             | scanner_type         | [No Scanner], Wand, Laser,                  |
|                          |                      | Wand Emulate, Auto Detect                   |
| Stream Scan              | stream_scan          | Enabled, [Disabled]                         |
| Use Wedge Mode           | use_wedge_mode       | [Enabled], Disabled                         |

**Bar Code Symbologies** Note that brackets indicate default settings and values.

### **Bar Code Symbologies**

| Symbologies                 | Session [1], 2, 3, 4 | Values                               |
|-----------------------------|----------------------|--------------------------------------|
| ABC Codabar                 | abc_codabar          | When enabled, scanner_type is 33 [1] |
| Codabar                     | codabar              | When enabled, scanner_type is 32 [1] |
| Code 11                     | code_11              | When enabled, scanner_type is 56 [1] |
| Code 39                     | code_39              | When enabled, scanner_type is 40 [1] |
| Code 93                     | code_93              | When enabled, scanner_type is 72 [1] |
| Code 128                    | code_128             | When enabled, scanner_type is 64 [1] |
| Computer Identics<br>2 of 5 | ci_2of5              | When enabled, scanner_type is 51 [1] |
| EAN                         | ean                  | When enabled, scanner_type is 17 [1] |
| Interleaved 2 of 5          | int_2of5             | When enabled, scanner_type is 50 [1] |
| Plessey                     | plessey              | When enabled, scanner_type is 8 [1]  |
| Straight 2 of 5             | str_2of5             | When enabled, scanner_type is 49 [1] |
| UPC                         | upc                  | When enabled, scanner_type is 16 [1] |

## **Generic Bar Code Options**

Note that brackets indicate default settings and values.

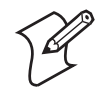

**Note:** Generic bar code options must be qualified by one of the bar code symbology strings. For example: "session\_1|upc|max\_length = 13;"

#### **Generic Bar Code Options**

| Options        | Session [1], 2, 3, 4                                                                                                    | Values                                    |
|----------------|----------------------------------------------------------------------------------------------------|-------------------------------------------|
| Drop Leading   | upc drop_leading<br>ean drop_leading<br>code_128 drop_leading<br>code_39 drop_leading<br>codabar drop_leading<br>abc_codabar drop_leading<br>str_2of5 drop_leading<br>int_2of5 drop_leading<br>ci_2of5 drop_leading<br>code_11 drop_leading<br>code_93 drop_leading<br>plessey prop_leading             | Numeric, minimum = 0,<br>maximum = 15 [0] |
| Drop Trailing  | upc drop_trailing<br>ean drop_trailing<br>code_128 drop_trailing<br>code_39 drop_trailing<br>codabar drop_trailing<br>abc_codabar drop_trailing<br>str_2of5 drop_trailing<br>int_2of5 drop_trailing<br>ci_2of5 drop_trailing<br>code_11 drop_trailing<br>code_93 drop_trailing<br>plessey drop_trailing | Numeric, minimum = 0,<br>maximum = 15 [0] |
| Fixed Length 1 | upc fix_length_1<br>ean fix_length_1<br>code_128 fix_length_1<br>code_39 fix_length_1<br>abc_codabar fix_length_1<br>str_2of5 fix_length_1<br>int_2of5 fix_length_1<br>ci_2of5 fix_length_1<br>code_11 fix_length_1<br>code_93 fix_length_1<br>plessey fix_length_1                                     | Numeric, minimum = 0,<br>maximum = 99 [0] |

| Options           | Session [1], 2, 3, 4                                                                                                    | Values                                    |
|-------------------|----------------------------------------------------------------------------------------------------|-------------------------------------------|
| Fixed Length 2    | upc fix_length_2<br>ean fix_length_2<br>code_128 fix_length_2<br>code_39 fix_length_2<br>codabar fix_length_2<br>abc_codabar fix_length_2<br>str_20f5 fix_length_2<br>int_20f5 fix_length_2<br>ci_20f5 fix_length_2<br>code_11 fix_length_2<br>plessey fix_length_2 | Numeric, minimum = 0,<br>maximum = 99 [0] |
| Fixed Length 3    | upc fix_length_3<br>ean fix_length_3<br>code_128 fix_length_3<br>code_39 fix_length_3<br>abc_codabar fix_length_3<br>str_20f5 fix_length_3<br>int_20f5 fix_length_3<br>code_11 fix_length_3<br>code_93 fix_length_3<br>plessey fix_length_3                         | Numeric, minimum = 0,<br>maximum = 99 [0] |
| Fixed Length 4    | upc fix_length_4<br>ean fix_length_4<br>code_128 fix_length_4<br>code_39 fix_length_4<br>abc_codabar fix_length_4<br>str_2of5 fix_length_4<br>ci_2of5 fix_length_4<br>code_11 fix_length_4<br>code_93 fix_length_4<br>plessey fix_length_4                          | Numeric, minimum = 0,<br>maximum = 99 [0] |
| Maximum<br>Length | upc max_length<br>ean max_length<br>code_128 max_length<br>code_39 max_length<br>codabar max_length<br>abc_codabar max_length<br>str_2of5 max_length<br>int_2of5 max_length<br>ci_2of5 max_length<br>code_11 max_length<br>code_93 max_length<br>plessey max_length | Numeric, minimum = 0,<br>maximum = 99 [0] |

# Generic Bar Code Options (continued)

| Options | Session [1], 2, 3, 4   | Values                |
|---------|------------------------|-----------------------|
| Minimum | upc min_length         | Numeric, minimum = 0, |
| Length  | ean min_length         | maximum = 99 [0]      |
|         | code_128 min_length    |                       |
|         | code_39 min_length     |                       |
|         | codabar min_length     |                       |
|         | abc_codabar min_length |                       |
|         | str_2of5 min_length    |                       |
|         | int_2of5 min_length    |                       |
|         | ci_2of5 min_length     |                       |
|         | code_11 min_length     |                       |
|         | code_93 min_length     |                       |
|         | plessey min_length     |                       |

#### Generic Bar Code Options (continued)

# **UPC Options**

Note that brackets indicate default settings and values.

#### **UPC** Options

| Options       | Session [1], 2, 3, 4 | Values              |
|---------------|----------------------|---------------------|
| Add-On 2      | upc add-on_2         | Enabled, [Disabled] |
| Add-On 5      | upc add-on_5         | Enabled, [Disabled] |
| Expand E to A | upc expand_e_to_a    | Enabled, [Disabled] |
| System 0 UPCE | upc sys_0_upce       | Enabled, [Disabled] |
| System 1 UPCE | upc sys_1_upce       | Enabled, [Disabled] |

### **EAN Options**

Note that brackets indicate default settings and values.

#### **EAN Options**

| Options        | Session [1], 2, 3, 4 | Values              |
|----------------|----------------------|---------------------|
| Add-On 2       | ean add-on_2         | Enabled, [Disabled] |
| Add-On 5       | ean add-on_5         | Enabled, [Disabled] |
| Expand 8 to 13 | ean expand_8to13     | Enabled, [Disabled] |

# Code 39 Options

Note that brackets indicate default settings and values

#### **Code 39 Options**

| Options      | Session [1], 2, 3, 4 | Values              |
|--------------|----------------------|---------------------|
| Auto-Encoded | code_39 auto-encoded | Enabled, [Disabled] |
| Check Digit  | code_39 chk_digit    | Enabled, [Disabled] |
| Encoded      | code_39 encoded      | Enabled, [Disabled] |
| Full ASCII   | code_39 full_ascii   | Enabled, [Disabled] |

#### Interleaved 2 of 5 Option

Note that brackets indicate default settings and values.

#### Interleaved 2 of 5 Option

| Option                       | Session [1], 2, 3, 4         | Values              |
|------------------------------|------------------------------|---------------------|
| Interleaved 2 of 5 Chk Digit | interleaved_2_of_5_chk_digit | Enabled, [Disabled] |

#### Code 11 Options

Note that brackets indicate default settings and values.

#### **Code 11 Options**

| Options       | Session [1], 2, 3, 4 | Values              |
|---------------|----------------------|---------------------|
| Check Digit 1 | code_11 chk_dig_1    | Enabled, [Disabled] |
| Check Digit 2 | code_11 chk_dig_2    | Enabled, [Disabled] |

#### **Plessey Option**

Note that brackets indicate default settings and values.

#### **Plessey Option**

| Options      | Session [1], 2, 3, 4 | Values              |  |
|--------------|----------------------|---------------------|--|
| MOD 10 Check | plessey mod10_chk    | Enabled, [Disabled] |  |

# **Code 128 Options**

Note that brackets indicate default settings and values.

#### **Code 128 Options**

| Options      | Session [1], 2, 3, 4  | Values                                     |
|--------------|-----------------------|--------------------------------------------|
| No UCC Type  | code_128 no_ucc_type  | Enabled, [Disabled]                        |
| UCC/EAN      | code_128 ucc/ean      | Enabled, [Disabled]                        |
| UCC F1 Value | code_128 ucc_f1_value | Numeric, minimum = 0,<br>maximum = 255 [0] |

#### **3270 Protocol Options**

Note that brackets indicate default settings and values.

#### 3270 Protocol Options

| Options                                     | Session [1], 2, 3, 4 | Values              |
|---------------------------------------------|----------------------|---------------------|
| Allow Negotiate About Window Size<br>(NAWS) | allow_naws           | Enabled, [Disabled] |
| Any Auto Enter                              | any_auto_enter       | Enabled, [Disabled] |
| Auto Enter Scan                             | auto_entr_scn        | [Enabled], Disabled |

| Options                 | Session [1], 2, 3, 4 | Values                                                          |
|-------------------------|----------------------|-----------------------------------------------------------------|
| Auto Tab Scan           | auto_tab_scan        | Enabled, [Disabled]                                             |
| Bright (BRT) Auto Enter | brt_auto_enter       | Enabled, [Disabled]                                             |
| Device Name             | devicename           | String, minimum<br>length=0, maximum<br>length=30 [null string] |
| Keyboard Unlock         | keybrd_unlock        | Enabled, [Disabled]                                             |
| Origin Set              | origin_set           | Enabled, [Disabled]                                             |
| Skip Field Exit         | skip_fldexit         | Enabled, [Disabled]                                             |

#### 3270 Protocol Options

## **5250 Protocol Options**

Note that brackets indicate default settings and values.

#### 5250 Protocol Options

| Options                                     | Session [1], 2, 3, 4 | Values                                                              |
|---------------------------------------------|----------------------|---------------------------------------------------------------------|
| 3477-Fx Mode                                | 3477-fx_mode         | Enabled, [Disabled]                                                 |
| Allow Alias                                 | allow_alias          | Enabled, [Disabled]                                                 |
| Allow RTL                                   | allow_rtl            | [Enabled], Disabled                                                 |
| Allow Negotiate About<br>Window Size (NAWS) | allow_naws           | Enabled, [Disabled]                                                 |
| Auto Tab Scan                               | auto_tab_scan        | Enabled, [Disabled]                                                 |
| Beep On Error                               | beep_on_error        | Enabled, [Disabled]                                                 |
| Device Name                                 | devicename           | String, minimum length = 0,<br>maximum length = 30 [null<br>string] |
| Destructive BS                              | destructivebs        | Enabled, [Disabled]                                                 |
| Lock Error Message                          | lock_error_msg       | Enabled, [Disabled]                                                 |
| Scan AutoEnter                              | scan_autoenter       | Enabled, [Disabled]                                                 |
| Skip Field Exit                             | skip_fldexit         | Enabled, [Disabled]                                                 |
| Telnet                                      | telnet               | Enabled, [Disabled]                                                 |
| Use Color                                   | use_color            | Enabled, [Disabled]                                                 |

#### Native

Note that brackets indicate default settings and values.

#### **Native Protocol Option**

| Options           | Session [1], 2 | Values              |
|-------------------|----------------|---------------------|
| F1 is Function -0 | f1_is_func-0   | Enabled, [Disabled] |

**VT/ANSI Protocol Options** Note that brackets indicate default settings and values.

## VT/ANSI Protocol Options

| Options                                     | Session [1], 2, 3, 4 | Values                                                                                                    |
|---------------------------------------------|----------------------|----------------------------------------------------------------------------------------------------|
| Allow LineMode                              | allow_linemode       | [Enabled], Disabled                                                                                             |
| Allow Negotiate About<br>Window Size (NAWS) | allow_naws           | Enabled, [Disabled]                                                                                             |
| AnswerBack                                  | answerback           | String, minimum length=0,<br>maximum length = 50<br>[Default string default is<br>computer serial number.]      |
| Any Auto Enter                              | any_auto_enter       | Enabled, [Disabled]                                                                                             |
| Auto Enter Scan                             | auto_entr_scn        | [Enabled], Disabled                                                                                             |
| Auto Tab Scan                               | auto_tab_scan        | Enabled, [Disabled]                                                                                             |
| Auto Wrap                                   | auto_wrap            | Enabled, [Disabled]                                                                                             |
| CR to CRLF                                  | cr_to_crlf           | Enabled, [Disabled]                                                                                             |
| DEL to BS                                   | del_to_bs            | Enabled, [Disabled]                                                                                             |
| Discrete Bells                              | discrete_bells       | Enabled, [Disabled]                                                                                             |
| Do Gold Key                                 | do_gold_key          | [Enabled], Disabled                                                                                             |
| Do UTF-8                                    | do_utf8              | Enabled, [Disabled]                                                                                             |
| Keypad Mode                                 | keypad_mode          | [Numeric], Application                                                                                          |
| Local Echo                                  | local_echo           | Enabled, [Disabled]                                                                                             |
| Lock Mode                                   | lock_mode            | Enabled, [Disabled]                                                                                             |
| RS-232 BaudRate                             | rs232_baudrate       | [9600], 19200, 38400,<br>57600, 115200 (700 Color,<br>CK30, CK31, CK61, CV30,<br>CV60)                          |
| RS-232 DataBits                             | rs232_databits       | 7, [8] (700 Color, CK30,<br>CK31, CK61, CV30, CV60 -<br>software version 8.25 or<br>greater)                    |
| RS-232 Flow                                 | rs232_flow           | [NONE], DTR, XON/<br>XOFF (700 Color, CK30,<br>CK31, CK61, CV30, CV60 -<br>software version 8.25 or<br>greater) |
| RS-232 Parity                               | rs232_parity         | [NONE], EVEN, ODD<br>(700 Color, CK30, CK31,<br>CK61, CV30, CV60 -<br>software version 8.25 or<br>greater)      |
| RS-232 StopBits                             | rs232_stopbits       | [1], 2 (700 Color, CK30,<br>CK31, CK61, CV30, CV60 -<br>software version 8.25 or<br>greater)                    |
| Screen Lock                                 | screen_lock          | Enabled, [Disabled]                                                                                             |
| Send XON                                    | send_xon             | [Enabled], Disabled                                                                                             |

| Options              | Session [1], 2, 3, 4 | Values                                        |
|----------------------|----------------------|-----------------------------------------------|
| Telnet               | telnet               | Enabled, [Disabled]                           |
| Terminal Mode        | terminal_mode        | [7-Bit], 8-Bit                                |
| Terminal Type        | terminal_type        | String, min = 0, max = 30,                    |
|                      |                      | [Null string, not defined]                    |
| Terminal Setup       | term_setup           | ANSI, VT100, VT220,<br>VT320 [VT340] IBM 330x |
| T D.C.               | • 1                  | F 11 1 [D: 11 ]]                              |
| Iransmit BS          | transmit_bs          | Enabled, [Disabled]                           |
| Use PC Character Set | use_pc_char_set      | Enabled, [Disabled]                           |
| User Key Locked      | userkey_locked       | Enabled, [Disabled]                           |
| VT Cursor Mode       | vt_cursor_mode       | [Cursor], Application                         |
| VT220 Mode           | vt220_mode           | [Char], Block                                 |

#### VT/ANSI Protocol Options (continued)

### **Generic Protocol Options**

Note that brackets indicate default settings and values.

#### **Generic Protocol Options**

| Options           | Session [1], 2, 3, 4 | Values                           |
|-------------------|----------------------|----------------------------------|
| Extended Commands | extended_cmds        | Enabled, [Disabled]              |
| Host View Sze     | host_view_sze        | 1-80 <i>3270</i> , <i>Native</i> |
|                   |                      | 80,132 <i>5250</i>               |
|                   |                      | 80 VT/ANSI                       |

## **Display Options**

Note that brackets indicate default settings and values.

### **Display Options**

| Options                   | Session [1], 2, 3, 4 | Values                                                                                                    |
|---------------------------|----------------------|----------------------------------------------------------------------------------------------------|
| Code Page                 | code_page            | <ul> <li>[1] = English, 2 = Cyrillic<br/>(<i>Russian</i>),</li> <li>3 = Greek, 4 = Hebrew,</li> <li>5 = Central Europe, 6 = Latin 2,</li> <li>7 = Turkish,</li> <li>8 = Cyrillic Win (<i>Russian</i>)</li> </ul> |
| Cursor Mode               | cursor_mode          | Underln Blink, Block Blink,<br>Underline, [Block]                                                                                                    |
| Font Quality (CK30, CK31) | font_quality         | [Standard], Clear Type                                                                                                    |
| Func Hotspot              | func_hotspot         | [Enabled], Disabled                                                                                                    |
| Ignore Bold               | ignore_bold          | Enabled, [Disabled]                                                                                                    |
| Ignore CnrTaps            | ignore_cnrtaps       | [Enabled], Disabled                                                                                                    |
| Menu Hotspot              | menu_hotsport        | [Enabled], Disabled                                                                                                    |
| No Lockdown               | no_lockdown          | [Enabled]*, [Disabled]**                                                                                                    |

## Display Options (continued)

| Options                                                                                           | Session [1], 2, 3, 4                              | Values                                                                             |
|---------------------------------------------------------------------------------------------------|---------------------------------------------------|------------------------------------------------------------------------------------|
| * Enabled is the default for CK<br>CK32, CK61, CN3, CV30, C                                       | 30. ** [Disabled] is the V60.                     | default for 700 Color, CK31,                                                       |
| Select Font                                                                                       | select_font                                       | [Lucida Console]*, [Courier<br>New]**, [Courier New Bold]***,<br>Cour. N.B. Italic |
| * [Lucida Console] is the defau<br>New] is the default for CV30.<br>*** [Courier New Bold] is the | lt for CK30, CK31, CK<br>default for 700 Color an | 32, CK61, and CV60. ** [Courier d CN3.                                             |
| URL Hotspots                                                                                      | url_hotspots                                      | Enabled, [Disabled] <i>(software version 8.25 or greater)</i>                      |

**More Options** Note that brackets indicate default settings and values.

#### **More Options**

| Options                 | Session [1], 2, 3, 4 | Values                                                                                                    |
|-------------------------|----------------------|----------------------------------------------------------------------------------------------------|
| Change Menu<br>Password | change_menu_password | String, minimum length = 1,<br>maximum length = 10 [3193693]<br>You must enable and set the<br>password before changing it. Use<br>"Main Menu Password" to enable<br>the password. |
| Com Select              | com_select           | COM1 (default, CV60), COM2,<br>COM1 (default, CV30), COM3                                                                                                    |
| Enter Lic Key           | enter_lic_key        | String, minimum length = 0,<br>maximum length = 16 [null string]<br>(700 Color)                                                                                                    |
| Listen Timeout          | listen_timeout       | Numeric, minimum = 0,<br>maximum = 60000 [120] <i>(700</i><br><i>Color)</i>                                                                                                    |
| Main Menu<br>Password   | menu_password        | Enabled, [Disabled]<br>You must enable and set the<br>password to access the Main Menu.<br>Use "Change menu password" to set<br>the password.                                      |
| Print Device            | print_device         | [RS232 Print] (CN3, 700 Series,<br>CV60, CK60, CK30, CK31, CV30)                                                                                                    |
|                         |                      | [Bluetooth] (CN3, CK32)                                                                                                    |
|                         |                      | IRDA Print (CK61),                                                                                                    |
|                         |                      | Network Print                                                                                                    |
| Printer Address         | printer_address      | String, minimum length=0,<br>maximum length=16 [null string]                                                                                                    |
| Printer Port            | printer_port         | Numeric, minimum = 0, maximum<br>= 65535 [23]                                                                                                    |

| Options        | Session [1], 2, 3, 4 | Values                                                                                                    |
|----------------|----------------------|----------------------------------------------------------------------------------------------------|
| Reader Address | reader_address       | String, minimum length=0,<br>maximum length=16 [null string]<br>(700 Color, CK30, CK31, CK61,<br>CV30, CV60)             |
| RFID Setup     | rfid_setup           | 0 (default: 700 Color, CV30), [1]<br>(default: CK30, CK31, CK61, CN3,<br>CK32, CV60) software version 8.25 or<br>greater |

## More Options (continued)

# **LCD Options**

Note that brackets indicate default settings and values.

## LCD Options

| Options                                   | Session [1], 2, 3, 4                                         | Values                                                                                                    |
|-------------------------------------------|--------------------------------------------------------------|----------------------------------------------------------------------------------------------------|
| Annunciator<br>Format                     | annun_format                                                 | [Vertical]*, [Horizontal]**                                                                                                    |
| * [Vertical] is the<br>is the default for | e default for 700 Color, CK30<br>CV30 and CV60, and CK32     | , CK31, CK61, and CN3. ** [Horizontal]                                                                                         |
| Annunciator<br>Position                   | annun_position                                               | Upper Right, Upper Left,<br>[Lower Right]*, Lower Left, [Stealth]**                                                            |
| * [Lower Right]<br>[Stealth] is the d     | is the default for 700 Color, C<br>efault for CV30 and CV60. | CK30, CK31, CK32, CK61, CN3. **                                                                                                |
| Define Height<br>(Scroll<br>Window)       | define_height                                                | Numeric, minimum = 1, maximum = 24<br>[8]                                                                                      |
| Define Width<br>(Scroll<br>Window)        | define_width                                                 | Numeric, minimum = 1, maximum = 80<br>[8]                                                                                      |
| Key Uppercase                             | key_uppercase                                                | [Enabled], Disabled                                                                                                    |
| Screen<br>Columns                         | screen_cols                                                  | Numeric, minimum = 16, maximum = 80<br>(700 Color, CK30, CK31, CK32, CK61,<br>and CN3) or 132 (CV30 and CV60)<br>[80]*, [20]** |
| * [80] is the defa<br>CK61, CN3, an       | ult for CV60. ** [20] is defau<br>d CV30.                    | lt for 700 Color, CK30, CK31, CK32,                                                                                            |
| Screen Mode                               | screen_mode                                                  | Center Cursor, [Corner Mode], Page<br>Mode, Lazy Mode, Locked Mode                                                             |
| Screen Rows                               | screen_rows                                                  | Numeric, minimum = 8, maximum = 25<br>(700 Color, CK30, CK31, CK32, CK61,<br>and CN3) or 27 (CV30 and CV60) [10]*,<br>[25]**   |
| * [10] is the defa<br>is the default for  | ult for 700 Color, CK30, CK3<br>CV60.                        | 1, CK32, CK61, CN3, and CV30. ** [25]                                                                                          |
| Scroll Window                             | scroll_window                                                | Screen Size, Scroll Setting, [Tab Size]                                                                                        |

### LCD Options (continued)

| Options | Session [1], 2, 3, 4 | Values                                   |
|---------|----------------------|------------------------------------------|
| XOrigin | xorigin              | Numeric minimum = 0, maximum = 79<br>[0] |
| YOrigin | yorigin              | Numeric minimum = 0, maximum = 23<br>[0] |

#### More (Main Menu 2) Options

Note that brackets indicate default settings and values.

#### More (Main Menu 2) Options

| Options                                                                    | Session [1], 2, 3, 4                                                                                             | Values                                                                                                    |
|----------------------------------------------------------------------------|----------------------------------------------------------------------------------------------------|----------------------------------------------------------------------------------------------------|
| Enable SIP                                                                 | enable_sip                                                                                                    | [0] for CK30, CK31, CK32, CK61, and<br>CV30, [1] for 700 Color, CN3, and<br>CV60                                        |
| Note: This enal<br>the onscreen ke<br>when it starts an<br>not display the | bles or disables the interaction<br>yboard. If this value is 1, the 7<br>nd when it gains focus. If this<br>SIP. | between the TE 2000 application and<br>TE 2000 application displays the SIP<br>value is 0, the TE 2000 application does |
| Foreground<br>Session                                                      | foreground_sess                                                                                                  | None                                                                                                    |
| Session Name                                                               | session_name                                                                                                    | String, minimum length = 0,<br>maximum length = 64 [null string]                                                        |
| Set Hot Key                                                                | set_hot_key                                                                                                    | F1 through F24, [Disabled]                                                                                              |
| Shift F13-F24                                                              | shift_f13_f24                                                                                                    | Enabled, [Disabled]                                                                                                    |
| Type-Ahead                                                                 | type-ahead                                                                                                    | [Enabled], Disabled                                                                                                    |

# **Additional Parameters**

These parameters do not have equivalent TE 2000 configuration menu options. Note that brackets indicate default settings and values.

#### **Additional Parameters**

| Options                                                     | Session [1], 2, 3, 4              | Values                                                       |
|-------------------------------------------------------------|-----------------------------------|--------------------------------------------------------------|
| Program Name                                                | program_name                      | String, minimum length = 1,<br>maximum length = 8            |
| (appears on initialization                                  | and version screens)              |                                                              |
| Program Version                                             | program_version                   | String, minimum length = 1,<br>maximum length = 4            |
| (appears on initialization                                  | and version screens)              |                                                              |
| Return Result                                               | return_result                     | [Enabled], Disabled                                          |
| Test feature for terminal e<br>results to the host applicat | mulation; if disabled, ext<br>ion | rended commands (#K only) do not return                      |
| Set-Up Parms Menu<br>Password                               | password                          | String, minimum length = 1,<br>maximum length = 10 [CR52401] |

# **Changing Text**

Modify cfglit.dat strings to change the text in the TE 2000 configuration menus, configuration parameters, or system messages.

An identification (ID) number identifies each literal string. To create your own literal file, you create a text file that associates these numbers with the actual literal strings. You then use makelit.exe to convert the text file to a format the configuration program can use.

Each line in the literal text file begins with the literal ID number. After the ID number, you type the quoted string that is used when that ID number is referenced. If you omit an ID number, its string appears as "Bad Literal File" when you run the program in the computer.

Literal ID numbers are available upon request from Intermec. Contact your Intermec representative for more information about ID numbers.

You can create a sample file containing the default literal strings using makelit.exe to "reverse engineer" the standard cfglit.dat file. To do this, type the following command line to unpack cfglit.dat into a cfglit.txt file:

makelit -r cfglit.dat cfglit.txt

The cfglit.txt file this command creates contains all the default strings the configuration program uses. One line in cfglit.txt looks like this:

0x2f10 "RS232 PORTIN USEPLEASE WAIT!"

"0x2f10" is the literal ID number for the RS-232 port-in-use message that appears when a personal computer sends an RS-232 command to the TE program. The message text follows the ID number in a quoted string. The embedded "\n" sequence within the quoted string indicates a "new line" character and outputs a carriage return/line feed. To change the text of the message that appears, change the quoted string.

For example, change the previous line to look like this:

0x2f10 "PrintingPlease Wait!"

When you have a text file with one line for every ID number, use makelit.exe to convert the file to an indexed literal file. If your text file is named cfglit.txt, you would type the following command which creates the new literal cfglit.dat file. For instructions on how to download the file, see "Downloading Files" on page 191.

makelit cfglit.txt cfglit.dat

# Preinitializing the TE 2000 Program

You can preinitialize the TE 2000 program. You must name the 3270 initialization file as 3270.ini; the 5250 initialization file as 5250.ini; or the VT/ANSI initialization file as VT220.ini. The file is processed when you reset or warm start the computer. The file is processed as if the radio had received the data, and must be in the "on-air" format. For instructions on how to download the file, see "Downloading Files" on page 191.

Data is encoded in binary format. To create the .ini file, you may need a HEX editor or other special program.

## Preinitializing the 3270 Program

3270.ini contains 3270 data stream commands and orders. Below is the format for the 3270 data stream. The information assumes you have a working knowledge of the data stream command formats or escape sequences, or both. The following 3270 commands are supported:

| 0xf1 | Write         | 0x7e | Erase write alternate |
|------|---------------|------|-----------------------|
| 0xf2 | Read buffer   | 0x6e | Read modified all     |
| 0xf5 | Erase write   | 0x6f | Erase all unprotected |
| 0xf6 | Read modified |      |                       |

The following 3270 orders are supported:

| 0x07 | Beep (Intermec extension)    | 0x13 | Insert cursor                |
|------|------------------------------|------|------------------------------|
| 0x09 | Program tab                  | 0x14 | Repeat to address            |
| 0x11 | Set buffer address           | 0x1d | Start of field               |
| 0x12 | Erase unsupported to address | 0x1f | Scanner (Intermec extension) |

The following example shows how to display "HELLO WORLD" from within a data stream initialization file. The line of hexadecimal digits represent the binary values that must be stored in the initialization files.

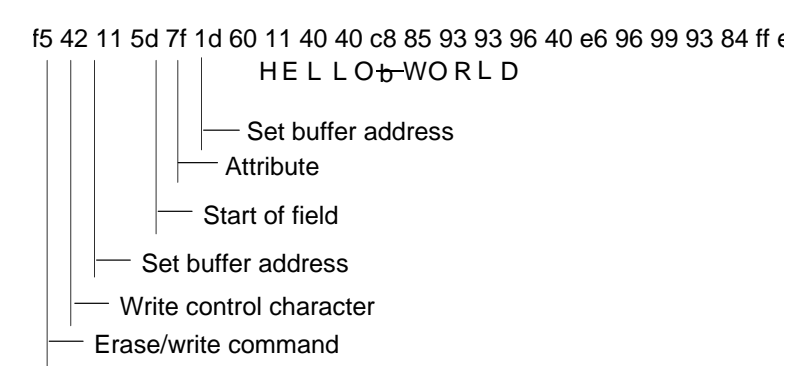

# Preinitializing the 5250 Program

5250.ini files are composed of the following:

The following example shows how to display "HELLO WORLD" and beep the beeper from within a data stream initialization file. The line of hexadecimal digits represent the binary values that must be stored in the initialization files.

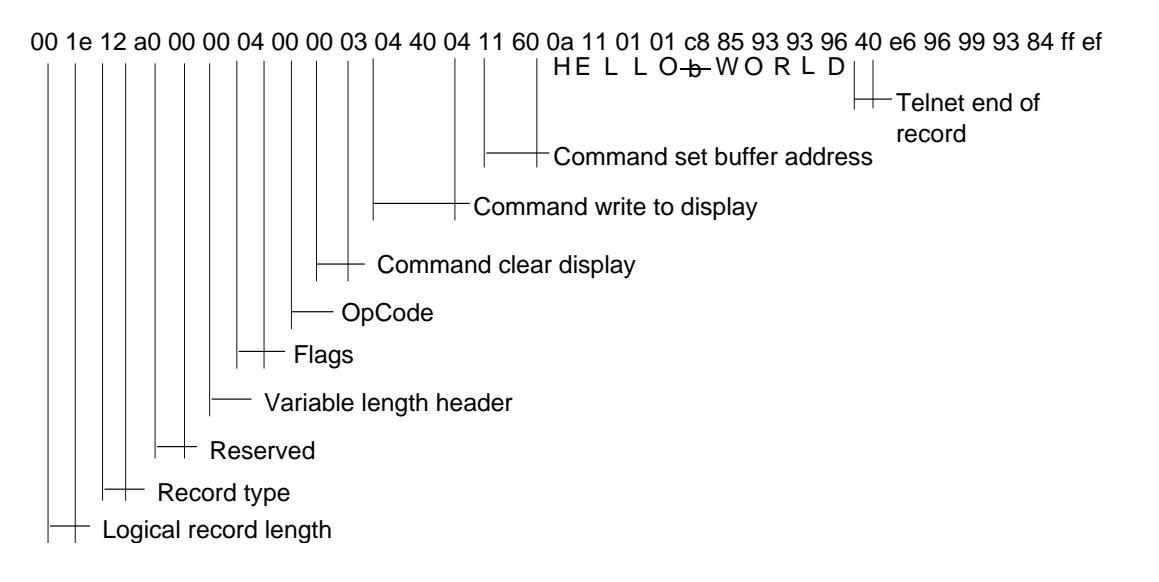

# **Preinitializing the VT/ANSI Program**

The VT220.ini file starts with a single byte that the computer ignores. This byte should always be 0 (zero). The remainder of the file contains standard computer escape sequences.

The following example shows how to display "HELLO WORLD" and beep the beeper from within a data stream initialization file. The line of hexadecimal digits represent the binary values that must be stored in the initialization files.

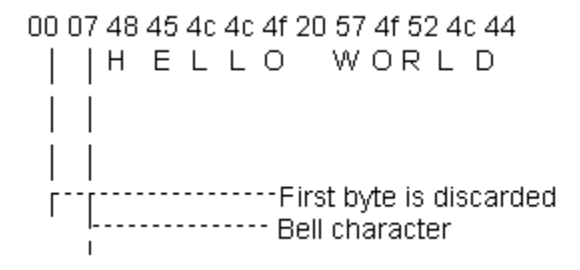

# **Remapping the Computer's Keys**

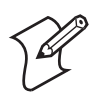

**Note:** These instructions assume the remap.cfg file is downloaded onto your computer. For instructions on how to download the file to the computer, see "Downloading Files" on page 191.

You may need to remap the computer's keys to press a key in TE 2000 that is not on a standard 101-key keyboard. You can also remap a computer key to transmit a text string or message to the personal computer.

To remap the computer keys, you create the remap.cfg file and add a Remap command to remap a computer key. You can remap a single key or a two-key sequence. You can add a Remap command or create a macro in the remap.cfg file that remaps a single key or a two-key sequence.

You can remap any computer key or two-key sequence that does not perform a specific function on the computer. For example, you can remap the [B] key because it only types the lowercase letter B.

Each computer key or two-key sequence generates a 4-digit hexadecimal remap code as listed in the "Key Code Table" on page 183. The key code tables list the 4-digit hexadecimal codes for ASCII characters for the computers. These codes identify the key or keys pressed. For example:

| Кеу         | Action               | 4-Digit Hex Key Code |
|-------------|----------------------|----------------------|
| [B]         | Types a lowercase B  | 0062                 |
| [SHIFT] [B] | Types an uppercase B | 0042                 |
| None        | 0002                 |                      |

# **Remapping a Key or Two-Key Sequence**

- 1 Choose the key or two-key sequence to remap and determine the current 4-digit hexadecimal code of the keys and the code you will enter to remap the keys. For help, see the applicable "Key Code" table.
- 2 Connect the computer to your personal computer.
- 3 Using any text editor, enter the keys you want remapped on individual lines in this format: remap=<key>="string" or remap=<key>=<key>
  - *remap* is the command you enter in remap.cfg.
  - *key* is the 4-digit hexadecimal key or keys to which or from which you are remapping.
  - *string* is the new function for the key or keys, which can be a text string, ASCII mnemonic, or another 2-byte hexadecimal code. Enclose the entire string in quotation marks.
- **4** Save the new file as remap.cfg.
- 5 Download remap.cfg to drive C: on your computer.

#### Example 1

Suppose you want to remap "+" on your computer to send a message and then enter a carriage return. In the remap.cfg file, add this command:

remap=<002b>="My battery is low.<CR>"

#### Example 2

To remap the function of the function keys to another key, replace *string* with the transmitted code for the function and replace *key* with the 4-digit hexadecimal key that will do the function. For example, to remap the [F6] function to the "B" key, add this command to the remap.cfg file: remap=<0042>="<ESC>[17~"

#### Example 3

This is an example of multiple hexadecimal codes in the right-most argument which makes a key into a text sequence with embedded EHLLAPI values for the [F4] and [F5] keys. remap=<xxxx>="EHLLAPI value"<1034>"EHLLAPI value 2"<1035>"END

# **Creating a Macro**

- 1 Using any text editor, add the macro=<key>="string" Macro command to the end of the remap.cfg file, where:
  - *macro* is the command you enter in remap.cfg.
  - *key* is the 4-digit hexadecimal key or keys you are remapping.
  - *string* is the new action for the key or keys. The string can be a text string, ASCII mnemonic, or another 2-byte hexadecimal code. Enclose the entire string in quotation marks.
- 2 At the end of the macro, type **runmacro=<key>** where *key* is the 4-digit hexadecimal code that identifies the keys that activate the macro.
- **3** Save the file name as remap.cfg for the macros to work.
- **4** Append the new remap to the original hex file.
- **5** Download remap.cfg to the "C:\" drive on your computer.

#### Example

You can assign "+" to activate a macro that remaps [B] to send the message, "Change the battery pack now." In the remap.cfg file, add this command: macro=<0042>="Change the battery pack now.<CR>" runmacro=<002b>

# Nesting

Macros do not nest. The right-most argument is processed as key strokes and not scanned for macro values. For example:

// swap "3" and "5" keys
remap=<0033>="5" // map "3" key to a "5" key
remap=<0035>="3" // map "5" key to a "3" key

The "3" key produces a "5" key. If nesting was allowed, the "5" key is recognized as a macro that produces the "3" key and the "3" key is recognized as a "5" key that produces the "7" key, and so forth.

# **Remapping Keys for Each Session**

Use the following syntax to remap keys for each session. The session number can be 1, 2, 3, or 4.

```
remap=Session1<keyval>="string"
Macro=Session1<keyval>="string"
Runmacro=Session1<keyval>
```

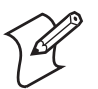

Note: The string comparison for the "Session" string is case-sensitive.

# **Key Code Table**

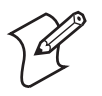

Note: Values not listed here may work but are not supported.

| <pre>remap=&lt;0020&gt;="string"</pre> | /*       | SPACE key */ |
|----------------------------------------|----------|--------------|
| <pre>remap=&lt;0021&gt;="string"</pre> | /*       | ! key */     |
| <pre>remap=&lt;0022&gt;="string"</pre> | /*       | " key */     |
| remap=<0023>="string"                  | /*       | # key */     |
| <pre>remap=&lt;0024&gt;="string"</pre> | /*       | \$ key */    |
| remap=<0025>="string"                  | /*       | % key */     |
| <pre>remap=&lt;0026&gt;="string"</pre> | /*       | & key */     |
| <pre>remap=&lt;0027&gt;="string"</pre> | /*       | ' key */     |
| <pre>remap=&lt;0028&gt;="string"</pre> | /*       | ( key */     |
| <pre>remap=&lt;0029&gt;="string"</pre> | /*       | ) key */     |
| remap=<002a>="string"                  | /*       | * key */     |
| <pre>remap=&lt;002b&gt;="string"</pre> | /*       | + key */     |
| remap=<002c>="string"                  | /*       | , key */     |
| remap=<002d>="string"                  | /*       | - key */     |
| remap=<002e>="string"                  | /*       | . key */     |
| remap=<002f>="string"                  | /*       | / key */     |
| remap=<0030>="string"                  | /*       | 0 kev*/      |
| remap=<0031>="string"                  | /*       | 1 kev*/      |
| remap=<0032>="string"                  | /*       | 2 kev*/      |
| remap=<0033>="string"                  | ,<br>/*  | 3 kev*/      |
| remap=<0034>="string"                  | /*       | 4 kev*/      |
| remap=<0035>="string"                  | /*       | 5 kev*/      |
| remap=<0036>="string"                  | /*       | 6 kev*/      |
| remap=<0037>="string"                  | /*       | 7 kev*/      |
| remap=<0038>="string"                  | /*       | 8 kev*/      |
| remap=<0039>="string"                  | /*       | 9 kev*/      |
|                                        | ,<br>, , | - <u>·</u> , |
| remap=<003a>="string"                  | /*       | : key */     |
| remap=<003b>="string"                  | /*       | ; key */     |
| remap=<003c>="string"                  | /*       | < key */     |
| remap=<003d>="string"                  | /*       | = key */     |
| remap=<003e>="string"                  | /*       | > key */     |

| <pre>remap=&lt;003f&gt;="string"</pre>                                                                                                    | /* ? key */                                                                                                    |
|----------------------------------------------------------------------------------------------------|----------------------------------------------------------------------------------------------------|
| remap=<0040>="string"                                                                                                    | /* @ key */                                                                                                    |
| <pre>remap=&lt;0041&gt;="string"</pre>                                                                                                    | /* A key*/                                                                                                    |
| remap=<0042>="string"                                                                                                    | /* B key*/                                                                                                    |
| <pre>remap=&lt;0043&gt;="string"</pre>                                                                                                    | /* C key*/                                                                                                    |
| <pre>remap=&lt;0044&gt;="string"</pre>                                                                                                    | /* D key*/                                                                                                    |
| <pre>remap=&lt;0045&gt;="string"</pre>                                                                                                    | /* E key*/                                                                                                    |
| remap=<0046>="string"                                                                                                    | /* F key*/                                                                                                    |
| remap=<0047>="string"                                                                                                    | /* G key*/                                                                                                    |
| remap=<0048>="string"                                                                                                    | /* H key*/                                                                                                    |
| remap=<0049>="string"                                                                                                    | /* I key*/                                                                                                    |
| remap=<004a>="string"                                                                                                    | /* J key*/                                                                                                    |
| remap=<004b>="string"                                                                                                    | /* K key*/                                                                                                    |
| remap=<004c>="string"                                                                                                    | /* L key*/                                                                                                    |
| remap=<004d>="string"                                                                                                    | /* M key*/                                                                                                    |
| remap=<004e>="string"                                                                                                    | /* N key*/                                                                                                    |
| remap=<004i>="string"                                                                                                    | /* 0 key*/                                                                                                    |
| remap=<0050>="string"                                                                                                    | /* P key*/                                                                                                    |
| remap=<0051>="String"                                                                                                    | /* Q Key*/                                                                                                    |
| roman=<0053>= "string"                                                                                                    | /* K Key*/                                                                                                    |
| roman=<0051>= "string"                                                                                                    | / 5 Key /<br>/* T kov*/                                                                                                    |
| reman=<0055>="string"                                                                                                    | / I Key /<br>/* II kov*/                                                                                                    |
| reman=<0056>="string"                                                                                                    | /* V kev*/                                                                                                    |
| remap=<0057>="string"                                                                                                    | /* W kev*/                                                                                                    |
| remap=<0058>="string"                                                                                                    | /* X kev*/                                                                                                    |
|                                                                                                    | · · · ·                                                                                                    |
| remap=<0059>="string"                                                                                                    | /* Y key*/                                                                                                    |
| <pre>remap=&lt;0059&gt;="string" remap=&lt;005a&gt;="string"</pre>                                                                                                    | /* Y key*/<br>/* Z key*/                                                                                                    |
| <pre>remap=&lt;0059&gt;="string" remap=&lt;005a&gt;="string" remap=&lt;005b&gt;="string"</pre>                                                                                                    | /* Y key*/<br>/* Z key*/                                                                                                    |
| <pre>remap=&lt;0059&gt;="string" remap=&lt;005a&gt;="string" remap=&lt;005b&gt;="string" remap=&lt;005b&gt;="string"</pre>                                                                                                    | /* Y key*/<br>/* Z key*/<br>/* [ key */<br>/* key */                                                                                                    |
| <pre>remap=&lt;0059&gt;="string" remap=&lt;005a&gt;="string" remap=&lt;005b&gt;="string" remap=&lt;005c&gt;="string" remap=&lt;005d&gt;="string"</pre>                                                                                                    | /* Y key*/<br>/* Z key*/<br>/* [ key */<br>/* key */<br>/* l key */                                                                                                    |
| <pre>remap=&lt;0059&gt;="string" remap=&lt;005a&gt;="string" remap=&lt;005b&gt;="string" remap=&lt;005c&gt;="string" remap=&lt;005d&gt;="string" remap=&lt;005d&gt;="string"</pre>                                                                                                    | /* Y key*/<br>/* Z key*/<br>/* [ key */<br>/* key */<br>/* ] key */<br>/* ^ key */                                                                                                    |
| <pre>remap=&lt;0059&gt;="string" remap=&lt;005b&gt;="string" remap=&lt;005b&gt;="string" remap=&lt;005c&gt;="string" remap=&lt;005d&gt;="string" remap=&lt;005d&gt;="string" remap=&lt;005e&gt;="string"</pre>                                                                                                    | /* Y key*/<br>/* Z key*/<br>/* [ key */<br>/* key */<br>/* ] key */<br>/* ^ key */<br>/* key */                                                                                                    |
| <pre>remap=&lt;0059&gt;="string" remap=&lt;005b&gt;="string" remap=&lt;005b&gt;="string" remap=&lt;005c&gt;="string" remap=&lt;005d&gt;="string" remap=&lt;005c&gt;="string" remap=&lt;005c&gt;="string" remap=&lt;005c&gt;="string"</pre>                                                                                                    | /* Y key*/<br>/* Z key*/<br>/* [ key */<br>/* key */<br>/* ] key */<br>/* ^ key */<br>/* _ key */<br>/* ` key */                                                                                                    |
| <pre>remap=&lt;0059&gt;="string" remap=&lt;005a&gt;="string" remap=&lt;005b&gt;="string" remap=&lt;005c&gt;="string" remap=&lt;005d&gt;="string" remap=&lt;005d&gt;="string" remap=&lt;005f&gt;="string" remap=&lt;006f&gt;="string" remap=&lt;0060&gt;="string"</pre>                                                                                                    | /* Y key*/<br>/* Z key*/<br>/* [ key */<br>/* key */<br>/* ] key */<br>/* ^ key */<br>/* _ key */<br>/* ` key */                                                                                                    |
| <pre>remap=&lt;0059&gt;="string" remap=&lt;005a&gt;="string" remap=&lt;005b&gt;="string" remap=&lt;005c&gt;="string" remap=&lt;005d&gt;="string" remap=&lt;005d&gt;="string" remap=&lt;005f&gt;="string" remap=&lt;0060&gt;="string" remap=&lt;0061&gt;="string" remap=&lt;0061&gt;="string"</pre>                                                                                                    | <pre>/* Y key*/ /* Z key*/ /* [ key */ /* [ key */ /* ] key */ /* ^ key */ /* _ key */ /* ` key */ /* ` key */ /* ` a key*/ /* b key*/</pre>                                                                                                    |
| <pre>remap=&lt;0059&gt;="string"<br/>remap=&lt;005a&gt;="string"<br/>remap=&lt;005b&gt;="string"<br/>remap=&lt;005c&gt;="string"<br/>remap=&lt;005d&gt;="string"<br/>remap=&lt;005f&gt;="string"<br/>remap=&lt;0060&gt;="string"<br/>remap=&lt;0061&gt;="string"<br/>remap=&lt;0061&gt;="string"<br/>remap=&lt;0062&gt;="string"</pre>                                                                                                    | <pre>/* Y key*/ /* Z key*/ /* [ key */ /* [ key */ /* ] key */ /* ] key */ /* ^ key */ /* ` key */ /* ` key */ /* ` key */ /* a key*/ /* b key*/ /* c key*/</pre>                                                                                                    |
| <pre>remap=&lt;0059&gt;="string"<br/>remap=&lt;005b&gt;="string"<br/>remap=&lt;005b&gt;="string"<br/>remap=&lt;005c&gt;="string"<br/>remap=&lt;005d&gt;="string"<br/>remap=&lt;005f&gt;="string"<br/>remap=&lt;0060&gt;="string"<br/>remap=&lt;0061&gt;="string"<br/>remap=&lt;0061&gt;="string"<br/>remap=&lt;0062&gt;="string"<br/>remap=&lt;0063&gt;="string"<br/>remap=&lt;0064&gt;="string"</pre>                                                                                                    | <pre>/* Y key*/ /* Z key*/ /* [ key */ /* [ key */ /* ] key */ /* ] key */ /* ^ key */ /* ` key */ /* ` key */ /* ` key*/ /* a key*/ /* b key*/ /* c key*/ /* d kev*/</pre>                                                                                                    |
| <pre>remap=&lt;0059&gt;="string"<br/>remap=&lt;005b&gt;="string"<br/>remap=&lt;005b&gt;="string"<br/>remap=&lt;005c&gt;="string"<br/>remap=&lt;005d&gt;="string"<br/>remap=&lt;005f&gt;="string"<br/>remap=&lt;0060&gt;="string"<br/>remap=&lt;0061&gt;="string"<br/>remap=&lt;0061&gt;="string"<br/>remap=&lt;0062&gt;="string"<br/>remap=&lt;0063&gt;="string"<br/>remap=&lt;0064&gt;="string"<br/>remap=&lt;0064&gt;="string"</pre>                                                                                                    | <pre>/* Y key*/ /* Z key*/ /* Z key*/ /* [ key */ /* ] key */ /* ] key */ /* ^ key */ /* ` key */ /* ` key */ /* a key*/ /* a key*/ /* c key*/ /* d key*/ /* e key*/</pre>                                                                                                    |
| <pre>remap=&lt;0059&gt;="string"<br/>remap=&lt;005b&gt;="string"<br/>remap=&lt;005b&gt;="string"<br/>remap=&lt;005c&gt;="string"<br/>remap=&lt;005d&gt;="string"<br/>remap=&lt;005f&gt;="string"<br/>remap=&lt;0060&gt;="string"<br/>remap=&lt;0061&gt;="string"<br/>remap=&lt;0062&gt;="string"<br/>remap=&lt;0063&gt;="string"<br/>remap=&lt;0064&gt;="string"<br/>remap=&lt;0065&gt;="string"<br/>remap=&lt;0065&gt;="string"</pre>                                                                                                    | <pre>/* Y key*/ /* Z key*/ /* Z key*/ /* [ key */ /* ] key */ /* ^ key */ /* _ key */ /* ` key */ /* ` key*/ /* a key*/ /* a key*/ /* c key*/ /* c key*/ /* e key*/ /* f kev*/</pre>                                                                                                    |
| <pre>remap=&lt;0059&gt;="string"<br/>remap=&lt;005b&gt;="string"<br/>remap=&lt;005b&gt;="string"<br/>remap=&lt;005c&gt;="string"<br/>remap=&lt;005d&gt;="string"<br/>remap=&lt;005f&gt;="string"<br/>remap=&lt;0060&gt;="string"<br/>remap=&lt;0061&gt;="string"<br/>remap=&lt;0062&gt;="string"<br/>remap=&lt;0063&gt;="string"<br/>remap=&lt;0064&gt;="string"<br/>remap=&lt;0065&gt;="string"<br/>remap=&lt;0066&gt;="string"<br/>remap=&lt;0066&gt;="string"<br/>remap=&lt;0066&gt;="string"<br/>remap=&lt;0066&gt;="string"</pre>                                                                                                    | <pre>/* Y key*/ /* Z key*/ /* Z key*/ /* [ key */ /* ] key */ /* ^ key */ /* _ key */ /* ` key */ /* a key*/ /* a key*/ /* a key*/ /* c key*/ /* d key*/ /* e key*/ /* f key*/ /* g key*/</pre>                                                                                                    |
| <pre>remap=&lt;0059&gt;="string"<br/>remap=&lt;005a&gt;="string"<br/>remap=&lt;005b&gt;="string"<br/>remap=&lt;005c&gt;="string"<br/>remap=&lt;005d&gt;="string"<br/>remap=&lt;005f&gt;="string"<br/>remap=&lt;0061&gt;="string"<br/>remap=&lt;0061&gt;="string"<br/>remap=&lt;0063&gt;="string"<br/>remap=&lt;0063&gt;="string"<br/>remap=&lt;0064&gt;="string"<br/>remap=&lt;0065&gt;="string"<br/>remap=&lt;0066&gt;="string"<br/>remap=&lt;0066&gt;="string"<br/>remap=&lt;0066&gt;="string"<br/>remap=&lt;0066&gt;="string"<br/>remap=&lt;0066&gt;="string"<br/>remap=&lt;0066&gt;="string"<br/>remap=&lt;0066&gt;="string"</pre>                                                                                                    | <pre>/* Y key*/ /* Z key*/ /* Z key*/ /* [ key */ /* ] key */ /* ^ key */ /* _ key */ /* _ key */ /* a key*/ /* a key*/ /* a key*/ /* c key*/ /* d key*/ /* e key*/ /* f key*/ /* g key*/ /* h key*/</pre>                                                                                                    |
| <pre>remap=&lt;0059&gt;="string"<br/>remap=&lt;005a&gt;="string"<br/>remap=&lt;005b&gt;="string"<br/>remap=&lt;005c&gt;="string"<br/>remap=&lt;005d&gt;="string"<br/>remap=&lt;005f&gt;="string"<br/>remap=&lt;0060&gt;="string"<br/>remap=&lt;0061&gt;="string"<br/>remap=&lt;0062&gt;="string"<br/>remap=&lt;0063&gt;="string"<br/>remap=&lt;0064&gt;="string"<br/>remap=&lt;0065&gt;="string"<br/>remap=&lt;0066&gt;="string"<br/>remap=&lt;0066&gt;="string"<br/>remap=&lt;0066&gt;="string"<br/>remap=&lt;0066&gt;="string"<br/>remap=&lt;0068&gt;="string"<br/>remap=&lt;0068&gt;="string"<br/>remap=&lt;0068&gt;="string"</pre>                                                                                                    | <pre>/* Y key*/ /* Z key*/ /* Z key*/ /* [ key */ /* ] key */ /* ^ key */ /* ^ key */ /* ` key */ /* a key*/ /* a key*/ /* a key*/ /* a key*/ /* d key*/ /* d key*/ /* f key*/ /* f key*/ /* h key*/ /* i key*/</pre>                                                                                                    |
| <pre>remap=&lt;0059&gt;="string"<br/>remap=&lt;005a&gt;="string"<br/>remap=&lt;005b&gt;="string"<br/>remap=&lt;005c&gt;="string"<br/>remap=&lt;005d&gt;="string"<br/>remap=&lt;005f&gt;="string"<br/>remap=&lt;0060&gt;="string"<br/>remap=&lt;0061&gt;="string"<br/>remap=&lt;0061&gt;="string"<br/>remap=&lt;0063&gt;="string"<br/>remap=&lt;0064&gt;="string"<br/>remap=&lt;0066&gt;="string"<br/>remap=&lt;0066&gt;="string"<br/>remap=&lt;0066&gt;="string"<br/>remap=&lt;0066&gt;="string"<br/>remap=&lt;0068&gt;="string"<br/>remap=&lt;0068&gt;="string"<br/>remap=&lt;0068&gt;="string"<br/>remap=&lt;0069&gt;="string"<br/>remap=&lt;0069&gt;="string"</pre>                                                                                                    | <pre>/* Y key*/ /* Z key*/ /* Z key*/ /* [ key */ /* ] key */ /* ^ key */ /* ^ key */ /* key */ /* a key*/ /* a key*/ /* a key*/ /* a key*/ /* d key*/ /* d key*/ /* f key*/ /* f key*/ /* f key*/ /* h key*/ /* i key*/ /* j key*/</pre>                                                                                                    |
| remap=<0059>="string"<br>remap=<005a>="string"<br>remap=<005b>="string"<br>remap=<005c>="string"<br>remap=<005d>="string"<br>remap=<005f>="string"<br>remap=<0061>="string"<br>remap=<0061>="string"<br>remap=<0062>="string"<br>remap=<0064>="string"<br>remap=<0064>="string"<br>remap=<0066>="string"<br>remap=<0066>="string"<br>remap=<0066>="string"<br>remap=<0066>="string"<br>remap=<0068>="string"<br>remap=<0068>="string"<br>remap=<0068>="string"<br>remap=<0068>="string"<br>remap=<0068>="string"<br>remap=<0068>="string"<br>remap=<0068>="string"<br>remap=<0068>="string"                                                                                                    | <pre>/* Y key*/ /* Z key*/ /* Z key*/ /* [ key */ /* ] key */ /* ^ key */ /* ^ key */ /* key */ /* a key*/ /* a key*/ /* a key*/ /* a key*/ /* a key*/ /* a key*/ /* f key*/ /* f key*/ /* f key*/ /* i key*/ /* i key*/ /* j key*/ /* k key*/</pre>                                                                                                    |
| remap=<0059>="string"<br>remap=<005a>="string"<br>remap=<005b>="string"<br>remap=<005c>="string"<br>remap=<005d>="string"<br>remap=<005f>="string"<br>remap=<0061>="string"<br>remap=<0061>="string"<br>remap=<0062>="string"<br>remap=<0063>="string"<br>remap=<0064>="string"<br>remap=<0066>="string"<br>remap=<0066>="string"<br>remap=<0066>="string"<br>remap=<0068>="string"<br>remap=<0068>="string"<br>remap=<0068>="string"<br>remap=<0068>="string"<br>remap=<0068>="string"<br>remap=<0068>="string"<br>remap=<0068>="string"<br>remap=<0068>="string"<br>remap=<0068>="string"<br>remap=<0068>="string"<br>remap=<0068>="string"<br>remap=<0068>="string"<br>remap=<0068>="string"                                                                                                    | <pre>/* Y key*/ /* Z key*/ /* Z key*/ /* [ key */ /* ] key */ /* ^ key */ /* ^ key */ /* key */ /* key*/ /* a key*/ /* a key*/ /* a key*/ /* a key*/ /* a key*/ /* f key*/ /* f key*/ /* f key*/ /* i key*/ /* i key*/ /* i key*/ /* k key*/ /* l key*/</pre>                                                                                                    |
| remap=<0059>="string"<br>remap=<005b>="string"<br>remap=<005b>="string"<br>remap=<005c>="string"<br>remap=<005c>="string"<br>remap=<005c>="string"<br>remap=<0060>="string"<br>remap=<0060>="string"<br>remap=<0061>="string"<br>remap=<0062>="string"<br>remap=<0064>="string"<br>remap=<0065>="string"<br>remap=<0066>="string"<br>remap=<0066>="string"<br>remap=<0068>="string"<br>remap=<0068>="string"<br>remap=<0068>="string"<br>remap=<0068>="string"<br>remap=<0068>="string"<br>remap=<0068>="string"<br>remap=<0068>="string"<br>remap=<006b>="string"<br>remap=<006b>="string"<br>remap=<006c>="string"                                                                                                    | <pre>/* Y key*/ /* Z key*/ /* Z key*/ /* [ key */ /* ] key */ /* ^ key */ /* ^ key */ /* key */ /* a key*/ /* a key*/ /*</pre>  |
| remap=<0059>="string"<br>remap=<005b>="string"<br>remap=<005b>="string"<br>remap=<005c>="string"<br>remap=<005c>="string"<br>remap=<005c>="string"<br>remap=<0060>="string"<br>remap=<0060>="string"<br>remap=<0061>="string"<br>remap=<0062>="string"<br>remap=<0064>="string"<br>remap=<0065>="string"<br>remap=<0066>="string"<br>remap=<0066>="string"<br>remap=<0066>="string"<br>remap=<0066>="string"<br>remap=<0066>="string"<br>remap=<0066>="string"<br>remap=<0066>="string"<br>remap=<0066>="string"<br>remap=<006b>="string"<br>remap=<006b>="string"<br>remap=<006b>="string"<br>remap=<006b>="string"<br>remap=<006b>="string"<br>remap=<006b>="string"<br>remap=<006b>="string"                                                                                                    | <pre>/* Y key*/ /* Z key*/ /* Z key*/ /* [ key */ /* ] key */ /* _ key */ /* _ key */ /* a key*/ /* a key*/ /* a key*/ /* a key*/ /* d key*/ /* d key*/ /* f key*/ /* f key*/ /* f key*/ /* f key*/ /* i key*/ /* i key*/ /* i key*/ /* k key*/ /* k key*/ /* n key*/ /* n key*/ /* n key*/</pre>                                                                                                    |
| remap=<0059>="string"<br>remap=<005a>="string"<br>remap=<005b>="string"<br>remap=<005c>="string"<br>remap=<005d>="string"<br>remap=<005f>="string"<br>remap=<0060>="string"<br>remap=<0061>="string"<br>remap=<0062>="string"<br>remap=<0063>="string"<br>remap=<0064>="string"<br>remap=<0066>="string"<br>remap=<0066>="string"<br>remap=<0066>="string"<br>remap=<0066>="string"<br>remap=<0068>="string"<br>remap=<00608>="string"<br>remap=<00608>="string"<br>remap=<00608>="string"<br>remap=<00608>="string"<br>remap=<00608>="string"<br>remap=<00608>="string"<br>remap=<00608>="string"<br>remap=<00608>="string"<br>remap=<00608>="string"<br>remap=<00608>="string"<br>remap=<00608>="string"<br>remap=<00608>="string"                                                                                                    | <pre>/* Y key*/ /* Z key*/ /* Z key*/ /* [ key */ /* ] key */ /* ^ key */ /* ^ key */ /* key */ /* a key*/ /* a key*/ /*</pre>  |
| remap=<0059>="string"<br>remap=<005a>="string"<br>remap=<005b>="string"<br>remap=<005c>="string"<br>remap=<005d>="string"<br>remap=<005f>="string"<br>remap=<0060>="string"<br>remap=<0061>="string"<br>remap=<0062>="string"<br>remap=<0063>="string"<br>remap=<0064>="string"<br>remap=<0066>="string"<br>remap=<0066>="string"<br>remap=<0066>="string"<br>remap=<0066>="string"<br>remap=<0068>="string"<br>remap=<0068>="string"<br>remap=<00608>="string"<br>remap=<00608>="string"<br>remap=<00608>="string"<br>remap=<00608>="string"<br>remap=<00608>="string"<br>remap=<00608>="string"<br>remap=<00608>="string"<br>remap=<00608>="string"<br>remap=<00608>="string"<br>remap=<00608>="string"<br>remap=<00608>="string"<br>remap=<00608>="string"<br>remap=<00608>="string"<br>remap=<00608>="string"                                                                                                    | <pre>/* Y key*/ /* Z key*/ /* Z key*/ /* [ key */ /* ] key */ /* ^ key */ /* ^ key */ /* key */ /* a key*/ /* a key*/ /*</pre>  |
| remap=<0059>="string"<br>remap=<005a>="string"<br>remap=<005b>="string"<br>remap=<005c>="string"<br>remap=<005d>="string"<br>remap=<005f>="string"<br>remap=<0060>="string"<br>remap=<0061>="string"<br>remap=<0063>="string"<br>remap=<0064>="string"<br>remap=<0064>="string"<br>remap=<0066>="string"<br>remap=<0066>="string"                                                                                                    | <pre>/* Y key*/ /* Z key*/ /* Z key*/ /* [ key */ /* ] key */ /* ^ key */ /* ^ key */ /* key */ /* a key*/ /* a key*/ /* a key*/ /* a key*/ /* d key*/ /* d key*/ /* d key*/ /* f key*/ /* f key*/ /* f key*/ /* f key*/ /* i key*/ /* i key*/ /*</pre>  |
| remap=<0059>="string"<br>remap=<005a>="string"<br>remap=<005b>="string"<br>remap=<005c>="string"<br>remap=<005c>="string"<br>remap=<005f>="string"<br>remap=<0061>="string"<br>remap=<0061>="string"<br>remap=<0062>="string"<br>remap=<0063>="string"<br>remap=<0064>="string"<br>remap=<0065>="string"<br>remap=<0066>="string"<br>remap=<0066>="string"<br>remap=<0071>="string"<br>remap=<0071>="string"                                                                                                    | <pre>/* Y key*/ /* Z key*/ /* Z key*/ /* [ key */ /* ] key */ /* ^ key */ /* ^ key */ /* key */ /* a key*/ /* a key*/ /* a key*/ /* a key*/ /* d key*/ /* d key*/ /* d key*/ /* f key*/ /* f key*/ /* f key*/ /* f key*/ /* i key*/ /* i key*/ /*</pre>  |
| remap=<0059>="string"<br>remap=<005a>="string"<br>remap=<005b>="string"<br>remap=<005c>="string"<br>remap=<005c>="string"<br>remap=<005f>="string"<br>remap=<0061>="string"<br>remap=<0061>="string"<br>remap=<0062>="string"<br>remap=<0063>="string"<br>remap=<0064>="string"<br>remap=<0065>="string"<br>remap=<0066>="string"<br>remap=<0066>="string"<br>remap=<0071>="string"<br>remap=<0071>="string"<br>remap=<0073>="string"                                                                                                    | <pre>/* Y key*/ /* Z key*/ /* Z key*/ /* [ key */ /* ] key */ /* ^ key */ /* ^ key */ /* key */ /* a key*/ /* a key*/ /* a key*/ /* a key*/ /* d key*/ /* d key*/ /* d key*/ /* f key*/ /* f key*/ /* f key*/ /* f key*/ /* i key*/ /* i key*/ /* i key*/ /* i key*/ /* i key*/ /* i key*/ /* a key*/ /* a key*/ /*</pre>  |
| remap=<0059>="string"<br>remap=<005a>="string"<br>remap=<005b>="string"<br>remap=<005c>="string"<br>remap=<005c>="string"<br>remap=<005f>="string"<br>remap=<0061>="string"<br>remap=<0061>="string"<br>remap=<0062>="string"<br>remap=<0063>="string"<br>remap=<0064>="string"<br>remap=<0065>="string"<br>remap=<0066>="string"<br>remap=<0066>="string"<br>remap=<0066>="string"<br>remap=<0066>="string"<br>remap=<0068>="string"<br>remap=<0068>="string"<br>remap=<0068>="string"<br>remap=<0066>="string"<br>remap=<0066>="string"<br>remap=<0066>="string"<br>remap=<0066>="string"<br>remap=<0066>="string"<br>remap=<0066>="string"<br>remap=<0066>="string"<br>remap=<0066>="string"<br>remap=<0066>="string"<br>remap=<0070>="string"<br>remap=<0071>="string"<br>remap=<0073>="string"<br>remap=<0074>="string"                                                                                                    | <pre>/* Y key*/ /* Z key*/ /* Z key*/ /* [ key */ /* key */ /* hey */ /* key */ /* key */ /* key */ /* key*/ /* key*/ /* d key*/ /* d key*/ /* d key*/ /* d key*/ /* d key*/ /* f key*/ /* f key*/ /*</pre>  |
| remap=<0059>="string"<br>remap=<005a>="string"<br>remap=<005b>="string"<br>remap=<005c>="string"<br>remap=<005c>="string"<br>remap=<005f>="string"<br>remap=<0061>="string"<br>remap=<0061>="string"<br>remap=<0062>="string"<br>remap=<0063>="string"<br>remap=<0063>="string"<br>remap=<0066>="string"<br>remap=<0066>="string"<br>remap=<0066>="string"<br>remap=<0066>="string"<br>remap=<0068>="string"<br>remap=<0068>="string"<br>remap=<0068>="string"<br>remap=<0068>="string"<br>remap=<0068>="string"<br>remap=<0066>="string"<br>remap=<0066>="string"<br>remap=<0066>="string"<br>remap=<0066>="string"<br>remap=<0066>="string"<br>remap=<0066>="string"<br>remap=<0066>="string"<br>remap=<0066>="string"<br>remap=<0066>="string"<br>remap=<0066>="string"<br>remap=<0066>="string"<br>remap=<0070>="string"<br>remap=<0071>="string"<br>remap=<0073>="string"<br>remap=<0074>="string"<br>remap=<0075>="string" | <pre>/* Y key*/ /* Z key*/ /* Z key*/ /* [ key */ /* ] key */ /* _ key */ /* _ key */ /* _ key */ /* a key*/ /* a key*/ /* a key*/ /* d key*/ /* d key*/ /* d key*/ /* f key*/ /* f key*/ /* f key*/ /* f key*/ /* i key*/ /* i key*/ /* i key*/ /* i key*/ /* a key*/ /* a key*/ /* f key*/ /* f key*/ /</pre> |
| remap=<0059>="string"<br>remap=<005a>="string"<br>remap=<005b>="string"<br>remap=<005c>="string"<br>remap=<005d>="string"<br>remap=<005f>="string"<br>remap=<0061>="string"<br>remap=<0061>="string"<br>remap=<0062>="string"<br>remap=<0064>="string"<br>remap=<0065>="string"<br>remap=<0066>="string"<br>remap=<0066>="string"<br>remap=<0066>="string"<br>remap=<0066>="string"<br>remap=<0066>="string"<br>remap=<0066>="string"<br>remap=<0066>="string"<br>remap=<0066>="string"<br>remap=<0066>="string"<br>remap=<0066>="string"<br>remap=<0066>="string"<br>remap=<0066>="string"<br>remap=<0066>="string"<br>remap=<0066>="string"<br>remap=<006f>="string"<br>remap=<006f>="string"<br>remap=<0071>="string"<br>remap=<0073>="string"<br>remap=<0074>="string"<br>remap=<0074>="string"<br>remap=<0076>="string"<br>remap=<0076>="string"<br>remap=<0076>="string"                                                   | <pre>/* Y key*/ /* Z key*/ /* Z key*/ /* [ key */ /* ] key */ /* hey */ /* key */ /* key */ /* key*/ /* a key*/ /* a key*</pre> |

```
remap=<0078>="string"
                       /* x key*/
                      /* y key*/
remap=<0079>="string"
remap=<007a>="string"
                       /* z key*/
remap=<007b>="string"
                       /* { key */
remap=<007c>="string"
                       /* | key */
remap=<007d>="string"
                       /* } key */
remap=<007e>="string"
                       /* ~ key */
remap=<007f>="string"
                       /* Del key */
remap=<1030>="string"
                       /* Home key */
remap=<1031>="string"
                       /* F1 key */
remap=<1032>="string" /* F2 key */
remap=<1033>="string" /* F3 key */
remap=<1034>="string"
                       /* F4 key */
remap=<1035>="string"
                       /* F5 key */
remap=<1036>="string"
                       /* F6 key */
remap=<1037>="string"
                       /* F7 key */
remap=<1038>="string"
                       /* F8 key */
remap=<1039>="string"
                       /* F9 key */
remap=<103c>="string"
                       /* Backspace key */
remap=<1061>= "string"
                       /* F10 key */
remap=<1062>="string" /* F11 key */
remap=<1063>="string" /* F12 key */
remap=<1064>="string" /* F13 key */
remap=<1065>="string" /* F14 key */
remap=<1066>="string" /* F15 key */
remap=<1067>="string"
                       /* F16 key */
remap=<1068>="string"
                       /* F17 key */
remap=<1069>="string"
                       /* F18 key */
                       /* F19 key */
remap=<106a>="string"
remap=<106b>="string"
                       /* F20 key */
remap=<106c>="string" /* F21 key */
remap=<106d>="string" /* F22 key */
remap=<106e>="string" /* F23 key */
remap=<106f>="string" /* F24 key */
3270 Key Codes
remap=<1042>="string"
                     /* Back Tab key */
remap=<1043>="string" /* Clear key */
remap=<1044>="string" /* Del key */
remap=<1045>="string"
                       /* Enter key */
remap=<1046>= "string"
                       /* Erase End of Field (EOF) */
remap=<1049>="string"
                       /* Insert key */
remap=<104c>="string"
                       /* Window/viewport left key */
                       /* New line */
remap=<104e>="string"
                       /* Reset key */
remap=<1052>="string"
remap=<1054>="string"
                       /* Tab key */
remap=<1055>="string"
                       /* Window/viewport up key */
remap=<1056>="string"
                       /* Window/viewport down key */
remap=<105a>="string"
                       /* Window/viewport right key */
remap=<1078>="string"
                       /* PA1 */
remap=<1079>="string"
                       /* PA2 */
remap=<107a>="string"
                       /* PA3 */
```

```
remap=<2041>="string"
remap=<206c>="string" /* Menu key */
```

```
/* Auto-Login Restart key */
```

```
remap=<304c>="string" /* Page left key */
remap=<3055>="string" /* Page up key */
remap=<3056>="string" /* Page down key */
remap=<305a>="string" /* Page right key */
5250 Kev Codes
remap=<1042>="string" /* Back Tab key */
remap=<1043>="string" /* Clear key */
remap=<1044>="string" /* Del key */
remap=<1045>="string" /* Enter key */
remap=<1048>= "string" /* Help key */
                       /* Insert key */
remap=<1049>="string"
remap=<104; string"
                       /* Window/viewport left key */
remap=<104e>="string"
                       /* New Line key */
remap=<1050>="string"
                       /* Print key */
remap=<1052>="string"
                       /* Reset key */
remap=<1054>="string" /* Tab key */
remap=<1055>="string" /* Window/viewport up key */
remap=<1056>="string"
                       /* Window/viewport down key */
remap=<105a>="string"
                       /* Window/viewport right key */
remap=<1075>="string"
                       /* Roll Up key */
                       /* Roll Down kev */
remap=<1076>="string"
remap=<2041>="string"
                       /* Auto-Login Restart key */
remap=<206c>="string"
                       /* Menu key */
remap=<302d>="string" /* Field minus key */
remap=<302b>="string"
                       /* Field plus key */
remap=<3045>="string"
                       /* Field Exit key */
remap=<3046>="string"
                       /* Erase Input key */
remap=<3048>="string"
                       /* System request key */
                       /* Page left key */
remap=<304c>="string"
remap=<3051>="string"
                       /* Attention key */
remap=<3055>="string"
                       /* Page up key */
remap=<3056>="string" /* Page down key */
remap=<3057>="string" /* Field mark key */
remap=<3058>="string"
                       /* HEX key */
remap=<305a>="string"
                       /* Page right key */
                        /*Duplicate key */
remap=<4044>= "string"
Native Key Codes
remap=<1042>="string"
                       /* Back Tab key */
remap=<1043>="string"
                       /* Clear key */
remap=<1044>="string"
                       /* Del key */
remap=<1045>="string"
                       /* Enter key */
remap=<1046>="string"
                       /* Erase End of Field (EOF) */
remap=<1049>="string"
                       /* Insert key */
                       /* New line */
remap=<104e>="string"
remap=<1052>="string"
                       /* Reset key */
remap=<105a>="string"
                       /* Tab key */
```

```
remap=<1061>="string" /* F10 key */
remap=<1062>="string" /* F11 key */
remap=<1063>="string" /* F12 key */
remap=<1064>="string" /* F13 key */
remap=<1065>="string" /* F14 key */
```

```
remap=<1066>="string"
                       /* F15 key */
remap=<1067>="string" /* F16 key */
remap=<1068>="string" /* F17 key */
remap=<1069>="string" /* F18 key */
remap=<106a>="string"
                       /* F19 key */
remap=<106b>="string"
                       /* F20 key */
remap=<106c>="string"
                       /* F21 key */
remap=<106d>="string"
                       /* F22 key */
remap=<106e>="string"
                       /* F23 key */
remap=<106f>="string"
                       /* F24 key */
remap=<2041>="string"
                       /* Auto-Login Restart key */
remap=<206c>="string"
                       /* Menu key */
VT/ANSI Key Codes
remap=<1054>="string" /* Tab key */
remap=<0009>="string" /* Tab key */
remap=<1042>= "string" /* Back Tab key */
remap=<1044>="string" /* Del key */
remap=<1045>= "string" /* Enter key */
remap=<1049>="string"
                       /* Insert key */
remap=<104c>="string"
                       /* Left key */
remap=<1055>="string"
                       /* Up key */
                       /* Down key */
remap=<1056>="string"
remap=<105a>="string"
                       /* Right key */
remap=<1075>="string"
                       /* Page up key */
remap=<1076>="string"
                       /* Page down key */
remap=<2041>="string"
                       /* Auto-Login Restart key */
remap=<206c>="string"
                       /* Menu key */
remap=<304c>="string"
                       /* Window/viewport left key */
                       /* Window/viewport up key */
remap=<3055>="string"
remap=<3056>="string"
                       /* Window/viewport down key */
remap=<305a>="string"
                       /* Window/viewport right key */
                       /* Find key */
remap=<3061>="string"
remap=<3062>="string"
                       /* Insert here key */
remap=<3063>="string"
                       /* Remove key */
remap=<3064>="string"
                       /* Select key */
remap=<3065>="string"
                       /* Previous screen key */
                       /* Next screen key */
remap=<3066>="string"
remap=<3067>="string"
                       /* Keypad key */
remap=<3068>="string"
                       /* Keypad Enter key */
remap=<3069>="string"
                       /* Keypad 0 key */
remap=<306a>="string"
                       /* Keypad 1 key */
remap=<306b>="string"
                       /* Keypad 2 key*/
remap=<306c>="string"
                       /* Keypad 3 key*/
remap=<306d>="string"
                       /* Keypad 4 key*/
remap=<306e>="string"
                       /* Keypad 5 key*/
remap=<306f>="string"
                       /* Keypad 6 key*/
remap=<3070>= "string"
                       /* Keypad 7 key*/
remap=<3071>="string"
                       /* Keypad 8 key*/
remap=<3072>="string"
                       /* Keypad 9 key*/
remap=<3073>="string"
                       /* Keypad . key*/
remap=<3075>="string"
                       /* Page left key */
remap=<3076>="string" /* Page right key */
```

```
remap=<3077>="string" /* Keypad - key*/
remap=<3078>="string" /* Keypad + key*/
```

# **Remapping Characters**

You can use display character translation files to remap characters as they are written to the display. The translation file name for TE 2000 terminal emulation must be 3270.xlt for 3270, 5250.xlt for 5250, VT220.xlt for VT/ANSI, or Native.xlt for Native. For instructions on how to download the file to the computer, see "Downloading Files" on page 191.

Display character translation files are binary files consisting of ordered pairs of eight bit values. Each pair of values remaps a displayable character to a different displayable character.

- The first byte of a pair is the ASCII value of the character to replace.
- The second byte of a pair is the ASCII value that replaces the first.

These translations are made when a character is written to a display device. If the character is sent to the host (keystroke, scan data) or sent to an external device (printer), it is sent as the original, untranslated value.

Suppose you want a computer running terminal emulation to replace the uppercase B with the Greek letter beta, and replace the uppercase Z with the Greek letter omega. Create an .xlt file that is four bytes long (two ordered pairs of two bytes each). The file should contain the 0x42, 0xE1, 0x5A, and 0xEA bytes in this order. These represent the ASCII display character set values for B, beta, Z, and omega, respectively.

|                      | <b>4</b> A | 4F | 5A | 5B | 5F | 6A | 79 | 7B | 7C | 7F | <b>A</b> 1 | С0 | D0 | E0 |
|----------------------|------------|----|----|----|----|----|----|----|----|----|------------|----|----|----|
| English (US)         | 9B         | 0E | 21 | 24 | AA | 7C | 60 | 23 | 40 | 22 | 7E         | 7B | 7D | 5C |
| German               | 8E         | 21 | 9A | 24 | 5E | 94 | 60 | 23 | 15 | 22 | E1         | 84 | 81 | 99 |
| Danish/<br>Norwegian | 23         | 21 | 0F | 8F | 5E | ED | 60 | 92 | 05 | 22 | 81         | 91 | 86 | 5C |
| Finnish/<br>Swedish  | 15         | 21 | 0F | 8F | 5E | 7C | 82 | 8E | 99 | 22 | 81         | 84 | 86 | 90 |
| Italian              | F8         | 21 | 82 | 24 | 5E | 95 | 97 | 9C | 15 | 22 | 8D         | 85 | 8A | 87 |
| Spanish              | 5B         | OE | 5D | -  | AA | A4 | 60 | A5 | 40 | 22 | 06         | 7B | 7D | 5C |
| French               | F8         | 21 | 15 | 24 | 5E | 97 | 60 | 9C | 85 | 22 | 06         | 82 | 8A | 87 |
| Belgian              | 5B         | 21 | 50 | 24 | 5E | 97 | 60 | 23 | 85 | 22 | 06         | 82 | 8A | 87 |
| English (UK)         | 24         | OE | 21 | 9C | AA | 7C | 60 | 23 | 40 | 22 | 5F         | 7B | 7D | 5C |

#### ASCII Equivalents for EBCDIC Values (3270, 5250)

#### **IBM Character Sets**

| Number | Language       | IBM Set |
|--------|----------------|---------|
| 1      | English (U.S.) | 037-850 |
| 2      | German         | 273-850 |

#### **IBM Character Sets**

| Number | Language         | IBM Set |
|--------|------------------|---------|
| 3      | Danish/Norwegian | 277-850 |
| 4      | Swedish/Finnish  | 278-850 |
| 5      | Italian          | 280-850 |
| 6      | Spanish          | 284-850 |
| 7      | French           | 297-850 |
| 8      | Belgian          | 500-850 |

### Example

This example remaps 14 characters appropriate to U.S. English to 14 characters more appropriate to Austrian/German. ASCII hexadecimal file 5250.XLT remaps for German.

0x9B 0x8E 0x0E 0x21 0x21 0x9A 0x24 0x24 0xAA 0x5E 0x7C 0x94 0x60 0x60 0x23 0x23 0x40 0x15 0x22 0x22 0x7E 0xE1 0x7B 0x84 0x7D 0x81 0x5C 0x99

| EBCDIC Hex Value | Original to be Replaced | <b>Replacement for Display</b> |
|------------------|-------------------------|--------------------------------|
| 4A               | ¢                       | Ä                              |
| 4F               |                         | !                              |
| 5A               | !                       | Ü                              |
| 5B               | \$                      | \$                             |
| 5F               | 7                       | ٨                              |
| 6A               |                         | ö                              |
| 79               | <b>`</b>                | `                              |
| 7B               | #                       | #                              |
| 7C               | @                       | \$                             |
| 7F               | "                       | "                              |
| A1               | ~                       | β                              |
| C0               | {                       | ä                              |
| D0               | }                       | ü                              |
| E0               | 1                       | Ö                              |

# Implementing ITCColor.dat Attribute Colors

You must name the file ITCColor.dat and you may place this where the other TE 2000 configuration files are placed for discovery by the TE 2000 application.

The two registry keys for the default foreground (Text) and background colors are still used and are set *before* the color file is read from these keys:

HKEY\_LOCAL\_MACHINEOFTWAREntermecE2000ackGroundColor

HKEY\_LOCAL\_MACHINEOFTWAREntermecE2000oreGroundColor

Both keys must exist or the default colors of black background and white text is used.

The color file contains lines defining the color Index and the Color for eight normal foreground (Text) and background (Back) color pairs and eight inverse color pairs for a total of 32 colors. Each line is a maximum of 80 characters. A line can be empty, have leading spaces, have a comment indicated by a semicolon character, have a pair of values (color Index and Color). All characters from a semicolon to the end of the line are ignored. A line is terminated by a carriage return, line feed character, or both. Invalid lines are ignored. You may define all, none, or any of the colors in the file in any order. The file may exist or not. The normal Text colors and the Inverse Text color are defaulted to black. If an Index-Color is not defined or the file does not exist, default colors are used.

The color Index is a decimal value of 0 through 31. It specifies the character attributes associated with Color. The index values are documented in the sample ITCColor.dat file on the next page.

Color is a 32-bit hex value used to specify an RGB color (0x00bbggrr). In RGB format, the low-order (rr) byte contains a value for the relative intensity of red; the second byte (gg) contains a value for green; and the third byte (bb) contains a value for blue. The high-order byte must be zero. The maximum value for a single byte is 0xFF.

### **Sample Color File**

| Column 1           | 2         | 3         |           | 4           | 5       | 6          | 7      |
|--------------------|-----------|-----------|-----------|-------------|---------|------------|--------|
| 123456789012345    | 67890123  | 845678901 | 23456789  | 012345678   | 3901234 | 5678901234 | 567890 |
| ================== | ========= |           | ========= | =========== | ======  | ========== | =====  |
| ; comment          |           |           |           |             |         |            |        |
| ; Normal           |           |           |           |             |         |            |        |
| 00 0x00000000      | ;Text     |           |           |             |         |            |        |
| 01 0x007f7f7f      | ;Back     |           |           |             |         |            |        |
| 02 0x000000ff      | ;Text     | Bold      |           |             |         |            |        |
| 03 0x007f7f00      | ;Back     | Bold      |           |             |         |            |        |
| 04 0x0000ff00      | ;Text     | Blink     |           |             |         |            |        |
| 05 0x007f007f      | ;Back     | Blink     |           |             |         |            |        |
| 06 0x0000ffff      | ;Text     | Bold      | Blink     |             |         |            |        |
| 07 0x007f0000      | ;Back     | Bold      | Blink     |             |         |            |        |
| 08 0x00ff0000      | ;Text     | Underli   | lne       |             |         |            |        |
| 09 0x00007f7f      | ;Back     | Underli   | lne       |             |         |            |        |
| 10 0x00ff00ff      | ;Text     | Bold      | Underl    | ne          |         |            |        |
| 11 0x00007f00      | ;Back     | Bold      | Underl    | ne          |         |            |        |
| 12 0x00ffff00      | ;Text     | Blink     | Underl    | ne          |         |            |        |
| 13 0x0000007f      | ;Back     | Blink     | Underl    | ne          |         |            |        |
| 14 0x00fffff       | ;Text     | Bold      | Blink     | Underlir    | ıe      |            |        |
| 15 0x0000000       | ;Back     | Bold      | Blink     | Underlir    | ıe      |            |        |
|                    |           |           |           |             |         |            |        |
| ; Inverse          |           |           |           |             |         |            |        |
| 16 0x0000000       | ;Text     |           |           |             |         |            |        |
| 17 0x00ffffff      | ;Back     |           |           |             |         |            |        |
| 18 0x000007f       | ;Text     | Bold      |           |             |         |            |        |
| 19 0x00ffff00      | ;Back     | Bold      |           |             |         |            |        |
| 20 0x00007f00      | ;Text     | Blink     |           |             |         |            |        |
| 21 0x00ff00ff      | ;Back     | Blink     |           |             |         |            |        |
| 22 0x00007f7f      | ;Text     | Bold      | Blink     |             |         |            |        |
| 23 0x00ff0000      | ;Back     | Bold      | Blink     |             |         |            |        |
| 24 0x007f0000      | ;Text     | Underli   | ne        |             |         |            |        |
| 25 0x0000ffff      | ;Back     | Underli   | ne        |             |         |            |        |
| 26 0x007f007f      | ;Text     | Bold      | Underl    | lne         |         |            |        |
| 27 0x0000ff00      | ;Back     | Bold      | Underl    | lne         |         |            |        |
| 28 0x007f7f00      | ;Text     | Blink     | Underl    | lne         |         |            |        |
| 29 0x00000ff       | ;Back     | Blink     | Underl    | lne         |         |            |        |
| 30 0x007f7f7f      | ;Text     | Bold      | Blink     | Underlir    | ne      |            |        |
| 31 0x007ffff7      | ;Back     | Bold      | Blink     | Underlir    | ıe      |            |        |

# **Downloading Files**

From your web browser, use the *ftp://<IP address>* URL to download files. For the 700 Color and CN3, use the Microsoft ActiveSync application as described in "Loading the Auto-Login Script File" on page 158.

# **Customizing 5250 EBCDIC to ASCII Translation**

The 5250 data stream translates all data from the host from 8-bit EBCDIC to 8-bit ASCII for processing in the computer. Before the data is sent back to the host, it is again translated from ASCII to EBCDIC. The default translation is shown on the next page.

You can customize the operation of the 5250 data stream by changing the default EBCDIC to ASCII translation table. You can replace the default table with one that is combined with the HEX file that you download to the computer. You can use ASEBTBLD.exe to create the file. You must name it ASCEBD.tbl.

Type **asebtbld** to display this information:

ASEBTBLD ASCII-EBCDIC Translation Table Creation. \$Revision: 1.0 \$ \$Date: 03 Apr 1998 13:46:14 \$ Copyright 1995, Norand Corporation. Usage: ASEBTBLD [<options>] <commands> <fname> <options>: -r<file> Input file containing replacement table type, 0x00-0xff table index, 0x00-0xff value. -v Verbose \* display processing steps. <fname> Output file name, extension ignored.

ASEBTBLD creates *<fname>*.TBL from the default ASCII and EBCDIC tables using replacement values specified in *-r<file>*. Type the following command to create the ASCEBD.tbl file, with the replacement values specified in changes.my.

#### asebtbld -rchanges.my ascebd

The replacement file is an ASCII text file formatted as follows:

```
----top of replacement file-----
/* Any line beginning with `/*' in column 1 is a comment.
/*
  A=ASCII=>
/*
      EBCDIC
/* E=EBCDIC=>
                  0-based
                              hex
     ASCII
               index value Anything after value is a comment
        0x30 0xf0
                       ASCII `0' returns EBCDIC `0'
   А
                       EBCDIC `0' returns ASCII `0'
   Ε
        0xf0
               0x30
                      Unknown EBCDIC 0xc9 returns ASCII `?'
   E
        0xc9
               0x3f
/* Any number of blanks, tabs allowed before, between and
/* after values.
/* blank lines allowed
  -----bottom of replacement file-----
```

ASEBTBLD creates the default tables starting on the next page if there is no replacement file, or an empty replacement file, is specified.

# **Displaying EBCDIC Non-English Code Pages**

If you have selected a code page other than the default English, you need to perform these steps to ensure the associated EBCDIC is displayed correctly.

#### To display non-English code pages

- 1 Find the appropriate EBCDIC code and the ASCII code page on the web in places like the Microsoft web site at: www.microsoft.com.
- **2** Check the appropriate tables to cross-check whether there is a default translation in the EBCDIC to ASCII table.
- **3** If there is a translation, verify whether you have the correct ASCII character for the code page you had selected.
- 4 If there is no translation, add an entry to the changes.my file.
- 5 Do this process for every character that needs translation.
- **6** When all of the characters are translated, save the changes.my file.
- 7 Run the asebtbld application as described on the previous page.

#### Example

If you had selected the Turkish code page (ASCII code page 1026) and you want to display the EBCDIC code page 1254 for Turkey, look up character 0x42. This character shows that the default EBCDIC to ASCII translation is 0x00 (no default translation). Searching the ASCII code page 1026 reveals the 0xe2 character, which you add to the changes.my file as follows.

E 0x42 0xe2

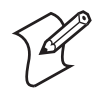

Note: The tables used in this example are on the next page.

| 1st ><br>2nd v | 4-    | 5- | 6- | 7- | 8- | 9- | A- | B-  | C- | D- | E- | F-   |
|----------------|-------|----|----|----|----|----|----|-----|----|----|----|------|
| -0             | (SP)  | &  | -  | ø  | Ø  | 0  |    | ¢   | ç  |    | ü  | 0    |
| -1             | (RSP) | é  | /  | É  | a  | j  | ö  | £   | А  | J  | ÷  | 1    |
| -2             | â     | ê  | Â  | Ê  | b  | k  | S  | ¥   | В  | Κ  | S  | 2    |
| -3             | ä     | ë  | Ä  | Ë  | с  | 1  | t  | •   | С  | L  | Т  | 3    |
| -4             | à     | è  | À  | È  | d  | m  | u  | ©   | D  | М  | U  | 4    |
| -5             | á     | í  | Á  | Í  | e  | n  | v  | \$  | E  | Ν  | U  | 5    |
| -6             | ã     | î  | Ã  | Î  | f  | 0  | w  | ſ   | F  | 0  | W  | 6    |
| -7             | å     | ï  | Å  | Ï  | g  | р  | х  | 1⁄4 | G  | Р  | Х  | 7    |
| -8             | {     | ì  | [  | Ì  | h  | q  | у  | 1⁄2 | Н  | Q  | Y  | 8    |
| -9             | ń     | ß  | Ń  |    | i  | r  | Z  | 3⁄4 | Ι  | R  | Ζ  | 9    |
| -A             | Ç     |    |    | :  | «  | ä  | i  | 7   | -  | 1  | 2  | 3    |
| -B             | •     |    | ,  | Ö  | »  | ö  | ż  |     | ô  | û  | Ô  | Û    |
| -C             | <     | *  | %  |    | }  | æ  | ]  | -   | بہ | ١  | #  |      |
| -D             | (     | )  | _  | •  | `  | ,  | \$ |     | ò  | ù  | Ò  | Ù    |
| -E             | +     | ;  | >  | =  |    | Æ  | @  | '   | ó  | ú  | Ó  | Ú    |
| -F             | !     | ٨  | ?  | Ü  | ±  | ¤  | 0  | ×   | õ  | ÿ  | Ô  | (EO) |

## Code Page 01026 HEX Digits

# Code Page 01254 Windows Turkish HEX Digits

| 1st><br>2nd v | 0- | 1- | 2-   | 3- | 4- | 5- | 6- | 7- | 8- | 9- | A-    | B-  | C- | D- | E- | F- |
|---------------|----|----|------|----|----|----|----|----|----|----|-------|-----|----|----|----|----|
| -0            |    |    | (SP) | 0  | @  | Р  | `  | р  | _  |    | (RSP) | 0   | À  |    | à  |    |
| -1            |    |    | !    | 1  | А  | Q  | a  | q  |    |    | i     | ±   | Á  | Ń  | á  | ñ  |
| -2            |    |    | ••   | 2  | В  | R  | b  | r  | ,  | '  | ¢     | 2   | Â  | Ò  | â  | ô  |
| -3            |    |    | #    | 3  | С  | S  | с  | S  |    | «  | £     | 3   | Ã  | Ó  | ã  | ó  |
| -4            |    |    | \$   | 4  | D  | Т  | d  | t  | "  | "  | ¤     | '   | Ä  | Ô  | ä  | ô  |
| -5            |    |    | %    | 5  | E  | U  | e  | u  |    | 2  | ¥     |     | Å  | Ó  | å  | õ  |
| -6            |    |    | &    | 6  | F  | V  | f  | v  |    | -  |       | ſ   | Æ  | Ö  | æ  | ö  |
| -7            |    |    |      | 7  | G  | W  | g  | w  |    | -  | \$    | •   | Ç  | ×  | ç  | ÷  |
| -8            |    |    | (    | 8  | Н  | Х  | h  | х  | ٨  | ہ  | ••    | ,   | È  | Ø  | è  | ø  |
| -9            |    |    | )    | 9  | Ι  | Y  | i  | у  |    | t  | E     | 1   | É  | Ù  | é  | ù  |
| -A            |    |    | *    | :  | J  | Ζ  | j  | Z  |    |    |       |     | Ê  | Ú  | ê  | ú  |
| -В            |    |    | +    | ;  | Κ  | [  | k  | {  | <  | >  | «     | »   | Ë  | Û  | ë  | û  |
| -C            |    |    | ,    | <  | L  |    | 1  |    |    |    | 7     | 1⁄4 | Ì  | Û  | ì  | û  |
| -D            |    |    | -    | =  | М  | ]  | m  | }  |    |    | -     | 1⁄2 | Í  | Ü  | í  | ü  |
| -E            |    |    |      | >  | Ν  | ۸  | n  | ~  |    |    | 0     | 3⁄4 | Î  |    | î  |    |
| -F            |    |    | /    | ?  | 0  | _  | 0  |    |    |    | -     | ż   | Ϊ  | ß  | ï  | ÿ  |

# **ASCII to EBCDIC**

| 0x00                                                                                                 | $0 \times 01$                                                                | $0 \times 02$                                                                        | 0x03                                                                                        | 0x37                                                                                 | 0x2d                                                                 | 0x2e                                                        | 0x2f                                                         |
|----------------------------------------------------------------------------------------------------|------------------------------------------------------------------------------|--------------------------------------------------------------------------------------|---------------------------------------------------------------------------------------------|--------------------------------------------------------------------------------------|----------------------------------------------------------------------|-------------------------------------------------------------|--------------------------------------------------------------|
| 0x16                                                                                                 | 0x01                                                                         | 0x02                                                                                 | 0x05                                                                                        | 0 x 0 c                                                                              | 0x0d                                                                 | 0x2c                                                        | 0x0f                                                         |
| 0x10                                                                                                 | $0 \times 11$                                                                | 0x2                                                                                  | 0x00                                                                                        | Ox3c                                                                                 |                                                                      | $0 \times 32$                                               | $0 \times 1 c$                                               |
| 0x10                                                                                                 | 0x19                                                                         | 0x12<br>0x3f                                                                         | 0x13<br>0x27                                                                                | 0x22                                                                                 | 0x00                                                                 | 0x32                                                        | $0 \times 10$                                                |
| 0110                                                                                                 | UAT )                                                                        | 01.01                                                                                | 012/                                                                                        | UX22                                                                                 | 0x00                                                                 | 01.55                                                       | 0.00                                                         |
| 0x20                                                                                                 |                                                                              |                                                                                      |                                                                                             |                                                                                      |                                                                      |                                                             |                                                              |
| 0x40                                                                                                 | 0x5a                                                                         | 0x7f                                                                                 | 0x7b                                                                                        | 0x5b                                                                                 | 0x6c                                                                 | 0x50                                                        | 0x7d                                                         |
| 0x4d                                                                                                 | 0x5d                                                                         | 0x5c                                                                                 | 0x4e                                                                                        | 0x6b                                                                                 | 0x60                                                                 | 0x4b                                                        | 0x61                                                         |
| 0xf0                                                                                                 | 0xf1                                                                         | 0xf2                                                                                 | 0xf3                                                                                        | 0xf4                                                                                 | 0xf5                                                                 | 0xf6                                                        | 0xf7                                                         |
| 0xf8                                                                                                 | 0xf9                                                                         | 0x7a                                                                                 | 0x5e                                                                                        | 0x4c                                                                                 | 0x7e                                                                 | 0x6e                                                        | 0x6f                                                         |
| 0x40                                                                                                 |                                                                              |                                                                                      |                                                                                             |                                                                                      |                                                                      |                                                             |                                                              |
| 0x7c                                                                                                 | 0xc1                                                                         | 0xc2                                                                                 | 0xc3                                                                                        | 0xc4                                                                                 | 0xc5                                                                 | 0xc6                                                        | 0xc7                                                         |
| 0xc8                                                                                                 | 0xc9                                                                         | 0xd1                                                                                 | 0xd2                                                                                        | 0xd3                                                                                 | 0xd4                                                                 | 0xd5                                                        | 0xd6                                                         |
| 0xd7                                                                                                 | 0xd8                                                                         | 0xd9                                                                                 | 0xe2                                                                                        | 0xe3                                                                                 | 0xe4                                                                 | 0xe5                                                        | 0xe6                                                         |
| 0xe7                                                                                                 | 0xe8                                                                         | 0xe9                                                                                 | 0xad                                                                                        | 0xe0                                                                                 | 0xbd                                                                 | 0x6a                                                        | 0x6d                                                         |
| 0. (0                                                                                                | 01100                                                                        | 0110)                                                                                | onad                                                                                        | 01100                                                                                | ondu                                                                 | onou                                                        | 01104                                                        |
| 0x60                                                                                                 | 0.01                                                                         | 0.02                                                                                 | 0.02                                                                                        | 0.0/                                                                                 | 0.05                                                                 | 0.06                                                        | 0.07                                                         |
| 0x/9                                                                                                 | 0x81                                                                         | 0x82                                                                                 | 0x83                                                                                        | 0x84                                                                                 | 0x85                                                                 | 0x86                                                        | 0x8/                                                         |
| 0x88                                                                                                 | 0x89                                                                         | 0x91                                                                                 | 0x92                                                                                        | 0x93                                                                                 | 0x94                                                                 | 0x95                                                        | 0x96                                                         |
| 0x97                                                                                                 | 0x98                                                                         | 0x99                                                                                 | 0xa2                                                                                        | 0xa3                                                                                 | 0xa4                                                                 | 0xa5                                                        | 0xa6                                                         |
| 0xa/                                                                                                 | 0xa8                                                                         | 0xa9                                                                                 | 0xc0                                                                                        | 0x6a                                                                                 | 0xd0                                                                 | 0xa1                                                        | $0x0^{7}$                                                    |
| 0x80                                                                                                 |                                                                              |                                                                                      |                                                                                             |                                                                                      |                                                                      |                                                             |                                                              |
| 0x00                                                                                                 | 0x00                                                                         | 0x00                                                                                 | 0x00                                                                                        | 0x00                                                                                 | 0x00                                                                 | 0x00                                                        | 0x00                                                         |
| 0x00                                                                                                 | 0x00                                                                         | 0x00                                                                                 | 0x00                                                                                        | 0x00                                                                                 | 0x00                                                                 | 0x00                                                        | 0x00                                                         |
| 0 00                                                                                                 |                                                                              | $0 \times 0 0$                                                                       | 0x00                                                                                        | 0x00                                                                                 | 0x00                                                                 | 0x00                                                        | 0x00                                                         |
| 0x00                                                                                                 | 0x00                                                                         | 0100                                                                                 |                                                                                             |                                                                                      |                                                                      |                                                             |                                                              |
| 0x00<br>0x00                                                                                         | 0x00<br>0x00                                                                 | 0x00                                                                                 | 0x4a                                                                                        | 0x00                                                                                 | 0x00                                                                 | 0x00                                                        | 0x00                                                         |
| 0x00<br>0x00                                                                                         | 0x00<br>0x00                                                                 | 0x00<br>0x00                                                                         | 0x4a                                                                                        | 0x00                                                                                 | 0x00                                                                 | 0x00                                                        | 0x00                                                         |
| 0x00<br>0x00<br>0xa0                                                                                 | $0 \times 00$<br>$0 \times 00$                                               | 0x00                                                                                 | 0x4a                                                                                        | 0x00                                                                                 | 0x00                                                                 | 0x00                                                        | 0x00                                                         |
| 0x00<br>0x00<br>0xa0<br>0x00<br>0x00                                                                 | 0x00<br>0x00<br>0x00<br>0x00                                                 | 0x00<br>0x00<br>0x00<br>0x5f                                                         | 0x4a<br>0x00<br>0x00                                                                        | 0x00<br>0x00                                                                         | 0x00<br>0x00<br>0x00                                                 | 0x00<br>0x00                                                | 0x00<br>0x00                                                 |
| 0x00<br>0x00<br>0xa0<br>0x00<br>0x00<br>0x00                                                         | 0x00<br>0x00<br>0x00<br>0x00<br>0x00                                         | 0x00<br>0x00<br>0x5f                                                                 | 0x4a<br>0x00<br>0x00<br>0xad                                                                | 0x00<br>0x00<br>0x00                                                                 | 0x00<br>0x00<br>0x00                                                 | 0x00<br>0x00<br>0x00                                        | 0x00<br>0x00<br>0x00<br>0x00                                 |
| 0x00<br>0x00<br>0xa0<br>0x00<br>0x00<br>0x00<br>0x00                                                 | 0x00<br>0x00<br>0x00<br>0x00<br>0x00<br>0x00                                 | 0x00<br>0x00<br>0x5f<br>0x00<br>0x5f                                                 | 0x4a<br>0x00<br>0x00<br>0xad<br>0x00                                                        | 0x00<br>0x00<br>0x00<br>0x9d<br>0x00                                                 | 0x00<br>0x00<br>0x00<br>0x00                                         | 0x00<br>0x00<br>0x00<br>0x00                                | 0x00<br>0x00<br>0x00<br>0x00<br>0x00                         |
| 0x00<br>0x00<br>0xa0<br>0x00<br>0x00<br>0x00<br>0x00                                                 | 0x00<br>0x00<br>0x00<br>0x00<br>0x00<br>0x00<br>0x00                         | 0x00<br>0x00<br>0x5f<br>0x00<br>0x00                                                 | 0x4a<br>0x00<br>0x00<br>0xad<br>0x00                                                        | 0x00<br>0x00<br>0x00<br>0x9d<br>0x00                                                 | 0x00<br>0x00<br>0x00<br>0x00<br>0x00                                 | 0x00<br>0x00<br>0x00<br>0x00<br>0x00                        | 0x00<br>0x00<br>0x00<br>0x00<br>0xbc                         |
| 0x00<br>0x00<br>0x00<br>0x00<br>0x00<br>0x00<br>0x00<br>0x0                                          | 0x00<br>0x00<br>0x00<br>0x00<br>0x00<br>0x00<br>0x00                         | 0x00<br>0x00<br>0x5f<br>0x00<br>0x00                                                 | 0x4a<br>0x00<br>0x00<br>0xad<br>0x00                                                        | 0x00<br>0x00<br>0x00<br>0x9d<br>0x00                                                 | 0x00<br>0x00<br>0x00<br>0x00<br>0x00                                 | 0x00<br>0x00<br>0x00<br>0x00<br>0x00                        | 0x00<br>0x00<br>0x00<br>0x00<br>0xbc                         |
| 0x00<br>0x00<br>0x00<br>0x00<br>0x00<br>0x00<br>0x00<br>0xc0<br>0xab                                 | 0x00<br>0x00<br>0x00<br>0x00<br>0x00<br>0x00<br>0x00                         | 0x00<br>0x00<br>0x5f<br>0x00<br>0x00<br>0x8b                                         | 0x4a<br>0x00<br>0x00<br>0xad<br>0x00<br>0x8d                                                | 0x00<br>0x00<br>0x00<br>0x9d<br>0x00<br>0xbf                                         | 0x00<br>0x00<br>0x00<br>0x00<br>0x00<br>0x8e                         | 0x00<br>0x00<br>0x00<br>0x00<br>0x00                        | 0x00<br>0x00<br>0x00<br>0x00<br>0xbc<br>0x00                 |
| 0x00<br>0x00<br>0x00<br>0x00<br>0x00<br>0x00<br>0x00<br>0xc0<br>0xab<br>0x00                         | 0x00<br>0x00<br>0x00<br>0x00<br>0x00<br>0x00<br>0x00<br>0x0                  | 0x00<br>0x00<br>0x5f<br>0x00<br>0x00<br>0x8b<br>0x00                                 | 0x4a<br>0x00<br>0x00<br>0xad<br>0x00<br>0x8d<br>0x00                                        | 0x00<br>0x00<br>0x00<br>0x9d<br>0x00<br>0xbf<br>0x00                                 | 0x00<br>0x00<br>0x00<br>0x00<br>0x00<br>0x00                         | 0x00<br>0x00<br>0x00<br>0x00<br>0x00<br>0x00<br>0x00        | 0x00<br>0x00<br>0x00<br>0x00<br>0xbc<br>0x00<br>0x00         |
| 0x00<br>0x00<br>0x00<br>0x00<br>0x00<br>0x00<br>0x00<br>0xc0<br>0xab<br>0x00<br>0x00                 | 0x00<br>0x00<br>0x00<br>0x00<br>0x00<br>0x00<br>0x00<br>0x8c<br>0x00<br>0x00 | 0x00<br>0x00<br>0x5f<br>0x00<br>0x00<br>0x8b<br>0x00<br>0x00                         | 0x4a<br>0x00<br>0x00<br>0xad<br>0x00<br>0x8d<br>0x00<br>0x00                                | 0x00<br>0x00<br>0x9d<br>0x00<br>0x9d<br>0x00<br>0xbf<br>0x00<br>0x00                 | 0x00<br>0x00<br>0x00<br>0x00<br>0x00<br>0x00<br>0x8e<br>0x00<br>0x00 | 0x00<br>0x00<br>0x00<br>0x00<br>0x00<br>0x00<br>0x00<br>0x0 | 0x00<br>0x00<br>0x00<br>0x00<br>0xbc<br>0x00<br>0x00<br>0x00 |
| 0x00<br>0x00<br>0x00<br>0x00<br>0x00<br>0x00<br>0xc0<br>0xc0                                         | 0x00<br>0x00<br>0x00<br>0x00<br>0x00<br>0x00<br>0x8c<br>0x00<br>0x00         | 0x00<br>0x00<br>0x5f<br>0x00<br>0x00<br>0x8b<br>0x00<br>0x00<br>0x00<br>0xac         | 0x4a<br>0x00<br>0x00<br>0xad<br>0x00<br>0x8d<br>0x00<br>0x00<br>0x00                        | 0x00<br>0x00<br>0x9d<br>0x00<br>0xbf<br>0x00<br>0x00<br>0x00                         | 0x00<br>0x00<br>0x00<br>0x00<br>0x00<br>0x8e<br>0x00<br>0x00         | 0x00<br>0x00<br>0x00<br>0x00<br>0x00<br>0x00<br>0x00<br>0x0 | 0x00<br>0x00<br>0x00<br>0x00<br>0xbc<br>0x00<br>0x00<br>0x00 |
| 0x00<br>0x00<br>0x00<br>0x00<br>0x00<br>0x00<br>0xc0<br>0xab<br>0x00<br>0x00<br>0x00<br>0x00<br>0x00 | 0x00<br>0x00<br>0x00<br>0x00<br>0x00<br>0x00<br>0x00<br>0x8c<br>0x00<br>0x00 | 0x00<br>0x00<br>0x5f<br>0x00<br>0x00<br>0x8b<br>0x00<br>0x00<br>0x00<br>0xac         | 0x4a<br>0x00<br>0x00<br>0xad<br>0x00<br>0x8d<br>0x00<br>0x00<br>0x00                        | 0x00<br>0x00<br>0x9d<br>0x00<br>0xbf<br>0x00<br>0x00<br>0x00                         | 0x00<br>0x00<br>0x00<br>0x00<br>0x00<br>0x8e<br>0x00<br>0x00         | 0x00<br>0x00<br>0x00<br>0x00<br>0x00<br>0x00<br>0x00<br>0x0 | 0x00<br>0x00<br>0x00<br>0x00<br>0xbc<br>0x00<br>0x00<br>0x00 |
| 0x00<br>0x00<br>0x00<br>0x00<br>0x00<br>0x00<br>0x00<br>0x0                                          | 0x00<br>0x00<br>0x00<br>0x00<br>0x00<br>0x00<br>0x8c<br>0x00<br>0x00         | 0x00<br>0x00<br>0x5f<br>0x00<br>0x00<br>0x8b<br>0x00<br>0x00<br>0x00<br>0xac         | 0x4a<br>0x00<br>0x00<br>0xad<br>0x00<br>0x8d<br>0x00<br>0x00<br>0x00<br>0x00                | 0x00<br>0x00<br>0x9d<br>0x00<br>0xbf<br>0x00<br>0x00<br>0x00<br>0x00                 | 0x00<br>0x00<br>0x00<br>0x00<br>0x00<br>0x00<br>0x00<br>0x0          | 0x00<br>0x00<br>0x00<br>0x00<br>0x00<br>0x00<br>0x00<br>0x0 | 0x00<br>0x00<br>0x00<br>0x00<br>0xbc<br>0x00<br>0x00<br>0x00 |
| 0x00<br>0x00<br>0x00<br>0x00<br>0x00<br>0x00<br>0xc0<br>0xc0                                         | 0x00<br>0x00<br>0x00<br>0x00<br>0x00<br>0x00<br>0x00<br>0x0                  | 0x00<br>0x00<br>0x5f<br>0x00<br>0x00<br>0x8b<br>0x00<br>0x00<br>0x00<br>0xac         | 0x4a<br>0x00<br>0x00<br>0xad<br>0x00<br>0x8d<br>0x00<br>0x00<br>0x00<br>0x00<br>0x00<br>0x0 | 0x00<br>0x00<br>0x9d<br>0x00<br>0xbf<br>0x00<br>0x00<br>0x00<br>0x00<br>0x00<br>0x00 | 0x00<br>0x00<br>0x00<br>0x00<br>0x00<br>0x00<br>0x00<br>0x0          | 0x00<br>0x00<br>0x00<br>0x00<br>0x00<br>0x00<br>0x00<br>0x0 | 0x00<br>0x00<br>0x00<br>0x00<br>0xbc<br>0x00<br>0x00<br>0x00 |
| 0x00<br>0x00<br>0x00<br>0x00<br>0x00<br>0x00<br>0xc0<br>0xc0                                         | 0x00<br>0x00<br>0x00<br>0x00<br>0x00<br>0x00<br>0x00<br>0x0                  | 0x00<br>0x00<br>0x5f<br>0x00<br>0x00<br>0x8b<br>0x00<br>0x00<br>0x00<br>0x00<br>0x00 | 0x4a<br>0x00<br>0x00<br>0xad<br>0x00<br>0x8d<br>0x00<br>0x00<br>0x00<br>0x00<br>0x00<br>0x0 | 0x00<br>0x00<br>0x9d<br>0x00<br>0xbf<br>0x00<br>0x00<br>0x00<br>0x00<br>0x00<br>0x00 | 0x00<br>0x00<br>0x00<br>0x00<br>0x00<br>0x00<br>0x00<br>0x0          | 0x00<br>0x00<br>0x00<br>0x00<br>0x00<br>0x00<br>0x00<br>0x0 | 0x00<br>0x00<br>0x00<br>0x00<br>0xbc<br>0x00<br>0x00<br>0x00 |
# **EBCDIC to ASCII**

| 0x00 | 0             |               |                |                |                |                     |               |                     |
|------|---------------|---------------|----------------|----------------|----------------|---------------------|---------------|---------------------|
| (    | 0x00          | 0x01          | 0x02           | 0x03           | 0x00           | 0x09                | 0x00          | 0x7F                |
| (    | 0x00          | 0x00          | 0x00           | 0x0B           | 0x0C           | 0x0D                | 0x0E          | 0x0F                |
| (    | 0x10          | 0x11          | 0x12           | 0x13           | 0x00           | 0x00                | 0x08          | 0x00                |
| (    | 0x18          | 0x19          | 0x00           | 0x00           | A_DU           | P 0x00              | 0x00          | 0x00                |
| 0v2( | n             |               |                |                |                |                     |               |                     |
| 0770 | 0<br>0v00     | $0 \times 00$ | $0 \times 1C$  | $0 \times 00$  | $0 \times 0 0$ | $0 \times 0 \Delta$ | $0 \times 17$ | 0v1B                |
|      |               | 0x00          | $0 \times 10$  | 0x00           | 0x00           | $0 \times 05$       | 0x17          | $0 \times 10^{-10}$ |
|      |               | 0x00          | 0x16           | 0x00           | $0_{\rm X}00$  | 0x0y                | 0x00          | $0 \times 0/1$      |
|      | $0 \times 00$ | 0x00          | $0 \times 10$  | $0 \times 0 0$ | 0x00           | 0x1C                | 0x00          | 0x04                |
|      | 0100          | 0100          | 0.00           | 0.00           | UXIT           | 0110                | 0.00          | UXIII               |
| 0x4( | 0             |               |                |                |                |                     |               |                     |
|      | 0x20          | 0x00          | 0x00           | 0x00           | 0x00           | 0x00                | 0x00          | 0x00                |
| (    | 0x00          | 0x00          | 0x9b           | 0x2E           | 0x3C           | 0x28                | 0x2B          | 0x0e                |
|      | 0x26          | 0x00          | 0x00           | 0x00           | 0x00           | 0x00                | 0x00          | 0x00                |
|      | 0x00          | 0x00          | 0x21           | 0x24           | 0x2A           | 0x29                | 0x3B          | 0xaa                |
| 0x60 | 0             |               |                |                |                |                     |               |                     |
| (    | 0x2D          | 0x2F          | 0x00           | 0x00           | 0x00           | 0x00                | 0x00          | 0x00                |
| (    | 0x00          | 0x00          | 0x7C           | 0x2C           | 0x25           | 0x5F                | 0x3E          | 0x3F                |
| (    | 0x00          | 0x00          | 0x00           | 0x00           | 0x00           | 0x00                | 0x00          | 0x00                |
| (    | 0x00          | 0x60          | 0x3A           | 0x23           | 0x40           | 0x27                | 0x3D          | 0x22                |
| 0v80 | n             |               |                |                |                |                     |               |                     |
| 0100 | 0<br>0v00     | 0x61          | 0x62           | 0x63           | 0x64           | 0x65                | 0x66          | 0x67                |
| Ì    | 0x68          | 0x69          | 0x02           | 0xc2           | 0xc1           | 0xc3                | 0xc5          | $0 \times 00$       |
|      | $0 \times 00$ | 0x6A          | 0x6B           | 0x6C           | 0x6D           | 0x6F                | 0x6F          | 0x70                |
|      | 0x71          | 0x72          | $0 \times 0 D$ | $0 \times 0 0$ | $0 \times 0 D$ | 0xb4                | $0 \times 00$ | 0x/0                |
| 0 0  | )<br>)        | 011/2         | 01100          | 01100          | ONOO           | 0110 1              | 01100         | 0100                |
| 0xa( | )             | 0.75          | 0.72           | 0.74           | 0.75           | 0.76                | 0 77          | 0.70                |
|      | 0x00          | 0x/E          | 0x/3           | 0x/4           | 0x/5           | 0x/6                | 0x//          | 0x/8                |
|      | 0x/9          | 0x/A          | 0x00           | 0xc0           | Oxda           | 0xb3                | 0x00          | 0x00                |
|      | 0x00          | 0x00          | 0x00           | 0x00           | $0 \times 0 0$ | 0x00                | 0x00          | 0x00                |
|      | 0X00          | 0x00          | 0x00           | 0xd9           | UXDI           | 0x00                | 0x00          | 0xc4                |
| 0xc( | )             |               |                |                |                |                     |               |                     |
|      | 0x7B          | 0x41          | 0x42           | 0x43           | 0x44           | 0x45                | 0x46          | 0x47                |
|      | 0x48          | 0x49          | 0x00           | 0x00           | 0x00           | 0x00                | 0x00          | 0x00                |
| (    | 0x7D          | 0x4A          | 0x4B           | 0x4C           | 0x4D           | 0x4E                | 0x4F          | 0x50                |
| (    | 0x51          | 0x52          | 0x00           | 0x00           | 0x00           | 0x00                | 0x00          | 0x00                |
| 0xe0 | )             |               |                |                |                |                     |               |                     |
|      | 0x5c          | 0x00          | 0x53           | 0x54           | 0x55           | 0x56                | 0x57          | 0x58                |
| (    | 0x59          | 0x5A          | 0x00           | 0x00           | 0x00           | 0x00                | 0x00          | 0x00                |
| (    | 0x30          | 0x31          | 0x32           | 0x33           | 0x34           | 0x35                | 0x36          | 0x37                |
| (    | 0x38          | 0x39          | 0x00           | 0x00           | x00            | 0x00                | 0x00          | 0x00                |

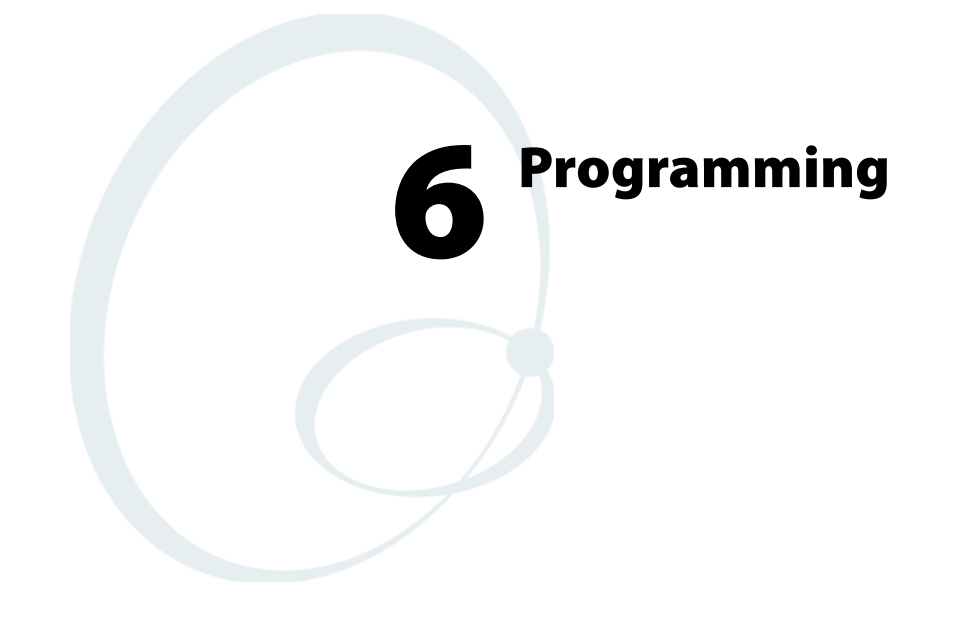

This chapter contains programming information for 3270, 5250, Native, and VT/ANSI computers.

- 3270 data stream commands
- 5250 display data stream commands
- Native programming
- VT/ANSI programming

# 3270 Data Stream Commands and Orders

This chapter describes 3270 SNA/SDLC and asynchronous display data stream commands and orders that the host application can send to the computers. Orders govern format and data expectations within a data stream command. Also included in this chapter is information on formatting data to be displayed on the computers.

This chapter is not intended as a specific guide for programming, but a comparison with your existing system. The information helps identify differences between your screen-generating utilities and features supported by the computers.

# **Screen Design Aid**

This chapter, along with your Screen Design Aid (SDA) documentation, can help you resolve occasional questions concerning discrepancies that may arise regarding attribute selection and the capabilities of the computers. This chapter includes information you may not need, because you can use your SDA to do much, if not all, of the programming to handle commands and orders for the network.

This information is provided to assure you have the most accurate and detailed information available and to describe variations from the 3270 data stream where they occur.

If you are comfortable using the SDA on your host computer, you can flip through this chapter to find out which commands and orders the computers support. You can then read Chapter 7, "Extended Commands" on page 343, which describes the extended commands you can use to perform operations beyond the typical capability of the 3278 Model 2 Computer.

# **Applications**

If you need to write applications specifically for the computer, it is recommended that you use the corner mode window onto the 3278 Model 2 Computer and write programs using the portion of the display available without moving the window. This is the most efficient method for developing custom applications for the computer.

# 3270 Data Stream Commands

The 3270 data stream consists of application data, commands and structured field functions, and orders which are transmitted between the controller and the host system. The computers support a subset of the IBM 3270 command structure to display and accept keyboard or scanner input. The following chart lists the SNA/SDLC and asynchronous commands that the computers support.

| Command                          | SNA/SDLC (Hex) Syntax | Asynchronous Syntax |
|----------------------------------|-----------------------|---------------------|
| Erase All Unprotected            | 6F                    | ?                   |
| Erase/Write                      | F5                    | 5                   |
| Erase/Write Alternate            | 7E                    | =                   |
| Read Buffer                      | F2                    | 2                   |
| Read Modified                    | F6                    | 6                   |
| Read Modified All                | 6E                    | >                   |
| Reset Computer                   | Not applicable        | G                   |
| System Services Control<br>Point |                       | 4                   |
| Write                            | F1                    | 1                   |

# **Erase All Unprotected Command**

The **Erase All Unprotected** command performs the following functions at the selected computers:

- Clears unprotected buffer locations to nulls.
- Resets to 0 the MDT bit for each unprotected field.
- Positions cursor address to the first location of the buffer.

## **Erase/Write Command**

The Erase/Write command performs both an erase operation and a write operation, as follows:

- 1 The erase operation clears the device buffer to nulls, positions the cursor address at the first location in the buffer, and resets the buffer address to its first location.
- 2 The **Erase/Write** command performs the write and write control character (WCC) operations in the same manner as the **Write** command. If no WCC is sent, the **Erase/Write** command will not erase the buffer.

# **Erase/Write Alternate Command**

The **Erase/Write Alternate** command performs the same function in the computer as the **Erase/Write** command, and allows both the erase and write operations to take place.

# **Read Buffer (RB) Command**

This command causes buffer data from the computer to transmit to the main storage in the central processing unit. All buffer data and nulls from the beginning to the end of the buffer location are included in the transfer. The default setting for the beginning of buffer data transfer is 0. If the **RB** command is chained from the **Write** or **Erase/Write** command, data transfer begins from the current buffer address with all nulls suppressed.

The **RB** response starts with a 3-byte heading that includes the AID character and a 2-character cursor address. The controller inserts a **Start Field** order to identify the beginning of each field. Alphanumeric data for each field then follows the **RB** command header.

The RB command data stream uses the following format:

```
<AID code> <cursor address> <SF order> <attribute byte> <first data field> <second data field>
```

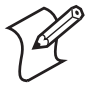

**Note:** Response times increase for the **Read Buffer** command because of the large quantity of data processed during the read buffer operation.

## **Read Modified Command**

A major feature of the **Read Modified** command is null suppression. During read modified command operations, null codes are not sent.

During a **Read Modified** command, all modified fields are transferred to the program. All nulls are suppressed during data transfer and thus are not included in the read data stream. As a field is modified by the operator, the MDT bit is set in the attribute byte for that field. Then, when a readmodified operation is performed, successive attribute bytes are examined for a set MDT bit. When the bit is found, the data in the associated field is read (with nulls suppressed) before the next attribute byte is examined. If the screen is unformatted the entire screen (nulls suppressed) is sent.

## **Read Modified All Command**

Read Modified All is the same as the Read Modified command.

#### **Reset Computer**

This command is an asynchronous command that returns the computer to its first "state," a known condition. All computers are reset when "t" is omitted. Computers respond to a poll with their power-up message.

| Function              | Syntax                                     | Controller   | R Response     |
|-----------------------|--------------------------------------------|--------------|----------------|
| Resets<br>computer(s) | Gt <cr> [t only]<br/>G<cr> [all]</cr></cr> | OK <cr></cr> | tP,x <cr></cr> |

#### Variables

- t = Computer number (network address)
- x= Computer type code (071 for 3270)

#### Example

Command: G002<cr> Response: Controller resets computer 002

## System Services Control Point (SSCP) Command

The SSCP command reads in new data from the host and places it at the current cursor position. If a 0x15 new line character is in the data, the computer performs a newline function. The SSCP command has no orders or WCC character associated with it and generates an unformatted screen.

# Write Command

A Write command from the host computer consists of a command code, a WCC, and any orders or new buffer data (or both) required to modify the existing buffer contents. Execution of the Write command is in two steps: 1) The WCC is processed and 2) Buffer data and orders are processed.

Data may be any ASCII character in the range of 0x20 to 0x7E, and must define the character content of a field.

Buffer data characters may be written into any buffer location without erasing or modifying data in other locations. Data is stored in successive buffer locations until orders alter buffer addresses, or all data is entered.

During the write operation, the buffer address advances one location as each character is stored. If the SBA order does not immediately follow the WCC command, computers will write data from the first buffer location.

## Write Control Character

Bits 0, 1, and 2 of the WCC cause action in the computer. The following describes the format of the WCC byte.

## WCC Byte Format

| Bit | Format               | Description                                                                                                    |
|-----|----------------------|----------------------------------------------------------------------------------------------------|
| 0   | Reset MDT bits       | When set to 1, all MDT bits in the selected buffer are reset before any data is written or orders are executed.                                                                 |
| 1   | Keyboard restore bit | When set to 1, the computer allows input. Stations lock<br>out all data when sending data to the host and does not<br>accept input until receiving a command with this bit set. |
| 2   | Sound alarm bit      | When set to 1, selected computers emit three short beeps after operation.                                                                                                    |
| 3-7 |                      | Unused ("do not care") bits.                                                                                                    |

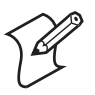

Note: Bit numbers are in the opposite order of those described in the *IBM* 3270 Information Display System Component Description manual.

The computer ignores all WCC bits defined as "unused." Only the three least significant bits of the WCC byte cause action in the computer. These are converted to ASCII characters. Appendix B, "Tables," contains a binary to ASCII conversion table.

Orders and buffer data follow the WCC. Data characters are any of the displayable ASCII characters in the range hexadecimal 20 through 7E. They define the character content of a protected or unprotected field.

Buffer data characters may be written into any specific location of the buffer without erasing or modifying the data in other buffer locations. Data characters are stored in successive buffer locations until an order alters the buffer address, or until all data is entered. During the write operation, the buffer address is advanced one location as each character is stored. If the Set Buffer Address order does not immediately follow WCC, the computer writes data from the first buffer location.

# 3270 Data Stream Format

The 3270 data stream computer command format (WtDxyz) is an asynchronous format that an asynchronous host uses to send data to the computer.

| Syntax           | Controller Response | R Response                 |
|------------------|---------------------|----------------------------|
| WtDxyz <cr></cr> | None                | tKas{Atu/Atu} <c r=""></c> |

## Variables

- t = Computer number
- x = 3270 data stream command:
  - ? Erase All Unprotected
  - 5 Erase/Write
  - = Erase Write Alternate
  - 2 Read Buffer
  - 6 Read Modified
  - > Read modified all
  - G Reset computer
  - 4 SSCP
  - 1 Write
- y =3270 write control character (WCC)
  - Bit 0 Reset MDT bits
  - Bit 1 Keyboard restore
  - Bit 2 Sound alarm
- $z = Computer orders or \le 1024$  characters
- a = AID key code
- s = 4-byte right-justified, zero-filled address of the current cursor position when the AID key was pressed (values 0-1919)
- /At = Set Buffer order followed by a 4-byte right-justified, zero-filled address of the field from where the data is returned
- u = Data entered or modified for this field
- {} = Optional

# Example

Command: W000D5G/A0000/F'ID:/F0%/A0017/F'/A0081/ DESCRIPTION:/A0160/F0%/A0177/F'/A0241/ QUANTITY:/F0&/A0253/F'<cr> This command is for a computer in the window and 16x9 display mode. The command displays the following on the computer:

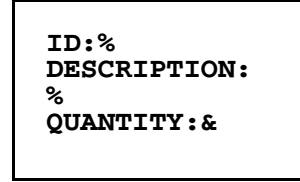

If the user enters "210458236" for the ID field, "PEACH CRATES" for the description field, and "85" for the quantity field, this screen displays:

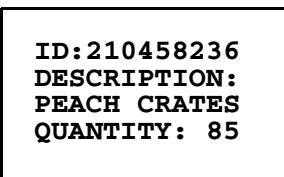

When the computer operator presses [ENTER], the host receives the following response:

000K'0252/A0004210458236/A0161PEACH CRATES/A025085

## Orders

Computer orders may be included in each 3270 data stream command, either alone or intermixed with display data. Orders are executed sequentially only after the complete data stream has been received by the computer and checked for errors. Orders are not stored in the display buffer. For the asynchronous data stream, they are added to the data stream following a "/" character.

Buffer control orders position, define, and format data being written into the buffer. They also erase selected unprotected data in the buffer and reposition the cursor address. The following table lists the orders.

#### 3170 Data Stream Orders

| Code                                                                                                    |              |         |                       |                  |                          |
|----------------------------------------------------------------------------------------------------|--------------|---------|-----------------------|------------------|--------------------------|
| Order                                                                                                    | SNA/<br>SDLC | Async.* | Byte 2                | Byte 3           | Byte 4                   |
| EUA                                                                                                    | 12           | /Exxxx  | 1st address byte      | 2nd address byte | Not used                 |
| IC                                                                                                    | 13           | /C      | Not used              | Not used         | Not used                 |
| PT                                                                                                    | 05           | /P      | Not used              | Not used         | Not used                 |
| RA                                                                                                    | 3C           | /Rxxxxy | 1st address byte      | 2nd address byte | Character to be repeated |
| SCN                                                                                                    | 1F           | N/A     | Bar code control byte | 1st option byte  | 2nd option byte          |
| SBA                                                                                                    | 11           | /Axxxx  | 1st address byte      | 2nd address byte | Not used                 |
| SF                                                                                                    | 1D           | /Fa     | Attribute character   | Not used         | Not used                 |
| <sup>*</sup> xxxx = a 4-byte buffer address, 0 to 1919, right-adjusted, zero-filled; y = character to be repeated; ttt = scanner order designator; a = an attribute byte. |              |         |                       |                  |                          |

The following topics describe buffer control orders executed sequentially at the selected computer after the station received the complete data stream and checked data integrity. These orders are not stored in the display buffer.

Most of the buffer control orders position, define, and format data written into the buffer, erase selected unprotected data in the buffer, and reposition the cursor address. The Scanner order is an extension of the 3270 data stream and is not supported by the 3278 Model 2.

# **EUA Order**

The Erase Unprotected to Address (EUA) order inserts nulls in all unprotected buffer locations, starting at the current buffer address and ending at (but not including) the specified stop address. For the asynchronous data stream, the stop address is specified by address bytes "xxxx" which immediately follow the EUA order in the write data stream. For SNA/SDLC (non-Telnet), the stop address is specified by the two address bytes which immediately follow the EUA in the write data stream.

If an invalid stop address is specified (that is, an address outside the range of the computer's display buffer) the following occur in random order:

- The write operation is terminated at this point.
- The character is not stored.
- The computer recognizes this as an error condition and performs a clear memory operation.
- The display buffer is set to nulls.
- A clear AID character is transmitted to the computer control unit for forwarding to the host computer.

When the stop address is lower than the current buffer address, the EUA order wraps from the end of the buffer to the beginning of the buffer and continues. When the stop address equals the current buffer address, all unprotected character locations in the buffer are erased (set to nulls).

# **Insert Cursor (IC) Order**

The IC order changes the stored cursor address to the location specified by the current buffer address. The current buffer address does not change.

For example, if the IC order is issued when the current buffer address is 320 and the present stored cursor address is 0 (zero), the cursor address changes from 0 to 320. The current buffer address at the end of this operation remains at address 320. If multiple IC orders appear in the write data stream, the last one encountered is used in subsequent operations.

If the IC order is placed at a location past the end of display on the computer, the current buffer address will be updated so that the cursor address will be located on the display.

At the end of write data stream, after all orders have been executed by the computer and all required data has been entered into the buffer, the stored cursor address determines which unprotected field should be displayed to the user first.

The following algorithm is used:

- 1 The computer searches the buffer backward to find the first protected field attribute before the stored cursor address. Unprotected attributes are not considered.
- **2** The computer does a forward tab (or equivalent) to an unprotected field.
- **3** If a protected field attribute is not found before the first location of the display buffer is found (location 0), then an unconditional forward tab equivalent is executed to display the first unprotected field in the buffer.

# Program Tab (PT) Order

The PT order advances the current buffer address of the first character position to the next unprotected field. Special conditions are as follows:

- If the PT order is issued when the current buffer address is the location of an attribute byte of an unprotected field, the buffer address is set to the next location of that field (location 1).
- If a PT order follows data, the rest of the field is null-filled.
- If a PT order in the write data stream does not follow a control command, order (or order sequence such as WCC), IC order, or RA order (4-character sequence), nulls are inserted from the current buffer address to the end of the field.
- When the PT order follows a control command, order, or sequence order, the buffer content is not modified for that field.

The PT order stops its search at the last location in the buffer. If an attribute character for an unprotected field is not found by this point, the buffer address is set to 0 (first location of the buffer). If the PT order finds an unprotected attribute in the last location of the buffer, the buffer address is still set to location 0.

To continue the search for an unprotected attribute, a second PT order must be issued immediately following the first one. Since the current buffer address was set to 0 by the first PT order, the second PT order begins its search starting at location 0. If the previous PT order was inserting nulls in each character location when it was terminated at the last buffer location, the new PT order will continue to insert nulls from buffer location 0 to the end of the current field.

# **Repeat Address (RA) Order**

The RA order stores a character "y" in all buffer locations starting at the current buffer address and ending at (but not including) the specified stop address. For the asynchronous protocol, the stop address is "xxxx." The stop address and the character to be repeated are identified by the five bytes immediately following the RA order in the write data stream.

For the SNA/SDLC protocol, the third character following the RA order is always interpreted as the character to be repeated. If an invalid stop address is specified such as an address outside the range of the computer's display buffer, the following events occur (not necessarily in the order listed):

- The write operation is terminated at that point.
- The character is not stored.
- The computer recognizes this as an error condition.
- The computer automatically performs a clear memory operation.
- The entire display buffer is set to nulls.
- A clear AID character is transmitted to the computer control unit for forwarding to the host.

When the stop address is lower than the current buffer address, the RA operation wraps from the end of the buffer to the beginning of the buffer and continues. When the stop address equals the current buffer address, the specified character is stored in all buffer locations.

Attribute characters will be overwritten by the RA order if they occur before the RA order stop address.

## Set Buffer Address (SBA) Order

The 3-byte SBA order specifies a new buffer address which operations are to start or continue. Operations start at address 0 by default.

Use the SBA order to write data into various areas of the buffer. An SBA order may also:

- Precede another order in the data stream to specify the starting address for a PT, RA, or EUA order.
- Specify the address at which an attribute byte is stored by an SF order.
- Specify the cursor address for an IC order.

If the SBA order specifies an invalid address (that is, an address outside the range of the computer's display buffer) the following events occur:

- **1** The write operation is terminated at that point.
- 2 The computer recognizes this as an error condition.
- **3** The computer automatically performs a clear memory operation.
- **4** The entire display buffer is set to nulls.
- **5** A clear AID character is transmitted to the computer control unit for forwarding to the host.

The result of this action is the same as if the user had selected Function 7 (clear memory).

# Start Field (SF) Order

This order notifies the computer that the next byte in the write data stream is an attribute character. The computer stores the next byte and attribute character at the current buffer address. As the attribute character is stored, the computer sets a control bit at the address, identifying that byte as an attribute character during subsequent program or device operations with the buffer data.

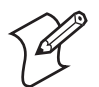

**Note:** The byte immediately following the SF order in the data stream is always stored as an attribute character even when the byte is intended as an order or an alphanumeric data character.

The attribute character defines the characteristics or "attributes" of the data that follows. Each attribute character plus all the data following it, up to the next attribute character or the last location of the buffer, is called a field.

In addition to defining the start of a field, attribute characters define these characteristics for all character locations contained within the field:

- Protected from modification by the user, or unprotected (available for the operator to modify or enter data). If unprotected, the field is an input field.
- Alphanumeric (an input field that accepts alphabetic, numeric, or symbol characters) or numeric (an input field that accepts only the period, dash, and numbers 0-9).
- Field displayed or not displayed to the user.

Each character occupies one of the character locations in the buffer, but cannot display. During display operations, attribute characters appear as blanks.

## 3270 Attribute Character Bit Assignments

| Byte #     | Description                                                                                                    |
|------------|----------------------------------------------------------------------------------------------------|
| 7          | Not used                                                                                                    |
| 6          | Not used                                                                                                    |
| 5*         | 0 = Unprotected<br>1 = Protected                                                                                                    |
| 4*         | 0 = Alphanumeric<br>1 = Numeric only                                                                                                    |
| 3, 2       | 00 = Field is displayable, normal video mode<br>01 = Field is displayable, normal video mode<br>10 = Field is displayable, reverse video mode<br>11 = Field is non-displayable |
| 1          | 1 = Keyboard only data<br>0 = Keyboard or bar code reader input allowed                                                                                                    |
| 0          | MDT bit identifies modified fields which must be sent to the controller when transmission begins:                                                                              |
|            | 0 = Field was not modified.<br>1 = Field was modified; may also be set by the application program in the data<br>stream to force transmission of a particular field.           |
| * Bits 5 a | and 4 equal to 11 cause an automatic skip.                                                                                                    |

Attribute characters are treated as characters that are protected from user intervention. They cannot be replaced by alphanumeric characters entered from the keyboard or scanner. However, the MDT of the attribute can be changed by the operator by using the previous table. Also, attribute characters are not protected from being overwritten by alphanumeric data that is included in a **Write**, **Erase/Write**, or **Erase All Unprotected** command data stream.

Additional SF features include Automatic Skip, Auto-Forward Tab, and Auto Enter.

### **Automatic Skip**

This automatically forwards tabs to the next input field when the current input field is full. This is done by setting the attribute byte of the next field to be protected and numeric (bits 5 and 4 of the attribute character are equal to 11). This indicates to the computer that when the last byte in the input field is filled, the computer should advance to the next input field.

### Auto-Forward Tab

The **Auto-Forward Tab** on a good bar code scan is used for unprotected (input) fields to allow emulation of keystroke operations when a good scan is detected. The **Auto-Forward Tab** automatically advances to the next input field after processing bar code data. For asynchronous communications, initiate this feature by inserting a "%" character in the first byte of an unprotected (input) field after the attribute byte of a **SF** order (/Fa%).

## **Auto Enter**

The **Auto Enter** feature is also used for unprotected input fields to allow emulation of keystroke operations when a good scan is detected. **Auto Enter** on a good bar code scan automatically emulates the pressing of the [Enter] key after processing bar code data, sending data to the host system.

For asynchronous communications, initiate this feature by inserting an "&" character in the first byte of an unprotected input field after the attribute byte of a **SF** order (/Fa&).

# Sending Data to the Host

Data is returned to the host computer when the operator presses the [Enter] key on the computer's keyboard. When this happens, the station transmits all modified data fields back to the host computer. Data is returned to the host computer in the following format:

<AID> <cursor address> <SBA> <attribute> <address +1> <data> <SBA> <attribute> <address +1> <alphanumeric data>

# 3270 AID Keys

The 3270 AID keys request an application program from the host computer. Press [Enter], [F1]-[F24], [PA1], [PA2], [PA3], or the [CLEAR] key for the desired program. The AID key sends the AID code (an ASCII value) and any modified data. The [CLEAR], [PA1], [PA2], and [PA3] keys send only the AID code. This table lists AID keys and values.

| AID Key | Hexadecimal | ASCII |
|---------|-------------|-------|
| F1      | 41          | А     |
| F2      | 42          | В     |
| F3      | 43          | С     |
| F4      | 44          | D     |
| F5      | 45          | E     |
| F6      | 46          | F     |
| F7      | 47          | G     |
| F8      | 48          | Н     |
| F9      | 49          | Ι     |
| F10     | 4A          | J     |
| F11     | 4B          | К     |
| F12     | 4C          | L     |
| F13     | 4D          | М     |
| F14     | 4E          | Ν     |
| F15     | 4F          | 0     |
| F16     | 50          | Р     |
| F17     | 51          | Q     |
| F18     | 52          | R     |
| F19     | 53          | S     |
| F20     | 54          | Т     |
| Enter   | 27          | 1     |
| Clear   | 37          | 7     |
| PA1     | 59          | Y     |
| PA2     | 5A          | Z     |
| PA3     | 2C          | ,     |

#### 3270 AID-Generating Key Conversions

# 5250 Display Data Stream

This section describes the following:

- Host 5250 display data stream commands the host sends to computers.
- Host 5250 data stream orders the host sends to computers. Orders govern format and data expectations within the Write to Display command.
- Asynchronous 5250 prefixes.
- System messages and parameter errors that show in the computer display.

This chapter is not intended as a programming guide, but as a comparison with your existing system. It helps identify differences between your screen-generating utilities and the features the computers support.

# **Screen Design Aid**

This chapter, along with your Screen Design Aid (SDA) documentation, can help you resolve occasional questions regarding attribute selection and the capabilities of the computers. You can use your SDA to do much, if not all, of the programming to handle commands and orders for the network. This chapter is provided to ensure you have the most accurate and detailed information available and to describe variations from the 5250 data stream where they occur.

If you are comfortable using the SDA on your host computer, this chapter will tell you which commands and orders the computers support. Then read Chapter 7, "Extended Commands" on page 343, which describes the extended commands you can use to perform operations beyond the typical capability of the IBM Display Station.

# **Applications**

If you need to write applications specifically for the computer, it is recommended that you use the corner mode window onto the IBM Display Station and write programs using the portion of the display available without moving the window. This is the most efficient method for developing custom applications for the computer.

# **Data Stream Command Structure**

The 5250 command structure enables the computer to display prompts and accept keyboard or scanner input. A second kind of command, called an order, works with the Write-To-Display command to define display characteristics, buffer sizes, and acceptable data types. Display data stream commands form two categories: the input commands and the output commands. The *IBM 5250 Information Display System Functions Reference Manual* (IBM part number SA21-9247-6 provides more detailed descriptions than those presented in this guide).

These are the input and output commands and hex codes with additional reference information about each command.

| Input Commands                       | Hex<br>Code | Reference                                           |
|--------------------------------------|-------------|-----------------------------------------------------|
| Read Immediate                       | 72          | See"Read Immediate" on page 211                     |
| Read Modified Immediate<br>Alternate | 83          | See "Read Modified Immediate Alternate" on page 212 |
| Read Input Fields                    | 42          | See "Read Input Fields" on page 213                 |
| Read MDT Fields                      | 52          | See "Read MDT Fields" on page 214                   |
| Read MDT Alternate                   | 82          | See "Read MDT Alternats" on page 215                |
| Read Screen                          | 62          | See "Read Screen (Immediate)" on page 216           |
| Save Screen                          | 02          | See "Save Screen (Immediate)" on page 216           |
| Write Structured Field               | f3          | See "Write Structured Field" on page 217            |
| Clear Format Table                   | 50          | See "Clear Format Table" on page 219                |
| Clear Unit                           | 40          | See "Clear Unit" on page 220                        |
| Clear Unit Alternate                 | 20          | See "Clear Unit Alternate" on page 220              |
| Restore Screen                       | 12          | See "Restore Screen" on page 221                    |
| Roll                                 | 23          | See "Roll" on page 222                              |
| Write Error Code                     | 21          | See "Write Error Code" on page 223                  |
| Write to Display (WTD)               | 11          | See "Write to Display (WTD)" on page 224            |

#### Input and output commands and hex codes

# **Input Commands**

Input commands consist of immediate and AID-associated Read commands. Immediate commands are executed when the controller receives the command. AID-associated commands are queued until the operator presses an AID-generating key such as Enter/Rec Adv. Other AID-generating keys are listed in the chapter for each computer.

#### **Read Immediate**

The **Read Immediate** command is similar to the **Read Screen** command, except the data comes from the format table rather than the display. The command sends back the contents of all the input fields on the display.

#### Restrictions

This command must be the last command in the chain and the controller must have change of direction (CD). The command is rejected if the computer is in an error, system request, or SS message state.

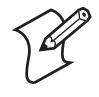

**Note:** If the display supports a separate message line, and the message line is selected, the command is rejected only for the system request and SS message states. The command is processed with the display in error state.

#### Format

The command takes the following form.

| ESC    | Read Immediate Command |
|--------|------------------------|
| Hex 04 | Hex 72                 |

#### Results

Information associated with this command returns in the LU-LU nonexpedited flow. What the user receives when they issue this command depends on the condition of the master modified data tag (MDT) bit:

- If the MDT bit is not set, the user receives: Cursor Address AID Code
- If the master MDT bit is set, the user receives: Cursor Address AID Code Field Data

The field data consists of the contents of all input fields as they appear on the display, unless resequencing is specified. Any attributes contained in a field are treated as data and returned as such. Field boundary attributes are not considered part of the field. All nulls are converted to blanks. If the specified field is a signed numeric field, the last character is not sent.

If that same field is negative, the zone position of the next-to-the-last character is changed to hex D. In each case, the returned cursor address indicates the current location of the cursor and the AID code is hex 00.

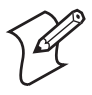

**Note:** Queued Read commands and pending AID codes are not cleared. The format table, display annunciators, insert mode keying history, and display contents are not affected.

## **Read Modified Immediate Alternate**

The **Read Modified Immediate Alternate** command enables the host to read data from modified input fields without depending on the operator to press an AID request key.

#### Format

The command takes the following form:

| ESC    | Read Modified Immediate Alternate Command |
|--------|-------------------------------------------|
| Hex 04 | Hex 72                                    |

#### Results

This command is processed the same as the **Read Immediate** command, except for these differences in the format of data sent to host:

- Controller only returns data from those fields in the format table that have the MDT bit on.
- Data field is delimited by Set Buffer Address (SBA) orders in the same way as the response data field for the **Read MDT Fields** command.
- Leading/imbedded nulls in each field's data are not converted to blanks.
- Trailing nulls within each field's data are suppressed.

### **Read Input Fields**

The **Read Input Fields** command causes the computer to wait for the operator to press an active AID-generating key, then sends the contents of all fields defined in the format table to the host.

#### Restrictions

The operator must press an AID-generating key to execute this command. Also, CD in the Request/Response Header (RH) must be on before the AID byte can be serviced. This command is cleared if:

- The host system issues a session control request (such as Unbind).
- The host system issues a **Clear Unit** command and the controller executes it.
- The host system sends another **Read** command to the same LU and overlays this command.
- The **Read** command is executed.

#### Format

• The command takes the following form:

| ESC    | Read Input Fields Command | CC Byte 1 | CC Byte 2 |
|--------|---------------------------|-----------|-----------|
| Hex 04 | Hex 42                    | Hex 00    | Hex 13    |

#### Results

Information associated with this command returns to the user in the LU-LU non-expedited flow. The host system cannot receive this information until the operator presses an AID-generating key. What is received in response to this command depends on the master MDT bit.

- If the master MDT bit is not set, the user receives a cursor address (position of the cursor when the AID-generating key was pressed) or an AID code (the code for the AID-generating key the operator used).
- The user receives the cursor address and AID code if any of the Clear, Help, Print, or Record Backspace in home position keys are pressed.

• If the master MDT bit is on, the user receives the cursor address (position of the cursor when the AID-generating key was pressed), the AID code (code for the AID-generating key the operator used), and field data (returned only when any of the Roll Up, Roll Down, Enter/ Rec Adv, or unmasked function AID-generating keys is used --- when returned, the field data consists of the contents of all input fields as they appear on the display unless resequencing was specified).

Any attributes in a field are treated as data and returned as such. Field attributes are not considered part of the field. All nulls are converted to blanks. All pending AID request bytes are cleared. If the specified field is signed numeric, the first character is not sent; if that same field is negative, the zone position of the next-to-the-last character is changed to hex D. Though data is not sent, the CC bytes are processed.

To determine the appropriate codes for the control character (CC) bytes, see "Write to Display (WTD)" on page 224.

#### Format

The command takes the following form:

| Bytes 1 and 2  | Byte 3   | Byte 4     | Byte 5     |
|----------------|----------|------------|------------|
| Cursor address | AID code | Field data | Field data |

Byte 6 and all that follow contain the remaining field data from the format table. The computer returns complete contents of each field, with nulls converted to blanks.

# **Read MDT Fields**

The **Read MDT Fields** command causes the computer to wait for the operator to press an active AID-generating key, then sends all fields that have their MDT bit set. The bit could have been set by the operator entering data in the field or by the WTD command.

## Restrictions

The operator must press an AID-generating key to execute this command. In addition, the CD in the RH for the requested LU must be on before any information can be sent back to the host system in response to the command. The command is cleared if:

- A session control request (such as Unbind) is issued by the host.
- A Clear Unit command is issued.
- The host system sends another **Read** command to the same LU and overlays this command.
- The **Read** command is serviced.

#### Format

The command takes the following form.

| ESC    | Read MDT Command | CC Byte 1 | CC Byte 2 |
|--------|------------------|-----------|-----------|
| Hex 04 | Hex 52           | Hex 00    | Hex 13    |

The format of the returned data is the following. The {} brackets around the last three fields indicate these fields may repeat as a unit.

| Bytes 1 and 2  | Byte 3   | Byte 4 | Byte 5        | Byte 6      |
|----------------|----------|--------|---------------|-------------|
| Cursor address | AID code | {SBA   | Field address | Field data} |

The cursor address gives the cursor location on the display. The SBA fields are formatted as **Set Buffer Address** orders. The field address comes from the address portion of the order and gives the address of the modified field (excluding the attribute).

#### Results

The contents of each field that has an MDT bit on are returned to the host system in the order that the fields appear in the format table, if one of the Roll Up/Page Down, Roll Down/Page Up, Enter/Rec Adv, or unmasked function AID-generating keys is used.

If no MDT bits are on, or if the operator does not use one of the acceptable AID-generating keys (Clear, Help, Print, or Record Backspace), only the cursor and AID code are returned to the host system.

The host system can use field control words (FCWs) to rearrange the sequence in which the fields are returned. If data is returned, the following formatting is done. If the field is not a transparent data field, this occurs:

• Trailing nulls are stripped. If the field consists of all nulls, only the Set Buffer Address, row, and column are returned, and leading and embedded nulls are converted to blanks.

If signed numeric, the last character is not sent. If that same field is negative, the zone position of the next-to-the-last character is changed to hex D. Hex 10 and hex 11 are control data. Avoid writing hex 10 and hex 11 to the display as data unless written in transparent data fields.

#### **Read MDT Alternats**

**Read MDT Alternate** is similar to the **Read MDT Fields** command with these exceptions:

- Leading and embedded nulls within the fields remain nulls. Trailing nulls are stripped.
- For fields that are nulls but have their MDT bit on, the controller returns an SBA order followed by the field's address.

## **Read Screen (Immediate)**

This command sends the contents of the display to the host in the same order information appears on the screen. For example, row 1 goes first.

#### Restrictions

This command must be the last command in the SNA chain, and CD must be on. The computer rejects the command when it is in the prehelp error, posthelp error, system request, or SS message state. During transmission the keyboard is locked, but pending AID requests or Read commands are retained.

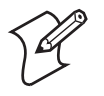

**Note:** If the display supports a separate message line, and the message line is selected, the command is rejected only for the system request and SS message states. The command is processed with the display in error state.

#### Format

The command takes the following form:

| ESC    | Read Screen Command |
|--------|---------------------|
| Hex 04 | Hex 62              |

### Results

The contents of the entire display, including the attributes, is sent to the host system just as it appears in the regeneration buffer (no formatting or conversion is done). Cursor address and AID are not returned. This command does not clear either pending Read commands or AID requests. The keyboard is temporarily locked. The following are unaltered:

- Annunciators
  Keying history
  Modes
- Cursor location 
  Display contents 
  Format table

# Save Screen (Immediate)

The **Save Screen** command sends the state of the computer to the host. Information sent to the host includes:

- Format table
- Code returned in response to the Help key
- Display buffer A
  - Any outstanding AID requestsAny outstanding Read commands
- Keyboard stateCursor location

# Restrictions

This command must be the last command in the SNA chain and CD must be on. The command is rejected if the addressed LU is in either the system request or SS message state. Byte 5 and all remaining bytes contain the Save Screen information.

#### Format

The command takes the following form:

| ESC    | Save Screen Command |
|--------|---------------------|
| Hex 04 | Hex 62              |

### The format of the returned data is:

| Byte 1 | Byte 2         | Byte 3                         | Byte 4                         |
|--------|----------------|--------------------------------|--------------------------------|
| Escape | Restore Screen | <computer state=""></computer> | <computer state=""></computer> |

#### Results

All data required for restoring the display are sent to the host system. It must not be modified by the host system if the result of the **Restore Screen** command is to have integrity.

# **Write Structured Field**

The **Write Structured Field** command introduces a data field into the SNA flow. The host system uses this type of data structure to support the following operations

- Generation of a pass-thru data stream
- Receipt of 5250 device functional information
- Control over display stations during text support operation

#### Format

The command takes the following form:

| ESC    | Write Structured Field Command | Length | Class | Query | Flag |
|--------|--------------------------------|--------|-------|-------|------|
| Hex 04 | Hex f3                         | xx xx  | XX    | xx    | XX   |

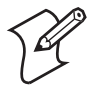

**Note:** Only command classes 0xd8 and 0xd9 are supported. For command class 0xd8, only type codes of 0x20 and 0x21 for query are supported. For command class 0xd9, only type code of 0x70 for query is supported.

## Results

### Write Structured Field Command Results

| Bytes | Command Class | Definition                         |
|-------|---------------|------------------------------------|
| 0-1   | 0x00 0x00     | Cursor row/column                  |
| 2     | 0x08          | Inbound Write Structured Field aid |
| 3-4   |               | Length of query reply              |
| 5     |               | Command class                      |
| 6     |               | Command type – query               |
| 7     |               | Flag byte                          |

| Bytes | <b>Command Class</b> | Definitio                     | n                                             |                                                    |  |  |
|-------|----------------------|-------------------------------|-----------------------------------------------|----------------------------------------------------|--|--|
| 8-9   | 0x02 0x00            | Controlle                     | Controller Hardware Class PC DOS non DBCS WSF |                                                    |  |  |
| 10-12 |                      | Controller code level         |                                               |                                                    |  |  |
| 13-28 | 0x00                 | Reserved                      | Reserved                                      |                                                    |  |  |
| 29    | 0x01                 | 5250 Em                       | 5250 Emulation                                |                                                    |  |  |
| 30-33 | 0xf5 0xf2 0xf9 0xf1  | Device ty                     | pe 529                                        | 1                                                  |  |  |
| 34-36 | 0xf0 0xf0 0xf0       | Model 00                      | 0                                             |                                                    |  |  |
| 37    | 0x01                 | Standard                      | keyboa                                        | ard                                                |  |  |
| 38    | 0x00                 | Extended                      | keybo                                         | ard ID                                             |  |  |
| 39    | 0x00                 | Reserved                      |                                               |                                                    |  |  |
| 40-43 |                      | Display se                    | erial nu                                      | ımber                                              |  |  |
| 44-45 | 0x01 0x00            | Maximun                       | n num                                         | ber of input fields 256                            |  |  |
| 46-48 | 0x00                 | Reserved                      |                                               |                                                    |  |  |
| 49-53 |                      | Controller display capability |                                               |                                                    |  |  |
|       |                      | Byte 49 d                     | efinitio                                      | on:                                                |  |  |
|       |                      | Bits 0-1                      | 01                                            | Row 1/Col 1 support                                |  |  |
|       |                      | Bit 2                         | 1                                             | Read MDT alternate support                         |  |  |
|       |                      | Bit 3                         | 0                                             | Display does not have PA1/PA2<br>support           |  |  |
|       |                      | Bit 4                         | 0                                             | Display does not have PA3 support                  |  |  |
|       |                      | Bit 5                         | 0                                             | Display does not have cursor select support        |  |  |
|       |                      | Bit 6                         | 0                                             | Display does not have Move cursor<br>Order support |  |  |
|       |                      | Bit 7                         | 1                                             | Read MDT Immediate Alt command support             |  |  |
|       |                      | Byte 50 d                     | efinitio                                      | on:                                                |  |  |
|       |                      | Bit 0-3                       | 0001                                          | 24x80 screen size                                  |  |  |
|       |                      | Bit 4                         | 0                                             | No light pen support                               |  |  |
|       |                      | Bit 5                         | 0                                             | No magnetic stripe support                         |  |  |
|       |                      | Bit 6-7                       | 00                                            | Monochrome display                                 |  |  |
|       |                      | Byte 51 d                     | efiniti                                       | on                                                 |  |  |
|       |                      | 0x00                          |                                               | Reserved                                           |  |  |
|       |                      | Byte 52 d                     | efiniti                                       | on:                                                |  |  |
|       |                      | Bit 0-2                       | 000                                           | No Double-Byte Character support                   |  |  |
|       |                      | Bit 3-7                       |                                               | Reserved                                           |  |  |
|       |                      | Byte 53 d                     | efinitio                                      | on:                                                |  |  |
|       |                      | Bit 0-2 (                     | 000                                           | No graphics capability                             |  |  |
| 54-60 |                      | Reserved                      |                                               |                                                    |  |  |

# Write Structured Field Command Results (continued)

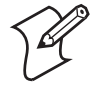

**Note:** For command class 0xd8 with a type code of 0x20 only data through byte 7 is returned to the host.

# **Output Commands**

Some output commands have associated data and control information (write characters and orders). Write commands are executed immediately.

# **Clear Format Table**

The **Clear Format Table** command clears the format table without erasing data in the display buffer.

### Restrictions

The computer rejects the command when in an error, system request, or SS message state.

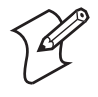

**Note:** If the display supports a separate message line, and the message line is selected, the command is rejected only for the system request and SS message states. The command is processed with the display in error state.

#### Format

The command takes the following form:

| ESC    | Clear Format Table Command |  |
|--------|----------------------------|--|
| Hex 04 | Hex 50                     |  |

#### Results

The following list describes what happens when this command is executed.

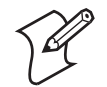

**Note:** Operator-selected reverse image and the Message Waiting annunciator are not affected by this command.

- The keyboard is locked. The keyboard clicker is turned off. The Input Inhibited annunciator is turned on. The insert mode is cleared (as is the annunciator).
- The format table is cleared. The format table header formats as follows:
  Format ID
  Hey 00

| ronnat ID                              | nex 00                       |
|----------------------------------------|------------------------------|
| First field transmitted to host system | 0 (Resequencing is disabled) |
| Error line                             | Bottom line of display       |

- System insert cursor address set to row 1, column 1 to clear previous **Insert Cursor** orders.
- Pending AID requests, all keying history, and the master MDT bit is cleared.
- A cursor blinking from waiting for a required Field Exit key is reset.

# **Clear Unit**

This command clears the display and format table.

#### Restrictions

The computer rejects the command when it is in the SS message state.

### Format

The command takes the following form:

| ESC    | Clear Unit Command |
|--------|--------------------|
| Hex 04 | Hex 40             |

#### Results

When the computer receives the Clear Unit command, the following occur and the presentation screen size is set to 24 rows by 80 columns.

- The keyboard locks. The Input Inhibited annunciator is turned on. The error state (or system request state) is cleared. The shift, alternate, function, and insert modes are cleared.
- Format table cleared, default header assumed as this is not format level 0.
- The MDT bit is cleared.
- All function keys are set up to return data.
- The display is cleared by writing nulls to the display buffer.
- A normal attribute is written byte to row 1, column 1 of the display.
- Cursor is placed at row 1, column 2; making the insert cursor address.
- AID requests, pending Read Input Fields, Read MDT Fields cleared.

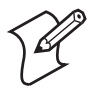

**Note:** Operated-selected reverse image and the Message Waiting annunciator are not affected by this command.

# **Clear Unit Alternate**

The host system issues this command to clear the display screen and the format table. This command sets the presentation screen size to 27 rows by 132 columns.

#### Restrictions

If the host system issues this command to a computer without 132column support, the computer rejects the command with a negative response of "10030101."

#### Format

The command takes the following form.

| ESC    | Clear Unit Alternate Command | Parameter |
|--------|------------------------------|-----------|
| Hex 04 | Hex 20                       | Hex 00    |

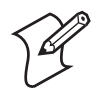

**Note:** The parameter byte must contain Hex 00. Any other value causes the computer to return a negative response of "10030105."

#### **Restore Screen**

This command restores all data stored by the last **Save Screen** command.

#### Restrictions

Computer rejects this command when it is in a system request or SS message state.

#### Format

The command takes the following form:

| ESC    | Restore Screen Command | Data From Last Save Command |
|--------|------------------------|-----------------------------|
| Hex 04 | Hex 12                 | <saved data=""></saved>     |

#### Results

These events happen when this command is executed and are restored:

- Contents of the display and format table.
- State of the keyboard, including the insert mode with the annunciators.
- Location of the cursor and the way it was displayed.
- System insert cursor address.
- State of the master MDT bit.
- Error code and explanation provided by the host system in the **Write Error Code** command, if the computer was in an error state. Error code and information are returned via the operator's use of the Help key.
- Requirements to send LU-LU Lustat when error line is available.
- Any **Read** command that was pending at the time.
- Any outstanding AID requests at the time of the Save Screen command.
- These conditions from the previous save are not restored:
- Condition of the Shift key and the associated annunciator.
- Status of the Message Waiting annunciator.

- The current status of the hex mode is reset.
- The following conditions cause parameter errors: invalid data is detected and the required amount of data is not received.

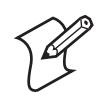

Note: A Clear Unit command is executed if an error is detected.

# Roll

This causes the image presented in the computer display to roll up or down across the larger image area available on the IBM Display Station.

### Restrictions

The command is rejected if the display is in the prehelp error, posthelp error, system request, or SS message state.

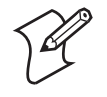

**Note:** If the display supports a separate message line, and the message line is selected, the command is rejected only for system request and SS message states. The command is processed with the display in error state.

### Format

The command consists of five bytes in the following form:

|        |         |           | Ro     | w Number |
|--------|---------|-----------|--------|----------|
| ESC    | Command | Direction | Тор    | Bottom   |
| Hex 04 | Hex 23  | Hex 08    | Hex 01 | Hex 23   |

Bits in the direction byte define the direction and number of lines to roll. Bit 7 is the most significant bit.

| Bit | Description                |
|-----|----------------------------|
| 7   | 0 = Roll up; 1 = Roll down |
| 6-0 | Number of lines to roll    |

The top row number tells the first line for inclusion in the roll. Bottom row number tells the last row number to include. Top/bottom numbers together define the number of lines presented on the display for the roll.

## Results

These conditions govern the **Roll** command.

- Lines vacated due to the Roll are not cleared to nulls.
- Format table is not changed (could cause bizarre results).

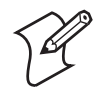

**Note:** If display does not conform to the format table, roll is not done. A scroll distance of zero has no effect on the display.

- Rolled over data and lines rolled out of the area are lost (cannot be rolled back onto screen).
- The state of the keyboard and pending AID bytes are not affected.
- The following conditions cause parameter errors:
  - A top line of zero.
  - A top line greater than or equal to the display length.
  - A bottom line of zero.
  - A bottom line greater than the display length.
  - A top line greater than or equal to the bottom line.
  - A roll area greater than the bottom line minus the top line.

## **Write Error Code**

The **Write Error Code** command forces the computer into the prehelp state (the same state entered when an operator makes a keying error).

#### Restrictions

This clears any outstanding AID requests. The computer rejects this command if it is in the prehelp, system request, or SS messages state.

#### Format

The command may take any of the following forms. The **Insert Cursor** (IC) order may also be embedded in the error message.

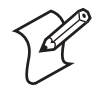

**Note:** You must provide either an **Insert Cursor** order or an error message or both to avoid an error.

| ESC    | Write Error Code Command | Insert Cursor Order |
|--------|--------------------------|---------------------|
| Hex 04 | Hex 21                   | Position cursor     |

| ESC    | Write Error Code Command | Error Message               |
|--------|--------------------------|-----------------------------|
| Hex 04 | Hex 21                   | <message text=""></message> |

| ESC    | Write Error Code Command | Insert Cursor Order | Error Message               |
|--------|--------------------------|---------------------|-----------------------------|
| Hex 04 | Hex 21                   | Position cursor     | <message text=""></message> |

You can use the **IC order** to place the cursor at the beginning of the field where the error occurred. This helps the operator find the source of the error. The **IC order** does not affect where the error message is written.

The computer writes only the first 78 bytes of the error message to the error line. If the error line is used for error presentation, the computer saves data on the error line and restores it after the operator presses the Reset key.

When the Help key is pressed (prehelp error state only) in response to the error condition, characters from error line columns 2, 3, 4, 5 are returned to the host system in a packed form and sent as a Signal command.

These characters form an index code that elicits a user-generated description of the error for the operator.

- Prehelp error state is selected for the keyboard.
- Input Inhibited annunciator is on.
- Insert mode, and Insert annunciator and cleared.
- Command, dead key diacritic, and hex modes are cleared.
- Cursor is blinking.
- The line in the format table header defined as an error line is saved.
- Cursor moves to the location specified by the **IC order**. If no **IC order** is given, the cursor does not move.
- All characters (except **IC order**) found between the command byte and the end of the chain or next ESC are written on the error line. If the data exceeds 80 characters, an error occurs.
- All outstanding AID bytes are cleared.
- When the operator presses [HELP], the controller places a nonblink high intensity attribute in column 1 of the error line, replacing anything that was previously there.
- The locked state of the keyboard is cleared if the keyboard was locked and the computer was not in a posthelp error state. This allows the operator to release the keyboard by pressing the Reset key.

The following conditions cause parameter errors:

- Neither an **IC order** nor data follows the command.
- Invalid IC order.
- More data than 80 bytes is specified.

## Write to Display (WTD)

The **WTD** command does the following:

- Modifies the format table and display buffer contents.
- Governs MDT flags and Message Waiting annunciator.
- Nulls nonbypass fields.
- Controls keyboard lock and cursor blink.

#### Restrictions

This command is rejected if the display is in a prehelp error, posthelp error, system request, or SS message state.

If the display supports a separate message line, and the message line is selected, then only system request or SS message state result in a contention state error. If the error line is in use, however, and the WTD attempts to redefine the error line (using Start of Header byte 4), a negative response is generated.

#### Format

The WTD command takes either of the following forms.

| ESC    | WTD Command | CC Byte 1 | CC Byte 2 | Orders or Data    |
|--------|-------------|-----------|-----------|-------------------|
| Hex 04 | Hex 11      | Hex 00    | Hex 13    | <orders></orders> |
| Hex 04 | Hex 11      | Hex 00    | Hex 13    | <data></data>     |

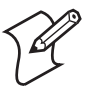

**Note:** CC Byte 1 and CC Byte 2 are the write control characters. CC Byte 1 may:

Clear the master MDT flag and reset the MDT flags. Null all appropriate nonbypass fields.

CC Byte 2 sets:

Cursor blink Keyboard lock Alarm Message Waiting annunciator

Any character that is not an order and not associated with an order is considered data and is written on the screen at the current display address. The address is then incremented by 1 for each character written. These characters should be hex 00, hex 1C, or above hex 1F so there is no conflict with the codes reserved for orders.

#### Results

If the WTD command changes the format table, keyboard remains locked until specifically unlocked by CC Byte 1 or subsequent WTD command.

See the following table to determine the appropriate commands. To select a command, check the body of the table for the row showing the desired combination of conditions. Then refer to the left-most column to find the corresponding hex code.

#### Write to Display Control Byte 1

|          | Clear Master MDT Null A<br>and Reset MDT Flags Non |                     | Clear Master MDT<br>and Reset MDT Flags |                         | oropriate<br>s Fields |
|----------|----------------------------------------------------|---------------------|-----------------------------------------|-------------------------|-----------------------|
| Hex Code | Reset Pending AID,<br>Lock Keyboard                | Nonbypass<br>Fields | All                                     | Field<br>with MDT<br>On | All                   |
| 00       |                                                    |                     |                                         |                         |                       |
| 20       | Х                                                  |                     |                                         |                         |                       |
| 40       | Х                                                  | Х                   |                                         |                         |                       |

|          |                                     | Clear Master MDT<br>and Reset MDT Flags |     | Null All Appropriate<br>Nonbypass Fields |     |
|----------|-------------------------------------|-----------------------------------------|-----|------------------------------------------|-----|
| Hex Code | Reset Pending AID,<br>Lock Keyboard | Nonbypass<br>Fields                     | All | Field<br>with MDT<br>On                  | All |
| 60       | Х                                   |                                         | Х   |                                          |     |
| 80       | Х                                   |                                         |     | Х                                        |     |
| A0       | Х                                   | Х                                       |     |                                          | Х   |
| C0       | Х                                   | Х                                       |     | Х                                        |     |
| E0       | Х                                   |                                         | Х   |                                          | Х   |

#### Write to Display Control Byte 1 (continued)

Below are the bit positions for CC Byte 2. The most significant bit is 7; the least significant bit is 0. Invalid orders or no data, orders, or CC following the command byte cause parameter errors:

### **CC Byte 2 Bit Positions**

| Bit               | Description                                                                                                    |  |  |
|-------------------|----------------------------------------------------------------------------------------------------|--|--|
| 7                 | Always 00                                                                                                    |  |  |
| 6                 | 0 = Cursor moves to default or <b>IC order</b> position when keyboard unlocks.                                               |  |  |
|                   | * 1 = Cursor does not move when keyboard unlocks.                                                                            |  |  |
| 5                 | 0 = No action; 1 = Reset blinking cursor                                                                                     |  |  |
| 4                 | 0 = No action; 1 = Set blinking cursor (if reset bit also = 1)                                                               |  |  |
| 3                 | 0 = No action; 1 = Unlock keyboard, reset pending AID bytes                                                                  |  |  |
| 2                 | 0 = No action; 1 = Sound alarm                                                                                               |  |  |
| 1                 | 0 = No action; 1 = Reset Message Waiting annunciator                                                                         |  |  |
| 0                 | 0 = No action; 1 = Set Message Waiting annunciator (even if bit 5 is set to 1)                                               |  |  |
| * Excep<br>modify | * Exception: When a <b>WTD</b> is received with the keyboard unlocked and the <b>WTD</b> does not modify the keyboard state. |  |  |

# **Orders**

The following pages describe the host 5250 data stream orders the host can send to computers on the network. Orders govern format and data expectations within the WTD command. For more information about the WTD command, see "Write to Display (WTD)" on page 224.

The host application can include computer orders in the WTD command, alone or intermixed with display data. Orders execute sequentially and do not store in the display buffer with other data in the data stream.

Five buffer control orders position, define, and format data written into the buffer, erase selected unprotected data in the buffer, and reposition the cursor. The **TD** order writes transparent data to the display.

| Output Commands          | Hex Code | Page Reference                         |
|--------------------------|----------|----------------------------------------|
| Insert Cursor (IC)       | 13       | this page                              |
| Move Cursor (MC)         | 14       | "Move Cursor (MC)" on page 228         |
| Repeat to Address (RA)   | 02       | "Repeat to Address (RA)" on page 228   |
| Set Buffer Address (SBA) | 11       | "Set Buffer Address (SBA)" on page 229 |
| Start of Field (SF)      | 1D       | "Start of Field (SF)" on page 229      |
| Start of Header (SOH)    | 01       | "Start of Header (SOH)" on page 235    |
| Transparent Data (TD)    | 10       | "Transparent Data (TD)" on page 237    |

Below is a list of available orders and hex codes, including page references for additional information about each order.

# **Insert Cursor (IC)**

This order either sets the system insert cursor address to the location specified by the two bytes that follow the order when it is included in the WTD command, or moves the cursor to the specified address without affecting the system IC address when it is included in the Write Error Code command. Byte 1 gives the row address, Byte 2 the cursor address.

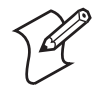

**Note:** If multiple **IC** orders appear in the Write data stream, the last one encountered is used in subsequent operations.

## Restrictions

A parameter error is posted when there are fewer than two bytes following the order, the row address equals 0 or is greater than 24, and the column address equals 0 or is greater than 80.

#### Format

The command takes in the following form.

| Insert Cursor Order | Row Address | Column Address |
|---------------------|-------------|----------------|
| Hex 13              | Hex 01      | Hex 01         |

## Results

When the order is used in the **WTD** command, the cursor is not immediately moved; the address is saved for later use. The cursor is moved when the entire **WTD** is completed.

When the order is used in the **Write Error Code** command, the cursor is moved to the address given in the **IC** order and does not affect the system IC address. The cursor exits the field regardless of the type and does not perform any field checks. For example, it does not check for a filled field for a field specified as mandatory fill. You can use the **IC** order in the **Write Error Code** command to tell the computer operator where an error has occurred. Maximum row and column addresses are determined by the character size selected through the computer's TE 2000 configuration menus or firmware.

# Move Cursor (MC)

This order enables the host to move the cursor to a specified position without modifying the home address, and without regard to keyboard state.

#### Format

The command takes in the following form.

| MC Order | Row Address | Column Address |
|----------|-------------|----------------|
| Hex 14   | 1 byte      | 1 byte         |

If the WTD data stream contains multiple IC or MC orders, the last IC or MC order determines the cursor position. The IC order negates any previously coded MC orders and the MC order negates any previously coded IC orders, with the exception that the last IC order establishes home position. To set the home position and then move the cursor, code the IC order, and then the MC order. WTD control character values do not affect the MC order, including the move cursor flag.

# **Repeat to Address (RA)**

The **RA** order stores a specified alphanumeric or null character in all buffer locations starting at the current buffer address and ending on the specified stop address. This stop address and the character to repeat are identified by the three bytes immediately following the RA order in the Write data stream. You can use RA orders to fill an area of the display.

## Restrictions

A parameter error is posted when:

- Fewer than three bytes follow the order.
- A row address equals 0 or is greater than 24.
- The specified ending address is less than the current display address.

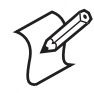

**Note:** Although any character can be repeated, avoid using hex 11 (**SBA** orders), because this value is the delimiter between the fields sent in response to the **Read MDT Fields** command.

## Results

The character is repeated from the current display address through the ending display address specified. The current display address is then updated to the value of the last position +1.

# Set Buffer Address (SBA)

This order specifies a new buffer address from which operations are to start or continue. You can use the **SBA** order to:

- Write data into various areas of the buffer.
- Precede another order in the data stream to specify the starting address for an **RA** order.
- Specify the address at which an attribute byte is stored by an **SF** order.

#### Restrictions

A parameter error is posted when there are fewer than two bytes following the order, the row address equals 0 or is greater than 24, and the column address equals 0 or is greater than 80.

When the **SBA** is not specified in the **WTD** command, the data starts at row 1, column 1. This is where the **WTD** command initialized it.

#### Format

The command takes in the following form.

| SBA Order | Row Address | Column Address |
|-----------|-------------|----------------|
| Hex 11    | Hex 01      | Hex 01         |

Row addresses begin with 1, as do column addresses. However, the computer accepts column address hex 00 and translates it to column 1.

# Start of Field (SF)

The **SF** order defines input and output fields. If an input field is being defined, it also resets any pending AID byte and locks the keyboard.

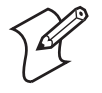

**Note:** Although this order can be used for output fields, it is not recommended because it degrades performance. Use the **SBA** order instead.

#### Format

**SF** order takes the following form with minimal information.

| SF Order | Attribute | Length   |
|----------|-----------|----------|
| Hex 1D   | Hex 01    | Hex 0012 |

If you include format and control information in the **SF** order, it takes one of the following two forms.

| SF Order | [Format] | Attribute | Length   |
|----------|----------|-----------|----------|
| Hex 1D   | Hex 4000 | Hex 01    | Hex 0012 |

| SF Order | [Format] | [Control] | Attribute | Length   |
|----------|----------|-----------|-----------|----------|
| Hex 1D   | Hex 4000 | Hex 8102  | Hex 01    | Hex 0012 |

Only include the control word after you have provided a format word. You can also insert several control words between the format and attribute portions of the SF order, but these control words are not required.

The following procedure describes the format portion. The attribute portion of the SF order is disussed next.

#### **To Format Portions of SF Order**

In the **SF** order format portion, the two most significant bits (15 and 14) must always be hex 01. See below for descriptions of bits 13 through 0.

#### Format Portions of SF Order

| Bit   | Description                                              |
|-------|----------------------------------------------------------|
| 14-15 | Always 01 (reserved) Bit 15 is the most significant bit. |
| 13    | 0 = Nonbypass field;                                     |
|       | 1 = Bypass field.                                        |
| 12    | 0 = Duplication not allowed;                             |
|       | 1 = Duplication allowed                                  |
| 11    | 0 = Field was not modified (MDT) bit;                    |
|       | 1 = Field was modified                                   |
| 10-8  | 000 = Alpha shift;                                       |
|       | 001 = Alpha only;                                        |
|       | 010 = Numeric shift;                                     |
|       | 011 = Numeric only;                                      |
|       | 100 = Katakana shift <i>(not supported)</i> ;            |
|       | 101 = Digits only;                                       |
|       | 110 = I/O (feature input field);                         |
|       | 111 = Signed numeric                                     |
| 7     | 0 = Auto enter disabled;                                 |
|       | 1 = Auto enter when field is exited                      |
| 6     | 0 = Field Exit key is not required;                      |
|       | 1 = Field Exit key is required                           |
| 5     | 0 = Accept lowercase letters;                            |
|       | 1 = Translate lowercase to uppercase                     |
| 4     | Reserved                                                 |
| 3     | 0 = No mandatory entry;                                  |
|       | 1 = Mandatory entry                                      |
| 2-0   | 000 = No adjustment;                                     |
|       | 001 = Reserved;                                          |
|       | 010 = Reserved;                                          |
|       | 011 = Reserved;                                          |
|       | 100 = Reserved;                                          |
|       | 101 = Right adjust, zero fill;                           |
|       | 110 = Right adjust, blank fill;                          |
|       | 111 = Mandatory fill                                     |

FCWs (two bytes each) are optional. The user program can use the **WTD** command to send FCWs to the controller. When FCWs are used, they should follow the FFW of the **SF** order. FCWs found during modification of existing format table entries are ignored. LU does not accept an FCS of hex FFxx.

Computer supported-valid FCWs and functions are:

### Supported FCWs and Functions

| Value (Hex) | Description                                                                                       |
|-------------|---------------------------------------------------------------------------------------------------|
| 80nn        | Entry field resequencing. The "nn" specifies the next entry field in the sequence (hex 00 to 80). |
| 8101        | Magnetic stripe reader (MSR) entry field.                                                         |
| 8103        | MSR and selector light pen (SLP) entry field.                                                     |
| 84nn        | Transparency entry field. The "nn" is any two digits.                                             |
| B140        | Self-check modulus 11 entry field.                                                                |
| B1A0        | Self-check module 10 entry field.                                                                 |

The first **FCW** of any type is used; subsequent **FCW**s of the same type are ignored. The controller does not check to see if the **FCW**s are formatted correctly or if the requested function is installed. During subsequent command and keystroke processing, the controller detects and reports these errors to the host if the **FCW** is required. **FCW**s types are as follows.

#### • Resequencing

Resequencing enables the controller to send the input fields to the host in any specified order. Resequencing is done by chaining input fields with **FCW**s that specify the desired order of transmission. The resequencing **FCW** takes the following format:

| Bits | Description                                                                                                    |
|------|----------------------------------------------------------------------------------------------------|
| 0-1  | B 10                                                                                                    |
| 2-7  | B 000000                                                                                                    |
| 8-15 | The normal sequence position of the next field to be returned to the host. (The first field on the screen is number 1. Field numbers progress sequentially, left to right and top to bottom.) |

Bit 3 of the **SOH** order contains the number of the field to be sent. If the first field identifier in the **SOH** is zero, resequencing does not occur. That is, all resequencing **FCW**s are ignored. Fields are sent to the host in the order defined in the format table. If resequencing occurs, the last field to be sent to the host must contain this **FCW**:

| Bits | Description |
|------|-------------|
| 0-1  | B 10        |
| 2-7  | B 000000    |
| 8-15 | B1111111    |
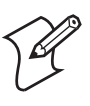

**Note:** If **FCW**s create a closed loop, the controller detects the error and stops the transmission. An **FCW** for each field is not required, but one pointing to the next sequential field is assumed if no resequencing **FCW** is specified. The last field in the table must have a resequencing **FCW**.

• MSR

MSR enables the scanner for an input field

• SLP

SLP is accepted, but ignored

• Transparency

Transparency defines a field that can contain data of any value.

• Self-Check

Self-check on the controller provides additional integrity for data entry. All field types can be specified for self-checking. The following requirements must be met when specifying a field for self-checking:

- An **FCW** must be defined for the field. Hex B1A0 selects Modulus 10 checking, and hex B140 selects Modulus 11.
- Field lengths for checking are restricted to 33 positions. For signed numeric fields, only 32 positions can contain digits and the sign is not checked. If more than 33 characters are given a LUSTAT parameter error results.

Self-check resolves fields and conditions as follows:

• The function converts nonnumeric characters (including nulls and blanks) by using the four low-order bits from their EBCDIC representation when the low-order bits are in the range 0-9. For example, A in EBCDIC is C1, thus A = 1. R in EBCDIC is D9, thus R = 9.

A "0" replaces all other characters with the four low-order bits in the range of A through F. For example, % is EBCDIC 6C, thus % = 0.

Null and blank characters also convert to 0. All high-order nulls, zeros, and blanks in a field are converted to 0 and do not affect the value of the check number.

• An all-null field checks correctly. This field can result when the operator unsuccessfully tried to enter digits into a field and checking fails. The controller enables the operator to exit the field from the first position by using the Field Exit key.

| Field 1 | <b>Types</b> |
|---------|--------------|
|---------|--------------|

| Field Type                                                                                                    | Description                                                                                                    |  |
|----------------------------------------------------------------------------------------------------|----------------------------------------------------------------------------------------------------|--|
| Alpha only                                                                                                    | Accepts only the characters A-Z (uppercase and lowercase) and the , and blank space.                                                                                                    |  |
| Alpha shift                                                                                                    | Accepts all data keys. The shift keys are acknowledged.                                                                                                    |  |
| Auto enter                                                                                                    | When the operator uses [FIELD EXIT] key to leave this field or puts the last character in the field, the computer treats the action as if the operator pressed [ENTER].                                                                                                    |  |
| Bypass                                                                                                    | Operator cannot put entries in this field. Attempts to enter data cause a keying error.                                                                                                    |  |
| Digits only                                                                                                    | Operator can only put the characters 0-9 in this field.<br>[DUP] key is allowed if enabled.                                                                                                    |  |
| Duplication Allows operator to use the [DUP] key. When the<br>presses [DUP], the controller fills the field from a<br>to the end of the field with "1C." (Typically the l<br>program uses this to place data from a previous re<br>the field when it receives the data.) An overstruch<br>is displayed for the "1C" characters. |                                                                                                    |  |
| Field Exit key required                                                                                                    | Operator can only exit the field by pressing a non-data key such as [FIELD EXIT] or other cursor-moving key.                                                                                                    |  |
| I/O                                                                                                    | Only the scanner can put data in this field.                                                                                                    |  |
| Mandatory entry                                                                                                    | The operator must put data in this field before pressing<br>[ENTER] or other AID-generating key.                                                                                                    |  |
| Mandatory fill                                                                                                    | When the operator puts data into this field, they must completely fill it before exiting.                                                                                                    |  |
| Modified                                                                                                    | Marks this field as modified.                                                                                                    |  |
| Numeric only                                                                                                    | Accepts only the characters 0-9 and the symbols + , and<br>blank. [FIELD+] exits the field with a positive number;<br>[FIELD-] with a negative number. [FIELD EXIT] exits<br>the field as entered with the sign specified by the host. The<br>controller marks a minus field by changing the high nibble<br>of the last byte to "B" unless a + , or blank is in that<br>byte. These characters cause an error to occur.   |  |
| Numeric shift                                                                                                    | Accepts any data characters.                                                                                                    |  |
| Right-adjust                                                                                                    | When the operator exits the field, the controller shifts the contents to the right and fills on the left with zeros or blank spaces, as specified. Bits 13-15 can be 0. The operator can make entries into any part of the field without any subsequent position adjustment. When the controller sends the field to the host, it also sends whatever is in the field (nulls if a <b>Clear Unit</b> command was received). |  |

| Field Type     | Description                                                                                                    |
|----------------|----------------------------------------------------------------------------------------------------|
| Self-check     | Modulus 10 self-check fields perform a MOD 10 Check<br>on the input. Modulus 11 self-check fields perform a<br>MOD 11 Check on the input. The controller performs<br>these checks when the operator exits the field. If the checks<br>fail, an input error is indicated and the Input Inhibited<br>annunciator is turned on. The operator must press the<br>[RESET] key to clear the condition.                                                                                                    |
|                | The network checks data by doing the appropriate modus<br>on the low four bits of the characters in the field. If the low<br>four bits are within the range "A" through "F," zero is used<br>in the modulus calculation.                                                                                                    |
| Signed numeric | Only the characters 0-9 are allowed. The last byte of the field is reserved for the sign character. The operator cannot place data in this location. If the operator presses [FIELD-] to exit the field, the last character is set to "-" and the field is right adjusted. The high nibble of the last digit input is set to "B." If the operator uses [FIELD+] or [FIELD EXIT] to exit the field, the last character is set to blank and the field is right-adjusted. The "-" or "blank" is sent in response to <b>Read Input Fields or Read MDT Fields</b> commands. |

Field Types (continued)

## **Control Portions of SF Order**

Below describes the control portions of the SF order.

## Control Portions of SF Order

| Hex Code | Description                                              |  |
|----------|----------------------------------------------------------|--|
| 80XX     | Resequencing, "xx" defines the next field number         |  |
| 80FF     | Resequencing terminator                                  |  |
| 8101     | Enable scanner (extended 5250); this is IBM's MSR option |  |
| 8102     | Reserved (extended 5250)                                 |  |
| B1A0     | Modulus 10 self-check                                    |  |
| B140     | Modulus 11 self-check                                    |  |

## Attribute Portions of SF Order

Below describes the attribute portions of the SF order.

## Attribute Portions of SF Order

| Hex Code | Description                                         |
|----------|-----------------------------------------------------|
| 20       | Normal (dark characters on light background)        |
| 21       | Reverse image (light characters on dark background) |
| 24       | Underscore                                          |
| 2F       | Nondisplay                                          |
| 30       | Column separator                                    |

## Results

The SF order does the following:

- The display address is set to the end-of-field address (as specified by the last SF order + 1). This does not happen if this is the first **SF** order or if an **SBA** order precedes it (the **SBA** points at the field starting attribute).
- The screen attribute in the **SF** order is written into the location defined by the display address.
- The start-of-field address is set to the display address +1.
- The end-of-field address is set to the display address + the field length specified by the **SF** order. The ending screen attribute is written to the end-of-field +1. This is a "20."
- The display address is incremented by 1.
- If this is an input field (one in which a field format word has been specified), a format table entry consisting of the field format and the FCWs is generated. In addition, if the **SF** order is rejected, the keyboard is locked and any outstanding AID byte is cleared.
- The format table is modified if the display address +1 is equal to the starting address of an input field that was previously defined. This happens as follows:
  - The field format word of the previously defined field is overlaid with the new one.
  - All FCWs and length parameters that were specified are ignored. Two bytes, however, are still required for the length even though no value check is performed on them.
  - Field ending address is set equal to the field's original ending address.
  - The screen ending address is not rewritten.
  - The defined field is not null filled. If any data characters follow the length field, they are written into the defined field.

## Start of Header (SOH)

This order notifies the computer that the next byte in the Write data steam contains a header order specifying header information for the format table. When the controller receives this order, it clears the format table and then inserts the contents of the **SOH** order.

## Restrictions

A parameter error is posted when the output data stream ends before the bytes needed are sent or when the first order byte is not between 1-54.

#### Format

The **SOH** order takes the following form.

| Function   | Hex Code |
|------------|----------|
| Order      | 01       |
| Length     | 07       |
| Reserved   | 00       |
| Reserved   | 00       |
| Resequence | 00       |
| Error row  | 00       |
| F keys     | 000000   |

## Results

Because the length of this order varies, the first byte after the order code contains the number of bytes included. Length may range from 0-7 bytes.

A length of 7 bytes enables or disables selected function keys designated by the bits in bytes 5 through 7. When bits are enabled, function keys return AID codes with input data. When bits are inhibited, or length is less than 7, function keys return AID codes but without input data.

The following table shows the data-included switches for the function keys: 0 = enable, 1 = inhibit, and bit 0 is the most significant bit.

| Bit # | Function Key | Bit # | Function Key | Bit # | Function Key |
|-------|--------------|-------|--------------|-------|--------------|
| 0     | F24          | 0     | F16          | 0     | F8           |
| 1     | F23          | 1     | F15          | 1     | F7           |
| 2     | F22          | 2     | F14          | 2     | F6           |
| 3     | F21          | 3     | F13          | 3     | F5           |
| 4     | F20          | 4     | F12          | 4     | F4           |
| 5     | F19          | 5     | F11          | 5     | F3           |
| 6     | F18          | 6     | F10          | 6     | F2           |
| 7     | F17          | 7     | F9           | 7     | F1           |

### Function Key Bit Switches (Bytes 5, 6, 7)

You can use *resequencing* to point to a field other than the first, as the field to send to the host in response to a **Read Input Fields** or **Read MDT Fields** command. If not zero, the field FCW is checked as it is sent for resequencing. If enabled, the FCW points to the next field to send. If resequencing is disabled, or no FCW exists, the next defined field is sent.

| Bits         | Description                                                                                                    |  |
|--------------|----------------------------------------------------------------------------------------------------|--|
| 0000 0000    | Disable resequencing                                                                                                    |  |
| XXXX<br>XXXX | Number of first field to be transmitted to the host, in response to a <b>Read</b><br><b>Input Fields</b> or <b>Read MDT Fields</b> command. |  |

The error row may vary from 0 to 24. Row "00" signifies the default row, which is the last line for most 5250 devices. You can use other values to override the default row.

## Transparent Data (TD)

The **TD** order lets you send data with any value to the computer display. The 2-byte length field after the order tells how many bytes of data follow.

## Format

The order takes the following form:

| TD Order Length (2 Bytes) |          | Data          |
|---------------------------|----------|---------------|
| Hex 10                    | Hex 0020 | <data></data> |

## **Asynchronous 5250 Prefixes**

Each asynchronous 5250 data stream command is preceded by a variablelength prefix. The first byte of the prefix contains the number of bytes in the prefix, not including the length byte. The length may be zero, which indicates an empty prefix. The second byte of the prefix (if the length is nonzero) must be either hex 40 or C0.

- Hex 40 indicates that the data in the rest of the message is LU-LU (normal 5250 commands).
- C0 indicates that the rest of the message is SS-LU data (an SS message). SS messages cause the computer to enter the SS message state, where Reset is the only allowable keystroke. The SS message is a one-line message displayed on the computer's status line until the Reset key is pressed.

After hex 40 or C0, the 5250 prefix may contain one 5250 signal. A signal is a sequence of 5 bytes that tells the computer to perform a special operation. The computer supports the Signal command formats in this chart.

| Hex Code       | Description                                                                             |  |
|----------------|-----------------------------------------------------------------------------------------|--|
| C9 00 00 00 01 | Signal operator (turns on the Message Waiting annunciator and sounds the audible alarm) |  |
| C9 00 00 00 05 | Resets the Message Waiting annunciator                                                  |  |

A parameter error is posted when less data is in the message than indicated by the length byte. This causes a parameter error of "21." If the computer encounters data it does not understand, it ignores the rest of the prefix.

## **System Messages and Parameter Errors**

The computer's display reserves a line for status information, which can display system (nonlocal) information such as a message waiting from the host computer, help messages in response to the Help key, or the system request state of the computer. You can program the location of the status line through the Start of Header order.

System codes can also appear on the status line. Parameter errors displayed when the stated condition occurs are listed below. Unless otherwise noted in the table, the computer's Reset key restores the status line and returns to the keying mode in effect when the problem occurred.

#### Code Description 0005 Attempt to enter data when not in a field. 0006 A key other than a data key or [ENTER] pressed in the system request state. 0007 A mandatory entry field has not had data put into it. 0008 The field is alpha only, and an invalid key was pressed. 0009 The field is numeric only, and an invalid key was pressed. 0010 The field is signed numeric, and an invalid key was pressed. 0011 Data cannot be entered into the last byte of a signed numeric field. No room in field for insert. The field is full or on the last byte. 0012 0013 Cannot leave field while in insert mode. 0014 Field is mandatory fill and cannot be exited until filled. MOD 10 or MOD 11 Check has failed on field. 0015 0016 Field error: Cannot be used in field that is not signed numeric. 0017 Attempt to use [FIELD EXIT] key in unfilled, mandatory fill field. 0018 Only a nondata key can be used to exit this field; for example, [FIELD EXIT]. 0019 [DUP] key not allowed in this field. 0020 Cannot use AID-generating key to exit signed numeric or right-adjusted field. Must use [FIELD EXIT]. 0021 Cannot exit a mandatory enter field without entering data. 0023 Invalid hex value entered. 0026 The [FIELD-] key was pressed, but the last character of the field was not 0-9. 0099 Invalid key pressed before computer was in session. Only [SYS REQ] is allowed. C00 Invalid 5250 command received, byte sequence sent to host: 01 10 03 01 01. PXX System code where "XX" is the parameter error.

## System Messages and Parameter Errors

When a 5250 command contains invalid parameters, system code "PXX" appears on the bottom line of the display. The "XX" in the system code indicates the type of parameter error.

The message sent to the host is: 01 10 05 01 XX, where "XX" is the same parameter error that was put in the computer's display. The parameter errors are a subset of the 5250 data stream command set. Errors supported by the computers are listed in the following table.

| Parameter<br>Error | Description                                                                                |  |
|--------------------|--------------------------------------------------------------------------------------------|--|
| P21                | Premature end of data stream.                                                              |  |
| P22                | A row or column specification is out of range.                                             |  |
| P23                | Ending address of the RA order is less than the start address.                             |  |
| P25                | A signed input field had a length of 1. It must be at least 2.                             |  |
| P26                | An input field start address was less than a previously-defined input field start address. |  |
| P27                | An invalid Restore Screen command was received.                                            |  |
| P28                | An attempt was made to define an input field past the end of the display.                  |  |
| P29                | Format table overflow (too many input fields were defined).                                |  |
| P2A                | An attempt was made to write data past the end of the display.                             |  |
| P2C                | Invalid roll up or roll down parameters were received.                                     |  |
| P30                | An invalid attribute was received as part of an SF order.                                  |  |
| P87                | MOD 10 or 11 input field defined with a length greater than 33.                            |  |

# **Native Programming**

## **Intermec Application Server/Gateway Commands**

An Intermec Application Server or gateway command is either a "parameter" or a "diagnostic." Detailed information about each command is listed.

## **CMT (Return Parameter Values)**

This command returns the current value of all CMT parameters.

For compatibility, the Intermec Application Server or gateway response contains place-holders for commands supported on Intermec legacy controllers and multiplexers, but *not* supported on Enterprise Wireless LAN<sup>t</sup> servers and gateways.

## **Host Command**

CMT<cr>

#### Server or Gateway Response

<parameter values><cr>

#### Example

## CMT, (Set All Parameters)

The CMT, command sets all CMT parameters at once through one command line. Variables and related are as follows.

## **Host Command**

CMT, <a, b, c, ... r><cr>

## Server or Gateway Response

OK<cr>

## Variables and Related Parameters:

- a CMT0
- **b** CMT1
- c CMT2
- **d** CMT3 (placeholder for legacy system)
- e CMT4
- f CMT5
- **g** CMT6 (placeholder for legacy system)
- **h** CMT7 (placeholder for legacy system)

- i CMT8
- j CMT10
- **k** CMT11 (placeholder for legacy system)
- 1 CMT12 (placeholder for legacy system)
- m CMT13
- **n** CMT14 (placeholder for legacy system)
- o CMT15 (placeholder for legacy system)
- **p** CMT16 (placeholder for legacy system)
- **q** CMT17 (placeholder for legacy system)
- **r** CMT18 (placeholder for legacy system)

Maintain the default settings by omitting a parameter and including the comma, as in Example 1. Parameters following an incomplete series remain unchanged, like in Example 2.

## **Example 1**

Command: CMT, 2, 2, 1, , , , , <cr>
Response: OK<cr>

This example does the following. The remaining values apply to legacy systems and do not change.

```
Sets CMT0 to 2
Sets CMT1 to 2
Sets CMT2 to 1
Sets CMT4, CMT5, CMT8, CMT10, and CMT13 to default values.
```

## Example 2

Command: CMT, 1, 1, <cr> Response: OK<cr>

The remaining values apply to legacy systems and do not change.

Sets CMT0 to 1 Sets CMT1 to 1 Leaves the parameters for CMT4, CMT5, CMT8, CMT10, and CMT13 set at the values in Example 1 (assuming that Example 1 precedes Example 2).

## CMT0 (Set Response Delay)

CMT0 sets the time delay for the server or gateway to respond to a command from the host. This delay may be required after transmitting for the host to prepare to receive data.

The response delay is xS10 milliseconds. Values for x are 0-255 (*default is 2*). A "0" indicates no response delay.

CMT0 without the *x* variable returns the previously set and stored value to the host. CMTI (Set Default Parameters) resets all parameters to defaults.

#### **Host Command**

CMT0, x<cr>

#### Server or Gateway Response

OK<cr>

## Example 1

Command: CMT0, 5<cr> Action: Server or gateway sets the response delay to 50 milliseconds (5-10).

## Example 2

Command: CMT0<cr> Response: 5<cr>

This response assumes the setting from Example 1.

## CMT1 (Set Data Time-Out)

CMT1 sets the number of seconds the server or gateway waits for data from a computer after it receives an R (Read) command from the host. Data received within this time passes immediately to the host. The server or gateway returns an "empty" response (OK<cr>) to the host after the specified time-out if no data is available. Data the user enters at a computer after the time limit is returned after the next R (Read) command.

#### **Host Command**

CMT1, x<cr>

#### Server or Gateway Response

OK<cr>

#### Variables

- 0-254 (one-second increments) If the value is "0," the server or gateway responds immediately with computer data (if any) or with an OK.
- 255 (indefinite) Disables the data time-out. If an "R" Read command is issued, the host cannot send another command until a computer reports (*default*).

#### Example 1

Command: CMT1, 1<cr> Action: Data time-out is 1 second.

## **Example 2**

Command: CMT1<cr> Response: 1<cr> This response assumes the setting from Example 1.

#### **Example 3**

Command: CMT1, 0<cr> Action: The server or gateway responds immediately with computer data, if it has any, or with an OK.

## CMT2 (Interactive Mode)

Use CMT2 to enable or disable interactive mode.

#### **Host Command**

CMT2, x<cr>

## Server or Gateway Response

OK<cr>

## **X Variable Values**

• 0

Disables interactive mode. The server or gateway never sends an OK. The host sends commands to the server or gateway, which does not respond unless the command has an error. The server or gateway sends computer responses as it receives them *(default)*.

• 1

Enables interactive mode. The server or gateway responds to every host command whether or not data is requested. If it has no computer responses queued up, it responds with "OK<cr>."

## **Example 1**

Command: CMT2, 1<cr> Response: OK<cr>

## Example 2

Command: CMT2<cr>

Response: 1<cr>

This response assumes the setting from Example 1.

## CMT4 (Add Line Feed to Responses)

Use CMT4 to enable (or disable) the automatic addition of an ASCII line feed character to the end of each data string from the server or gateway to the host.

#### **Host Command**

CMT4, x<cr>

#### Server or Gateway Response

OK<cr>

## **X Variable Values**

• 0

Disables automatic line feed character (default).

• 1

Enables automatic line feed character.

## **Example 1**

Command: CMT4, 1<cr> Response: OK<cr><1f> The server or gateway adds an ASCII line feed character to each data string sent to the host.

## Example 2

Command: CMT4<cr>

Response: 1<cr><lf>

This response assumes the setting from Example 1.

## CMT5 (Set Gap Time-Out)

CMT5 sets the time the server or gateway waits between characters before terminating a message to  $x \bullet 30$  msec. You can only use CMT5 in interactive mode (CMT2,1).

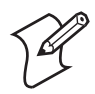

**Note:** Intercharacter gap timeout for the Intermec Application Server is 10 seconds, regardless of the CMT5 setting.

Values for variable *x* are 0-255 (default: 0). "255" disables gap time-out (the server or gateway waits indefinitely for a carriage return).

When you enable CMT5, the server or gateway expects a carriage return to terminate messages from the host. Without the carriage return, it automatically terminates a message after a time interval equal to the gap time-out setting.

## **Host Command**

CMT5, x<cr>

Server or Gateway Response

OK<cr>

## Example 1

Command: CMT5, 3<cr> Action: Server or gateway sets gap time-out to 90 milliseconds (3•30).

## Example 2

Command: CMT5<cr> Response: 3<cr> This response assumes the setting from Example 1.

## CMT8 (Set Data Error Checking)

CMT8 controls the following data checking mechanisms. These data checks perform separate from parity checks or other error checking devices in the network.

- LRC (Longitudinal Redundancy Checking) This 7-bit mechanism uses all character bits to form a check character at both ends of the communication link. These are compared.
- **CRC-16** (Cyclic Redundancy Checking) This uses an algorithm to divide a constant into the numeric binary value of all character bits in a block of data. Quotients are discarded and the remainders are compared.

## **Host Command**

CMT8, x<cr>

#### Server or Gateway Response

OK<cr>

## **X Variable Values**

- 0
  - Disables CRC-16 and LRC (default).
- 1 Enables (

Enables CRC-16 error checking, disables LRC.

• 2

Enables LRC error checking, disables CRC-16.

## **Example 1**

Command: CMT8, 1<cr> Response: OK<cr><0xC6><0xE2> The server or gateway checks host commands for a two-digit CRC-16 value following <cr>.

## Example 2

Command: R<cr><0xFC><0xA5>

Response: OK<cr><0xC6><0xE2>

This response assumes the setting from Example 1.

## CMT10 (Enable Extended Response Mode)

CMT10 is a data checking mechanism that adds a character count to all responses from the server or gateway to the host.

Character counts are one greater for CMT10,2 than for CMT10,1 because the CMT10,2 count includes the carriage return at the end of the string. CMT10,1 does not.

## **Host Command**

CMT10, x<cr>

### Server or Gateway Response

OK<cr>

## X Variable Values

- 0
  - Disables the extended response (default).
- 1

Enables the extended response suffix. A comma and a decimal character count of the string follow each string sent to the host.

• 2

Enables the extended response prefix. A decimal character and a comma precede each string.

## **Example 1**

Command: CMT10, 1<cr> Response: OK, 2<cr>

## Example 2

Command: CMT10, 2<cr> Response: 0003, OK<cr>

## **Example 3**

Command: CMT10<cr> Response: 0002, 2<cr> This response assumes the setting from Example 2.

## CMT13 (Automatically Enable Computer)

Use CMT13 to automatically enable computers. When the server or gateway receives a power-up message from a computer, the computer is automatically included in the active computer array.

## Host Command

CMT13, x<cr>

#### Server or Gateway Response

OK<cr>

## X Variable Values

• 0

Disables the computers. The E (Enable) command must explicitly enable the computer. If the E command does *not* enable a computer, and the server or gateway receives a power-up message from that computer, the power-up is ignored and the power-up message (tP) is not sent to the host (*default*).

• 1

Automatically enables the computers.

## Example

The server or gateway enables all responding computers: Command: CMT13, 1<cr> Response: OK<cr>

## CMT21 (One-Character Address Mode)

If the server or gateway is configured for one-byte addressing (also "RM2216" or "old" mode), it powers up and behaves like an RM2216 Multiplexer. Computer power-up messages have the form "1P", where "1" is the one-character address.

If the *x* variable for CMT21 is set to "1," *and* the server or gateway is configured for one-byte addressing, computer power-up messages have the form "1P,060" where "1" is the one-byte address and ",060" is the computer power-up type. The computer power-up type resembles the standard three-byte power-up because of the computer type, but the one-byte address appears.

The default setting is "0," which disables one-byte addressing. If the server or gateway is configured for three-character ("normal") addressing, the CMT21 command does nothing.

#### Host Command

CMT21, x<cr>

### Server or Gateway Response

OK<cr>

## Example 1

Command CMT21, 1<cr> Response: OK<cr> Sets one-character addressing, Real Time Control (RTC) mode if host mode is RM2216.

## Example 2

Command CMT21<cr> Response: 1, <cr> This response reports the setting from Example 1.

## **CMT22 (Multiple Buffering Mode)**

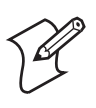

Note: Multiple buffering is enabled on the Intermec Application Server.

Multiple Buffering Mode enables the server or gateway to buffer commands the host sends. Up to 25 commands per computer may be buffered before the server or gateway rejects the host command with a "?10" (out-of-buffers) response. This may happen if the host program issues commands to a computer that is not powered up or is out of range. The computer must act on the commands before the server or gateway allows the host to send more commands.

If CMT22 is disabled, the server or gateway handles commands in a transaction-based order. The device expects the host to wait until the response to the command is sent back to the host before the host sends the next command. If the host program violates this protocol by sending several commands to the server or gateway in succession without the device fully acting on the command, the commands may be overwritten and lost.

## **Host Command**

CMT22, x<cr>

## Server or Gateway Response

OK<cr>

## **X Variable Values**

- 0
  - Disables the multiple buffering mode (default).
- 1

Enables the multiple buffering mode.

## Example 1: Multiple buffering disabled

Suppose the host program issues the time to a specific computer every second. For a Native computer, the command syntax may be W000DB/08:38:00<cr>, followed one second later by W000DB/08:38:01<cr>, W000DB/08:38:02<cr>, etc. If multiple buffering is disabled, the transaction may occur as follows.

If multiple buffering is disabled, the server or gateway does not guarantee that the data goes to the computer. Results are unpredictable, and depend on factors such as transaction throughput and host overhead. The example above shows that the fifth host command overwrote the second, third, and fourth commands in the server or gateway. In this case, the second, third, and fourth commands were not sent to the computer.

## **Host Commands**

| Host Command    | Server or Gateway Response | Computer Display |
|-----------------|----------------------------|------------------|
| W000DB/08:38:00 | OK <cr></cr>               | 08:38:00         |
| W000DB/08:38:01 | OK <cr></cr>               | 08:38:00         |
| W000DB/08:38:02 | OK <cr></cr>               | 08:38:00         |
| W000DB/08:38:03 | OK <cr></cr>               | 08:38:00         |
| W000DB/08:38:04 | OK <cr></cr>               | 08:38:04         |

## Example 2: Multiple buffering enabled

If multiple buffering is enabled, host commands are not overwritten. Instead, they are buffered in the server or gateway and sent to the computer sequentially. (However, there is no guarantee that these commands will arrive at the computer 1 second apart.) Following is an example.

| Host Command    | Server or Gateway Response | Computer Display |
|-----------------|----------------------------|------------------|
| W000DB/08:38:00 | OK <cr></cr>               | 08:38:00         |
| W000DB/08:38:00 | OK <cr></cr>               | 08:38:00         |
| W000DB/08:38:01 | OK <cr></cr>               | 08:38:00         |
| W000DB/08:38:02 | OK <cr></cr>               | 08:38:00         |
| W000DB/08:38:03 | OK <cr></cr>               | 08:38:01         |
| W000DB/08:38:04 | OK <cr></cr>               | 08:38:02         |

## CMT27 (6910 IGAP Operating Mode)

CMT27 is a mode-switching command that changes the operating mode on the 6910 Integrated Gateway/Access Point (IGAP). You must change the operating mode before you can configure the device parameters.

To configure the 6910 IGAP, you establish a local session with it through a VT100 computer emulation program (such as PROCOMM PLUS) installed on a personal computer. When the program is running, you issue command "CMT27,2" to switch the 6910 IGAP DIAG port from host mode to configuration mode.

When entering the command, follow these guidelines:

- Type CMT in uppercase and do not enter spaces between characters.
- There is a 1-second timeout period between characters. If you wait more than 1 second to type the next character, the command is ignored.
- If you type the wrong character, you cannot use the backspace key to correct it. You must wait 1 second or press [Enter] before trying again.

When you exit the 6910 IGAP configuration menus, the port automatically switches to host mode.

For complete information about configuring the 6910 IGAP, refer to the 6910 Integrated and 6910 Telnet Gateway/Access Points User's Guide (P/N 961-047-122).

#### **Host Command**

CMT27,2<cr>

#### 6910 IGAP Response

OK<cr>

### Example

Command: CMT27, 2<cr> Response: OK<cr> The 6910 IGAP DIAG port is in configuration mode.

## CMTI (Restore Default Parameters)

CMTI restores all parameter commands to their default values.

#### Host Command

CMTI<cr>

#### Server or Gateway Response

Not applicable

#### **Parameter Commands and Default Values**

- CMT0 2 CMT9 0
- CMT1 255 CMT10 0
- CMT2 0 CMT13 0
- CMT4 0 CMT21 0
- CMT5 0 CMT22 0
- CMT8 0 CMT27 Host mode

## ? (Get Transmit Message Status)

Use the ? command to request the status of the server or gateway transmit buffer. The device responds by returning a status code for each computer in the network (up to 127 codes).

#### **Host Command**

?<cr>

#### Server or Gateway Response

xxx...x<cr>

#### ? (Get Transmit Message Status) Codes

- A Active computer
- N Disabled computer
- C Computer has a pending message

- P Inactive computer has a pending message
- I Inactive computer

#### Example

Command: ?<cr>
Response: CCCCAAAAPPPPNNN0N<cr>
This response has 127 characters and shows the following:

Computers 000-003 have pending messages. Computers 004-007 are active. Computers 008-011 have pending messages, but are inactive. Computers 012-126 are disabled.

## E (Enable Computers)

The E command enables the computers (communication channels) in a network. You can either enable all or a specific computer with one command.

#### **Host Command**

EsOs<cr> (enables computers 000-126) Ets (enables a specific computer)

#### Server or Gateway Response

OK<cr>

#### Variables

- 5
  - N = No (disables computer)
  - Y = Yes (enables computer)
  - X = "Do not care" *(retains current status)*
- t

Computer number (000-126)

The first Y, N, or X setting applies to computer 000, the second applies to computer 001, the third to computer 002, etc. You do not need to list all the computers.

Before a computer can be polled or sent a message, it must be enabled by the host or allowed to enable and identify itself to the server or gateway. Enabling a computer opens a channel to that computer.

## **Example 1**

Command: EYYYYYXNNNNNYYYYYYYYYYYYCCr> Action: Enables computers 000-004 and 012-021. Does not change computer 005. Disables computers 006-011. Does not change computers 022-126.

## **Example 2**

Command: E001Y<cr> Action: Enables computer 001.

## R (Read)

The R command is the idle, polling command. Use it to enable the server or gateway to transmit computer data to the host. This is the only command where the device can send the computer responses. If the server or gateway has a computer response queued for transmission to the host, it cannot send it in response to a Write Display (WtD) command, but only in response to an R command.

## **Host Command**

R<cr>

### Server or Gateway Response

tK<cr>
tS<cr>
tP,x<cr>
tD
OK<cr>

## Variables

- *t* Computer number (000-126)
- P Computer reset/turned-on
- K Keyboard data
- *x* Computer power-up type
- S Scanned data
- D Echo data

In general, an R command must follow the commands the host sends to the server or gateway. This enables the server or gateway to respond to or forward any data it received from a computer and stored.

The server or gateway sends an OK<cr> to the host when interactive mode is enabled, and the CMT1 time-out value was exceeded and the device has no data to send to the host.

The following table lists the computer power-up types. The logical screen size for all computers is 80x24, of which the computer displays a portion. Power-up type "000" means the computer has not powered up.

## **Computer Power-Up Types**

| Data Stream     | Host View Size                    | Power-Up Type |
|-----------------|-----------------------------------|---------------|
| Native          | 16                                | 032           |
|                 | 21                                | 033           |
|                 | Any size other than 16 or 21      | 060           |
| Non-Telnet 3270 | 16                                | 034           |
|                 | 21                                | 035           |
|                 | 80                                | 037           |
|                 | Any size other than 16, 21, or 80 | 061           |
| Telnet 3270     | Any size                          | 071           |

| Data Stream      | Host View Size | Power-Up Type |
|------------------|----------------|---------------|
| Non-Telnet 5250  | Any size       | 062           |
| Telnet 5250      | Any size       | 072           |
| Non-Telnet VT220 | Any size       | 063           |
| Telnet VT220     | Any size       | 073           |

#### Computer Power-Up Types (continued)

### Example

Host: R<cr>

Response: 000P, 032<cr>

Native computer number 000 with host view size set to 16 has reset or powered up. (The power-up type is 032.)

## T (Repeat Response)

The T command requires the server or gateway to retransmit its last message to the host. Use it in case of a partially missed or corrupted message as indicated by a parity, framing, or length error the host received.

#### Host Command

T<cr>

#### Server or Gateway Response

<cr>

## Example

Command: T<Cr> Action: The server or gateway repeats the last message sent to the host, and adds a carriage return.

## F (Return Computer Power-Up Type)

The F command lists all computers in a system. The F command returns a power-up type for each channel in the network (127 numbers). The response comes back in a series of codes, one for each *channel*, followed by a <cr>. For more information, see "Computer Power-Up Types" on page 252.

#### **Host Command**

F<cr>

#### Server or Gateway Response

*x*, *x*, *x***0***x*, *x*, *x*, *x*<cr>

#### Example

Command: F<cr>

This example indicates that:

- Channels 0 and 1 are Native computers with host view size set to 16. (The power-up type is 032.)
- Channels 2-126 have not powered up. (The power-up type is 000.)

## DME (Echo-Back Diagnostics)

Use DME to check the communication link between the host and the server or gateway. The server or gateway receives data from the host and sends an identical data string back to the host for comparison. The command's *x* variable is a maximum of 1024 characters of host data.

#### **Host Command**

DME/x<cr>

#### Server or Gateway Response

x<cr>

#### Example

Command: DME/Host-to-gateway loopback test<cr> Response: Host-to-gateway loopback test<cr>

## DMP (Reset)

DMP resets the server or gateway. The power-up message returns to the host when the self-tests are complete. Tests take several seconds.

Power-up restores the default parameters. Redefine the operational parameters that differ from the default parameters after this command.

#### **Host Command**

DMP<cr>

#### Server or Gateway Response

```
,0<cr>
POWER UP QXSASYNC V<x.xx>,127<cr> (three-byte addressing)
or
```

```
, 0<cr>
POWER UPMUX V<x.x> (one-byte "old" addressing)
```

#### Example 1

The following sample response appears when the server or gateway is configured for three-byte ("normal") addressing:

```
Command: DMP<cr>
Response: ,0<cr>
POWER UP QXSASYNC V2.10,127<cr>
```

#### Example 2

The following sample response appears when the server or gateway configured for one-byte ("old") addressing:

Command: DMP<cr>
Response: ,0<cr>
POWER UPMUX V2.2<cr>

## DMV (Send Software Version)

DMV sends the server or gateway's software version number to the host. The value for variable *x.xx* is the version number.

#### Host Command

DMV<cr>

#### Server or Gateway Response

QXSASYNC V<x.xx><cr>

#### Example 1

The following sample response appears when the server or gateway is configured for three-byte ("normal") addressing:

Command: DMV<cr> Response: QXSASYNC V2.10<cr>

## Example 2

The following sample response appears when the server or gateway is configured for one-byte ("old") addressing:

Command: DMV<cr> Response: FWMUXB8 V2.2<cr>

## **Normal Communication Flow**

The two basic types of commands are:

- Commands destined for the server or gateway
- Commands destined for the computer

Assume the system is set to interactive mode (CMT2,1). In general, the server or gateway can respond immediately to parameter or diagnostic commands. Following are two examples:

## **Example 1**

Host command: DMV<cr> Response: QXSASYNC V2.10

## Example 2

Host command: ?<cr> Response: IIIIIIINNNNNNN

The server or gateway accepts the computer commands (with an OK<cr>) and then sends them to the computer. The server or gateway receives the computer response. After the host issues an R Read command (page), the server or gateway can send the computer response.

In general, a computer response cannot be sent in response to a non-Read command. An exception to this is the T (Repeat Response) command (page), where the last server or gateway response is retransmitted to the host. Following are two examples:

## **Example 1**

Host command: W000D/Hello World<cr> Response: OK<cr>

## Example 2

Host command: R<cr> Response: 000KXYZ

## Write Display Errors

Error responses from the server or gateway take the form "?x"<cr>, where *x* is the numeric error code listed in the following table.

## Write Display Errors

| Error<br>Code | Name                 | Description                                                                                                    |
|---------------|----------------------|----------------------------------------------------------------------------------------------------|
| 0             | Communications Error | Low level, asynchronous driver detected a parity, stop, or other data error.                                                                   |
| 1             | Syntax Error         | Error in the parameter, diagnostic, or computer<br>command. For the WtD (Write Display) computer<br>command, syntax checking stops at the `/'. |

| Error<br>Code | Name           | Description                                                                                                    |
|---------------|----------------|----------------------------------------------------------------------------------------------------|
| 4             | Length Error   | Host message is too long. If the server or gateway is<br>configured for three-byte addressing, the maximum<br>length is 1000 bytes. For one-byte addressing, the<br>maximum length is 128 bytes. |
| 5             | Disabled Error | Host is trying to send data to a disabled or inactive<br>computer (has not received a power-up message<br>from it).                                                                              |
| 6             | Gap Error      | Intercharacter gap time exceeded (timeout between<br>start of message and carriage return). CMT5 Gap<br>Time-Out (page 220) sets the time.                                                       |
| 8             | Check Error    | Occurs when CMT8 Set Data Error Checking<br>(page 220) is set for CRC checking, and the CRC<br>did not compute on a received host frame.                                                         |
| 10            | Buffer Error   | Multiple buffering is enabled, and a computer<br>exceeded its allocation of 25 buffers. Corrective<br>action is to wait for the buffers to be freed.                                             |
| 11            | Sequence Error | R (Read) commands were issued before CMT commands were sent to initialize the server or gateway.                                                                                                 |

#### Write Display Errors (continued)

## **Native Computer Commands**

This chapter describes each computer command with detailed information.

## **G**(Reset Computer)

The G command returns the computer to its first "state," a known condition. All computers reset when variable *t* (computer number) is omitted. Computers respond to a poll with their power-up message.

In the command, the *t* range is 000-126. If the server or gateway is configured for three-byte addressing, *t* is three digits. For one-byte addressing used by some Intermec<sup>®</sup> legacy systems, *t* is a character from 0-9 or A-F.

## Command

Gt<cr> (reset specific computer) G<cr> (reset all computers)

## Server or Gateway Response

OK<cr>

#### **R** Response

tP,x<cr>

#### **R** Response Variables

- *t* Computer number *(000-126)*
- P Computer has reset or powered-up
- *x* Computer power-up type For more information, see "Computer Power-Up Types" on page 252.

#### Example

Command: G002<cr> Action: Server or gateway resets computer 002. R Response: 002P, 032<cr>

## WtB (Audio Annunciator)

W*t*B turns on the computer audio tone for a specified time, in increments of 1/4 second up to 2.25 seconds.

#### Command

WtBd<cr>

#### Server or Gateway Response

OK<cr>

#### **R** Response

tCO<cr>

### **Command and R Response Variables**

- *t* Computer number (000-126)
- *d* Audio tone duration times 250 milliseconds (1-9 seconds)

#### Example

Command: W010B8<cr> Action: Computer 010 sounds tone for 2 seconds.

## WtD/ (Write Display)

W*t*D/ sends data to a computer, enables its response, downloads the prompt which appears on the computer, and sets up input parameters. The single input field is returned to the host.

### Command

WtDo/x<cr>

#### Server or Gateway Response

OK<cr>

### **R** Response

tKrd<cr> tSrbcm<cr> Data returns to the host when:

- **1** You press the [ENTER] key.
- 2 The field is filled and the [ENTER] option is disabled.
- **3** The display scrolls to the top or bottom with the wrap disabled.
- **4** The scanner reads a valid bar code.

## **Command Variables**

- *t* Computer number (000-126)
- *o* Options (see the "Write Display Options" table below)
- x Data

(0x7C) Allows all command extensions. For more information, see "Command Extensions" on page 260.

## Write Display Options

| 0  | Description                                                                                                    | Default                                                         |
|----|----------------------------------------------------------------------------------------------------|-----------------------------------------------------------------|
|    | The "." (decimal point) key is always allowed if the N option is not set.                                                       | Not allowed if the N option is set.                             |
| -  | The "-" (minus sign) key is always allowed if the N option is not set.                                                          | Not allowed if the N option is set.                             |
| В  | Sounds tone (StD/ sets the duration)                                                                                            | Tone off                                                        |
| С  | Displays cursor                                                                                                    | Not displayed                                                   |
| D  | Displays keyed-in data                                                                                                    | Not displayed                                                   |
| E  | [ENTER] required to transmit data                                                                                               | Not required                                                    |
| F  | Current row returns as first character. All information is sent as a single block, not 112-byte blocks.                         | Not returned                                                    |
| Hx | <i>x</i> =maximum length of keyboard input data. Values are 0-109.                                                              | 3                                                               |
| Lx | <i>x</i> =minimum length of keyboard input data. Values are 0-109.                                                              | 0                                                               |
| М  | MOD 10 check if option N is set, and options "." and "-" are not set                                                            | No check                                                        |
| Ν  | Numeric input data only                                                                                                    | Alphanumeric                                                    |
| 0  | When the O option is enabled, the line with the cursor is in reverse video.                                                     | All lines shown in standard video                               |
| Px | <i>x</i> =starting position of keyboard input. Values are 0-127.                                                                | 0                                                               |
| Q  | When the Q option is used and the [SKIP] key is pressed,<br>the computer automatically transmits the [SKIP] key to<br>the host. | If Q is not used, the<br>[SKIP] key is not<br>auto-transmitted. |
| S  | Enable scanning                                                                                                    | Not enabled                                                     |
| U  | Sets keyboard to SHIFT mode                                                                                                    | Not shifted                                                     |
| W  | Enables scroll wrap (up or down)                                                                                                | Not enabled                                                     |

## **R** Response Variables

- *t* Computer number (000-126)
- K Keyboard data
- *r* Optional ASCII display row number
- *d* Keyboard input data
- S Scanner data. If "F" option is enabled, response is always "S."
- **b** Bar code type
- *c* Bar code data
- *m* MOD 10 check digit, if enabled

## Example

W002DDCBSH6L3P16/SCAN BARCODE<cr>

where:

- D=display key data in the display
- C=cursor displayed
- B=beep when displayed
- S=enable scanning
- H6=maximum key data is 6
- L3=minimum key data is 3
- P16=cursor is in position 16

## **Response:**

SCAN BARCODE

## **Command Extensions**

The vertical bar character "|" allows the following extensions.

## Bank

Data to substitute for |Dxx| allows for a macro extension defined by the WtD/ (Set Bank) command. Following are Bank limitations:

- Banks cannot be nested.
- Banks cannot recursively call other banks inside the extension.
- A field retains its own prescribed limitations.
- WtD/ (Write Display) command of up to 1000 characters.

Syntax: | Dxx (00 3 xx 3 99)

## Blank

Syntax: |xx (00 3 xx 3 99 blank spaces)

## Beep

The computer beeps for the length defined by the S*t*D/ command for each occurrence of the |B extension.

Syntax: |B

## **Cursor Position**

The cursor (if enabled) appears at this location.

Syntax: |C

## Pass-Through Hex Stream

This extension enables ASCII representations of hexadecimal values. The "|X|" starts the hex stream. The "|A" ends it.

Syntax: /X<literal>/A

## Example

"|XDAC4B3|A" translates the literal "DAC4B3" to hex values 0xDA, 0xC4, and 0xB3 and displays the following:

# 

## **Pass-Through Hex Character**

This sends hexadecimal characters to the computer. It is a pass-through mode that bypasses the server or gateway's handling of this character.

For example, if you want to send a carriage return to a printer attached to a computer, and if the host program sent the <cr> character, the server or gateway would terminate the command. By sending a ^0D, the host sends these three characters through the server or gateway to the computer. The computer converts the three characters into one byte.

Syntax: ^xx

#### Example 1

This command sends the string "Hello World<cr><lf>" out the computer's RS-232 port:

W000D/\P\Hello World^0D^0A<cr>

#### Example 2

This command displays "ABCD" on the computer's screen. This command is equivalent to command W000DDBC/ABCD.

W000DDBC/^41^42^43^44<cr>

## WtD// (Extended Write Display)

Use WtD// to download more than one data block to a computer and enable computer response mode. WtD// concatenates (appends) strings of data. It also permits setting up input parameters for the computer's response. The single input field returns to the host upon data entry.

#### Command

WtD//Fx<cr> WtD//Mx<cr> WtDo//Lx<cr>

#### Server or Gateway Response

OK<cr>

## **R** Response

tK*rd<cr>* tSbcm<cr> tKz<cr>

#### **Command Variables**

- *t* Computer number (000-126)
- F First in chain
- M Middle of chain
- L Last in chain
- *o* Options. For more information, see "Write Display Options" on page 259.
  - x Data

(0x7C) Allows all command extensions. For more information, see "Command Extensions" on page 260.

## **R** Response Variables

- *t* Computer number (000-126)
- K Keyboard data
- z Response code 0=Good Status 1=Syntax Error
- S Scanned data
- **b** Bar code type
- *c* Bar code data
- *m* MOD 10 check digit (*if enabled*)
- *d* Keyboard input data
- *r* Optional ASCII display row number

When using the WtD// command, designate the first, middle, and last segments of a chain as follows:

- /F=(first in chain) Computer clears all chained data and replaces it with new data starting with the marked sequence.
- /L=(last in chain) Computer attaches the current field, and executes the Write Display command using options set for the /L command.
- /M=(middle of chain) Computer attaches sequence to what is stored.

#### Example 1

Command: W003D//FFIRST IN CHAIN <cr> Response: OK<cr>

### Example 2

Command: R<cr> Response: 003K\\0<cr>

#### Example 3

Command: W003D//MMIDDLE IN CHAIN <cr> Response: OK<cr>

## Example 4

Command: R<cr> Response: 003K\\0<cr>

#### Example 5

Command: W003DBS//LLAST IN CHAIN<Cr> Action: Computer 003 sounds its tone and enables its scanner.

```
FIRST IN CHAIN
MIDDLE IN CHAIN
LAST IN CHAIN
```

This illustrates a sample computer display for this command.

## WtD/\S (Download Table)

A *table* is a block of prompt and input field pairs downloaded to the computer. The computer can store a number of tables at the same time. Host commands activate individual tables.

While a table appears, the computer operator can enter data to any or all its *input* fields before the input data is transmitted to the host.

WtD/\yS defines and sends a table to the computer. The computer stores the table definition until a WtD/\y (Display Table) command is issued.

Individual hexadecimal characters can be escaped with the "*xx*" extension. For more information, see "Pass-Through Hex Character" on page 261.

#### Chapter 6 — Programming

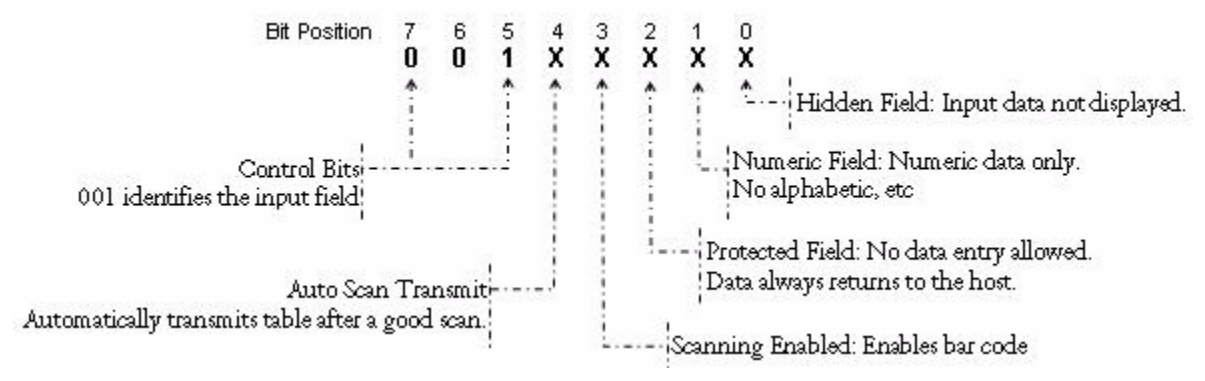

#### Command

WtDo/ ys p(fx 0) p(fx < cr >

#### Server or Gateway Response

OK<cr>

R Response

 $tK \setminus z < cr >$ 

#### **Command Variables**

- *t* Computer number (000-126)
- o Erase options D=Erase Table E=Erase all tables
- *y* Table number (0-99, Length is 16725 bytes; # pairs is 25)
- *p* Prompt field (Maximum field size)
- *f* Input field control byte (001*XXXXX*) For more information, see "Input Field Control Byte" on page 265.
- *x* Input field

(0x7C) Allows the Bank, Blank, and Pass-Through Hex Stream command extensions. For more information, see "Command Extensions" on page 260.

## **R** Response Variables

- *t* Computer number (000-126)
- o Table response codes 0=Message Received 1=Bad Command 2=Field Length is 0 3=Data Overflow 4=Bad Table Number 5=Prompt Field, No Input Field 6=Field Does Not Exist

7=Missing Prompt and Input Field Pair 8=Field Pair Number Out of Range 9=Format Error or Syntax Error

## **Input Field Control Byte**

The input field control byte sets parameters for the fields. To set field parameters, choose the required options, then convert the control byte to its ASCII character. (Several options combine into 1 byte.) The following image illustrates the definition input field control byte bits.

For example, set the byte for a field that will receive scanned data. The first 3 bits, 001, identify the control byte. The "Scanning Enabled" position (bit 3) is set to 1 while the other four bits remain 0. The complete byte is 00101000 (28 hex). The ASCII character designated by the binary number 00101000 (28 hex) is "(". Therefore, placing the character "(" into the first position in an input field enables scanning in that field.

## **Rules for Designing Tables**

The following rules apply to tables:

- A table can consist of up to 25 prompt and input field pairs.
- A prompt field must be followed by an input field.
- A prompt, input field pair must be smaller than the computer's screen.
- Table length=(characters)+(field characters)+ 2•(input pairs)

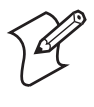

**Note:** The total number of prompt field characters in tables plus the total number of input field characters in all pairs plus twice the number of pairs must be less than 1600 for tables 0 through 4 and less than 400 for tables 5 through 99.

The maximum length of the command is 1020 bytes. For longer tables, you can use more than one WtD/yS (Download Table) command. The D (erase table) or E (erase all tables) option is required before overwrite.

## Example

Host: W010DD/\0S\1ST BARCODE: |04\(|16\TY?\"|11<cr> Response: OK<cr>

Table 0 in computer 010 erases and a new set of prompt and input field pairs loads.

The first prompt is "1ST BARCODE:" followed by a blank extension of 4 spaces moving the input field to the next line on a 16-character display.

The first character in the input field is the input field control byte. A "(" (28 hex) enables bar code scanning. A blank extension of 16 characters follows the input field control byte. This defines the length of the input field.

The second prompt is "QTY?". The control byte is the ASCII character " (22 hex), which enables numeric keyboard data only. This field contains 11 spaces after the ASCII control byte character, setting the input field length to 11.

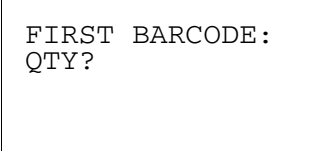

This is a sample computer display.

## WtD/\y (Display Table)

WtD/y displays table *y* defined by the WtD/yS (Download Table) command, and enables input to the table. Data transmits to the host in response to an R (Read) command.

## Command

WtDo/\y<cr>

## Server or Gateway Response

OK<cr>

## **R** Response

tk\y\n\gx\0\n\gx<cr> tk\yM\n\gx\0\n\gx<cr>

## **Command Variables**

- *t* Computer number (000-126)
- *o* Options (see the following table)
- *y* Table number (00-99; Length is 16725 bytes; # pairs is 25)

## WtD/\y (Display Table) Options

| Option | Description                                                                                                    | Default                 |
|--------|----------------------------------------------------------------------------------------------------|-------------------------|
| В      | Sounds tone (StD/ sets the duration).                                                                                       | Tone off                |
| С      | Displays computer cursor.                                                                                                   | Not displayed           |
| F      | Sends all data in a single block, not 112 bytes per R (Read) command.                                                       | Maximum of 112<br>bytes |
| Lx     | Designates prompt and input field pair to appear at the top of the screen ( <i>x</i> =prompt and input field pair number).  | 0                       |
| М      | Skips protected fields when scrolling through a table.                                                                      | Not enabled             |
| N      | Sets keyboard to SHIFT mode.                                                                                                | Not shifted             |
| 0      | Resets all modified flags.                                                                                                  | Not reset               |
| Px     | Desired prompt and input field pair starting position in table. $x=0$ up to the number of field pairs in the table minus 1. | 0                       |
| Q      | Enables autoadvance scanning mode. A good scan automatically advances the cursor to the next input field.                   | Not enabled             |

| Option | Description                                                                                                    | Default      |
|--------|----------------------------------------------------------------------------------------------------|--------------|
| S      | When the input field is filled by scanning or keyboard<br>input, the cursor automatically moves to the next input<br>field. |              |
| U      | Set all input fields to blank and reset the modified flags (protected fields unaffected).                                   | Not affected |
| W      | Enable display wrap (top-bottom, bottom-top).                                                                               | Not enabled  |

## WtD/\y (Display Table) Options (continued)

#### **R** Response Variables

- *t* Computer number (000-126)
- *y* Table number (0-99; Length is 16725 bytes; # pairs is 25)
- *n* Input field number (0-99)
- *g* Input data type. If *g*=S and *x*=bar code type
  - K=Keyboard
  - S=Scanner
- x Data
- M Indicates more data to come. Host continues to send an R (Read) command until it receives a response without the "more data" flag. (*The R response without M means all data was sent.*)

### Example

Using the table from the W*t*D/\yS (Download Table) command:

Host command: W010DQ/\0<cr> Response: OK<cr>

Computer allows the operator to enter data in table 0 of computer 010.

Scanning autoadvance is enabled. The computer automatically advances to the next input field after getting a valid scan.

After the user presses [Enter], the computer responds to an R (Read) command from the host by uploading the stored input field data.

## WtD/ \yT (Download and Display Table)

This combines WtD/yS (Download Table) and WtD/y (Display Table) commands. It downloads prompts and input fields into a buffer memory of the computer for processing, displays the table, and enables data input.

Individual hexadecimal characters can be escaped with the "*xx*" extension. For more information, see "Pass-Through Hex Character" on page 261.

#### Command

WtDo/\yT\p\fx\p\fx\p\fx\ 0\p\fx<cr>
### Server or Gateway Response

OK<cr>

### **R** Response

tK\y\n\gx\0\n\gx<cr> tK\yM\n\gx\0\n\gx<cr> tK\\z<cr>

### **Command Variables**

- *t* Computer number *(000-126)*
- *o* Erase options
  - D=Ērase Table
  - E=Erase All Tables
- *y* Table number (0-99; Length is 16725 bytes; # pairs is 25)
- *p* Prompt field (*Maximum field size*)
- *f* Input field control byte (001XXXX) For more information, see "Input Field Control Byte" on page 265.
- *x* Input field
  - (0x7C) Allows the Bank, Blank, and Pass-Through Hex Stream command extensions. For more information, see "Command Extensions" on page 260.

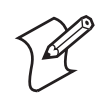

Note: See "Rules for Designing Tables" on page 265 to learn about:

- Replacing the prompt and input fields together.
- Restrictions.
- Replacing the prompt field only.
- Replacing the input field only.

- *t* Computer number *(000-126)*
- *y* Table number *(0-99)*
- *n* Input field number (0-99)
- g Input data type. If g=S and x=bar code type
  - K=Keyboard
  - S=Scanner
- *x* Input field
- M Indicates more data to come. Host continues to send an R (Read) command until it receives a response without the "more data" flag. (*The R response without M means all data has been sent.*)

- *z* Response code
  - 0=Message Received
  - 1=Bad Command
  - 2=Field Length is 0
  - 3=Data Overflow
  - 4=Bad Table Number
  - 5=Prompt Field, No Input Field
  - 6=Field Does Not Exist
  - 7=Missing Prompt and Input Field Pair
  - 8=Field Pair Number Out of Range
  - 9=Format Error or Syntax Error

•

```
Command:

W000DBCUWQS/\0T\DATE: 03\$02-01-00\TIME: 03\$13:48.00\

PROMPT ONE 05\8 16\ PROMPT TWO 05\8 16<cr>
```

R Response: OK<cr>:

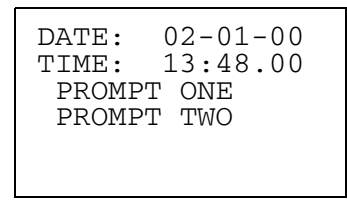

The illustration is a sample computer display.

### WtD/\yU (Update Table)

W*t*D/\yU allows the operator to change a portion of a table without downloading an entire table. You can accomplish this by one of these methods:

- Replace the prompt and input fields pair together.
- Replace only the prompt field.
- Replace only the input portion of the prompt and input field pair.

Individual hexadecimal characters can be escaped with the "*xx*" extension. For more information, see "**Pass-Through Hex Character**" on page 261.

### Command

```
WtDo/\yU\i\{Fp\fx}
or
{Pp}
or
{Ifx}0<cr>
Server or Gateway Response
```

```
OK<cr>
```

### **R** Response

 $tK \setminus z < cr >$ 

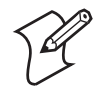

**Note:** Alternative replacements are in braces { }. The "..." indicates that you may use this command multiple times.

### **Command Variables**

- *t* Computer number (000-126)
- o Erase options D=Erase Table E=Erase All Tables
- *y* Table number (0-99; Length is 16725 bytes; # pairs is 25)
- *i* Input field number (0-99)
- F Update the prompt and input fields together
- *p* Prompt field (*Maximum field size*)
- *f* Input field control byte (001XXXX) For more information, see "Input Field Control Byte" on page 265.
- *x* Input field
- **P** Update prompt field only
- I Update input field only

(0x7C) Allows the Bank, Blank, and Pass-Through Hex Stream command extensions. For more information, see "Command Extensions" on page 260.

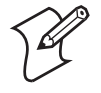

### Note: See "Rules for Designing Tables" on page 265 to learn about:

- Replacing the prompt and input fields together.
- Restrictions.
- Replacing the prompt field only.
- Replacing the input field only.

- *z* Response code
  - 0=Message Received
    - 1=Bad Command
    - 2=Field Length is 0
    - 3=Data Overflow
    - 4=Bad Table Number
    - 5=Prompt Field, No Input Field
    - 6=Field Does Not Exist
    - 7=Missing Prompt and Input Field Pair
    - 8=Field Pair Number Out of Range
    - 9=Format Error or Syntax Error

Host command: W000DD/\0S\DATE: |03\\$02-01-00\TIME: |03\\$13:48.00\ PROMPT ONE |05\(|16\ PROMPT TWO |05\8|16<cr> Response: OK<cr> R response: 000K\\0<cr>

DOWNLOADING TABLE PLEASE WAIT

### Example 2

Host command: W000DBCUWQS/\0<cr> Response: OK<cr> R response: 000K0\\0<cr>

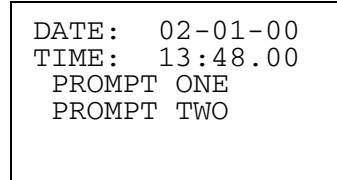

### Example 3

Host command: W000D/\0U\|\I14:01.32<cr> Response: OK<cr> R response: 000K\\0<cr>

| DATE: 02-01-00<br>TIME: 14:01.00<br>PROMPT ONE<br>PROMPT TWO |
|--------------------------------------------------------------|
|                                                              |

### **Replacing Pairs Together**

The syntax "Fp\fx" updates field "i" with a new prompt and input field pair, "p\fx", where:

- p=prompt field
- f=input field byte
- x=input field spaces or data

### Restrictions

- If the field is already defined but is not the last field entered, the length of the new prompt and input field must be shorter than the original prompt and input field.
- The new pair uses the same screen buffer space as the original pair.
- If the new field is last, and the original field is defined, the new field can be as large as screen size within the 1600 total maximum.
- If the new field is last, and the original field is not defined, the new field must be one or more greater than the number previously assigned but less than 25.
- The table must not exceed the 1600-character limit.

# **Replacing the Prompt Field**

The syntax "Pp" updates prompt field "i" with a new prompt "p", where:

p=prompt field

Note that the field must be defined and the new prompt field must be less than or equal to the length of the original prompt field.

### **Replacing the Field Only**

The syntax "Ifx" updates input field "i" with a new field, "fx," where:

- f=field input byte
- x=input field spaces or data

Note that the field must be defined and the new input must be less than or equal to the length of the original input field.

### WtD/ \yV (Update and Display Table)

WtD/yV combines the WtD/yU (Update Table) command, which allows the operator to change a portion of a table without downloading an entire table, and the WtD/y (Display Table) command. You can accomplish this by one the following methods:

- Replace the prompt and input field pair together.
- Replace only the prompt field.
- Replace only the input portion of the prompt and input field pair.

Individual hexadecimal characters can be escaped with the "*xx*" extension. For more information, see "Pass-Through Hex Character" on page 261.

### Command

WtDo/\yV\i\{Fp\fx}
or
{Pp}
or
{Ifx}0<cr>

### Server or Gateway Response

OK<cr>

### **R** Response

```
tK\y\n\gx\0\n\gx<cr>
tK\yM\n\gx\0\n\gx<cr>
tK\\z<cr>
```

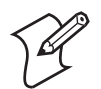

**Note:** Alternative replacements are in braces { }. The "..." indicates that you may use this command multiple times.

### **Command Variables**

- *t* Computer number (000-126)
- *o* Options. For more information, see "WtD/\yR (Update and Print Table) Options" on page 290.
- y Table number (0-99; Length is 16725 bytes; # pairs is 25)
- *i* Input field number (0-99)
- F Update the prompt and input fields together
- *p* Prompt field (*Maximum field size*)
- *f* Input field control byte (001XXXX) For more information, see "Input Field Control Byte" on page 265.
- x Input field
- **P** Update prompt field only
- I Update input field only

(0x7C) Allows the Bank, Blank, and Pass-Through Hex Stream command extensions. For more information, see "Command Extensions" on page 260.

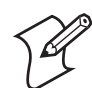

Note: See "Rules for Designing Tables" on page 265 to learn about:

- Replacing the prompt and input fields together.
- Restrictions.
- Replacing the prompt field only.
- Replacing the input field only.

- *t* Computer number (000-126)
- y Table number (0-99; Length is 16725 bytes; # pairs is 25)
- *n* Input field number (0-99)
- *g* Input data type (*K*=*Keyboard*; *S*=*Scanner*)
- *x* Input field

- M Indicates more data to come. Host continues to send an R (Read) command until it receives a response without the "more data" flag. (*The R response without M means all data has been sent.*)
- *z* Response code
  - 0=Message Received 1=Bad Command 2=Field Length is 0 3=Data Overflow 4=Bad Table Number 5=Prompt Field, No Input Field 6=Field Does Not Exist 7=Missing Prompt and Input Field Pair 8=Field Pair Number Out of Range 9=Format Error or Syntax Error

```
Host:
W000DD/\2S\User Name: |06|3\Department: |05\|16\Job
Title: |06\|16 <cr>
```

R response: 003K\\0<cr> Host: W000DBCUQ/\2<cr> Response: OK<cr>

User Name: Department: Job Title:

Suppose the user enters the following data:

```
User Name:
John Doe
Department:
Applications
Job Title:
Programmer II
```

When the user presses [ENTER], the R response is:

```
003K\2\0\KJohn Doe\1\
KApplications\2\KProgrammer II<cr>
```

If you want to change the first prompt and input field pair to receive the user ID number without changing the information displayed, the WtD/ VVF (Update and Display Table) command allows the host to transmit to the computer only the necessary changes. A command may be:

Host: W003DBCQ/\2V\0\FUser Number: |04\|16<cr> Response: OK<cr> Note that the computer does not return a status on the display commands until it transmits the data back to the host. The length of the prompt and input fields stayed the same, and the input field control byte changed to accept numeric data only. The computer displays:

User Number: Department: Applications Job Title: Programmer II

The user might then input:

| User Number:  |  |
|---------------|--|
| 111223333     |  |
| Department:   |  |
| Applications  |  |
| Job Title:    |  |
| Programmer II |  |
|               |  |

When the user presses [Enter], the R response is:

003K\2\0\K111223333\1\KApplications\2\KProgrammerII <cr>

### WtD/\F (Set Computer Function Keys)

WtD/F defines the computer's 25 function keys. Buffers can contain a maximum of 16 characters.

### Command

 $WtD/F^{1f2}0f25<cr>$ 

### Server or Gateway Response

OK<cr>

### **R** Response

 $tK \setminus z < cr >$ 

### **Command Variables**

- *t* Computer number (000-126)
- *f1...f25* Operation of function keys 1-25R Response Variables
- *t* Computer number (000-126)
- *z* Response code
  - 0=Message Received 3=Data Overflow 4=Bad Function Key (outside of range) 9=Format or Syntax Error

Host: W000D/\F\\Vendor #1\Vendor #2\Storage #4\Storage #5<cr> W000DDBCH20/Press the F1 Key R Response: 000KVendor #1

### WtD/\B(Set Bank)

W*t*D/\B predefines data strings to be used as macros for the Write Display Table and Print commands, to reduce the number of characters the host transmits to the computer.

Individual hexadecimal characters can be escaped with the "*xx*" extension. For more information, see "Pass-Through Hex Character" on page 261.

Command

WtD/\B\x\x\0x<cr>

#### Server or Gateway Response

OK<cr>

### **R** Response

 $tK \setminus z < cr >$ 

### **Command Variables**

- *t* Computer number (000-126)
- *x* Blank data (macro)
- - (0x7C) Allows the Bank, Blank, and Pass-Through Hex Stream command extensions. For more information, see "Command Extensions" on page 260.

### **R** Response Variables

- *t* Computer number (000-126)
- z Response code 0=Command Executed 2=Bank Length is 0 3=Bank Area Filled 4=Bad Bank Number 9=Format Error

The following information applies to banks:

- Banks store 100 strings (total of 4000 bytes).
- Bank commands are appended to previous bank commands.
- A command begins a new bank; the delimiter concludes it.
- A bank cannot be nested or recursively call itself.

Host command: W000D/\Hello \World<cr> R response: 000K0<cr>

Host command: W000DP16H10C/|D00|D01<cr> R response: OK<cr>

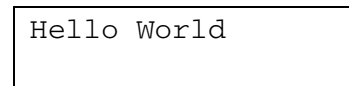

### WtD/ \BU (Update Bank)

W*t*D/\BU updates existing macros for use by the Write, Display, Table, and Print commands. The Update Bank data field must be less than or equal to the original bank length.

Individual hexadecimal characters can be escaped with the "*xx*" extension. For more information, see "Pass-Through Hex Character" on page 261.

### Command

WtD/\BU\nn\x<cr>

#### Server or Gateway Response

OK<cr>

#### **R** Response

 $tK \setminus z < cr >$ 

#### **Command Variables**

- *t* Computer number (000-126)
- *nn* Bank number (00-99)
- *x* Bank data (or macro)

(0x7C) Allows the Blank and Pass-Through Hex Stream command extensions. For more information, see "Command Extensions" on page 260.

- *t* Computer number (000-126)
- z Response code 0=Command Executed 2=Bank Length is 0 4=Bad Bank Number 9=Format Error

 $\label{eq:constraint} \begin{array}{l} Host: \texttt{WO00D/\Hello \World\Data String\13} \\ Characters < cr > \\ R \ Response: \ \texttt{O00K\\0} < cr > \end{array}$ 

### **Example 2**

Host:W000D/\BU\01\Longer String<cr>
R Response: 000K\\2<cr> (Longer String longer than
Data String)

### Example 3

Host: W000D/\BU\00\Short<cr>
 R Response: 000K\\0<cr>

### Example 4

Display command: W000D/ | D00<cr>

### WtD/\BE(Erase Bank)

This removes all banks, or bank numbers *nn* to the last bank stored. Banks from 00 to *nn*-1 remain in bank storage after the command executes.

### Command

WtD/\BEnn<cr>

### Server or Gateway Response

OK<cr>

#### R Response

 $tK \setminus z < cr >$ 

### **Command Variables**

- *t* Computer number (000-126)
- *nn* Bank number (00-99)

### **R Response Variables**

- *t* Computer number (000-126)
- *z* Response code
  - 0=Command Executed
  - *4=Bad Bank Number*
  - 9=Format Error

### **Example 1**

```
W000D/\B\Hello World\Data String\13 Characters\Bank
Field #3<cr>
R Response: 000K\\0<cr>
```

W000D/\BE01<cr> R Response: 000K0<cr> Bank data including and following "Data String" is erased.

### WtD/\C (Set Screen Mode)

W*t*D/\C switches the screen mode between the 16-character by 9-line and the 21-character by 15-line displays. The power-up screen appears after this command executes.

#### Command

WtD/\Cx<cr>

#### Server or Gateway Response

OK<cr>

#### **R** Response

 $tK \setminus z < cr >$ 

### **Command Variables**

- *t* Computer number (000-126)
- *z* Screen mode 0=16x9 1=21x15

The screen mode is set with a 6- or 12-byte string. For the 6-byte string, the first three bytes set the screen Y parameters and the last three are screen X parameters. Using the 12-byte string is the same, except the last six set alternate Y and alternate X screen parameters.

#### **R** Response Variables

- *t* Computer number (000-126)
- z Response code 0=Command Executed 1=Bad Command 9=Format Error

### WtD/\P (Print)

WtD/P transmits data via the computer's RS-232 serial port to an external device (for example, a printer). This command can control the port setup options *o*, consisting of P, L, H, W, D, and C variables. The WtD/S (Set RS-232 Port Options) command can also preset parameters.

Individual hexadecimal characters can be escaped with the "*xx*" extension.For more information, see "Pass-Through Hex Character" on page 261.

#### Command

WtDo/\P\x<cr>

### Server or Gateway Response

OK<cr>

**R** Response

 $tK \setminus z < cr >$ 

### **Command Variables**

- *t* Computer number (000-126)
- *o* RS-232 port options (see the table on the next page)
- x Data
  - (0x7C) Allows the Bank, Blank, and Pass-Through Hex Stream command extensions. For more information, see "Command Extensions" on page 260.

### **RS-232** Port Options

| Option | Alternative                                                                                                    | Default                                                   |  |  |  |  |  |  |  |
|--------|----------------------------------------------------------------------------------------------------|-----------------------------------------------------------|--|--|--|--|--|--|--|
| С      | XON/XOFF control                                                                                                    | No flow control                                           |  |  |  |  |  |  |  |
| D      | DTR-DSR No flow control                                                                                                    |                                                           |  |  |  |  |  |  |  |
| Hx     | Time-out; RS-232 port ready in x sec 3 sec                                                                                                    |                                                           |  |  |  |  |  |  |  |
| Lx     | <ul> <li>x=speed:</li> <li>0=9600 bps</li> <li>1=4800 bps</li> <li>2=2400 bps</li> <li>3=1200 bps</li> <li>4=300 bps</li> <li>5=19200 bps</li> <li>6=38400 bps</li> </ul> | 0 (9600 bps)                                              |  |  |  |  |  |  |  |
| Р      | Sum of "P value" choices.<br>See the table of "P Values" on page 281.                                                                                                    | 0 (1 stop bit, 8 data bits, even parity, parity disabled) |  |  |  |  |  |  |  |
| W      | CTS busy                                                                                                    | No wait for CTS                                           |  |  |  |  |  |  |  |

- *t* Computer number (000-126)
- z Response code 0=Data Printed Correctly 9=Format Error A=CTS time-out B=DSR time-out C=XON/XOFF time-out

Use the following table to find a "P value" for data bits, stop bits, parity, and baud rate. Add the assigned values to produce a unique sum (see example below). No value combination produces the same sum as any other.

P Values

| P Value | Alternatives                                         |
|---------|------------------------------------------------------|
| 1       | 1=2 stop bits; 0=1 stop bit ( <i>default</i> )       |
| 2       | 2=7 data bits; 0=8 data bits <i>(default)</i>        |
| 4       | 4=odd parity; 0=even parity ( <i>default</i> )       |
| 8       | 8=parity enabled; 0=parity disabled <i>(default)</i> |

#### Example

Initialize the RS-232 port of computer 004, and transmit the message "DATA." Set RS-232 controls to:

- 7 data bits
- Even parity
- Parity enabled
- 1 stop bit
- 4800 bps
- XON flow control enabled
- P value: 7 data bits= 2 Even parity= 0 Parity enabled= 8 <u>1 stop bit = 0</u> P value= 10 (P10)

L value: 4800 bps=1 (L1) C value: XON Flow Control enabled=C (C) The command is: W004DP10L1C/\P\DATA<cr>

### WtD/\PM (Port in Use Message)

W*t*D/\PM defines a message the computer displays when the RS-232 port is in use. If no message is defined, default message "RS-232 PORT IN USE PLEASE WAIT!" appears.

Individual hexadecimal characters can be escaped with the "*xx*" extension. For more information, see "Pass-Through Hex Character" on page 261.

#### Command

WtD/\PMx<cr>

#### Server or Gateway Response

OK<cr>

### **R** Response

 $tK \setminus z < cr >$ 

### **Command Variables**

- *t* Computer number (000-126)
- *x* Host-defined message to appear during RS-232 port operation

(0x7C) Allows the Bank and Blank command extensions. For more information, see "Command Extensions" on page 260.

### **R** Response Variables

- *t* Computer number (000-126)
  - *z* Response code
     0=Good Status
     2=Port In Use (message is larger than screen size)
     3=Data Error or Buffer Overflow

If using a user-defined message, issue WtD/M with a message length of 0 to reset it to the default. The minimum defined character string is one character, with the maximum dependant on screen and font sizes.

### Example 1

Host: W000D/\PM Here is the message to appear during RS-232 port commands.<cr>
Computer response: OK<cr>

Host command: R<cr> Computer response: 000K0<cr>

Status code "0" indicates "good status" for the command. The message, "Here is the message to appear during RS-232 port commands" appears while the RS-232 port is operating.

#### **Example 2** (For use with 144-character screen)

Host: W000D/\PMWaiting for Data|16|16|16|16|16|16|16Please be patient<cr> Computer response: OK<cr>

Host command: R<cr>
Computer response: 000K\\2<cr>

Status code "2" is returned because the message string is one character longer than the large character screen can handle. Switch to the 315-character screen and send the same command:

Host: W000D/\PMWaiting for Data|16|16|16|16|16|16Please be patient<cr> Computer response: OK<cr>

Host command: R<cr>
Computer response: 000K\\0<cr>

Status code "0" indicates good status. The message "Waiting for Data" appears when the RS-232 port is operating.

#### Example 3

Host: W000D/\PM|991|992|993|16<cr> Computer response: OK<cr>

Host command: R<cr>
Computer response: 000K\\3<cr>

Status code "3" is returned because the blank extension caused the message to exceed the screen length. Although the host sent only 15 characters to the computer, the total expanded character count is 316.

### WtD/\PS (RS-232 Port Options)

W*t*D/\PS establishes the baud rate, data bits, parity, and flow control at the RS-232 port. This command is sent before a W*t*D/\yP (Print Table) command to initialize the port. For more information, see the "RS-232 Port Options" on page 280.

### Command

WtDo/\PS<cr>

Server or Gateway Response

OK<cr>

#### R Response

 $tK \setminus z < cr >$ 

### **Command Variables**

- *t* Computer number (000-126)
- *o* RS-232 port options. For more information, see "RS-232 Port Options" on page 280.

#### **R** Response Variables

- *t* Computer number *(000-126)*
- z Response code 0=Parameters Set Correctly

### Example

Initialize the RS-232 port with the following parameters:

- 7 data bits
- Even parity
- Parity enabled
- 1 stop bit
- 4800 bps
- XON flow control enabled

P value: 7 data bits = 2 Even parity = 0 Parity enabled = 8 1 stop bit = 0 P value = 10 (P10)

L value: 4800 bps=1 (L1) C value: XON Flow Control enabled=C (C) The RS-232 Port Control syntax is: WtDP10L1C/\PS<cr>

### WtD/\PG (Get Data from an External Device)

W*t*D/\PG gets continuous data from an RS-232 device, such as an intelligent printer, that sends a continuous data stream to the computer.

### Command

WtDo/\PGi<cr>

### Server or Gateway Response

OK<cr>

### **R** Response

tK\\x<cr> tK\\z<cr>

### **Command Variables**

- *t* Computer number (000-126)
- *o* RS-232 port options. For more information, see "RS-232 Port Options" on page 280.
- *i* RS-232 input options

### **RS-232 Input Options**

| i   | Function                                            | Range                                                                                                    | Default                                              |
|-----|-----------------------------------------------------|----------------------------------------------------------------------------------------------------|------------------------------------------------------|
| Eaa | Ending (delimiter)<br>character ASCII hex code      | <i>aa</i> =ASCII code from 00-FF hex                                                                                 |                                                      |
| F   | Return the Start<br>Character                       | No parameters                                                                                                    | Not<br>returned                                      |
| Mxx | Maximum characters to receive                       | xx=decimal number from 00-99                                                                                         | 99                                                   |
| Nxx | Number of delimiter<br>occurrences                  | <i>xx</i> =decimal number from 00-99                                                                                 | 00                                                   |
| Р   | Return error code on any<br>parity error            | No parameters                                                                                                    | Ignore<br>parity errors<br>before Start<br>Character |
| Saa | Starting character ASCII<br>hex code                | <i>aa</i> =ASCII code from 00-FF hex                                                                                 |                                                      |
| Txx | Time-out (computer<br>waits <i>xx</i> sec for data) | <i>xx</i> =decimal number from 00-99. If 00, computer waits indefinitely for RS-232 input or key press to terminate. | 05 sec                                               |

### **R Response Variables**

- *t* Computer number (000-126)
- x Data
- *z* External Device Response Codes
  - *t*K\\9 Syntax error
  - *t*K\\A Printer time-out on CTS
  - $tK \otimes B$  Printer time-out on DSR
  - *t*K\\C Printer time-out XON/XOFF
  - *t*K\\E Error with E option  $(00 < xx \le FF)$
  - *t*K\\K If T*xx*=00 and a key is pressed, no input data is returned
  - *t*K\\M Error with M option ( $\overline{00} < xx \le 99$ )
  - *t*K\\N Error with N option  $(00 < xx \le 99)$
  - *t*K\\P Data parity error on RS-232 input
  - *t*K\\S Error with S option  $(00 < xx \le FF)$
  - *t*K\\T Error with T option  $(00 < xx \le 99)$
  - $tK \in T$  Time-out error waiting for input
  - tK|zx = RS-232 input data

### Example

The computer connects to an external scale. The scale continuously sends weight readings to the computer in the following format:

00.00 lbs,08.93 lbs,12.68 lbs,12.43 lbs,12.43 lbs,

The comma is a delimiter or field separator character. Four devices available to manage incoming data are:

- Maximum number of characters
- Delimiter character
- Start and delimiter character
- Start and maximize characters

The choice depends on the form taken by the data and its intended use. Following are examples of each of these devices and a brief description of how they may work with the example.

• Maximum number of characters. The data in this example appears in 10 character fields.

Command: W000D/\PGM10<cr>

Computer stops receiving data after 10 characters. The problem is the computer can start receiving data at any point in the 10-character string. Data: bs, 12.43 1

Here the incorrect starting point makes the data meaningless.

**Delimiter characters.** Using delimiter characters, computer begins receiving data immediately and stops when a delimiter character is received.

Command: W000D/\FGE2CN01<cr>Data: .43 lbs

• Start and Delimiter characters. Using Start and Delimiter characters, the computer starts saving data once the start character is encountered and stops when the delimiter is read.

Use the F option if the start character should be part of the response. In the example, the first character in the record is unknown because it depends on the weight reading. However, the previous character (the comma) *is* known and could be a start character.

Command: W000D/\PGS2CE2CN01<cr>Data: 12.43 lbs,

• Using the F option

Command: W000D/\PGS2CE2CFN01<cr>Data: ,12.43 lbs,

The start character in this example is not significant and need not be returned.

• **Start and Max Characters.** Using Start and Max Characters, the computer starts saving data once the start character is encountered, and stops after the maximum number of characters is reached.

Command: W000D/\PGS2CM10<cr> Data: 12.43 lbs,

### WtD/\PF (Send and Get Data from an External Device)

W*t*D/\PF transmits data to, and receives data from, an external device. It sends a request and receives its response via the computer's RS-232 port. Individual hexadecimal characters can be escaped with the " $^xx$ " extension. For more information, see "Pass-Through Hex Character" on page 261.

### Command

WtDo/\PFi\y<cr>

### Server or Gateway Response

OK<cr>

### **R** Response

tK\\x<cr> tK\\z<cr>

### **Command Variables**

- *t* Computer number (000-126)
- *o* RS-232 port options. For more information, see "RS-232 Port Options" on page 280.
- *i* RS-232 input options. For more information, see "RS-232 Input Options" on page 284.

*y* Data transmitted to external device

(0x7C) Allows the Bank, Blank, and Pass-Through Hex Stream command extensions. For more information, see "Command Extensions" on page 260.

#### **R** Response Variables

- *t* Computer number (000-126)
- *x* Data from external device
- *z* External Device Response Codes

| <i>t</i> K\\9    | Syntax error                                              |
|------------------|-----------------------------------------------------------|
| <i>t</i> K\\A    | Printer time-out on CTS                                   |
| $tK \setminus B$ | Printer time-out on DSR                                   |
| <i>t</i> K\\C    | Printer time-out XON/XOFF                                 |
| <i>t</i> K\\E    | Error with E option (00 < <i>xx</i> <u>&lt;</u> FF        |
| <i>t</i> K\\K    | If Txx=00 and a key is pressed, no input data is returned |
| tK M             | Error with M option $(00 < xx \le 99)$                    |
| <i>t</i> K\\N    | Error with N option (00 < $xx \le 99$ )                   |
| <i>t</i> K\\P    | Data parity error on RS-232 input                         |
| $tK \leq tK$     | Error with S option (00 < $xx \leq FF$ )                  |
| <i>t</i> K\\T    | Error with T option ( $00 < xx \le 99$ )                  |
| $tK \setminus X$ | Time-out error waiting for input                          |
| <i>t</i> K\\zx   | =RS-232 input data                                        |
|                  |                                                           |

### Example

W000P10L1/\PFS0AE0AFN01M50T20\ DATE: 02-23-00^0D^0A

This example sets the following response options:

- P10 7 data bits, 1 stop bit, even parity
- L1 4800 bps
- PF Write "DATE: 02-23-00<cr><lf>" before receiving data input"
- S0A Start character is <If>
- E0A End character is <If>
- F Return the start character
- N01 End data input
- M50 Get 50 characters maximum
- T20 Wait for 20 seconds maximum for data input before time-out

### WtD/\y P (Print Table)

WtD/VP prints data in a table to the RS-232 port. The RS-232 port setup parameters are set by the WtD/VPS (Set RS-232 Port Options) command.

#### Command

WtD/\yP<cr>

### Server or Gateway Response

OK<cr>

#### **R** Response

 $tK \setminus z < cr >$ 

### **Command Variables**

- *t* Computer number (000-126)
- *y* Table and data to print

### **R** Response Variables

- *t* Computer number (000-126)
- *z* Response Code
   0=Data Printed Correctly
   9=Syntax Error
   A=CTS Time-out
   B=DSR Time-out
   C=XON/XOFF Time-out

Data in a table can encode characters with hexadecimal values by using ^xx, where xx is the two-digit hexadecimal number for the data. A <cr>must be sent this way. (Carriage return "<cr>" character is sent as ^0D.)

### WtD/\yR (Update and Print Table)

W*t*D/\yR changes a portion of a table and prints it without downloading an entire table. Accomplish this by replacing one of the following: the prompt and input field pair together, the prompt field only, or the input field of prompt and input field pair only.

Individual hexadecimal characters can be escaped with the "*xx*" extension. For more information, see "**Pass-Through Hex Character**" on page 261.

### Command

WtDo/\yR\i\{Fp\fx}
or
{Pp}
or
{Ifx}0<cr>

### Server or Gateway Response

OK<cr>

#### **R** Response

```
tK\y\n\gx\0\n\gx<cr>
tK\yM\n\gx\0\n\gx<cr>
tK\\z<cr>
```

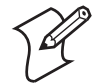

**Note:** Alternative replacements are in braces { }. The "..." indicates that you may use this command multiple times.

### **Command Variables**

- *t* Computer number (000-126)
- *y* Table number (0-99, Length is 16725 bytes; # pairs is 25)
- *i* Input field number (0-99)
- F Update prompt and input fields together
- *p* Prompt field (*Maximum field size*)
- *f* Input field control byte (001*XXXXX*) For more information, see "Input Field Control Byte" on page 265.
- *x* Input field data
- **P** Update prompt field only
- I Update input field only

  - (0x7C) Allows the Bank, Blank, and Pass-Through Hex Stream command extensions. For more information, see "Command Extensions" on page 260.

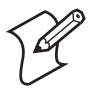

Note: See "Rules for Designing Tables" on page 265 to learn about:

- Replacing the prompt and input fields together.
- Restrictions.
- Replacing the prompt field only.
- Replacing the input field only.

- *t* Computer number (000-126)
- *y* Table number (0-99)
- *n* Input field number (0-99)
- g Input data type K=Keyboard S=Scanner
- x Input field data
- M Indicates more data to come. Host continues to send an R (Read) command until it receives a response without the "more data" flag. *(The R response without M means all data has been sent.)*
- *o* Print table controls (see the table on the next page)
- z Response code
   0=Message Received
   1=Bad Command
   2=Field Length is 0
   3=Data Overflow
   4=Bad Table Number

5=Prompt Field, No Input Field 6=Field Does Not Exist 7=Missing Prompt and Input Field Pair 8=Field Pair Number Out of Range 9=Format Error or Syntax Error A=CTS Time-out B=DSR Time-out C=XON/XOFF Time-out

### WtD/\yR (Update and Print Table) Options

| 0  | Description                                           | Option               |  |  |  |  |  |  |  |
|----|-------------------------------------------------------|----------------------|--|--|--|--|--|--|--|
| С  | XON/XOFF control                                      |                      |  |  |  |  |  |  |  |
| D  | DSR XON/XOFF                                          |                      |  |  |  |  |  |  |  |
| Hx | Time-out for RS-232 port ready in <i>x</i> sec        |                      |  |  |  |  |  |  |  |
| Lx | x=speed                                               | 0=9600 bps (default) |  |  |  |  |  |  |  |
|    |                                                       | 1=4800 bps           |  |  |  |  |  |  |  |
|    |                                                       | 2=2400 bps           |  |  |  |  |  |  |  |
|    |                                                       | 3=1200 bps           |  |  |  |  |  |  |  |
|    |                                                       | 4=300 bps            |  |  |  |  |  |  |  |
|    |                                                       | 5=19200 bps          |  |  |  |  |  |  |  |
|    |                                                       | 6=38400 bps          |  |  |  |  |  |  |  |
| 0  | Print prompt fields only                              | Print all fields     |  |  |  |  |  |  |  |
| Р  | Sum of "P value" choices. See the table of "P Values" | on page 281.         |  |  |  |  |  |  |  |
| Q  | Print CR/LF after prompt field                        | No CR/LF             |  |  |  |  |  |  |  |
| S  | Print CR/LF after input field                         | No CR/LF             |  |  |  |  |  |  |  |
| U  | Print input fields only                               | Print all fields     |  |  |  |  |  |  |  |
| W  | CTS busy                                              |                      |  |  |  |  |  |  |  |

### WtD/\yQ(Update, Display, and Print Table)

WtD/yQ allows change to a portion of a table without downloading an entire table. It displays the table to the computer screen and sends it to the RS-232 port. The update process can replace the prompt field or the input field, or both.

Individual hexadecimal characters can be escaped with the " $^{xx}$ " extension. For more information, see "Command Extensions" on page 260.

### Command

WtDo/\yQ\i\{Fp\fx}
or
{Pp}
or
{Ifx}0<cr>

### Server or Gateway Response

OK<cr>

### R Response

tK\y\n\gx\0\n\gx<cr>
tK\yM\n\gx\0\n\gx<cr>
tK\\z<cr>

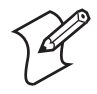

**Note:** Alternative replacements are in braces { }. The "..." indicates that you may use this command multiple times.

### **Command Variables**

- *t* Computer number (000-126)
- *o* Options. For more information, see "Write Display Options" on page 259.
- *y* Table number (0-99, Length is 16725 bytes; # pairs is 25)
- *i* Input field number (0-99)
- F Update prompt and input fields together
- *p* Prompt field (*Maximum field size*)
- f Input field control byte (001XXXXX) For more information, see "Input Field Control Byte" on page 265.
- x Data
- P Update prompt field only
- I Update input field only
  - (0x7C) Allows the Bank, Blank, and Pass-Through Hex Stream command extensions. For more information, see "Command Extensions" on page 260.

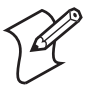

Note: See "Rules for Designing Tables" on page 265 to learn about:

- Replacing the prompt and input fields together.
- Restrictions.
- Replacing the prompt field only.
- Replacing the input field only.

- *t* Computer number (000-126)
- *y* Table number (0-99)
- *n* Input field number (0-99)
- g Input data type K=Keyboard S=Scanner
- x Data

- M Indicates more data to come. Host continues to send an R (Read) command until it receives a response without the "more data" flag. (*The R response without M means all data has been sent.*)
- Response code ٠  $\boldsymbol{z}$ 0=Message Received 1=Bad Command 2=Field Length is 0 3=Data Overflow 4=Bad Table Number 5=Prompt Field, No Input Field 6=Field Does Not Exist 7=Missing Prompt and Input Field Pair 8=Field Pair Number Out of Range 9=Format Error or Syntax Error A=CTS Time-out B=DSR Time-out C=XON/XOFF Time-out

# WtD/\T (Tone)

This sets the volume, frequency (pitch), and length (duration) of the tone.

### Command

WtD/\Tvvvffflll

### **Server or Gateway Response**

OK<cr>

### R Response

 $tK \setminus z$ 

### **Command Variables**

- *t* Computer number (000-126)
- *v* Volume (000-255)
- *f* Frequency or pitch (000-030)
- *l* Length or duration (001-010)

- *t* Computer number (000-126)
- *z* Response code
   0=Parameters Set Correctly
   V=Volume Out of Range
   F=Frequency Out of Range
   L=Length Out of Range

This example indicates that the length of "011" is outside the acceptable range of 001-010:

Command: W000D/\T255030011<cr> R Response: 000K\\L<cr>

### **DtV (Computer Emulation Version)**

Use DtV to return the computer emulation version running in the computer. The command variable is *t*, the computer number (000-126). Following are R response variables and characters.

### Command

DtV<cr>

### Server or Gateway Response

OK<cr>

#### **R** Response

tDFWP<ab0H0> V<v.vv><cr>

### **Command and R Response Variables**

- *t* Computer number (000-126)
- D Diagnostic command or response
- FWP Computer emulation program
- *ab* First two numbers in the computer model name
- H Represents the combined Native, 3270, 5250, and VT/ANSI computer emulation programs.
- *v* Computer emulation program's version number

### Example

Command: D003V<cr> R Response: 003DFWP700H0 V6.17<cr>

Computer 003 is a 700 Color running computer emulation program FWP700H0, version 6.17.

### DtE (Echo-Back Diagnostic)

D*t*E tests the communication cycle. The host sends a data string to a computer, which it immediately returns for comparison. The "D" in the R response indicates "diagnostic command or response."

#### Command

DtE/x<cr>

#### Server or Gateway Response

OK<cr>

### **R** Response

tDx<cr>

### Command and R Response Variables

- *t* Computer number (000-126)
- *x* Data (1-112 characters)

### Example

Command: D002E/ABCD1234<cr> Computer response: 002DABCD1234<cr> Computer 002 returns same data responding to next R (Read) command.

# **VT/ANSI Programming**

The following information is for VT/ANSI programming:

- The received codes the computers support. Received codes include C0 and C1 control characters, character sets, and computer modes.
- The transmitted keyboard codes generated by the computers' keys and sent to the host computer.
- The capability of the computers to emulate VT/ANSI computer toprow function, main keypad, editing, and auxiliary keys.
- VT340 applications supported by the computers. Applications include working in local editing and interactive modes, and creating text forms.
- Printing bar code labels and RFID tags using Intermec Printer Language (IPL).

# **Encoding Characters**

The implementation of VT/ANSI computer emulation supports both 7bit and 8-bit communications environments. The implementation consists of an 8-bit asynchronous character encoding scheme and a 7-bit code extension technique so that the computer is compatible with ANSI and ISO standards. All 8-bit codes can be referenced by using two-byte ESCape sequences in accordance with ANSI standard X3.41 -- 1974.

The document referred to when ANSI is mentioned is ANSI X3.64 --1979, *Additional Controls for Use With American National Standard for Information Interchange*. The ANSI X3.64 standard controls character imaging devices such as the VT200 computer. ANSI and ISO determine current standards for character encoding in the communications industry.

# **Character Sets**

The computer processes most characters it receives from the host computer based on characters whose codes and functions are defined and standardized by ANSI. The types are 7-bit and 8-bit character codes.

# **Multinational Character Set**

The DEC multinational character set has C0, GL, C1, and GR codes.

### **CO and GL Codes**

The left half of the multinational character set consists of control characters (C0 codes) and graphic characters (GL codes).

Control characters (C0 codes) are 7-bit compatible, nondisplayable singlebyte characters that perform specific functions during communications and text processing. C0 codes range from 00 to 1F hexadecimal including 7F (DEL) and can be used in a 7- or 8-bit environment. Graphic characters (GL codes) are 7-bit compatible, displayable characters that represent various alphanumeric characters, punctuation marks, and symbols that appear in the computer's display. GL codes range from 21 to 7E hexadecimal. They can be used in a 7-bit or an 8-bit environment. The space character (20 hexadecimal) may be a graphic or a control character, depending on the context.

The following table lists the C0 and GL codes and their corresponding decimal and hexidecimal values. Shaded cells indicate ignored codes. The table **"C0 Control Characters and Computer Action" on page 297** lists the actions taken by the computer when a C0 code is received.

|     | column      | 0   |          | 1     |          | 2  |                              | 3 |          | 4 |          | 5   |          | 6 |           | 7   |           |
|-----|-------------|-----|----------|-------|----------|----|------------------------------|---|----------|---|----------|-----|----------|---|-----------|-----|-----------|
|     | B8          | 0   |          | 0     |          | 0  |                              | 0 |          | 0 |          | 0   |          | 0 |           | 0   |           |
|     | B/          | 0   |          | 0     |          | 0  |                              | 0 |          | 1 |          | 1   |          | 1 |           | 1   |           |
| row | D0<br>B5    | 0   |          | 1     |          | 1  |                              | 1 |          | 0 |          | 1   |          | 1 |           | 1   |           |
| 100 | B4 B3 B2 B1 | 0   |          | 1     |          | 0  |                              | 1 |          | 0 |          | 1   |          | 0 |           | 1   |           |
| 0   | 0.0.0.0     | NUI | 0        | DIF   | 16       | SP | 32                           | 0 | 48       | Ø | 64       | р   | 80       | 6 | 96        | n   | 112       |
| 0   | 0000        | NOL | 00       | DLL   | 10       | 51 | 20                           | 0 | 30       | w | 40       | 1   | 50       |   | 60        | Р   | 70        |
| 1   | 0 0 0 1     | SOH | 1<br>01  | DC1   | 17<br>11 | !  | 33<br>21                     | 1 | 49<br>31 | А | 65<br>41 | Q   | 81<br>51 | а | 97<br>61  | q   | 113<br>71 |
| 2   | 0 0 1 0     | STX | 2<br>02  | DC2   | 18<br>12 | "  | 34<br>22                     | 2 | 50<br>32 | В | 66<br>42 | R   | 82<br>52 | b | 98<br>62  | r   | 114<br>72 |
| 3   | 0 0 1 1     | ETX | 3<br>03  | DC3   | 19<br>13 | #  | 35<br>23                     | 3 | 51<br>33 | С | 67<br>43 | S   | 83<br>53 | с | 99<br>63  | S   | 115<br>73 |
| 4   | 0 1 0 0     | EOT | 4<br>04  | DC4   | 20<br>14 | \$ | 36<br>24                     | 4 | 52<br>34 | D | 68<br>44 | Т   | 84<br>54 | d | 100<br>64 | t   | 116<br>74 |
| 5   | 0 1 0 1     | ENQ | 5<br>05  | NAK   | 21<br>15 | %  | 37<br>25                     | 5 | 53<br>35 | E | 69<br>45 | U   | 85<br>55 | e | 101<br>65 | u   | 117<br>75 |
| 6   | 0 1 1 0     | ACK | 6<br>06  | SYN   | 22<br>16 | &  | 38<br>26                     | 6 | 54<br>36 | F | 70<br>46 | V   | 86<br>56 | f | 102<br>66 | v   | 118<br>76 |
| 7   | 0 1 1 1     | BEL | 7<br>07  | ETB   | 23<br>17 | ſ  | 39<br>27                     | 7 | 55<br>37 | G | 71<br>47 | W   | 87<br>57 | ъ | 103<br>67 | W   | 119<br>77 |
| 8   | 1 0 0 0     | BS  | 8<br>08  | CAN   | 24<br>18 | (  | 40<br>28                     | 8 | 56<br>38 | Н | 72<br>48 | Х   | 88<br>58 | h | 104<br>68 | х   | 120<br>78 |
| 9   | 1001        | ΗT  | 9<br>09  | EM    | 25<br>19 | )  | 41<br>29                     | 9 | 57<br>39 | Ι | 73<br>49 | Y   | 89<br>59 | i | 105<br>69 | у   | 121<br>79 |
| А   | 1010        | LF  | 10<br>0A | SUB   | 26<br>1A | *  | 42<br>2A                     | : | 58<br>3A | J | 74<br>4A | Z   | 90<br>5A | j | 106<br>6A | Z   | 122<br>7A |
| В   | 1011        | VT  | 11<br>0B | ESC   | 27<br>1B | +  | 43<br>2B                     | ; | 59<br>3B | K | 75<br>4B | [   | 91<br>5B | k | 107<br>6B | {   | 123<br>7B |
| С   | 1 1 0 0     | FF  | 12<br>0C | FS    | 28<br>1C | ,  | 44<br>2C                     | < | 60<br>3C | L | 76<br>4C | ١   | 92<br>5C | 1 | 108<br>6C |     | 124<br>7C |
| D   | 1 1 0 1     | CR  | 13<br>0D | GS    | 29<br>1D | -  | 45<br>2D                     | = | 61<br>3D | М | 77<br>4D | ]   | 93<br>5D | m | 109<br>6D | }   | 125<br>7D |
| E   | 1 1 1 0     | SO  | 14<br>0E | RS    | 30<br>1E |    | 46<br>2E                     | > | 62<br>3E | Ν | 78<br>4E | ^   | 94<br>5E | n | 110<br>6E | ~   | 126<br>7E |
| F   | 1111        | SI  | 15<br>0F | US    | 31<br>1F | /  | 47<br>2F                     | ? | 63<br>3F | Ο | 79<br>4F | _   | 95<br>5F | 0 | 111<br>6F | DEL | 127<br>7F |
|     | •           | <   | - C0 (   | Codes | >        | <  |                              |   |          | ( | GL Co    | des |          |   |           |     | >         |
|     |             |     |          |       |          |    | ASCII Graphics Character Set |   |          |   |          |     |          |   |           |     |           |

### C0 and GL Codes

Ignored codes are removed from the data stream with no action taken by the computer.

| Mnemonic   | Hex | Name                         | Action                                                                                                    |
|------------|-----|------------------------------|----------------------------------------------------------------------------------------------------|
| NUL        | 00  | Null                         | Ignored.                                                                                                    |
| SOH        | 01  | Start of heading             | Ignored.                                                                                                    |
| STX        | 02  | Start of text                | Ignored.                                                                                                    |
| ETX        | 03  | End of text                  | Ignored.                                                                                                    |
| EOT        | 04  | End of<br>transmission       | Ignored.                                                                                                    |
| ENQ        | 05  | Enquiry                      | Generates Answerback message. Set<br>number of characters in the message (0-30)<br>through the computer's firmware. If the<br>computer is operating in ANSI mode, it<br>ignores this character. |
| ACK        | 06  | Acknowledge                  | Ignored.                                                                                                    |
| BEL        | 07  | Bell                         | Generates bell tone if bell is enabled.                                                                                                    |
| BS         | 08  | Backspace                    | Moves cursor one column to the left,<br>unless it is in Column 1.                                                                                                    |
| HT         | 09  | Horizontal tab               | Moves cursor to predetermined tab stop or to right margin.                                                                                                    |
| LF         | 0A  | Line feed                    | Causes LF or new line operation, based on LNM received code.                                                                                                    |
| VT         | 0B  | Vertical tab                 | Processes as LF (line feed).                                                                                                    |
| FF         | 0C  | Form feed                    | Processes as LF (line feed).                                                                                                    |
| CR         | 0D  | Carriage return              | Moves cursor to Column 1 of the current row.                                                                                                    |
| SO (LS1)   | 0E  | Shift out (Lock<br>shift G1) | Invokes G1 character set into GL.                                                                                                    |
| SI (LSO)   | 0F  | Shift in (Lock shift G0)     | Invokes G0 character set into GL.                                                                                                    |
| DLE        | 10  | Data link escape             | Ignored.                                                                                                    |
| DC1 (XON)  | 11  | Device control 1             | Clears DC3 if XOFF support is enabled,<br>which causes the computer to continue<br>sending characters (keyboard unlocks).                                                                       |
| DC2        | 12  | Device control 2             | Ignored.                                                                                                    |
| DC3 (XOFF) | 13  | Device control 3             | If XOFF support is enabled, causes the<br>computer to stop sending characters until<br>it receives a DC1 control character.                                                                     |
| DC4        | 14  | Device control 4             | Ignored.                                                                                                    |
| NAK        | 15  | Negative<br>acknowledgment   | Ignored.                                                                                                    |
| SYN        | 16  | Synchronous table            | Ignored.                                                                                                    |
| ETB        | 17  | End transmission<br>block    | Ignored.                                                                                                    |
| CAN        | 18  | Cancel                       | Terminates and cancels any sequence in progress.                                                                                                    |

**C0 Control Characters and Computer Action** 

Ignored codes are removed from the data stream with no action taken by the computer.

| Mnemonic | Hex | Name             | Action                                                                                                    |  |  |  |  |
|----------|-----|------------------|----------------------------------------------------------------------------------------------------|--|--|--|--|
| EM       | 19  | End of medium    | Ignored.                                                                                                    |  |  |  |  |
| SUB      | 1A  | Substitute       | Terminates, cancels escape or control<br>sequence, or terminates the device control<br>string and displays reverse question mark. |  |  |  |  |
| ESC      | 1B  | Escape           | Processes as escape sequence introducer.<br>Terminates any escape, control, or device<br>control sequence in process.             |  |  |  |  |
| FS       | 1C  | File separator   | Ignored.                                                                                                    |  |  |  |  |
| GS       | 1D  | Group separator  | Ignored.                                                                                                    |  |  |  |  |
| RS       | 1E  | Record separator | If GATM reset, record separator processed as protected field entry.                                                               |  |  |  |  |
| US       | 1F  | Unit separator   | Ignored.                                                                                                    |  |  |  |  |
| DEL      | 7F  | Delete           | Ignored; it cannot be used as a fill character.                                                                                   |  |  |  |  |

**C0 Control Characters and Computer Action** 

### **C1 and GR Codes**

The right half of the DEC multinational character set consists of eight-bit control codes (C1 codes) and supplemental graphic characters (GR codes).

C1 codes are non-display codes that perform additional functions beyond the C0 codes. C1 codes range from 80-9F hexadecimal.

The supplemental graphic characters set (GR codes) range from A0 hexadecimal to FF hexadecimal. The set has alphabetic characters with accents and diacritical marks that appear in the major Western European alphabets, plus other symbols not included in the ASCII graphics set. The table also includes the corresponding decimal and hexidecimal values.

### C1 and GR Codes

| 8   |                                           | 9   |           | 10     | )         | 11 12 |           | 13 14 |           | í | 15        |   | column    |   |           |             |     |
|-----|-------------------------------------------|-----|-----------|--------|-----------|-------|-----------|-------|-----------|---|-----------|---|-----------|---|-----------|-------------|-----|
| 1   |                                           | 1   |           | 1      |           | 1     |           | 1     |           | 1 |           | 1 |           | 1 |           | B8<br>B7    |     |
| 0   |                                           | 0   |           | 0      |           | 0     |           | 1     |           | 1 | 1         |   |           | 1 |           | B6          |     |
| 0   |                                           | 1   |           | 0      |           | 1     |           | 0     |           | 1 |           | 0 |           | 1 |           | B5          |     |
|     |                                           |     |           |        |           |       |           |       |           |   |           |   |           |   |           | B4 B3 B2 B1 | row |
|     | 128<br>80                                 | DCS | 144<br>90 | (nbsp) | 160<br>A0 | 0     | 176<br>B0 | à     | 192<br>C0 | Đ | 208<br>D0 | à | 224<br>E0 | ð | 240<br>F0 | 0000        | 0   |
|     | 129<br>81                                 | PU1 | 145<br>91 | i      | 161<br>A1 | ±     | 177<br>B1 | á     | 193<br>C1 | Ñ | 209<br>D1 | á | 225<br>E1 | ñ | 241<br>F1 | 0 0 0 1     | 1   |
|     | 130<br>82                                 | PU2 | 146<br>92 | ¢      | 162<br>A2 | 2     | 178<br>B2 | â     | 194<br>C2 | Ò | 210<br>D2 | â | 226<br>E2 | ò | 242<br>F2 | 0 0 1 0     | 2   |
|     | 131<br>83                                 | STS | 147<br>93 | £      | 163<br>A3 | 3     | 179<br>B3 | Ã     | 195<br>C3 | Ó | 211<br>D3 | ã | 227<br>E3 | ó | 243<br>F3 | 0 0 1 1     | 3   |
| IND | 132<br>84                                 | CCH | 148<br>94 | ¤      | 164<br>A4 | ,     | 180<br>B4 | Ä     | 196<br>C4 | Ô | 212<br>D4 | ä | 228<br>E4 | ô | 244<br>F4 | 0 1 0 0     | 4   |
| NEL | 133<br>85                                 | MW  | 149<br>95 | ¥      | 165<br>A5 | μ     | 181<br>B5 | Å     | 197<br>C5 | Õ | 213<br>D5 | å | 229<br>E5 | õ | 245<br>F5 | 0 1 0 1     | 5   |
| SSA | 134<br>86                                 | SPA | 150<br>96 |        | 166<br>A6 | ¶     | 182<br>B6 | Æ     | 198<br>C6 | Ö | 214<br>D6 | æ | 230<br>E6 | ö | 246<br>F6 | 0 1 1 0     | 6   |
| ESA | 135<br>87                                 | EPA | 151<br>97 | Ş      | 167<br>A7 | •     | 183<br>B7 | Ç     | 199<br>C7 | × | 215<br>D7 | Ç | 231<br>E7 | ÷ | 247<br>F7 | 0 1 1 1     | 7   |
| HTS | 136<br>88                                 |     | 152<br>98 |        | 168<br>A8 | 5     | 184<br>B8 | è     | 200<br>C8 | Ø | 216<br>D8 | è | 232<br>E8 | ø | 248<br>F8 | 1000        | 8   |
| HTJ | 137<br>89                                 |     | 153<br>99 | ©      | 169<br>A9 | 1     | 185<br>B9 | É     | 201<br>C9 | ù | 217<br>D9 | é | 233<br>E9 | ù | 249<br>F9 | 1001        | 9   |
| VTS | 138<br>8A                                 |     | 154<br>9A | a      | 170<br>AA | 0     | 186<br>BA | ê     | 202<br>CA | ú | 218<br>DA | ê | 234<br>EA | ú | 250<br>FA | 1010        | А   |
| PLD | 139<br>8B                                 | CSI | 155<br>9B | «      | 171<br>AB | *     | 187<br>BB | ë     | 203<br>CB | û | 219<br>DB | ë | 235<br>EB | û | 251<br>FB | 1011        | В   |
| PLU | 140<br>8C                                 | ST  | 156<br>9C | Г      | 172<br>AC | 1⁄4   | 188<br>BC | ì     | 204<br>CC | Ü | 220<br>DC | ì | 236<br>EC | ü | 252<br>FC | 1 1 0 0     | С   |
| RI  | 141<br>8D                                 | OSC | 157<br>9D | -      | 173<br>AD | 1⁄2   | 189<br>BD | í     | 205<br>CD | Ý | 221<br>DD | í | 237<br>ED | ý | 253<br>FD | 1 1 0 1     | D   |
| SS2 | 142<br>8E                                 | PM  | 158<br>9E | R      | 174<br>AE | 3⁄4   | 190<br>BE | î     | 206<br>CE | Þ | 222<br>DE | î | 238<br>EE | þ | 254<br>FE | 1 1 1 0     | E   |
| SS3 | 143<br>8F                                 | APC | 159<br>9F | -      | 175<br>AF | i     | 191<br>BF | ï     | 207<br>CF | ß | 223<br>DF | ï | 239<br>EF | ÿ | 255<br>FF | 1 1 1 1     | F   |
| <   | C1 Codes> <> ASCII Graphics Character Set |     |           |        |           |       |           |       |           |   |           |   |           |   |           |             |     |

Ignored and undefined codes are removed from the data stream with no action taken. Note that some letters that are normally uppercase are converted to lowercase. The hexadecimal values for these letters are C0, C1, C2, C8, CA, CB, CC, CD, CE, CF, D9, DA, and DB.

| Mnemonic | Hex   | Name                     | Action                                                                                                    |  |  |  |  |
|----------|-------|--------------------------|----------------------------------------------------------------------------------------------------|--|--|--|--|
|          | 80-83 |                          | Ignored.                                                                                                    |  |  |  |  |
| IND      | 84    | Index                    | Moves cursor down one line in same<br>column. If cursor is at bottom<br>margin, display performs a scroll up.                                                          |  |  |  |  |
| NEL      | 85    | Next line                | Moves cursor to first position on next<br>line. If cursor is at bottom margin,<br>display performs a scroll up.                                                        |  |  |  |  |
| SSA      | 86    | Start of selected area   | Selects which current page characters the computer can send to the host.                                                                                               |  |  |  |  |
| ESA      | 87    | End of selected area     | Ends the selected area that is sent to<br>the host when forms are created for<br>VT340 computer emulation.                                                             |  |  |  |  |
| HTS      | 88    | Horizontal tab set       | Sets one horizontal tab stop at column with cursor.                                                                                                    |  |  |  |  |
| HTJ      | 89    | Horizontal tab w/justify | Ignored.                                                                                                    |  |  |  |  |
| VTS      | 8A    | Vertical tabulation set  | Ignored.                                                                                                    |  |  |  |  |
| PLD      | 8B    | Partial line down        | Ignored.                                                                                                    |  |  |  |  |
| PLU      | 8C    | Partial line up          | Ignored.                                                                                                    |  |  |  |  |
| RI       | 8D    | Reverse index            | Moves cursor up one line in same<br>column. If cursor is at top margin,<br>display performs a scroll down.                                                             |  |  |  |  |
| SS2      | 8E    | Single shift 2           | Temporarily invokes G2 character set<br>into GL for the next graph $\downarrow$<br>character. G2 is designated $\frac{L}{4}$ a select<br>character set (SCS) sequence. |  |  |  |  |
| SS3      | 8F    | Single shift 3           | Temporarily invokes G3 character set<br>into GL for the next graphic<br>character. G3 is designated [] an SCS<br>sequence.                                             |  |  |  |  |
| DCS      | 90    | Device control string    | Processes as opening delimiter of a device control string for device control use.                                                                                      |  |  |  |  |
| PU1      | 91    | Private use 1            | Ignored.                                                                                                    |  |  |  |  |
| PU2      | 92    | Private use 2            | Ignored.                                                                                                    |  |  |  |  |
| STS      | 93    | Set transmit state       | Ignored.                                                                                                    |  |  |  |  |
| CCH      | 94    | Cancel character         | Ignored.                                                                                                    |  |  |  |  |
| MW       | 95    | Message waiting          | Ignored.                                                                                                    |  |  |  |  |
| SPA      | 96    | Start of protected area  | Starts the protected area in page<br>memory that cannot be edited when<br>forms are created from the host.                                                             |  |  |  |  |

# **C1** Control Characters and Computer Action

| Mnemonic | Hex   | Name                     | Action                                                                                                    |
|----------|-------|--------------------------|----------------------------------------------------------------------------------------------------|
| EPA      | 97    | End of protected area    | Ends the protected area in page<br>memory that cannot be edited when<br>forms are created from the host.                       |
|          | 98-9A |                          | Ignored.                                                                                                    |
| CSI      | 9B    | Ctrl sequence introducer | Processes as control sequence introducer.                                                                                      |
| ST       | 9C    | String terminator        | Processes as the string closing<br>delimiter opened by DCS and<br>processes code as the EOL of<br>extended command characters. |
| OSC      | 9D    | O/S command              | Ignored.                                                                                                    |
| PM       | 9E    | Privacy message          | Ignored.                                                                                                    |
| APC      | 9F    | App program command      | Processes code as the SOL of extended command characters.                                                                      |

### C1 Control Characters and Computer Action (continued)

### **Display Controls Mode**

The computer does not support the VT/ANSI computer display controls mode, which displays control codes as graphic characters for debugging.

# **Dynamically Redefinable Character Set**

The computer does not support the dynamically redefinable character set (DRCS), which is a 94-character set created on the VT/ANSI computer and down-line loaded into the computer DRCS buffer.

## **DEC Special Graphics Character Set**

The computer supports most of the DEC special graphics character set. The set contains ASCII C0 codes and most of the GL codes. It also has special symbols and short line segments. You would use these characters to create a limited range of drawings while working in text mode.

This table shows special graphics characters recognized by the computer, including the corresponding hexidecimal values. Ignored and undefined codes are removed from the data stream with no action taken.

|             | column      | 0           |                  | 1                     |           | 2                            |    | 3 |    | 4 |    | 5       |    | 6 |    | 7      |    |
|-------------|-------------|-------------|------------------|-----------------------|-----------|------------------------------|----|---|----|---|----|---------|----|---|----|--------|----|
|             | B8          | 0           |                  | 0                     |           | 0                            |    | 0 |    | 0 |    | 0       |    | 0 |    | 0      |    |
|             | B7          | 0           |                  | 0                     |           | 0                            |    | 0 |    | 1 |    | 1       |    | 1 |    | 1      |    |
|             | B6          | 0           |                  | 0                     |           | 1                            |    | 1 |    | 0 |    | 0       |    | 1 |    | 1      |    |
| FOIL        | B5          | 0           |                  | 1                     |           | 0                            |    | 1 |    | 0 |    | 1       |    | 0 |    | 1      |    |
| IOW         | B4 B3 B2 B1 |             |                  |                       |           |                              |    | - |    |   |    |         |    |   |    |        |    |
| 0           | 0 0 0 0     | NUI         | 00               | DLE                   | 10        | SP                           | 20 | 0 | 30 | @ | 40 | Р       | 50 |   | 60 |        | 70 |
| 1           | 0 0 0 1     | SOH         | 01               | DC1                   | 11        | !                            | 21 | 1 | 31 | А | 41 | Q       | 51 |   | 61 | SCAN 5 | 71 |
| 2           | 0 0 1 0     | STX         | 02               | DC2                   | 12        | "                            | 22 | 2 | 32 | В | 42 | R       | 52 |   | 62 |        | 72 |
| 3           | 0 0 1 1     | ETX         | 03               | DC3                   | 13        | #                            | 23 | 3 | 33 | С | 43 | S       | 53 |   | 63 |        | 73 |
| 4           | 0 1 0 0     | EOT         | 04               | DC4                   | 14        | \$                           | 24 | 4 | 34 | D | 44 | Т       | 54 |   | 64 |        | 74 |
| 5           | 0 1 0 1     | ENQ         | 05               | NAK                   | 15        | %                            | 25 | 5 | 35 | E | 45 | U       | 55 |   | 65 |        | 75 |
| 6           | 0 1 1 0     | ACK         | 06               | SYN                   | 16        | &                            | 26 | 6 | 36 | F | 46 | V       | 56 |   | 66 |        | 76 |
| 7           | 0 1 1 1     | BEL         | 07               | ETB                   | 17        | "                            | 27 | 7 | 37 | G | 47 | W       | 57 |   | 67 |        | 77 |
| 8           | 1 0 0 0     | BS          | 08               | CAN                   | 18        | (                            | 28 | 8 | 38 | Н | 48 | Х       | 58 |   | 68 |        | 78 |
| 9           | 1 0 0 1     | HT          | 09               | EM                    | 19        | )                            | 29 | 9 | 39 | Ι | 49 | Y       | 59 |   | 69 |        | 79 |
| А           | 1010        | LF          | 0A               | SUB                   | 1A        | *                            | 2A | : | 3A | J | 4A | Z       | 5A |   | 6A |        | 7A |
| В           | 1011        | VT          | 0B               | ESC                   | 1B        | +                            | 2B | ; | 3B | K | 4B | [       | 5B | 7 | 6B |        | 7B |
| С           | 1 1 0 0     | FF          | 0C               | FS                    | 1C        | ,                            | 2C | < | 3C | L | 4C |         | 5C | Γ | 6C |        | 7C |
| D           | 1 1 0 1     | CR          | 0D               | GS                    | 1D        | -                            | 2D | = | 3D | М | 4D | ]       | 5D | L | 6D |        | 7D |
| Е           | 1 1 1 0     | SO          | 0E               | RS                    | 1E        | •                            | 2E | > | 3E | N | 4E | ^       | 5E |   | 6E |        | 7E |
| F           | 1111        | SI          | 0F               | US                    | 1F        | /                            | 2F | ? | 3F | 0 | 4F | (blank) | 5F |   | 6F |        | 7F |
| < C0 Codes> |             |             |                  |                       |           | > < GL Codes>                |    |   |    |   |    |         |    |   |    |        |    |
|             |             | ASC<br>Cont | CII No<br>rol Cl | on-displa<br>naracter | ay<br>set | ASCII Graphics Character Set |    |   |    |   |    |         |    |   |    |        |    |

### **DEC Special Graphics Character Set**

# **National Replacement Character Sets**

The computer supports the 7-bit national replacement character (NRC) sets for European languages. The NRC sets are similar to the 7-bit ASCII set, except for a few characters. You designate the character sets as hard using escape sequence formats. This table lists characters in each NRC set that are different from the ASCII set. The computer does not support "34" (40 hexadecimal) in the Dutch NRC set.

|                  | Hexadecimal |    |    |     |    |    |    |    |    |    |     |    |
|------------------|-------------|----|----|-----|----|----|----|----|----|----|-----|----|
| Character Set    | 23          | 40 | 5B | 5C  | 5D | 5E | 5F | 60 | 7B | 7C | 7D  | 7E |
| ASCII            | #           | @  | [  | ١   | ]  | ٨  | _  | `  | {  |    | }   | ~  |
| British          | £           | @  | [  | /   | ]  | ٨  | _  | `  | {  |    | }   | بہ |
| Dutch            | £           |    | ÿ  | 1⁄2 |    | ٨  | _  | `  | •• |    | 1⁄4 | '  |
| Finnish          | #           | @  | Ä  | Ö   | Å  | Ü  | _  | é  | ä  | ü  | å   | ü  |
| French           | £           | à  | 0  | ç   | \$ | ٨  | _  | `  | é  | ù  | è   | •• |
| French Canadian  | #           | à  | â  | ç   | ê  | î  | _  | ô  | é  | ù  | è   | û  |
| German           | #           | \$ | Ä  | Ö   | Ü  | ٨  | _  | `  | ä  | ö  | ü   | ß  |
| Italian          | £           | \$ | 0  | ç   | é  | ٨  | _  | ù  | à  | ò  | è   | ì  |
| Norwegian/Danish | #           | @  | Æ  | Ø   | Å  | ٨  | _  | `  | æ  | ø  | å   | بہ |
| Portuguese       | #           | @  | Ã  | Ç   | Ô  | ٨  | _  | `  | ã  | ç  | õ   | بہ |
| Spanish          | £           | \$ | í  | Ń   | ż  | ٨  | _  | `  | '  | 0  | ñ   | ç  |
| Swedish          | #           | Ê  | Ä  | Ö   | Å  | Ü  | _  | é  | ä  | ö  | å   | ü  |
| Swiss            | ù           | à  | é  | ç   | ê  | î  | è  | ô  | ä  | ö  | ü   | û  |

# **Character Set Selection**

The computer supports hard character sets. It does not support designating soft (down-line loadable) character sets.
# **Designating Hard Character Sets**

Designate hard character sets using the escape sequence format in the following table.

#### Hard Character Set Escape Sequences

| Escape Sequen           | ce                        | Designated As |
|-------------------------|---------------------------|---------------|
| Supplemental and        | special graphics sets:    |               |
| 1B hexadecimal<br>ESC ) | 28 hexadecimal<br>(Final) | G0            |
| 1B hexadecimal<br>ESC ) | 29 hexadecimal<br>(Final) | G1            |
| 1B hexadecimal<br>ESC * | 2A hexadecimal<br>(Final) | G2            |
| 1B hexadecimal<br>ESC * | 2B hexadecimal<br>(Final) | G3            |
| NRC sets:               |                           |               |
| 1B hexadecimal<br>ESC - | 2D hexadecimal<br>(Final) | G1            |
| 1B hexadecimal<br>ESC - | 2E hexadecimal<br>(Final) | G2            |
| 1B hexadecimal<br>ESC * | 2F hexadecimal<br>(Final) | G3            |

The final hard character in the escape sequence represents the character set to designate. For computers, final characters are indicated in this table.

#### **Final Characters**

| Character Set             |                   | Final Character (Hex) |
|---------------------------|-------------------|-----------------------|
| ASCII                     |                   | B (42)                |
| Special graphics          |                   | 0 (30)                |
| National replacement      | British           | A (41)                |
|                           | Dutch             | 4 (34)                |
|                           | Finnish*          | 5 (35) or C (43)      |
|                           | French            | R (52)                |
|                           | French Canadian*  | 9 (39) or Q (51)      |
|                           | German            | K (4B)                |
|                           | Italian           | Y (59)                |
|                           | Norwegian/Danish* | ` (60) or E (45)      |
|                           | Portuguese        | % (25)                |
|                           | Spanish           | Z (5A)                |
|                           | Swedish*          | 7 (37) or H (48)      |
|                           | Swiss             | = (3D)                |
| * The first code shown is | recommended.      |                       |

### **Locking Shifts**

The computer applies the locking shift (LS) control functions in this table. *LS1R*, *LS2*, *LS2R*, *LS3*, *LS3R not available in VT100 or ANSI modes*.

#### **Locking Shift Control Functions**

| Control Name                    | Code                           | Function                 |
|---------------------------------|--------------------------------|--------------------------|
| LS0 (Locking shift 0)           | SI (0F hexadecimal)            | Map G0 into GL (default) |
| LS1 (Locking shift 1)           | SO (0E hexadecimal)            | Map G1 into GL           |
| LS1R* (Locking shift 1, right)  | ESC ~ (1B, 7E<br>hexadecimals) | Map G1 into GR           |
| LS2* (Locking shift 2)          | ESC n (1B, 6E<br>hexadecimals) | Map G2 into GL           |
| LS2R* (Locking shift 2, right)  | ESC } (1B, 7D hexadecimals)    | Map G2 into GR           |
| LS3* (Locking shift 3)          | ESC o (1B, 6F<br>hexadecimals) | Map G3 into GL           |
| LS3R* (Locking shift 3, right)  | ESC   (1B, 7C<br>hexadecimals) | Map G3 into GR           |
| * Available only in VT320 and V | T340 modes.                    |                          |

# **Received Codes**

Received codes are codes the computer receives from an application or host computer. These pages describe received codes, and the action taken by the computer when it receives the codes from an application or host.

# **Select C1 Controls**

Select C1 controls (code extension announcers) control the representation of C1 control codes returned to the application. The computer supports select 7-bit and 8-bit C1 control transmission as shown in this table.

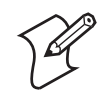

Note: The computer does not support DECSCL sequences.

#### Select C1 Controls

| Transmission                                                                | Sequence | Action                                                                                                    |
|-----------------------------------------------------------------------------|----------|----------------------------------------------------------------------------------------------------|
| Select 7-bit C1 Control<br>(S7C1T)                                          | ESC sp F | Converts all C1 codes returned to the application to their equivalent 7-bit code extensions.                 |
| Select 8-bit C1 Control<br>(S8C1T)<br>(Ignored in VT100 and ANSI<br>modes.) | ESC sp G | Returns C1 codes to the application<br>without converting them to their<br>equivalent 7-bit code extensions. |

# **Computer Modes**

A mode is one of several operating states used by the computer. The following table lists selectable computer modes and the action taken by the computer in set mode and reset mode. *Last character of reset mode sequences is lowercase L (6C hexadecimal).* 

### Selectable Computer Modes

| Mode<br>(Mnemonic)                            | Set Mode<br>Reset Mode | Sequence  | Action                                                                                                    |
|-----------------------------------------------|------------------------|-----------|----------------------------------------------------------------------------------------------------|
| Keyboard action<br>(KAM)                      | Locked                 | CSI 2 h   | Locks the keyboard for all following keystrokes.                                                                                                    |
|                                               | Unlocked               | CSI 2 l   | Unlocks the keyboard.                                                                                                    |
| Insert/Replace<br>(IRM)                       | Insert                 | CSI 4 h   | Selects insert mode. New display<br>characters move old display characters<br>to the right. Characters moved past the<br>right margin are lost. Text moved into a<br>protected character field is lost. If<br>erasure mode (ERM) is reset, text<br>moved into a protected character field<br>is lost. |
|                                               | Replace                | CSI 4 l   | Selects replace mode. New display<br>characters replace old display characters<br>at cursor position. Old character is<br>erased.                                                                                                    |
| Send/Receive<br>(SRM))                        | Off                    | CSI 1 2 h | Disables local echo. When the<br>computer sends characters to the host,<br>the host must echo them back to the<br>display.                                                                                                    |
|                                               | On                     | CSI 1 2 l | Enables local echo. When the computer sends characters, they are automatically sent to the display.                                                                                                    |
| Line feed/New<br>line<br>(LNM)                | New line               | CSI 2 0 h | Causes a received LF, FF, or VT code to<br>move the cursor to the first column of<br>the next line. "Return" sends both a CR<br>and an LF code.                                                                                                    |
|                                               | Line feed              | CSI 2 0 1 | Causes received LF, FF, or VT code to<br>move cursor to the next line in the<br>current column. "Return" sends a CR<br>code only.                                                                                                    |
| Cursor key<br>(DECCKM)                        | Application            | CSI ? 1 h | Causes cursor keys to send application control functions.                                                                                                    |
|                                               | Cursor                 | CSI ?11   | Has cursor keys to send ANSI cursor control sequences.                                                                                                    |
| ANSI/VT52<br>(DECANM)                         | (None)                 | (None)    | Not applicable.                                                                                                    |
|                                               | VT52                   | CSI ? 2 1 | Ignored.                                                                                                    |
| Column<br>(DECCOLM)<br>*see Note next<br>page | 132 column             | CSI ? 3 h | Selects 132 columns per line, supported as of TE 2000 version 8.10.                                                                                                    |

| Mode<br>(Mnemonic)                 | Set Mode<br>Reset Mode | Sequence   | Action                                                                                                    |
|------------------------------------|------------------------|------------|----------------------------------------------------------------------------------------------------|
|                                    | 80 column              | CSI ? 3 l  | Selects 80 columns per line.                                                                                                    |
| Scrolling<br>(DECSCLM)             | Smooth                 | CSI ? 4 h  | Ignored.                                                                                                    |
|                                    | Jump                   | CSI ? 4 1  | Has computer add lines to the display as fast as possible.                                                                                                    |
| Screen<br>(DECSCNM)                | Reverse                | CSI ? 5 h  | Ignored.                                                                                                    |
|                                    | Normal                 | CSI ? 5 l  | Selects normal (light characters on a dark background).                                                                                                    |
| Origin<br>(DECOM)                  | Origin                 | CSI ? 6 h  | Ignored.                                                                                                    |
|                                    | Absolute               | CSI ? 6 1  | Ignored.                                                                                                    |
| Auto wrap<br>(DECAWM)              | On                     | CSI ? 7 h  | Graphic display characters received<br>when the cursor is at right margin<br>appear on the next line. The display<br>scrolls up if cursor is at end of the<br>scrolling region. |
|                                    | Off                    | CSI ? 7 1  | Graphic display characters received<br>when cursor is at right margin replace<br>previously displayed characters.                                                               |
| Auto repeat<br>(DECARM)            | On                     | CSI ? 8 h  | Ignored.                                                                                                    |
|                                    | Off                    | CSI ? 8 1  | Ignored.                                                                                                    |
| Print form feed<br>(DECPFF)        | On                     | CSI ? 18 h | Selects form feed (FF) as print<br>termination character. The computer<br>sends this character to the printer after<br>each print screen operation.                             |
|                                    | Off                    | CSI ? 18 l | Selects no termination character.<br>Computer does not send an FF to the<br>printer after each print screen<br>operation.                                                       |
| Print extent<br>(DECPEX)           | Full screen            | CSI ? 19 h | Selects full screen to print during a print screen operation.                                                                                                    |
|                                    | Scrolling<br>region    | CSI ? 19 l | Selects scrolling region to print during print screen operation.                                                                                                    |
| Text cursor<br>enable<br>(DECTCEM) | Visible                | CSI ? 25 h | Makes the cursor visible.                                                                                                    |
|                                    | Not visible            | CSI ? 25 l | Makes the cursor not visible.                                                                                                    |
| Keypad<br>(DECKPAM/<br>DECPNM)     | Application            | ESC =      | Keypad keys send application control functions.                                                                                                    |
|                                    | Numeric                | ESC >      | Keypad keys send characters that match<br>the numeric, comma, period, and<br>minus sign keys on main keypad. PF1-<br>PF4 send control functions.                                |

# Selectable Computer Modes (continued)

| Mode<br>(Mnemonic)                 | Set Mode<br>Reset Mode | Sequence    | Action                                                                                                    |
|------------------------------------|------------------------|-------------|----------------------------------------------------------------------------------------------------|
| Character set<br>(DECNRCM)         | National               | CSI ? 42 h  | Ignored.                                                                                                    |
|                                    | Multinational          | CSI ? 42 l  | Ignored.                                                                                                    |
| Back arrow key<br>mode<br>(DECBKM) | Backspace              | CSI ? 6 7 h | The arrow key moves cursor back one<br>space and deletes the character. It sends<br>a BS character to the host. |
|                                    | Delete                 | CSI ? 6 7 1 | The arrow key deletes the character at<br>the cursor position. It sends a DEL<br>character to the host.         |

#### Selectable Computer Modes (continued)

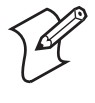

**Note:** VT/ANSI DECCOLM is supported as of TE 2000 version 8.10. VT220 132 column support does not require any menu options. The host computer can enable and disable the 132 column mode using the VT Column Mode (DECCOLM) commands of CSI ?3h (132 columns) and CSI ?3l (80 columns).

# **Cursor Positioning**

The cursor indicates the position where the next character appears. The computer supports all cursor positioning sequences as shown in this table.

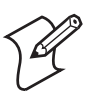

Note: Pn is a variable, ASCII-coded, numeric parameter.

#### **Cursor Positioning**

| Name (Mnemonic)                        | Sequence      | Action                                                                                                    |
|----------------------------------------|---------------|----------------------------------------------------------------------------------------------------|
| Cursor up (CUU)                        | CSI Pn A      | Moves cursor up Pn lines in same column,<br>stops at top.                                                                                                    |
| Cursor down (CUD)                      | CSI Pn B      | Moves cursor down Pn lines in same column, stops at bottom.                                                                                                    |
| Cursor forward (CUF)                   | CSI Pn C      | Moves cursor right Pn columns. Cursor stops at right margin.                                                                                                    |
| Cursor backward (CUB)                  | CSI Pn D      | Moves cursor left Pn columns. Cursor stops at left margin.                                                                                                    |
| Cursor position (CUP)                  | CSI Pl ; Pc H | Moves cursor to Line P1, Column Pc.                                                                                                    |
| Horizontal/vertical<br>positions (HVP) | CSI Pl ; Pc f | Moves cursor to Line P1, Column Pc.                                                                                                    |
| Index (IND)                            | ESC D         | An 8-bit control character (84 hexadecimal)<br>to be expressed as an escape sequence for a<br>7-bit environment. IND moves the cursor<br>down one line in the same column. If cursor<br>is at bottom margin, display scrolls up. |

| Name (Mnemonic)           | Sequence | Action                                                                                                    |
|---------------------------|----------|----------------------------------------------------------------------------------------------------|
| Reverse index (RI)        | ESC M    | An 8-bit control character (8D hexadecimal)<br>to be expressed as an escape sequence for a<br>7-bit environment. RI moves the cursor up<br>one line in the same column. If the cursor is<br>at top margin, the display scrolls down.                       |
| Next line (NEL)           | ESC E    | Is an 8-bit control character (85<br>hexadecimal) that can be expressed as an<br>escape sequence for a 7-bit environment.<br>NEL moves the cursor to the first position<br>on the next line. If the cursor is at bottom<br>margin, the display scrolls up. |
| Save cursor (DECSC)       | ESC 7    | Saves the following into memory: cursor<br>position, graphic rendition, character set<br>shift state, state of wrap flag, state of origin<br>mode, state of selective erase.                                                                               |
| Restore cursor<br>(DECRC) | ESC 8    | Restores the states described for DECSC. If<br>characteristics were not saved, the cursor<br>moves to home position, origin mode is<br>reset, character attributes are not assigned,<br>default character set mapping is established.                      |

#### *Cursor Positioning (continued)*

# **Tab Stops**

Tab stops are selected based on the vertical display column. When the computer receives a horizontal tab code (HT, 09 hexadecimal), the cursor tabs to the next stop. If no tab stops exist, the cursor tabs to the right margin.

The computer supports both tab stop sequences . The computer supports "global" line tab stops only. It does not allow tab set and clear on every character on every line as for a VT/ANSI.

#### Tab Stops

| Name<br>(Mnemonic)          | Sequence | Action                                                                                                    |
|-----------------------------|----------|----------------------------------------------------------------------------------------------------|
| Horizontal tab set<br>(HTS) | ESC H    | Sets a tab stop at the current column. HTS is an 8-<br>bit control character (88 hexadecimal) that can also<br>be expressed as an escape sequence when coding for<br>a 7-bit environment. |
| Tabulation clear<br>(TBC)   | CSI g    | Clears a horizontal tab stop at cursor position.                                                                                                    |
|                             | CSI 0 g  | Clears a horizontal tab stop at cursor position.                                                                                                    |
|                             | CSI 3 g  | Clears horizontal tab stops.                                                                                                    |

# **Character Rendition and Attributes**

Character rendition and attributes affect how a character is displayed, without changing the character. Select graphic rendition sequences change character rendition. The select character attribute sequence designates characters as erasable or non-erasable.

## Select Graphic Rendition (SGR)

This lists select graphic rendition sequences and computer action taken.

| Graphic Rendition                              | Sequence and Ps<br>(Single Parameter) | Action                                |
|------------------------------------------------|---------------------------------------|---------------------------------------|
| All attributes off                             | CSI 0 m                               | Turns all attributes off.             |
| Display bold                                   | CSI 1 m                               | Translates bold to reverse video.     |
| Display underscored                            | CSI 4 m                               | Displays underscored.                 |
| Display blinking                               | CSI 5 m                               | Ignored.                              |
| Display negative (reverse)<br>image            | CSI 7 m                               | Displays negative (reverse)<br>image. |
| Display normal intensity                       | CSI 2 2 m                             | Displays normal intensity.            |
| Display not underlined                         | CSI 2 4 m                             | Displays not underlined.              |
| Display not blinking                           | CSI 2 5 m                             | Ignored.                              |
| Display positive image                         | CSI 2 7 m                             | Displays positive image.              |
| Display black<br>foreground*                   | CSI 30 m                              | Display black foreground              |
| Display red foreground*                        | CSI 31 m                              | Display red foreground                |
| Display green<br>foreground*                   | CSI 32 m                              | Display green foreground              |
| Display yellow<br>foreground*                  | CSI 33 m                              | Display yellow foreground             |
| Display blue foreground*                       | CSI 34 m                              | Display blue foreground               |
| Display magenta<br>foreground*                 | CSI 35 m                              | Display magenta foreground            |
| Display cyan foreground*                       | CSI 36 m                              | Display cyan foreground               |
| Display white foreground ( <i>default</i> )*   | CSI 37 m                              | Display white foreground              |
| Display black<br>background <i>(default)</i> * | CSI 40 m                              | Display black background              |
| Display red background*                        | CSI 41 m                              | Display red background                |
| Display green<br>background*                   | CSI 42 m                              | Display green background              |
| Display yellow<br>background*                  | CSI 43 m                              | Display yellow background             |
| Display blue<br>background*                    | CSI 44 m                              | Display blue background               |
| Display magenta<br>background*                 | CSI 45 m                              | Display magenta background            |

#### Select Graphic Rendition Sequences

| Select Graphic Rendition S | Sequences ( | (continued) |
|----------------------------|-------------|-------------|
|----------------------------|-------------|-------------|

| Graphic Rendition            | Sequence and Ps<br>(Single Parameter) | Action                   |
|------------------------------|---------------------------------------|--------------------------|
| Display cyan<br>background*  | CSI 46 m                              | Display cyan background  |
| Display white<br>background* | CSI 47 m                              | Display white background |
| * Supported on 700 Colo      | rs, CK30 Colors, CK31, CK             | 32, CN3, CV30, and CV60. |

### Select Character Attributes (DECSCA)

The computer ignores select character attributes.

#### Select Character Attributes

| Character Attribute                                       | Sequence and Ps | Action  |
|-----------------------------------------------------------|-----------------|---------|
| All attributes off                                        | CSI 0 " q       | Ignored |
| Designate characters as non-erasable by DECSEL/<br>DECSED | CSI 1 " q       | Ignored |
| Designate character as erasable by DECSEL/<br>DECSED      | CSI 2 " q       | Ignored |

# **Line Attributes**

Line attributes affect an entire display line. The cursor selects the line affected by the attribute. It stays in the same character position when the attribute changes, unless the attribute would move the cursor past the right margin. In this case, the cursor stops at the right margin. When scrolling, the attribute moves with the line.

Double-height line sequences make the cursor line the top or bottom half of a double-height, double-width line. The computer ignores these sequences. Double-width line makes the line with the cursor doublewidth, single-height. The computer ignores this sequence as well. The computer does support the single-width line.

#### Select Line Attributes

| Line Attribute              | Half   | Sequence | Action                                                                                                    |
|-----------------------------|--------|----------|----------------------------------------------------------------------------------------------------|
| Double-height, double-width | Тор    | ESC # 3  | Ignored                                                                                                    |
|                             | Bottom | ESC # 4  | Ignored                                                                                                    |
| Double-width, double-height |        | ESC # 6  | Ignored                                                                                                    |
| Single-width, single-height |        | ESC # 5  | Makes the line with the<br>cursor single-width,<br>single-height. This is the<br>line attribute for all new<br>lines on the display. |

# **Erasure Mode**

Erasure mode (ERM) determines whether erasing functions (ECH, erase character; EL, erase in line; and ED, erase in display) can edit protected characters. The following table lists erasure mode sequences.

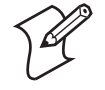

**Note:** In edit mode (DECEDM), ERM affects editing functions IL, DL, ICH, and DCH.

#### Erasure Mode

| Mode  | Sequence | Comments                                                                               |
|-------|----------|----------------------------------------------------------------------------------------|
| Set   | CSI 6 h  | Erasing functions ECH, EL, and ED can affect all protected and unprotected characters. |
| Reset | CSI 61   | Erasing functions ECH, EL, and ED can affect only unprotected characters.              |

The following table lists the erasing and editing functions that ERM affects. ERM also affects the independent style of character protection.

#### **Control Functions Affected by Character Protection**

| Always Affected       | Affected if Edit Mode (DECEDM) is Set      |
|-----------------------|--------------------------------------------|
| Erase character (ECH) | Insert character (ICH)                     |
| Erase in line (EL)    | Insert line (IL)                           |
| Erase in display (ED) | Delete character (DCH)<br>Delete line (DL) |

# Editing

Editing sequences insert and delete characters and lines of characters at the cursor position. The position does not change when lines are inserted or deleted. The computer supports all editing sequences.

**Note:** Pn is a variable, ASCII-coded, numeric parameter.

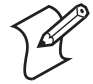

# **Editing Sequences**

| Name (Mnemonic)                                                                                                    | Sequence | Action                                                                                                    |
|----------------------------------------------------------------------------------------------------|----------|----------------------------------------------------------------------------------------------------|
| Insert line (IL)                                                                                                    | CSI Pn L | Inserts Pn lines at the cursor. If fewer than Pn lines remain from the current line to<br>the end of the scrolling region, the number of lines inserted is the lesser number.<br>Lines within the scrolling region at and below the cursor move down. Lines moved<br>past bottom margin are lost. The cursor is reset to the first column. This sequence<br>is ignored when the cursor is outside the scrolling region. In edit mode<br>(DECEDM), if erasure mode (ERM) is reset, lines that move down into a line with<br>a protected character field are lost.                                                                                                    |
| Delete line (DL)                                                                                                    | CSI Pn M | Deletes Pn lines, starting at the line with the cursor. If fewer than Pn lines remain<br>from the current line to the end of the scrolling region, the number of lines deleted<br>is the lesser number. As lines are deleted, the lines within the scrolling region and<br>below the cursor move up, and blank lines are added at the bottom of the scrolling<br>region. The cursor is reset to the first column. This sequence is ignored when the<br>cursor is outside the scrolling region. In edit mode (DECEDM), if erasure mode<br>(ERM) is reset, DL cannot delete lines that have protected characters. As lines are<br>deleted, the area moved up is bounded by the bottom of the scrolling region, or by<br>the next line with a protected character field. |
| Insert characters<br>(ICH)<br>(Applies only to ANSI,<br>VT220, VT320, and<br>VT340 modes. Is<br>ignored in VT100<br>mode.) | CSI Pn @ | Inserts Pn blank characters at the cursor position, with the character attributes set<br>to normal. The cursor does not move and remains at the beginning of the inserted<br>blank characters. A parameter of 0 or 1 inserts one blank character. Data on the<br>line is shifted forward as in character insertion. In edit mode (DECEDM), if<br>erasure mode (ERM) is reset, text moved into a protected character field is lost.                                                                                                    |
| Delete character<br>(DCH)                                                                                                  | CSI Pn P | Deletes Pn characters, starting with the character at the cursor position. When a character is deleted, all characters to the right of the cursor move to the left. This creates a space character at the right margin for each character deleted. Character attributes move with the characters. Spaces created at the end of the line have all of their character attributes off. In edit mode (DECEDM), if erasure mode (ERM) is reset, DCH cannot delete protected characters.                                                                                                    |

# Erasing

Erasing deletes characters in the computer's display without affecting other characters. Erased characters are lost. Cursor positioning does not change when characters or lines are erased. The following table lists erasing sequences and the action taken by the computer.

# **Erasing Sequences**

| Name                                                                                                    |           |                                                                                                    |
|----------------------------------------------------------------------------------------------------|-----------|----------------------------------------------------------------------------------------------------|
| (Mnemonic)                                                                                                    | Sequence  | Action                                                                                                    |
| Erase character<br>(ECH)<br>(Applies to<br>ANSI, VT220,<br>VT320,<br>VT340 modes.<br>Ignored in<br>VT100 mode.) | CSI Pn X  | Erases characters at the cursor position and the next Pn-1<br>character. A parameter of 0 or 1 erases a single character.<br>Character attributes are set to normal. No reformatting of<br>data on the line occurs. The cursor remains in the same<br>position. If erasure mode (ERM) is reset, ECH cannot<br>erase protected characters. |
| Erase in line<br>(EL)                                                                                           | CSI K     | Erases from the cursor to the end of the line, including<br>the cursor position. Line attribute is not affected. If<br>erasure mode (ERM) is reset, EL cannot erase protected<br>characters.                                                                                                    |
|                                                                                                    | CSI 0 K   | Same as CSI K.                                                                                                    |
|                                                                                                    | CSI 1 K   | Erases from the beginning of the line to the cursor,<br>including the cursor position. Line attribute is not<br>affected.                                                                                                    |
|                                                                                                    | CSI 2 K   | Erases the complete line.                                                                                                    |
| Erase in<br>display (ED)                                                                                        | CSI J     | Erases from cursor to the end of display, including the<br>cursor position. Line attribute is single-height, single-<br>width for all completely erased lines. If erasure mode<br>(ERM) is set, ED cannot erase protected character<br>positions.                                                                                         |
| Erase in<br>display (ED)                                                                                        | CSI 0 J   | Same as CSI J.                                                                                                    |
|                                                                                                    | CSI 1 J   | Erases from the beginning of the display to the cursor,<br>including the cursor position. Line attribute becomes<br>single-height, single-width for all completely erased lines.                                                                                                    |
|                                                                                                    | CSI 2 J   | Erases complete display. All lines are erased and changed<br>to single-width. The cursor does not move.                                                                                                    |
| Selective erase                                                                                                 | CSI ? K   | Ignored by the computer.                                                                                                    |
| in line                                                                                                    | CSI ? 0 K |                                                                                                    |
| (DECSEL)                                                                                                    | CSI ? 1 K |                                                                                                    |
|                                                                                                    | CSI ? 2 K |                                                                                                    |
| Selective erase                                                                                                 | CSI ? J   | Ignored by the computer.                                                                                                    |
| in display                                                                                                    | CSI ? 0 J |                                                                                                    |
| (DECSED)                                                                                                    | CSI ? 1 J |                                                                                                    |
|                                                                                                    | CSI ? 2 J |                                                                                                    |

# **Scrolling Margins (Top and Bottom)**

The scrolling region is the area of the computer's display that can receive new characters by scrolling old characters off the display. The area is defined by the top and bottom display margins. The smallest scrolling region allowed is two lines. The number of the top margin must be at least one less than the number of the bottom margin.

#### **Scrolling Margins**

| Name (Mnemonic)                         | Sequence      | Action                                                                                                    |
|-----------------------------------------|---------------|----------------------------------------------------------------------------------------------------|
| Set top and bottom<br>margins (DECSTBM) | CSI Pt ; Pb r | Sets top and bottom scrolling margins. The<br>value of Pt must be less than Pb. Moves the<br>cursor to Column 1, Line 1 of the page. |

# Printing

Select print operations with control sequences. When characters are printed on the screen, printer tab stops are ignored. Print characters are spaced with the SP character. The computer sends a carriage return and line feed, vertical tab, or form feed after the last printable character on a line (not a space character).

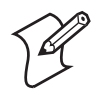

Note: The computer ignores printer port DSR exchanges.

| Name (Mnemonic)    | Sequence  | Action                                                                                                    |
|--------------------|-----------|----------------------------------------------------------------------------------------------------|
| Auto print mode    | CSI ? 5 i | Turns on auto print mode. Display lines print when you move the cursor off the line with a line feed, form feed, vertical tab, or auto wrap. The printed line ends with a carriage return and the character that moved the cursor off the previous line (LF, FF, or VT). Auto wrap lines end with a line feed.                                                                                                   |
|                    | CSI ? 4 i | Turns off auto print mode.                                                                                                    |
| Printer controller | CSI 5 i   | Turns on printer controller mode. The computer sends received characters to the printer without displaying them on the screen. All characters and character sequences except NUL, XON, XOFF, CSI 5 i, and CSI 4 i are sent to the printer. The computer does not insert or delete spaces, provide line delimiters, or select the correct printer character set. Keyboard activity is still directed to the host. |
|                    | CSI 4 i   | Turns off printer controller mode.                                                                                                    |
| Print cursor line  | CSI ? l i | Prints the data on the display line with the cursor. Cursor position does not change. Print-cursor-line sequence is complete when the line prints. No CR/LF is attached to the line.                                                                                                    |
| Print screen       | CSI i     | Prints the screen display (full screen or scrolling region, depending on the print<br>extent DECPEX selection). Printer form feed mode (DECPFF) selects either a<br>form feed (FF) or nothing as the print terminator. Print screen sequence is<br>complete when the screen prints.                                                                                                    |
|                    | CSI 0 i   | Same as CSI i.                                                                                                    |

#### **Printing Sequences**

# **User-Defined Keys (DECUDK)**

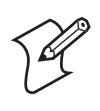

Note: The DECUDK command is ignored in VT100 mode.

The computer has 20 user-defined keys (UDKs). You can define the codes of 15 of these keys. The keys are F6 through F14, F15 (Help), F16 (Do), and F17 through F20.

Use UDKs to store and recall text and commands that you often use with applications. You should refer to your application's software manual for the commands you can store in user-defined keys.

If you use dual sessions, you can define UDKs for each session. However, you can only save one set of UDK definitions. For each session you can use a total of 256 characters to define UDKs.

## **Using UDKs**

To enter definitions for the 15 UDKs, you program the definitions with DECUDK device control strings. To use a UDK after you have defined it, the computer must be in caps lock mode. For example, if you defined the [F6] key, you can use it by pressing the caps lock key for the computer and then the key sequence for the [F6] key. The following chart shows key combinations for CAPS lock.

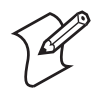

Note: The host system can also define function keys.

## **CAPS Lock Combinations**

| Computer  | Key Sequence                            |
|-----------|-----------------------------------------|
| 700 Color | [Alpha] [1] (numeric keypad)            |
|           | [Alpha] [CapLock] (alphanumeric keypad) |
| CK30      | ■□ [Shift] (52-key keypad)              |
|           | [Func] [Shift] (50-key keypad)          |
|           | ■□ [A] (42-key keypad)                  |
| CK31      | ■□ [Shift] (52-key keypad)              |
| CK32      | ■□ [C]                                  |
| CN3       | ■□ [Shift] (QWERTY keypad)              |
|           | [Green] [1] (numeric keypad)            |
| CV30      | [CAPS]                                  |
| CV60      | [Caps Lock]                             |

# **UDK Memory Space**

There are 256 bytes of memory space available for the 15 UDKs. Space is supplied on a first-come, first-serve basis. When the 256 bytes are full you cannot define any more keys until you clear some of the memory space. Three ways that you can clear space are:

- Redefine one or more UDKs by using a DECUDK control string.
- Clear one or more UDKs by using a DECUDK control string.
- Clear all UDKs with a computer power-up or hard computer reset (RIS) operation.

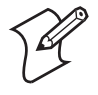

Note: All UDK key definitions are lost when power is lost.

# Programming UDKs

Use the following Device Control String (DCS) format to load UDK definitions from the host.

## DCS Format

| DCS                                 | Pc;Pl                     |                    | Ky1/St1;0Kyn/Stn      | ST                   |
|-------------------------------------|---------------------------|--------------------|-----------------------|----------------------|
| Device control<br>string introducer | Clear and lock parameters | Final<br>character | Key definition string | String<br>terminator |

- **DCS** indicates the beginning of a device control string. DCS is an 8bit C1 character (90 hexadecimal). You can use ESC P (1B and 50 hexadecimals) for a 7-bit environment.
- **Pc** is the clear parameter that selects how to clear key definitions.

#### Parameters

| Pc                  | Meaning                                              |
|---------------------|------------------------------------------------------|
| 0 (default) or none | Clear all keys before loading new values.            |
| 1                   | Clear one key at a time, before loading a new value. |

When Pc is 1, the computer only clears the keys you are loading. By using a Pc value of 1, you can redefine some keys without redefining them all.

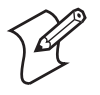

**Note:** There are 256 bytes of memory for all UDKs. A key definition can only use the number of bytes available when that key is loaded.

If Pc is 1, a key load may fail because no memory space is available. The reason for this is, with Pc set to 1, keys are cleared and loaded sequentially. If the new definition for a key is larger than the old one you may exceed the 256-byte limit.

### Example

Suppose F6 contains 120 bytes, F7 contains 110 bytes, and F8 contains 20 bytes. You try to load F8 with 40 bytes, F6 with 1 byte, and F7 with 1 byte, in that order. This works if all keys are cleared first (Pc is 0), but not if keys are cleared one at a time (Pc is 1). When you try to load F8 with 40 bytes, the load fails because only 26 bytes are free at that time. (256 maximum – 120 in F6 – 110 in F7 = 26.)

**Pl** is the lock parameter. Pl determines whether the key definitions are locked or unlocked after you load them.

#### Lock Parameter

| PI                         | Meaning                                                                                                    |
|----------------------------|----------------------------------------------------------------------------------------------------|
| 0                          | Lock the keys. If you want to load new values into the keys,<br>you must unlock the keys through the computer's firmware<br>menus. |
| 1 <i>(default)</i> or none | Do not lock the keys. Keys are unlocked and can be redefined with another DECUDK string.                                           |

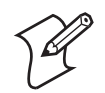

**Note:** If Pl is 1 and the keys are already locked, nothing happens. The computer ignores UDK DSR exchanges.

The computer uses a special lock to allow or prevent the programming of UDKs. You can turn on this lock through the computer's firmware menus or from the host (with a DECUDK device control string). The lock affects all programmable keys. When using the lock follow these guidelines:

- Unlock the keys to define them. The keys must be unlocked before you can define them. You can only unlock the keys through the computer's firmware menus. If a key is locked and an application tries to redefine the key with a DECUDK sequence, the computer ignores the sequence.
- Lock the keys to prevent redefinition. You can lock the keys through the computer's firmware menus or from the host (with a DECUDK sequence). New key definitions are unlocked by default.

The **vertical bar** (|, 7C hexadecimal) is the final character. It identifies this control string as a DECUDK.

**Ky1/St1;0Kyn/Stn** are the key definition strings. You include these strings between the final character (|) and the string terminator (ST). Each string consists of a key selector number (Kyn) and a string parameter (Stn), separated by a slash (/, 2F hexadecimal). A semicolon (3B hexadecimal) separates different strings. The key selector number (Kyn) indicates which key you are defining.

Below are the definable keys and identifying values.

#### **Definable Keys**

| Кеу | Value | Кеу  | Value |
|-----|-------|------|-------|
| F6  | 17    | F13  | 25    |
| F7  | 18    | F14  | 26    |
| F8  | 19    | Help | 28    |
| F9  | 20    | Do   | 29    |
| F10 | 21    | F17  | 31    |
| F11 | 23    | F18  | 32    |
| F12 | 24    | F19  | 33    |
| F13 | 25    | F20  | 34    |
| F14 | 26    |      |       |

String parameters (Stn) are the encoded definition of the keys. String parameters consist of hex pairs in the following ranges:

- 30 through 39 hexadecimal (0 through 9)
- 41 through 46 hexadecimal (A through F)
- 61 through 66 hexadecimal (a through f)

When you combine these hexadecimal values they represent an 8-bit quantity. This method lets you use any of the 256 character codes in the key string. You can enter key definition strings in any order. The default for Stn is "empty." The key is undefined.

**ST** is the string terminator. ST (9C hexadecimal) is a C1 8-bit character. You can use ESC (1B and 5C hexadecimals) for a 7-bit environment.

#### **Loading UDKs**

Following are some guidelines for loading UDKs.

- Clear UDK memory space before loading new definitions. Use a DECUDK string to clear keys without locking them. Then you can use another DECUDK string to redefine the keys and lock them.
- If you redefine a key, the old definition is lost. This may clear some space if the new definition uses fewer bytes than the old one.
- There are two ways to lock UDKs, but only one way to unlock them. To lock UDKs, you can use either the computer's firmware menus or a DECUDK control string. To unlock UDKs, you must use the computer's firmware menus.
- The default value for each key definition is empty. When you clear UDKs, they are empty.
- An invalid hex pair in a DECUDK string is ignored.

#### **Examples of Device Control Strings**

This sequence clears UDKs: DCS 0 ; 1 | ST

This sequence locks UDKs: DCS 1 ; 0 | ST

Suppose you want to define the F20 key to be PRINT without clearing or locking any other keys and you are using 8-bit mode. The first part of the sequence would look like this:  $\pm 1; 1|34$ / where 34 is the code for the F20 key and "É" is the ASCII character for 90 hexadecimal.

After the slash character "/" (2F hexadecimal) you would include the definition. The rest of the sequence after the slash character would be, 5052494E54£ where the hex encoding for PRINT is:

50 = P 52 = R 49 = I 4E = N 54 = T

The ST ASCII character "£" (9C hexadecimal) marks the end of the control string. The complete string is:  $\pm 1; 1|34/5052494\pm54\pm$ 

# **Down-Line Loadable Character Set**

The computer does not support the ability to create and down-line load a character set of up to 94 characters. This character set is also called a dynamically redefinable character set (DRCS).

#### DRCS

| Function                               | Action  |
|----------------------------------------|---------|
| Down-line load DRCS characters         | Ignored |
| Clear a down-line loaded character set | Ignored |

# Reports

The computer sends reports in response to host computer requests. Reports provide identification (type of computer). Two categories of reports are available: primary/secondary device attributes, and device status reports.

## **Device Attributes (DA)**

The following table shows the action taken by the computer when it receives primary and secondary device attribute exchanges.

During a primary exchange, the host asks for the computer's service class code. The computer responds with "I am a service class 2 computer." During a secondary exchange the computer responds with "I am a VT (identification code of 1) family computer."

| Communication            | DA<br>Exchange | Sequence                | Meaning                                                                                                   |
|--------------------------|----------------|-------------------------|----------------------------------------------------------------------------------------------------|
| Host to VT220            | Primary        | CSI > c  or  CSI > 0 c  | What type of computer are                                                                                 |
| (request)                | Secondary      | CSI c or CSI 0 c        | you?                                                                                                    |
|                          |                |                         | What type of computer are you?                                                                            |
| VT220 to host (response) | Primary        | CSI > c                 | I am a VT100 Computer                                                                                     |
| (                        |                | CSI > 1 c               | I am a VT220 Computer.                                                                                    |
|                          |                | CSI > 24 c              | I am a VT320 Computer.                                                                                    |
|                          |                | CSI > 19 c              | I am a VT100 Computer.                                                                                    |
|                          | Secondary      | CSI ? 61 c              | I am a VT100 Computer.                                                                                    |
|                          |                | CSI ? 62 ; 8 ; 9 c      | I am a VT220 Computer<br>supporting user-defined<br>keys and national<br>replacement character sets.      |
|                          |                | CSI ? 63 ; 8 ; 9 c      | I am a VT320 Computer<br>supporting user-defined<br>keys and national<br>replacement character sets.      |
|                          |                | CSI ? 63 ; 8 ; 9 ; 13 c | VT340 Computer<br>supporting user-defined<br>keys, national replacement<br>character sets, local editing. |

#### DA Actions

# **Device Status Reports (DSR)**

This table shows the action taken by the computer when it receives device status report exchanges, when the host computer asks for the general operating status of the computer or printer, or both. If the computer is in printer controller mode, the printer receives the DSR request but cannot answer.

#### **DSR** Actions

| DSR<br>Exchange          | Communication                    | Sequence           | Action                                            |
|--------------------------|----------------------------------|--------------------|---------------------------------------------------|
| VT220                    | Host to VT220                    | CSI 5 n            | Ignores this code.                                |
|                          | (Request for status)             |                    |                                                   |
|                          | VT220 to host                    | CSI 0 n or CSI 3 n | Ignores these codes.                              |
|                          | (DA response)                    |                    |                                                   |
|                          | Host to VT220                    | CSI 6 n            | "Please report your cursor                        |
|                          | (Request for cursor position)    |                    | position using a CPR (not DSR) control sequence." |
|                          | VT220 to host                    | CSI Pv; Ph R       | "My cursor is positioned at                       |
|                          | (CPR response)                   |                    | $\frac{(Pv);}{(Pv=row, Ph=column)}$ (Ph)."        |
| Printer port             | Request for printer status       | CSI ? 15 n         | What is the printer status?                       |
|                          | Response                         | CSI ? 13 n         | No printer.                                       |
| User-<br>defined<br>keys | Request for UDK status           | CSI ? 25 n         | Ignored in VT100 mode.                            |
|                          | Response                         | CSI ? 20 n         | UDKs are unlocked.                                |
|                          |                                  | CSI ? 21 n         | UDKs are locked.                                  |
| Keyboard<br>language     | Request for keyboard<br>language | CSI ? 26 n         | What is the keyboard language?                    |
|                          | Response                         | CSI ? 27; Pn n     | North American keyboard dialect.                  |

## Identification

The computer supports the identification sequence.

#### **Identification Sequence**

| Name (Mnemonic)        | Sequence | Action  |
|------------------------|----------|---------|
| Identification (DECID) | ESC Z    | Ignored |

# **Computer Reset**

Computer reset escape sequences cause either a soft or hard computer reset.

# Soft Computer Reset (DECSTR)

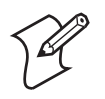

**Note:** The DECSTR control function is available for all VT/ANSI modes.

DECSTR changes most of the computer's current settings to the powerup default settings listed in the following table. The escape sequence is:

CSI ! p

DECSTR affects only those functions listed in the following table.

#### Soft Computer Reset (DECSTR) States

| Mode                   | Mnemonic | State After DECSTR                                |
|------------------------|----------|---------------------------------------------------|
| Text cursor enable     | DECTCEM  | Cursor enabled.                                   |
| Insert/replace         | IRM      | Replace. ("Insert" if local editing mode.)        |
| Origin                 | DECOM    | Absolute (cursor origin at upper-left of screen). |
| Auto wrap              | DECAWM   | No auto wrap.                                     |
| Keyboard action        | KAM      | Unlocked.                                         |
| Numeric Keypad         | DECNKM   | Numeric characters.                               |
| Cursor keys            | DECCKM   | Normal (arrow keys).                              |
| Edit                   | DECEDM   | Interactive.                                      |
| Transmit execution     | DECTEM   | Immediate.                                        |
| Erasure                | ERM      | All characters.                                   |
| Guarded area transfer  | GATM     | All characters.                                   |
| Multiple area transfer | MATM     | All selected areas.                               |
| Selected area transfer | SATM     | All areas.                                        |
| Scanner lock           |          | Reset.                                            |

The following table lists other control functions. All tab stops are reset. User-defined keys are cleared.

#### Soft Computer Reset (DECSTR) States

| Mode                       | Mnemonic               | State After DECSTR                                 |
|----------------------------|------------------------|----------------------------------------------------|
| Set top and bottom margins | DECSTBM                | Top margin = 1.<br>Bottom margin = page<br>length. |
| All character sets         | G0, G1, G2, G3, GL, GR | VT/ANSI default settings.                          |
| Select graphic rendition   | SGR                    | Normal rendition.                                  |
| Start of selected area     | SSA                    | Cleared.                                           |
| End of selected area       | ESA                    | Cleared.                                           |
| Start of protected area    | SPA                    | Cleared.                                           |
| End of protected area      | EPA                    | Cleared.                                           |
| Save cursor state          | DECSC                  | Home position with VT/<br>ANSI defaults.           |

### Hard Computer Reset (RIS)

When the RIS is complete, the computer sends XON to resume communication. The RIS sequence is: **ESC** c

RIS resets values to factory default settings. It is the same as DECSTR, but also clears the screen, returns the cursor to the upper-left corner of the screen, and sets the SGR function to normal rendition.

# **Tests and Adjustments**

The computer has adjustment patterns you can invoke from the host computer with escape sequences. Adjustment sequences send uppercase Es to the computer's display. Only qualified technicians perform adjustment procedures.

This table shows the action taken by the computer when it receives test and adjustment sequences.

#### **Test and Adjustment Sequence Actions**

| Name (Mnemonic)      | Sequence            | Action                          |
|----------------------|---------------------|---------------------------------|
| Tests (DECTST)       | CSI 4 ; Ps ; ; Ps y | Ignored                         |
| Adjustments (DECALN) | ESC # 8             | Fills display with uppercase Es |

# **VT52 Mode Escape Sequence**

The computer does not support VT52 mode, which allows the VT/ANSI Computer to operate with DEC software written for VT52 Computers.

# **Define Area Qualification**

The define area qualification (DAQ) command indicates that the active position is the first character position of a qualified area. The end of a qualified area is indicated by the beginning of the following qualified area. The qualifications of the area are specified according to the parameter(s). The following table lists qualification sequences.

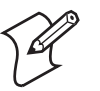

Note: DAQ is ignored unless the computer is in VT340 mode.

#### Define Area Qualification

| Qualification                                                             | Sequence and Ps<br>(Single Parameter) | Action                                    |
|---------------------------------------------------------------------------|---------------------------------------|-------------------------------------------|
| Accept all input                                                          | CSI 0 o                               | Accepts all input                         |
| Accepts no input (protected) and does not transmit (unguarded)            | CSI 1 o                               | Accepts no input                          |
| Accept graphics                                                           | CSI 2 o                               | Accepts graphics                          |
| Accept numerics                                                           | CSI 3 o                               | Accepts numerics                          |
| Accept alphabetics                                                        | CSI 4 o                               | Accepts alphabetics                       |
| Right justify in area                                                     | CSI 5 o                               | Right justifies area                      |
| Zero fill in area                                                         | CSI 6 o                               | Fills area with zeros.                    |
| Horizontal tab stop at start of area                                      | CSI 7 o                               | Puts horizontal tab stop at start of area |
| Accepts no input (protected), but<br>selects for transmission (unguarded) | CSI 8 o                               | Accepts no input                          |
| Space fill in area                                                        | CSI 9 o                               | Fills area with spaces                    |
| Invisible                                                                 | CSI 1 0 o                             | Makes passwords invisible                 |

## **Private Sequences**

Private sequences enable or disable autosend.

#### **Private Sequences**

| Mode       | Sequence*        | Action                                                                                                    |
|------------|------------------|----------------------------------------------------------------------------------------------------|
| Set        | ESC [ = 3 l      | Enables autosend. Transmits the screen when the last field is filled. If you are on the last defined field and get data from the bar code reader or RS-232 port, the display will also be automatically sent even if the field not filled. |
| Reset      | ESC [ = 3 h      | Disables autosend. Only transmits when a terminating key is pressed.                                                                                                    |
| * The last | character of the | set mode sequence is lowercase L (6C hexadecimal).                                                                                                    |

# **Proprietary Sequences**

Following are INTERMEC<sup>®</sup> extensions to the data stream.

### **Line Edit and Character Modes**

Two proprietary escape sequences enable the host to put the computer into Line Edit (block) mode or Character mode. Note that the computer enters Character mode when it is cold-started.

#### Line Edit and Character Modes

| Mode                                                                            | Sequence* |
|---------------------------------------------------------------------------------|-----------|
| Line Edit                                                                       | CSI = 1 l |
| Character                                                                       | CSI = 1 h |
| * The last character of the Line Edit sequence is lowercase L (6C hexadecimal). |           |

#### Norcompress

The Norcompress function handles the norrc command, where "a" is the number of iterations that "b" occurs in the data stream. The sequence for Norcompress is CSI a;bz.

### **Scanner Lock Mode**

Scanner lock mode is similar to the KAM function; however, you do not need to repeatedly send the Locked command (this command is assumed after each scan). The scanner lock state can also be reset by the RIS command (ESC c) or the DECSTR command (CSI ! p).

#### Scanner Lock Mode

| Mode                                                                        | Sequence* | Action                                                                                                    |  |
|-----------------------------------------------------------------------------|-----------|----------------------------------------------------------------------------------------------------|--|
| Set                                                                         | CSI = 4 h | The host sends this sequence, which puts the computer into<br>Scanner Lock mode. When the computer is in this mode, only<br>one scan is allowed; the scanner is then inhibited. After this<br>sequence is sent, the user can scan only once (no additional<br>scans are allowed). To re-enable the scanner, the host must<br>send CSI 2 l to unlock the scanner. |  |
| Reset                                                                       | CSI = 4 l | Resets Scanner Lock mode (default).                                                                                                    |  |
| * The last character of the reset sequence is lowercase L (6C hexadecimal). |           |                                                                                                    |  |

# **VT340** Applications

Supported VT340 computer applications include setting the right margin, using control functions, and creating text forms.

## **Right Margin**

The computer's display contains 2 to 80 columns. To ensure that the cursor will not go beyond Column Pn, use the following sequence to set the number of columns (Pn is a number from 2 to 80):

CSI Pn \$ |

# **Control Functions**

In editing mode you can use the erasure, deletion, and insertion control functions. The character protection field lets you design text forms that cannot be changed or overwritten. In edit mode, character protection also depends on the setting of erasure mode (ERM):

- If ERM is set all characters can be changed, erased, and moved, regardless of protection.
- If ERM is reset only unprotected characters can be changed, erased, and moved. These control functions do not affect protected areas in page memory:
  - Insert line (IL)
  - Delete line (DL)
  - Insert character (ICH)
  - Delete character (DCH)
  - Erase in display (ED)
  - Erase in line (EL)
  - Erase character (ECH)

#### **Text Forms**

When using C1 control characters SPA, EPA, SSA, and ESA to create forms on the host, the rows and columns to which the cursor moves must be in sequential order. The following shows some sequences that create a text form, start with the left column.

| Sequence        | Definition                     | Sequence     | Definition                     |
|-----------------|--------------------------------|--------------|--------------------------------|
| ESC [ 1; 1 H    | Home cursor                    | ESC V        | Start protected area           |
| ESC [ 2 J       | Clear screen                   | ESC [ 4; 1 H | Move cursor to Row 4, Col 1    |
| ESC [ ? 10 h    | Start local editing mode       | "Lot:"       | Display literal                |
| ESC V           | Start protected area           | ESC [ 1 D    | Move cursor back 1 position    |
| ESC [ 1; 2 H    | Move cursor to Row 1, Col 2    | ESC W        | End protected area             |
| "Manufacturing" | Display literal                | ESC [ 1 C    | Move cursor forward 1 position |
| ESC [ 1 ; 17 H  | Move cursor to Row 1, Col 17   | ESC F        | Start selected area            |
| "Receiving"     | Display literal                | ESC [ 4; 9 H | Move cursor to Row 4, Col 9    |
| ESC [ 2; 1 H    | Move cursor to Row 2, Col 1    | ESC G        | End selected area              |
| "LIP:"          | Display literal                | ESC V        | Negative Acknowledge           |
| ESC W           | End protected area             | ESC [ 5; 1 H | Move cursor to Row 5, Col 1    |
| ESC [ 1 D       | Move cursor back 1 position    | "Qty:"       | Display literal                |
| ESC W           | End protected area             | ESC [ 1 D    | Move cursor back 1 position    |
| ESC [1C         | Move cursor forward 1 position | ESC W        | End protected area             |
| ESC F           | Start selected area            | ESC [ 1 C    | Move cursor forward 1 position |

Control Characters for Auto-Login Script File

| Sequence      | Definition                     | Sequence       | Definition                      |
|---------------|--------------------------------|----------------|---------------------------------|
| ESC [ 2; 15 H | Move cursor to Row 2, Col 15   | ESC F          | Start selected area             |
| ESC G         | End selected area              | ESC [ 5; 13 H  | Move cursor to Row 5, Col 13    |
| ESC V         | Start protected area           | ESC G          | End selected area               |
| ESC [ 3; 1 H  | Move cursor to Row 3, Col 1    | ESC V          | Start protected area            |
| "Item:"       | Display literal                | ESC [ 24; 80 H | Move cursor to Row 24, Col 80   |
| ESC [ 1 D     | Move cursor back 1 position    | ESC W          | End protected area              |
| ESC W         | End protected area             | ESC [ 26 \$    | Set the number of columns to 26 |
| ESC [ 1 C     | Move cursor forward 1 position | ESC [ 1; 8 r   | Set top at 1, bottom at 8 Rows  |
| ESC F         | Start selected area            | ESC [ 3 g      | Clear tab stops                 |
| ESC [ 3; 16 H | Move cursor to Row 3, Col 16   | ESC [ 2; 5 H   | Move cursor to Row 2, Col 5     |
| ESC G         | End selected area              |                |                                 |

|  | <b>Control Characters</b> | for Auto-Login | Script File | (continued) |
|--|---------------------------|----------------|-------------|-------------|
|--|---------------------------|----------------|-------------|-------------|

If this information is entered on the form:

| 11111111   | for "LIP:"  |
|------------|-------------|
| 2222222222 | for "Item:" |
| 3333       | for "Lot:"  |
| 4444444    | for "Qty:"  |

The data stream will be sent to the host as indicated in the following chart. (If guarded area transfer mode (GATM) is reset, then the record separator is processed as a protected field entry.)

#### **GATM Data Stream**

| Sequence  | Definition                    | Sequence | Definition |
|-----------|-------------------------------|----------|------------|
| RS        | Protected field Line 1        | 3333     |            |
| RS        | First protected field Line 2  | RS       |            |
| 11111111  | Selected field Line 2         | RS       |            |
| RS        | First protected field Line 3  | 4444444  |            |
| RS        | First protected field Line 3  | RS       |            |
| 222222222 | Selected field Line 3         | RS       |            |
| RS        | Second protected field Line 3 | RS       |            |
| RS        | First protected field Line 4  | RS       |            |

# **IBM 330X Sequences**

The following escape sequences are supported for IBM 330X computers:

# IBM 330X Escape Sequences

| Escape<br>Sequence | Action                                                                                                    |
|--------------------|----------------------------------------------------------------------------------------------------|
| ESC n A            | Moves cursor up "n" lines. Cursor stops at top margin.                                                                                                    |
| ESC n B            | Moves cursor down "n" lines. Cursor stops at bottom margin.                                                                                                    |
| ESC n C            | Moves cursor right "n" columns. Cursor stops at right margin.                                                                                                    |
| ESC n D            | Moves cursor left "n" columns. Cursor stops at left margin.                                                                                                    |
| ESC I              | Erase from the cursor to the end of the line, including the cursor position. Line attribute is not affected. If erasure mode (ERM) is reset, this function cannot erase protected characters.                                                                                                    |
| ESC n O            | Deletes "n" lines, starting at the line with the cursor. If fewer than "n" lines remain from the current line to the end of the scrolling region, the number of lines deleted is the lesser number. As lines are deleted, the lines within the scrolling region and below the cursor move up, and blank lines are added at the bottom of the scrolling region. The cursor is reset to the first column.                                                                                                    |
| ESC L              | Erases the entire display. All lines are erased and changed to single width. The cursor does not move.                                                                                                    |
| ESC n P            | Inserts "n" characters starting with the character at the cursor location, with the character attribute set to<br>normal. The cursor does not move and remains at the beginning of the inserted characters. A parameter of<br>"0" or "1" inserts one blank character. Data on the line is shifted forward as in character insertion. In edit<br>mode (DECEDM), if erasure mode (ERM) is reset, text moved into a protected character field is lost.                                                                                              |
| ESC n Q            | Deletes "n" characters, starting with the character at the cursor position. When a character is deleted, all characters to the right of the cursor move to the left. This creates a space character at the right margin for each character deleted. Character attributes move with the characters. Spaces created at the end of the line have all of the character attributes off. In edit mode (DECEDM), if erase mode (ERM) is reset, then this command cannot delete protected characters.                                                    |
| ESC n N            | Inserts "n" lines at the cursor. If fewer than "n" lines remain, from the current line to the end of the scrolling region, the number of lines inserted is the lesser number. Lines within the scrolling region at and below the cursor move down. Lines past the bottom margin are lost. The cursor is reset to the first column. This sequence is ignored if the cursor is outside of the scrolling region. In edit mode (DECEDM), if erasure mode (ERM) is reset, lines that move down into a line with a protected character field are lost. |
| ESC n X            | Moves the cursor to the "nth" column.                                                                                                    |
| ESC n Y            | Moves the cursor to the "nth" row.                                                                                                    |
| ESC H              | Moves the cursor to the top left of the memory screen.                                                                                                    |
| ESC J              | Erases from the cursor to the end of the display, including the cursor position. Line attributes become single height/single width for all completely erased lines.                                                                                                    |

# **ANSI Mode Sequences**

## **Cursor Positioning**

The computer supports cursor positioning sequences in this table.

# **Cursor Positioning**

| Name (Mnemonics)                   | Sequence | Action                                                                                                    |
|------------------------------------|----------|----------------------------------------------------------------------------------------------------|
| Cursor backward tab (CVT)          | CSI Ps Z | Moves the cursor to previous Ps tab stop(s). If there is no previous tab stop, then the cursor moves to the left margin.         |
| Cursor horizontal absolute (CHA)   | CSI Ps G | Moves the cursor to the Ps column on the current line.                                                                           |
| Cursor horizontal tab (CHT)        | CSI Ps I | Moves the cursor to the next Ps tab stop(s). If there is not next tab stop, then the cursor moves to the right margin.           |
| Cursor next line (CNL)             | CSI Ps E | Moves the cursor down Ps lines. If at the bottom margin of the screen, then the cursor is not moved.                             |
| Cursor previous line (CPL)         | CSI Ps F | Moves the cursor up Ps lines. If at the top margin of the screen, then the cursor is not moved.                                  |
| Horizontal position absolute (HPA) | CSI Ps   | Moves the cursor to Ps column on the current line.                                                                               |
| Horizontal position relative (HPR) | CSI Ps a | Moves the cursor Ps columns from the current location. If past the right margin, then the cursor is stopped at the right margin. |
| Vertical position absolute (VPA)   | CSI Ps d | Moves the cursor to Ps row using the current column.                                                                             |
| Vertical position relative (VPR)   | CSI Ps e | Moves the cursor Ps rows from the current location. If at the bottom margin, the cursor is stopped at the bottom margin.         |
| Cursor vertical tab (CVT)          | CSI Ps Y | Moves the cursor down Ps vertical tab stops. If at the bottom margin, then the cursor is stopped.                                |

# **Cursor Tabulation Control**

This table lists cursor tabulation control (CBT) sequences in ANSI mode.

#### **Cursor Tabulation Control**

| Sequence | Action                                           |
|----------|--------------------------------------------------|
| CSI 0 W  | Sets horizontal tab stop at current location.    |
| CSI 1 W  | Sets vertical tab stop at current location.      |
| CSI 2 W  | Clears horizontal tab stop.                      |
| CSI 3 W  | Clears vertical tab stop.                        |
| CSI 4 W  | Clears all horizontal tab stops this line.       |
| CSI 5 W  | Clears all horizontal tabs stops in the machine. |
| CSI 6 W  | Clears all vertical tab stops                    |

### Scrolling

This table lists scrolling sequences in ANSI mode.

#### **Scrolling Sequences**

| Name (Mnemonics) Sequence |          | Action                         |
|---------------------------|----------|--------------------------------|
| Scroll up (SU)            | CSI Ps S | Scrolls display up Ps lines.   |
| Scroll down (SD)          | CSI Ps T | Scrolls display down Ps lines. |

# **Transmitted Keyboard Codes**

Transmitted codes are generated by computer keys and sent to the used host computer or software application. The next few pages describe computer capability to emulate codes generated by the VT/ANSI computer keyboard main keypad, editing keypad, auxiliary keypad, and top-row function keys. Codes are sent via Line Edit (block) mode or optimized Character mode selected through the keyboard function labeled MODE on the overlay.

### Line Edit (Block) Mode

Line Edit (block) mode is a synchronous condition where the computer temporarily stores or "buffers" keys you press. It sends the cumulative data to the host computer when you press one of these terminating keys:

- [Enter]
- [F6] through [F20], [PF1] through [PF4]
- [CTRL]+[A] through [CTRL]+[Z]
- Forward Tab
- DEL (7F hexadecimal)
- Backspace
- The following also apply to Line Edit (block) mode. For codes generated by the cursor control key, see "Cursor Keys" on page 333. For codes generated by the auxiliary keypad keys, see "Auxiliary Keypad" on page 334.
- When you press [PF1], the following key will also be transmitted directly to the host computer.
- When scanning, the computer automatically enters Line Edit (block) mode for each individual scan. When it completes scanning, it returns to the mode it was set at before it started scanning.

# Character Mode

Character mode (the default) is a condition where the computer sends, to the host computer, each key as you press it. You should place the computer into Character mode during these situations:

- When the computer should immediately send information to the host computer. This operation is called "type-ahead."
- When the computer's keyboard sends a character to the display as well as to the host. This operation is called "local echo." If local echo is disabled, the host receives the character from the computer and then sends the return response.

To alternate between Line Edit (block) mode and Character mode, press the mode key as defined in Chapter 3, "Using the Computer Keypad."

# **Transmitted Keypad Keys**

The following pages describe codes generated by main keypad keys, editing keys, auxiliary keys, and top-row function keys.

### **Main Keypad**

The computer emulates all of the standard and most of the special function keys on the VT/ANSI main keypad. The standard keys generate letters, numbers, and symbols, either alone or in combination with other keys. The function keys generate special function codes listed in this table.

| VT/ANSI Key | Code                                                                                                    |
|-------------|----------------------------------------------------------------------------------------------------|
| Ctrl        | Does not send a code when used alone. Is always used in combination with another key to send a control code. |
| Delete      | DEL (7F hexadecimal).                                                                                        |
| Lock        | None.                                                                                                    |
| Return      | CR (0D hexadecimal) or CR (0D hexadecimal) LF (0A hexadecimal).                                              |
| Shift       | Does not send a code when used alone; sends uppercase characters when used with other standard keys.         |
| Space bar   | SP (20 hexadecimal).                                                                                         |
| Tab         | HT (09 hexadecimal).                                                                                         |

#### Main Keypad Function Keys

# **Editing Keypad**

The computer has editing and cursor control keys. Editing keys have functions assigned to them by the application software in use. Refer to your VT/ANSI application software manual for the uses of the editing keys.

## **Editing Keys**

The following table lists the codes generated by the editing keys.

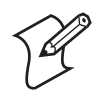

Note: The editing keys do not send codes in VT100 mode.

#### **Editing Keys**

| VT/ANSI Key | Code    | VT/ANSI Key | Code   |
|-------------|---------|-------------|--------|
| Find        | CSI 1 ~ | Prev screen | CSI 5~ |
| Insert here | CSI 2 ~ | Remove      | CSI 3~ |
| Next screen | CSI 6 ~ | Select      | CSI 4~ |

#### **Cursor Keys**

The following table lists codes generated by the computers' cursor keys.

#### **Cursor Keys**

| Key         | Cursor Key Mode Reset<br>(Normal) | Cursor Key Mode Set<br>(Application) |
|-------------|-----------------------------------|--------------------------------------|
| Down arrow  | CSI B                             | SS3 B                                |
| Left arrow  | CSI D                             | SS3 D                                |
| Right arrow | CSI C                             | SS3 C                                |
| Up arrow    | CSI A                             | SS3 A                                |

## **Sending Host Cursor Keys**

In keyboard unshifted and shifted modes, the cursor control key sends a host cursor key to the host computer. The cursor control key emulates the arrow keys of a VT/ANSI Computer in either their normal arrow key mode or Application mode, depending on the state set by the programmer.

#### Sending Host Cursor Keys

| To Send               | Press<br>Computer Keys | To Send               | Press<br>Computer Keys |
|-----------------------|------------------------|-----------------------|------------------------|
| Host cursor down key  | [▼]                    | Host cursor down key  | [SFT]+[ <b>▼</b> ]     |
| Host cursor left key  | [L ]                   | Host cursor left key  | [SFT]+[L]              |
| Host cursor right key | [ <b>R</b> ]           | Host cursor right key | [SFT]+[ <b>R</b> ]     |
| Host cursor up key    | [▲]                    | Host cursor up key    | [SFT]+[▲]              |

## **Auxiliary Keypad**

Auxiliary keypad keys enter numeric data. The application software in use can also assign functions to these keys; refer to your VT/ANSI application software manual for their uses. The following table shows codes generated by the auxiliary keys in keypad Application mode.

## Auxiliary Keypad

| VT/ANSI Key | Keypad Mode | VT/ANSI Key | Keypad Mode |
|-------------|-------------|-------------|-------------|
| 0           | SS3 p       | 9           | SS3 y       |
| 1           | SS3 q       | - (hyphen)  | SS3 m       |
| 2           | SS3 r       | , (comma)   | SS3 1       |
| 3           | SS3 s       | . (period)  | SS3 n       |
| 4           | SS3 t       | Enter       | SS3 M       |
| 5           | SS3 u       | PF1         | SS3 P       |
| 6           | SS3 v       | PF2         | SS3 Q       |
| 7           | SS3 w       | PF3         | SS3 R       |
| 8           | SS3 x       | PF4         | SS3 S       |

### **Top-Row Function Keys**

The following table lists function keys and the codes generated.

#### Top-Row Function Keys

| Кеу        | VT220/320/340 Mode | VT100 Mode |
|------------|--------------------|------------|
| F5 (Break) | No code            | No code    |
| F6         | CSI 1 7 ~          | No code    |
| F7         | CSI 1 8 ~          | No code    |
| F8         | CSI 1 9 ~          | No code    |
| F9         | CSI 2 0 ~          | No code    |
| F10        | CSI 2 1 ~          | No code    |
| F11        | CSI 2 3 ~          | Esc        |
| F12        | CSI 2 4 ~          | BS         |
| F13        | CSI 2 5 ~          | LF         |
| F14        | CSI 2 6 ~          | No code    |
| F15        | CSI 2 8 ~          | No code    |
| F16        | CSI 2 9 ~          | No code    |
| F17        | CSI 3 1 ~          | No code    |
| F18        | CSI 3 2 ~          | No code    |
| F19        | CSI 3 3 ~          | No code    |
| F20        | CSI 3 4 ~          | No code    |

# **Local Edit Mode**

If your application software program supports local editing, the computer can be programmed to operate in Local Edit mode. Local Edit mode is a feature of the VT340 Computer. Use the mode to send characters to page memory instead of to the host. The computer sends a block of edited text to the host after you press a terminating key. Terminating keys in Local Edit mode are [Enter] and [F1] through [F20].

## **Edit Mode and Interactive Mode**

The edit mode control function (DECEDM) selects edit mode or interactive mode. The function determines when the computer sends data to the host. The following Local Edit Modes table describes the modes.

#### **Edit and Interactive Modes**

| Mode       | Sequence*          | Action                                                                                                    |
|------------|--------------------|----------------------------------------------------------------------------------------------------|
| Set        | CSI ? 1 0 h        | Selects edit mode to turn on the display annunciator. Computer stores all typed characters in page memory for local editing. After data is edited, it can be sent in a block to the host. |
| Reset      | CSI ? 1 0 l        | Selects interactive mode. (Turns off the annunciator in the display.) The computer immediately sends typed characters to the host.                                                        |
| * The last | t character in the | reset sequence is lowercase L (6C hexadecimal).                                                                                                    |

## **Local Editing Setup**

To use the computer in Local Edit mode, the local editing features must be set up for the application software as described in the following table.

| Feature                        | Setting         | Description                                                                                             |
|--------------------------------|-----------------|----------------------------------------------------------------------------------------------------|
| Edit mode                      | Edit            | Edited text is stored in memory until terminating key is pressed, which sends text to the host.         |
| Edit key execution mode        |                 | Not supported.                                                                                          |
| Transmit execution mode        | Immediate       | Computer sends data to host right after a terminating key is pressed.                                   |
| Local editing application keys | Suffix transmit | When [F1] through [F20] is pressed, computer sends that function to host after sending a block of data. |
| Line transmit mode             | Disabled        | Computer sends full page of data to host after terminating key is pressed.                              |
| Transfer termination mode      | Enabled         | After terminating key is pressed, computer sends scrolling region (area inside scrolling margins).      |
| VT131 transfer mode            |                 | Not supported.                                                                                          |
| Space compression              | Disabled        | Computer sends a space character for each unused character position                                     |
| End of line characters         |                 | On the computer, no characters indicate the EOL in a data block.                                        |
| End of block characters        |                 | On the computer, no characters indicate the end of a data block.                                        |

#### Local Editing Setup

# **Selecting Characters to Send**

Three control functions allow you to define which characters the computer can send to the host. The following table shows how the control functions select which characters the computer sends.

### **Selecting Character Fields for Transmission**

| Fields Selected                 | GATM  | SATM  | MATM        |
|---------------------------------|-------|-------|-------------|
| All fields                      | Set   | Set   | Unavailable |
| Unprotected fields only         | Reset | Set   | Unavailable |
| Selected fields only            | Set   | Reset | Set         |
| Selected field with cursor only | Set   | Reset | Reset       |
| Unprotected and selected fields | Reset | Reset | Set         |
| Selected field with cursor only | Reset | Reset | Reset       |

## Guarded Area Transfer Mode (GATM)

The GATM control function selects whether the computer sends all characters or only unprotected characters to the host. When GATM is unprotected (reset), the computer sends a record separator (RS, 1E hexadecimal) to the host in place of a protected field. This lists GATMs.

| Juaraea Area Transfer Moae |                     |                                                                                                    |  |
|----------------------------|---------------------|----------------------------------------------------------------------------------------------------|--|
| Mode                       | Sequence*           | Action                                                                                                    |  |
| Set (All)                  | CSI 1 h             | Selects all characters. During block transmission, the computer can send all protected and unprotected characters to the host. |  |
| Reset (Unprotected)        | CSI 1 l             | Selects unprotected characters. During a block transmission, the computer can send only unprotected characters to the host.    |  |
| * The last of and ston of  | f the ward as an ar | and in low marging I (GC hours desire al)                                                                                      |  |

#### Gu

\* The last character of the reset sequence is lowercase L (6C hexadecimal).

#### Selected Area Transfer Mode (SATM)

The SATM control function determines whether the computer can send all characters or only selected characters to the host. Selected characters are characters defined as eligible to send to the host. This table lists SATMs.

#### Selected Area Transfer Mode

| Mode                    | Sequence*                     | Action                                                                                                    |
|-------------------------|-------------------------------|----------------------------------------------------------------------------------------------------|
| Set (All)               | CSI 1 7 h                     | Selects all characters. The computer can send selected and unselected characters on the current page to the host. |
| Reset (Unprotected)     | CSI 1 7 1                     | Selects only selected characters. The computer can only send selected characters on the current page to the host. |
| * The last character of | <sup>f</sup> the reset sequen | ce is lowercase L (6C hexadecimal).                                                                               |

## Multiple Area Transfer Mode (MATM)

The MATM control function determines what selected character areas the computer can send to the host. MATM work only when SATM is reset.

#### Multiple Area Transfer Mode

| Mode                    | Sequence*                     | Action                                                                                                    |
|-------------------------|-------------------------------|----------------------------------------------------------------------------------------------------|
| Set (All)               | CSI 1 5 h                     | The computer can send all selected areas on the page to the host.                                                                                                  |
| Reset (Unprotected)     | CSI 1 5 1                     | Selects one area. The computer can send only the selected area with the cursor. If the cursor is not in a selected field, cursor moves to the next selected field. |
| * The last character of | <sup>f</sup> the reset sequen | ce is lowercase L (6C hexadecimal).                                                                                                    |

#### **Defining Selected Areas**

Start selected area (SSA) and end selected area (ESA) control functions select which characters on the current page the computer can send to the host. SSA and ESA are 8-bit C-1 control characters that can also be coded as 7-bit escape sequences. The following conditions apply to SSA and ESA:

- They work only when SATM is reset.
- If the computer receives ESA before SSA, it ignores ESA.
- If SSA is not followed by ESA on the same page, the SSA has no effect on that page. Selected areas must always end with ESA.
- ED, EL, or ECH control functions cannot change selected areas.

| Name (Mnemonic) | 8-Bit        | 7-Bit Equivalent   | Action                                                                                                    |
|-----------------|--------------|--------------------|----------------------------------------------------------------------------------------------------|
| SSA             | SSA (86 hex) | ESC F (1B, 46 hex) | Marks the cursor position as the first of a string of character positions the computer can send to the host. |
| ESA             | ESA (87 hex) | ESC G (1B, 47 hex) | Defines the cursor position as the last of a string of character fields the computer can send to the host.   |

#### SSA and ESA

#### **Local Edit Mode Keys**

Keys with special functions in Local Edit mode are described in this table.

#### Local Edit Mode Keys

| Keys        | Function                                                                                                    |
|-------------|----------------------------------------------------------------------------------------------------|
| Find        | Advances cursor to the top margin, Column 1.                                                                                                    |
| Tab         | Advances cursor to the next tab stop. If in protected area, it advances to the next selectable field. If tab stop is selected, it advances to the next selectable field.                                                                                                    |
| Insert here | Default mode is "insert." Key toggles between insert and overstrike. If insert mode, all following characters in the field are shifted right one position. If the field is full the last character is deleted.                                                                                           |
| Remove      | If in protected area, computer emits beep and cursor advances to first position of next selectable field.<br>If not found, it advances to bottom margin (default is Row 24, Column 80). If in unprotected field, it<br>is cleared and the cursor is positioned to the beginning of the selectable field. |

| Keys                                 | Function                                                                                                    |  |
|--------------------------------------|----------------------------------------------------------------------------------------------------|--|
| Prev screen<br>Next screen<br>Select | Ignores these keys.                                                                                                    |  |
| Backspace                            | Moves cursor one position to the left until it reaches the left margin.                                                                                                    |  |
| Delete                               | Deletes the previous selectable character.                                                                                                    |  |
| A-Z, 0-9,<br>Auxiliary keypad        | If a key is pressed while in a protected area, computer emits beep, advances cursor to next selectable field, enters characters. If field not found, cursor advances to bottom margin. |  |
| Back Tab                             | Cursor moves back to the first occurrence of the following:                                                                                                    |  |
|                                      | • Previous tab stop.                                                                                                    |  |
|                                      | • Beginning of the current unprotected field.                                                                                                    |  |
|                                      | • Beginning of the previous unprotected field.                                                                                                    |  |
|                                      | • Beginning of scrolling region. (Also called top margin.)                                                                                                    |  |
| Cursor [▲]                           | Cursor moves up one line until it reaches the top margin. The computer beeps when the cursor reaches the top margin.                                                                   |  |
| [▼]                                  | Cursor moves down one line until it reaches the bottom margin. The computer beeps when the cursor reaches the bottom margin.                                                           |  |
| [▶]                                  | Cursor moves right one character position until it reaches the right margin. The computer beeps when the cursor reaches the right margin.                                              |  |
| [◀]                                  | Cursor moves left one character position until it reaches the left margin. The computer beeps when the cursor reaches the left margin.                                                 |  |

# Local Edit Mode Keys (continued)

# **Scanning in Local Edit Mode**

When scanning is enabled, data from the scanner is placed into the field where the cursor is located. If the cursor is not in an input field, the data from the scanner is placed into the next input field. If scanner data fills the first input field, remaining characters are placed into the next input field.

When the bar code does not fill the input field, the cursor stays where it ended. If autotab scanning is enabled, the cursor is placed at the beginning of the next input field. If that field is not found, extra data is lost.

#### Set Transmit Termination Character (DECTTC)

The computer supports the set transmit termination character (DECTTC) control function. Use the control function to select a character to indicate the end of a block transmission. You do not need to use an end-of-block character. The computer sends the end-of-block character to the host at the end of each block transmission. The control sequence is: CSI PS |

| Ps          | End-of-Block Character         | Action              |
|-------------|--------------------------------|---------------------|
| 0 (default) | No character (DECTTC disabled) |                     |
| 1           | FF (0C hexadecimal)            | Form feed           |
| 2           | ETX (03 hexadecimal)           | End of text         |
| 3           | EOT (04 hexadecimal)           | End of transmission |
| 4           | CR (0D hexadecimal)            | Carriage return     |
| 5           | DC3 (13 hexadecimal)           | XOFF                |

#### Set Transmit Termination Characters

Use an extended form of DECTTC to select a string of characters to indicate the end of a block. The extended form uses decimal codes to represent characters. You can use the extended form to send a control function at the end of a block transmission, instead of a single character. You can send a control sequence of up to six characters (Pn1 through Pn6) at the end of a block. The control sequence is: CSI ? Pn1 ; 0 Pn6

Pn1 through Pn6 are decimal codes for characters you can define as endof-block. For example, the decimal code for ESC is 27 (1B hexadecimal). A code outside the range of 0 to 254 is ignored. The "GL Codes" table on page and "C1 and GR Codes" table on page contain decimal codes for characters.

For example, to send the default code of the [PF1] key on the computer's numeric keypad at the end of a block transmission, use this procedure.

#### To send the default code

- 1 The [PF1] key sends this default code: ESC O P
- **2** Translate each character in the sequence to decimal code.

ASCII characters: ESC O P

Decimal codes: 27 79 80

**3** Insert the decimal codes into the extended DECTTC sequence:

CSI ? 27 ; 79 ; 80 |
## **Telxon Private Use**

Telxon has defined its set of private use 2 escape sequences. For more information about these sequences, see the *AIRVU ANSI – AE User's Guide* (Telxon Part Number: 24627-000) from Telxon Corporation. Each escape sequence is introduced by either PU2 in 8-bit mode (0x 92) or ESC,R in 7-bit mode.

The two bytes that follow the introducer are interpreted as an ASCII decimal value that describes the specific type of escape operation. Intermec supports the following escape sequence for Telxon private use only:

(PU2 0x92 is ESC 7 (1B 37 in 7 bit mode), ST 0x9c is ESC (1B and 5C) in 7 bit mode))

#### **Telxon Private Use**

| PU2 0 0 0 0 ST                                                                   | Sets screen size to 26x16 instead of 21x16 (Intermec's closest match) |  |
|----------------------------------------------------------------------------------|-----------------------------------------------------------------------|--|
| PU2 0 0 0 1 ST                                                                   | Sets screen size to 16x16                                             |  |
| PU2 0 0 0 2 ST                                                                   | Sets screen size to 26x8 instead of 21x8 (Intermec's closest match)   |  |
| PU2 0 0 0 3 ST                                                                   | Sets screen size to 16x8                                              |  |
| PU2 0 0 0 4 ST                                                                   | (16x4 screen size) Ignored, not supported by Intermec                 |  |
| PU2 0 0 0 5 ST                                                                   | ST (21x4 screen size) Ignored, not supported by Intermec              |  |
| PU2 0 5 0 0 ST                                                                   | Disables scanner                                                      |  |
| PU2 0 5 0 2 ST                                                                   | Enables scanner without Auto Enter                                    |  |
| PU2 0 5 0 3 ST                                                                   | Enables scanner with Auto Enter *                                     |  |
| ESC R 1 3 ST                                                                     | Data entry allowed from scanner only                                  |  |
| ESC R 1 4 ST                                                                     | Data entry allowed from keyboard and scanner only*                    |  |
| * Default mode. PU2 0 0 0 0 ST thru PU2 0 0 0 5 ST are for the 700 Colors, CK30, |                                                                       |  |
| CK31, CK32, and CN3.                                                             |                                                                       |  |

## **Using Intermec Printer Language**

This example shows how to create a bar code, the human readable form of that bar code, and its RFID tag-write using the Intermec Printer Language (IPL). For a further definition of IPL, see the *Intermec Printer Language* (*IPL*) *Programmer's Reference Manual* (P/N 934-013-xxx).

/\* Commands to setup PM4i Printer to write a barcode label, human readable info and an RFID tag. \*/

/\* Turn on RFID mode, with a tag adjust of 0 dots, retry 2 times \*/
APC "#P4N8100000=02=0fJ1,0,2=03#" ST

/\* Place the printer in advanced mode \*/
APC "#P4N8100000=02=1bC0=03#" ST

/\* Place the printer in program mode \*/
APC "#P4N8100000=02=1bP;=03#" ST

/\* Erase format field 4 and then create format field 4. Make a workspace area
for the printer to use to store the information we are going to print. \*/
APC "#P4N8100000=02=45=34;F4;=03#" ST

/\* Make a human readable entry at o100,200 orgin 100,200. f0 means field direction is horizontal, h1,w1 is use height \*1 and width \*1. C21 means use 12 point monspace. The r0 says character rotation is horiontal. b0 is saying no border. Finally the d3 is the text you want to display. \*/ APC "#P4N8100000=02H0;o100,200;f0;h1,w1;c21;r0;b0;d3,TEST LABEL;=03#" ST

/\* Edit and create line field 1. o11,250 Orgin of 11,250. f0 field direction is horizontal. 1500;w4 is length of 1500 dots and width is field is 4 dots. APC "#P4N8100000=02L1;o11,250;f0;1500;w4;=03#" ST

/\* B2 Defines field 2 as Barcode data. o20,300 with an origin of 20,300. f0
means field direction is horizontal. Height is 102 dots and width is 2 dots.
The c0,0 says to print the barcode as code 39 with no check digit. i1 (one)
determines that an interpretation of the barcode prints with a start and stop
character included. r1 means rotation of the barcode is vertical. d3,ABCD says
to print a barcode containing the data ABCD. \*/
APC "#P4N8100000=02=42=32;o20,300;f0;h102;w2;c0,0;i1;r1;d3,ABCD;=03#" ST

/\* I2 Edit interpretive field for barcode field 2. 020,402 with an orgin of 20,402. f0 means field direction is horizontal. h1,w1 height\*1, width\*1. c20 means use 8 point monospace font. r0 - character rotation is horizontal. \*/ APC "#P4N8100000=02I2;o20,402;f0;h1,w1;c20;r0;b0=03#" ST

/\* Q3 Edit and create RFID field 3. a2 tells us to write ASCII data. 2,5,4
tells us to write to segment 2 the data area of the chip starting at address 5
of this segment for four bytes. d3,ABCD says to write ABCD to the tag.\*/
APC "#P4N8100000=02Q3;a2,2,5,4;d3,ABCD;=03#" ST

/\* Actually print the data we created above. \*/
APC "#P4N8100000=02R=03#" ST

/\* Upload data from format table 4 created above and write data to the tag. \*/ APC "#P4N8100000=02=1b=45=34=18=03#" ST

/\* Actually write the data to the tag. \*/ APC "#P4N8100000=02=17=03#" ST

#### Chapter 6 — Programming

# Extended Commands

Extended commands govern abilities unique to computers. You can use extended commands to transmit or receive data over the computer's RS-232 port, send information to an RS-232 device (such as a printer or bar code printer), or collect data. The following chart lists the commands.

#### **Extended Commands**

| Name                                                        | Character |
|-------------------------------------------------------------|-----------|
| Transmit and Receive On RS-232 Port                         | #F        |
| Transmit Only On RS-232 Port                                | #P        |
| Receive Only On RS-232 Port                                 | #G        |
| Return Version                                              | #V        |
| Scan                                                        | #S        |
| Tone (CK30, CK31)                                           | #T        |
| Speech XML Parsing (700 Color)                              | #X        |
| Magnetic Card Reader (700 Color)                            | #M        |
| RFID – Set Attributes (700 Color with PPC 2003, CV30, CV60) | #A        |
| RFID – Define Format (700 Color with PPC 2003, CV30, CV60)  | #D        |
| RFID – Write Tags (700 Color with PPC 2003, CV30, CV60)     | #W        |
| RFID – Set Filter (700 Color with PPC 2003, CV30, CV60)     | #J        |

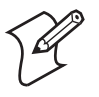

**Note:** For software version 8.25 or greater, the #A, #D, #W, and #J commands apply to all computers and are allowed when connecting to an RFID reader.

To use extended commands, you must enable the extended command option through the TE 2000 configuration menus. For information about enabling the command on a computer, see "Using theTerminal Emulation Menus" on page 97.

## Transmit and Receive On RS-232 Port (#F)

Use the #F extended command to transmit and receive data on the computer's RS-232 port.

When constructing a Transmit and Receive command, the data to be sent should be placed at Line 2, Column 1. The data must be less than 1840 bytes in length (after "=yy" compression, where "yy" is the hexadecimal representation of the output byte). The last character must be a "#" (pound sign). The computer sends the data to the RS-232 port until it detects a "#" character.

## 3270 and 5250 Data Streams

Line 2, Column 1, begins the start of transmit data. The host application must set up the screen with a transmit field to locate the RS-232 port I/O data. The field can be anywhere on the screen, beginning at position 80. The host application must supply the receive field (for response from the RS-232 port to the host). The receive field can be anywhere on the screen except for the position allocated for the return status field.

The output stream appears in ASCII character format. For bytes that are not displayable ASCII characters, you may insert the "=yy" characters, where "yy" is the hexadecimal representation of the output byte. For example, insert "=0D" if your printer requires a carriage return, or insert "=0A" for a line feed. The table titled "Computer Font Set" on page 408 in Appendix B contains other hexadecimal values.

The following table describes the line and columns where characters must appear, and their meanings. Note that "b" indicates a 1-byte space.

| Column | Description                                   | Character                                                |
|--------|-----------------------------------------------|----------------------------------------------------------|
| 2      | Begin extended command                        | #                                                        |
| 3      | Transmit and Receive on RS-232 Port command F |                                                          |
| 4      | Speed (bits per second)                       | 1=1200; 2=2400; 3=4800; 4=9600; 5=19200; 6=38400         |
| 5      | Data parity                                   | N=None; 0 (zero)=None; <del>b</del> =None; E=Even; O=Odd |
| 6      | Data bits                                     | 7=Seven; 8=Eight                                         |
| 7      | Stop bits                                     | 1=One; 2=Two                                             |
| 8      | CTS flow                                      | 0=Disable; 1=Enable                                      |
| 9      | DSR flow                                      | 0=Disable; 1=Enable                                      |

#### 3270/5250 Data Streams

| Column | Description                    | Character                                                                                                    |
|--------|--------------------------------|----------------------------------------------------------------------------------------------------|
| 10     | XON/XOFF flow control          | 0=Disable; 1=Enable                                                                                                    |
| 11-12  | Flow control timeout value     | XX=Number of seconds                                                                                                    |
| 13     | Return AID key                 | <del>b</del> =AID key is Enter (default).                                                                                                    |
|        |                                | X=AID key character.<br>For return AID key characters, see the next section,<br>"Return AID Key Characters".                                                                     |
| 14-15  | Maximum characters to receive  | dd or XddX, where: dd=00-99. Default: 99.                                                                                                    |
|        |                                | dd=Any number of decimal digits from 0-2000, inclusive. <i>Default: 99</i> .                                                                                                    |
| 16-17  | Delimiter character            | AA=Hexadecimal ASCII code that marks the end of data to be received. Range: 00-7E. <i>Default of 00 or bb implies no start character.</i>                                        |
| 18-19  | Number of delimiter characters | XX=Number of characters accepted before sending return code to host. Range: 00-99. <i>Default of 00 or bb implies no start character.</i>                                        |
| 20-21  | Start character                | AA=Hexadecimal ASCII code. Range: 00-99. <i>Default of</i> 00 or bb implies no start character.                                                                                  |
| 22     | Return start character to host | F=Return character; <del>b</del> = Do not return character                                                                                                    |
| 23     | Flag parity errors             | P=Flag; <del>b</del> = Do not flag                                                                                                    |
| 24-25  | Receive timeout length         | XX=Number of seconds the computer waits for input<br>from the RS-232 port before it sends a timeout error. <i>Uses</i><br><i>a 5-second default when field contains spaces</i> . |

## 3270/5250 Data Streams (continued)

## **Return AID Key Characters**

The following table lists the extended command AID keys and characters returned to the host. For example, if you want an F1 AID key, use "A" as the character. Note that "b" indicates a 1-byte space.

| Return | AID | Кеу | Chara | cters |
|--------|-----|-----|-------|-------|
|--------|-----|-----|-------|-------|

| AID Key                         | Character | AID Key | Character | AID Key           | Character |
|---------------------------------|-----------|---------|-----------|-------------------|-----------|
| Enter                           | b         | F6      | F         | F18               | R         |
| Help <i>(5250)</i>              | )         | F7      | G         | F19               | S         |
| Roll down/Page up <i>(5250)</i> | *         | F8      | Н         | F20               | Т         |
| Roll up/Page down <i>(5250)</i> | +         | F9      | Ι         | F21               | U         |
| Print (5250)                    | '         | F10     | J         | F22               | V         |
| Home (5250)                     | •         | F11     | К         | F23 <i>(5250)</i> | W         |
| Clear                           | 7         | F12     | L         | F24 <i>(5250)</i> | Х         |
| F1                              | А         | F13     | М         | PA1 <i>(3270)</i> | Y         |
| F2                              | В         | F14     | Ν         | PA2 (3270)        | Z         |
| F3                              | С         | F15     | 0         | PA3 (3270)        | ,         |
| F4                              | D         | F16     | Р         |                   |           |
| F5                              | Е         | F17     | Q         |                   |           |

### **Return Codes for Transmit and Receive**

Line 24, Column 1, has the return status field. The code returned in this position tells the host the extended command status.

### **Return Codes for Transmit and Receive**

| Code | Description                                                                                                    | Column         |
|------|----------------------------------------------------------------------------------------------------|----------------|
| 0    | Good status, transaction complete.                                                                             | (None)         |
| 1    | Not enough memory. Or, incorrect setting for speed, number of data bits or stop bits, or flow control timeout. | 4, 6, 7, 11-12 |
| 2    | No delimiter (#) on data stream.                                                                               | (None)         |
| 3-4  | Reserved                                                                                                    | (None)         |
| 5    | Timeout using flow control.                                                                                    | (None)         |
| 6    | Improper return field.                                                                                         | (None)         |
| 7    | Hexadecimal value is outside the range of 00-0F.                                                               | 15-16, 19-20   |
| 8    | Error in AID code.                                                                                             | (None)         |
| 9    | Incorrect setting for maximum characters to receive.                                                           | 13-14          |
| А    | Incorrect setting for delimiter character.                                                                     | 15-16          |
| В    | Incorrect setting for number of delimiter characters.                                                          | 17-18          |
| С    | Incorrect setting for flow control.                                                                            | 8, 9, 10       |
| D    | Incorrect setting for start character.                                                                         | 19-20          |
| Е    | Incorrect setting for data parity.                                                                             | 5, 22          |
| F    | Timeout.                                                                                                    | (None)         |
| К    | Returned if the RS-232 receive is aborted after a key is pressed.                                              | (None)         |
| 0    | Overrun of UART receive register; an error from the RS-232 device.                                             | (None)         |
| Р    | Data parity or framing error.                                                                                  | (None)         |
| Z    | Command not supported for this device                                                                          | (None)         |

#### **Example of Transmit and Receive**

The following example and chart show what would be sent to a computer to transmit and receive data. *Note that "b" indicates a 1-byte space.* 

## Example of Transmit and Receive

| Column | Character | Description                             |  |
|--------|-----------|-----------------------------------------|--|
| 1      | Ь         | This column typically contains a space. |  |
| 2      | #         | Begin extended command.                 |  |
| 3      | F         | Transmit and Receive command.           |  |
| 4      | 4         | 9600 baud.                              |  |

| Column | Character | Description                                                   |
|--------|-----------|---------------------------------------------------------------|
| 5      | N         | No parity.                                                    |
| 6      | 8         | Eight data bits.                                              |
| 7      | 1         | One stop bit.                                                 |
| 8      | 0         | CTS flow disabled                                             |
| 9      | 0         | DSR flow disabled                                             |
| 10     | 0         | XON/OFF flow control disabled.                                |
| 11-12  | 00        | No flow control timeout value.                                |
| 13     | b         | AID key is Enter.                                             |
| 14-15  | 50        | Receive a maximum of 50 characters.                           |
| 16-17  | 0A        | Delimiter character is 0a hexadecimal (line feed).            |
| 18-19  | 01        | Data is sent to host after 1 delimiter character is received. |
| 20-21  | 02        | Start character is 02 hexadecimal (STX).                      |
| 22     | Ь         | Start character is not returned.                              |
| 23     | þ         | Do not flag parity errors.                                    |
| 24-25  | 10        | Receive timeout length is 10 seconds.                         |

**Example of Transmit and Receive** 

## VT/ANSI Data Stream

Due to possible system fragmentation of a data stream, the "#" in Line 1, Column 2, should be the last character placed on the screen. This assures that all data is present before the extended command is parsed (removed).

There are two ways to send the #F extended command. The conventional method involves writing the command to the screen on line one, writing the data to be printed on the second line, then writing a "#" character on the first line to activate the print. The other method is to use the control characters APC (Application Program Command) (0x9F) and ST (String Terminator) (0x9C) to encapsulate the command. Using the control characters method is faster since they are not written to the display.

## **Conventional Method**

This is an example of Transmit and Receive using the conventional method.

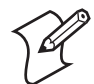

**Note:** The descriptions for the "This is the Data to be sent" command are listed under the control character sequence method.

#### **Conventional Method**

| Command                             | Action                                                      |
|-------------------------------------|-------------------------------------------------------------|
| CSI 2J                              | Clears the screen.                                          |
| CSI 1;3H                            | Move the cursor to top row, column 3.                       |
| F4N8100005500A0102 <del>bb</del> 00 | Start the print command.                                    |
| CSI 2;1HThis is the Data to be sent | Moves cursor to row 2, column 1 - sends the data to print   |
| CSI 1;2H#                           | Move the cursor to top row, column 2 - start the print job. |

## **Control Character Sequence Method**

This is the same example using the control character sequence method. You do not need to clear the screen or move the cursor in the example because the print command executes in the background.

Control character sequences for mnemonics APC and ST can also start and end data. The last data character must be a "#" (pound sign). The computer sends the data to the RS-232 port until it detects a "#" character and the string terminator sequence.

Below are the descriptions of each group of characters. Note that "b" indicates a 1-byte space.

#### ^9F#F4N8100005500A0102bb00This is the Data to be sent#^9C

— Data to sen<del>d</del>

- **^9F** APC character 0x9F
- **#F** Begin extended command for transmit and receive
- 4N81 9600 baud, no parity, 8 data bits, 1 stop bit
- 000 Flow control options (disabled)
- 05 Flow timeout (5 seconds)
- 50 Maximum receive characters
- 0A Delimiting character
- 01 Number of delimiting characters to wait for
- 02 Start character *(STX)*
- **b** tart character return *(do not return start character)*
- **b** Parity error flags (*do not flag parity errors*)
- 00 Receive timeout (*use 5-second default*)
- Data to send
- # Data termination character
- **^9C** ST character 0x9C

The output stream appears in ASCII character format. For bytes that are not displayable ASCII characters, you may insert the "=yy" characters, where "yy" is the hexadecimal representation of the output byte.

The following table describes the line and columns where characters must appear, and their meanings. *Note that "b" indicates a 1-byte space.* 

| Column | Description                                 | Character                                                                                                    |
|--------|---------------------------------------------|----------------------------------------------------------------------------------------------------|
| 2      | Begin extended command                      | #                                                                                                    |
| 3      | Transmit and Receive on RS-232 Port command | F                                                                                                    |
| 4      | Speed (bits per second)                     | 1=1200; 2=2400; 3=4800; 4=9600; 5=19200; 6=38400                                                                                                    |
| 5      | Data parity                                 | N=None; 0 (zero)=None; <del>b</del> =None; E=Even; O=Odd                                                                                                    |
| 6      | Data bits                                   | 7=Seven; 8=Eight                                                                                                    |
| 7      | Stop bits                                   | 1=One; 2=Two                                                                                                    |
| 8      | CTS flow                                    | 0=Disable; 1=Enable                                                                                                    |
| 9      | DSR flow                                    | 0=Disable; 1=Enable                                                                                                    |
| 10     | XON/XOFF flow control                       | 0=Disable; 1=Enable                                                                                                    |
| 11-12  | Flow control timeout value                  | XX=Number of seconds                                                                                                    |
| 13-14  | Maximum characters to receive               | dd or XddX, where: dd=00-99. Default: 99.                                                                                                    |
|        |                                             | dd=Any number of decimal digits from 0-2000, inclusive. <i>Default: 99.</i>                                                                                              |
| 15-16  | Delimiter character                         | AA=Hexadecimal ASCII code that marks the end of data to receive. Range: 00-7E. <i>Default of 00 or bb implies no start character.</i>                                    |
| 17-18  | Number of delimiter characters              | XX=Number of characters accepted before sending return code to host. Range: 00-99. <i>Default of 00 or bb implies no start character.</i>                                |
| 19-20  | Start character                             | AA=Hexadecimal ASCII code. Range: 00-99. <i>Default of</i> 00 or <del>bb</del> implies no start character.                                                               |
| 21     | Return start character to host              | F=Return character; <del>b</del> = Do not return character                                                                                                    |
| 22     | Flag parity errors                          | P=Flag; <del>b</del> = Do not flag                                                                                                    |
| 23-24  | Receive timeout length                      | XX=Number of seconds the computer waits for input<br>from the RS-232 port before it sends a timeout error.<br><i>Uses a 5-second default when field contains spaces.</i> |

#### **Control Character Sequence Method**

## **Flow Control**

The Transmit command supports the XON/XOFF flow control. This is the same XON/XOFF flow control most devices support. The timeout value tells the computer how long to wait for the flow control handshake before returning a one-byte error value.

## **Return Codes for Transmit and Receive**

The return code is the status sent to the host computer. The computer returns data and the extended command's status to the host computer in the XCATA<CR> or XCCCATA<CR> format.

• X

The return code listed in the following chart.

- CC or CCCC The character count of the data returned. CC is 00-99. CCCC is 100-2000.
- DATA

The RS-232 data received from the RS-232 device attached to the computer (if any data was received). The computer simulates the [Enter] key to return the code to the host.

#### Code Description Column Good status, transaction complete. 0 (None) 1 Not enough memory. Or, incorrect setting for speed, number of data bits or stop bits, or 4, 6, 7, 11-12 flow control timeout. No delimiter (#) on data stream. (None) 2 Reserved (None) 3-4 (None) 5 Timeout using flow control. 6 Improper return field. (None) Hexadecimal value is outside the range of 00-0F. 15-16, 19-20 7 8 Reserved (None) 9 Incorrect setting for maximum characters to receive. 13-14 А Incorrect setting for delimiter character. 15-16 В Incorrect setting for number of delimiter characters. 17-18 С Incorrect setting for flow control. 8, 9, 10 D Incorrect setting for start character. 19-20 E Incorrect setting for data parity. 5,22 F Timeout. (None) Κ Returned if the RS-232 receive is aborted after a key is pressed. (None) Overrun of UART receive register; an error from the RS-232 device. (None) Ο Р Data parity or framing error. (None) Ζ Command not supported for this device (None)

#### **Return Codes for Transmit and Receive**

## Transmit Only On RS-232 Port (#P)

The Transmit Only On RS-232 Port extended command lets the computer send information to a slaved RS-232 device, such as a receipt printer or bar code printer. The command uses the RS-232 communications port to send data to the device. The computer checks data from the host computer for a transmit sequence, then sends the requested data. The host computer signals the computer for a transmit command by inserting the characters "#P" into the display at Line 1, Columns 2 and 3. Characteristics of the transmission immediately follow the #P command.

When constructing a Transmit Only command, the data to be sent should be placed at Line 2, Column 1. The data must be less than 1840 bytes in length (after "=yy" compression). The last character must be a "#" (pound sign). The computer sends the data to the RS-232 port until it detects a "#" character.

## 3270 and 5250 Data Streams

Line 2, Column 1, begins the start of transmit data. The host application must set up the screen with a transmit field to locate the RS-232 port I/O data. The field can be anywhere on the screen, beginning at position 80.

The output stream takes the form of ASCII characters. For nondisplayable ASCII characters, you may insert the "=yy" characters, where "yy" is the hexadecimal representation of the output byte. For example, insert "=0D" if your printer requires a carriage return, or insert "=0A" for a line feed. The table titled "Computer Font Set" on page 408 in Appendix B contains other hexadecimal values.

The following table describes the line and columns where characters must appear, and their meanings. Note that the line and column information refers to a 3278 unit with a 24-line by 80-column display and that "b" indicates a 1-byte space. The display buffer position refers to the same buffer but with a linear array ranging from 0-1919.

| Column | Description                          | Character                                                |
|--------|--------------------------------------|----------------------------------------------------------|
| 2      | Begin extended command               | #                                                        |
| 3      | Transmit Only on RS-232 Port command | Р                                                        |
| 4      | Speed (bits per second)              | 1=1200; 2=2400; 3=4800; 4=9600; 5=19200; 6=38400         |
| 5      | Data parity                          | N=None; 0 (zero)=None; <del>b</del> =None; E=Even; O=Odd |
| 6      | Data bits                            | 7=Seven; 8=Eight                                         |
| 7      | Stop bits                            | 1=One; 2=Two                                             |
| 8-9    | Reserved                             | bb                                                       |
| 10     | XON/XOFF flow control                | 0=Disable; 1=Enable                                      |

## 3270 and 5250 Data Streams

| Column | Description                | Character                                                                                              |
|--------|----------------------------|----------------------------------------------------------------------------------------------------|
| 11-12  | Flow control timeout value | XX=Number of seconds                                                                                   |
| 13     | Return AID key             | ⊨=AID key is Enter (default).                                                                          |
|        |                            | X=AID key character.<br>For return AID key characters, see "Return AID Key Characters"<br>on page 345. |

#### 3270 and 5250 Data Streams (continued)

## **Return Codes for Transmit Only**

The computer puts the return code response in an input field in the display buffer at Line 24, Column 1. It simulates the [Enter] key to return the value to the host. Use the Start Field order to return a code for this operation. The following chart lists return codes.

#### **Return Codes for Transmit Only**

| Code | Description                                                                                                    | Column         |
|------|----------------------------------------------------------------------------------------------------|----------------|
| 0    | Good status, transaction complete.                                                                             | (None)         |
| 1    | Not enough memory. Or, incorrect setting for speed, number of data bits or stop bits, or flow control timeout. | 4, 6, 7, 11-12 |
| 2    | No delimiter (#) on data stream.                                                                               | (None)         |
| 3-4  | Reserved                                                                                                    | (None)         |
| 5    | Timeout using flow control.                                                                                    | (None)         |
| 6    | Improper return field.                                                                                         | (None)         |
| 8    | Error in AID code.                                                                                             | (None)         |
| С    | Incorrect setting for flow control.                                                                            | 8, 9, 10       |
| E    | Incorrect setting for data parity.                                                                             | 5              |
| 0    | Overrun of UART receive register.                                                                              | (None)         |
| Р    | Data parity or framing error.                                                                                  | (None)         |
| Z    | Command not supported for this device                                                                          | (None)         |

## **Example of Transmit Only**

The following example and chart show what would be sent to a computer to cause data to transmit. *Note that "b" indicates a 1-byte space.* Following the example is an explanation of Line 1.

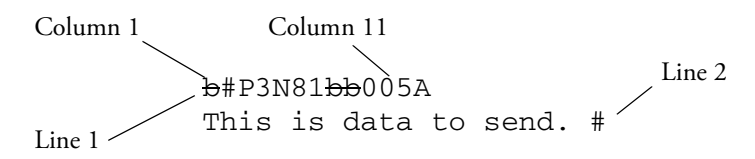

| Column | Character | Description                             |
|--------|-----------|-----------------------------------------|
| 1      | b         | This column typically contains a space. |
| 2      | #         | Begin extended command.                 |
| 3      | Р         | Transmit Only command.                  |
| 4      | 3         | 4800 baud.                              |
| 5      | Ν         | No parity.                              |
| 6      | 8         | Eight data bits.                        |
| 7      | 1         | One stop bit.                           |
| 8      | 0         | (None)                                  |
| 9      | 0         | (None)                                  |
| 10     | 0         | XON/OFF flow control disabled.          |
| 11-12  | 05        | Flow control timeout is 5 seconds.      |
| 13     | А         | AID key is [F1].                        |

#### Example of Transmit Only

## VT/ANSI Data Stream

### **Conventional Method**

This is an example of Transmit Only using the conventional method.

#### **Conventional Method**

| Comr | nand                               | Action                                |
|------|------------------------------------|---------------------------------------|
| CSI  | 2J                                 | Clears the screen.                    |
| CSI  | 1;3HP5E72010008Data to send=0A=0D# | Moves the cursor to top row, column 3 |
| CSI  | 1;2H #                             | Moves the cursor to the beginning.    |

Due to possible system fragmentation of a data stream, the "#" in Line 1, Column 2, should be the last character placed on the screen. This assures that all data is present before the extended command is parsed (removed).

## **Control Character Sequence Method**

This is the same example using the control character sequence method. You do not need to clear the screen or move the cursor in the example because the print command executes in the background.

Control character sequences for mnemonics APC and ST can also start and end data. The last data character must be a "#" (pound sign). The computer sends the data to the RS-232 port until it detects a "#" character and the string terminator sequence.

Below are the descriptions for each group of characters.

#### ^9F#P5E7201008Data to send=0A=0D#^9C

• **^9F** PC character 0x9F

- **#P** Begin extended command for transmit only
- 5E72 19200 baud, even parity, 7 data bits, 2 stop bits
- 010 Enable DTR Flow control
- 08 Wait up to 8 seconds for return of DSR
- Data to send Sending string with CR, LF
- # Begin extended command terminating character
- **^9C** ST character 0x9C

The output stream takes the form of ASCII characters. For nondisplayable ASCII characters, you may insert the "=yy" characters, where "yy" is the hexadecimal representation of the output byte.

The following table describes the line and columns where characters must appear, and their meanings. *Note that "b" indicates a 1-byte space*.

### **Control Character Sequence Method**

| Column | Description                          | Character                                        |
|--------|--------------------------------------|--------------------------------------------------|
| 2      | Begin extended command               | #                                                |
| 3      | Transmit Only On RS-232 Port command | Р                                                |
| 4      | Speed (bits per second)              | 1=1200; 2=2400; 3=4800; 4=9600; 5=19200; 6=38400 |
| 5      | Data parity                          | N=None; 0 (zero)=None; b=None; E=Even; O=Odd     |
| 6      | Data bits                            | 7=Seven; 8=Eight                                 |
| 7      | Stop bits                            | 1=One; 2=Two                                     |
| 8-9    | Reserved                             | bb                                               |
| 10     | XON/XOFF flow control                | 0=Disable; 1=Enable                              |
| 11-12  | Flow control timeout value           | XX=Number of seconds                             |

## **Flow Control**

Transmit Only supports XON/XOFF.

## **Return Codes for Transmit Only**

The Transmit Only return code is the status sent to the host computer. The computer returns the extended command's status to the host computer in the \\X<CR> format. X is the return code listed in the following chart. The computer simulates the [Enter] key to return the code to the host.

| Code | Description                                                                                                    | Column         |
|------|----------------------------------------------------------------------------------------------------|----------------|
| 0    | Good status, transaction complete.                                                                                     | (None)         |
| 1    | Not enough memory. Or, incorrect setting for speed, number of data bits, number of stop bits, or flow control timeout. | 4, 6, 7, 11-12 |
| 2    | No delimiter (#) on data stream.                                                                                       | (None)         |
| 3-4  | Reserved                                                                                                    | (None)         |
| 5    | Timeout using flow control.                                                                                            | (None)         |
| 6    | Improper return field.                                                                                                 | (None)         |
| С    | Incorrect setting for flow control.                                                                                    | 8, 9, 10       |
| E    | Incorrect setting for data parity.                                                                                     | 5              |
| 0    | Overrun of UART receive register.                                                                                      | (None)         |
| Р    | Data parity or framing error.                                                                                          | (None)         |
| Ζ    | Command not supported for this device                                                                                  | (None)         |

## **Return Codes for Transmit Only**

## Receive Only On RS-232 Port (#G)

The Receive Only On RS-232 Port extended command provides a way to use the RS-232 port on the computer to collect data. A scale is one example of a use for this command. The host computer sends "#G" characters to alert the computer for activity on the port.

## 3270 and 5250 Data Streams

Line 2, Column 1, is the start of the area on the screen where an input field may be placed for receive data. The host application must supply the input field for the data received on the RS-232 port. The host can place the input field anywhere on the screen except the position for the return status field.

The following table describes the line and columns where characters must appear, and their meanings. *Note that "b" indicates a 1-byte space.* 

| Column | Description                         | Character                                                |
|--------|-------------------------------------|----------------------------------------------------------|
| 2      | Begin extended command              | #                                                        |
| 3      | Receive Only on RS-232 Port command | G                                                        |
| 4      | Speed (bits per second)             | 1=1200; 2=2400; 3=4800; 4=9600; 5=19200; 6=38400         |
| 5      | Data parity                         | N=None; 0 (zero)=None; <del>b</del> =None; E=Even; O=Odd |
| 6      | Data bits                           | 7=Seven; 8=Eight                                         |
| 7      | Stop bits                           | 1=One; 2=Two                                             |
| 8      | CTS flow                            | 0=Disable; 1=Enable                                      |
| 9      | DSR flow                            | 0=Disable; 1=Enable                                      |

## 3270 and 5250 Data Streams

| Column | Description                    | Character                                                                                                    |
|--------|--------------------------------|----------------------------------------------------------------------------------------------------|
| 10     | XON/XOFF flow control          | 0=Disable; 1=Enable                                                                                                    |
| 11-12  | Flow control timeout value     | XX=Number of seconds                                                                                                    |
| 13     | Return AID key                 | <del>b</del> =AID key is Enter (default).                                                                                                    |
|        |                                | X=AID key character.<br>For return AID key characters, see " <b>Return AID Key Characters</b> "<br>on page 345.                                                       |
| 14-15  | Maximum characters to receive  | <del>bb</del> =Default                                                                                                    |
|        |                                | dd or XddX, where: dd=00-99. Default: 99.                                                                                                    |
|        |                                | dd=Any number of decimal digits from 0-2000, includsive. <i>Default: 99</i> .                                                                                         |
| 16-17  | Delimiter character            | AA=Hexadecimal ASCII code that marks the end of data to receive.<br>Range: 00-7E. <i>Default of 00 or <del>bb</del> implies no start character.</i>                   |
| 18-19  | Number of delimiter characters | XX=Number of characters accepted before sending return code to host. Range: 00-99. <i>Default of 00 or bb implies no start character.</i>                             |
| 20-21  | Start character                | AA=Hexadecimal ASCII code. Range: 00-99. <i>Default of 00 or <del>bb</del> implies no start character</i> .                                                           |
| 22     | Return start character to host | F=Return character; b=Do not return character                                                                                                    |
| 23     | Flag parity errors             | P=Flag; <del>b</del> =Do not flag                                                                                                    |
| 24-25  | Receive timeout length         | XX=Number of seconds the computer waits for input from the RS-232 port before it sends a timeout error. <i>Uses 5-second default when this field contains spaces.</i> |

## 3270 and 5250 Data Streams (continued)

## **Return Codes for Receive Only**

Line 24, Column 1, is the return status byte. The host application defines the 1-byte return status field location. This chart lists return status codes.

## Return Codes for Receive Only

| Code | Description                                                                                                    | Column       |
|------|----------------------------------------------------------------------------------------------------|--------------|
| 0    | Good status, transaction complete.                                                                             | (None)       |
| 1    | Not enough memory. Or, incorrect setting for speed, number of data bits or stop bits, or flow control timeout. | 4, 6, 7      |
| 2    | No delimiter (#) on data stream.                                                                               | (None)       |
| 3-5  | Reserved                                                                                                    | (None)       |
| 6    | Improper return field.                                                                                         | (None)       |
| 7    | Hexadecimal value is outside the range of 00-0F.                                                               | 15-16, 19-20 |
| 8    | Error in AID code.                                                                                             | (None)       |
| 9    | Incorrect setting for maximum characters to receive.                                                           | 13-14        |
| A    | Incorrect setting for delimiter character.                                                                     | 15-16        |
| В    | Incorrect setting for number of delimiter characters.                                                          | 17-18        |
| С    | Incorrect setting for flow control.                                                                            | 8, 9, 10     |
| D    | Incorrect setting for start character.                                                                         | 19-20        |
| E    | Incorrect setting for data parity.                                                                             | 5, 22        |
| F    | Timeout.                                                                                                    | (None)       |

| Code | Description                                                       | Column |
|------|-------------------------------------------------------------------|--------|
| К    | Returned if the RS-232 receive is aborted after a key is pressed. | (None) |
| 0    | Overrun of UART receive register.                                 | (None) |
| Р    | Data parity or framing error.                                     | (None) |
| Z    | Command not supported for this device                             | (None) |

## Return Codes for Receive Only (continued)

## **Example of Receive Only**

The following example and chart show what would be sent to the computer to receive data. *Note that "b" indicates a 1-byte space.* 

Column 1 Column 11 Column 23 **b#G3N810000b500A0102FP10** 

## Example of Receive Only

| Column | Character | Description                                                  |
|--------|-----------|--------------------------------------------------------------|
| 1      | Ь         | This column typically contains a space.                      |
| 2      | #         | Begin extended command.                                      |
| 3      | G         | Receive Only command.                                        |
| 4      | 3         | 4800 baud.                                                   |
| 5      | N         | No parity.                                                   |
| 6      | 8         | Eight data bits.                                             |
| 7      | 1         | One stop bit.                                                |
| 8      | 0         | CTS flow disabled.                                           |
| 9      | 0         | DSR flow disabled.                                           |
| 10     | 0         | XON/OFF flow control disabled.                               |
| 11-12  | 00        | No flow control timeout value.                               |
| 13     | Ь         | AID key is Enter.                                            |
| 14-15  | 50        | Receive a maximum of 50 characters.                          |
| 16-17  | 0A        | Delimiter character is 0A hexadecimal (line feed).           |
| 18-19  | 01        | Data sent to host after one delimiter character is received. |
| 20-21  | 02        | Start character is 02 hexadecimal (STX).                     |
| 22     | F         | Start character is returned to host.                         |
| 23     | Р         | Parity errors are flagged.                                   |
| 24-25  | 10        | Receive timeout length is 10 seconds.                        |

## VT/ANSI Data Stream

## **Conventional Method**

This is an example of Receive Only using the conventional method. *Note that the descriptions for the middle command are listed under the control character sequence method and that "b" indicates a 1-byte space.* 

### **Conventional Method**

| Comr | nand                             | Action                                    |
|------|----------------------------------|-------------------------------------------|
| CSI  | 2J                               | Clears the screen.                        |
| CSI  | 1;3HG3E81bbbbbX1000X03010202FP06 | Moves the cursor to the top row, column 3 |
| CSI  | 1,2H #                           | Moves the cursor to the beginning.        |

## **Control Character Sequence Method**

This is the same example using the control character sequence method. You do not need to clear the screen or move the cursor in the example because the print command executes in the background. *Note that "b" indicates a 1-byte space.* 

## ^9F#G3E8100005X1000X03010202FP06^9C

- ^9F APC character 0x9F
- **#G** Begin extended command for receive only
- **3E81** 9600 baud, even parity, 8 data bits, 1 stop bit
- 000 Flow control options (disabled)
- 05 Flow timeout (5 seconds)
- X1000X Receive 1000 bytes
- 03 Delimiting character (*ETX*)
- 01 One delimiting character
- 02 Start character *(STX)*
- 02 Number of start characters (2)
- F Return start characters
- P Flag parity errors
- 06 Receive all data within 6 seconds
- **^9C** ST character 0x9C

The following table describes the line and columns where characters must appear, and their meanings. *Note that "b" indicates a 1-byte space.* 

| Column | Description                         | Character                                                                                                    |
|--------|-------------------------------------|----------------------------------------------------------------------------------------------------|
| 2      | Begin extended command              | #                                                                                                    |
| 3      | Receive Only On RS-232 Port command | G                                                                                                    |
| 4      | Speed (bits per second)             | 1=1200; 2=2400; 3=4800; 4=9600; 5=19200; 6=38400                                                                                                    |
| 5      | Data parity                         | N=None; 0 (zero)=None; <del>b</del> =None; E=Even; O=Odd                                                                                                    |
| 6      | Data bits                           | 7=Seven; 8=Eight                                                                                                    |
| 7      | Stop bits                           | 1=One; 2=Two                                                                                                    |
| 8      | CTS flow                            | 0=Disable; 1=Enable                                                                                                    |
| 9      | DSR flow                            | 0=Disable; 1=Enable                                                                                                    |
| 10     | XON/XOFF flow control               | 0=Disable; 1=Enable                                                                                                    |
| 11-12  | Flow control timeout value          | XX=Number of seconds                                                                                                    |
| 13-14  | Maximum characters to receive       | dd or XddX, where: dd=00-99. Default: 99.                                                                                                    |
|        |                                     | dd=Any number of decimal digits from 0-2000, inclusive. <i>Default: 99.</i>                                                                                           |
| 15-16  | Delimiter character                 | AA=Hexadecimal ASCII code that marks end of valid data to be received. Range: 00-7E. <i>Default: 00</i> .                                                             |
| 17-18  | Number of delimiter characters      | XX=Delimiter characters received before transmitting return code to host. Range: 00-99. <i>Default: 00.</i>                                                           |
| 19-20  | Start character                     | AA=Hexadecimal ASCII code for start character. Range: 00-99.<br>Default of 00 or <del>bb</del> implies no start character.                                            |
| 21     | Return start character to host      | F=Return character; <del>b</del> =Do not return character                                                                                                    |
| 22     | Flag parity errors                  | P=Flag; <del>b</del> =Do not flag                                                                                                    |
| 23-24  | Receive timeout length              | XX=Number of seconds the computer waits for input from the RS-232 port before it sends a timeout error. <i>Uses 5-second default when this field contains spaces.</i> |

## **Control Character Sequence Method**

## **Return Codes for Receive Only**

The Receive Only return code is the status sent to the host computer. The computer returns data and the extended command's status to the host computer in the XCATA<CR> or XCCCATA<CR> format.

- X
  - The return code listed in the following chart.
- CC or CCCC The character count of the received data. CC is 00-99. CCCC is 100-2000.
- DATA

The RS-232 data received from the RS-232 device attached to the computer (if any data was received). The computer simulates the [Enter] key to return the code to the host.

#### **Return Codes for Receive Only**

| Code | Description                                                                                | Column       |
|------|--------------------------------------------------------------------------------------------|--------------|
| 0    | Good status, transaction complete.                                                         | (None)       |
| 1    | Not enough memory. Or, incorrect setting for speed or number of data bits or of stop bits. | 4, 6, 7      |
| 2    | No delimiter (#) on data stream.                                                           | (None)       |
| 6    | Improper return field.                                                                     | (None)       |
| 7    | Hexadecimal value is outside the range of 00-0F.                                           | 15-16, 19-20 |
| 8    | Reserved.                                                                                  | (None)       |
| 9    | Incorrect setting for maximum characters to receive.                                       | 13-14        |
| А    | Incorrect setting for delimiter character.                                                 | 15-16        |
| В    | Incorrect setting for number of delimiter characters.                                      | 17-18        |
| С    | Incorrect setting for flow control.                                                        | 8, 9, 10     |
| D    | Incorrect setting for start character.                                                     | 19-20        |
| E    | Incorrect setting for data parity.                                                         | 5, 22        |
| F    | Timeout.                                                                                   | (None)       |
| K    | Returned if the RS-232 receive is aborted after a key is pressed.                          | (None)       |
| 0    | Overrun of UART receive register.                                                          | (None)       |
| Р    | Data parity or framing error.                                                              | (None)       |
| Z    | Command not supported for this device                                                      | (None)       |

## **Return Version (#V)**

The Return Version extended command returns the current terminal emulation name and version to the host computer. The following table lists columns in which characters must appear.

#### **Return Version Characters**

| Column | Description            | Character |
|--------|------------------------|-----------|
| 2      | Begin extended command | #         |
| 3      | Return Version command | V         |

## 3270 Data Stream

Line 2, Column 1, is the input field large enough to hold the program name and version number followed by the # sign, as shown below, where "s" is the status.

#### '0000/A0080 "<program name><version>#"/A1841s

Line 24, Column 1, has the return status field. The code returned in this position tells the host the status of the extended command. The code is 0, which means good status or transaction complete.

## 5250 Data Stream

The computer returns data and the extended command's status to the host computer in the following format:

//rrccfl <program name><version>#s

- **rr** is the row.
- **cc** is the column.
- **fl** is the AID key return value.
- **s** is the status.

## VT/ANSI Data Stream

\\0\<Program name> <Version> <CR>

- 0 Return code, which indicates "good status, transaction complete."
- **<Program name>** TE program name.
- <Version> Program version.

## **Conventional Method**

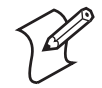

**Note:** The descriptions for the second command are listed under the control character sequence method.

#### **Conventional Method**

| Command |          | Action                                    |  |  |
|---------|----------|-------------------------------------------|--|--|
| CSI     | 2J       | Clears the screen.                        |  |  |
| CSI     | 1;2H #V# | Moves the cursor to the top row, column 2 |  |  |

## **Control Character Sequence Method**

This is the same example using the control character sequence method. You do not need to clear the screen or move the cursor in the example because the print command executes in the background.

^9F#V#^9C

- **^9F** APC character 0x9F
- #V# Begin extended command to get program name/version
- **^9C** ST character 0x9C

## Scan (#S)

The Scan extended command allows host systems to have the same capabilities as computers using the Native data stream to set bar code parameters and scan.

By inserting characters "#S" in the display buffer at Line 1, Columns 2 and 3, the host computer tells the computer to expect a Bar Code Scanner extended command. Appropriate descriptive characteristics should follow the "#S" characters. The computer returns a code to indicate if the command was successful. Then it simulates the [Enter] key to return a value to the host computer. *Note that "b" indicates a 1-byte space.* 

## **Conventional Method**

Note that the descriptions for the middle command are listed under the control character sequence method.

## **Conventional Method**

| Comr | mand |                                   | Action                                     |
|------|------|-----------------------------------|--------------------------------------------|
| CSI  | 2J   |                                   | Clears the screen.                         |
| CSI  | 1;3H | S07F3201221131001208010806bbbbbb# | Moves the cursor to the top line, Column 3 |
| CSI  | 1;2H | #                                 | Moves the cursor to the beginning.         |

## **Control Character Sequence Method**

This is the same example using the control character sequence method. You do not need to clear the screen or move the cursor in the example because the print command executes in the background.

## ^9F#S08F32012211310012080108060bbbb#^9C

- **^9F** APC character 0x9F
- **#S** Begin extended command for setting scan parameters
- 0 Laser with no redundancy
- 7 Auto enter scan
- F Enable stream scanning, return bar code type and concatenate bar code
- 32 Set maximum length for all bar codes to 32 characters
- 01 Set minimum length for all bar codes to 1 character
- 2 Decode UPC-E system 0 and UPC-A bar codes
- 2 Enable EAN bar code symbology
- 1 Enable Encoded 39 bar code symbology
- 1 Enable Plessey bar code symbology

- **3** Keep MOD 10 first check digit for Plessey symbology
- 1 Enable Codabar bar code symbology
- **0** Disable Code 11 bar code symbology
- **0** Disable Code 93 bar code symbology
- 1 Enable Code 128 bar code symbology
- 2 Enable Straight 2 of 5 bar code symbology
- 08 Set maximum length to 8 characters
- 01 Set minimum length to 1 character
- 08 Set first fixed length to 8 characters
- 06 Set second fixed length to 6 characters
- 0 Disable Interleave 2 of 5 bar code symbology
- **bbbb**# Keep current value
- **^9C** ST character 0x9C

Due to possible system fragmentation of a data stream, the "#" in Line 1, Column 2, should be the last character placed on the screen. This will ensure that all data is present before the extended command is parsed (removed). The following table lists the command. Other tables list options.

#### Control Character Sequence Method

| Column | Description            | Character |
|--------|------------------------|-----------|
| 2      | Begin extended command | #         |
| 3      | Scan command           | S         |

## CC Byte 1

Control Character Byte 1 (CC Byte 1) implementation differs among the computers. The tables below and on the next page show the CC Byte 1 options for scanning.

#### **Options Supported by Characters – Line 1, Column 4**

| CC Byte 1 | Laser | Disable<br>Scanner | No Change From<br>Current Setting |
|-----------|-------|--------------------|-----------------------------------|
| 0         | Х     |                    |                                   |
| 1         | Х     |                    |                                   |
| 2         |       |                    |                                   |
| 3         | Х     |                    |                                   |

| CC Byte 1      | Laser | Disable<br>Scanner | No Change From<br>Current Setting |
|----------------|-------|--------------------|-----------------------------------|
| 4              |       |                    |                                   |
| 5              | Х     |                    |                                   |
| 6              |       |                    |                                   |
| 7              | Х     |                    |                                   |
| 8              |       |                    |                                   |
| 9              | Х     |                    |                                   |
| A              |       |                    |                                   |
| В              | Х     |                    |                                   |
| С              |       |                    |                                   |
| D              | Х     |                    |                                   |
| E              |       |                    |                                   |
| F              |       | Х                  |                                   |
| ь 1-byte space |       |                    | Х                                 |

## **Options Supported by Characters – Line 1, Column 4 (continued)**

## CC Byte 2

CC Byte 2 implementation differs among the types of computers. The following tables show CC Byte 2 options.

### **Options Supported by Characters**

| CC Byte 2 | Scan Termination Character                   |  |
|-----------|----------------------------------------------|--|
| 0-3       | None                                         |  |
| 4-7       | Auto Enter Scan (not for 5250)               |  |
| 8-F       | Auto Tab Scan (not for 5250)                 |  |
| þ         | 1-byte space. No change from current setting |  |

### **Options Supported by Characters – Line 1, Column 5**

| CC Byte 2 | Scan Termination<br>Character | Modulo 10 Check Digit |
|-----------|-------------------------------|-----------------------|
| 0         | None                          |                       |
| 1         |                               | Х                     |
| 2         |                               |                       |
| 3         |                               | Х                     |
| 4         | [Enter] key                   |                       |
| 5         |                               | Х                     |
| 6         |                               |                       |
| 7         |                               | Х                     |
| 8         | [Tab] key                     |                       |
| 9         |                               | Х                     |

#### **Options Supported by Characters – Line 1, Column 5 (continued)**

| CC Byte 2 | Scan Termination<br>Character | Modulo 10 Check Digit |
|-----------|-------------------------------|-----------------------|
| A         |                               |                       |
| В         |                               | Х                     |
| С         |                               |                       |
| D         |                               | Х                     |
| E         |                               |                       |
| F         |                               | Х                     |

## CC Byte 3

#### **Options Supported by Characters – Line 1, Column 6**

| CC Byte 3 | Enable Stream<br>Scanning<br>(not for 5250) | Reserved              | Return Bar<br>Code Type | Bar Code<br>Concatenated |
|-----------|---------------------------------------------|-----------------------|-------------------------|--------------------------|
| 0         |                                             |                       |                         |                          |
| 1         |                                             |                       |                         | Х                        |
| 2         |                                             |                       | Х                       |                          |
| 3         |                                             |                       | Х                       | Х                        |
| 4         |                                             | Х                     |                         |                          |
| 5         |                                             | Х                     |                         | Х                        |
| 6         |                                             | Х                     | Х                       |                          |
| 7         |                                             | Х                     | Х                       | Х                        |
| 8         | Х                                           |                       |                         |                          |
| 9         | Х                                           |                       |                         | Х                        |
| А         | Х                                           |                       | Х                       |                          |
| В         | Х                                           |                       | Х                       | Х                        |
| С         | Х                                           | Х                     |                         |                          |
| D         | Х                                           | Х                     |                         | Х                        |
| E         | Х                                           | Х                     | Х                       |                          |
| F         | Х                                           | Х                     | Х                       | Х                        |
| b         | 1-byte .                                    | <i>space</i> No chang | ge from current         | setting.                 |

## **Bar Code Length**

Bar Code Length sets the minimum and maximum character lengths for all types of bar codes scanned. Setting the minimum and maximum values to their optimum can increase scanning performance. If the computer scans bar codes that are outside the minimum and maximum value, the computer ignores the bar code.

## Bar Code Length

| Column | Character and Description                                                                                   |
|--------|----------------------------------------------------------------------------------------------------|
| 7-8    | XX=Bar code length. Maximum length: 99. <del>bb</del> = <i>1-byte spaces</i> No change from current setting |
| 9-10   | XX=Bar code length. Minimum length: 00. bb=1-byte spaces No change from current setting                     |

## UPC

Use the UPC command to select combinations of characters in this table.

## **UPC Command Characters**

| Character | UPC-E #<br>System 1 | Expand UPC-<br>E to UPC-A | UPC-E #<br>System 0 | Add-ons        | UPC-A |
|-----------|---------------------|---------------------------|---------------------|----------------|-------|
| 0         |                     | D                         | isables all.        |                |       |
| 1         |                     |                           |                     | Х              | Х     |
| 2         |                     |                           | Х                   |                | Х     |
| 3         |                     |                           | Х                   | Х              | Х     |
| 4         |                     | Х                         |                     |                | Х     |
| 5         |                     | Х                         |                     | Х              | Х     |
| 6         |                     | Х                         | Х                   |                | Х     |
| 7         |                     | Х                         | Х                   | Х              | Х     |
| 8         | Х                   |                           |                     |                | Х     |
| 9         | Х                   |                           |                     | Х              | Х     |
| 10        | Х                   |                           | Х                   |                | Х     |
| 11        | Х                   |                           | Х                   | Х              | Х     |
| 12        | Х                   | Х                         |                     |                |       |
| 13        | Х                   | Х                         |                     | Х              | Х     |
| 14        | Х                   | Х                         | Х                   |                | Х     |
| 15        | Х                   | Х                         | Х                   | Х              | Х     |
| b         | 1.                  | <i>-byte space</i> No c   | hange from o        | current settii | ıg.   |

## **EAN Algorithms**

Use EAN Algorithms to select combinations of EAN options.

## EAN Algorithms – Line 1, Column 12

| Character | Description                                        |
|-----------|----------------------------------------------------|
| 0         | EAN disabled                                       |
| 1         | EAN with Add-ons enabled                           |
| 2         | EAN enabled                                        |
| 3         | EAN and EAN with Add-ons enabled                   |
| b         | <i>1-byte space</i> No change from current setting |

## Code 39

Code 39 sets the scanner to read simple Code 39 bar codes that do not include extended or encoded sequences.

Extended Code 39 is a superset of Code 39 and scans all regular Code 39 bar codes. You cannot select both Code 39 and Extended Code 39. Encoded Code 39 combines key presses with normal bar code data. Appendix A, "Bar Code Scanning," contains Encoded Code 39 sequences.

Code 39 Algorithms Characters – Line 1, Column 13

| Character | Description                                        |
|-----------|----------------------------------------------------|
| 0         | Code 39 disabled                                   |
| 1         | Encoded Code 39 enabled                            |
| 2         | Extended Code 39 enabled                           |
| 3         | Code 39 enabled                                    |
| b         | <i>1-byte space</i> No change from current setting |

## Plessey

If the Plessey bar code scanning algorithm is enabled, set its check digits according to your requirements. Refer to the manufacturer's bar code specifications for more information on check digits.

#### Plessey Characters – Line 1, Column 14

| Character | Description                                        |
|-----------|----------------------------------------------------|
| 0         | Plessey disabled                                   |
| 1         | Plessey enabled                                    |
| b         | <i>1-byte space</i> No change from current setting |

The Xs in this table indicate the Plessey check digits characters support.

## Plessey Check Digit Characters– Line 1, Column 15

| Character | Do Not Validate<br>1st Check Digit | Keep 1st Check<br>Digit | Mod 10 1st Check<br>Digit |
|-----------|------------------------------------|-------------------------|---------------------------|
| 1         |                                    |                         | Х                         |
| 2         |                                    | Х                       |                           |
| 3         |                                    | Х                       | Х                         |
| 4         | Х                                  |                         |                           |
| 5         | Х                                  |                         | Х                         |
| 6         | Х                                  | Х                       |                           |
| 7         | Х                                  | Х                       | Х                         |
| 8         |                                    | Х                       |                           |
| 9         |                                    | Х                       | Х                         |

| Character | Do Not Validate<br>1st Check Digit | Keep 1st Check<br>Digit     | Mod 10 1st Check<br>Digit |
|-----------|------------------------------------|-----------------------------|---------------------------|
| А         |                                    | Х                           |                           |
| В         |                                    | Х                           | Х                         |
| С         | Х                                  | Х                           |                           |
| D         | Х                                  | Х                           | Х                         |
| E         | Х                                  | Х                           |                           |
| F         | Х                                  | Х                           | Х                         |
| b         | 1-byte sp                          | <i>ace</i> No change from c | current setting.          |

## Plessey Check Digit Characters-Line 1, Column 15

## Codabar

The Codabar options (Codabar and ABC Codabar) are mutually exclusive coding algorithms and cannot be selected at the same time.

## Codabar Characters – Line 1, Column 16

| Character | Description                                        |
|-----------|----------------------------------------------------|
| 0         | Codabar disabled                                   |
| 1         | Codabar enabled                                    |
| b         | <i>1-byte space</i> No change from current setting |

## Code 11

#### Code 11 Characters – Line 1, Column 17

| Character | Description                                        |
|-----------|----------------------------------------------------|
| 0         | Code 11 disabled                                   |
| 1         | Code 11 enabled                                    |
| b         | <i>1-byte space</i> No change from current setting |

## Code 93

Code 93 options can be enabled.

#### Code 93 Characters – Line 1, Column 18

| Character | Description                                        |
|-----------|----------------------------------------------------|
| 0         | Code 93 disabled                                   |
| 1         | Code 93 enabled                                    |
| b         | <i>1-byte space</i> No change from current setting |

## **Code 128**

Code 128 options can be enabled.

### Code 128 Characters – Line 1, Column 19

| Character | Description                                        |
|-----------|----------------------------------------------------|
| 0         | Code 128 disabled                                  |
| 1         | Code 128 enabled                                   |
| b         | <i>1-byte space</i> No change from current setting |

## Straight or Computer Identics 2 of 5

If the Straight or Computer Identics bar code is enabled, select the maximum and minimum lengths and the first and second fixed bar code lengths according to your requirements. *Note that a "b" indicates a 1-byte space. Refer to the manufacturer's bar code specifications for more information.* 

## Straight or Computer Identics 2 of 5

| Character | Description                                                                                                    |
|-----------|----------------------------------------------------------------------------------------------------|
| 20        | 0=Straight and Computer Identics 2 of 5 disabled; 1=Computer Identics 2 of 5 enabled; 2=Straight 2 of 5 enabled; <del>b</del> =No change from current setting |
| 21-22     | XX=Maximum length Straight or Computer Identics 2 of 5; bb=No change from current setting                                                                     |
| 23-24     | XX=Minimum length Straight or Computer Identics 2 of 5; bb=No change from current setting                                                                     |
| 25-26     | XX=1st fixed bar code length for Straight or Computer Identics 2 of 5; bb=No change from current setting                                                      |
| 27-28     | XX=2nd fixed bar code length for Straight or Computer Identics 2 of 5; bb=No change from current setting                                                      |

## **Interleaved 2 of 5**

If Interleaved 2 of 5 is enabled, select the maximum and minimum lengths and the first and second fixed bar code lengths according to requirements. *Note that a "b" indicates a 1-byte space. Refer to the manufacturer's bar code specifications for more information.* 

## Interleaved 2 of 5

| Character | Description                                                                                   |
|-----------|-----------------------------------------------------------------------------------------------|
| 29        | 0=Interleaved 2 of 5 disabled; 1=Interleaved 2 of 5 enabled; b=No change from current setting |
| 30-31     | XX=maximum length Interleaved 2 of 5; bb=No change from current setting                       |
| 32-33     | XX=minimum length Interleaved 2 of 5; bb=No change from current setting                       |
| 34-35     | XX=1st fixed length for Interleaved 2 of 5 Bar Code; bb=No change from current setting        |
| 36-37     | XX=2nd fixed length for Interleaved 2 of 5 Bar Code; bb=No change from current setting        |

## **Return Codes for Scan Bar Code**

The Scan Bar Code Parameters return code is the status sent to the host computer; the code indicates if the extended command was successful. The computer returns data and the extended command's status to the host computer in the \\X<CR> format where X is the return code listed in the following chart. The computer simulates the [Enter] key to return a value to the host computer. If a hexadecimal number is entered wrong, the return code defaults to "0."

#### **Return Codes for Scan Bar Code**

| Code | Description                           |
|------|---------------------------------------|
| 0    | Good status, transaction complete     |
| 1    | Bad status, transaction incomplete    |
| Ζ    | Command not supported for this device |

## Tone (#T)

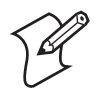

**Note:** The #T extended command is only supported on CK30s and CK31s. All other computers ignore this command and subsequently play sounds from their default.wav files.

The Tone extended command causes the computer to make a tone of a specified volume, frequency, and length ().

## 3270 and 5250 Data Streams

The following table describes the line and columns where characters must appear, and their meanings. *Note that a "b" indicates a 1-byte space.* 

#### 3270 and 5250 Data Streams

| Column | Description            | Character                                                                                                    |
|--------|------------------------|----------------------------------------------------------------------------------------------------|
| 2      | Begin extended command | #                                                                                                    |
| 3      | Tone command           | Т                                                                                                    |
| 4-6    | Volume                 | bbb=No change from current setting;<br>000-255=Range from quiet to loud.                                                  |
| 7-9    | Frequency              | bbb=No change from current setting;<br>000-030=Range from low to high.                                                    |
| 10-12  | Length                 | bbb=No change from current setting;<br>001-010=Duration in 500 ms from short<br>to long <i>(keyboard response time)</i> . |

## **VT/ANSI Data Stream**

## **Conventional Method**

Note that the descriptions for the middle command are listed under the control character sequence method.

### **Conventional Method**

| Command           | Action                                     |
|-------------------|--------------------------------------------|
| CSI 2J            | Clears the screen.                         |
| CSI 1;3HT25015008 | Moves the cursor to the top line, column 3 |
| CSI 1,2H #        | Moves the cursor to the beginning.         |

## **Control Character Sequence Method**

This is the same example using the control character sequence method. You do not need to clear the screen or move the cursor in the example because the print command executes in the background.

### ^9F#T125015008^9C

- **^9F** APC character 0x9F
- **#H** Begin extended command for the tone command
- **125** Sets beeper volume to 125
- **015** Sets beeper frequency to 15
- 008 Set beeper length to 8 seconds
- **^9C** ST character 0x9C

The following table describes the line and columns where characters must appear, and their meanings. *Note that a "b" indicates a 1-byte space.* 

## **Control Character Sequence Method**

| Column | Description            | Character                                                                                                    |
|--------|------------------------|----------------------------------------------------------------------------------------------------|
| 2      | Begin extended command | #                                                                                                    |
| 3      | Tone command           | Т                                                                                                    |
| 4-6    | Volume                 | bbb=No change from current setting;                                                                                   |
|        |                        | 000-255=Range from quiet to loud                                                                                      |
| 7-9    | Frequency              | bbb=No change from current setting;                                                                                   |
|        |                        | 000-030=Range from low to high                                                                                        |
| 10-12  | Length                 | bbb=No change from current setting;<br>001-010=Duration in 500 ms from short<br>to long <i>(keypad response time)</i> |

## **Return Codes for Tone**

The return code is the status sent to the host computer; the code indicates if the extended command was successful. The computer returns data and the extended command's status to the host computer in the **\\X<CR>** format. X is the return code listed in the following chart.

### **Return Codes for Tone**

| Code | Description                           | Column |
|------|---------------------------------------|--------|
| 0    | Good status, transaction complete.    | (None) |
| 8    | Incorrect setting for volume.         | 4-6    |
| 9    | Incorrect setting for frequency.      | 7-9    |
| А    | Incorrect setting for length.         | 10-12  |
| Z    | Command not supported for this device | (None) |

## Speech XML Parsing (#X) (700 Color)

TE 2000 with Speech integrates the SyVox Speech client with TE 2000 for text to speech (TTS) and automatic speech recognition (ASR) functionality. The SyVox Speech client uses speaker-independent technology which means that there is no need to train the speech engine to recognize your voice before using it. There is also no need for an intermediate server to manage voice templates or control speech logic.

You can add speech commands to your existing business logic by using the new speech extended commands. These commands indicate prompts that should be spoken to the user by way of text to speech. The commands also determine the set of recognized words that the user may speak for an acceptable response, such as through automatic speech recognition.

| Line          | Column    | Description            | Character                                         |
|---------------|-----------|------------------------|---------------------------------------------------|
| 1             | 2         | Begin extended command | #                                                 |
| 1             | 3         | Speech command         | X                                                 |
| 2             | 1         | Prompt tags            | <prompt>Text to Say</prompt>                      |
| following pro | ompt tags | Grammar tags           | <grammar>Standard Grammar to Listen for</grammar> |
|               |           |                        | For more information, see "Grammars" on page 375. |
| following gra | mmar tags | End extended command   | #                                                 |

## Speech XML Parsing Characters

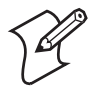

**Note:** Meta tags for prompt, /prompt, grammar, /grammar, and the value for the grammar are case-sensitive and must be entered exactly.

## **Return Codes for Speech**

The return code is the status sent to the host computer; the code indicates if the extended command was successful. The computer returns data and the extended command's status to the host computer in the \\X<CR> format. X is the return code listed in the following chart.

## **Return Codes for Speech**

| Code | Description                              |
|------|------------------------------------------|
| 0    | Good status, transaction complete.       |
| 2    | No delimiter # on data stream.           |
| 3    | No prompt or ending prompt.              |
| 4    | No grammar or ending grammar.            |
| 5    | No license                               |
| 6    | The text-to-speech generator has failed. |
| Z    | Command not supported for this device.   |

## Example for 3270 and 5250 Data Streams

The following table describes the line and columns where characters must appear, and their meanings. *Note that you must define the <prompt> data on line 2 or greater, then define the grammar to follow the <prompt>.* 

Line 2, column 1 begins the XML commands to select the prompt to say and grammar to listen for from the speech engine. You must terminate the XML commands with a # character.

Example for 3270 and 5250 Data Streams

| Line | Column | Description                                                          | Character |
|------|--------|----------------------------------------------------------------------|-----------|
| 1    | 2      | Begin extended command                                               | #         |
|      | 3      | Speech command                                                       | Х         |
| 2    | 1-55   | <pre><prompt>Go to location C 1 2 and say check digit</prompt></pre> | compt>    |
| 3    | 1-32   | <grammar>Utility2Digit</grammar>                                     |           |
|      | 33     | Terminator for speech extended command                               | #         |

## **Examples for VT/ANSI Data Streams**

#### **Conventional Method**

| Command                                                   | Action                              |
|-----------------------------------------------------------|-------------------------------------|
| CSI 2J                                                    | Clears the screen.                  |
| CSI 1;3H                                                  | Moves the cursor to row 1, column 3 |
| X                                                         | Speech extended command             |
| CSI 2;1H                                                  | Move cursor to row 2, column 1      |
| <prompt>Go to location C 1 2 and say check digit</prompt> | Data for the speech engine to say   |

### **Conventional Method (continued)**

| Command                          | Action                                 |
|----------------------------------|----------------------------------------|
| CSI 3;1H                         | Move cursor to row 3, column 1         |
| <grammar>Utility2Digit</grammar> | Speech engine to wait for two numbers  |
| CSI 4;1H                         | Move cursor to row 4, column 1         |
| #                                | Ending terminator for command          |
| CSI 1,2H                         | Move cursor to row 1, column 2         |
| #                                | Activate speech engine command parsing |

## **Control Character Sequence Method**

This is the same example using the control character sequence method. You do not need to clear the screen or move the cursor in the example because the speech command executes in the background.

#### ^9F#X

<prompt>Go to location c 1 2 and say check digit</prompt> <grammar>Utility2Digit</grammar>#^9C

- **^9F** APC character 0x9F
- #X Begin extended command for the speech command
- <prompt>Go to location c 1 2 and say check digit</prompt> Speech engine says "Go to location C 1 2 and say check digit"
- <grammar>Utility2Digit</grammar> Speech engine "listens" or waits for two numbers
- # End extended command for the speech command
- **^9C** ST character 0x9C

## **Phonetic Alphabet Keywords**

The following alpha characters must be spoken using the corresponding phonetic word. Note that the SyVox Client returns only the single alpha character to the host.

| Say This | To Get This | Say This | To Get This | Say This | To Get This |
|----------|-------------|----------|-------------|----------|-------------|
| Alpha    | a           | Juliet   | j           | Sierra   | S           |
| Bravo    | b           | Kilo     | k           | Tango    | t           |
| Charlie  | c           | Lima     | 1           | Uniform  | u           |
| Delta    | d           | Mike     | m           | Victor   | v           |
| Echo     | e           | November | n           | Whiskey  | w           |
| Foxtrot  | f           | Oscar    | 0           | X-Ray    | x           |
| Golf     | g           | Рара     | р           | Yankee   | у           |
| Hotel    | h           | Quebec   | q           | Zed      | Z           |
| India    | i           | Romeo    | r           |          |             |

#### **Phonetic Alphabet Keywords**

## Grammars

Grammar files contain a word or words which the speech engine is configured to recognize. Grammars may be activated at each prompt as needed. The highest recognition rates are achieved when the set of possible responses is limited. Although a large number of grammar files are available, the TE 2000 application is not designed to use the full vocabulary, such as all grammar lists, at an individual prompt.

The following grammars are included. Custom grammars are available. Contact your Intermec representative to learn how you can purchase the custom grammars.

## **Global Grammars**

Global grammars are available at all prompts inside the speech extended command. There is no need to specify a global grammar.

- Change volume louder or softer
- Please repeat
- Change speed faster or slower
- Give me the time
- Give me the battery charge

## **Standard Grammars**

Standard grammars indicate the range of acceptable verbal responses to a prompt. Function keys are commonly used to navigate within TE 2000 applications. The function and field grammars allow you to use speech commands in place of pressing function keys. This provides hands-free navigation of your application using familiar user commands.

## **Standard Grammars**

| Grammar          | Values to Say                                  |
|------------------|------------------------------------------------|
| Function2Digit   | Function 1 through Function 24 *see note below |
| Field            | Field Plus; Field Minus; Field Exit            |
| Utility1Digit    | 1 numeric phonetic character                   |
| Utility2Digit    | 2 numeric phonetic characters                  |
| Utility3Digit    | 3 numeric phonetic characters                  |
| Utility4Digit    | 4 numeric phonetic characters                  |
| Utility5Digit    | 5 numeric phonetic characters                  |
| Utility6Digit    | 6 numeric phonetic characters                  |
| UtilityYesNo     | yes, no                                        |
| UtilityAlphaNum1 | 1 alpha and 1 numeric phonetic character       |
| UtilityAlphaNum2 | 1 alpha and 2 numeric phonetic characters      |
| UtilityAlphaNum3 | 1 alpha and 3 numeric phonetic characters      |
| Utility1AlphaNum | 1 alpha or 1 numeric phonetic character        |
| Grammar          | Values to Say                                 |
|------------------|-----------------------------------------------|
| Utility2AlphaNum | mix of 2 alpha or numeric phonetic characters |
| Utility3AlphaNum | mix of 3 alpha or numeric phonetic characters |
| Utility4AlphaNum | mix of 4 alpha or numeric phonetic characters |
| Utility5AlphaNum | mix of 5 alpha or numeric phonetic characters |
| Utility6AlphaNum | mix of 6 alpha or numeric phonetic characters |

#### Standard Grammars (continued)

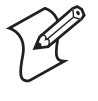

**Note:** When entering a Function2Digit grammar, you need to specify two digits to get the desired function key value, rather than its value. For example, for Function 1, you say "Function zero one," through to Function 24, where you say "Function two four." Contact your Intermec representative for more information.

# Magnetic Card Reader (#M) (700 Color)

On the following Intermec printers, you can access the Magnetic Card Reader from the host by sending an extended #M command to the TE 2000 application.

- 782T CR
- PW40 with CR
- 6808 CR

The Magnetic Card Reader extended command is supported for 3270, 5250, and VT/ANSI terminal emulations but not the Native terminal emulation. 3270 and 5250 terminal emulations require an input field to hold the card data. Data beyond the size of the field is discarded.

When the 700 Color with the TE 2000 application receives the Magnetic Card Reader (#M) command, the display shows:

The operator should then swipe the card through the reader to cancel the process. The card reader data buffer is cleared just after displaying the waiting message, thus do not swipe the card until prompted by the display.

Pressing a key instead of swiping a card cancels the process (*see return code* "K" on the next page).

# **Extended Command Syntax**

The Magnetic Card Reader extended command syntax is in the **#Mttddd** format.

### Extended Command Syntax

| Column | Description                  | Character                                                                                                    |
|--------|------------------------------|----------------------------------------------------------------------------------------------------|
| 2      | Begin extended command       | #                                                                                                    |
| 3      | Magnetic Card Reader command | М                                                                                                    |
| 4-5    | Timeout                      | 01-99=2-digit data receive timeout in seconds.<br>Default is 30 seconds when "tt" has two blank characters.                                                                                                    |
| 6-8    | Maximum characters to accept | 001-250=Limit of maximum characters to accept. <i>Default is</i> 250 when "ddd" has three blank characters. Data characters received past the maximum are discarded. For 3270 and 5250 emulation, data characters past the input field size are discarded. |

# **Return Codes for Magnetic Card Reader**

The return code is the status sent to the host computer; the code indicates if the extended command was successful. The computer returns data and the extended command's status to the host computer in the \\**X**<**CR**> format. X is the return code listed in the following chart.

#### Return Codes for Magnetic Card Reader

| Code | Description                                                                                                    |
|------|----------------------------------------------------------------------------------------------------|
| 0    | Good status, transaction complete.                                                                             |
| 1    | Not enough memory for card data buffer.                                                                        |
| 6    | No 3270 or 5250 input field available to hold the magnetic card data.                                          |
| 9    | Incorrect setting for maximum characters to receive.                                                           |
| С    | Incorrect setting for timeout value.                                                                           |
| F    | Timeout error, no data.                                                                                        |
| K    | Key pressed to abort card read.                                                                                |
| Р    | Communication with the Magnetic Card Reader failed, check cabling, reader power, no data.                      |
| Т    | OK, the data is returned, but is truncated by the lesser of the input field size (for 3270 and 5250) or "ddd." |
| Ζ    | Command not supported for this device                                                                          |

#M returns the data in the following format:

"{T1:" <Track 1> "|T2:" <Track 2> "|T3:" <Track 3> "}" where <*Track n*> is:

- 0 to 81 alphanumeric data characters for Track 1.
- 0 to 42 numeric data digits for Track 2.

• 0 to 109 alphanumeric or numeric data characters *(depending on ISO or AAMVA conformance)* for Track 3.

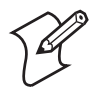

**Note:** If the track data is "B," then the track was not read. An "N" means the track is not on the magnetic card.

The maximum possible characters is 245.

### **Magnetic Card Reader CAB File**

For the Magnetic Card Reader to work, the MAGCARD.CAB file must be installed (which installs and registers the MAGCARD.DLL file). Contact your Intermec Representative to get this file, then install this file in your 700 Color. The TE 2000 application will only look for the MAGCARD.DLL file when it gets a Magnetic Card Reader (#M) extended command from the host.

# **RFID (#A) Set Attributes**

This section applies to the 700 Color series with PPC 2003 (CV30, CV60).

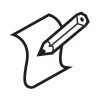

**Note:** In software version 8.25 or greater, this command applies to all computers.

The #A extended command modifies the interface between the computer and the RFID reader. The reader does not need to be attached to the computer to complete these changes. The data collection engine caches the changes and applies the changes when a new connection to the RFID reader is opened.

### On the 700 Color

A TE 2000 "Reader State" button is available to add to the TE 2000 toolbar which shows the current setting of the connected RFID reader. This button displays the following:

- "NO" when communication to the reader is not available. Use the button in this state to establish a connection to the reader.
- "RF" when the computer has an open connection to the reader. Pull the trigger or push the scan buttons to activate the reader. Use the button in this state to toggle from reader mode to scanner mode.
- "SC" when the computer is in scanner mode. Pull the trigger or push the scan buttons to activate the scanner. Use the button in this state to toggle from scanner mode to reader mode. If the reader is available, the button changes to "RF." If not, the button changes to "NO."

### On the CV30

A TE 2000 "Reader State" button is available to add to the TE 2000 toolbar which shows the current setting of the connected RFID reader. This button displays the following:

- "NO" when communication to the reader is not available. Use the button in this state to establish a connection to the reader.
- "RF" when the computer has an open connection to the reader. Use the button in this state to activate the reader.

### On the CV60

A TE 2000 "Reader State" button is available to add to the TE 2000 toolbar which shows the current setting of the connected RFID reader. This button displays the following:

- "ERROR" when communication to the reader is not available. Use the button in this state to establish a connection to the reader.
- "READ" when the computer has an open connection to the reader. Use the button in this state to activate the reader.
- "WRITE" when the #W write enabled command is processed. Use the button in this state to write the pending data to tags. A beep is emitted for each successfully written tag.

# 3270, 5250, VT/ANSI Data Streams Conventional Method

This writes to the display to execute the extended command. *Note that "b" indicates a 1-byte space.* Use spaces to retain the current parameter value.

| Column | Description                                                          | Characters                                | Recommended<br>Setting |
|--------|----------------------------------------------------------------------|-------------------------------------------|------------------------|
| 2      | Begin extended command                                               | #                                         |                        |
| 3      | RFID Set Attributes command                                          | А                                         |                        |
| 4      | Hand reader trigger state                                            | 1 = SCAN; 2 = RFID                        |                        |
| 5-7    | Delimiter character between tags                                     | 0-255 or <del>b</del>                     | 009                    |
| 8-10   | Data terminating character                                           | 0-255 or <del>b</del>                     | 013                    |
| 11-12  | Read tries per antenna                                               | 0-99 or <del>b</del>                      | 03                     |
| 13-14  | Write tries per antenna                                              | 0-99 or <del>b</del>                      | 03                     |
| 15-16  | Identify tries per antenna                                           | 0-99 or <del>b</del>                      | 03                     |
| 17-18  | Antenna tries - multiply read, write, and identify tries per antenna | 0-99 or <del>b</del>                      | 03                     |
| 19-20  | Auto_id_timeout - milliseconds for identifies in autonomous mode     | 0-99 or <del>b</del>                      | 50                     |
| 21-22  | Initialization tries                                                 | 0-99 or <del>b</del>                      | 01                     |
| 23-25  | Reserved                                                             |                                           |                        |
| 26-29  | Antennas to use and order to use them                                | 1 <del>bbb</del> -4444 or <del>bbbb</del> | 1 <del>bbb</del>       |

#### 3270, 5250, VT/ANSI Data Streams Conventional Method

| Column | Description                                             | Characters            | Recommended<br>Setting |
|--------|---------------------------------------------------------|-----------------------|------------------------|
| 30     | Tag type. Note that you can combine these hex values to | 1 = EPC Class 1 Gen 2 | 1 = EPC Class 1 Gen 2  |
|        | "ALL" to read or write multiple tag types.              | 2 = ISO6B/G1          |                        |
|        |                                                         | 4 = ISO6B/G2          |                        |
|        |                                                         | 8 = Phillips V1.19    |                        |
| 31-40  | Reserved                                                |                       |                        |
| 41     | End extended command delimiter                          | #                     |                        |

#### 3270, 5250, VT/ANSI Data Streams Conventional Method (continued)

Observe the following when using the #A command:

- The command terminating # character may be inserted after the final parameter to change without specifying the remaining parameters.
- The Antennas parameter (position 26-29) uses the numbers 1 through 4 that corresponds to the antennas of the reader. The default setting of 1 followed by three blanks tells the reader to use antenna 1 only where a setting of 213 with a blank would instruct the reader to read antenna 2, then 1, then 3.

If all four bytes are blank, then the antenna is not modified. If any of the settings are not blank, then the antenna setting is modified to only enable those antennas in the order specified in this command.

- If you know what tags you plan to read or write frequently, enable just that tag type to improve performance, otherwise you will slow down the performance of your reader.
- Changing the initialization tries from the default to any value greater than the default allows for multiple identifies to occur for each tag in the antenna field. Changing the value decreases performance. Setting the initialization tries to 0 places the reader in autonomous mode, in which the reader continually attempts to read tags without requiring a button or trigger event. Only set this to 0 when tags are moving in and out of the antenna field.

**Example #A Commands -** Note that "b" indicates a 1-byte space

#### **Example 1**

Set the data delimiter character to tab and the terminating character to a carriage return:

<del>b</del>#A2009013#

#### Example 2

Set the terminating character to a carriage return, reduce read tries to 2, and reduce write tries to 4:

^9F#A2**bbb0130204#^9C** 

### VT/ANSI Data Stream Control Character Method

This method uses the control characters APC (0x9f) and ST(0x9c) to encapsulate the extended command. Using the control characters method is faster since it is not written to the display. You do not need to clear the screen or move the cursor because the encapsulated command executes in the background. The format is exactly the same as the conventional method within the APC and ST control characters.

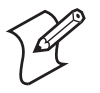

**Note:** For VT/ANSI data stream, send the # character to row 1, column 2 *last* to ensure all command data is received before processing the extended command.

#### **Example #A Command -** Note that "b" indicates a 1-byte space

This takes Example 2 and uses the control character method:

^9F#A2<del>bbb</del>0130204#^9C

### Return Codes for the RFID (#A) Set Attributes Command

The return code is a status sent to the host computer in the \\**x**<**cr**> format, which indicates whether the extended command was successful. The return codes are listed in the following chart.

#### Return Codes for RFID (#A) Set Attributes Command

| Code | Description                                                               |
|------|---------------------------------------------------------------------------|
| 0    | Good status, transaction complete                                         |
| 1    | Incorrect trigger type setting. Must be "1" or "2"                        |
| 2    | Terminating '#' character missing                                         |
| 4    | Incorrect value for read tries (must be 0-99 or spaces)                   |
| 5    | Incorrect value for write tries (must be 0-99 or spaces)                  |
| 6    | Incorrect value for identify tries (must be 0-99 or spaces)               |
| 7    | Incorrect value for antenna tries (must be 0-99 or spaces)                |
| 8    | Incorrect value for auto_id_timeout tries (must be 0-99 or spaces)        |
| 9    | Incorrect value for initialization tries (must be 0-99 or spaces)         |
| В    | Incorrect setting for antennas (must be 1 <del>bbb</del> -4444 or spaces) |
| С    | Incorrect setting for TagType (must be 0-F) or space)                     |
| F    | Communication error with reader                                           |
| Р    | Socket interface generated error. Settings are ignored.                   |
| Z    | Command not supported for this device.                                    |

# **RFID (#D) Define Format**

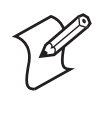

**Note:** In software version 8.25 or greater, this command applies to all computers. Prior to version 8.25, this command applies to 700 Color series computers running Windows Mobile 2003 and the CV30 and CV60 regardless of operating system.

The #D extended command defines an SWTT mask to say what tags to identify, then defines formats up to eight fields to read from the tag. The command remains in effect until a new write, read, or filter command is sent to the computer.

### 3270, 5250, VT/ANSI Data Streams Conventional Method

This method writes to the display to execute the extended command.

| Column | Description                             | Character                                                                              |
|--------|-----------------------------------------|----------------------------------------------------------------------------------------|
| 2      | Begin extended command                  | #                                                                                      |
| 3      | RFID Define Format command              | D                                                                                      |
| 4-15   | SWTT mask                               | 12 Hex characters (0-F), X = wildcard                                                  |
| 16     | Field type                              | S = String; I = Integer (max 4 bytes)                                                  |
| 17     | Bank                                    | Character "0" - "3"                                                                    |
| 18-22  | Starting position of field to read      | 0-65535 (check tag data size for physical limit)                                       |
| 23-27  | Length of field to read                 | 0-65535 (32 maximum supported size<br>for ISO tags - 12 for EPC Class 1 Gen<br>2 tags) |
| 28     | Field delimiter or end extended command | , or # Use # to end the command or<br>comma to define up to 7 additional<br>fields.    |

#### 3270, 5250, VT/ANSI Data Streams Conventional Method

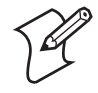

**Note:** If no fields are defined (# in column 16), then the TagID is read for ISO tags. If you are reading Electronic Product Code (EPC) Class 1 Gen 2 tags, then the EPCID is returned.

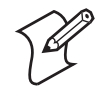

**Note:** If the command extends past the screen width (80 or 132), then the remaining data must go on the next line.

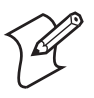

**Note:** Since the TagID or EPCID is a setting of hex pairs, you need to ensure that you send an even number of characters. If not, then communications between the computer and the RFID reader generates an error and the reader state on the TE 2000 toolbar is modified to show the new error state.

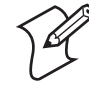

**Note:** If the TagType is set to multiple types, then setting a filter on TagID or EPCID generates error #9.

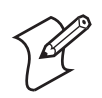

Note: The SWTT mask does not apply to Phillips U-Code v1.19 tags.

# **Example #D Commands -** *Note that "b" indicates a 1-byte space*

#### Example 1

Set the reader to return only the tagID from ISO tags or the EPC ID from EPC Class 1 Gen 2 tags:

To support variable length EPC IDs, the SWTT can start with a "V" character and terminate with a "V" character. The EPC Class 1 Gen 2 tags do not support a wild card in the EPCID filter. If a wild card is part of the EPCID, then error #9 is returned from the #D command.

#### b#DXXXXXXXXXXXX

#### Example 2

Set the reader to return an 8-byte string and a 2-byte integer from any tag: *Use the SWTT mask once during the entire command.* 

### b#DXXXXXXXXXXXXS20001800008,I20002600002#

#### Example 3

Set the reader to read EPC Class 1 Gen 2 tags which have an EPCID starting with 0001:

b#DV0001V#

# VT/ANSI Data Stream Control Character Method

This method uses the control characters APC (0x9f) and ST(0x9c) to encapsulate the extended command. Using the control characters method is faster since it is not written to the display. You do not need to clear the screen or move the cursor because the encapsulated command executes in the background. The format is exactly the same as the conventional method within the APC and ST control characters.

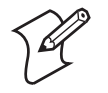

**Note:** For VT/ANSI data stream, send the # character to row 1, column 2 *last* to ensure all command data is received before processing the extended command.

**Example #D Command -** *Note that "b" indicates a 1-byte space* This takes Example 2 from the top of this page and uses the control character method:

^9F#b#DXXXXXXXXXXXXS20001800008,I20002600002#^9C

# Return Codes for the RFID (#D) Define Format Command

The return code is a status sent to the host computer in the **\\x<cr>** format that indicates whether the extended command was successful. The return codes are listed in the following chart.

#### Return Codes for RFID (D#) Define Format Command

| Code | Description                                                                                                    |
|------|----------------------------------------------------------------------------------------------------|
| 0    | Good status, transaction complete.                                                                                                  |
| 1    | Incorrect setting for SWTT not '0' - '9' or 'A' - 'F' or 'X' or "V"                                                                 |
| 2    | Terminating '#' character missing or ',' character missing from separating field entries.                                           |
| 4    | More then eight field definitions                                                                                                   |
| 6    | No input field to hold RFID data for 3270 or 5250                                                                                   |
| 7    | Field type not 'I' or 'S'                                                                                                    |
| 8    | Error in AID code (3270 or 5250 only)                                                                                               |
| 9    | Attempt to set a filter on TagID or EPCID when multiple tag types are selected or attempt to place a wild card in the EPCID filter. |
| А    | Read Bank, not "0" - "3"                                                                                                    |
| В    | Field Start Position not in valid range 0-65535                                                                                     |
| С    | Field Length is not in valid range (0-4 for Integer, 0-65535 for string)                                                            |
| Z    | Command not supported for this device.                                                                                              |

# RFID (#W) Write Tags (700 Color with PPC 2003, CV30, CV60)

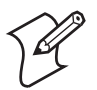

**Note:** In software version 8.25 or greater, this command applies to all computers.

The #W extended command initiates a write sequence to program an RFID tag. A "RFID Write Please pull trigger" message is shown on the screen until the RFID reader is triggered to complete the write. When the reader is activated, the computer emits a beep for each successfully written tag. If any tags were not written to correctly, an error beep is emitted. When the write command is complete, a "0" (GOOD) status and the number of successfully written tags are returned to the host application. If no tags were successfully written, then a "3" (Communication Error) value is returned to the host application.

### 3270, 5250, VT/ANSI Data Streams Conventional Method

This method writes to the display to execute the extended command.

| Column | Description                             | Character                                                                                   |
|--------|-----------------------------------------|---------------------------------------------------------------------------------------------|
| 2      | Begin extended command                  | #                                                                                           |
| 3      | RFID Write command                      | W                                                                                           |
| 4-15   | SWTT mask                               | 12 Hex characters (0-F), X = wildcard                                                       |
| 16     | Field type                              | S = String; I = Integer (max 4 bytes)                                                       |
| 17     | Bank                                    | Character "0" - "3"                                                                         |
| 18-22  | Starting position of field to read      | 0-65535 (check tag data size for physical limit)                                            |
| 23-27  | Length of field to read                 | 0-65535 (32 maximum supported size for ISO tags,                                            |
|        |                                         | 4 if integer type - 12 for EPC Class 1 Gen 2 tags)                                          |
| 28-X   | Data to write                           | String or integer type                                                                      |
| X + 1  | Field delimiter or end extended command | , or # Use # to end the command or comma to define up to 7 additional data fields with data |

#### Data Streams Conventional Method

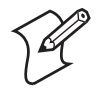

Note: If the command extends past the screen width (80 or 132), then the remaining data must go on the next line.

# **Example #W Command -** Note that "b" indicates a 1-byte space

### Example 1

Write 1 11-byte string and 1 integer to any tag: Use the SWTT mask once during the entire command.

#### b#WXXXXXXXXXXXXXXXX20001800011HELLO WORLD,I200029000041234#

#### Example 2

To support variable length EPCIDs, the SWTT can start with a "V" character and terminate with a "V" character. EPC Class 1 Gen 2 tags do not support a wild card in the EPCID filter. If a wild card is part of the EPCID, then error #9 is returned from the #W command

Set the reader to write EPC Class 1 Gen 2 tags which have an EPCID starting with 0001. Only to these tags write the string DATA to bank 3 (user data):

#### b#WV0001VS3000000004DATA#

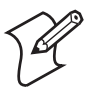

**Note:** Since the TagID or EPCID is a setting of hex pairs, you need to ensure that you send an even number of characters. If not, then communications between the computer and the RFID reader generates an error and the reader state on the TE 2000 toolbar is modified to show the new error state.

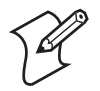

**Note:** If the TagType is set to multiple types, then setting a filter on TagID or EPCID generates error #9.

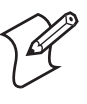

**Note:** If you write data to EPC Class 1 Gen 2 tags, then all data written to the tags must be in words. If you attempt to write data that is not in a word format, then a communication error occurs between the reader and the computer. The reader state on the TE 2000 toolbar is modified to show the new error state.

Note: The SWTT mask does not apply to Phillips U-Code v1.19 tags.

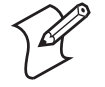

# VT/ANSI Data Stream Control Character Method

This method uses the control characters APC (0x9f) and ST(0x9c) to encapsulate the extended command. Using the control characters method is faster since it is not written to the display. You do not need to clear the screen or move the cursor because the encapsulated command executes in the background. The format is exactly the same as the conventional method within the APC and ST control characters.

**Example #W Command -** *Note that "b" indicates a 1-byte space* 

This takes the previous example and uses the control character method. It writes the "Hello World" string to all tags starting at offset 18. At the 29th location in the tag, the "4660" data is written because the integer data is sent as hex data and hex "1234" is a decimal "4660."

^9F#WXXXXXXXXXXXXXXS20001800011HELLO WORLD,I200029000041234#^9C

### Return Codes for the RFID (#W) Write Command

The return code is a status sent to the host computer in the \\**x**<**cr**> format indicating whether the extended command was successful. The return codes are listed in the chart on the next page.

Return Codes for RFID (#W) Write Command

| Code | Description                                                                                                    |  |
|------|----------------------------------------------------------------------------------------------------|--|
| 0    | Good status, transaction complete                                                                                                   |  |
| 1    | Incorrect setting for SWTT not '0' - '9' or 'A' - 'F' or 'X' or "V"                                                                 |  |
| 2    | Terminating '#' character missing or ',' character missing from separating field entries                                            |  |
| 3    | Write operation timed out, a write error returned from RFID reader, or no tags found in the location being written.                 |  |
| 4    | More then eight field definitions                                                                                                   |  |
| 6    | No input field to hold RFID data for 3270 or 5250                                                                                   |  |
| 7    | Field type not 'I' or 'S'                                                                                                    |  |
| 8    | Error in AID code (3270 or 5250 only)                                                                                               |  |
| 9    | Attempt to set a filter on TagID or EPCID when multiple tag types are selected or attempt to place a wild card in the EPCID filter. |  |
| A    | Bank not "0" - "3"                                                                                                    |  |

| Code | Description                                                              |
|------|--------------------------------------------------------------------------|
| В    | Field Start Position not in valid range 0-65535                          |
| С    | Field Length is not in valid range (0-4 for Integer, 0-65535 for string) |
| D    | Integer value to write to the tag is not a valid hex character           |
| Ζ    | Command not supported for this device.                                   |

#### Return Codes for RFID (#W) Write Command (continued)

# **RFID (#J) Set Filter** (700 Color with PPC 2003, CV30, CV60)

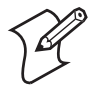

**Note:** In software version 8.25 or greater, this command applies to all computers.

The #J extended command removes or sets a filter the tags that can be read or written to. Tags that do not match the filter are ignored. A field length of zero removes the filter. If the bank is 0, then the tag filter is assumed to be in hex pairs.

### 3270, 5250, and VT/ANSI Data Streams Conventional Method

| Column | Description             | Character |
|--------|-------------------------|-----------|
| 2      | Begin extended command  | #         |
| 3      | RFID Set Filter command | J         |
| 4      | Bank                    | 0-3       |
| 5-9    | Starting position       |           |
| 10-14  | Length of filter        | 0-255     |
| 15-X   | Filter comparison value |           |
| X + 1  | End extended command    | #         |

#### Data Streams Conventional Method

# **Example #J Commands -** *Note that "b" indicates a 1-byte space* **Example 1**

Set a writing filter to match the first two bytes of tags with their tag ID starting with 0211:

b#J0000000040211#

#### Example 2

Set a reading filter to match ISO/G1 tags that have DATA in position 18:

b#J2000180004DATA#

#### Example 3

Set a reading filter to match EPC Class 1 Gen 2 tags that have DATA at location 0 of the user data bank (3) of the tag:

b#J3000000004DATA#

# VT/ANSI Data Stream Control Character Method

This method uses the control characters APC (0x9f) and ST(0x9c) to encapsulate the extended command. Using the control characters method is faster since they are not written to the display. You do not need to clear the screen or move the cursor because the encapsulated command executes in the background. The format is exactly the same as the conventional method within the APC and ST control characters.

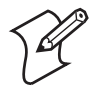

**Note:** For VT/ANSI data stream, send the # character to row 1, column 2 *last* to ensure all command data is received before processing the extended command.

### **Example #J Command -** Note that "b" indicates a 1-byte space

This takes Example 2 on the previous page and uses the control character method:

^9F#J0001800004DATA#^9C

# Return Codes for the RFID (#J) Set Filter Command

The return code is a status sent to the host computer in the \\**x**<**cr**> format indicating whether the extended command was successful. The return codes are listed in the following chart.

#### Return Codes for RFID (#J) Set Filter Command

| Code | Description                                |
|------|--------------------------------------------|
| 0    | Good status, transaction complete          |
| 1    | Invalid starting position, must be 0-65535 |
| 2    | Terminating '#' character missing          |
| 3    | Error in AID code (3270 or 5250 only)      |
| 4    | Invalid filter length, must be 0-255       |
| А    | Bank not "0" - "3"                         |
| Z    | Command not supported for this device.     |

# About RFID (700 Color with PPC 2003, CV30, CV60)

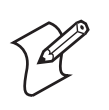

Note: In software version 8.25 or greater, this applies to all computers.

By default, the reader reads EPC Class 1 Gen 2 tags. The EPCID from all tags will be the data that is read. EPC Class 1 Gen 2 Tags are mapped as follows:

EPC Class 1 Gen 2 Tags

| Memory Bank Name     | Value            |
|----------------------|------------------|
| Reserved (passwords) | 0                |
| EPC                  | 1 (default is x) |
| TagID                | 2                |
| User memory          | 3                |

The EPC bank is set up as Bytes 0-1 to correspond to the CRC-16. The tag recalculates the CRC-16 value each time the tag is powered on. Bytes 2-3 correspond to the protocol control (PC) word which includes the data length field, the EPC/ISO bit, and the header bits. Users must be careful to encode the PC correctly. The remainder of this bank, up to 66 bytes, contains the EPC. The tag manufacturer may supply less then 31 EPC data words.

The address parameter can range from 0 to the maximum address for the defined field. When the address is larger then what is available on the tag, the address wraps to the beginning of the tags memory for ISO 18000-6B tags, but an error is returned for out of range addresses on EPC Class 1 Gen 2 tags.

Not all EPC Class 1 Gen 2 tags have user a data bank.

When writing to EPC Class 1 Gen 2 tags, there is a limitation on the addresses and lengths that can be written. EPC Class 1 Gen 2 tags only support writing to words or 16 bit values. Thus, it is only possible to write to even byte addresses that have even length values.

The filters on the EPC Class 1 Gen 2 tags do not support wild cards. This must match represent a 2-character hex value. Also, if multiple TagTypes are enabled, then filters on the TagID or EPCID are not allowed and return an error result.

ISO tags are designated as ISO18000-6b. There are two sizes of ISO tags available:

• Phillips chipset tags are in flexible media (printer stock) and are 223 bytes in size. With these tags, the TagID is not protected and can be overwritten. These are referred to as Phillips V1.19 tags.

• Fairchild chipset tags are molded in solid media (bin labels/credit card style) and are 128 bytes in size. Reading from and writing to tag locations that exceed the maximum tag size do not cause an error, it does wrap the command to the offset location.

The ISO tag memory is mapped out like this:

| 0 1 2 | 2 3 | 4 | 5 | 6 | 7 | 8 | 9 | 10 | 11 | 12 | 13 | 14 | 15 | 16 | 17 | 18-12 7 | 128-222 |
|-------|-----|---|---|---|---|---|---|----|----|----|----|----|----|----|----|---------|---------|
|-------|-----|---|---|---|---|---|---|----|----|----|----|----|----|----|----|---------|---------|

Bytes 0 - 7 are the tag ID (16 hex characters) read only

Bytes 8 - 11 are reserved and not writable.

Bytes 12 - 17 make up the SWTT (12 hex characters) rewritable

Bytes 18 - 127 are for general use

Bytes 128 - 222 are for general use (Phillips chipset only)

# Bar Code Scanning

This appendix lists bar code labels for TE 2000 commands and functions. It also contains Encoded Code 39 key press sequences. Code 39 Full ASCII must be enabled in the firmware (default is disabled).

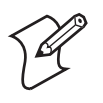

**Note:** For 5250 emulation, when Encoded Code 39 is enabled, a Field Exit key is generated automatically when the value of the last scanned data character is between 0-255.

To scan the bar code labels, configure the computer to use Code 39 in Full ASCII mode using one of two methods:

Via the Intermec Settings applet, click (+) to expand **Data Collection** > **Internal Scanner** > **Symbologies** > **Code 39** > **Full ASCII Conversion**, then check **Enable**. *This sample is from the 700 Color*.

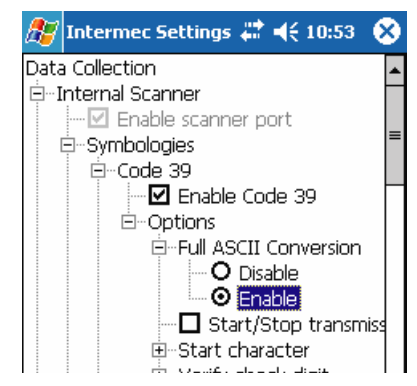

 Within the TE 2000 menus, you can select Full ASCII under Code 39. However, you also have to enable ParmsBySession. For more information, see "4) ParmsBySession" on page 109.

# **Cursor Keys**

Window/Viewport up (up one line)

Window/Viewport down (down one line)

\*%DN\*

Window/Viewport right (right one character)

\*%RT\*

\*%LF\*

# **Paging Keys**

Page up

Page down

\*%PGDN\*

Page right

Page left

# **Tab Keys**

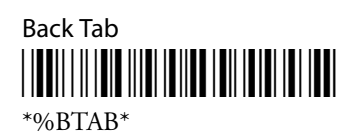

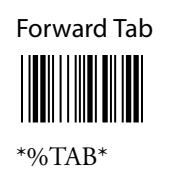

# **Additional Functions - Opening TE 2000 Configuration Menus**

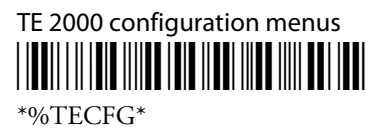

# **Auto-Login Restart**

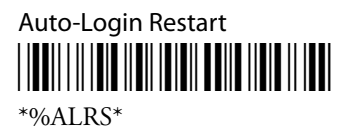

# **3278 SNA Keys**

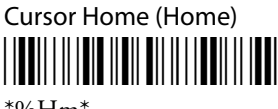

\*%Hm\*

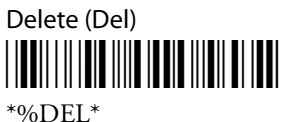

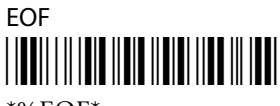

\*%EOF\*

Erase Input (Clr) \*%EINP\*

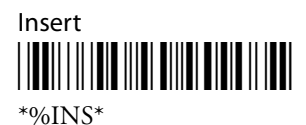

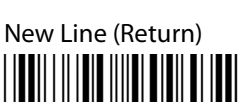

\*%NL\*

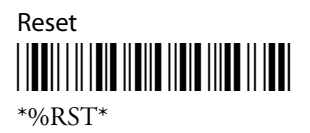

# AID-Generating (3270, 5250, Native) or Top-Row Function Keys (VT/ ANSI)

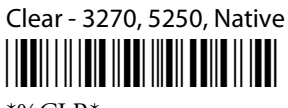

\*%CLR\*

Enter - 3270, 5250, Native

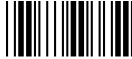

\*%CR\*

F1 - 3270, 5250, Native, VT220/320 

\*%F1\*

F2 - 3270, 5250, Native, VT220/320 

\*%F2\*

F3 - 3270, 5250, Native, VT220/320 

\*%F3\*

F4 - 3270, 5250, Native, VT220/320 

\*%F4\*

F5 - 3270, 5250, Native, VT220/320 

\*%F5\*

F6 - 3270, 5250, Native, VT220/320

\*%F6\*

F7 - 3270, 5250, Native, VT220/320

\*%F7\*

F8 - 3270, 5250, Native, VT220/320

\*%F8\*

F9 - 3270, 5250, Native, VT220/320

\*%F9\*

F10 - 3270, 5250, Native, VT220/320

\*%F10\*

F11 - 3270, 5250, Native, VT100, VT220/320

\*%F11\*

F12 - 3270, 5250, Native, VT100, VT220/320

\*%F12\*

F13 - 3270, 5250, Native, VT100, VT220/320

\*%F13\*

F14 - 3270, 5250, Native, VT220/320

\*%F14\*

F15 - 3270, 5250, Native, VT220/320

\*%F15\*

F16 - 3270, 5250, Native, VT220/320

\*%F16\*

F17 - 3270, 5250, Native, VT220/320

\*%F17\*

F18 - 3270, 5250, Native, VT220/320

\*%F18\*

F19 - 3270, 5250, Native, VT220/320

\*%F19\*

F20 - 3270, 5250, Native, VT220/320

\*%F20\*

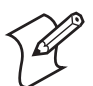

**Note:** *For VT/ANSI*, scan the following F21 bar code label to toggle between Line Edit (block) mode and Character mode:

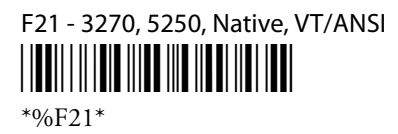

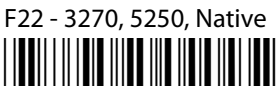

\*%F22\*

F23 - 3270, 5250, Native

F24 - 3270, 5250, Native

\*%F24\*

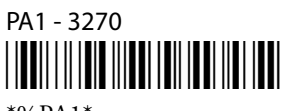

\*%PA1\*

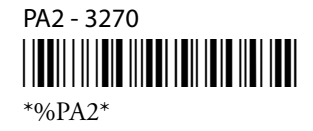

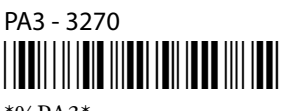

\*%PA3\*

Help (nonerror state) - 5250 \*%HELP\*

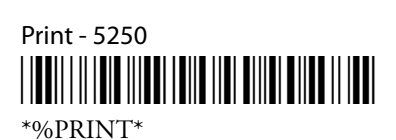

Record Backspace (Home) - 5250 

\*%Hm\*

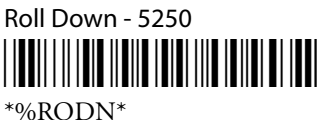

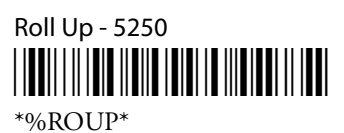

# Preamble and Postamble - 3270, 5250

When you set the preamble or postamble for a bar code symbology, there are special values that the TE 2000 application interprets to generate the expected key stroke. These special values are listed in the following table:

#### **Preamble and Postamble**

| 3270 Emulation |           | Wedge Amble | API Amble |
|----------------|-----------|-------------|-----------|
| F10            | VK_F10    | 0x7a        | 0xea      |
| 5250 Emulation |           |             |           |
| Field Exit     | VK_PLAY   | 0xfa        | 0x9a      |
| Enter          | VK_RETURN | 0x0d        | 0x0d      |
| BackTab        | VK_BTAB   | 0x0a        | 0xdc      |
| F10            | VK_F10    | 0x7a        | 0xea      |

# Symbols - 3270, 5250

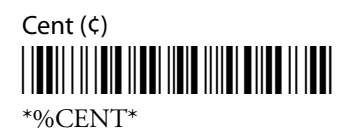

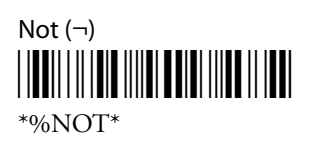

# Field Exit Key - 5250

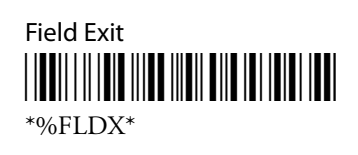

# Signal Keys - 5250

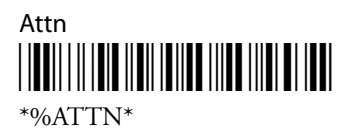

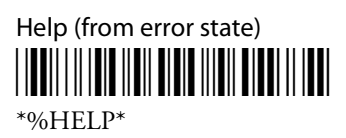

# **Special Control Keys - 5250**

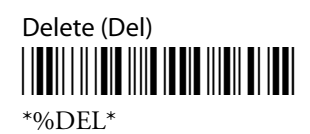

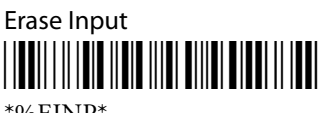

\*%EINP\*

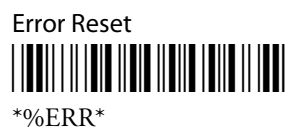

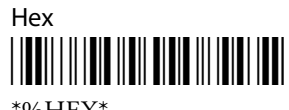

\*%HEX\*

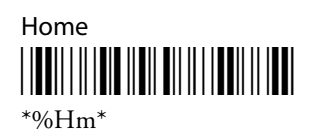

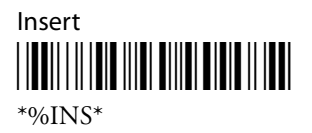

# Special Host Key - 5250

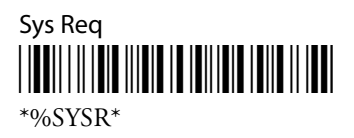

# **5250 Additional Functions**

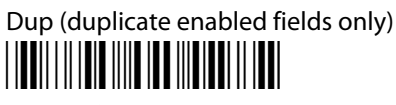

\*%DUP\*

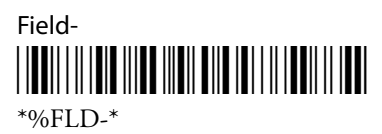

Field+

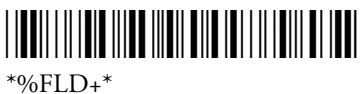

\*%FLD+\*

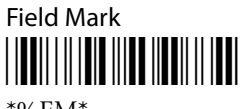

\*%FM\*

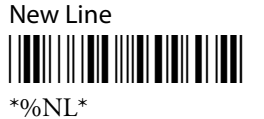

Appendix A — Bar Code Scanning

# **Special Function Keys - VT/ANSI**

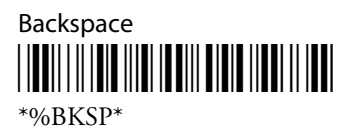

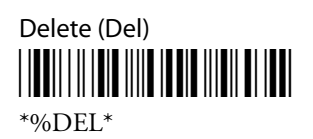

# Editing Keys - VT/220/320

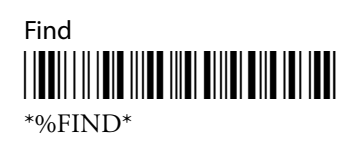

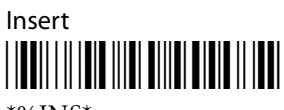

\*%INS\*

Next Screen

Previous Screen

\*%PREV\*

Remove

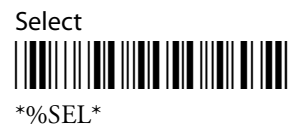

# **Encoded Code 39**

The following table lists escape characters and key press sequences for Encoded Code 39. The "(t)" in the table indicates a terminating key. Any bar code data following this key code is ignored. The "t" sequences, therefore, should be located only at the end of the bar code. If you attempt to use an invalid sequence (termed "reserved" in the table) the computer beeps and the data stream is flushed.

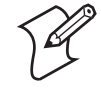

**Note:** For 5250 emulation, when Encoded Code 39 is enabled, a Field Exit is generated when the last scanned character is a data character ( 0 >= char <= 255).

| Sequence          | Key                                  | Sequence         | Кеу                |
|-------------------|--------------------------------------|------------------|--------------------|
| \$space (VT/ANSI) | Find (t)                             | +space (VT/ANSI) | 09 hexadecimal (t) |
| \$- (VT/ANSI)     | Insert here (t)                      | +- (VT/ANSI)     | 0A hexadecimal (t) |
| \$. (VT/ANSI)     | Remove (t)                           | +. (VT/ANSI)     | 0B hexadecimal (t) |
| \$0 (VT/ANSI)     | Keypad 0 (t)                         | +0 (VT/ANSI)     | 0C hexadecimal (t) |
| \$1 (VT/ANSI)     | Keypad 1 (t)                         | +1 (VT/ANSI)     | 0D hexadecimal (t) |
| \$2 (VT/ANSI)     | Keypad 2 (t)                         | +2 (VT/ANSI)     | 0E hexadecimal (t) |
| \$3 (VT/ANSI)     | Keypad 3 (t)                         | +3 (VT/ANSI)     | 0F hexadecimal (t) |
| \$4 (VT/ANSI)     | Keypad 4 (t)                         | +4 (VT/ANSI)     | 10 hexadecimal (t) |
| \$5 (VT/ANSI)     | Keypad 5 (t)                         | +5 (VT/ANSI)     | 11 hexadecimal (t) |
| \$6 (VT/ANSI)     | Keypad 6 (t)                         | +6 (VT/ANSI)     | 12 hexadecimal (t) |
| \$7 (VT/ANSI)     | Keypad 7 (t)                         | +7 (VT/ANSI)     | 13 hexadecimal (t) |
| \$8 (VT/ANSI)     | Keypad 8 (t)                         | +8 (VT/ANSI)     | 14 hexadecimal (t) |
| \$9 (VT/ANSI)     | Keypad 9 (t)                         | +9 (VT/ANSI)     | 15 hexadecimal (t) |
| \$A               | New Line (3270, 5250, VT/ANSI)       | +A               | a                  |
| \$B               | Delete (t)                           | +B               | b                  |
| \$C               | Forward Tab (t)                      | +C               | c                  |
| \$D               | Forward Tab (t)                      | +D               | d                  |
| \$E               | Back Tab (3270, 5250, Native)        | +E               | e                  |
| \$F               | Roll Up/Page Down (5250)             | +F               | f                  |
| \$G               | Roll Down/Page Up (5250)             | +G               | g                  |
| \$H               | Backspace (t)                        | +H               | h                  |
| \$I               | Field + <i>(5250)</i>                | +I               | i                  |
| \$J               | Field - <i>(5250)</i>                | +J               | j                  |
| \$K               | Insert (3270, 5250, Native)          | +K               | k                  |
| \$L               | Home (3270, 5250, Native)            | +L               | 1                  |
| \$M               | Enter (t) (3270, Native, VT/ANSI) or | +M               | m                  |
|                   | Enter/Rec Adv (t) <i>(5250)</i>      |                  |                    |
| \$N               | Erase (3270), Field Exit (5250), or  | +N               | n                  |
|                   | End of Field (Native)                |                  |                    |

### Key Press Sequences for Encoded Code 39

| Sequence            | Key                                                             | Sequence         | Кеу                  |
|---------------------|-----------------------------------------------------------------|------------------|----------------------|
| \$O                 | Clear (3270, Native) or Erase Input (5250)                      | +O               | 0                    |
| \$P                 | Attn (5250)                                                     | +P               | р                    |
| \$Q                 | PF1 (t) (3270, Native, VT/ANSI) or<br>F1 (t) (5250)             | +Q               | q                    |
| \$R                 | PF2 (t) (3270, Native, VT/ANSI) or<br>F2 (t) (5250)             | +R               | r                    |
| \$S                 | PF3 (t) (3270, Native, VT/ANSI) or<br>F3 (t) (5250)             | +S               | S                    |
| \$T                 | PF4 (t) <i>(3270, Native, VT/ANSI)</i> or F4 (t) <i>(5250)</i>  | +T               | t                    |
| \$U                 | F5 (t) <i>(5250, VT/ANSI)</i> or<br>PF5 <i>(3270, Native)</i>   | +U               | u                    |
| \$V                 | F6 (t) <i>(5250, VT/ANSI)</i> or<br>PF6 <i>(3270, Native)</i>   | +V               | V                    |
| \$W                 | F7 (t) <i>(5250, VT/ANSI)</i> or<br>PF7 <i>(3270, Native)</i>   | +W               | W                    |
| \$X                 | F8 (t) <i>(5250, VT/ANSI)</i> or<br>PF8 <i>(3270, Native)</i>   | +X               | x                    |
| \$Y                 | F9 (t) <i>(5250, VT/ANSI)</i> or<br>PF9 <i>(3270, Native)</i>   | +Y               | у                    |
| \$Z                 | F10 (t) <i>(5250, VT/ANSI)</i> or<br>PF10 <i>(3270, Native)</i> | +Z               | Ζ                    |
| %space (VT/ANSI)    | Select (t)                                                      | /space (VT/ANSI) | 16 hexadecimal (t)   |
| %- (VT/ANSI)        | Previous screen (t)                                             | I- (VT/ANSI)     | 17 hexadecimal (t)   |
| %. (VT/ANSI)        | Next screen (t)                                                 | I. (VT/ANSI)     | 18 hexadecimal (t)   |
| %0 (VT/ANSI)        | Enter (t)                                                       | /0 (VT/ANSI)     | 19 hexadecimal (t)   |
| %1 (VT/ANSI)        | 00 hexadecimal (t)                                              | /1 (VT/ANSI)     | 1A hexadecimal (t)   |
| %2 (VT/ANSI)        | 01 hexadecimal (t)                                              | /2 (VT/ANSI)     | 1B hexadecimal (t)   |
| %3 (VT/ANSI)        | 02 hexadecimal (t)                                              | /3 (VT/ANSI)     | 1C hexadecimal (t)   |
| %4 (VT/ANSI)        | 03 hexadecimal (t)                                              | /4 (VT/ANSI)     | 1D hexadecimal (t)   |
| %5 (VT/ANSI)        | 04 hexadecimal (t)                                              | /5 (VT/ANSI)     | 1E hexadecimal (t)   |
| %6 (VT/ANSI)        | 05 hexadecimal (t)                                              | /6 (VT/ANSI)     | 1F hexadecimal (t)   |
| %7 <i>(VT/ANSI)</i> | 06 hexadecimal (t)                                              | 17 (VT/ANSI)     | Reserved             |
| %8 (VT/ANSI)        | 07 hexadecimal (t)                                              | /8 (VT/ANSI)     | Reserved             |
| %9 (VT/ANSI)        | 08 hexadecimal (t)                                              | /9 (VT/ANSI)     | Reserved             |
| %A                  | Clear AID (t) (3270, Native) or Clear (5250)                    | /A               | ! (exclamation mark) |
| %B                  | F11 (t) <i>(5250, VT/ANSI)</i> or<br>PF11 <i>(3270, Native)</i> | /B               | " (double quote)     |
| %C                  | F12 (t) (5250, VT/ANSI) or<br>PF12 (3270, Native)               | /C               | # (pound)            |
| %D                  | PA1 (3270) or Error Reset (5250)                                | /D               | \$ (dollar)          |

### *Key Press Sequences for Encoded Code 39 (continued)*

| Sequence | Key                                                                      | Sequence | Key                      |
|----------|--------------------------------------------------------------------------|----------|--------------------------|
| %E       | PA2 (3270) or Help (5250)                                                | /E       | % (percent)              |
| (None)   | PA3 (3270)                                                               |          |                          |
| %F       | ; (semicolon)                                                            | /F       | & (ampersand)            |
| %G       | < (less than)                                                            | /G       | ' (single quote)         |
| %H       | = (equal)                                                                | /H       | ( (left parenthesis)     |
| %I       | > (greater than)                                                         | /I       | ) (right parenthesis)    |
| %J       | ? (question mark)                                                        | /J       | * (asterisk)             |
| %K       | [ (left brace) (3270, Native, VT/ANSI) or<br>(not symbol) (5250)         | /K       | + (plus)                 |
| %L       | (backslash)                                                              | /L       | , (comma)                |
| %M       | ] (right brace) <i>(3270, Native, VT/ANSI)</i> or ¢ (cent) <i>(5250)</i> | /M       | - (hyphen)               |
| %N       | ^ (circumflex) (3270, Native, VT/ANSI) or<br>  (piping symbol) (5250)    | /N       | F14 (t)                  |
| %O       | _ (underscore)                                                           | /O       | / (forward slash)        |
| %P       | { (left brace)                                                           | /P       | F15 (t)                  |
| %Q       | (vertical bar)                                                           | /Q       | F16 (t)                  |
| %R       | } (right brace)                                                          | /R       | F17 (t)                  |
| %S       | ~ (tilde)                                                                | /S       | F18 (t)                  |
| %T       | Keyboard delete (t)                                                      | /T       | F19 (t)                  |
| %U       | Dup (5250)                                                               | /U       | F20 (t)                  |
| %V       | @ (at)                                                                   | /V       | F21 (3270, 5250, Native) |
| %W       | ι (grave accent)                                                         | /W       | F22 (3270, 5250, Native) |
| %X       | Sys Req (5250)                                                           | /X       | F23 (3270, 5250, Native) |
| %Y       | Print (5250)                                                             | /Y       | F24 (3270, 5250, Native) |
| %Z       | F13 (t) (5250, VT/ANSI) or PF13 (3270)                                   | /Z       | : (colon)                |

#### Key Press Sequences for Encoded Code 39 (continued)

### **Terminating Keys**

Terminating keys are the nonprintable ASCII sequences and action keys. When the computer encounters them in a bar code, an action is taken, and the computer sends the data in the buffer to the host computer. Terminating keys should appear only at the end of the bar code. If they are located in the middle of a bar code, they are executed normally, but the data following them in the bar code is ignored. Terminating keys cause a computer-to-base station transmission. The computer ignores data in the bar code buffer following these keys once a transmission takes place.

For example, the computer interprets the following sequence:

123\$V456 as 123F6 The computer will not send "456" to the host PC, because it follows terminating key F6.

ASCII sequences can be used any time before a terminating key. For example, the computer interprets

+H+E+L+L+O\$M as

hello<Enter>

### **Escape Characters**

The four escape characters in the previous table yield a VT220 data stream key press equivalent when followed by another character. The escape characters are:

\$ (dollar sign) % (percent) + (plus) / (forward slash)

For example:

- If a bar code contains the sequence "%U" somewhere within it, the computer converts this sequence to an [ENTER] key and processes it as soon as encountered in the scanning buffer.
- "+B" is converted to the lower case "b."
- "%B" is converted to an F11 key press.

If you want the Encoded Code 39 option but the bar codes to be scanned already contain the "\$," "%," "+," or "/," character, then each place where these characters occur must be expanded to a special "/" sequence:

- Every bar code where the "\$" is maintained must be expanded to a "/D" sequence.
- Percent signs (%) must be expanded to "/E".
- Forward slashes (/) must be expanded to the letter "/O".
- Plus signs (+) must be expanded to "/K".

### **Overriding Auto Tab Scan and Auto Enter Scan** (3270, Native)

When the computer is in **Auto Entr Scan** or **Auto Tab Scan** mode, eight Encoded Code 39 functions override these modes when they are scanned.

- Forward Tab and Back Tab
- End of Field and Home
- Backspace and Insert
- Clear and Delete

These codes are all of the screen-editing type, where an automatic [Enter] is not desired. The listed encoded operations never allow an **Auto Entr Scan** to occur. For example, if **Auto Entr Scan** was enabled and a "\$C" (forward tab) was scanned, the computer forward tabs to the next field, but does not perform an [Enter], even though the **Auto Entr Scan** feature is enabled. In this case, the encoded forward tab overrides the **Auto Entr Scan** mode. However, if a "+D" is scanned, the computer places the letter "d" at the current cursor location and the **Auto Entr Scan** mode then executes an [Enter].

Appendix A — Bar Code Scanning

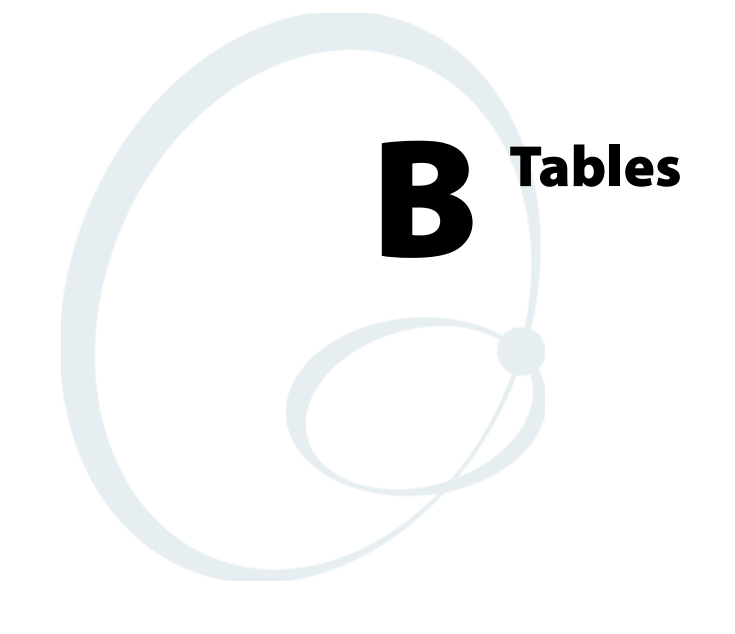

This Appendix contains the following tables:

- Computer Font Set
- Full ASCII
- Decimal-to-Hex conversion
- Binary-to-EBCDIC conversion

# **Computer Font Set**

Computers use a font set that supports English and Western European languages, such as French, German, Italian, Portuguese, and Spanish. You can develop applications that display any character in the computer font set. Depending on the type of keypad, you can also enter many of the characters. For help, see "Using the Computer Keypad" on page 19.

The following table lists the characters you can display on the computer. It also lists the decimal and hexadecimal index values.

| Character      | Decimal | Hexadecimal |
|----------------|---------|-------------|
| Space          | 32      | 20          |
| !              | 33      | 21          |
| =              | 34      | 22          |
| #              | 35      | 23          |
| \$             | 36      | 24          |
| %              | 37      | 25          |
| &              | 38      | 26          |
| 1              | 39      | 27          |
| (              | 40      | 28          |
| )              | 41      | 29          |
| *              | 42      | 2A          |
| +              | 43      | 2B          |
| , (comma)      | 44      | 2C          |
| - (dash)       | 44      | 2D          |
| . (period)     | 46      | 2E          |
| 1              | 47      | 2F          |
| 0              | 48      | 30          |
| 1              | 49      | 31          |
| 2              | 50      | 32          |
| 3              | 51      | 33          |
| 4              | 52      | 34          |
| 5              | 53      | 35          |
| 6              | 54      | 36          |
| 7              | 55      | 37          |
| 8              | 56      | 38          |
| 9              | 57      | 39          |
| : (colon)      | 58      | 3A          |
| ; (semicolon)  | 59      | 3B          |
| < (less than)  | 60      | 3C          |
| = (equal sign) | 61      | 3D          |

#### **Computer Font Set**

### Computer Font Set (continued)

| Character         | Decimal | Hexadecimal |
|-------------------|---------|-------------|
| > (greater than)  | 62      | 3E          |
| ? (question mark) | 63      | 3F          |
| @ (ampersand)     | 64      | 40          |
| A                 | 65      | 41          |
| В                 | 66      | 42          |
| С                 | 67      | 43          |
| D                 | 68      | 44          |
| E                 | 69      | 45          |
| F                 | 70      | 46          |
| G                 | 71      | 47          |
| Н                 | 72      | 48          |
| Ι                 | 73      | 49          |
| J                 | 74      | 4A          |
| K                 | 75      | 4B          |
| L                 | 76      | 4C          |
| М                 | 77      | 4D          |
| N                 | 78      | 4E          |
| 0                 | 79      | 4F          |
| Р                 | 80      | 50          |
| Q                 | 81      | 51          |
| R                 | 82      | 52          |
| S                 | 83      | 53          |
| Т                 | 84      | 54          |
| U                 | 85      | 55          |
| V                 | 86      | 56          |
| W                 | 87      | 57          |
| X                 | 88      | 58          |
| Y                 | 89      | 59          |
| Ζ                 | 90      | 5A          |
| [ (left bracket)  | 91      | 5B          |
| \ (backslash)     | 92      | 5C          |
| ] (right bracket) | 93      | 5D          |
| ^                 | 94      | 5E          |
| _                 | 95      | 5F          |
| <b>`</b>          | 96      | 60          |
| a                 | 97      | 61          |
| b                 | 98      | 62          |
| c                 | 99      | 63          |
| d                 | 100     | 64          |
| e                 | 101     | 65          |

#### Character Decimal Hexadecimal f 102 66 103 67 g 104 68 h i 105 69 6A 106 i k 6B 107 1 6C 108 109 6D m 6E 110 n 6F 111 0 112 70 р 113 71 q 114 72 r 115 73 s 116 74 t 117 75 u 76 118 v 119 77 w 120 78 х 121 79 y 122 7A z 123 7B { (left curly bracket) 124 7C 7D } (right curly bracket) 125 7E 126 7F 127 ۵ 80 128 Ç ü 129 81 é 130 82 â 83 131 ä 132 84 à 133 85 å 134 86 87 135 ç ê 136 88 ë 137 89 è 138 8A ï 139 8B î 140 8C ì 141 8D

### Computer Font Set (continued)

### Computer Font Set (continued)

| Character      | Decimal | Hexadecimal |
|----------------|---------|-------------|
| Ä              | 142     | 8E          |
| Å              | 143     | 8F          |
| É              | 144     | 90          |
| æ              | 145     | 91          |
| Æ              | 146     | 92          |
| ô              | 147     | 93          |
| ö              | 148     | 94          |
| ò              | 149     | 95          |
| û              | 150     | 96          |
| ù              | 151     | 97          |
| ÿ              | 152     | 98          |
| Ö              | 153     | 99          |
| Ü              | 154     | 9A          |
| ¢              | 155     | 9B          |
| £              | 156     | 9C          |
| ¥              | 157     | 9D          |
| R              | 158     | 9E          |
| f              | 159     | 9F          |
| á              | 160     | A0          |
| í              | 161     | A1          |
| ó              | 162     | A2          |
| ú              | 163     | A3          |
| ń              | 164     | A4          |
| Ń              | 165     | A5          |
| a              | 166     | A6          |
| 0              | 167     | A7          |
| ż              | 168     | A8          |
| ¬ (Not symbol) | 169     | A9          |
| <u> </u>       | 170     | AA          |
| 1/2            | 171     | AB          |
| 1/4            | 172     | AC          |
| i              | 173     | AD          |
| «              | 174     | AE          |
| »              | 175     | AF          |
| ÷              | 176     | BO          |
| ***            | 177     | B1          |
|                | 178     | B2          |
|                | 179     | B3          |
| 4              | 180     | B4          |
| 4              | 181     | B5          |
#### Character Decimal Hexadecimal 182 B6 -|| B7 П 183 184 B8 185 B9 ╣ 186 BA ٦ 187 BB BC 188 L 189 BD \_ Ц 190 BE BF ٦ 191 C0 b 192 ⊥ C1 193 194 C2 > C3 ⊢ 195 196 C4 † 197 C5 C6 þ 198 199 C7 200 C8 L π 210 C9 Щ 202 CA ╠ 203 CB ╠ 204 CC 205 CD = CE ╬ 206 ⊥ 207 CF Ш 208 D0 209 D1 ⊤ Π 210 D2 L D3 211 212 D4 F D5 F 213 D6 Π 214 # 215 D7 ‡ 216 D8 217 D9 218 DA Η 219 DB 220 DC -

## Computer Font Set (continued)

## Computer Font Set (continued)

| Character | Decimal | Hexadecimal |
|-----------|---------|-------------|
| I         | 221     | DD          |
| I         | 222     | DE          |
| -         | 223     | DF          |
| ~         | 224     | E0          |
| β         | 225     | E1          |
|           | 226     | E2          |
| Π         | 227     | E3          |
| Σ         | 228     | E4          |
| σ         | 229     | E5          |
| μ         | 230     | E6          |
| γ         | 231     | E7          |
| σ         | 232     | E8          |
| θ         | 233     | E9          |
| Ω         | 234     | EA          |
| δ         | 235     | EB          |
| ∞         | 236     | EC          |
| ø         | 237     | ED          |
| E         | 238     | EE          |
| $\cap$    | 239     | EF          |
| =         | 240     | F0          |
| ±         | 241     | F1          |
| 2         | 242     | F2          |
| ≤         | 243     | F3          |
| (         | 244     | F4          |
| J         | 245     | F5          |
| ÷         | 246     | F6          |
| ~         | 247     | F7          |
| 0         | 248     | F8          |
| 0         | 249     | F9          |
| Н         | 250     | FA          |
| 1         | 251     | FB          |
| n         | 252     | FC          |
| 2         | 253     | FD          |
|           | 254     | FE          |
| Space     | 255     | FF          |

# Full ASCII

The following table lists the ASCII characters and their binary, hexadecimal, and Code 39 equivalents.

## Full ASCII Characters

| Binary <sup>0</sup> | Hex <sup>1</sup> | Dec <sup>2</sup> | C39 <sup>3</sup> | Char <sup>4</sup> | Binary <sup>0</sup> | Hex <sup>1</sup> | Dec <sup>2</sup> | C39 <sup>3</sup> | Char <sup>4</sup> |
|---------------------|------------------|------------------|------------------|-------------------|---------------------|------------------|------------------|------------------|-------------------|
| 0000000             | 00               | 00               | %U               | NUL               | 00100000            | 20               | 32               | SP               | SP <sup>5</sup>   |
| 00000001            | 01               | 01               | \$A              | SOH               | 00100001            | 21               | 33               | /A               | !                 |
| 00000010            | 02               | 02               | \$B              | STX               | 00100010            | 22               | 34               | /B               | "                 |
| 00000011            | 03               | 03               | \$C              | ETX               | 00100011            | 23               | 35               | /C               |                   |
|                     |                  |                  |                  |                   |                     |                  |                  |                  | #                 |
| 00000100            | 04               | 04               | \$D              | EOT               | 00100100            | 24               | 36               | /D               | \$                |
| 00000101            | 05               | 05               | \$E              | ENQ               | 00100101            | 25               | 37               | /E               | %                 |
| 00000110            | 06               | 06               | \$F              | ACK               | 00100110            | 26               | 38               | /F               | &                 |
| 00000111            | 07               | 07               | \$G              | BEL               | 00100111            | 27               | 39               | /G               | ¢                 |
| 00001000            | 08               | 08               | \$H              | BS                | 00101000            | 28               | 40               | /H               | (                 |
| 00001001            | 09               | 09               | \$I              | HT                | 00101001            | 29               | 41               | /I               | )                 |
| 00001010            | 0A               | 10               | \$J              | LF                | 00101010            | 2A               | 42               | /J               | *                 |
| 00001011            | 0B               | 11               | \$K              | VT                | 00101011            | 2B               | 43               | /K               |                   |
|                     |                  |                  |                  |                   |                     |                  |                  |                  | +                 |
| 00001100            | 0C               | 12               | \$L              | FF                | 00101100            | 2C               | 44               | /L               | ,                 |
| 00001101            | 0D               | 13               | \$M              | CR                | 00101101            | 2D               | 45               | /M               | -                 |
| 00001110            | 0E               | 14               | \$N              | SO                | 00101110            | 2E               | 46               | /N               |                   |
| 00001111            | 0F               | 15               | \$O              | SI                | 00101111            | 2F               | 47               | /O               | /                 |
| 00010000            | 10               | 16               | \$P              | DLE               | 00110000            | 30               | 48               | /P <sup>6</sup>  | 0                 |
| 00010001            | 11               | 17               | \$Q              | DC1               | 00110001            | 31               | 49               | /Q               | 1                 |
| 00010010            | 12               | 18               | \$R              | DC2               | 00110010            | 32               | 50               | /R               | 2                 |
| 00010011            | 13               | 19               | \$S              | DC3               | 00110011            | 33               | 51               | /S               | 3                 |
| 00010100            | 14               | 20               | \$T              | DC4               | 00110100            | 34               | 52               | /T               | 4                 |
| 00010101            | 15               | 21               | \$U              | NAK               | 00110101            | 35               | 53               | /U               | 5                 |
| 00010110            | 16               | 22               | \$V              | SYN               | 00110110            | 36               | 54               | /V               | 6                 |
| 00010111            | 17               | 23               | \$W              | ETB               | 00110111            | 37               | 55               | /W               | 7                 |
| 00011000            | 18               | 24               | \$X              | CAN               | 00111000            | 38               | 56               | /X               | 8                 |
| 00011001            | 19               | 25               | \$Y              | EM                | 00111001            | 39               | 57               | /Y               | 9                 |
| 00011010            | 1A               | 26               | \$Z              | SUB               | 00111010            | 3A               | 58               | /Z               | :                 |
| 00011011            | 1B               | 27               | %A               | ESC               | 00111011            | 3B               | 59               | %F               | ;                 |
| 00011100            | 1C               | 28               | %B               | FS                | 00111100            | 3C               | 60               | %G               | <                 |
| 00011101            | 1D               | 29               | %C               | GS                | 00111101            | 3D               | 61               | %H               | =                 |
| 00011110            | 1E               | 30               | %D               | RS                | 00111110            | 3E               | 62               | %I               | >                 |
| 00011111            | 1F               | 31               | %E               | US                | 00111111            | 3F               | 63               | %J               | ?                 |

| Binary <sup>0</sup> | Hex <sup>1</sup> | Dec <sup>2</sup> | C39 <sup>3</sup> | Char <sup>4</sup> | Binary <sup>0</sup> | Hex <sup>1</sup> | Dec <sup>2</sup> | C39 <sup>3</sup> | Char <sup>4</sup> |
|---------------------|------------------|------------------|------------------|-------------------|---------------------|------------------|------------------|------------------|-------------------|
| 01000000            | 40               | 64               | %V               | @                 | 01100000            | 60               | 96               | %W               | ٢                 |
| 01000001            | 41               | 65               | А                | А                 | 01100001            | 61               | 97               | +A               | а                 |
| 01000010            | 42               | 66               | В                | В                 | 01100010            | 62               | 98               | +B               | b                 |
| 01000011            | 43               | 67               | С                | С                 | 01100011            | 63               | 99               | +C               | с                 |
| 01000100            | 44               | 68               | D                | D                 | 01100100            | 64               | 100              | +D               | d                 |
| 01000101            | 45               | 69               | Е                | Е                 | 01100101            | 65               | 101              | +E               | e                 |
| 01000110            | 46               | 70               | F                | F                 | 01100110            | 66               | 102              | +F               | f                 |
| 01000111            | 47               | 71               | G                | G                 | 01100111            | 67               | 103              | +G               | g                 |
| 01001000            | 48               | 72               | Н                | Н                 | 01101000            | 68               | 104              | +H               | h                 |
| 01001001            | 49               | 73               | Ι                | Ι                 | 01101001            | 69               | 105              | +I               | i                 |
| 01001010            | 4A               | 74               | J                | J                 | 01101010            | 6A               | 106              | +J               | j                 |
| 01001011            | 4B               | 75               | Κ                | Κ                 | 01101011            | 6B               | 107              | +K               | k                 |
| 01001100            | 4C               | 76               | L                | L                 | 01101100            | 6C               | 108              | +L               | 1                 |
| 01001101            | 4D               | 77               | М                | М                 | 01101101            | 6D               | 109              | +M               | m                 |
| 01001110            | 4E               | 78               | Ν                | Ν                 | 01101110            | 6E               | 110              | +N               | n                 |
| 01001111            | 4F               | 79               | О                | О                 | 01101111            | 6F               | 111              | +O               | 0                 |
| 01010000            | 50               | 80               | Р                | Р                 | 01110000            | 70               | 112              | +P               | р                 |
| 01010001            | 51               | 81               | Q                | Q                 | 01110001            | 71               | 113              | +Q               | q                 |
| 01010010            | 52               | 82               | R                | R                 | 01110010            | 72               | 114              | +R               | r                 |
| 01010011            | 53               | 83               | S                | S                 | 01110011            | 73               | 115              | +S               | s                 |
| 01010100            | 54               | 84               | Т                | Т                 | 01110100            | 74               | 116              | +T               | t                 |
| 01010101            | 55               | 85               | U                | U                 | 01110101            | 75               | 117              | +U               | u                 |
| 01010110            | 56               | 86               | V                | V                 | 01110110            | 78               | 118              | +V               | v                 |
| 01010111            | 57               | 87               | W                | W                 | 01110111            | 77               | 119              | +W               | w                 |
| 01011000            | 58               | 88               | Х                | Х                 | 01111000            | 78               | 120              | +X               | x                 |
| 01011001            | 59               | 89               | Y                | Y                 | 01111001            | 79               | 121              | +Y               | у                 |
| 01011010            | 5A               | 90               | Z                | Ζ                 | 01111010            | 7A               | 122              | +Z               | Z                 |
| 01011011            | 5B               | 91               | %K               | [                 | 01111011            | 7B               | 123              | %P               | {                 |
| 01011100            | 5C               | 92               | %L               | ١                 | 01111100            | 7C               | 124              | %Q               |                   |
| 01011101            | 5D               | 93               | %M               | ]                 | 01111101            | 7D               | 125              | %R               | }                 |
| 01011110            | 5E               | 94               | %N               | ^                 | 01111110            | 7E               | 126              | %S               | ~                 |
| 01011111            | 5F               | 95               | %O               | -                 | 01111111            | 7F               | 127              | $\%T^7$          | n <sup>8</sup>    |

## Full ASCII Characters (continued)

Notes for the Full ASCII Table:

0 Bit positions are 76543210.

1 Hexadecimal value

2 Decimal value

3 Code 39 character(s)

4 SCII character

5 SP is the SPACE character.

6 The Code 39 characters /P through /Y may be interchanged with the numbers 0 through 9.

7 May be interchanged with %X or %Y or %Z.

8 n is the DELETE character.

# **Decimal to Hexadecimal**

Following are decimal and hexadecimal values for nondisplayable ASCII and displayable graphic characters.

| Decimal | Hex | Character | Decimal | Hex | Character | Decimal | Hex | Character |
|---------|-----|-----------|---------|-----|-----------|---------|-----|-----------|
| 0       | 00  | NUL       | 38      | 26  | &         | 76      | 4C  | L         |
| 1       | 01  | SOH       | 39      | 27  | 1         | 77      | 4D  | М         |
| 2       | 02  | STX       | 40      | 28  | (         | 78      | 4E  | N         |
| 3       | 03  | ETX       | 41      | 29  | )         | 79      | 4F  | 0         |
| 4       | 04  | EOT       | 42      | 2A  | *         | 80      | 50  | Р         |
| 5       | 05  | ENQ       | 43      | 2B  | +         | 81      | 51  | Q         |
| 6       | 06  | ACK       | 44      | 2C  | ,         | 82      | 52  | R         |
| 7       | 07  | BEL       | 45      | 2D  | -         | 83      | 53  | S         |
| 8       | 08  | BS        | 46      | 2E  | •         | 84      | 54  | Т         |
| 9       | 09  | HT        | 47      | 2F  | /         | 85      | 55  | U         |
| 10      | 0A  | LF        | 48      | 30  | 0         | 86      | 56  | V         |
| 11      | 0B  | VT        | 49      | 311 | 1         | 87      | 57  | W         |
| 12      | 0C  | FF        | 50      | 32  | 2         | 88      | 58  | Х         |
| 13      | 0D  | CR        | 51      | 33  | 3         | 89      | 59  | Y         |
| 14      | 0E  | SO        | 52      | 34  | 4         | 90      | 5A  | Z         |
| 15      | 0F  | SI        | 53      | 35  | 5         | 91      | 5B  | ]         |
| 16      | 10  | DLE       | 54      | 36  | 6         | 92      | 5C  |           |
| 17      | 11  | DC1       | 55      | 37  | 7         | 93      | 5D  | ]         |
| 18      | 12  | DC2       | 56      | 38  | 8         | 94      | 5E  | ^         |
| 19      | 13  | DC3       | 57      | 39  | 9         | 95      | 5F  | _         |
| 20      | 14  | DC4       | 58      | 3A  | :         | 96      | 60  | `         |
| 21      | 15  | NAK       | 59      | 3B  | ;         | 97      | 61  | а         |
| 22      | 16  | SYN       | 60      | 3C  | <         | 98      | 62  | b         |
| 23      | 17  | ETB       | 61      | 3D  | =         | 99      | 63  | С         |
| 24      | 18  | CAN       | 62      | 3E  | >         | 100     | 64  | d         |
| 25      | 19  | EM        | 63      | 3F  | ?         | 101     | 65  | e         |
| 26      | 1A  | SUB       | 64      | 40  | @         | 102     | 66  | f         |
| 27      | 1B  | ESC       | 65      | 41  | А         | 103     | 67  | g         |
| 28      | 1C  | FS        | 66      | 42  | В         | 104     | 68  | h         |
| 29      | 1D  | GS        | 67      | 43  | С         | 105     | 69  | i         |
| 30      | 1E  | RS        | 68      | 44  | D         | 106     | 6A  | j         |
| 31      | 1F  | US        | 69      | 45  | E         | 107     | 6B  | k         |
| 32      | 20  | DP        | 70      | 46  | F         | 108     | 6C  | 1         |
| 33      | 21  | !         | 71      | 47  | G         | 109     | 6D  | m         |

## Decimal to Hexadecimal Values

| Decimal | Hex | Character | Decimal | Hex | Character | Decimal | Hex | Character |
|---------|-----|-----------|---------|-----|-----------|---------|-----|-----------|
| 34      | 22  | "         | 72      | 48  | Н         | 110     | 6E  | n         |
| 35      | 23  | #         | 73      | 49  | Ι         | 111     | 6F  | 0         |
| 36      | 24  | \$        | 74      | 4A  | J         | 112     | 70  | р         |
| 37      | 25  | %         | 75      | 4B  | K         | 113     | 71  | q         |
| 114     | 72  | r         | 173     | AD  |           | 232     | E8  | è         |
| 115     | 74  | S         | 174     | AE  |           | 233     | E9  | é         |
| 116     | 74  | t         | 175     | AF  |           | 234     | EA  | ê         |
| 117     | 75  | u         | 176     | B0  | d         | 235     | EB  | ë         |
| 118     | 76  | v         | 177     | B1  | +         | 236     | EC  | ì         |
| 119     | 77  | w         | 178     | B2  | 2         | 237     | ED  | í         |
| 120     | 78  | х         | 179     | B3  | 3         | 238     | EE  | î         |
| 121     | 79  | у         | 180     | B4  |           | 239     | EF  | ï         |
| 122     | 7A  | Z         | 181     | B5  | m         | 240     | F0  |           |
| 123     | 7B  | {         | 182     | B6  | ſ         | 241     | F1  | ñ         |
| 124     | 7C  |           | 183     | B7  | •         | 242     | F2  | ò         |
| 125     | 7D  | }         | 184     | B8  |           | 243     | F3  | ó         |
| 126     | 7E  | بہ        | 185     | B9  | 1         | 244     | F4  | ô         |
| 127     | 7F  | DEL       | 186     | BA  | 0         | 245     | F5  | õ         |
| 128     | 80  |           | 187     | BB  | »         | 246     | F6  | ö         |
| 129     | 81  |           | 188     | BC  | 1⁄4       | 247     | F7  |           |
| 130     | 82  |           | 189     | BD  | 1⁄2       | 248     | F8  | ø         |
| 131     | 83  |           | 190     | BE  |           | 249     | F9  | ù         |
| 132     | 84  | IND       | 191     | BF  | ż         | 250     | FA  | ú         |
| 133     | 85  | NEL       | 192     | C0  | À         | 251     | FB  | û         |
| 134     | 86  | SSA       | 193     | C1  | Á         | 252     | FC  | ü         |
| 135     | 87  | ESA       | 194     | C2  | Â         | 253     | FD  | ÿ         |
| 136     | 88  | HTS       | 195     | C3  | Á         | 254     | FE  |           |
| 137     | 89  | HTJ       | 196     | C4  | Ä         | 255     | FF  |           |
| 138     | 8A  | VTS       | 197     | C5  | Å         |         |     |           |
| 139     | 8B  | PLD       | 198     | C6  | Æ         |         |     |           |
| 140     | 8C  | PLU       | 199     | C7  | Ç         |         |     |           |
| 141     | 8D  | RI        | 200     | C8  | È         |         |     |           |
| 142     | 8E  | SS2       | 201     | С9  | É         |         |     |           |
| 143     | 8F  | SS3       | 202     | CA  | Ê         |         |     |           |
| 144     | 90  | DCS       | 203     | СВ  | Ë         |         |     |           |
| 145     | 91  | PU1       | 204     | CC  | ì         |         |     |           |
| 146     | 92  | PU2       | 205     | CD  | í         |         |     |           |
| 147     | 93  | STS       | 206     | CE  | î         |         |     |           |
| 148     | 94  | CCH       | 207     | CF  | ï         |         |     |           |
| 149     | 95  | MW        | 208     | D0  |           |         |     |           |

## Decimal to Hexadecimal Values (continued)

| Decimal | Hex | Character | Decimal | Hex | Character | Decimal | Hex | Character |
|---------|-----|-----------|---------|-----|-----------|---------|-----|-----------|
| 150     | 96  | SPA       | 209     | D1  | Ń         |         |     |           |
| 151     | 97  | EPA       | 210     | D2  | Ò         |         |     |           |
| 152     | 98  |           | 211     | D3  | Œ         |         |     |           |
| 153     | 99  |           | 212     | D4  | Ø         |         |     |           |
| 154     | 9A  |           | 213     | D5  | ú         |         |     |           |
| 155     | 9B  | CSI       | 214     | D6  | ù         |         |     |           |
| 156     | 9C  | ST        | 215     | D7  | û         |         |     |           |
| 157     | 9D  | OSC       | 216     | D8  | Ø         |         |     |           |
| 158     | 9E  | PM        | 217     | D9  | ù         |         |     |           |
| 159     | 9F  | APC       | 218     | DA  | ú         |         |     |           |
| 160     | A0  |           | 219     | DB  | û         |         |     |           |
| 161     | A1  | i         | 220     | DC  | Ü         |         |     |           |
| 162     | A2  | ¢         | 221     | DD  | ÿ         |         |     |           |
| 163     | A3  | £         | 222     | DE  |           |         |     |           |
| 164     | A4  |           | 223     | DF  | ß         |         |     |           |
| 165     | A5  | ¥         | 224     | E0  | à         |         |     |           |
| 166     | A6  |           | 225     | E1  | á         |         |     |           |
| 167     | A7  | \$        | 226     | E2  | â         |         |     |           |
| 168     | A8  | ¤         | 227     | E3  | ã         |         |     |           |
| 169     | A9  | E         | 228     | E4  | ä         |         |     |           |
| 170     | AA  | a         | 229     | E5  | å         |         |     |           |
| 171     | AB  | «         | 230     | E6  | æ         |         |     |           |
| 172     | AC  |           | 231     | E7  | Ç         |         |     |           |

# Decimal to Hexadecimal Values (continued)

# **Binary to EBCDIC**

The following table includes binary to EBCDIC conversion values.

### **Binary to EBCDIC Values**

| Bits 0-7 | EBCDIC Code | <b>Display Graphic</b> |
|----------|-------------|------------------------|
| 00 0000  | 40          | <space></space>        |
| 00 0001  | C1          | А                      |
| 00 0010  | C2          | В                      |
| 00 0011  | C3          | С                      |
| 00 0100  | C4          | D                      |
| 00 0101  | C5          | E                      |
| 00 0110  | C6          | F                      |
| 00 0111  | C7          | G                      |
| 00 1000  | C8          | Н                      |
| 00 1001  | С9          | Ι                      |
| 00 1010  | 4A          | ¢                      |
| 00 1011  | 4B          |                        |
| 00 1100  | 4C          | <                      |
| 00 1101  | 4D          | (                      |
| 00 1110  | 4E          | +                      |
| 00 1111  | 4F          |                        |
| 01 0000  | 50          | &                      |
| 01 0001  | D1          | J                      |
| 01 0010  | D2          | К                      |
| 01 0011  | D3          | L                      |
| 01 0100  | D4          | М                      |
| 01 0101  | D5          | Ν                      |
| 01 0110  | D6          | О                      |
| 01 0111  | D7          | Р                      |
| 01 1000  | D8          | Q                      |
| 01 1001  | D9          | R                      |
| 01 1010  | 5A          | !                      |
| 01 1011  | 5B          | \$                     |
| 01 1100  | 5C          | *                      |
| 01 1101  | 5D          | )                      |
| 01 1110  | 5E          | ;                      |
| 01 1111  | 5F          | N                      |
| 10 0000  | 60          | -                      |
| 10 0001  | 61          | /                      |
| 10 0010  | E2          | S                      |
| 10 0011  | E3          | Т                      |

| Bits 0-7  | EBCDIC Code | <b>Display Graphic</b> |
|-----------|-------------|------------------------|
| 10 0100   | E4          | U                      |
| 10 0101   | E5          | V                      |
| 10 0110   | E6          | W                      |
| 10 0111   | E7          | Х                      |
| 10 1000   | E8          | Y                      |
| 10 1001   | E9          | Z                      |
| 10 1010   | 6A          | EBCDIC                 |
| 10 1011   | 6B          | ,                      |
| 10 1100   | 6C          | %                      |
| 10 1101   | 6D          | -                      |
| 10 1110   | 6E          | >                      |
| 10 1111   | 6F          | ?                      |
| 11 0000   | F0          | 0                      |
| 11 0001   | F1          | 1                      |
| 11 0010   | F2          | 2                      |
| 11 0011   | F3          | 3                      |
| 11 0100   | F4          | 4                      |
| 11 0101   | F5          | 5                      |
| 11 0110   | F6          | 6                      |
| 11 0111   | F7          | 7                      |
| 11 1000   | F8          | 8                      |
| 11 1001   | F9          | 9                      |
| 11 1010   | 7A          | :                      |
| 11 1011   | 7B          | #                      |
| 11 1100   | 7C          | @                      |
| 11 1101   | 7D          | ,                      |
| 11 1110   | 7E          | =                      |
| 11 1111   | 7F          | "                      |
| 1000 0000 | 80          |                        |
| 1000 0001 | 81          | a                      |
| 1000 0010 | 82          | Ь                      |
| 1000 0011 | 83          | C                      |
| 1000 0100 | 84          | d                      |
| 1000 0101 | 85          | e                      |
| 1000 0110 | 86          | f                      |
| 1000 0111 | 87          | g                      |
| 1000 1000 | 88          | h                      |
| 1000 1001 | 89          | i                      |
| 1000 1010 | 8A          |                        |
| 1000 1011 | 8B          |                        |

## Binary to EBCDIC Values (continued)

| Bits 0-7  | EBCDIC Code | Display Graphic |
|-----------|-------------|-----------------|
| 1000 1100 | 8C          |                 |
| 1000 1101 | 8D          |                 |
| 1000 1110 | 8E          |                 |
| 1000 1111 | 8F          |                 |
| 1001 0000 | 90          |                 |
| 1001 0001 | 91          | j               |
| 1001 0010 | 92          | k               |
| 1001 0011 | 93          | 1               |
| 1001 0100 | 94          | m               |
| 1001 0101 | 95          | n               |
| 1001 0110 | 96          | 0               |
| 1001 0111 | 97          | р               |
| 1001 1000 | 98          | q               |
| 1001 1001 | 99          | r               |
| 1001 1010 | 9A          |                 |
| 1001 1011 | 9B          |                 |
| 1001 1110 | 9C          |                 |
| 1001 1101 | 9D          |                 |
| 1001 1110 | 9E          |                 |
| 1001 1111 | 9F          |                 |
| 1010 0000 | A0          |                 |
| 1010 0001 | A1          |                 |
| 1010 0010 | A2          | S               |
| 1010 0011 | A3          | t               |
| 1010 0100 | A4          | u               |
| 1010 0101 | A5          | v               |
| 1010 0110 | A6          | W               |
| 1010 0111 | A7          | x               |
| 1010 1000 | A8          | У               |
| 1010 1000 | A9          | Z               |

Appendix B — Tables

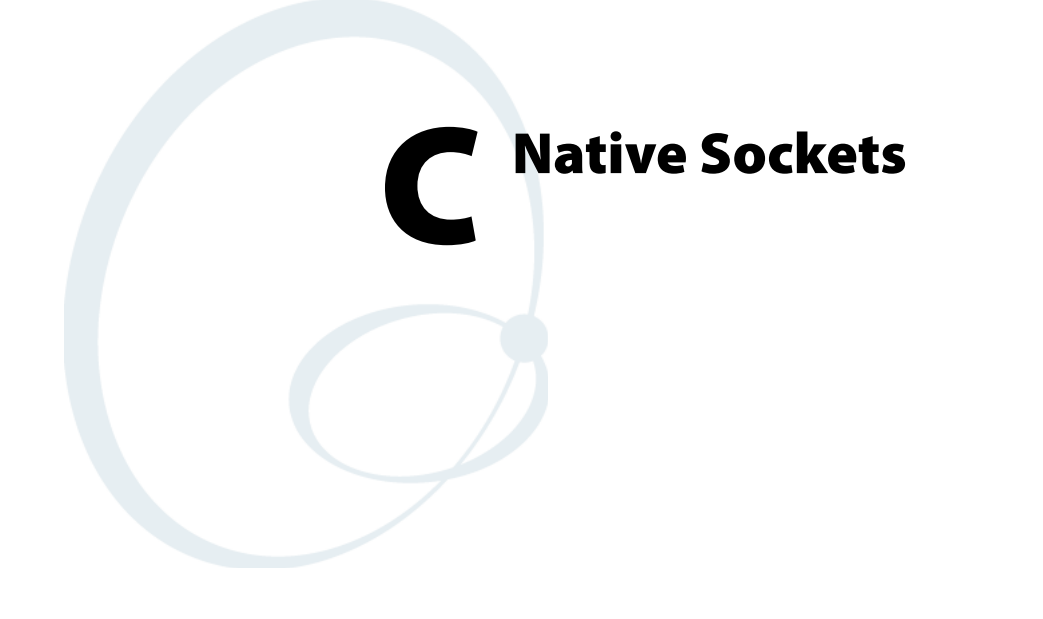

The Intermec<sup>®</sup> Application Server or gateway provides two-way message services for the wireless network but it does not generate the messages. These come from a host program running independently of the server or gateway. In fact, the host application runs on a separate physical host.

Norand<sup>®</sup> Native is a simple command language for controlling computers from a host application. Native sockets enables a host computer running a Native application to communicate with Native computers through the server or gateway via a TCP/IP socket connection.

The server or gateway supports Native sockets applications for Enterprise Wireless LAN<sup>®</sup> systems. Contact your Intermec Representative for information about the version that provides Native sockets support.

If you are converting to the Intermec Application Server from the 6950 Enterprise Gateway Server, the Wireless Network Access Server, or a serial controller, see the *Intermec Application Server User's Guide* (P/N 072242). The manual contains information about modifying your host application to use a socket interface on the Intermec Application Server.

# **Communication Basics**

You can write Native sockets programs for any host or workstation supporting Ethernet and TCP/IP. Initiate communication between the host and the server or gateway by configuring both with a common port number. The server or gateway uses the designated TCP port number to communicate with the host.

You must meet two requirements to set up communication:

- 1 Configure the computers and the server or gateway with a common host name, which defines the communication sessions.
- **2** Configure each computer for the Native data stream and assign it a unique computer number.

As each computer powers on, the host application opens a unique socket between the server or gateway and the host for the computer. The server or gateway keeps an internal table mapping computers to socket numbers. However, computer numbers are *not* available to the application. It must use socket numbers to identify each computer session.

Sockets remain open until the host application closes the session or someone powers the computer off and then on again, initiating a new session.

# **Host Programming**

Software developers must be familiar with sockets programming to use the Native sockets capability. Intermec does not provide programming support for internet stream sockets. A good reference on sockets programming is *UNIX Network Programming* by W. Richard Stevens, ISBN 0-13-94876-1.

# **Coding the Application**

See "Native Programming" on page 240 for details about the Native command syntax. The application reads and writes directly to the computers through the server or gateway.

The Native protocol was originally written for early model INTERMEC controllers that supported serial host communications. Addition of the sockets communication capabilities to the server or gateway required use of a modified Native syntax. The following table provides a cross reference. Letter conventions are excerpted from "Native Programming" on page 240.

All commands terminate with a carriage return <cr>. The server or gateway implementation maintains the 1024-character maximum message length limitation.

#### **Abbreviated Commands**

| Command                                                                                         | Server or<br>Gateway<br>Native Syntax | Original Syntax |  |  |
|-------------------------------------------------------------------------------------------------|---------------------------------------|-----------------|--|--|
| Set Terminal Parameters                                                                         | eD <i>o</i> / <i>c</i>                | StDo/c          |  |  |
| Sound Audio Annunciator                                                                         | Bd                                    | WtBd            |  |  |
| Write Display *                                                                                 | D/                                    | WtD/            |  |  |
|                                                                                                 | D/                                    | WtD/            |  |  |
| Reset Terminal                                                                                  | g                                     | Gt              |  |  |
| Terminal Firmware Version                                                                       | v                                     | DtV             |  |  |
| Echo Back Diagnostic                                                                            | Not supported                         | D <u>t</u> E/   |  |  |
| * All "D/" and "D/ command extensions are supported except Send Multiple Write Displays, "D//". |                                       |                 |  |  |

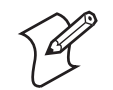

**Note:** The Intermec Application Server does not support the DtE (Echo-Back Diagnostic) command in a Native socket host.

# **Response Formats**

Response formats for each command are listed in "Native Programming" on page 240. However, with Native sockets, the computer numbers are not returned in the response string.

For example, a keyboard response to a "Do/x"<cr> command is not in the form "tKrd<cr>". A response with data from a bar code scanner is "Srbcm<cr>". For descriptions of the parameters, see the "**Write to Display (WTD)**" on page 224.

## **Error Messages**

Native command syntax is processed partly by the server or gateway, and partly by the computer. For example, the WtD/ (Write Display) command has an options list o and message content x in the form "Do/x<cr>". The server or gateway processes content preceding the forward slash, and the computer processes content after the slash.

Error responses from the server or gateway take the form "?x<cr>", where *x* is a numeric error code from 0 to 11. For more information, see "Write Display Errors" on page 256.

The computer's error responses depend on the specific command. For the command that produced the error, see "Native Programming" on page 240.

# **Normal Communication**

Each computer is identified by its number, and a separate host session is initiated for communication with it. This works regardless of the operating mode of the computer (terminal emulation or Native).

# **Coding the Application**

Code does not need to be designed to handle multiple computers. If two operators select the same application number, a copy of the application runs for each computer.

Syntax checking is not done on messages transmitted through the server or gateway to the computer. Check the response to an asynchronous command for error notifications from the server or gateway.

# **Syntax for Computers**

For details about Norand Native syntax, see "Native Programming" on page 240.

## WtD/ (Write Display) Command

You may use any WtD/ command specified in "Native Programming" on page 240. Intermec recommends that you familiarize yourself with these commands before writing any code.

For WtD/ commands, the communication driver in the server or gateway adds the "W." If the "W" is included here, the message is rejected.

The server or gateway allows three additional abbreviated Native commands. The following table shows the commands you can send in Native mode, and provides a description of the normal computer responses.

### **Abbreviated Computer Commands**

| Feature          | Description                                                                                                    |
|------------------|----------------------------------------------------------------------------------------------------|
| "e" or "s" = StD | Sends the "St" command. You need to send from the "D" on when issuing this. For example, if you were transmitting to computer 002, sending "eD" would send "S002D". The next response would be "CO".                                                                       |
| "v" = DtV        | Sending a "v" requests the version number of the computer. That is, sending a "v" issues a DtV command to the computer. The next message from that computer should be its software version and computer number. Internet socket applications return only a version number. |
| "g" = G or Gt    | Sending a "g" resets the computer. The next message from that computer should be a power-up message.                                                                                                    |

Responses received from the computers follow the responses listed in "Native Programming" on page 240. In addition, the server or gateway can return codes in the computer's number field. They are explained under "Native Mode Responses" on the next page.

### **Native Mode Responses**

The server or gateway sends the following codes in the computer number field returned to the application.

### **Codes in Computer Number Field**

| Command     | Server or Gateway<br>Native Syntax                                                                                                    |
|-------------|----------------------------------------------------------------------------------------------------|
| 800         | No messages are available for the application. The application can perform housekeeping tasks or go back to waiting for a message (same as NUI_TIMEOUT).                                                                                                    |
| 998         | The computer has not passed a message for a predetermined length of time. The application can either ignore the message or act on it. For example, this code could be returned if the computer is left unattended with the application running (same as NUI_DEAD).                              |
| 999         | The server or gateway wants it to terminate. If the application does not terminate within 15 seconds, it is terminated automatically. The application receives this message when the server or gateway shuts down or is reset, or if the server or gateway detects an error (same as NUI_STOP). |
| NUI_OK      | The server or gateway completion was normal.                                                                                                    |
| NUI_STOP    | The server or gateway wants to terminate (same as 999 code).                                                                                                    |
| NUI_DEAD    | The associated computer has not passed a message for a predetermined length of time (same as 998 code).                                                                                                    |
| NUI_TIMEOUT | No data available from the application to be read from the server or gateway (same as 800 code).                                                                                                    |
| NUI_BAD     | A fatal error occurred, which prevents continued execution.                                                                                                    |
| NUI_BOOT    | The associated computer is powered on and can be used to reload data into the computer. Or, it can be ignored.                                                                                                    |

Program interfaces return the computer number and the server, gateway, or computer response. If one of these codes is not set, the field contains the number of the computer.

# Configuration

To use Native sockets, you must configure IP, RF communication, and computer parameters for the server, gateway, and computer. To configure these parameters, refer to the device's user manual for instructions.

When everything is configured correctly and the computer is powered on, a unique connection (socket) is established between the computer and your sockets-based Native emulation program.

Commands to the computers must be in the appropriate syntax for their Native mode. Ignore the parameter and diagnostic commands.

The following WtD/ (Write Display) command is a sample startup menu for a computer with viewing screen size set to 16.

#### DBCDNL1H2P15/01 - STDIO TEST 02 - DIRECT TEST

Note that this message does not have the "W" at the beginning, nor does it contain the computer number. The communication driver in the server or gateway adds the "W" and the computer number.

# **Demonstration Program**

Following is a "C" demonstration host program for Native sockets. The program uses internet sockets to send Native mode syntax to an Intermec computer via the server or gateway. The program sends key presses made by a computer user back to their display.

```
* *
                                                  * *
* *
                                                  * *
  nui sock.c
* *
                                                  * *
** This is a demo program that uses sockets to send/receive data**
** to/from a Native Mode terminal via the nui tlnt redirector
                                                  * *
** application.
                                                  * *
* *
                                                  * *
** Usage: ./nui_sock <portno>
                                                  * *
**
                                                  * *
#include <stdio.h>
#include <errno.h>
#ifdef WIN32
#include <windows.h>
#define FD_SETSIZE 256 /* set to number of sockets to open */
#include <winsock.h>
#else
#include <sys/time.h>
#include <sys/types.h>
#include <sys/socket.h>
#include <unistd.h>
#include <netinet/in.h>
#include <netdb.h>
#include <arpa/inet.h>
                #endif
#define VERSION "1.00"
unsigned int listen_fd;
unsigned short ipport;
char work_buf[1024];
char tdata[4096];
unsigned char param[]="eD/@ OG00";
struct sockaddr_in cli_addr;
struct hostent host_rec;
fd_set read_fd_set;
fd_set main_fd_set;
/*
* *
  linked list management stuff
*/
struct LIST {
     unsigned int fdin;
unsigned int fdout;
char host[32];
                  ip[32];
      char
      char
                  sic[8];
      unsigned short port;
      unsigned msgcount;
```

```
struct LIST
                        *next;
};
struct LIST
                *head; /* first pointer in linked list */
               *tail; /* last pointer in linked list */
struct LIST
             *curr; /* always points to current socket pointer */
struct LIST
int main(int argc,char **argv );
int process_port(void);
int process_socket(void);
int add_fd(unsigned int fd,char *host,char *ip);
int delete_fd(unsigned int fd);
/****/
main(argc, argv)
int argc;
char *argv[];
    {
    struct sockaddr_in serv_addr;
    int x=0;
#ifdef WIN32
    WSADATA WsaData;
#endif
/*
* *
   check the command line arguments
*/
    if(argc < 2)
        {
        printf("nui_sock: Wrong number of arguments.");
        printf("nui sock: Usage: nui sock <portno>");
        fflush(stdout);
        exit(1);
        }
/*
* *
    get the port number
*/
    strcpy(work_buf,argv[1]);
    if(strlen(work_buf) < 1)</pre>
        {
        printf("nui_sock: Invalid portno! Must be numeric and > 0.");
        printf("nui_sock: Usage: nui_sock <portno>");
        fflush(stdout);
        exit(1);
        }
    ipport=atoi(work_buf);
/*
** set up curses
*/
    for (x=0; x<53; x++)
        {
        printf("");
        }
    fflush(stdout);
    printf("nui sock: Native Socket Demo - Version %s ",VERSION);
    fflush(stdout);
/*
** startup sockets
*/
#ifdef WIN32
    x = WSAStartup (0x0101, &WsaData);
    if (x==SOCKET ERROR)
        {
```

```
printf("nui_sock: can't init winsock interface %d.",errno);
        fflush(stdout);
        exit(1);
        }
#endif
/*
* Open a TCP socket (an Internet stream socket).
*/
    FD ZERO(&main fd set);
    if((listen_fd = socket(AF_INET, SOCK_STREAM, 0)) < 0)</pre>
        {
        perror("nui_sock: can't open local socket");
        exit(1);
        }
/*
* Fill in the structure "serv_addr" with the address of the
* server that we want to connect with.
*/
    memset(&serv_addr,0x00,sizeof(serv_addr));
    serv_addr.sin_family
                           = AF_INET;
    serv_addr.sin_addr.s_addr = htonl(INADDR_ANY);
    serv addr.sin port = htons(ipport);
   if (bind(listen_fd, (struct sockaddr *) &serv_addr, sizeof(serv_addr)) < 0)
        {
        perror("nui_sock: can't bind to local socket");
        exit(1);
        }
    listen(listen_fd, 5);
/*
* *
    add this fd to our work list so we know when clients connect
*/
    FD_SET(listen_fd, &main_fd_set);
/*
* *
   we are connected, lets see if this thing can work
*/
    printf("nui_sock: Listen on Port %d",ipport);
    fflush(stdout);
    process_port();
/*
* *
   shut down the system
* *
    (traverse the "connected" list to shutdown each terminal)
*/
    curr = head;
    while(curr != NULL)
        {
        /* this will shutdown and reset the terminal */
        delete_fd(curr->fdin);
        curr = curr->next;
        }
    shutdown(listen_fd,2);
    close(listen fd);
    printf("nui_sock: System Shutdown.");
    fflush(stdout);
    exit(0);
    }
/****/
/*
* *
   main function loop for handling the socket calls from the
```

```
** cradle server
*/
int process port()
    {
    int hdrcnt=0;
    int x=0;
    int clilen=0;
    struct timeval seltime;
    int gotdata=0;
    struct hostent *host_rec;
    char host[32];
    char *ip;
    int sockfd;
    int incount=0;
/*
   use the select to see if anything is waiting
* *
*/
    for(;;)
        {
        if (shut_down)
            {
            break; /* user requested shutdown, so goodbye */
            }
        memcpy((void *)&read_fd_set, (void *)&main_fd_set, sizeof(fd_set));
        seltime.tv_usec = 0;
        seltime.tv_sec = 15; /* 15 second timeout */
        gotdata=select(FD SETSIZE,&read fd set,0,0,&seltime);
        if(gotdata > 0)
            {
/*
* *
   it is a new connection, connect it
* /
            if(FD ISSET(listen fd,&read fd set))
                {
                 clilen = sizeof(cli_addr);
                 sockfd = accept(listen_fd,(struct sockaddr
*)&cli_addr,&clilen);
                if(sockfd < 0)
                    {
                    printf("nui_sock: Accept error. Port=%d
(%d)", ipport, errno);
                    fflush(stdout);
                 ip=inet_ntoa(cli_addr.sin_addr);
                 host_rec=gethostbyaddr((char *)&cli_addr.sin_addr,4,AF_INET);
                strcpy(host,host_rec->h_name);
                printf("nui_sock: HEARD <%s:%s>",host,ip);
                fflush(stdout);
                FD_CLR(listen_fd,&read_fd_set);
                 add fd(sockfd,host,ip); /* add the connection to our fd list
*/
                /* send terminal control parameters */
                strcpy(tdata,param);
                write(sockfd,tdata,strlen(tdata));
                sleep(1); /* Wait, don't send the next one too fast */
                /* send first entry prompt */
                sprintf(work_buf, "DBSCQDEL0H16P16/%-16.16s%-16.16s", "Enter
data now:"," ");
```

```
strcpy(tdata,work_buf);
                write(sockfd,tdata,strlen(tdata));
                }
            else
                 {
/*
* *
   look for an active descriptor and process accordingly
* /
                curr = head;
                while(curr != NULL)
                     {
                     if(FD ISSET(curr->fdin, &read fd set))
                         {
                         if(!process_socket())
                             {
                             /* this will shutdown/reset the terminal */
                             delete_fd(curr->fdin);
                             curr = NULL;
                             break;
                             }
                         }
                     curr = curr->next;
                     }
                }
            }
        }
    return(1);
    }
/*
** This function reads data from the socket (response from the
* *
    terminal) and writes to the socket (sends commands to the
* *
    terminal).
*/
int process_socket()
    {
    int datacnt=0;
/*
* *
    read the data from the socket
*/
    memset(tdata,0x00,sizeof(tdata));
    datacnt=read(curr->fdin,tdata,sizeof(tdata));
    if (datacnt < 1)
        {
        printf("nui_sock: Bad message. fd=%d,
datacnt=%d",curr->fdin,datacnt);
        fflush(stdout);
        return(0);
        }
/*
* *
   we have a data message, process it
*/
    if(tdata[0]=='K' && tdata[1]=='Q') /* stop and reset this terminal */
        {
        printf("nui_sock: Terminal requested stop.");
        fflush(stdout);
        return(0);
        }
    if(tdata[0]=='K' && tdata[1]=='X')
        {
```

```
/* Stop this application and reset all connected terminals */
        printf("nui_sock: Program stop requested.");
        fflush(stdout);
        shut down = 1;
        return(0);
        }
    if(tdata[strlen(tdata) - 1] == 13) /* don't forget to strip cr */
        tdata[strlen(tdata) - 1] = 0;
/*
** I'm not doing anything with the incomming data but sending it ** back, thus
I build my new output message from the input
** message
*/
   sprintf(work_buf, "DBSCQDEL0H16P16/%-16.16s%-16.16s%-16.16s%-16.16s", "Enter
data now:"," ","Previous data:",&tdata[1]);
    strcpy(tdata,work_buf);
/*
* *
   write the data to the socket
*/
    write(curr->fdin,tdata,strlen(tdata));
    return(1);
    }
/*
** This function adds a new socket File Descriptor to our
** linked list of connected FDs (which are actually terminals).
*/
int add fd(unsigned int fd, char *host, char *ip)
    {
    struct LIST *ptr;
    ptr = (struct LIST *)malloc(sizeof(struct LIST));
    if(ptr == NULL)
        {
        printf("nui sock: add fd Cannot allocate buf ptr.");
        fflush(stdout);
        return(-1);
        }
    ptr->fdin = fd;
    strcpy(ptr->ip,ip);
    strcpy(ptr->host,host);
    ptr->next = NULL;
    if(tail != NULL)
        {
        tail->next = ptr;
        tail=ptr;
        }
    else
        {
        head = ptr;
        tail = ptr;
        }
    FD SET(fd, &main fd set);
    return(1);
    }
/*
** This function removes a socket File Descriptor from our
* *
    linked list and sends a reset to the terminal to shut
* *
    it down properly through the nui_tlnt program.
*/
```

```
int delete_fd(unsigned int fd)
    {
    struct LIST *before;
    struct LIST *ptr;
    int foundflag = 0;
   ptr = head;
    before = NULL;
    while(ptr != NULL)
        {
        if(ptr->fdin == fd)
           {
            foundflag = 1;
            break;
            }
        before = ptr;
        ptr = ptr->next;
    if(!foundflag)
        printf("nui_sock: delete_fd Tried to delete an fd not in list!");
        fflush(stdout);
        return(-1);
     FD_CLR(ptr->fdin, &main_fd_set);
     if(ptr->fdin > 0)
/*
** sending a 'g' will reset the terminal and close connection
* *
   with nui_tlnt
*/
        tdata[0]='g'; /* reset this radio only */
        tdata[1]=0;
        write(ptr->fdin,tdata,strlen(tdata));
        sleep(1); /* don't shutdown the socket too fast */
        shutdown(ptr->fdin,2); /* shutdown this socket connection*/
        close(ptr->fdin);
        }
    if(before != NULL)
        {
        before->next = ptr->next;
        if(ptr == tail)
            {
            tail = before;
            }
        }
    else
        {
        head = ptr->next;
        if(head == NULL)
            tail = NULL;
        }
    free(ptr);
    return(1);
    }
/*
***** last line of program */
```

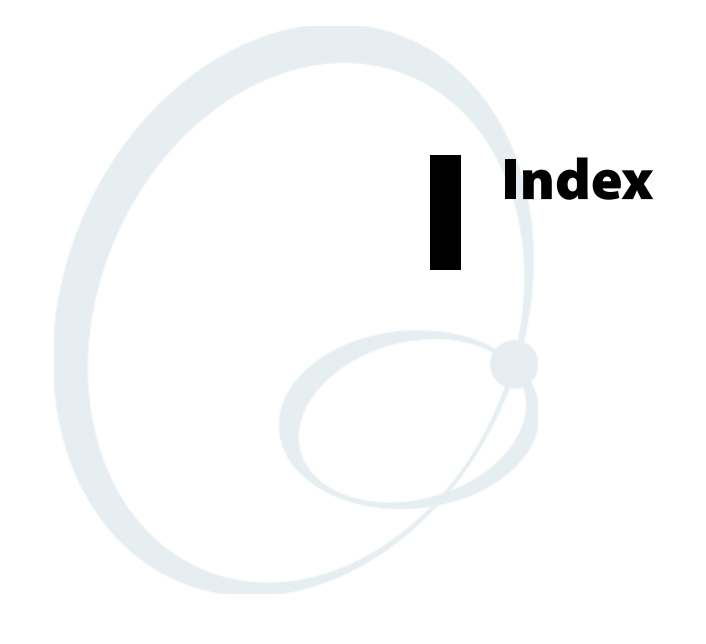

#### Numerics

3270 Data Stream Commands AID-Generating Keys, 209 Data Stream Format, 202 Erase All Unprotected, 199 Erase/Write, 199 Erase/Write Alternate, 199 Read Buffer (RB), 199 Read Modified, 200 Read Modified All, 200 Reset Computer, 200 Screen Design Aid, 198 Sending Data to the Host, 208 System Services Control Point (SSCP), **200** Write, 201 3270 Data Stream Orders Auto Enter, 208 Auto-Forward Tab, 208 Automatic Skip, 208 EUA, 204 Insert Cursor (IC), 204 Program Tab (PT), 205 Repeat Address (RA), 205 Set Buffer Address (SBA), 206 Start Field (SF), 207 3270 Options Allow NAWS, 125 Any Auto Enter, 119 Auto Entr Scan, 118 Auto Tab Scan, 120 BRT (bright) Auto Enter, 119 Device Name, 119 Keybrd Unlock, 118 Origin Set, 119 5250 Display Data Stream Asynchronous Prefixes, 237 Command Structure, 210 Custom EBCDIC to ASCII Translation, 192 Input Commands, 211 Orders, 226 Output Commands, 219 Screen Design Aid, 210 System Messages and Parameter Errors, 238 5250 Options 3477-Fx Mode, 117 Allow Alias, 116 Allow RTL, 118 Auto Tab Scan, 118 Beep On Error, 115

Destructive BS, 117 Device Name, 119 Lock Error Msg, 117 Scan AutoEnter, 117 Skip FldExit, 116 Use Color, 117 700 Color 5250 Keys, 32 Auxiliary Keys, 29 Cursor Keys, 26 Editing Keys, 29 Function Keys, 28, 29 Paging Kevs, 26 Standard Keys, 27 VT/ANSI Keys, 33

#### А

Activate Speech, 135 ActiveSync, 158, 159 Annunciators, 8 3270, **8** 5250, **8** Native, 8 VT/ANSI, 9 Applications, 9 3270, **9** 5250, **10** VT/ANSI, 14 VT340, 326 Auto-Login Auto-Login Restart, 162 Developing Script Files, 154 Disabling, 160 Loading Script File, 158 Sample Script Files, 160 Auto-Login Restart 700 Color, 31 CK30/CK31, 41 CK32, 56 CK61, 69 CV30, 86 CV60, 94 Autostarting TE 2000, 4 В Back Tab

5250, 13 700 Color, 28 CK30/31, 43 CK61, 68 CN3, 74 CV30, 86

Bar Code Scanning 3270 and 5250 Preamble and Postamble, 397 3270 and 5250 Symbols, 398 3270 and Native Overriding Auto Tab Scan and Auto Enter Scan, 404 3278 SNA Keys, 393 5250 Keys, 398 AID-Generating or Top-Row Function Keys, 394 Auto-Login Restart, 393 Cursor Keys, 392 Encoded Code 39, 401 Escape Characters, 404 Opening TE 2000 Configuration Menus, **393** Paging Keys, 392 Tab Keys, 393 Terminating Keys, 403 VT/ANSI Keys, 400 Before You Begin, xvii

### С

Changing Text, 178 Character Set C0 and GL Codes, 295 C1 and GR Codes, 298 DEC Special Graphics, 302 Double-Byte, 163 Down-Line Loadable, 320 Dynamically Redefinable, 301 IBM, 188 Locking Shifts, 305 Multinational Character Set, 295 National Replacement, 303 Selection, 303 CK30/CK31 3278 SNA Keys, 43 5250 Keys, **43 AID-Generating Function** Keys, 41 Cursor Keys, 35 Function Keys, 39 Keypads, illustrated, 34 Paging Keys, 36 Scan Button, 37 Shift Keys, 34 SIP Keys, 44 Special Characters, 39 Standard Keys, 37 Top-Row Function Keys, 42 VT/ANSI Keys, 36, 44 **CK32** 

3278 SNA Keys, 58 5250 Keys, 58 **AID-Generating Function** Keys, 56 Cursor Keys, 51 Function Keys, 54 Keypads, illustrated, 50 Paging Keys, 52 Scan Button, 52 Shift Keys, 49 SIP Keys, 60 Special Characters, 55 Standard Keys, 52 VT/ANSI Keys, 52, 59 CK61 5250 Keys, 69 Auxiliary Keys, 69 Cursor Keys, 66 Editing Keys, 68 Function Keys, 68 Keypads, illustrated, 65 Paging Keys, 66 Scan Buttons, 66 Shift Keys, 65 Standard Keys, 67 VT/ANSI Keys, 66, 70 CN3 5250 Keys, 77 Auxiliary Keys, 75 Cursor Keys, 72 Function Keys, 76 Keypads, illustrated, 71 Scan Buttons, 77 Shift Keys, 71 SIP Keys, 71, 74 Standard Keys, 72 VT/ANSI Keys, 78 Code Pages, EBCDIC Non-English, 193 Computer Font Set, 408 Configuration menus, 99 Configuring TE Parameters, 100 Configuring the TE 2000 Application, 5 Conversion ASCII characters and equivalents, 414 ASCII to EBCDIC, 195 Binary to EBCDIC, 419 Decimal to Hexadecimal, 416 EBCDIC to ASCII, 196 Custom Parameter Set-Up File, creating, 164

CV30 3278 SNA Keys, 87 5250 Keys, 87 AID-Generating Keys, 84 Cursor Keys, 83 Keypads, illustrated, 80 Shift Keys, 79 SIP Keys, 83 Tab Keys, 86 VT/ANSI Keys, 88 **CV60** 3278 SNA Keys, 94 5250 Kevs, 95 AID-Generating Keys, 92 Cursor Keys, 91 Keypads, illustrated, 90 Paging Keys, 92 Shift Keys, 89 Tab Keys, **94** Top-Row Function Keys, 93 VT/ANSI Keys, 92, 96

#### D

Double-Byte Characters 5250 and VT/ANSI Display, 163 Loading Double-Byte Characters (700 Color), 163 Loading Double-Byte Characters (CK30, CK61), 163 Downloading Files, 191

#### Ε

**Escape Sequence** IBM 330X, 329 Private Sequences, 325 Proprietary Sequences, 326 Tests and Adjustments, 324 VT52 Mode, 324 Extended Commands About RFID, 389 CC Byte, **363** Magnetic Card Reader (#M), **376** Receive Only On RS-232 Port (#G), **355** Return Version (#V), 360 RFID (#A) Set Attributes, 378 RFID (#D) Define Format, 382 RFID (#J) Set Filter, 387 RFID (#W) Write Tags, 384 Scan (#S), 362 Speech XML Parsing (#X), 372 Tone (#T), 370

Transmit and Receive On RS-232 Port (#F), 344 Transmit Only On RS-232 Port (#P), 351

## G

Getting Started, 1

Initialization screens, 21 Installation and Setup, 3 Intermec Application Server/ Gateway Commands, 240 ? (Get Transmit Message Status), 250 CMT (Return Parameter Values), **240** CMT (Set All Parameters), 240 CMT0 (Set Response Delay), 241 CMT1 (Set Data Time-Out), 242 CMT10 (Enable Extended Response Mode), 245 CMT13 (Automatically Enable Computer), 246 CMT2 (Interactive Mode), 243 CMT21 (One-Character Address Mode), 247 CMT22 (Multiple Buffering Mode), 248 CMT27 (6910 IGAP Operating Mode), **249** CMT4 (Add Line Feed to Responses), 243 CMT5 (Set Gap Time-Out), 244 CMT8 (Set Data Error Checking), 245 CMTI (Restore Default Parameters), 250 DME (Echo-Back Diagnostics), 254 DMP (Reset), 254 DMV (Send Software Version), 255 E (Enable Computers), 251 F (Return Computer Power-Up Type), 253 Normal Communication Flow, 256 R (Read), 252 T (Repeat Response), 253 Write Display Errors, 256

Intermec Printer Language (IPL), example, 341 ITCColor.dat Attribute Colors, implementing, 190 Κ Keys, remapping, 181

Launching TE 2000, 20 Local Edit Mode, 335 Defining Selected Areas, 337 Guarded Area Transfer Mode (GATM), 336 Interactive Mode, 335 Local Editing Setup, 335 Multiple Area Transfer Mode (MATM), 337 Scanning, 338 Selected Area Transfer Mode (SATM), 336 Selecting Characters to Send, 336 Set Transmit Termination Character (DECTTC), **339** Special Function Keys, 337 Telxon Private Use, 340

#### М

Menu Navigation Keys, 98

Native Computer Commands Command Extensions, 260 DtE (Echo-Back Diagnostic), 293 G (Reset Computer), 257 Input Field Control Byte, 265 Pass-Through Hex Character, 261 WtB (Audio Annunciator), 258 WtD/ (Tone), 292 WtD/ (Write Display), 258 WtD/ B (Set Bank), 276 WtD/ BE (Erase Bank), 278 WtD/ BU (Update Bank), 277 WtD/ PF (Send and Get Data from an External Device), 286 WtD/ PM (Port in Use Message, 281

WtD/ S (Download Table), 263 WtD/ y (Display Table), 266 WtD/ yQ (Update, Display, and Print Table), 290 WtD/ yR (Update and Print Table), 288 WtD/ yT (Download and Display Table), 267 WtD/ yU (Update Table), 269 WtD/ yV (Update and Display Table), 272 WtD// (Extended Write Display), 262 WtD/C (Set Screen Mode), 279 WtD/*f* (Set Computer Function Keys), 275 WtD/P (Print), 279 WtD/PG (Get Data from an External Device), 284 WtD/PS (RS-232 Port Options), 283 WtD/y P (Print Table), 287 Native Sockets Coding the Application, 424 Communication Basics, 424 Configuration, 427 Demonstration Program, 428 Host Programming, 424 Normal Communication, 426 Network Protocol Options, 2 No Lockdown, 131

#### Ρ

Parameters Exit Menus, 148 Key Sequence to Open Main Menu, 100 LCD Parameters, 136 More (Main Menu 2), 149 Opening the Main Menu, **101** Setup Parameters, 103 Testing, 146 Version Information, 147 ParmsBySession, 109 Preinitializing 3270, **179** 5250, 180 TE 2000, 179 VT/ANSI, 180 Program Names, 5

#### R

Related Documents, xix Remapping Characters, 188 For Each Session, 183 Key Code Table, 183 Key or Two-Key Sequence, 181 Macros, 182

#### S

Safety Information, xvii Setting Up the Computer and the Network, 2 Set-Up File TE\_Settings.ini Configuration, 165 TE\_Settings.ini Parameter Formats, 165 TE Settings.ini Parameters and Qualifiers, 166 Upgrading from Config.dat Configuration, 164 Soft Input Panels 3270/Native Keypads, 22 5250 Keypads, 22 Changing Key Color, 23 Creating Custom, 25 Resizing, 24 Using, 21 VT/ANSI Keypads, 23 Software Support, xx Starting TE 2000, 3 Support Resources, xvii

#### Т

TE 2000 Configuration, customizing, 153 Telephone Support, xvii Telnet Host, configuring, 4 Terminal Emulation Menus, 97 Toolbar Opts (CK30), 145 Transmitted Keypad Keys, 332

#### U

User-Defined Keys, 316 ν VT/ANSI Programming ANSI Mode Sequences, 330 Character Rendition and Attributes, 310 Character Sets, 295 Computer Modes, 306 Computer Reset, 323 Cursor Positioning, 308 Define Area Qualification, 325 Display Controls Mode, **301** Editing Sequences, 313 Encoding Characters, 295 Erasing, 314 Erasure Mode, 312 Line Attributes, **311** Printing, 315 Received Codes, 305 Reports, 321 Scrolling Margins (Top and Bottom), 315 Select C1 Controls, 305 Tab Stops, **309** Transmitted Keyboard Codes, 331 User-Defined Keys (DECUDK), **316** VT/ANSI Transmitted Keyboard Codes Character Mode, 332 Cursor Keys, 333 Editing Keypad, 332 Editing Keys, 333 Line Edit (Block) Mode, 331 Main Keypad, 332 Sending Host Cursor Keys, 333 Top-Row Function Keys, 334

#### W

Warranty Information, xvii Web Support, xvii

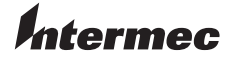

Worldwide Headquarters 6001 36th Avenue West Everett, Washington 98203 U.S.A. tel 425.348.2600 fax 425.355.9551 www.intermec.com

TE 2000 Terminal Emulation Programmer's Guide

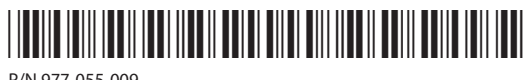

P/N 977-055-009